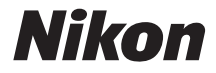

with WARRANTY

## DIGITÁLNY FOTOAPARÁT

# D**500**

## Užívateľská príručka (so záručným listom)

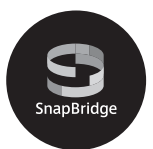

- Pred použitím fotoaparátu si dôkladne prečítajte túto príručku.
- Aby sa zaistilo správne používanie fotoaparátu, nezabudnite si prečítať časť "Pre vašu bezpečnosť" (strana xiii).
- Po prečítaní tejto príručky ju uchovávajte na ľahko prístupnom mieste pre potreby v budúcnosti.

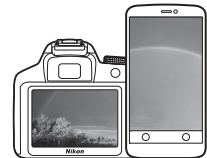

## SnapBridge

## Vaše snímky. Váš svet. Dokonalé spojenie.

Vitajte v aplikácii SnapBridge — novom súbore služieb od spoločnosti Nikon na obohatenie vašich zážitkov pri práci so snímkami. Aplikácia SnapBridge odstraňuje bariéru medzi vaším fotoaparátom a kompatibilným zariadením smart prostredníctvom kombinácie nízkoenergetickej technológie *Bluetooth*<sup>®</sup> (BLE) a určenej aplikácie. Príbehy, ktoré zachytíte pomocou svojho fotoaparátu a svojich objektívov Nikon, sa počas snímania automaticky prenášajú do príslušného zariadenia. Dokonca sa môžu aj bez námahy odoslať do služieb cloudového úložiska, čo umožní prístup všetkým vašim zariadeniam. So svojím nadšením sa môžete podeliť kedy chcete a kde chcete.

#### Stiahnite si aplikáciu SnapBridge, aby ste mohli hneď začať!

Už teraz môžete využívať širokú paletu výhod po stiahnutí aplikácie SnapBridge do svojho zariadenia smart. Táto aplikácia prostredníctvom niekoľkých jednoduchých krokov pripojí vaše fotoaparáty Nikon ku kompatibilným zariadeniam iPhone®, iPad® a/alebo iPod touch®, alebo ku zariadeniam smart s operačným systémom Android™. SnapBridge je k dispozícii bezplatne zo SnapBridge Apple App Store®, na Google Play™ a na nasledujúcej webovej stránke: http://snapbridge.nikon.com Najnovšie informácie o SnapBridge nájdete na webovej stránke spoločnosti Nikon pre vašu oblasť (□ xxi).

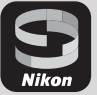

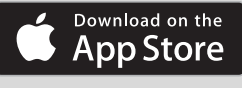

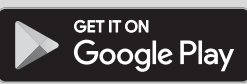

#### Vzrušujúce zážitky, ktoré aplikácia SnapBridge pri práci so snímkami ponúka...

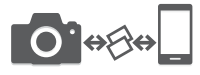

Automatický prenos snímok z fotoaparátu do zariadenia smart vďaka nepretržitému spojeniu medzi týmito dvomi zariadeniami — čo uľahčuje online zdieľanie fotografií tak ako nikdy predtým

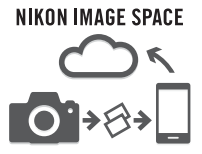

Odosielanie fotografií a miniatúr do cloudovej služby NIKON IMAGE SPACE

#### Široká škála služieb, ktorá obohacuje váš život pri práci so snímkami, vrátane:

- Diaľkového ovládania fotoaparátu
- Vtlačenie až dvoch dôveryhodných informácií (napr. autorské práva, poznámky, text a logá) na snímky

- Automatickej aktualizácie údajov o dátume a čase a údajov o polohe fotoaparátu
- Prijímania aktualizácií firmvéru fotoaparátu

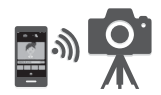

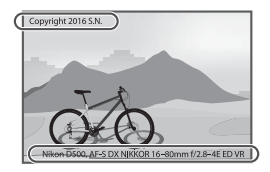

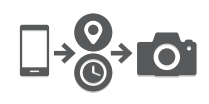

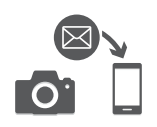

Aby ste zo svojho fotoaparátu vyťažili maximum, dôkladne si prečítajte celú príručku a uchovávajte ju na mieste, kde si ju môžu prečítať všetci používatelia tohto výrobku.

#### Sprievodca ponukami

Ďalšie informácie o možnostiach ponuky a témy, ako je napríklad spôsob pripojenia fotoaparátu k tlačiarni alebo televízoru, nájdete v *Sprievodcovi ponukami* po stiahnutí z webovej stránky spoločnosti Nikon tak, ako je to popísané nižšie. Tento *Sprievodca ponukami* je vo formáte pdf a je možné si ho zobraziť pomocou programu Adobe Reader alebo Adobe Acrobat Reader.

- 1 Vo svojom počítači spustite internetový prehliadač a otvorte stránku na stiahnutie príručky spoločnosti Nikon na http://downloadcenter.nikonimglib.com/
- 2 Prejdite na stránku s požadovaným výrobkom a stiahnite si príručku.

#### 🗥 Pre vašu bezpečnosť

Pred prvým použitím fotoaparátu si prečítajte bezpečnostné pokyny v časti "Pre vašu bezpečnosť" (🕮 xiii – xvi).

#### Symboly a konvencie

Na uľahčenie vyhľadávania požadovaných informácií sa v texte používajú nasledujúce symboly a značky:

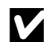

Táto ikona označuje upozornenia; informácie, ktoré je potrebné si prečítať pred použitím fotoaparátu, aby sa predišlo jeho poškodeniu.

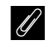

Táto ikona označuje poznámky; informácie, ktoré je potrebné si prečítať pred použitím fotoaparátu.

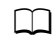

Táto ikona označuje odkazy na ďalšie strany v tejto príručke.

Položky ponuky, možnosti a hlásenia zobrazené na monitore fotoaparátu sú zobrazené tučným písmom.

#### Nastavenia fotoaparátu

Vysvetlivky v tejto príručke predpokladajú, že sú použité východiskové nastavenia.

#### Užívatelská podpora Nikon

Navštívte nižšie uvedenú stránku, zaregistrujte svoj fotoaparát a získajte možnost mat neustále najnovšie informácie týkajúce sa výrobku. Nájdete na nej odpovede na casté otázky a môžete nás kontaktovat ohladne technickej podpory. http://www.europe-nikon.com/support

## Obsah balenia

Uistite sa, že vám boli s fotoaparátom dodané všetky položky, ktoré sú uvedené na tejto strane.

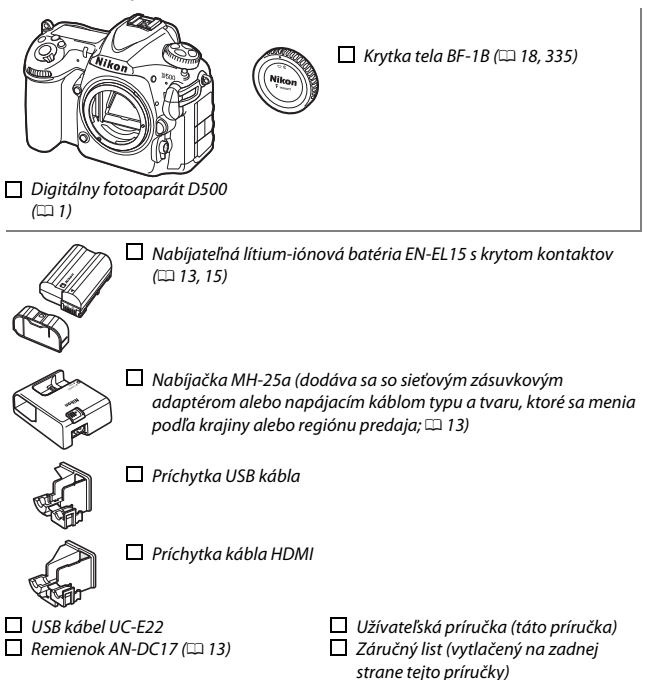

Kupujúci súpravy s objektívom by mali skontrolovať, či balenie obsahuje aj objektív. *Pamäťové karty sa predávajú samostatne*. Fotoaparáty zakúpené v Japonsku zobrazujú ponuky a hlásenia len v angličtine a japončine; ostatné jazyky nie sú podporované. Ospravedlňujeme sa za akékoľvek nepríjemnosti, ktoré to môže spôsobiť.

#### Softvér ViewNX-i a Capture NX-D

ViewNX-i používajte na jemné doladenie vlastností fotografií alebo na kopírovanie snímok do počítača na zobrazenie. Softvér ViewNX-i je dostupný na stiahnutie z nasledujúcej webovej stránky: http://downloadcenter.nikonimglib.com/

Na jemné dolaďovanie vlastností snímok, ktoré boli skopírované do počítača, a na konvertovanie snímok NEF (RAW) na iné formáty používajte Capture NX-D. Softvér Capture NX-D je k dispozícii na stiahnutie z: http://downloadcenter.nikonimglib.com/

Túto webovú stránku môžete navštíviť aj na získanie najnovších informácií o softvéri Nikon vrátane systémových požiadaviek.

## Obsah

| Obsah balenia iv                                    |
|-----------------------------------------------------|
| Pre vašu bezpečnosť xiii                            |
| Oznamy xvii                                         |
| Bluetooth a Wi-Fi (bezdrôtová sieť LAN) xxii        |
| Úvod 1                                              |
| Oboznámenie sa s fotoaparátom 1                     |
| Telo fotoaparátu 1                                  |
| Horný kontrolný panel 5                             |
| Zobrazenie v hľadáčiku 7                            |
| Používanie zvislo vyklápateľného monitora           |
| Používanie dotykovej obrazovky 11                   |
| Prvé kroky 13                                       |
| Pripevnite remienok fotoaparátu 13                  |
| Nabite batériu 13                                   |
| Vloženie batérie a pamäťovej karty 15               |
| Nasaďte objektív 18                                 |
| Nastavenie fotoaparátu 20                           |
| Zaostrenie hľadáčika 29                             |
| Základy používania 30                               |
| Ponuky fotoaparátu                                  |
| Používanie ponúk fotoaparátu 31                     |
| Základné fotografovanie a prehrávanie 35            |
| Úroveň nabitia batérie a počet zostávajúcich snímok |
| Fotografovanie spôsobom "namier a snímaj"           |
| Prezeranie fotografií 40                            |

|   | Automatické zaostrovanie<br>Manuálne zaostrovanie<br>Používanie tlačidla <b>i</b><br>Zobrazenie živého náhľadu | 47<br>49<br>50<br>53 |
|---|----------------------------------------------------------------------------------------------------|----------------------|
|   | Zobrazenie informácií                                                                                          | 54                   |
|   | Dotykové fotografovanie (dotyková spúšť)                                                                       | 55                   |
| V | /ideosekvencie                                                                                                 | 58                   |
|   | Záznam videosekvencií                                                                                          | 58                   |
|   | Značky                                                                                                    | 63                   |
|   | Používanie tlačidla $m{i}$                                                                                     | 64                   |
|   | Zobrazenie živého náhľadu                                                                                      | 66                   |
|   | Veľkosť obrazu, frekvencia snímania a kvalita videosekvencie                                                   | 68                   |
|   | Zobrazenie informácií                                                                                          | 69                   |
|   | Orezanie videosekvencie                                                                                        | 70                   |
|   | Zhotovovanie fotografií v režime videosekvencií                                                                | 71                   |
|   | Časozberné videosekvencie                                                                                      | 74                   |
|   | Prezeranie videosekvencií                                                                                      | 80                   |
|   | Úprava videosekvencií                                                                                          | 82                   |
|   | Strih videosekvencií                                                                                           | 82                   |
|   | Uloženie vybraných snímok                                                                                      | 86                   |
| N | Aožnosti záznamu snímok                                                                                        | 88                   |
|   | Oblasť snímky                                                                                                  | 88                   |
|   | Kvalita snímky                                                                                                 | 91                   |
|   | Veľkosť snímky                                                                                                 | 94                   |
|   | Používanie dvoch namäťových kariet                                                                             | 06                   |
|   | r ouzivame uvocii pamatovych kanet                                                                             | 90                   |

#### Zaostrenie

| Automatické zaostrovanie<br>Režim automatického zaostrovania<br>Režim činnosti AF                                                                                                    |                                                                        |
|----------------------------------------------------------------------------------------------------|------------------------------------------------------------------------|
| Výber zaostrovacieho bodu<br>Pamäť zaostrenia                                                                                                    | 108<br>111                                                             |
| Manuálne zaostrovanie                                                                                                    | 114                                                                    |
| Režim snímania                                                                                                    | 116                                                                    |
| Výber režimu snímania                                                                                                    | 116                                                                    |
| Režim samospúšte                                                                                                    | 119                                                                    |
| Režim zrkadlo v hornej polohe                                                                                                    | 121                                                                    |
| Citlivosť ISO                                                                                                    | 123                                                                    |
| Manuálne nastavenie                                                                                                    | 123                                                                    |
| Automatické nastavenie citlivosti ISO                                                                                                    | 125                                                                    |
|                                                                                                    |                                                                        |
| Expozícia                                                                                                    | 123<br>128                                                             |
| Expozícia<br>Meranie                                                                                                    | <b>123</b>                                                             |
| Expozícia<br>Meranie<br>Expozičný režim                                                                                                    | <b>123</b><br><b>128</b><br>                                           |
| Expozícia<br>Meranie<br>Expozičný režim<br>P: Programová automatika                                                                                                    | 123<br>128<br>                                                         |
| Expozícia<br>Meranie<br>Expozičný režim<br>P: Programová automatika<br>S: Clonová automatika                                                                                                    | 123<br>128<br>                                                         |
| Expozícia<br>Meranie<br>Expozičný režim<br>P: Programová automatika<br>S: Clonová automatika<br>A: Časová automatika                                                                                                    | 123<br>128<br>128<br>130<br>132<br>133<br>134                          |
| Expozícia<br>Meranie<br>Expozičný režim<br>P: Programová automatika<br>S: Clonová automatika<br>A: Časová automatika<br>M: Manuálny režim                                                                                                    | 123<br>128<br>128<br>130<br>132<br>133<br>134<br>134                   |
| Expozícia<br>Meranie<br>Expozičný režim<br>P: Programová automatika<br>S: Clonová automatika<br>A: Časová automatika<br>M: Manuálny režim<br>Dlhé expozície (len režim M)                                                                                                    | 123<br>128<br>128<br>130<br>132<br>133<br>134<br>135<br>137            |
| Expozícia<br>Meranie<br>Expozičný režim<br>P: Programová automatika<br>S: Clonová automatika<br>A: Časová automatika<br>M: Manuálny režim<br>Dlhé expozície (len režim M)<br>Aretácia času uzávierky a clony                                                                 | 123<br>128<br>128<br>130<br>132<br>133<br>134<br>135<br>137<br>140     |
| Expozícia<br>Meranie<br>Expozičný režim<br>P: Programová automatika<br>S: Clonová automatika<br>A: Časová automatika<br>M: Manuálny režim<br>Dlhé expozície (len režim M)<br>Aretácia času uzávierky a clony<br>Uzamknutie automatickej expozície (AE)                       | 123<br>128<br>128<br>130<br>132<br>133<br>134<br>135<br>137<br>140<br> |
| Expozícia<br>Meranie<br>Expozičný režim<br>P: Programová automatika<br>S: Clonová automatika<br>A: Časová automatika<br>M: Manuálny režim<br>Dlhé expozície (len režim M)<br>Aretácia času uzávierky a clony<br>Uzamknutie automatickej expozície (AE)<br>Korekcia expozície | 123<br>128<br>128<br>130<br>132<br>133<br>134<br>135<br>137<br>140<br> |

| Možnosti vyváženia bielej farby<br>Jemné doladenie vyváženia bielei farby | 159<br>163 |
|---------------------------------------------------------------------------|------------|
| Výber farebnej teploty                                                    |            |
| Vlastné nastavenie                                                        |            |
| Fotografovanie pomocou hladácika                                          |            |
| Spravovanie vlastných nastavení                                           |            |
| Zlepšenie snímky                                                          | 180        |
|                                                                           |            |
| Picture Control                                                           | 180        |
| Voľba Picture Control                                                     |            |
| Uprava nastaveni Picture Control                                          |            |
| vytvorenie vlastnych Picture Control                                      |            |
| Zachovanie detailov v jasnych castiach a tienoch                          |            |
| Vysoký dynamický rozsah (HDR)                                             |            |
| Fotografovanje s bleskom                                                  | 196        |
| rotografovanie s bieskom                                                  |            |
| Používanie blesku                                                         | 196        |
| Fotografovanie s bleskom                                                  | 199        |
| Zábleskové režimy                                                         | 201        |
| Korekcia zábleskovej expozície                                            | 203        |
| Blokovanie zábleskovej expozície                                          | 205        |
| Fotografovanie s diaľkovo ovládaným bleskom                               | 208        |
| Nastavenie                                                                | 209        |
| Zhotovovanie fotografií                                                   |            |
| Zobrazenie informácií o blesku                                            | 222        |

| Tlačidlo 🔤                                                 | 226 |
|------------------------------------------------------------|-----|
| Tlačidlo $m{i}$                                            | 229 |
| Dvojtlačidlový reset na obnovenie východiskových nastavení | 230 |
| Potlačenie rušenia                                         | 234 |
| Viacnásobná expozícia                                      | 236 |
| Intervalové fotografovanie                                 | 243 |
| Objektívy bez vstavaného procesora                         | 250 |
| Údaje o polohe                                             | 253 |
| Viac o prehrávaní                                          | 255 |

| Prezeranie snímok                                          | 255 |
|------------------------------------------------------------|-----|
| Prehrávanie snímok na celej obrazovke                      | 255 |
| Zobrazenie miniatúr                                        | 255 |
| Ovládacie prvky prehrávania                                | 256 |
| Používanie dotykovej obrazovky                             | 258 |
| Tlačidlo <b>i</b>                                          | 260 |
| Informácie o fotografii                                    | 261 |
| Bližší pohľad: Zväčšenie výrezu snímky                     | 271 |
| Ochrana fotografií pred odstránením                        | 273 |
| Hodnotenie snímok                                          | 274 |
| Výber fotografií na odoslanie                              | 276 |
| Výber jednotlivých fotografií                              | 276 |
| Výber viacerých fotografií                                 | 277 |
| Odstraňovanie fotografií                                   | 278 |
| Zobrazenie snímok na celej obrazovke a zobrazenie miniatúr | 278 |
| Ponuka režimu prehrávania                                  | 279 |

| 🕒 Ponuka režimu prehrávania: Správa snímok                                       | 281 |
|----------------------------------------------------------------------------------|-----|
| 🗅 Ponuka snímania fotografií: Možnosti snímania                                  | 283 |
| 🐙 Ponuka snímania videosekvencií: Možnosti snímania                              |     |
| videosekvencií                                                                   | 288 |
| 🖋 Používateľské nastavenia: Jemné doladenie nastavení                            |     |
| fotoaparátu                                                                      | 292 |
| 🍟 Ponuka nastavenia: Nastavenie fotoaparátu                                      | 304 |
| 🛃 Ponuka úprav: Vytváranie upravených kópií                                      | 313 |
| ∃ Moja ponuka/🗐 Posledné nastavenia                                              | 315 |
| Možnosti ponuky úprav                                                            |     |
| NEF (RAW) Processing (Spracovanie NEF (RAW))                                     | 316 |
| Trim (Orezať)                                                                    | 318 |
| Image overlay (Prelínanie snímok)                                                | 319 |
| Technické informácie                                                             | 322 |
| Kompatibilné objektívy                                                           | 322 |
| Systém kreatívneho osvetlenia Nikon (CLS)                                        | 328 |
| Ďalšie príslušenstvo                                                             | 335 |
| Starostlivosť o fotoaparát                                                       | 337 |
| Skladovanie                                                                      | 337 |
| Čistenie                                                                         | 227 |
|                                                                                  |     |
| Čistenie obrazového snímača                                                      |     |
| Čistenie obrazového snímača<br>Starostlivosť o fotoaparát a batériu: Upozornenia |     |

| Riešenie problémov                              | 350 |
|-------------------------------------------------|-----|
| Batéria/displej                                 | 350 |
| Snímanie                                        | 351 |
| Prehrávanie                                     | 354 |
| Bluetooth a Wi-Fi (bezdrôtové siete)            | 356 |
| Rôzne                                           | 356 |
| Chybové hlásenia                                | 357 |
| Technické parametre                             | 364 |
| Objektívy AF-S DX NIKKOR 16–80mm f/2,8–4E ED VR | 377 |
| Schválené pamäťové karty                        | 387 |
| Kapacita pamäťových kariet                      | 389 |
| Výdrž batérie                                   | 392 |
| Register                                        | 394 |
| Záručné podmienky - Záručný servis spoločnosti  |     |
| Nikon v Európe                                  | 403 |

## Pre vašu bezpečnosť

Pred používaním tohto zariadenia si prečítajte všetky nasledujúce bezpečnostné pokyny, aby ste predišli poškodeniu výrobku značky Nikon a poraneniu seba alebo iných osôb. Tieto bezpečnostné pokyny uchovávajte na takom mieste, kde si ich môžu prečítať všetci používatelia výrobku.

Možné následky nedodržania bezpečnostných pokynov uvedených v tejto časti sú označené nasledujúcim symbolom:

Táto ikona označuje varovanie. Pred použitím tohto výrobku značky Nikon si prečítajte všetky varovania, aby ste zabránili možnému zraneniu.

#### VAROVANIA

#### A Slnko udržiavajte mimo obrazového poľa

Pri snímaní objektov v protisvetle udržiavajte slnko úplne mimo obrazového poľa. Pokiaľ sa slnko nachádza v obrazovom poli alebo jeho blízkosti, jeho svetlo sústredené do fotoaparátu môže spôsobiť požiar.

#### 🗥 Nepozerajte sa cez hľadáčik do slnka

Pozeranie do slnka alebo iného silného zdroja svetla cez hľadáčik môže spôsobiť trvalé poškodenie zraku.

## Používanie ovládacieho prvku dioptrickej korekcie hľadáčika

Keď pracujete s ovládacím prvkom dioptrickej korekcie hľadáčika a máte oko na hľadáčiku, dajte pozor, aby ste si prstom náhodne nesiahli do oka.

- ▲ V prípade poruchy zariadenie okamžite vypnite Ak si všimnete dym alebo nezvyčajný zápach, ktorý vychádza zo zariadenia alebo sieťového zdroja (dodáva sa samostatne), okamžite odpojte sieťový zdroj a vyberte batériu, pričom dbajte na to, aby ste sa nepopálili. Ďalšie používanie môže viesť k zraneniu. Po vybratí batérie nechajte zariadenie skontrolovať v autorizovanom servise spoločnosti Nikon.
- Nepoužívajte v prostredí s horľavým plynom Elektronické zariadenia nepoužívajte v blízkosti horľavých plynov, pretože to môže spôsobiť výbuch alebo požiar.

#### 🗥 Udržujte mimo dosah detí

Nedodržanie tohto pokynu môže viesť k zraneniu. Okrem toho nezabudnite, že malé časti predstavujú nebezpečenstvo zadusenia. V prípade, že dieťa prehltne akúkoľvek časť tohto zariadenia, okamžite vyhľadajite lekársku pomoc.

#### \land Nerozoberajte

Dotýkanie sa vnútorných častí výrobku by mohlo spôsobiť zranenie. Ak sa výrobok pokazí, môže ho opraviť výhradne kvalifikovaný technik. Ak sa výrobok otvorí v dôsledku pádu alebo inej nehody, vyberte batériu a odpojte sieťový zdroj a výrobok nechajte skontrolovať v autorizovanom servise spoločnosti Nikon.

#### Remienok fotoaparátu nedávajte na krk dojčaťu ani dieťaťu

Remienok fotoaparátu zavesený na krku dojčaťa alebo dieťaťa môže zapríčiniť jeho uškrtenie.

- Keď je zariadenie zapnuté alebo sa používa, nezostávajte dlhodobo v kontakte s fotoaparátom, batériou alebo nabíjačkou Časti zariadenia sa zohrejú na vysokú teplotu. Ak zostane zariadenie dlhodobo v priamom kontakte s pokožkou, môže to viesť k nízkoteplotným popáleninám.
- Nenechávajte tento výrobok tam, kde bude vystavený pôsobeniu mimoriadne vysokých teplôt, ako napríklad v uzatvorenom automobile alebo na priamom slnečnom svetle Nedodržanie tohto pokynu by mohlo spôsobiť poškodenie alebo vznik požiaru.

## Nikdy nemierte bleskom na vodiča motorového vozidla

Nedodržanie tohto pokynu môže viesť k dopravným nehodám.

#### A Blesk používajte opatrne

- Používanie fotoaparátu s bleskom v blízkosti pokožky alebo iných predmetov môže spôsobiť popáleniny.
- Použitie blesku v blízkosti očí fotografovanej osoby môže spôsobiť dočasné zhoršenie zraku. Blesk by nemal byť menej ako jeden meter od snímaného objektu. Obzvlášť opatrní by ste mali byť pri fotografovaní dojčiat.

#### Vyhýbajte sa kontaktu s tekutými kryštálmi Ak sa monitor poškodí, treba dávať pozor, aby nedošlo k poraneniu spôsobenému rozbitým sklom. Tiež treba zabrániť styku tekutých kryštálov z monitora s pokožkou a ich vniknutiu do očí alebo úst.

Neprenášajte statívy s pripevneným objektívom alebo fotoaparátom Mohli by ste zakopnúť alebo náhodne udrieť iných ľudí, čo by mohlo viesť k zraneniu.

#### Pri manipulácii s batériami dodržiavajte príslušné bezpečnostné pokyny

Pri nesprávnej manipulácii s batériami môže dôjsť k úniku elektrolytu, prehriatiu, prasknutiu alebo vzniku požiaru. Pri manipulácii s batériami, ktoré sa budú používať v tomto výrobku, dodržiavajte nasledujúce bezpečnostné pokyny:

- Používajte len batérie, ktoré boli schválené na používanie v tomto zariadení.
- Batériu neskratujte ani nerozoberajte.
- Nevystavujte batériu ani fotoaparát, do ktorého je vložená, silným fyzickým nárazom.
- Pred výmenou batérie skontrolujte, či je výrobok vypnutý. Ak používate sieťový zdroj, skontrolujte, či je odpojený.
- Batériu sa nepokúšajte vložiť hornou časťou nadol ani prednou časťou dozadu.
- Batériu nevystavujte ohňu ani nadmernému teplu.
- Batériu nevystavujte vode ani ju neponárajte do vody.
- Pri prepravovaní batérie nasaďte na konektor kryt kontaktov. Batériu neprepravujte ani neuskladňujte spoločne s kovovými predmetmi, ako sú náhrdelníky alebo sponky do vlasov.
- Batéria môže po úplnom vybití vytiecť. Nezabudnite vybrať batériu, keď je vybitá zabránite tak poškodeniu výrobku.

- Keď batériu nepoužívate, na konektor nasaďte kryt kontaktov a batériu uložte na suché a chladné miesto.
- Bezprostredne po používaní výrobku alebo po dlhšom napájaní výrobku z batérie môže byť batéria horúca. Pred vybratím batérie vypnite fotoaparát a nechajte batériu vychladnúť.
- Ak zistíte akékoľvek zmeny batérie, napríklad zmenu farby alebo deformáciu, ihneď ju prestaňte používať.

#### Pri manipulácii s nabíjačkou dodržiavajte príslušné bezpečnostné pokyny

- Uchovávajte ju v suchu. Nedodržanie tohto pokynu môže viesť k poraneniu alebo poškodeniu výrobku z dôvodu požiaru alebo úrazu elektrickým prúdom.
- Neskratujte kontakty nabíjačky. Nedodržanie tohto bezpečnostného pokynu môže spôsobiť prehriatie a poškodenie nabíjačky.
- Prach na kovových častiach zástrčky alebo v ich blízkosti treba odstrániť pomocou suchej handričky. Ďalšie používanie môže spôsobiť požiar.

- Počas búrok sa nedotýkajte napájacieho kábla a nechoďte do blízkosti nabíjačky.
  Ak nedodržíte toto varovanie, môže dôjsť k úrazu elektrickým prúdom.
- Nepoškoďte, neupravte ani násilím neohýbajte a nemykajte napájacím káblom. Nedávajte ho pod ťažké predmety a nevystavujte ho teplu ani ohňu. Ak sa poškodí izolácia a obnažia sa vodiče, predložte napájací kábel autorizovanému servisu spoločnosti Nikon na kontrolu. Ak nedodržíte toto varovanie, môže dôjsť k požiaru alebo úrazu elektrickým prúdom.
- So zástrčkou ani s nabíjačkou nemanipulujte mokrými rukami.
  Nedodržanie tohto pokynu môže viesť k poraneniu alebo poškodeniu výrobku z dôvodu požiaru alebo úrazu elektrickým prúdom.
- Nepoužívajte s cestovnými predsádkami a meničmi napätia, ktoré boli navrhnuté na zmenu napätia alebo zmenu z jednosmerného na striedavý prúd. Nedodržanie tohto pokynu môže spôsobiť poškodenie výrobku, spôsobiť prehriatie alebo požiar.

#### A Používajte vhodné káble

Pri pripájaní káblov k vstupným a výstupným konektorom používajte iba káble dodávané alebo predávané spoločnosťou Nikon, aby sa dodržali predpisy týkajúce sa tohto výrobku.

Dodržiavajte pokyny leteckého a nemocničného personálu

## Oznamy

- Žiadnu časť príručiek dodávaných s týmto výrobkom nie je povolené reprodukovať, prenášať, prepisovať, ukladať v systéme na vyhľadávanie informácií ani prekladať do iného jazyka v akejkoľvek forme ani akýmkoľvek spôsobom bez predchádzajúceho písomného súhlasu spoločnosti Nikon.
- Spoločnosť Nikon si vyhradzuje právo kedykoľvek zmeniť vzhľad a technické parametre hardvéru a softvéru uvedeného v týchto príručkách bez predchádzajúceho upozornenia.
- Spoločnosť Nikon nenesie žiadnu zodpovednosť za akékoľvek škody spôsobené používaním tohto výrobku.
- Aj keď bolo vynaložené maximálne úsilie, aby boli informácie uvedené v týchto príručkách presné a úplné, ocenili by sme, ak na prípadné chyby alebo opomenutia upozorníte miestneho zástupcu spoločnosti Nikon (adresa je uvedená zvlášť).

#### Poznámky pre užívateľov v Európe

POZOR: PRI ZÁMENE BATÉRIE ZA NESPRÁVNY TYP HROZÍ NEBEZPEČENSTVO VÝBUCHU. POUŽITÉ BATÉRIE LIKVIDUJTE PODĽA POKYNOV.

Tento symbol znamená, že elektrické a elektronické zariadenia je potrebné odovzdať do separovaného odpadu.

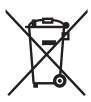

Nasledujúce upozornenie

platí len pre používateľov v európskych krajinách:

- Tento výrobok je určený na separovaný zber na vhodnom zbernom mieste. Nevyhadzujte ho do bežného komunálneho odpadu.
- Separovaný zber a recyklácia pomáhajú zachovávať prírodné zdroje a predchádzať negatívnym dopadom na zdravie ľudí a životné prostredie, ktoré môžu vyplývať z nesprávnej likvidácie odpadu.
- Ďalšie informácie získate od predajcu alebo miestnych úradov zodpovedných za likvidáciu odpadov.

Tento symbol na batérii znamená, že batériu je potrebné odovzdať do separovaného odpadu.

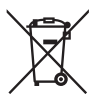

Nasledujúce upozornenie platí len pre používateľov v európskych krajinách:

- Všetky batérie, či už označené alebo neoznačené týmto symbolom, sú určené na separovaný zber na vhodnom zbernom mieste. Nevyhadzujte ich do bežného komunálneho odpadu.
- Ďalšie informácie získate od predajcu alebo miestnych úradov zodpovedných za likvidáciu odpadov.

#### Oznam týkajúci sa zákazu kopírovania alebo reprodukovania

Majte na pamäti, že aj prechovávanie materiálov, ktoré boli digitálne skopírované alebo reprodukované pomocou skenera, digitálneho fotoaparátu alebo iného zariadenia, môže byť v zmysle zákona trestné.

#### Predmety, ktoré zákon zakazuje kopírovať alebo reprodukovať

Nekopírujte ani nereprodukujte papierové peniaze, mince, cenné papiere, štátne obligácie ani obligácie miestnej správy, a to ani v prípade, ak sú takéto kópie alebo reprodukcie označené ako "Vzorka".

Kopírovanie alebo reprodukovanie papierových peňazí, mincí alebo cenných papierov, ktoré sú v obehu v inej krajine, je zakázané.

Bez predchádzajúceho povolenia štátu je zakázané kopírovať a reprodukovať nepoužité poštové známky alebo korešpondenčné lístky vydané štátom.

Je zakázané kopírovať a reprodukovať známky vydané štátom a certifikované dokumenty určené zákonom.

#### Upozornenia týkajúce sa niektorých kópií a reprodukcií

Štát varuje pred kopírovaním a reprodukovaním cenných papierov vydaných súkromnými firmami (akcie, zmenky, šeky, darovacie listiny a pod.), cestovných preukazov alebo kupónových lístkov, okrem prípadov, keď daná firma poskytne minimálne potrebné množstvo kópií na obchodné účely. Taktiež nekopírujte a nereprodukujte cestovné pasy vydané štátom, licencie vydané štátnymi agentúrami a súkromnými skupinami, občianske preukazy a lístky, ako sú legitimácie alebo stravné lístky.

 Poznámky o dodržiavaní autorských práv Podľa zákonu o autorských právach nemôžu byť fotografie alebo záznamy autorsky chránených práv, vytvorené fotoaparátom, použité bez povolenia majiteľa autorských práv. Výnimky sa vťahujú len na osobné použitie, vezmite však do úvahy, že aj osobné použitie môže byť obmedzené v prípade fotografií alebo záznamov z výstav alebo živých vystúpení.

#### Likvidácia zariadení na ukladanie údajov

Majte na pamäti, že odstránením snímok z pamäťových kariet alebo iných zariadení na ukladanie údajov alebo ich naformátovaním sa údaje pôvodných snímok nevymažú úplne. Odstránené súbory na vyhodených zariadeniach na ukladanie údajov možno niekedy obnoviť pomocou bežne dostupného softvéru, čo môže mať za následok zneužitie osobných údajov na snímkach. Za zabezpečenie utajenia takýchto údajov zodpovedá používateľ.

Pred vyhodením pamäťového zariadenia alebo jeho odovzdaním inej osobe v ňom vymažte všetky dáta bežným softvérom na vymazávanie alebo naformátujte zariadenie a potom ho celé zaplňte snímkami, ktoré neobsahujú žiadne súkromné informácie (napríklad snímkami prázdnej oblohy). Pri fyzickom ničení pamäťového zariadenia treba dbať na opatrnosť, aby ste sa neporanili.

Pred likvidáciou fotoaparátu alebo prevodom vlastníctva na inú osobu by ste mali použiť aj možnosť **Reset all settings (Resetovať všetky nastavenia)** v ponuke nastavenia fotoaparátu na odstránenie akýchkoľvek osobných údajov týkajúcich sa siete.

#### **AVC Patent Portfolio License**

TENTO VÝROBOK JE LICENCOVANÝ POD SÚBOROM PATENTOV AVC PATENT PORTFOLIO LICENSE, KTORÝ SPOTREBITELA OPRAVNUJE VYUŽIVAŤ HO NA OSOBNĚ A NEKOMERCNĚ ÚČELY ZAMERANÉ NA (Í) KODOVANIE VIDEOZÁZNAMOV V SÚLADE SO ŠTANDARDOM AVC ("AVC VIDEO") A/ALEBO NA (ii) DEKÓDOVANIE VIDEOZÁZNAMOV VO FORMÁTE AVC, KTORÉ SI POUŽIVATEL VYTVORIL NA OSOBNÉ A NEKOMERCNĚ ÚČELY A/ALEBO ZÍSKAL OD INEJ OPRÁVNENEJ OSOBY PODNIKAJÚCEJ V SÚLADE S LICENCIOU ZAMERANOU NA POSKYTOVANIE VIDEOZÁZNAMOV VO FORMÁTE AVC. PRE ŽIADNE INÉ POUŽITIE NIE JE LICENCIA UDELENÁ ANI Z UVEDENÉHO NEVYPLÝVA. ĎALŠIE INFORMÁCIE VÁM POSKYTNE SPOLOČNOSŤ MPEG LA, L.L.C. NAVŠTIVTE STRÁNKU *http://www.mpegla.com* 

#### Používajte iba originálne elektronické príslušenstvo značky Nikon

Fotoaparáty Nikon sú skonštruované podľa najprísnejších noriem a obsahujú zložité elektronické obvody. Iba originálne elektronické príslušenstvo značky Nikon (vrátane nabíjačiek, akumulátorov, sieťových zdrojov a príslušenstva k blesku) certifikované spoločnosťou Nikon špecificky na použitie s týmto digitálnym fotoaparátom Nikon bolo vytvorené a odskúšané tak, aby pracovalo v rámci prevádzkových a bezpečnostných požiadaviek týchto elektronických obvodov.

Používanie neoriginálneho elektronického príslušenstva (iného ako značky Nikon) môže poškodiť fotoaparát a spôsobiť stratu záruky od spoločnosti Nikon. Použitie nabíjateľných litium-iónových batérií od iného výrobcu bez holografickej pečate Nikon zobrazenej vpravo môže narušiť normálne fungovanie fotoaparátu a zapríčiniť prehriatie, vznietenie, prasknutie alebo vytečenie batérií.

o<del>nin uonin uo</del> kon Nikon Nik onin uonin uo kon Nikon Nik

Ďalšie informácie o originálnom príslušenstve značky Nikon získate od autorizovaného miestneho predajcu výrobkov Nikon.

#### Používajte len príslušenstvo značky Nikon

Len príslušenstvo značky Nikon, ktoré je výslovne určené spoločnosťou Nikon na používanie s týmto digitálnym fotoaparátom, je vyrobené a odskúšané, že pracuje v rámci jeho prevádzkových a bezpečnostných požiadaviek. POUŽÍVANIE PRÍSLUŠENSTVA, KTORÉ NEVYROBILA SPOLOČNOST NIKON, MÔŽE POŠKODIT VÁŠ FOTOAPARÁT A VIEST K ZRUŠENIU PLATNOST ZÁRUKY SPOLOČNOSTI NIKON.

#### Pred zhotovovaním dôležitých snímok

Pred fotografovaním pri dôležitých príležitostiach (napríklad na svadbách alebo pred zobratím fotoaparátu na cestu) zhotovte skúšobný záber, aby ste sa uistili, že fotoaparát funguje normálne. Spoločnosť Nikon nebude zodpovedná za škody ani ušlý zisk, ktorý môže byť spôsobený poruchou fotoaparátu.

#### 🖉 Celoživotné vzdelávanie

Ako súčasť snahy spoločnosti Nikon o "celoživotné vzdelávanie", ktorá je zameraná na ustavičnú podporu výrobkov a vzdelávania, sú na nasledujúcich lokalitách k dispozícii neustále aktualizované informácie:

- Pre používateľov v USA: http://www.nikonusa.com/
- Pre používateľov v Európe a Afrike: http://www.europe-nikon.com/support/

 Pre používateľov v Ázii, Oceánii a na Strednom východe: http://www.nikon-asia.com/ Na týchto stránkach nájdete najnovšie informácie o výrobkoch, tipy, odpovede na často kladené otázky a všeobecné rady týkajúce sa digitálneho spracovania snímok a fotografovania. Ďalšie informácie môžete získať od miestneho obchodného zástupcu spoločnosti Nikon. Kontaktné informácie nájdete na nasledujúcej adrese: http://imaging.nikon.com/

## Bluetooth a Wi-Fi (bezdrôtová sieť LAN)

Tento výrobok je riadený predpismi o kontrole vývozu Spojených štátov amerických (EAR). Povolenie vlády USA sa nevzťahuje na export do iných než nasledujúcich krajín, ktoré sú v čase písania tohto dokumentu predmetom embarga alebo špeciálnych kontrol: Kuba, Irán, Severná Kórea, Sudán a Sýria (zoznam je predmetom zmeny).

Používanie bezdrôtových zariadení môže byť v niektorých krajinách alebo regiónoch zakázané. Pred použitím funkcií bezdrôtového príslušenstva tohto výrobku mimo krajiny zakúpenia kontaktujte autorizovaný servis spoločnosti Nikon.

#### Upozornenia pre zákazníkov v Európe

Týmto spoločnosť Nikon Corporation vyhlasuje, že typ D500 rádiového zariadenia je v súlade so Smernicou 2014/53/EÚ. Úplné znenie vyhlásenia o zhode v rámci EÚ je k dispozícii na nasledujúcej internetovei adrese:

http://imaging.nikon.com/support/pdf/DoC\_D500.pdf.

#### Bezpečnosť

Hoci jednou z výhod tohto výrobku je, že umožňuje iným, aby sa voľne pripojili k bezdrôtovej výmene údajov kdekoľvek v rámci jeho dosahu, ak sa neaktivuje zabezpečenie, môže dôjsť k nasledovnému:

- Odcudzenie údajov: Zlomyseľné tretie strany môžu zachytiť bezdrôtový prenos s cieľom ukradnúť používateľské identifikátory, heslá a iné osobné informácie.
- Neoprávnený prístup: Neoprávnení používatelia môžu získať prístup k sieti a pozmeniť údaje alebo vykonať iné zlomyseľné úkony. Vezmite do úvahy, že vďaka konštrukčnému riešeniu bezdrôtových sietí môžu špecializované útoky umožniť neoprávnený prístup aj vtedy, keď je aktivované zabezpečenie.

## Úvod

## Oboznámenie sa s fotoaparátom

Venujte chvíľu oboznámeniu sa s ovládacími prvkami a displejmi fotoaparátu. Môže byť užitočné, ak si túto časť označíte a vrátite sa k nej po prečítaní zvyšku príručky.

## <u>Telo fotoaparátu</u>

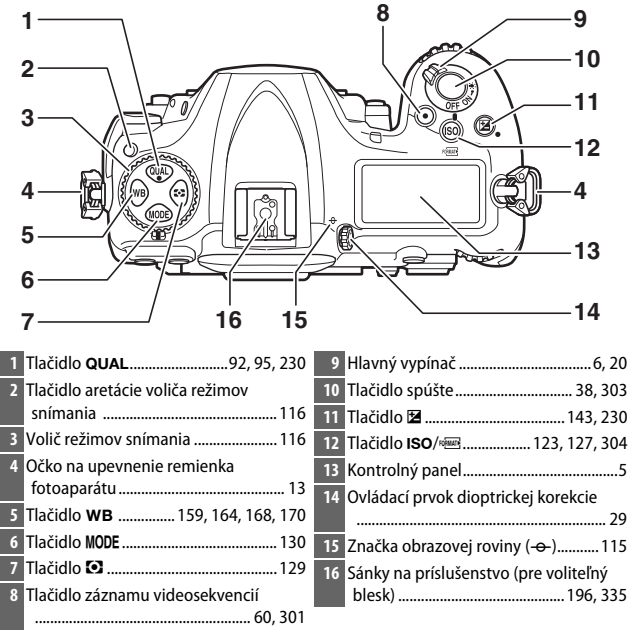

#### Telo fotoaparátu (Pokračovanie)

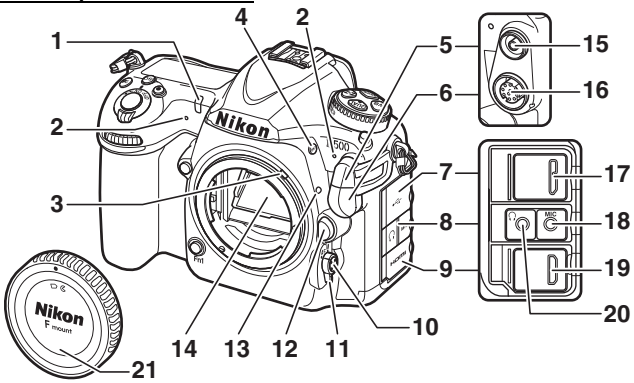

#### Zatvorte kryt konektora

Ak sa konektory nepoužívajú, zatvorte kryt konektora. Cudzie predmety v konektoroch môžu pôsobiť rušivo pri prenose dát.

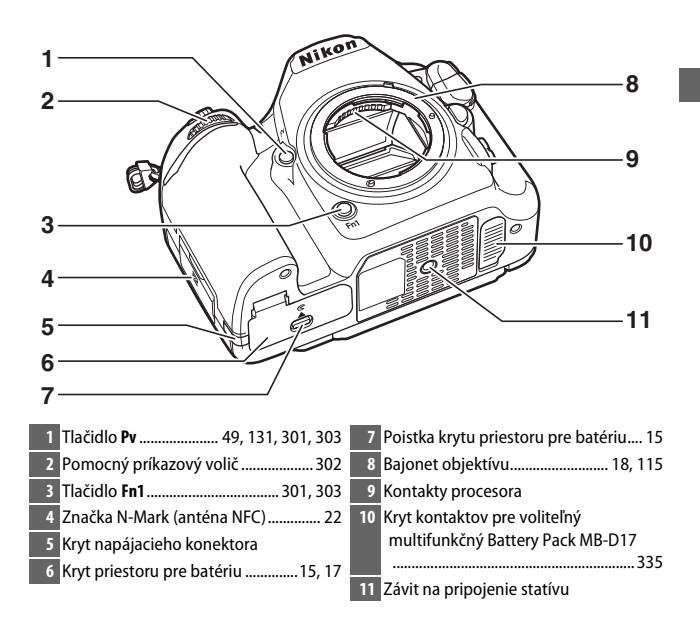

#### Reproduktor

S reproduktorom sa nepribližujte k magnetickým zariadeniam. Nedodržanie tohto pokynu môže viesť k poškodeniu údajov zaznamenaných v magnetických zariadeniach.

Telo fotoaparátu (Pokračovanie)

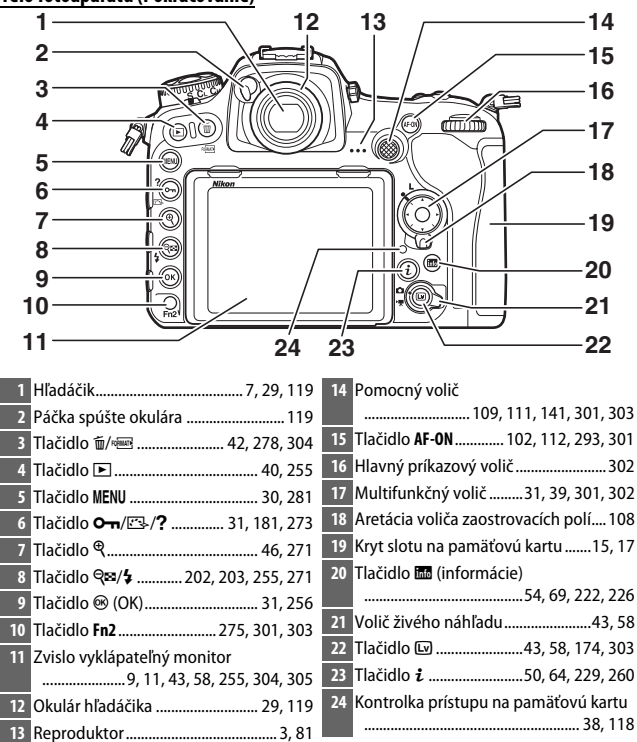

## Horný kontrolný panel

Kontrolný panel zobrazuje rôzne nastavenia fotoaparátu, keď je fotoaparát zapnutý. Položky zobrazené na tomto mieste sa objavia po prvom zapnutí fotoaparátu; informácie o iných nastaveniach sa nachádzajú v príslušných častiach tejto príručky.

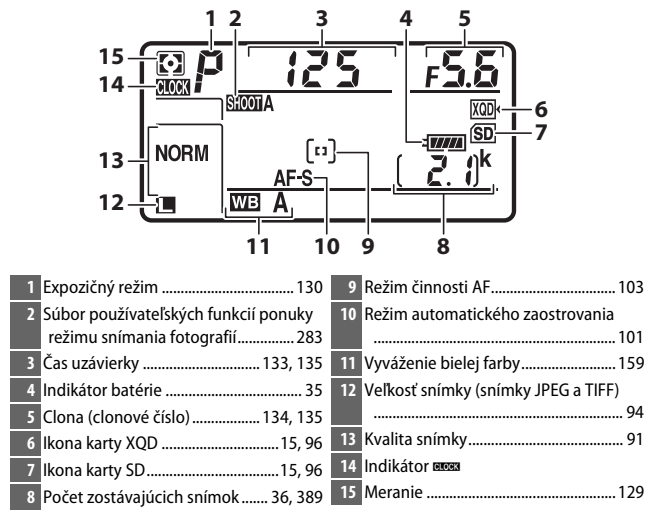

#### 🖉 Indikátor 🕬

Hodiny fotoaparátu sú napájané z nezávislého, nabíjateľného zdroja energie, ktorý sa nabíja podľa potreby po vložení hlavnej batérie alebo pri napájaní fotoaparátu z voliteľného napájacieho konektora a sieťového zdroja ( $\square$  335). Dva dni nabíjania stačia na napájanie hodín približne tri mesiace. Ak ikona bliká na kontrolnom paneli, znamená to, že sa hodiny resetovali a dátum a čas zaznamenané na akýchkoľvek nových fotografiách nebudú správne. Nastavte hodiny na správny čas a dátum pomocou možnosti **Time zone and date (Časové pásmo a dátum) > Date and time (Dátum a čas)** v ponuke nastavenia ( $\square$  304).

#### Podsvietenie displejov LCD

Otočením hlavného vypínača smerom k \* sa aktivuje podsvietenie tlačidiel a kontrolného panela, čo uľahčí používanie fotoaparátu v tme. Po uvoľnení hlavného vypínača zostane podsvietenie niekoľko sekúnd svietiť, kým je aktívny časový spínač pohotovostného režimu (© 296), alebo kým sa neuvoľní spúšť alebo sa hlavný vypínač znova neotočí smerom k \*.

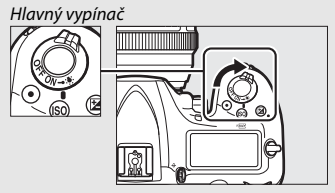

#### 🔽 Kontrolný panel a zobrazenia v hľadáčiku

Jas zobrazenia kontrolného panela a zobrazení v hľadáčiku sa mení podľa teploty, pričom rýchlosť odozvy displejov môže pri nízkych teplotách poklesnúť. Je to normálne a neznamená to poruchu.

#### Zobrazenie v hľadáčiku

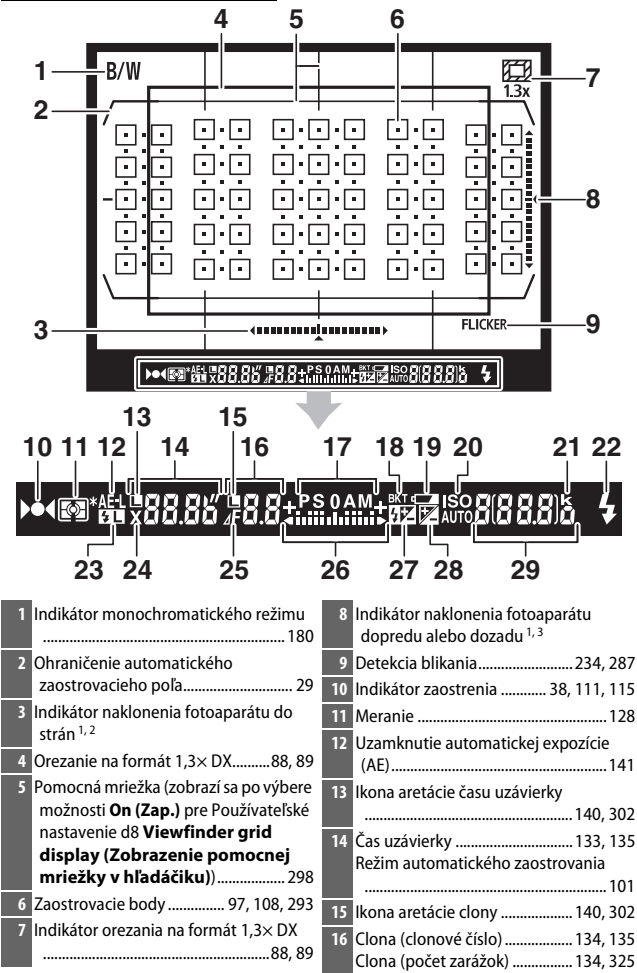

| 17 Expozičný režim 130                                                                 | 26 Indikátor expozície                                            |
|----------------------------------------------------------------------------------------|-------------------------------------------------------------------|
| 18 Indikátor expozičného bracketingu/                                                  | Zobrazenie korekcie expozície 143                                 |
| bracketingu intenzity záblesku 147                                                     | 27 Indikátor korekcie zábleskovej<br>evpozície 203                |
| farby151<br>Indikátor bracketingu ADL155                                               | 28 Indikátor korekcie expozície                                   |
| 19 Výstraha o takmer vybitej batérii 35                                                | Počet zostávajúcich snímok pred                                   |
| 20 Indikátor citlivosti ISO123<br>Indikátor automatického nastavenia<br>citlivorti ISO | zaplnením vyrovnávacej pamäte<br>                                 |
| 21 "k" (zobrazuje sa, keď pamäť postačuje na viac než 1 000 snímok)                    | Indikátor záznamu s vlastným<br>nastavením vyváženia bielej farby |
| 22 Indikátor pripravenosti blesku <sup>4</sup><br>                                     | Hodnota funkcie Active D-Lighting                                 |
| 23 Indikátor blokovania zábleskovej<br>expozície                                       | Hodnota korekcie expozície                                        |
| 24 Indikátor synchronizácie blesku 299                                                 | expozície203                                                      |
| 25 Indikátor zarážok clony134, 325                                                     | Indikátor režimu pripojenia k počítaču                            |
|                                                                                        |                                                                   |

- 1 Dá sa zobraziť stlačením tlačidla, ktorému bola priradená funkcia Viewfinder virtual horizon (Virtuálny horizont hľadáčika) pomocou Používateľského nastavenia f1 (Custom control assignment (Priradenie príkazových voličov), □ 301).
- 2 Funguje ako indikátor naklonenia fotoaparátu dopredu alebo dozadu, keď sa fotoaparát otočí kvôli zhotovovaniu snímok na "výšku" (portrét).
- 3 Funguje ako indikátor naklonenia fotoaparátu do strán, keď sa fotoaparát otočí kvôli zhotovovaniu snímok na "výšku" (portrét).
- 4 Zobrazí sa po pripojení voliteľného blesku (🕮 196). Keď je blesk nabitý, rozsvieti sa indikátor pripravenosti blesku.

Poznámka: Zobrazenie je znázornené so všetkými svietiacimi indikátormi kvôli vysvetleniu.

#### Absencia batérie

Keď je batéria úplne vybitá alebo nie je vložená, displej v hľadáčiku stmavne. Je to normálne a neznamená to poruchu. Po vložení plne nabitej batérie sa zobrazenie v hľadáčiku vráti do normálneho stavu.

### Používanie zvislo vyklápateľného monitora

Monitor sa dá nastaviť do uhla a otočiť tak, ako je to znázornené nižšie.

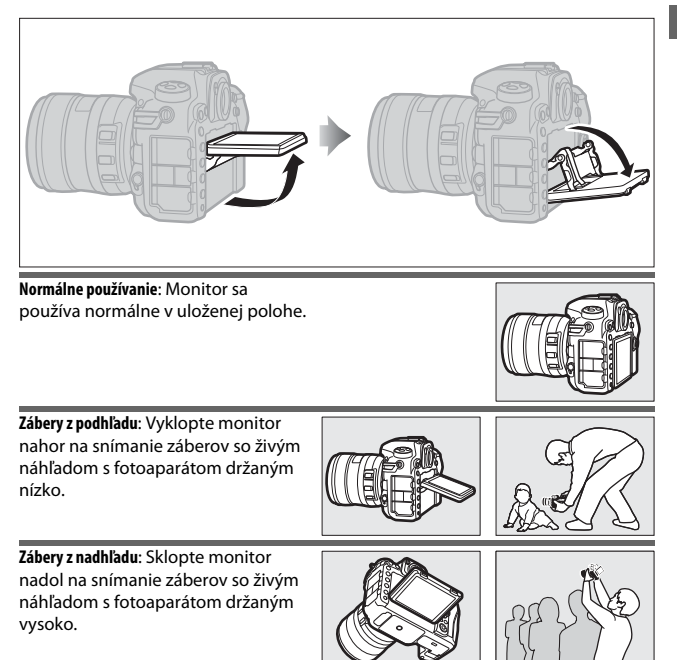

#### Používanie monitora

Jemne otočte monitor, pričom ho zastavte, keď pocítite odpor. *Nepoužívajte silu*. Nedodržanie týchto pokynov by mohlo spôsobiť poškodenie fotoaparátu alebo monitora. Ak je fotoaparát upevnený na statíve, je potrebné dávať pozor, aby ste sa uistili, že sa monitor nedostal do kontaktu so statívom.

Fotoaparát nedvíhajte ani neprenášajte za monitor. Nedodržanie tohto pokynu by mohlo spôsobiť poškodenie fotoaparátu. Ak sa monitor nepoužíva na zhotovovanie fotografií, vráťte ho do uloženej polohy.

Nedotýkajte sa oblasti na zadnej strane monitora ani nedovoľte, aby sa vnútorný povrch dostal do kontaktu s kvapalinou. Nedodržanie týchto pokynov by mohlo spôsobiť poruchu výrobku.

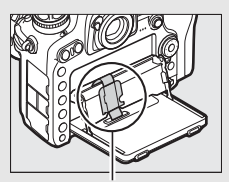

Buďte obzvlášť opatrní, aby ste sa nedotkli tejto oblasti.
## Používanie dotykovej obrazovky

Monitor citlivý na dotyk podporuje nasledovné činnosti:

#### Rýchle potiahnutie prstom

Rýchle potiahnite prstom na krátku vzdialenosť doľava alebo doprava cez monitor.

#### **Posunutie** Posuňte prst po monitore.

## Roztiahnutie od seba/stiahnutie k sebe

Na monitor položte dva prsty a posúvajte ich smerom od seba alebo k sebe.

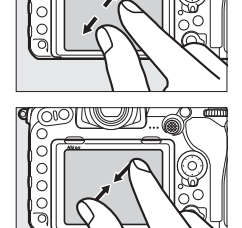

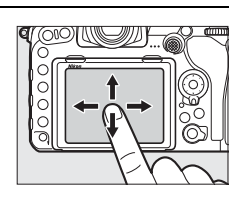

OIC

#### II Používanie dotykovej obrazovky

Počas prehrávania (D 258) môžete dotykovú obrazovku používať na:

- Zobrazenie ďalších snímok
- Priblíženie alebo oddialenie
- Zobrazenie miniatúr
- Prezeranie videosekvencií

Počas živého náhľadu sa dá dotyková obrazovka používať na zhotovovanie snímok (dotyková spúšť; <sup>CD</sup> 55) alebo meranie hodnoty bodového vyváženia bielej farby (<sup>CD</sup> 175). Dotyková obrazovka sa dá použiť aj na zadávanie znakov (<sup>CD</sup> 186).

#### Dotyková obrazovka

Dotyková obrazovka reaguje na statickú elektrinu a nemusí reagovať, ak je prikrytá ochrannými fóliami od iného výrobcu alebo pri dotyku nechtom alebo rukou v rukavici. Nepoužívajte nadmernú silu a obrazovky sa nedotýkajte ani ostrými predmetmi.

#### Používanie dotykovej obrazovky

Dotyková obrazovka nemusí reagovať podľa očakávania, ak sa ju pokúšate ovládať tak, že na nej necháte dlaň alebo sa na inom mieste nachádza ďalší prst. Nemusí rozpoznať iné gestá, ak je váš dotyk príliš jemný, ak pohybujete prstami príliš rýchlo alebo na príliš krátku vzdialenosť, alebo ak nezostanete v kontakte s obrazovkou, prípadne ak pohyb dvoch prstov pri ich priblížení alebo oddialení nie je skoordinovaný.

#### 🖉 Aktivovanie alebo deaktivovanie dotykových ovládacích prvkov

Dotykové ovládacie prvky môžete aktivovať alebo deaktivovať pomocou možnosti **Touch controls (Dotykové ovládacie prvky)** v ponuke nastavenia (© 306).

#### 🖉 Pozrite aj

Možnosť **Touch controls (Dotykové ovládacie prvky)** v ponuke nastavenia môžete používať na výber smeru, v ktorom rýchlo potiahnete prstom, aby ste zobrazili ostatné snímky v prehrávaní snímok na celej obrazovke (<sup>[]</sup> 306).

# Prvé kroky

## Pripevnite remienok fotoaparátu

Remienok pripevnite pevne k očkám na fotoaparáte.

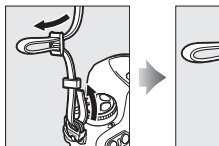

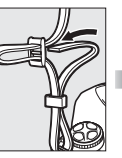

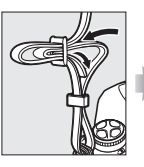

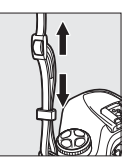

# Nabite batériu

Vložte batériu a pripojte nabíjačku (v závislosti od krajiny alebo regiónu sa nabíjačka dodáva buď so sieťovým zásuvkovým adaptérom alebo napájacím káblom). Vybitá batéria sa úplne nabije približne za dve hodiny a 35 minút.

 Sieťový zásuvkový adaptér: Vložte sieťový zásuvkový adaptér do zásuvky pre sieťový kábel na nabíjačke (①). Posuňte poistku sieťového zásuvkového adaptéra tak, ako je to znázornené (②) a otočením adaptéra o 90° ho zaistite na mieste (③). Vložte batériu a pripojte nabíjačku k elektrickej zásuvke.

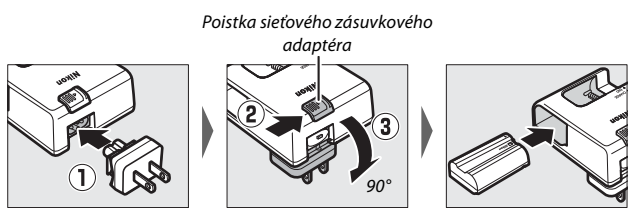

• Napájací kábel: Po pripojení napájacieho kábla so zástrčkou so zobrazenou orientáciou vložte batériu a pripojte kábel.

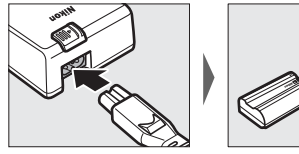

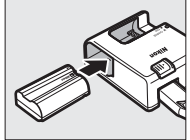

Počas nabíjania batérie bude blikať kontrolka CHARGE.

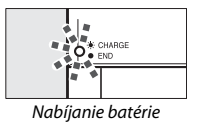

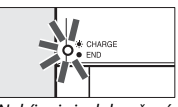

Nabíjanie je dokončené

#### 🔽 Batéria a nabíjačka

Prečítajte si a dodržiavajte výstrahy a upozornenia na stranách xiii – xvi a 345 – 349 v tejto príručke.

## Vloženie batérie a pamäťovej karty

Pred vkladaním alebo vyberaním batérie alebo pamäťových kariet sa uistite, že je hlavný vypínač v polohe **OFF (VYP.)**. Vložte batériu so zobrazenou orientáciou, pričom pomocou batérie udržujte oranžovú poistku proti vypadnutiu batérie pri otvorených dvierkach potlačenú do strany. Poistka zaistí batériu na mieste po jej úplnom zasunutí.

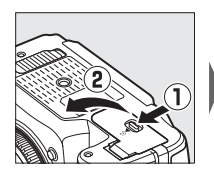

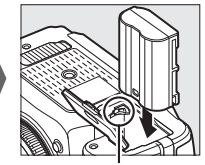

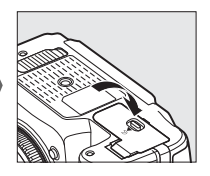

Poistka proti vypadnutiu batérie pri otvorených dvierkach

Pamäťové karty sa vkladajú tak, ako je to zobrazené nižšie. Zasúvajte kartu, až kým nezacvakne na miesto.

• Pamäťové karty XQD:

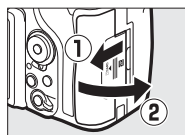

• Pamäťové karty SD:

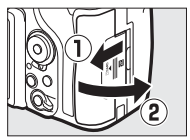

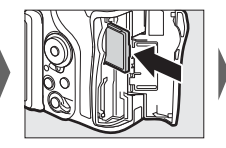

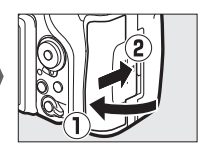

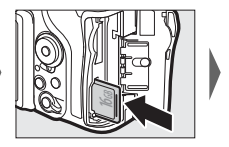

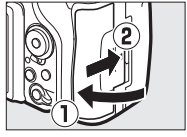

#### Pamäťové karty

- Pamäťové karty môžu byť po používaní horúce. Pamäťové karty vyberajte z fotoaparátu opatrne.
- Pred vkladaním alebo vyberaním pamäťových kariet vypnite fotoaparát. Počas formátovania pamäťovej karty a zápisu, odstraňovania alebo kopírovania údajov do počítača nevyberajte pamäťovú kartu z fotoaparátu, nevypínajte fotoaparát a nevyberajte ani neodpájajte zdroj energie. Nedodržanie týchto pokynov môže spôsobiť stratu údajov alebo poškodenie fotoaparátu alebo pamäťovej karty.
- Kontaktov karty sa nedotýkajte prstami ani kovovými predmetmi.
- Neohýbajte ju, dávajte pozor, aby vám nespadla a nevystavujte ju silným otrasom.
- Na puzdro pamäťovej karty nepôsobte nadmernou silou. Nedodržanie tohto pokynu môže spôsobiť poškodenie pamäťovej karty.
- Pamäťovú kartu nevystavujte pôsobeniu vody, vysokej vlhkosti ani priameho slnečného svetla.
- Pamäťové karty neformátujte v počítači.

#### 🖉 Prepínač ochrany proti zápisu

Pamäťové karty SD sú vybavené prepínačom ochrany proti zápisu, aby sa zabránilo náhodnej strate dát. Keď je tento prepínač v polohe "uzamknuté", pamäťovú kartu nemožno formátovať a fotografie sa z nej nedajú vymazať ani

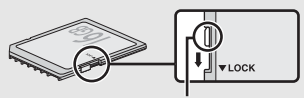

Prepínač ochrany proti zápisu

na ňu zaznamenať (na monitore sa zobrazí výstraha, ak sa pokúsite stlačiť spúšť). Ak chcete pamäťovú kartu odomknúť, posuňte prepínač do polohy "zápis".

#### 🖉 Žiadna pamäťová karta

Ak nie je vložená žiadna pamäťová karta, na kontrolnom paneli a v hľadáčiku sa zobrazí (- **E** -). Ak fotoaparát vypnete s nabitou batériou a bez vloženej pamäťovej karty, na kontrolnom paneli sa zobrazí (- **E** -).

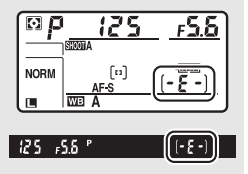

#### II Vyberanie batérie a pamäťových kariet

#### Vyberanie batérie

Vypnite fotoaparát a otvorte kryt priestoru pre batériu. Stlačte poistku proti vypadnutiu batérie pri otvorených dvierkach v smere zobrazenom šípkou na uvoľnenie batérie a potom batériu vyberte rukou.

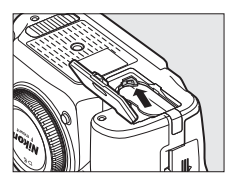

#### Vyberanie pamäťových kariet

Potom, ako sa uistíte, že kontrolka prístupu na pamäťovú kartu nesvieti, vypnite fotoaparát a otvorte kryt slotu na pamäťovú kartu. Potlačte kartu a potom ju uvoľnite (①). Pamäťovú kartu môžete potom vybrať rukou (②).

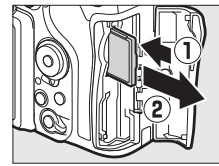

Pamäťové karty XQD

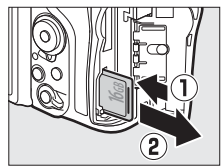

Pamäťové karty SD

### Nasaďte objektív

Po odstránení objektívu alebo krytky tela dávajte pozor, aby do fotoaparátu nevnikol prach. Objektív vo všeobecnosti použitý v tejto príručke na ilustračné účely je AF-S DX NIKKOR 16–80mm f/2,8–4E ED VR.

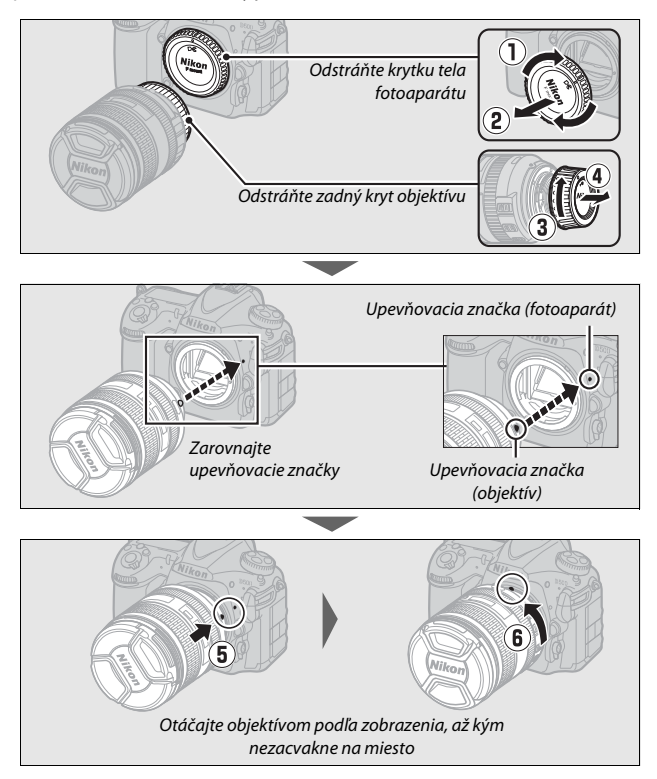

Pred zhotovovaním snímok nezabudnite odstrániť kryt objektívu.

#### 🖉 Odpojenie objektívu

Pred odpojením alebo výmenou objektívu sa uistite, že je fotoaparát vypnutý. Ak chcete odstrániť objektív, podržte stlačené tlačidlo aretácie bajonetu (①) a zároveň otáčajte objektívom v smere hodinových ručičiek (②). Po odstránení objektívu nasaďte späť kryt objektívu a krytku tela fotoaparátu.

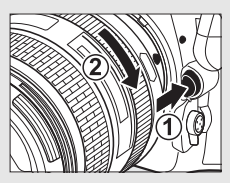

#### V Objektívy so vstavaným procesorom vybavené clonovými krúžkami

V prípade, že je objektív so vstavaným procesorom vybavený clonovým krúžkom (© 325), clonový krúžok zaaretujte v minimálnej polohe (najvyššie clonové číslo).

## Nastavenie fotoaparátu

#### 💵 Nastavenie pomocou smartfónu alebo tabletu

Pred ďalším postupom skontrolujte fotoaparát, aby ste sa uistili, že je batéria úplne nabitá a že na pamäťovej karte je k dispozícii dostatok miesta. Na svojom smartfóne alebo tablete (pod "zariadenie smart") nainštalujte aplikáciu SnapBridge podľa popisu vnútri predného krytu a zapnite

Bluetooth a Wi-Fi. Vezmite do úvahy, že skutočné pripojenie k fotoaparátu sa vykoná pomocou aplikácie SnapBridge; nepoužívajte nastavenia Bluetooth v aplikácii nastavení vo svojom zariadení smart. Pokyny, ktoré nasledujú, sa týkajú verzie 2.0 aplikácie SnapBridge. Informácie o najnovšej verzii nájdete v súbore *SnapBridge Sprievodca pripojením* (pdf), ktorý je k dispozícii na stiahnutie z nasledujúcej webovej stránky:

#### http://downloadcenter.nikonimglib.com

Skutočné zobrazenia fotoaparátu a zariadenia smart sa môžu líšiť od tých, ktoré sú uvedené nižšie.

# Fotoaparát: Zapnite fotoaparát. Zobrazí sa dialógové okno na výber jazyka.

|         | Language |  |
|---------|----------|--|
| Българ  | ски      |  |
| Čeština |          |  |
| Dansk   |          |  |
| Deutsc  |          |  |
| English |          |  |
| Españo  |          |  |
| Ελληνικ | ά        |  |
| Françai | S        |  |

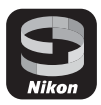

Na pohyb v ponukách použite multifunkčný volič a tlačidlo ®.

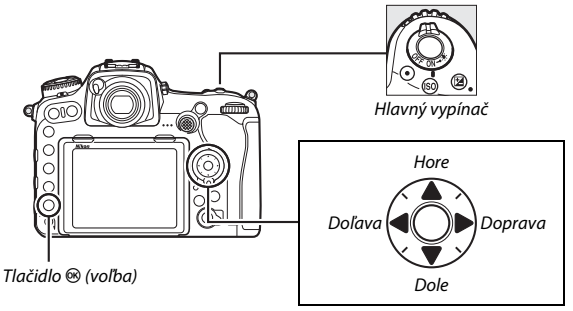

Multifunkčný volič

Stlačením 🟵 a 🐨 zvýraznite jazyk a stlačením 🛞 vykonajte voľbu. Jazyk je možné zmeniť kedykoľvek pomocou možnosti **Language** (Jazyk) v ponuke nastavenia.

2 Fotoaparát: Keď sa zobrazí dialógové okno vpravo, stlačte tlačidlo <sup>®</sup>. Ak nechcete používať zariadenie smart na konfiguráciu fotoaparátu, stlačte tlačidlo MENU (□ 27). Ak sa dialógové okno uvedené vpravo nezobrazí, zvoľte Connect to smart device (Pripojiť

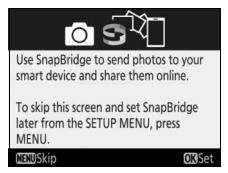

k zariadeniu smart) v ponuke nastavenia, potom zvýraznite Start (Spustiť) a stlačte tlačidlo ®. **3** Fotoaparát/zariadenie smart: Spustite párovanie.

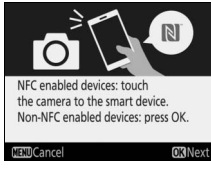

 Zariadenia so systémom Android s podporou NFC: Po kontrole toho, že je funkcia NFC v zariadení smart aktivovaná, priložením
№ (značka N-Mark) k anténe NFC na zariadení smart spustite aplikáciu
SnapBridge a potom postupujte podľa pokynov na obrazovke pred prechodom

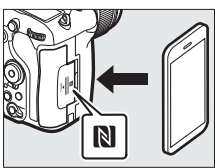

na krok 7. Ak sa zobrazí stránka na stiahnutie aplikácie SnapBridge, stiahnite a nainštalujte túto aplikáciu pred zopakovaním vyššie uvedených krokov.

• Zariadenia so systémami iOS a Android bez podpory NFC: Stlačením tlačidla ® fotoaparátu pripravte fotoaparát na párovanie.

- 4 Fotoaparát: Skontrolujte, či fotoaparát zobrazuje hlásenie zobrazené vpravo a pripravte si zariadenie smart.
- 5 Zariadenie smart: Spustite aplikáciu SnapBridge a klepnite na Pair with camera (Spárovať s fotoaparátom). Ak sa zobrazí výzva na výber fotoaparátu, klepnite na názov fotoaparátu.

- **6** Zariadenie smart: V dialógovom okne "Pair with camera (Spárovať s fotoaparátom)" klepnite na názov fotoaparátu. Používateľom, ktorí párujú fotoaparát so zariadením so systémom iOS prvýkrát, sa najskôr zobrazia pokyny na párovanie. Po prečítaní pokynov sa posuňte do spodnej časti zobrazenja a klepnite na Understood (Rozumiem). Ak ste následne vyzvaní, aby ste vybrali príslušenstvo, znovu klepnite na názov fotoaparátu (pred zobrazením názvu fotoaparátu sa môže
  - vyskytnúť určité oneskorenie).

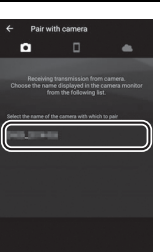

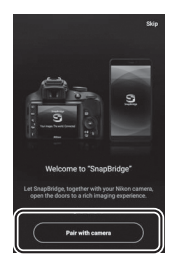

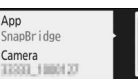

**END**Cance

On your smart device, go to the app store and search for SnapBridge, After installing, open the SnapBridge app.

7 Fotoaparát/zariadenie smart: Skontrolujte, či fotoaparát a zariadenie smart zobrazujú rovnaké šesťciferné číslo. Niektoré verzie systému iOS nemusia zobrazovať číslo. Ak sa nezobrazí žiadne číslo, pokračujte krokom 8.

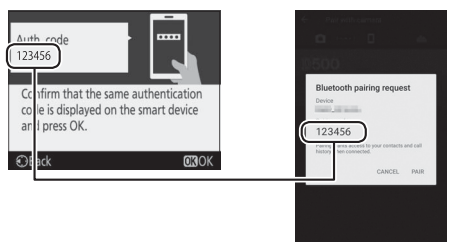

8 Fotoaparát/zariadenie smart: Na fotoaparáte stlačte ® a na zariadení smart klepnite na PAIR (SPÁROVAŤ) (zobrazenie sa líši podľa zariadenia a operačného systému).

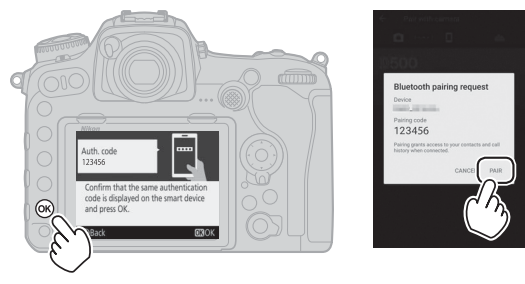

- 9 Fotoaparát/zariadenie smart: Dokončite párovanie.
  - Fotoaparát: Keď sa zobrazí hlásenie vpravo, stlačte ®.

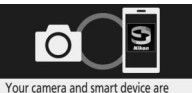

connected! SnapBridge will send your photos to your smart device as they are taken.

• Zariadenie smart: Keď sa zobrazí hlásenie vpravo, klepnite na OK.

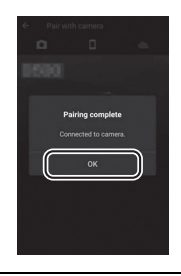

10 Fotoaparát: Postupujte podľa pokynov na obrazovke a dokončite nastavenie.

- Aby mohol fotoaparát pridávať k fotografiám údaje o polohe, zvoľte Yes (Áno) ako odpoveď na otázku "Download location data from smart device? (Stiahnuť údaje o polohe z inteligentného zariadenia?)" a potom aktivujte služby vyhľadávania polohy na zariadení smart a na záložke aplikácie SnapBridge aktivujte Auto link options (Možnosti automatického prepojenia) > Synchronize location data (Synchronizovať údaje o polohe).
- Ak chcete synchronizovať hodiny fotoaparátu s časom poskytovaným zariadením smart, zvoľte Yes (Áno) ako odpoveď na otázku "Sync clock with smart device? (Synchronizovať hodiny so zariadením smart?)" a potom aktivujte na záložke aplikácie SnapBridge Auto link options (Možnosti automatického prepojenia) > Synchronize clocks (Synchronizovať hodiny).

Zariadenie smart a fotoaparát sú teraz pripojené. Všetky snímky, ktoré zhotovíte s fotoaparátom, sa automaticky odošlú do zariadenia smart.

#### II Nastavenie z ponúk fotoaparátu

Hodiny fotoaparátu sa dajú nastaviť manuálne.

# **1** Zapnite fotoaparát.

Zobrazí sa dialógové okno na výber jazyka.

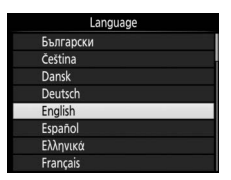

Na pohyb v ponukách použite multifunkčný volič a tlačidlo ®.

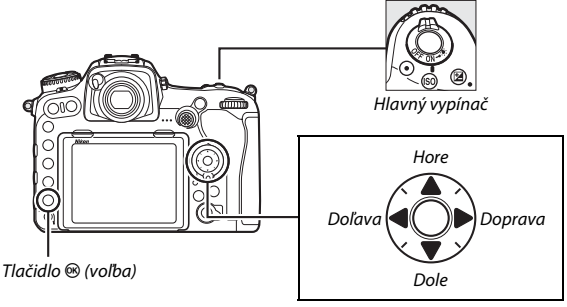

Multifunkčný volič

Stlačením <sup>(1)</sup> a <sup>(2)</sup> zvýraznite jazyk a stlačením <sup>(2)</sup> vykonajte voľbu. Jazyk je možné zmeniť kedykoľvek pomocou možnosti **Language** (**Jazyk**) v ponuke nastavenia.

# 2 Stlačte MENU, keď sa zobrazí dialógové okno uvedené vpravo.

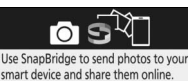

To skip this screen and set SnapBridge later from the SETUP MENU, press MENU.

**OK**Set

**NOSki**r

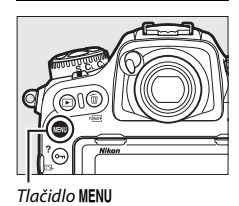

# **3** Nastavte hodiny fotoaparátu. Stlačením tlačidla MENU zobrazte ponuku nastavenia.

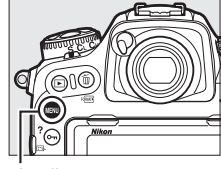

Tlačidlo MENU

Zvýraznite **Time zone and date (Časové pásmo a dátum)** a stlačte ③ (ponuka nastavenia sa automaticky zobrazí pomocou položky **Time zone and date (Časové pásmo a dátum)** zvýraznenej po prvom zobrazení ponúk; ďalšie informácie o používaní ponúk nájdete na strane 304).

|      | SETUP MENU            |      |
|------|-----------------------|------|
| ~    | Format memory card    |      |
| Ě.   | Language              | ₿.   |
|      | Time zone and date    |      |
|      | Monitor brightness    | 0    |
| T    | Monitor color balance |      |
| 4    | Virtual horizon       |      |
| 11.9 | Information display   | AUTO |
| ?    | AF fine-tune          |      |

Po použití položky **Time zone (Časové pásmo)** na výber časového pásma a (ak sa to vzťahuje na daný prípad) položky **Daylight saving time (Letný čas)** na zapnutie letného času zvýraznite **Date and time (Dátum a čas)** a stlačte **()**.

Stlačením ④ alebo ④ zvýraznite položky a stlačením ④ alebo ④ ich zmeňte a potom stlačením ⑧ nastavte hodiny, keď sú nastavenia dokončené. Hodiny je možné nastaviť kedykoľvek pomocou možnosti **Time zone and date (Časové pásmo a dátum) > Date and time** 

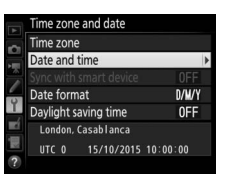

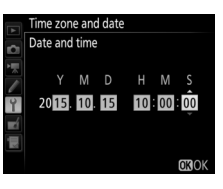

(Dátum a čas) v ponuke nastavenia (🕮 304).

#### 🖉 Formát dátumu

Ak chcete vybrať poradie, v akom sa bude zobrazovať dátum, použite možnosť Date format (Formát dátumu) v ponuke Time zone and date (Časové pásmo a dátum) (© 304).

## Zaostrenie hľadáčika

Nadvihnite ovládací prvok dioptrickej korekcie a otáčajte ho dovtedy, kým nebudú zobrazenie v hľadáčiku, zaostrovacie body a ohraničenie automatického zaostrovacieho poľa ostré. Pri manipulácii s ovládacím prvkom s okom priloženým k hľadáčiku je potrebné dávať pozor, aby ste si prstom alebo nechtom

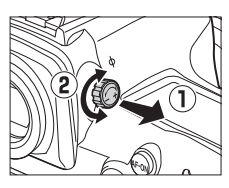

náhodne neporanili oko. Potlačte ovládací prvok dioptrickej korekcie späť, keď ste zaostrenie nastavili podľa svojich požiadaviek.

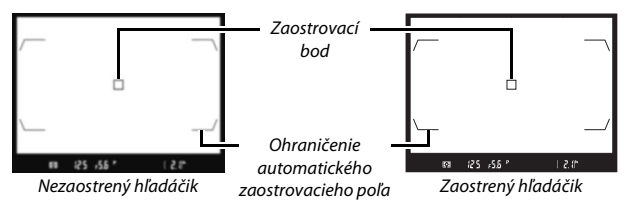

#### Šošovky na úpravu dioptrickej korekcie hľadáčika Na ďalšiu úpravu dioptrickej korekcie hľadáčika môžete použiť korekčné šošovky (k dispozícii samostatne; III 335). Pred pripojením šošoviek na úpravu dioptrickej korekcie hľadáčika odstráňte okulár hľadáčika DK-17F tak, že zatvoríte uzávierku hľadáčika na uvoľnenie poistky okulára (1) a potom jemne uchopíte okulár prstom a palcom a odskrutkujete ho tak, ako je to zobrazené vpravo (12).

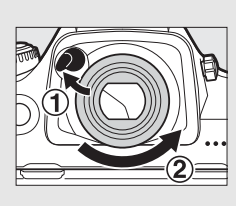

# Základy používania

# Ponuky fotoaparátu

Väčšina možností snímania, prehrávania a nastavenia je k dispozícii v ponukách fotoaparátu. Ponuky môžete zobraziť stlačením tlačidla **MENU**.

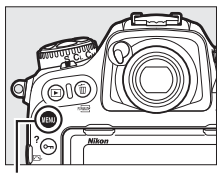

Tlačidlo MENU

#### Záložky Vyberte si z nasledujúcich ponúk: • E: Prehrávanie (281) • **Y**: Nastavenie (□ 304) • D: Snímanie fotografií (🕮 283) • : Úpravy (11 313) • 🐙: Snímanie videosekvencií (💷 288) • 7/1: MY MENU (MOJA PONUKA) alebo Používateľské nastavenia (<sup>11</sup> 292) RECENT SETTINGS (POSLEDNÉ NASTAVENIA) (východiskové nastavenie je MY MENU (MOJA PONUKA); 🕮 315) Posúvač ukazuje polohu v aktuálnej SETUP MENU ponuke. Format memory card Language Time zone and date Monitor brightness Monitor color balance lkony zobrazujú aktuálne nastavenia. Virtual horizon Information display ? AF fine-tune Možnosti ponuky Možnosti v aktuálnej ponuke.

lkona pomocníka (🕮 31)

### Používanie ponúk fotoaparátu

#### II Ovládacie prvky ponúk

Na pohyb v ponukách môžete používať multifunkčný volič a tlačidlo ®.

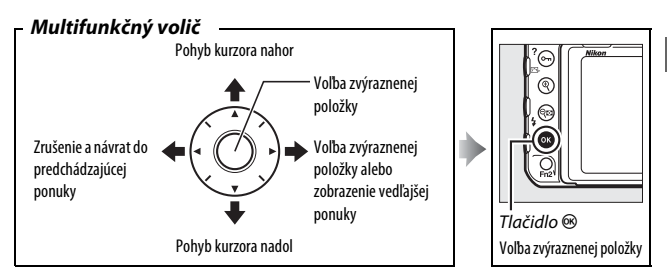

#### 🖉 Ikona 🕐 (Pomocník)

Ak sa v ľavom dolnom rohu monitora zobrazuje ikona ⑦, pomocníka môžete zobraziť stlačením tlačidla On (匹사?).

Kým je toto tlačidlo stlačené, zobrazuje sa popis aktuálne vybranej možnosti alebo ponuky. Ak sa chcete pohybovať v zobrazených možnostiach, stlačte tlačidlo  $\mathfrak{B}$  alebo  $\mathfrak{P}$ .

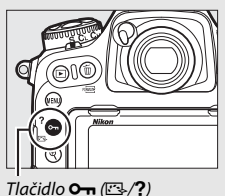

? Multiple exposure

Record the specified number of shots as a single image using the selected overlay mode. The standby time is extended by 30 s. If the timer expires, shooting will be created from any shots that have been taken.

#### II Pohybovanie v ponukách

V ponukách sa môžete pohybovať podľa nižšie uvedeného postupu.

# **1** Zobrazte ponuky.

Ponuky zobrazíte stlačením tlačidla MENU.

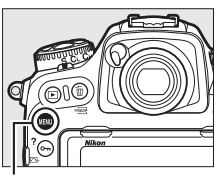

Tlačidlo MENU

2 Zvýraznite ikonu aktuálnej ponuky. Ikonu aktuálnej ponuky zvýrazníte stlačením tlačidla ©.

# **3** Vyberte ponuku.

Požadovanú ponuku vyberiete stlačením 🖱 alebo 💭.

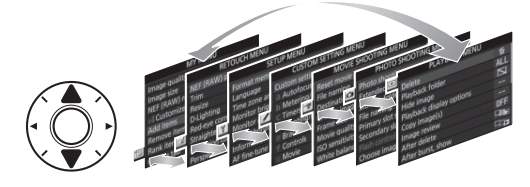

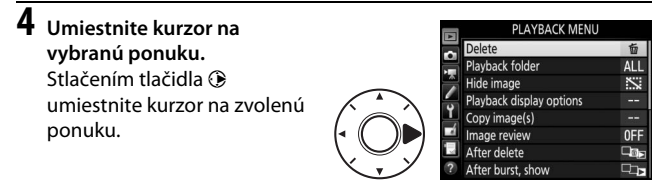

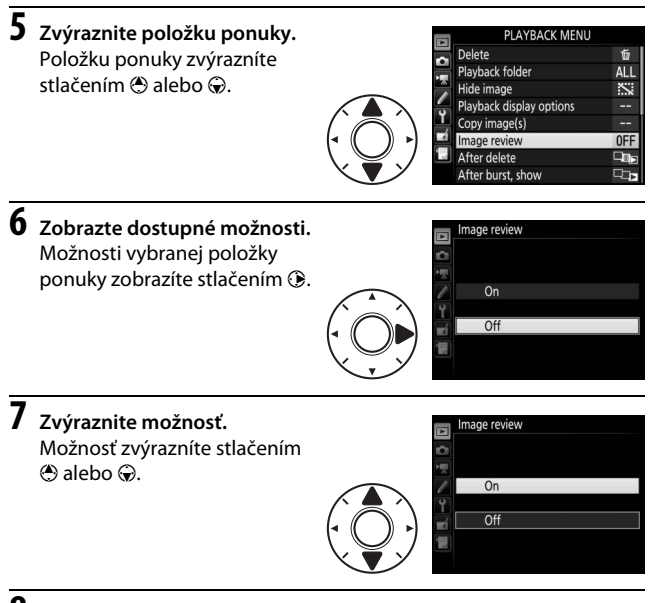

#### 8 Zvoľte zvýraznenú položku. Stlačením ℗ zvoľte zvýraznenú položku. Ak chcete skončiť bez vykonania voľby, stlačte tlačidlo MENU.

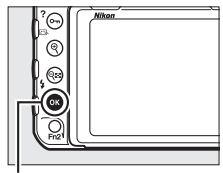

Tlačidlo 🛞

Nezabudnite na nasledovné:

- Položky ponuky zobrazené sivou farbou sú momentálne nedostupné.
- Aj keď má stlačenie tlačidla ③ alebo stredu multifunkčného voliča vo všeobecnosti rovnaký účinok ako stlačenie tlačidla <sup>®</sup>, výber niektorých položiek sa dá uskutočniť iba stlačením tlačidla <sup>®</sup>.
- Ak chcete opustiť ponuky a vrátiť sa do režimu snímania, stlačte tlačidlo spúšte do polovice.

# Základné fotografovanie a prehrávanie

## Úroveň nabitia batérie a počet zostávajúcich snímok

Pred snímaním fotografií skontrolujte úroveň nabitia batérie a počet zostávajúcich snímok podľa nižšie uvedených pokynov.

#### 💵 Úroveň nabitia batérie

Úroveň nabitia batérie sa zobrazuje na kontrolnom paneli a v hľadáčiku.

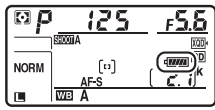

Kontrolný panel

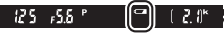

Hľadáčik

| Ikona              |           |                                                                               |  |  |
|--------------------|-----------|-------------------------------------------------------------------------------|--|--|
| Kontrolný<br>panel | Hľadáčik  | Popis                                                                         |  |  |
| 177774             | —         | Batéria je úplne nabitá.                                                      |  |  |
| 4 1111             | —         |                                                                               |  |  |
| - <i>11</i> 1      | —         | Batéria je čiastočne vybitá.                                                  |  |  |
| -                  | —         |                                                                               |  |  |
|                    |           | Batéria je takmer vybitá. Nabite batériu alebo<br>pripravte náhradnú batériu. |  |  |
| € (bliká)          | ∎ (bliká) | Spúšť je vypnutá. Nabite alebo vymeňte batériu.                               |  |  |

#### Zobrazenie vypnutého fotoaparátu

Ak je fotoaparát vypnutý s vloženou batériou a pamäťovou kartou, zobrazí sa ikona pamäťovej karty a počet zostávajúcich snímok (pri niektorých kartách sa v zriedkavých prípadoch môžu zobraziť tieto informácie len vtedy, keď je zapnutý fotoaparát).

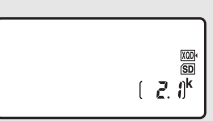

Kontrolný panel

#### II Počet zostávajúcich snímok

Fotoaparát má dva sloty na pamäťovú kartu: jeden na karty XQD a druhý na karty SD. Keď sú vložené dve karty, úlohu, ktorú bude každá z nich zohrávať, určujú možnosti zvolené pre položky **Primary slot selection (Voľba** hlavného slotu) a Secondary slot function (Funkcia druhého slotu); keď sa položka Secondary slot function (Funkcia druhého slotu) nastaví na východiskovú hodnotu **Overflow (Zaplnenie)** ( $\square$  96), karta v druhom slote sa použije len vtedy, keď je karta v hlavnom slote plná.

Na displeji kontrolného panela sa zobrazuje to, ktoré karty sú momentálne vložené (v tomto príklade je uvedené zobrazenie na displeji v prípade, že sú karty vložené v oboch slotoch). Ak sa vyskytne chyba (napríklad, ak je pamäťová karta plná, alebo je karta SD zamknutá), ikona príslušnej karty bude blikať (CII 357).

Na kontrolnom paneli a v hľadáčiku sa zobrazuje počet fotografií, ktoré možno zhotoviť pri aktuálnych nastaveniach (hodnoty nad 1 000 sú zaokrúhlené nadol na najbližšiu stovku; napr. hodnoty od 2 100 do 2 199 sa zobrazujú ako 2,1 k). Slot na kartu XQD

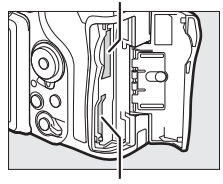

Slot na kartu SD

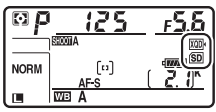

Kontrolný panel

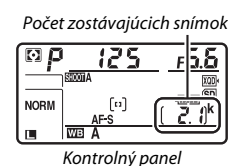

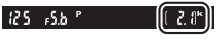

Hľadáčik

### Fotografovanie spôsobom "namier a snímaj"

# 1 Pripravte fotoaparát.

Pri vytváraní kompozície fotografií v hľadáčiku uchopte pravou rukou grip fotoaparátu a ľavou rukou zároveň podopierajte telo fotoaparátu alebo objektív.

Pri vytváraní kompozície fotografií s orientáciou na výšku (portrét) uchopte fotoaparát tak, ako je to zobrazené vpravo.

2 Vytvorte kompozíciu fotografie. Pri východiskových nastaveniach fotoaparát zaostrí na objekt v strede zaostrovacieho bodu. Vytvorte kompozíciu fotografie v hľadáčiku s hlavným objektom v strede zaostrovacieho bodu.

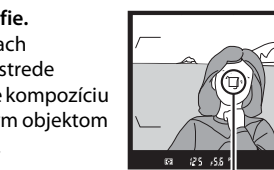

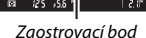

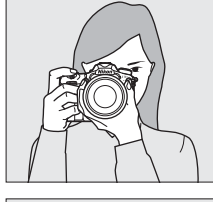

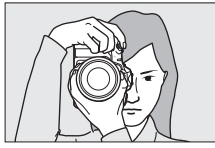

# **3** Stlačte tlačidlo spúšte do polovice.

Stlačením tlačidla spúšte do polovice zaostrite. Indikátor zaostrenia (●) sa zobrazí v hľadáčiku, keď je proces zaostrovania dokončený.

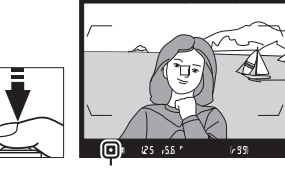

Indikátor zaostrenia

| Zobrazenie<br>v hľadáčiku | Popis                                                                                                    |  |
|---------------------------|----------------------------------------------------------------------------------------------------|--|
| •                         | Zaostrený objekt.                                                                                                    |  |
| ►                         | Zaostrovací bod je medzi fotoaparátom a objektom.                                                                    |  |
| •                         | Zaostrovací bod je za objektom.                                                                                      |  |
| ► ◄<br>(bliká)            | Fotoaparát nedokáže zaostriť na objekt v zaostrovacom<br>bode pomocou automatického zaostrovania. Pozrite aj<br>113. |  |

# 4 Snímajte.

Plynulým stlačením tlačidla spúšte úplne nadol zhotovte fotografiu. Kontrolka prístupu na pamäťovú kartu sa rozsvieti a na monitore sa na niekoľko sekúnd zobrazí fotografia. Kým nezhasne kontrolka prístupu a kým sa neukončí zaznamenávanie, nevysúvajte

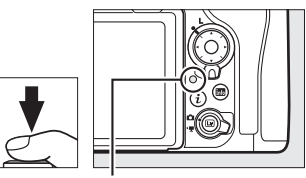

Kontrolka prístupu na pamäťovú kartu

pamäťovú kartu a nevyberajte ani neodpájajte zdroj energie.

#### 🖉 Časový spínač pohotovostného režimu (Fotografovanie pomocou hľadáčika)

Zobrazenia času uzávierky a clony na kontrolnom paneli a v hľadáčiku sa vypnú, ak sa v priebehu približne šiestich sekúnd nevykoná žiadny úkon, čím sa znižuje spotreba energie batérie. Ak chcete znovu aktivovať zobrazenia, stlačte tlačidlo spúšte do polovice.

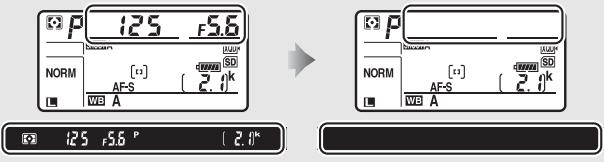

Zapnuté expozimetre

Vypnuté expozimetre

Dĺžku času pred automatickým uplynutím doby časového spínača pohotovostného režimu môžete nastaviť pomocou Používateľského nastavenia c2 (**Standby timer (Časový spínač pohotovostného režimu)**, <sup>CL</sup> 296).

#### Multifunkčný volič

Multifunkčný volič môžete používať na výber zaostrovacieho bodu, kým sú zapnuté expozimetre (□ 108).

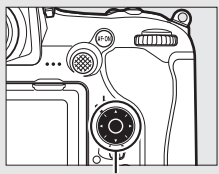

Multifunkčný volič

Stlačte tlačidlo 🕨.

Na monitore sa zobrazí fotografia. Pamäťová karta obsahujúca práve zobrazenú snímku je označená ikonou.

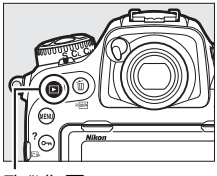

Tlačidlo 🕨

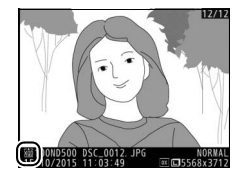

# 2 Zobrazenie ďalších snímok.

Ďalšie snímky sa dajú zobraziť stlačením alebo alebo alebo rýchlym potiahnutím prsta doľava alebo doprava cez zobrazenie (□ 258). Ak si chcete pozrieť ďalšie informácie o aktuálnej fotografii, stlačte a (□ 261).

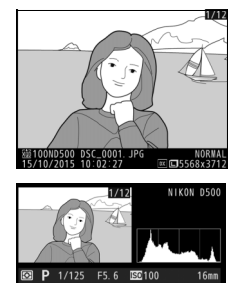

Ak chcete zastaviť prehrávanie a vrátiť sa do režimu snímania, stlačte tlačidlo spúšte do polovice.

#### 🖉 Ukážka snímok

Keď je vybraná možnosť **On (Zap.)** v položke **Image review (Ukážka snímok)** v ponuke režimu prehrávania (<sup>[]</sup> 282), fotografie sa po nasnímaní automaticky zobrazia na monitore.

#### 🖉 Pozrite aj

Na stranách 256 a 257 nájdete informácie o výbere slotu na pamäťovú kartu.

#### II Odstránenie neželaných fotografií

Ak chcete odstrániť fotografiu práve zobrazenú na monitore, stlačte tlačidlo in (). Nezabudnite, že odstránené fotografie už nie je možné obnoviť.

# **1** Zobrazte fotografiu.

Zobrazte fotografiu, ktorú chcete odstrániť tak, ako je to popísané na predchádzajúcej strane. Umiestnenie aktuálnej snímky je zobrazené pomocou ikony v ľavom dolnom rohu na displeji.

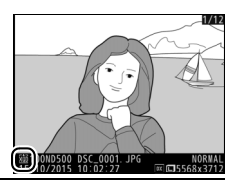

# **2** Odstráňte fotografiu.

Stlačte tlačidlo 🛍 (📟). Zobrazí sa dialógové okno s potvrdením; opätovným stlačením tlačidla 🛍 (📟) odstránite snímku a vrátite sa do režimu prehrávania. Ak chcete postup ukončiť bez odstránenia snímky, stlačte 🗈.

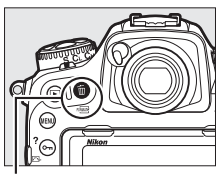

Tlačidlo 🛍 (📟)

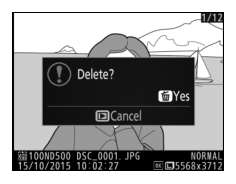

#### 🖉 Odstránenie

Ak chcete odstrániť viacero snímok, alebo chcete vybrať pamäťovú kartu, z ktorej chcete odstrániť snímky, použite možnosť **Delete (Odstrániť)** v ponuke režimu prehrávania (<sup>[]]</sup> 279).

# Fotografovanie so živým náhľadom

Ak chcete snímať fotografie v režime živého náhľadu, postupujte podľa nasledujúcich krokov.

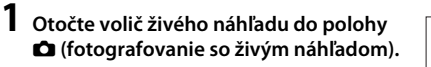

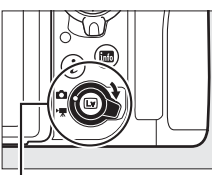

Volič živého náhľadu

2 Stlačte tlačidlo I. Vyklopí sa zrkadlo a na monitore fotoaparátu sa zobrazí pohľad cez objektív. Objekt už nebude viac viditeľný v hľadáčiku.

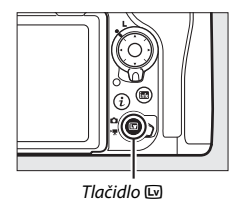

# **3** Umiestnite zaostrovací bod.

Zaostrovací bod umiestnite na snímaný objekt tak, ako je to popísané na strane 48.

# **4** Zaostrite.

Stlačením tlačidla spúšte do polovice zaostrite.

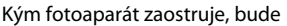

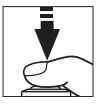

zaostrovací bod blikať nazeleno a zablokuje sa spúšť. Ak fotoaparát dokáže zaostriť, zaostrovací bod sa zobrazí nazeleno. Ak fotoaparát nedokáže zaostriť, zaostrovací bod bude blikať načerveno (pamätajte, že snímky sa dajú zhotoviť, aj keď zaostrovací bod bliká načerveno, pred snímaním skontrolujte zaostrenie na monitore). Expozíciu môžete uzamknúť stlačením stredu pomocného voliča (III 141); zaostrenie sa zablokuje, kým je tlačidlo spúšte stlačené do polovice.

#### 🛿 Používanie automatického zaostrovania v živom náhľade

Použite objektív AF-S alebo AF-P. Požadované výsledky sa nemusia dať dosiahnuť s inými objektívmi ani s telekonvertormi. Majte na pamäti, že pri živom náhľade je automatické zaostrovanie pomalšie a počas zaostrovania môže monitor zjasnieť alebo stmavnúť. Zaostrovací bod sa niekedy môže zobraziť nazeleno, aj keď fotoaparát nedokáže zaostriť. V nasledujúcich situáciách nemusí fotoaparát dokázať zaostriť:

- Objekt obsahuje čiary rovnobežné s dlhšou stranou snímky
- Objektu chýba kontrast
- Objekt v zaostrovacom bode obsahuje miesta s veľmi ostrým jasom, bodovým či neónovým svetlom alebo iným zdrojom svetla, ktorý mení jas
- Pri osvetlení žiarivkami, ortuťovými alebo sodíkovými výbojkami a podobnými zdrojmi svetla dochádza k blikaniu alebo vzniku prúžkov
- · Používa sa krížový (hviezdicový) alebo iný špeciálny filter
- Snímaný objekt sa javí menší ako zaostrovací bod
- Na snímanom objekte prevažujú pravidelné geometrické vzory (napríklad žalúzie alebo okná na mrakodrape)
- Objekt sa pohybuje

# 5 Zhotovte snímku.

Snímku zhotovíte stlačením tlačidla spúšte úplne nadol. Monitor sa vypne.

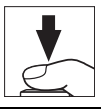

### **6** Ukončite živý náhľad.

Živý náhľad ukončíte stlačením tlačidla 🖾.

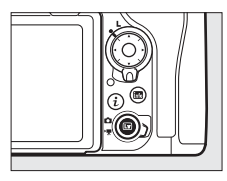

#### 🖉 Náhľad expozície

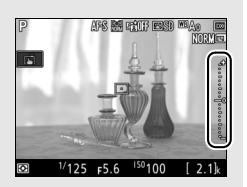

dynamický rozsah (HDR;  $\square$  191) alebo bracketing a ak je vybraná možnosť **A** (automatický režim) pre parameter **Contrast (Kontrast)** ( $\square$  183) Picture Control, alebo je pre čas uzávierky vybraná možnosť **x 25 a**. Ak je objekt veľmi jasný alebo veľmi tmavý, indikátory expozície budú blikať a varovať vás, že náhľad nemusí presne odrážať expozíciu. Náhľad expozície nie je dostupný, keď je pre čas uzávierky vybraná možnosť **bu i b** alebo - -.

#### 🖉 Náhľad priblíženia živého náhľadu

Stlačením tlačidla <sup>®</sup> zväčšite zobrazenie na monitore až na maximálne, približne 11x. V pravom dolnom rohu monitora sa v sivom rámčeku zobrazí navigačné okno. Pomocou multifunkčného voliča sa môžete posúvať po častiach obrazového poľa, ktoré nie sú na monitore viditeľné, alebo môžete zobrazenie oddialiť stlačením <sup>®</sup> (\*).

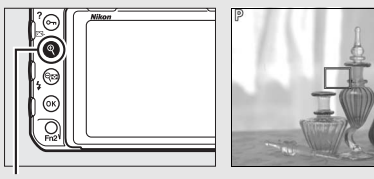

Tlačidlo ♥

Navigačné okno

#### 🖉 HDMI

Ak je fotoaparát pripojený k videozariadeniu podporujúcemu rozhranie HDMI počas fotografovania so živým náhľadom, monitor fotoaparátu zostane zapnutý a videozariadenie bude zobrazovať pohľad cez objektív.

#### 🖉 Pozrite aj

Informácie o výbere, ako dlho zostane zapnutý monitor počas živého náhľadu, nájdete v Používateľskom nastavení c4 (Monitor off delay (Doba nečinnosti pre automatické vypnutie monitora), □ 296). Informácie o výbere úloh, ktoré bude zohrávať tlačidlo záznamu videosekvencií, príkazové voliče a stred multifunkčného voliča, nájdete v Používateľských nastaveniach f1 (Custom control assignment (Priradenie príkazových voličov)) > Movie record button + ➡ (Tlačidlo záznamu videosekvencií + ➡) (□ 301) a f2 (Multi selector center button (Stredové tlačidlo multifunkčného voliča), □ 301). Informácie o zabránení nežiaducej činnosti tlačidla ➡ nájdete v Používateľskom nastavení f8 (Live view button options (Možnosti tlačidla živého náhľadu), □ 303).
# Automatické zaostrovanie

Ak chcete zhotovovať snímky pomocou automatického zaostrovania, otočte volič režimu zaostrovania do polohy **AF**.

#### Volič režimu zaostrovania

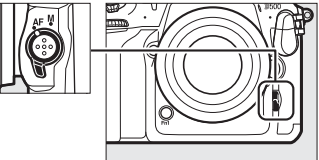

#### II Výber režimu zaostrovania

V živom náhľade sú k dispozícii nasledujúce režimy automatického zaostrovania:

| Režim | Popis                                                                                                    |  |  |
|-------|----------------------------------------------------------------------------------------------------|--|--|
| AF-S  | <b>lednorazové automatické zaostrovanie</b> : Pre nepohybujúce sa objekty. Pri<br>stlačení tlačidla spúšte do polovice sa aktivuje pamäť zaostrenia.                                                             |  |  |
| AF-F  | Nepretržité automatické zaostrovanie: Pre pohybujúce sa objekty. Kým je<br>tlačidlo spúšte stlačené, fotoaparát nepretržite zaostruje. Pri stlačení<br>tlačidla spúšte do polovice sa aktivuje pamäť zaostrenia. |  |  |

Ak chcete vybrať režim automatického zaostrovania, stlačte tlačidlo režimu automatického zaostrovania a otáčajte hlavným príkazovým voličom, kým sa požadovaný režim nezobrazí na monitore.

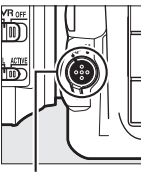

Tlačidlo režimu automatického zaostrovania

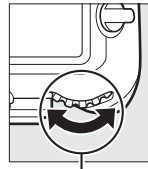

Hlavný príkazový volič

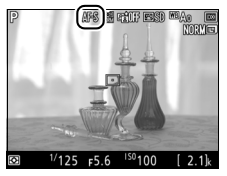

Monitor

#### 💵 Výber režimu činnosti AF

V živom náhľade môžete zvoliť nasledujúce režimy činnosti AF:

| Režim        | Popis                                                                                                    |  |  |  |  |
|--------------|----------------------------------------------------------------------------------------------------|--|--|--|--|
| ( <b>@</b> ) | Automatické zaostrovanie s prioritou tváre: Použite na portréty. Fotoaparát<br>automaticky rozpozná a zaostrí na objekty s portrétom. Vybraný objekt sa<br>označí rámčekom s dvojitým žltým okrajom (pri viacerých tvárach sa<br>rozpozná maximálne 35 tvárí, pričom fotoaparát zaostrí na najbližší<br>objekt. Ak chcete vybrať iný objekt, použite multifunkčný volič). Rámček<br>zmizne, ak fotoaparát už ďalej nerozpoznáva objekt (napríklad z dôvodu,<br>že sa objekt otočí tvárou mimo fotoaparát).                                                                                                    |  |  |  |  |
| C J<br>WIDE  | Širokoplošné automatické zaostrovanie: Použite pri snímaní krajiny a ďalších<br>neportrétových objektov z ruky. Multifunkčným voličom presuňte<br>zaostrovací bod kamkoľvek v obrazovom poli, alebo stlačením stredu<br>multifunkčného voliča umiestnite zaostrovací bod do stredu obrazového<br>poľa.                                                                                                    |  |  |  |  |
| [c]<br>Norm  | Automatické zaostrovanie normálnej oblasti: Použite na presné zaostrenie na<br>zvolený bod v obrazovom poli. Multifunkčným voličom presuňte<br>zaostrovací bod kamkoľvek v obrazovom poli, alebo stlačením stredu<br>multifunkčného voliča umiestnite zaostrovací bod do stredu obrazového<br>poľa. Odporúča sa použiť statív.                                                                                                    |  |  |  |  |
| Ð            | Automatické zaostrovanie so sledovaním objektu: Zaostrovací bod umiestnite na<br>objekt a stlačte stred multifunkčného voliča. Zaostrovací bod bude<br>sledovať vybraný objekt pri jeho pohybe v rámci obrazového poľa. Ak<br>chcete ukončiť sledovanie, znova stlačte stred multifunkčného voliča.<br>Vezmite do úvahy, že fotoaparát nemusí byť schopný sledovať objekt, ak<br>sa pohybuje rýchlo, ak opustí obrazové pole, alebo je prekrytý iným<br>objektom, ak viditeľne zmení veľkosť, farbu alebo jas, alebo ak je príliš<br>malý, príliš veľký, príliš jasný, príliš tmavý alebo má podobnú farbu či jas<br>ako pozadie. |  |  |  |  |

Ak chcete vybrať režim činnosti AF, stlačte tlačidlo režimu automatického zaostrovania a otáčajte pomocným príkazovým voličom, kým sa požadovaný režim nezobrazí na monitore.

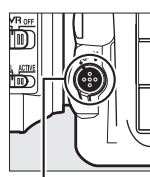

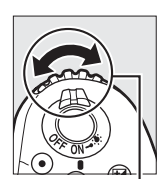

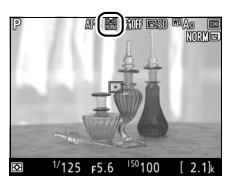

Monitor

#### Tlačidlo režimu automatického zaostrovania

#### Pomocný príkazový volič

# Manuálne zaostrovanie

Ak chcete zaostriť v režime manuálneho zaostrovania (III 114), otáčajte zaostrovacím krúžkom objektívu, kým nebude objekt zaostrený. Ak chcete zväčšiť obraz na monitore, aby ste mohli presnejšie zaostriť, stlačte tlačidlo 🍳 (III 46).

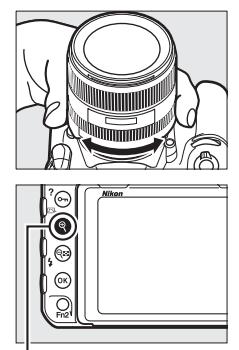

Tlačidlo ♥

#### 🖉 Kontrola zaostrenia počas živého náhľadu

Ak chcete dočasne zvoliť svetelnosť objektívu kvôli lepšej kontrole zaostrenia počas živého náhľadu, stlačte tlačidlo **Pv**; zobrazí sa ikona svetelnosti objektívu (() 53). Ak chcete vrátiť clonu na pôvodnú hodnotu, znova stlačte toto tlačidlo, alebo zaostrite pomocou automatického zaostrovania. Ak sa tlačidlo spúšte stlačí úplne nadol s cieľom zhotoviť snímku počas kontroly zaostrenia, clona sa pred zhotovením fotografie vráti na pôvodnú hodnotu.

### Používanie tlačidla i

Do nižšie uvedených možností môžete vstúpiť stlačením tlačidla *i* počas fotografovania so živým náhľadom. Pomocou multifunkčného voliča zvýraznite položky a stlačením tlačidla zobrazte možnosti zvýraznenej položky. Po výbere požadovaného nastavenia sa stlačením ® vrátite do ponuky tlačidla *i*. Ak sa chcete vrátiť na obrazovku snímania, znova stlačte tlačidlo *i*.

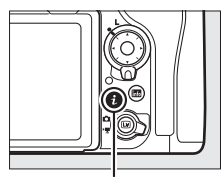

Tlačidlo **i** 

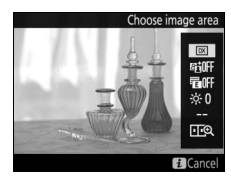

| Možnosť                                                                                        | Popis                                                                                                    |  |  |
|------------------------------------------------------------------------------------------------|----------------------------------------------------------------------------------------------------|--|--|
| Choose image area<br>(Vybrať oblasť<br>snímky)                                                 | Vyberte oblasť snímky pre fotografovanie so živým náhľadom<br>(🗆 88).                                                                                                    |  |  |
| Active D-Lighting<br>(Funkcia Active<br>D-Lighting)                                            | Nastavte funkciu Active D-Lighting (🕮 189).                                                                                                    |  |  |
| Electronic front-<br>curtain shutter<br>(Elektronická<br>uzávierka s použitím<br>prvej lamely) | Aktivujte alebo deaktivujte elektronickú uzávierku s použitím prvej lamely pre fotografovanie so zrkadlom v hornej polohe (口 298).                                                                                                    |  |  |
| Monitor brightness<br>(Jas monitora)                                                           | tlačením 🕑 alebo 🐨 môžete<br>praviť jas monitora pre živý<br>áhľad (vezmite do úvahy, že<br>oto ovplyvní len živý náhľad<br>nemá vplyv na fotografie,<br>ideosekvencie ani jas<br>nonitora pri zobrazovaní<br>ovnúk či prehrávaní; ak chcete<br>sastaviť jas monitora pri zobrazovaní ponúk a prehrávaní,<br>použite možnosť <b>Monitor brightness (Jas monitora)</b><br>ponuke nastavenia tak, ako je to popísané na strane 304). |  |  |

| Možnosť                                                                                                    | Popis                                                                                                    |  |  |  |
|----------------------------------------------------------------------------------------------------|----------------------------------------------------------------------------------------------------|--|--|--|
| Photo live view<br>display WB<br>(Zobrazenie<br>vyváženia bielej farby<br>pri fotografovaní so<br>živým náhľadom) | Počas fotografovania so živým<br>náhľadom je možné nastaviť<br>vyváženie bielej farby (odtieň)<br>monitora na hodnotu, ktorá je<br>iná ako tá, ktorá sa používa pre<br>fotografie (🕮 159). Táto<br>možnosť môže byť efektívna, ak<br>je osvetlenie pri vytváraní<br>kompozície záberov iné ako to, ktoré sa použilo pri snímaní<br>fotografií, čo sa niekedy stane pri použití blesku alebo<br>vlastného nastavenia vyváženia bielej farby. Úprava<br>zobrazenia vyváženia bielej farby pri fotografovaní so živým<br>náhľadom na dosiahnutie podobného efektu ako je ten, ktorý<br>sa použil pre aktuálne fotografie, uľahčuje jednoduchšie<br>zobrazenie výsledkov. Ak chcete použiť rovnaké vyváženie<br>bielej farby pre zobrazenie na monitore a fotografiu, vyberte<br>možnosť <b>None (Žiadne)</b> . Po vypnutí fotografu sa vyváženie<br>bielej farby monitora resetuje, avšak naposledy použitú<br>hodnotu je možné zvoliť stlačením tlačidla 🖾 pri súčasnom<br>podržaní stlačeného tlačidla <b>WB</b> . |  |  |  |
| Split-screen display<br>zoom (Priblíženie<br>s použitím rozdelenia<br>zobrazenia)                                 | Prezeranie dvoch samostatných<br>oblastí snímky vedľa seba<br>(© 52). Túto možnosť môžete<br>použiť napríklad na vyrovnanie<br>budov s horizontom.                                                                                                    |  |  |  |

II Priblíženie s použitím rozdelenia zobrazenia Výber možnosti Split-screen display zoom (Priblíženie s použitím rozdelenia zobrazenia) v ponuke tlačidla *i* fotografovania so živým náhľadom rozdelí zobrazenie na dve polia, ktoré zobrazujú samostatné oblasti snímky vedľa seba vo vysokom pomere priblíženia. Polohy zväčšených oblastí sú zobrazené v navigačnom okne.

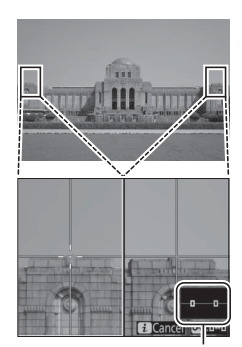

Navigačné okno

Pomocou tlačidiel (\*) a (\*) môžete priblížiť a oddialiť, alebo pomocou tlačidla **Om** ((\*)/?) môžete vybrať pole a stlačením (\*) alebo (\*) posúvať vybranú oblasť doľava alebo doprava. Po stlačení (\*) alebo (\*) sa budú obidve oblasti súčasne posúvať nahor alebo nadol. Ak chcete zaostriť objekt v strede vybranej oblasti, stlačte tlačidlo spúšte do polovice. Ak chcete ukončiť rozdelenie zobrazenia, stlačte tlačidlo *i*.

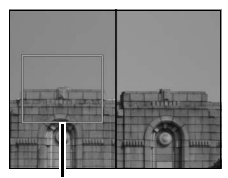

Zaostrená oblasť

### Zobrazenie živého náhľadu

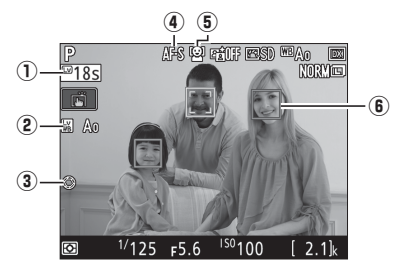

| Položka                                                                                         |                   | Popis                                                                                                    |    |
|-------------------------------------------------------------------------------------------------|-------------------|----------------------------------------------------------------------------------------------------|----|
| 0                                                                                               | Zostávajúci čas   | Zostávajúci čas pred automatickým ukončením<br>živého náhľadu. Zobrazí sa v prípade, ak sa<br>snímanie ukončí do 30 sekúnd alebo skôr. | _  |
| Indikátor vyváženia<br>bielej farby<br>(2) zobrazenia pri<br>fotografovaní so<br>živým náhľadom |                   | Odtieň monitora (vyváženie bielej farby<br>zobrazenia pri fotografovaní so živým náhľadom).                                            |    |
| (3) Indikátor svetelnosti<br>objektívu                                                          |                   | Zobrazí sa po stlačení tlačidla <b>Pv</b> na voľbu svetelnosti objektívu.                                                              | 49 |
| Režim<br>automatického<br>zaostrovania                                                          |                   | Aktuálny režim automatického zaostrovania.                                                                                             | 47 |
| 5                                                                                               | Režim činnosti AF | Aktuálny režim činnosti AF.                                                                                                    | 48 |
| 6                                                                                               | Zaostrovací bod   | Aktuálny zaostrovací bod. Zobrazenie sa mení<br>podľa možnosti vybranej pre režim činnosti AF.                                         | 48 |

#### Zobrazenie odpočítavania

Odpočítavanie sa zobrazí 30 sekúnd pred automatickým ukončením živého náhľadu (farba časovača sa zmení na červenú, ak sa živý náhľad ukončí kvôli ochrane vnútorných obvodov, alebo v prípade, že je vybraná iná možnosť ako No limit (Žiadne obmedzenia) pre Používateľské nastavenie c4 — Monitor off delay (Doba nečinnosti pre automatické vypnutie monitora) > Live view (Živý náhľad); © 296 — 5 sekúnd pred automatickým vypnutím monitora). V závislosti od podmienok snímania sa môže časovač zobraziť hneď po voľbe živého náhľadu.

### Zobrazenie informácií

Ak chcete skryť alebo zobraziť indikátory na monitore, stlačte tlačidlo 🜆.

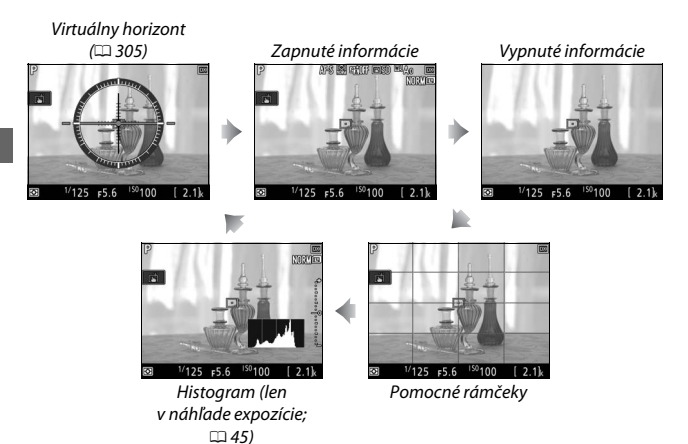

# Dotykové fotografovanie (dotyková spúšť)

Dotykom monitora zaostrite a zdvihnutím prsta zhotovte fotografiu.

možností:

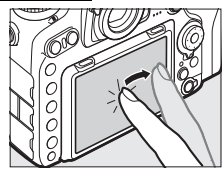

F5.6 100

AFS M FILLF ESD MAx EN Klepnutím na ikonu uvedenú vpravo vyberte úkon, ktorý sa vykoná klepnutím na monitor v režime snímania. Vyberte z nasledujúcich

| Možnosť                                                                          |                                                                                   | Popis                                                                                                    |  |
|----------------------------------------------------------------------------------|-----------------------------------------------------------------------------------|----------------------------------------------------------------------------------------------------|--|
| (Touch shutter/AF:<br>On (Dotyková spúšť/<br>Automatické<br>zaostrovanie: Zap.)) |                                                                                   | Dotykom monitora umiestnite zaostrovací bod<br>a zaostrite (len automatické zaostrovanie;<br>dotyková spúšť sa nebude dať použiť na<br>zaostrenie, keď sa volič režimu zaostrovania otočí<br>do polohy <b>M</b> na voľbu manuálneho zaostrovania<br>tak, ako je to popísané na strane 114). Zaostrenie<br>bude uzamknuté, pokiaľ váš prst zostane na<br>monitore; aby sa spustila uzávierka, zdvihnite prst<br>z obrazovky. |  |
| (Touch AF: On<br>Dotykové<br>automatické<br>zaostrovanie: Zap.))                 |                                                                                   | Ako je uvedené vyššie, okrem toho, že zdvihnutím<br>vášho prsta z obrazovky sa nespustí uzávierka. Ak<br>je aktívne sledovanie objektu (口 48), zaostriť na<br>aktuálny objekt môžete klepnutím na monitor.                                                                                                    |  |
| C, OFF                                                                           | (Touch shutter/AF:<br>Off (Dotyková spúšť/<br>Automatické<br>zaostrovanie: Vyp.)) | Dotyková spúšť a dotykové automatické<br>zaostrovanie sú deaktivované.                                                                                                    |  |

#### Zhotovovanie snímok pomocou možností dotykového snímania

Dbajte na to, aby sa pri spúšťaní uzávierky nehýbal fotoaparát. Pohyb fotoaparátu môže viesť k rozmazaniu fotografií.

Tlačidlo spúšte je možné používať na zaostrovanie a zhotovovanie snímok, aj keď sa zobrazuje ikona 🛋, čo znamená, že sú aktívne možnosti dotykového snímania. Tlačidlo spúšte môžete používať na zhotovovanie fotografií v režime sériového snímania (🎞 116) a počas záznamu videosekvencií. Možnosti dotykového snímania je možné používať len na zhotovovanie snímok po jednej snímke v režime sériového snímania, pričom sa nedajú používať na zhotovovanie fotografií počas záznamu videosekvencií.

Dotyková obrazovka sa nedá použiť na umiestnenie zaostrovacieho bodu, keď sa aretácia voliča zaostrovacích polí nachádza v polohe L (uzamknutie) ( $\square$  108), ale môže sa aj naďalej používať na voľbu objektu, keď sa pre režim činnosti AF zvolí automatické zaostrovanie s prioritou tváre ( $\square$  48).

V režime samospúšte (III 119) sa zaostrenie uzamkne na zvolenom objekte, keď sa dotknete monitora a časovač sa spustí, keď zdvihnete prst z obrazovky. Pri východiskových nastaveniach sa uzávierka spustí približne 10 s po spustení časovača; oneskorenie a počet záberov je možné zmeniť pomocou Používateľského nastavenia c3 (Self-timer (Samospúšť), III 296). Ak je možnosť zvolená pre Number of shots (Počet záberov) väčšia ako 1, fotoaparát bude automaticky zhotovovať snímky jednu po druhej až dovtedy, pokiaľ sa nezaznamená zvolený počet záberov.

#### 🗹 Snímanie so živým náhľadom

Aby ste zabránili pôsobeniu svetla prenikajúceho cez hľadáčik na fotografie alebo meranie expozície, zatvorte uzávierku okulára hľadáčika (🖽 119).

Hoci to na finálnej snímke nebude viditeľné, na monitore sa môžu objaviť potrhané obrysy, rozptyl farieb, moiré a svetlé body, zatiaľ čo v niektorých oblastiach sa môžu objaviť jasné pásy pri blikajúcich tabuliach a iných prerušovaných svetelných zdrojoch, alebo ak dôjde ku krátkodobému osvetleniu objektu stroboskopickým alebo iným silným zdrojom svetla. Navyše, ak sa otáča (panorámuje) fotoaparátom v horizontálnom smere, alebo sa v rámci obrazového poľa pohybuje nejaký objekt vysokou rýchlosťou, môže dôjsť k skresleniu. Blikanie a výskyt pruhov viditeľné na monitore pri osvetlení žiarivkami, ortuťovými alebo sodíkovými výbojkami sa dá potlačiť pomocou možnosti **Flicker reduction (Potlačenie rušenia)** v ponuke snímania videosekvencií (🖂 290), hoci pri niektorých časoch uzávierky môžu byť aj napriek tomu viditeľné na finálnej fotografii. Pri snímaní so živým náhľadom dbajte na to, aby neboľ fotoaparát nasmerovaný k slnku alebo k iným silným zdrojom svetla. Nedodržanie tohto pokynu môže viesť k poškodeniu vnútorných obvodov fotoaparátu.

Bez ohľadu na možnosť zvolenú pre Používateľské nastavenie c2 (**Standby timer** (Časový spínač pohotovostného režimu), 🕮 296), počas snímania nedôjde k uplynutiu doby časového spínača pohotovostného režimu.

# Videosekvencie

Prečítajte si túto časť, kde nájdete informácie o nahrávaní a prezeraní videosekvencií.

# Záznam videosekvencií

Videosekvencie sa dajú zaznamenávať v režime živého náhľadu.

Otočte volič živého náhľadu do polohy 🐙 (videosekvencia so živým náhľadom).

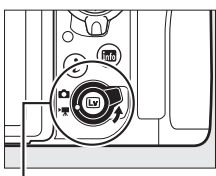

Volič živého náhľadu

2 Stlačte tlačidlo ₪. Vyklopí sa zrkadlo a na monitore

o povrednosta povrednosta povredno Nasta povrednosta povrednosta povrednosta povrednosta povrednosta povrednosta povrednosta povrednosta povrednost

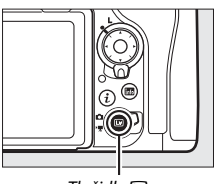

Tlačidlo 💵

#### 🔽 Ikona 🕅

Ikona 🕅 (🕮 66) znamená, že videosekvencie sa nedajú zaznamenávať.

#### 🖉 Vyváženie bielej farby

Vyváženie bielej farby môžete nastaviť kedykoľvek stlačením tlačidla **WB** a otočením hlavného príkazového voliča (<sup>[[1]</sup> 159).

# 3 Vyberte režim zaostrovania (🕮 47).

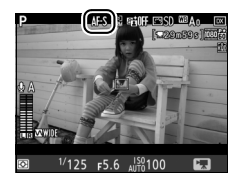

# 4 Vyberte režim činnosti AF (🗆 48).

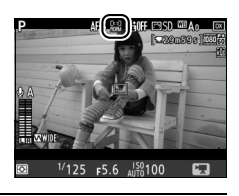

# **5** Zaostrite.

Vytvorte kompozíciu úvodného záberu a zaostrite stlačením tlačidla **AF-0N**. Nezabudnite, že počet objektov, ktoré sa dajú zistiť v režime automatického zaostrovania s prioritou tváre, klesá počas zaznamenávania videosekvencií.

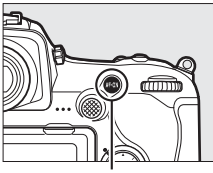

Tlačidlo AF-ON

#### Zaostrovanie

Zaostrenie je možné tiež nastaviť stlačením tlačidla spúšte do polovice pred začatím zaznamenávania, alebo môžete zaostriť manuálne tak, ako je to popísané na strane 49.

# 6 Spustite záznam.

Ak chcete spustiť zaznamenávanie, stlačte tlačidlo záznamu videosekvencií. Na monitore sa bude zobrazovať indikátor záznamu a zostávajúci čas záznamu. Expozíciu môžete uzamknúť stlačením stredu pomocného voliča (🕮 141) alebo upraviť maximálne o ±3 EV pomocou korekcie expozície (🕮 143); bodové meranie expozície nie je k dispozícii. V režime automatického zaostrovania môžete fotoaparát znovu zaostriť stlačením tlačidla **AF-ON** alebo klepnutím na požadovaný objekt na monitore.

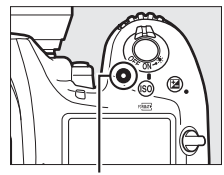

Tlačidlo záznamu videosekvencií

#### Indikátor záznamu

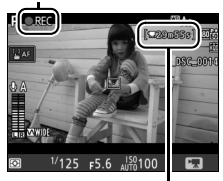

Zostávajúci čas

#### 🖉 Zvuk

Fotoaparát môže zaznamenávať obraz aj zvuk, preto počas záznamu videosekvencií nezakrývajte mikrofón na prednej strane fotoaparátu. Nezabudnite, že vstavaný mikrofón môže zaznamenať aj zvuky fotoaparátu alebo objektívu počas automatického zaostrovania, stabilizácie obrazu alebo zmeny clony.

# 7 Ukončite záznam.

Ak chcete ukončiť zaznamenávanie, znovu stlačte tlačidlo záznamu videosekvencií. Záznam sa automaticky ukončí po dosiahnutí maximálnej dĺžky záznamu alebo po zaplnení voľného miesta na pamäťovej karte (vezmite do úvahy, že

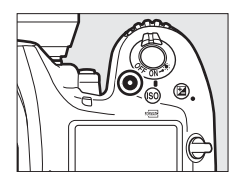

v závislosti od rýchlosti zápisu pamäťovej karty sa snímanie môže ukončiť ešte pred dosiahnutím maximálnej dĺžky záznamu).

# 8 Ukončite živý náhľad.

Živý náhľad ukončíte stlačením tlačidla 🖾.

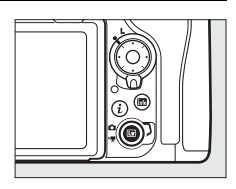

#### 🖉 Expozičný režim

V režime videosekvencie môžete vykonať nasledujúce nastavenia expozície:

|      | Clona    | Čas uzávierky | Citlivosť ISO |
|------|----------|---------------|---------------|
| P, S | —        | —             | 1,2           |
| A    | <b>v</b> | —             | 1,2           |
| М    | <b>v</b> | v             | ✔ 2,3         |

- Horný limit citlivosti ISO je možné zvoliť pomocou možnosti ISO sensitivity settings (Nastavenia citlivosti ISO) > Maximum sensitivity (Maximálna citlivosť) v ponuke snímania videosekvencií (<sup>22</sup> 289).
- 2 Bez ohľadu na možnosť vybranú pre ISO sensitivity settings (Nastavenia citlivosti ISO) > Maximum sensitivity (Maximálna citlivosť) alebo pre ISO sensitivity (mode M) (Citlivosť ISO (režim M)), keď je možnosť On (Zap.) zvolená pre Electronic VR (Elektronická stabilizácia obrazu) v ponuke snímania videosekvencií, bude horný limit ISO 51200.
- 3 Ak je vybraná možnosť On (Zap.) pre ISO sensitivity settings (Nastavenia citlivosti ISO) > Auto ISO control (mode M) (Automatické ovládanie ISO (režim M)) v ponuke snímania videosekvencií, horný limit pre citlivosť ISO je možné zvoliť pomocou možnosti Maximum sensitivity (Maximálna citlivosť).

V expozičnom režime **M** sa čas uzávierky dá nastaviť na hodnotu od  $\frac{1}{25}$ s do  $\frac{1}{8000}$ s (najdlhší dostupný čas uzávierky sa mení podľa frekvencie snímania;  $\square$  68). V iných expozičných režimoch sa čas uzávierky nastaví automaticky. Ak je objekt preexponovaný alebo podexponovaný v režime **P** alebo **S**, ukončite živý náhľad a znovu ho spustite, alebo zvoľte expozíciu **A** a upravte clonu.

# Značky

Ak je ovládaciemu prvku priradená možnosť Index marking (Vkladanie indexov) pomocou Používateľského nastavenia g1 (Custom control assignment (Priradenie príkazových voličov),  $\square$  303), môžete počas zaznamenávania stlačiť zvolený ovládací prvok a pridať tak značky, ktoré je možné použiť na lokalizovanie snímok počas upravovania a prehrávania ( $\square$  81). Do každej videosekvencie je možné pridať maximálne 20 značiek.

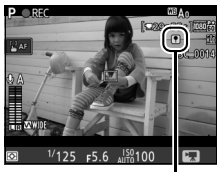

Index

#### 🖉 Pozrite aj

Úloha, ktorú bude zohrávať stred multifunkčného voliča, je možné vybrať pomocou Používateľského nastavenia f2 (Multi selector center button (Stredové tlačidlo multifunkčného voliča); □ 301) a úlohy tlačidieľ Fn, Fn2 a Pv a stredu pomocného voliča pomocou Používateľského nastavenia g1 (Custom control assignment (Priradenie príkazových voličov); □ 303). Používateľské nastavenie g1 (Custom control assignment (Priradenie príkazových voličov)) > Shutter-release button (Tlačidlo spúšte) rozhoduje o tom, čí sa môže použíť tlačidlo spúšte na spustenie živého náhľadu alebo na spustenie a ukončenie zaznamenávania videosekvencií. Informácie o zabránení nežiaducej činnosti tlačidla ⊡ nájdete v Používateľskom nastavení f8 (Live view button options (Možnosti tlačidla živého náhľadu), □ 303).

### Používanie tlačidla i

Do nižšie uvedených možností môžete vstúpiť stlačením tlačidla *i* v režime videosekvencií. Pomocou multifunkčného voliča zvýraznite položky a stlačením tlačidla **③** zobrazte možnosti zvýraznenej položky. Po výbere požadovaného nastavenia sa stlačením **③** vrátite do ponuky tlačidla *i*. Ak sa chcete vrátiť na obrazovku snímania, znova stlačte tlačidlo *i*.

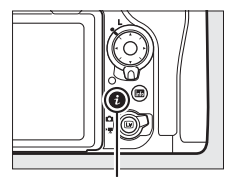

Tlačidlo **i** 

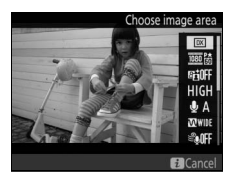

| Možnosť Popis                                                     |                                                                                                    |  |  |
|-------------------------------------------------------------------|----------------------------------------------------------------------------------------------------|--|--|
| Choose image area<br>(Vybrať oblasť snímky)                       | Vyberte oblasť snímky pre videosekvencie (🕮 70).                                                                                   |  |  |
| Frame size/frame rate<br>(Veľkosť obrazu/<br>frekvencia snímania) | Vyberte veľkosť obrazu a frekvenciu snímania (🕮 68).                                                                               |  |  |
| Active D-Lighting<br>(Funkcia Active<br>D-Lighting)               |                                                                                                    |  |  |
| Movie quality (Kvalita<br>videosekvencie)                         | Vyberte kvalitu videosekvencie (🕮 68).                                                                                             |  |  |
| Microphone sensitivity<br>(Citlivosť mikrofónu)                   | Stlačením 🕲 alebo 💬<br>nastavte citlivosť mikrofónu<br>(🗆 290). Vstavaný aj externý<br>mikrofón (🗀 336) budú<br>ovplyvnené.        |  |  |
| Frequency response<br>(Frekvenčná<br>charakteristika)             | Ovládanie frekvenčnej charakteristiky vstavaného alebo<br>externého mikrofónu (🕮 291).                                             |  |  |
| Wind noise reduction<br>(Redukcia šumu vetra)                     | Aktivujte alebo deaktivujte redukciu šumu vetra pomocou<br>filtra na potlačenie nízkych frekvencií vstavaného<br>mikrofónu ( 291). |  |  |

| Možnosť                                                                                             | Popis                                                                                                    |  |  |
|----------------------------------------------------------------------------------------------------|----------------------------------------------------------------------------------------------------|--|--|
| Destination (Cieľové<br>miesto)                                                                     | Ak sú vložené dve pamäťové karty, môžete zvoliť kartu, na ktorú sa zaznamenajú videosekvencie (🞞 288).                                                                                                    |  |  |
| Monitor brightness (Jas<br>monitora)                                                                | Stlačením 🕲 alebo 🐨 nastavíte jas monitora (vezmite do<br>úvahy, že toto nastavenie ovplyvní len živý náhľad a nemá<br>vplyv na fotografie ani videosekvencie a ani na jas<br>monitora pri ponukách či prehrávaní; 🞞 50).                                                                                                    |  |  |
| Multi-selector power<br>aperture (Motorové<br>nastavenie clony<br>pomocou<br>multifunkčného voliča) | Zvoľte <b>Enable (Zapnuté)</b> na zapnutie motorového<br>nastavenia clony. Stlačením 🏵 sa clona rozšíri, stlačením 🐨<br>sa clona zúži.                                                                                                    |  |  |
| Highlight display<br>(Zobrazenie<br>preexponovaných<br>oblastí)                                     | Vyberte, či sa na displeji<br>zobrazia najjasnejšie oblasti<br>obrazového poľa<br>(preexponované oblasti)<br>prúžkami.                                                                                                    |  |  |
| Headphone volume<br>(Hlasitosť slúchadiel)                                                          | Stlačením 🟵 alebo 🟵 upravte hlasitosť slúchadiel.                                                                                                    |  |  |
| Electronic VR<br>(Elektronická stabilizácia<br>obrazu)                                              | Voľbou možnosti <b>On (Zap.)</b> zapnete elektronickú<br>stabilizáciu obrazu v režime videosekvencií. Nie je<br>dostupná pri veľkosti obrazu 3 840 × 2 160 (□ 68). Vezmite<br>do úvahy, že ak je zapnutá elektronická stabilizácia obrazu<br>a možnosť <b>DX</b> je zvolená pre položku <b>Choose image area</b><br><b>(Vybrať oblasť snímky)</b> , obrazový uhol sa zmenší a okraje<br>snímky sa orežú. |  |  |

#### 🖉 Používanie externého mikrofónu

Na záznam zvuku videosekvencií je možné použiť voliteľný stereofónny mikrofón ME-1 alebo bezdrôtový mikrofón ME-W1 (CP 336).

#### 🖉 Slúchadlá

Môžete používať slúchadlá od iných výrobcov. Nezabudnite, že vysoké úrovne zvuku môžu spôsobiť vysokú hlasitosť. Mimoriadny pozor je potrebné dávať pri používaní slúchadiel.

### Zobrazenie živého náhľadu

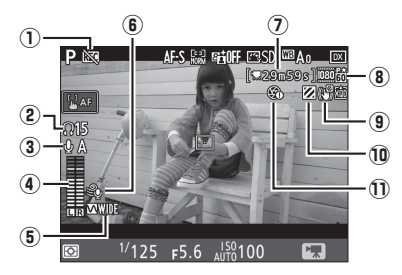

| Položka                             |                                                                                                    | Popis                                                                                        |    |
|-------------------------------------|----------------------------------------------------------------------------------------------------|----------------------------------------------------------------------------------------------|----|
| 1                                   | Indikátor "Žiadna<br>videosekvencia"                                                                                                    | Znamená, že nie je možné zaznamenávať videosekvencie.                                        | —  |
| (2) Hlasitosť slúchadiel            |                                                                                                    | Hlasitosť výstupu zvuku do slúchadiel. Zobrazí sa po pripojení slúchadiel od iných výrobcov. |    |
| 3                                   | Citlivosť mikrofónu                                                                                                    | nikrofónu Citlivosť mikrofónu.                                                               |    |
| 4                                   | Úroveň zvuku pre zaznamenávanie zvuku. Ak<br>ý Úroveň zvuku je príliš vysoká, zobrazí sa načerveno. Podľa<br>toho upravte citlivosť mikrofónu. |                                                                                              | _  |
| 5                                   | Frekvenčná<br>charakteristika                                                                                                    | Aktuálna frekvenčná charakteristika.                                                         |    |
| 6 Redukcia šumu vetra               |                                                                                                    | Zobrazí sa, keď je zapnutá funkcia redukcie<br>šumu vetra.                                   |    |
| <ol> <li>Zostávajúci čas</li> </ol> |                                                                                                    | Dostupný čas záznamu pre videosekvencie.                                                     | 60 |
| 8                                   | Veľkosť obrazu<br>videosekvencie                                                                                                    | obrazu         Veľkosť obrazu pre zaznamenávanie           ukvencie         videosekvencie.  |    |
| 9                                   | ndikátor elektronickej Zobrazuje sa, keď je zapnutá elektronická stabilizácie obrazu stabilizácia obrazu.                                      |                                                                                              | 65 |
| 10                                  | Indikátor<br>preexponovaných oblastí                                                                                                    | Zobrazí sa, keď je zapnutá funkcia zobrazenia<br>preexponovaných oblastí.                    |    |
| Û                                   | Indikátor "Žiadne<br>motorové nastavenie<br>clonv"                                                                                             | Znamená, že motorové nastavenie clony je<br>nedostupné.                                      | 65 |

#### Zobrazenie odpočítavania

Odpočítavanie sa zobrazí 30 sekúnd pred automatickým ukončením živého náhľadu (□ 53). V závislosti od podmienok snímania sa môže časovač zobraziť hneď po začatí záznamu videosekvencie. Pamätajte, že bez ohľadu na dostupnú dobu záznamu sa živý náhľad ukončí automaticky po uplynutí intervalu časovača. Pred obnovením záznamu videosekvencie počkajte, kým vnútorné obvody nevychladnú.

#### 🖉 Upravenie nastavení počas zaznamenávania videosekvencií

Počas zaznamenávania nie je možné upravovať hlasitosť slúchadiel. Ak je zvolená iná možnosť než & (mikrofón vypnutý), citlivosť mikrofónu je možné počas zaznamenávania zmeniť na akékoľvek iné nastavenie ako &.

# <u>Veľkosť obrazu, frekvencia snímania a kvalita videosekvencie</u>

Možnosť Frame size/frame rate (Veľkosť obrazu/frekvencia snímania) v ponuke snímania videosekvencií sa používa na výber veľkosti obrazu videosekvencií (v pixloch) a frekvencie snímania. Môžete si vybrať z dvoch možností Movie quality (Kvalita videosekvencie): vysoká a normálna. Spolu tieto možnosti určujú maximálnu rýchlosť prenosu tak, ako je to uvedené v nasledujúcej tabuľke.

| Možnosť <sup>1</sup>                             | Maximálna prenosová rýchlosť<br>(Mb/s) (★ vysoká kvalita/<br>Normálna) | Maximálna dĺžka                  |
|--------------------------------------------------|------------------------------------------------------------------------|----------------------------------|
| 2160 th 3840 × 2160 (4K UHD); 30p <sup>2</sup>   |                                                                        |                                  |
| <u>2166</u> 3840×2160 (4K UHD); 25p <sup>2</sup> | 144                                                                    |                                  |
| <u>2166</u> 3840×2160 (4K UHD); 24p <sup>2</sup> |                                                                        |                                  |
| 1920 × 1080; 60p                                 | 49/24                                                                  |                                  |
| 1920 × 1080; 50p                                 | 40/24                                                                  | $20 \text{ min } 50 \text{ c}^3$ |
| <u>1000 th/1000 to</u> 1920 × 1080; 30p          |                                                                        | 2911111. 393                     |
| 1920×1080;25p                                    |                                                                        |                                  |
| <u>1000</u> 龄/1000龄 1920×1080; 24p               | 24/12                                                                  |                                  |
| 720龄/720龄 1280× 720; 60p                         |                                                                        |                                  |
| 720龄/720龄 1280× 720; 50p                         |                                                                        |                                  |

1 Skutočná frekvencia snímania je 29,97 snímok za sekundu pre hodnoty uvedené ako 30p, 23,976 snímok za sekundu pre hodnoty uvedené ako 24p a 59,94 snímok za sekundu pre hodnoty uvedené ako 60p.

2 Keď sa zvolí táto možnosť, na monitore sa zobrazí 🖾 a kvalita videosekvencie sa pevne nastaví na "vysoká".

3 Každá videosekvencia sa zaznamená v rámci maximálne 8 súborov s maximálnou veľkosťou každého súboru 4 GB. Počet súborov a dĺžka každého súboru sa menia podľa možností zvolených pre Frame size/frame rate (Veľkosť obrazu/frekvencia snímania) a Movie quality (Kvalita videosekvencie).

### Zobrazenie informácií

Ak chcete skryť alebo zobraziť indikátory na monitore, stlačte tlačidlo 🜆.

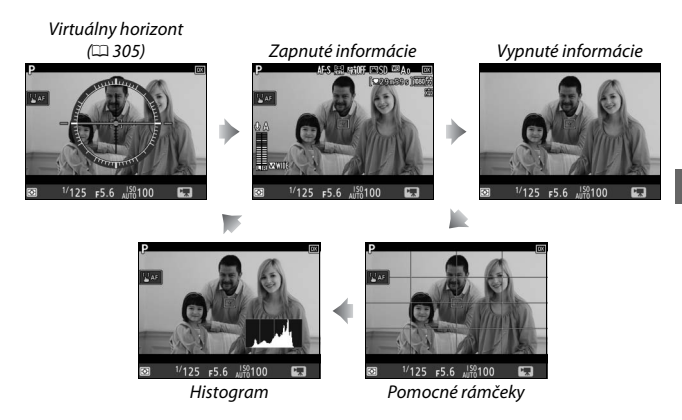

#### 🖉 HDMI

Ak je fotoaparát pripojený k HDMI zariadeniu, pohľad cez objektív sa zobrazí na monitore fotoaparátu aj na HDMI zariadení.

### Orezanie videosekvencie

Videosekvencie majú zobrazovací pomer 16 : 9 a zaznamenávajú sa pomocou výrezu, ktorý sa mení podľa veľkosti obrazu a možnosti zvolenej pre **Choose image area (Vybrať oblasť snímky)** v ponuke snímania videosekvencií (<sup>CD</sup> 68, 288).

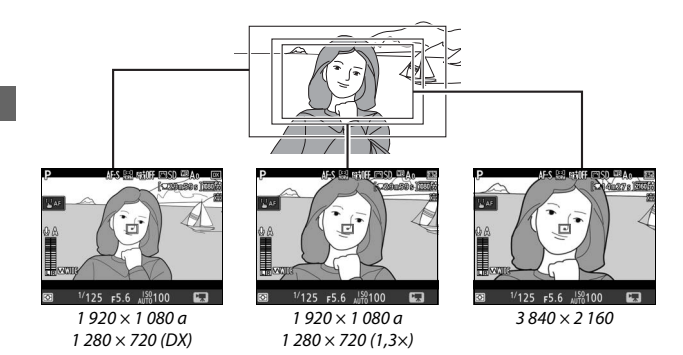

Veľkosti výrezov videosekvencií sú uvedené nižšie:

- Pri veľkosti obrazu 3 840 × 2 160 bude výrez videosekvencie približne 16,2 × 9,1 mm, a to bez ohľadu na možnosť zvolenú pre Choose image area (Vybrať oblasť snímky). Zjavná ohnisková vzdialenosť je približne 1,5× väčšia než ohnisková vzdialenosť pre formát DX.
- Pri možnosti DX zvolenej pre Choose image area (Vybrať oblasť snímky) a veľkosti obrazu 1 920 × 1 080 alebo 1 280 × 720 bude výrez videosekvencie približne 23,5 × 13,3 mm.
- Pri možnosti 1.3× zvolenej pre Choose image area (Vybrať oblasť snímky) a veľkosti obrazu 1 920 × 1 080 alebo 1 280 × 720 bude výrez videosekvencie približne 18,0 × 10,1 mm. Zjavná ohnisková vzdialenosť bude približne 1,3× väčšia než ohnisková vzdialenosť pre formát DX.

# Zhotovovanie fotografií v režime videosekvencií

Ak chcete zhotoviť fotografie v režime videosekvencií (či už v živom náhľade alebo počas zaznamenávania videosekvencií), zvoľte **Take photos (Zhotovovať fotografie)** pre Používateľské nastavenie g1 (**Custom control assignment (Priradenie príkazových voličov)**) > **Shutter-release button (Tlačidlo spúšte)** ( $\square$  303). Fotografie s pomerom strán 16 : 9 môžete kedykoľvek nasnímať stlačením tlačidla spúšte úplne nadol. Ak prebieha zaznamenávanie videosekvencie,

zaznamenávanie sa ukončí a metráž zaznamenaná po daný bod sa uloží.

Okrem veľkosti obrazu 3 840 × 2 160 ( $\square$  68) sa fotografie zaznamenajú vo formáte zvolenom pre položku **Image quality (Kvalita snímky)** v ponuke snímania fotografií ( $\square$  91); fotografie zhotovené s veľkosťou obrazu 3 840 × 2 160 sa zaznamenajú s kvalitou snímky JPEG, vysoká kvalita**\***. Informácie o veľkosti snímky nájdete na strane 72. Vezmite do úvahy, že expozíciu fotografií nie je možné skontrolovať, keď je volič živého náhľadu otočený do polohy **\$**; odporúča sa režim **P**, **S** alebo **A**, ale presné výsledky je možné dosiahnuť v režime **M** kontrolou expozície s voličom živého náhľadu otočeným do polohy **C**.

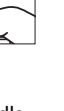

#### II Veľkosť snímky

Veľkosť fotografií zhotovených v režime videosekvencií sa líši podľa veľkosti obrazu videosekvencie ( $\square$  68) a, v prípade fotografií zhotovených pri veľkostiach obrazu 1 920 × 1 080 a 1 280 × 720, podľa oblasti snímky a možnosti zvolenej pre **Image size (Veľkosť snímky)** > **JPEG/TIFF** v ponuke snímania fotografií ( $\square$  94).

| Veľkosť obrazu | Oblasť snímky | Veľkosť snímky | Veľkosť (pixle) |
|----------------|---------------|----------------|-----------------|
| 3 840 × 2 160  | -             | _              | 3 840 × 2 160   |
|                | DX            | Veľké          | 5 568 × 3 128   |
|                |               | Stredné        | 4 176 × 2 344   |
| 1 920 × 1 080  |               | Malé           | 2 784 × 1 560   |
| 1 280 × 720    | 1,3×          | Veľké          | 4 272 × 2 400   |
|                |               | Stredné        | 3 200 × 1 800   |
|                |               | Malé           | 2 128 × 1 192   |

#### Záznam videosekvencií

Videosekvencie sa zaznamenávajú vo farebnom priestore sRGB. Na monitore a na finálnei videosekvencii pri osvetlení žiarivkami, ortuťovými alebo sodíkovými výbojkami, aj pri horizontálnom pohybe fotoaparátu pri snímaní alebo pri rýchlom pohybe objektu v rámci obrazového poľa môže byť viditeľné blikanie, výskyt pruhov alebo skreslenie (informácie o potlačení blikania a výskytu pruhov nájdete v časti Flicker reduction (Potlačenie rušenia). 🕮 290). Blikanie sa môže vyskytnúť aj počas používania motorového nastavenia clony. Môžu sa objaviť aj potrhané obrysy, rozptyl farieb, moiré a svetlé body. Jasné pásy sa môžu zobraziť v niektorých oblastiach obrazového poľa pri blikajúcich tabuliach a iných prerušovaných svetelných zdrojoch, alebo ak dôjde ku krátkodobému osvetleniu objektu stroboskopickým alebo iným silným zdrojom svetla. Pri zaznamenávaní videosekvencií dbaite na to, aby nebol fotoaparát nasmerovaný k slnku ani k iným silným zdrojom svetla. Nedodržanie tohto pokynu môže viesť k poškodeniu vnútorných obvodov fotoaparátu. Vezmite do úvahy, že ak v režime videosekvencie priblížite pohľad cez objektív, môže sa zobraziť šum (náhodne rozmiestnené jasné body, závoj alebo prúžky) a neočakávané farby (🕮 46).

Blesk sa nedá používať.

Zaznamenávanie sa automaticky ukončí, ak sa odoberie objektív alebo sa volič živého náhľadu otočí na nové nastavenie.

#### Bezdrôtové diaľkové ovládače a diaľkové spúšte

Ak je vybraná možnosť **Record movies (Záznam videosekvencií)** pre Používateľské nastavenie g1 (**Custom control assignment (Priradenie príkazových voličov)**) > **Shutter-release button (Tlačidlo spúšte)** ( $\square$  303), tlačidlá spúšte na voliteľných bezdrôtových diaľkových ovládačoch a káblových spúšťach ( $\square$  335, 336) je možné použiť na spustenie živého náhľadu a na spustenie a ukončenie zaznamenávania videosekvencií.

# Časozberné videosekvencie

Fotoaparát automaticky nasníma fotografie vo vybraných intervaloch a vytvorí nehlučnú časozbernú videosekvenciu pomocou možností aktuálne zvolených pre Choose image area (Vybrať oblasť snímky), Frame size/frame rate (Veľkosť obrazu/frekvencia snímania), Movie quality (Kvalita videosekvencie) a Destination (Cieľové miesto) v ponuke snímania videosekvencií (© 288).

#### 🖉 Pred snímaním

Pred snímaním časozbernej videosekvencie zhotovte skúšobný záber pri aktuálnych nastaveniach a pozrite si výsledky na monitore (časozberné videosekvencie sa snímajú pomocou výrezu videosekvencie; použite živý náhľad, aby ste mohli skontrolovať kompozíciu). Na dosiahnutie konzistentného zafarbenia vyberte iné ako automatické nastavenie vyváženia bielej farby (2 159).

Odporúča sa použitie statívu. Pred tým, ako začne snímanie, upevnite fotoaparát na statív. Aby sa predišlo prerušeniu snímania, použite voliteľný sieťový zdroj a napájací konektor alebo úplne nabitú batériu. Aby ste zabránili pôsobeniu svetla prenikajúceho cez hľadáčik na fotografie a meranie expozície, zatvorte uzávierku okulára hľadáčika (32 119).

# Zvoľte Time-lapse movie (Časozberná videosekvencia).

V ponuke snímania videosekvencií zvýraznite možnosť **Time-lapse movie** (Časozberná videosekvencia)

a stlačením ③ zobrazte nastavenia časozbernej videosekvencie.

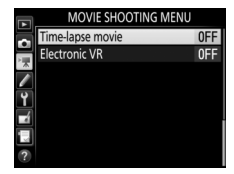

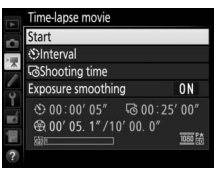

2 Upravte nastavenia časozbernej videosekvencie. Vyberte interval, celkový čas snímania a možnosť vyhladenia expozície.

• Výber intervalu medzi snímkami:

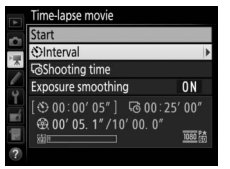

Zvýraznite Interval a stlačte ().

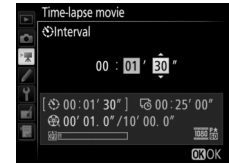

Vyberte si interval dlhší, ako je najdlhší predpokladaný čas uzávierky (minúty a sekundy) a stlačte ®.

• Výber celkového času snímania:

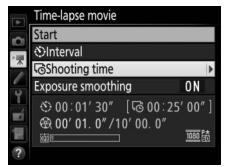

Zvýraznite Shooting time (Čas snímania) a stlačte ③.

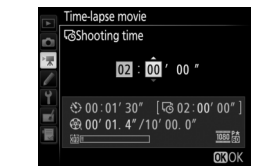

Vyberte maximálny čas snímania (až do 7 hodín a 59 minút) a stlačte ®.

• Aktivovanie alebo deaktivovanie vyhladenia expozície:

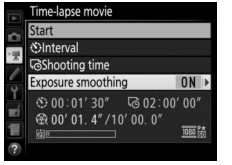

Zvýraznite **Exposure smoothing** (Vyhladenie expozície) a stlačte ③.

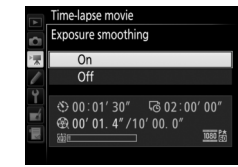

Zvýraznite požadovanú možnosť a stlačte tlačidlo ®.

Voľbou možnosti **On (Zap.)** sa vyhladia prudké zmeny v expozícii v režimoch iných ako **M** (vezmite do úvahy, že vyhladenie expozície je účinné len v režime **M**, ak je v ponuke snímania fotografií aktivované automatické ovládanie citlivosti ISO).

# **3** Spusťte snímanie.

Zvýraznite **Start (Spustenie)** a stlačte **®**. Snímanie sa spustí približne po 3 s. Fotoaparát zhotovuje fotografie vo vybranom intervale počas zvoleného času snímania. Po dokončení sa časozberné videosekvencie zaznamenajú na

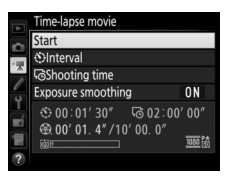

pamäťovú kartu zvolenú pre Destination (Cieľové miesto)

v ponuke snímania videosekvencií (🕮 288).

#### 🖉 3 840 × 2 160

Ak sa zvolí možnosť s veľkosťou obrazu 3 840 × 2 160 pre **Frame size/frame rate** (**Veľkosť obrazu/frekvencia snímania**) v ponuke snímania videosekvencií, v hľadáčiku sa zobrazí indikátor výrezu 1,3× DX a výrez 1,3× DX; volič živého náhľadu otočte do polohy **R** a vytvorte kompozíciu záberu v živom náhľade (<sup>[]]</sup> 70).

#### 🖉 Výpočet dĺžky finálnej videosekvencie

Celkový počet snímok vo finálnej videosekvencii sa dá vypočítať vydelením času snímania daným intervalom a zaokrúhlením nahor. Dĺžka finálnej videosekvencie sa potom dá vypočítať vydelením počtu záberov frekvenciou snímania, ktorá je vybraná pre Frame size/frame rate (Veľkosť obrazu/frekvencia snímania) v ponuke snímania videosekvencií ( $\square$  68). 48-snímková videosekvencia zaznamenaná napríklad pri 1920 × 1080; 24p bude mať dĺžku približne dve sekundy. Maximálna dĺžka časozberných videosekvencií je 20 minút.

Zaznamenaná dĺžka/ maximálna dĺžka

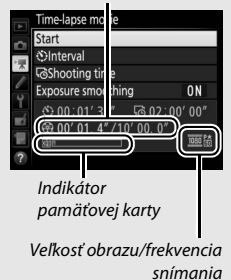

#### 💵 Ukončenie snímania

Ak chcete ukončiť snímanie pred zhotovením všetkých fotografií, zvýraznite **Off (Vyp.)** v ponuke časozbernej videosekvencie a stlačte ®, alebo stlačte ® medzi zábermi alebo okamžite po zaznamenaní snímky. Videosekvencia sa vytvorí z nasnímaných záberov po bod, kedy sa snímanie ukončilo. Nezabudnite, že snímanie sa ukončí a nezaznamená sa žiadna videosekvencia, ak odstránite alebo odpojíte zdroj napájania, alebo ak vysuniete cieľovú pamäťovú kartu.

#### II Žiadna fotografia

Fotoaparát preskočí aktuálnu snímku, ak nedokáže zaostriť v režime **AF-S** (nezabudnite, že fotoaparát znova zaostruje pred každým záberom). Snímanie bude pokračovať nasledujúcou snímkou.

#### **V** Časozberné videosekvencie

Časozberné snímanie nie je dostupné počas živého náhľadu ( $\square$  43) ani nahrávania videosekvencií ( $\square$  58), pri čase uzávierky **b**<sub>u</sub> **i b** alebo - ( $\square$  137) a ani vtedy, keď sú aktívne funkcie bracketing ( $\square$  146), vysoký dynamický rozsah (HDR,  $\blacksquare$  191), viacnásobná expozícia ( $\square$  236) či intervalové fotografovanie ( $\square$  243). Vezmite do úvahy, že keďže sa čas uzávierky a čas potrebný na záznam snímky na pamäťovú kartu môžu pri každej snímke meniť, interval medzi zaznamenávanou snímkou a spustením ďalšieho snímania sa môže líšiť. Snímanie sa nespustí, ak sa časozberná videosekvencia nedá pri aktuálnych nastaveniach zaznamenať (napríklad, ak je pamäťová karta plná, čas intervalu alebo snímania je nula, alebo je interval dlhší ako čas snímania).

Snímanie sa môže ukončiť, ak použijete ovládacie prvky fotoaparátu, zmeníte nastavenia alebo pripojíte HDMI kábel. Videosekvencia sa vytvorí z nasnímaných záberov po bod, kedy sa snímanie ukončilo. Ak chcete ukončiť snímanie a zaznamenať fotografiu, stlačte tlačidlo spúšte úplne nadol.

#### 🖉 Počas snímania

Počas snímania bude blikať ikona **DETE** a na kontrolnom paneli sa zobrazí indikátor časozberného zaznamenávania. Bezprostredne pred zaznamenaním každej snímky sa v zobrazení času uzávierky zobrazí zostávajúci čas (v hodinách a minútach). V ostatných prípadoch si môžete

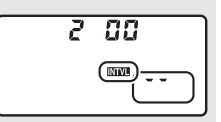

zostávajúci čas pozrieť po každom stlačení tlačidla spúšte do polovice. Bez ohľadu na možnosť zvolenú pre Používateľské nastavenie c2 (**Standby timer** (Časový spínač pohotovostného režimu), © 296), počas snímania nedôjde k uplynutiu doby časového spínača pohotovostného režimu.

Ak chcete zobraziť aktuálne nastavenia časozbernej videosekvencie alebo ukončiť snímanie (□ 78), medzi zábermi stlačte tlačidlo MENU. Kým prebieha snímanie, v ponuke časozbernej videosekvencie sa bude zobrazovať vyhladenie expozíce, interval a zostávajúci čas. Tieto nastavenia sa počas snímania nedajú zmeniť a nedajú sa ani zobraziť snímky či upraviť nastavenia ostatných ponúk.

|                         | In progress     |
|-------------------------|-----------------|
| Exposure smoothing      | ON              |
|                         | ලි 02 : 00' 00" |
| ⊕ 00' 00. 0" /00'     □ | 01. 4″          |

#### 🖉 Ukážka snímok

Počas snímania sa nedá použiť tlačidlo **⊡** na prezeranie snímok, aktuálny záber sa však na niekoľko sekúnd zobrazí po každom nasnímaní, ak vyberiete možnosť **On (Zap.)** pre **Image review (Ukážka snímok)** v ponuke režimu prehrávania (□ 282). Keď je zobrazená snímka, nie je možné vykonávať žiadne ďalšie úkony spojené s prehrávaním.

#### 🖉 Režim snímania

Bez ohľadu na zvolený režim snímania fotoaparát zhotoví jeden záber v každom intervale. Samospúšť sa nedá použiť.

#### 🖉 Pozrite aj

Možnosťou Beep (Zvukové znamenie) v ponuke nastavenia sa ovláda to, či sa po dokončení snímania ozve zvukové znamenie (🖽 306).

# Prezeranie videosekvencií

Pri prehrávaní snímok na celej obrazovke sú videosekvencie označené ikonou 陳 (□ 255). Prehrávanie spustíte klepnutím na ikonu ● na monitore alebo stlačením stredu multifunkčného voliča; vašu aktuálnu polohu naznačuje ukazovateľ pozície videosekvencie.

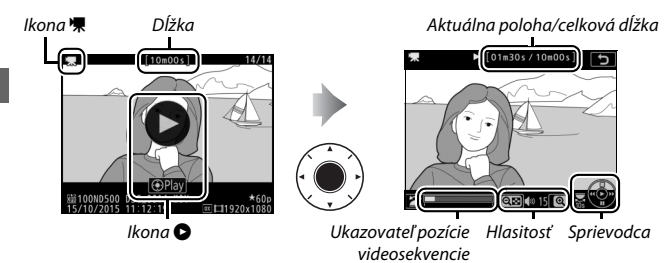

Môžete vykonávať nasledujúce činnosti:

| Ak chcete                                     | Použite | Popis                                                                                                    |
|-----------------------------------------------|---------|----------------------------------------------------------------------------------------------------|
| Pozastaviť<br>prehrávanie                     |         | Pozastavenie prehrávania.                                                                                                    |
| Prehrávať                                     |         | Obnovenie prehrávania pri pozastavenej<br>videosekvencii alebo počas zrýchleného<br>pohybu dopredu/dozadu.                                                                                                    |
| Spustiť zrýchlený<br>pohyb dozadu/<br>dopredu |         | Rýchlosť sa zvyšuje<br>po každom<br>stlačení, od 2× do<br>4× do 8× do 16×; tlačidlo podržte stlačené, ak<br>chcete preskočiť na začiatok alebo koniec<br>videosekvencie (prvá snímka je označená P<br>v pravom hornom rohu monitora, posledná<br>snímka D). Pri pozastavenom prehrávaní sa<br>videosekvencia posunie dozadu alebo dopredu<br>vždy o jednu snímku; ak podržíte stlačené<br>tlačidlo, bude sa nepretržite posúvať dopredu<br>alebo dozadu. |

| Ak chcete                            | Použite    | Popis                                                                                                    |
|--------------------------------------|------------|----------------------------------------------------------------------------------------------------|
| Spustiť<br>spomalené<br>prehrávanie  |            | Stlačením 🏵 počas pozastavenej<br>videosekvencie spustíte spomalené<br>prehrávanie.                                                                                                    |
| Preskočiť o 10 s                     |            | Otočením hlavného príkazového voliča<br>preskočíte dopredu alebo dozadu o 10 s.                                                                                                    |
| Preskočiť<br>dopredu/dozadu          |            | Otočením pomocného príkazového voliča<br>preskočíte na nasledujúci alebo predchádzajúci<br>index, alebo preskočíte na poslednú alebo prvú<br>snímku, ak videosekvencia neobsahuje žiadne<br>značky. |
| Nastaviť hlasitosť                   | ®/ঀ্≌ (\$) | Stlačením <sup>®</sup> hlasitosť zvýšite, stlačením थ≊ ( <b>4</b> ) ju<br>znížite.                                                                                                    |
| Orezať<br>videosekvenciu             | i/®        | Ďalšie informácie nájdete na strane 82.                                                                                                    |
| Odísť                                |            | Prechod do prehrávania na celej obrazovke.                                                                                                    |
| Vykonať návrat do<br>režimu snímania |            | Ak chcete prejsť do režimu snímania, stlačte<br>tlačidlo spúšte do polovice.                                                                                                    |

#### 🖉 Ikona <table-cell>

Pri prehrávaní na celej obrazovke sú videosekvencie so značkou (□□ 63) označené ikonou Ω.

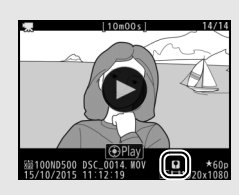

### 🖉 Ikona 🕅

lkona 🕅 sa zobrazí pri prehrávaní na celej obrazovke a prehrávaní videosekvencie, ak bola zaznamenaná bez zvuku (🗆 290).

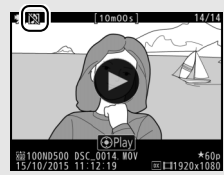

# Úprava videosekvencií

Orezaním metráže vytvoríte upravené kópie videosekvencií alebo uložíte vybrané snímky ako statické snímky vo formáte JPEG.

|   | Možnosť                                                       | Popis                                                             |
|---|---------------------------------------------------------------|-------------------------------------------------------------------|
| 냐 | Choose start/end point<br>(Vybrať začiatočný/<br>koncový bod) | Vytvorenie kópie, z ktorej sa odstráni nežiaduca<br>metráž.       |
|   | Save selected frame<br>(Vložiť zvolenú snímku)                | Uloženie zvolenej snímky ako statickej snímky vo<br>formáte JPEG. |

# Strih videosekvencií

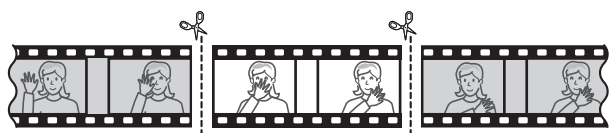

Vytvorenie zostrihaných kópií videosekvencií:

#### Zobrazte videosekvenciu na celej obrazovke (🕮 255).

2 Pozastavte videosekvenciu na novej úvodnej snímke.

Prehrávajte videosekvenciu tak, ako je to popísané na strane 80, stlačením stredu multifunkčného voliča spustíte a obnovíte prehrávanie a stlačením () ho pozastavíte, pričom stlačením () alebo (), alebo otočením hlavného či pomocného príkazového voliča nájdete požadovanú snímku. Približnú polohu vo

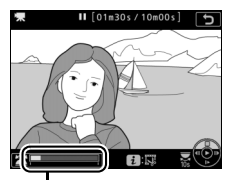

Ukazovateľ pozície videosekvencie

videosekvencii môžete zistiť pomocou ukazovateľa pozície videosekvencie. Pozastavte prehrávanie, keď dosiahnete novú úvodnú snímku.
**3** Zvoľte Choose start/end point (Vybrať začiatočný/koncový bod). Stlačte *i* alebo ® a potom zvýraznite položku Choose start/end point (Vybrať začiatočný/koncový bod) a napokon stlačte 🛞.

4 Zvoľte Start point (Začiatočný bod). Ak chcete vytvoriť kópiu, ktorá začína od aktuálnej snímky, zvýraznite Start point (Začiatočný bod) a stlačte ®. Snímky pred aktuálnou snímkou sa po uložení kópie v kroku 9 odstránia.

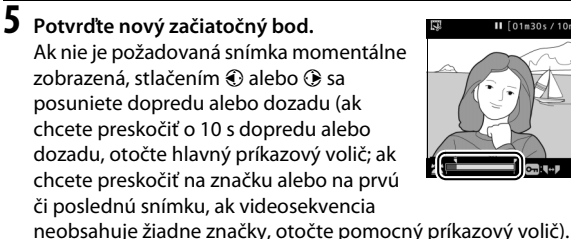

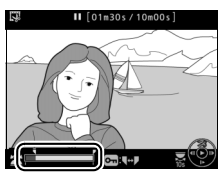

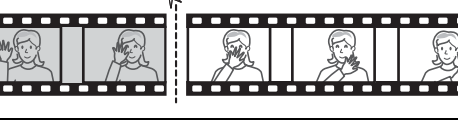

Začiatočný bod

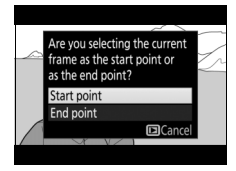

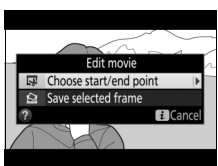

# **6** Vyberte koncový bod.

Sťlačením Om ( 2) /?) prepnite z výberového nástroja začiatočného bodu ( 1) na výberový nástroj koncového bodu ( 2) a potom vyberte záverečnú snímku tak, ako je to popísané v kroku 5. Snímky po zvolenej snímke sa po uložení kópie v kroku 9 odstránia.

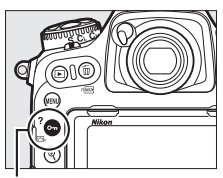

Tlačidlo 🖛 (🖾/?)

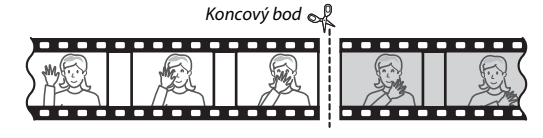

# 7 Vytvorte kópiu.

Keď je zobrazená požadovaná snímka, stlačte 🖲.

# 8 Skontrolujte danú videosekvenciu.

Ak chcete skontrolovať vytvorenú kópiu, zvýraznite **Preview (Kontrola)** a stlačte (ak chcete prerušiť kontrolu a vrátiť sa do ponuky možností uloženia stlačte ). Ak chcete zrušiť aktuálnu kópiu a vybrať nový začiatočný alebo koncový bod tak, ako je

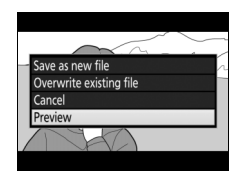

to popísané na predchádzajúcej strane, zvýraznite **Cancel (Zrušiť)** a stlačte ®; ak chcete uložiť danú kópiu, prejdite na krok 9.

# **9** Uložte kópiu.

Zvýraznite Save as new file (Uložiť ako nový súbor) a stlačením 🐵 uložte danú kópiu do nového súboru. Ak chcete nahradiť pôvodnú videosekvenciu upravenou kópiou, zvýraznite Overwrite existing file (Prepísať existujúci súbor) a stlačte 🐵.

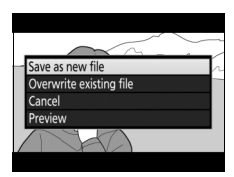

### Strih videosekvencií

Videosekvencie musia mať dĺžku minimálne dve sekundy. Kópia sa neuloží, ak nie je dostatok miesta na pamäťovej karte.

Kópie majú rovnaký čas a dátum vytvorenia ako originál.

#### 🖉 Odstránenie úvodnej alebo záverečnej metráže

Ak chcete z videosekvencie odstrániť úvodnú metráž, prejdite na krok 7 bez stlačenia tlačidla On ( ( , v kroku 6. Ak chcete odstrániť len záverečnú metráž, zvoľte End point (Koncový bod) v kroku 4, zvoľte záverečnú snímku a prejdite na krok 7 bez stlačenia tlačidla On ( , v kroku 6.

# Uloženie vybraných snímok

Ak chcete uložiť kópiu zvolenej snímky ako statickú snímku vo formáte JPEG:

# 1 Pozastavte videosekvenciu na požadovanej snímke.

Prehrávajte videosekvenciu tak, ako je to popísané na strane 80, stlačením stredu multifunkčného voliča spustíte a obnovíte prehrávanie a stlačením 🏵 ho pozastavíte. Videosekvenciu pozastavte na snímke, ktorú chcete skopírovať.

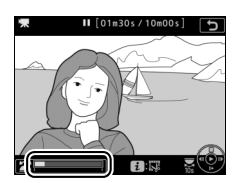

# 2 Vyberte Save selected frame (Uložiť zvolenú snímku).

Stlačte *i* alebo ⊛ a potom zvýraznite položku Save selected frame (Uložiť zvolenú snímku) a napokon stlačte ⊕.

3 Vytvorte kópiu statickej snímky. Stlačením <sup>(\*)</sup> vytvorte statickú kópiu aktuálnej snímky.

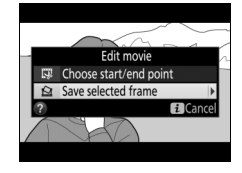

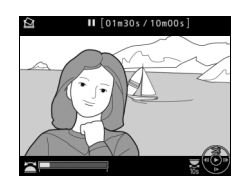

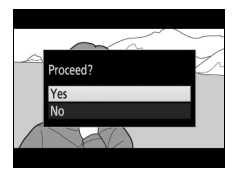

# **4** Uložte kópiu.

Zvýraznite možnosť **Yes (Áno)** a stlačením ⊗ vytvorte kópiu vybranej snímky s vysokou★ kvalitou (□ 91) vo formáte JPEG.

### 🖉 Uloženie zvolenej snímky

Statické snímky vo formáte JPEG z videosekvencií vytvorené voľbou možnosti Save selected frame (Uložiť zvolenú snímku) sa nedajú upravovať. Statické snímky vo formáte JPEG získané z videosekvencií neobsahujú niektoré informácie o fotografii (D 261).

### 🖉 Ponuka úprav

Videosekvencie je možné upraviť aj pomocou možnosti Edit movie (Úprava videosekvencie) v ponuke úprav (🖽 314).

# Možnosti záznamu snímok

# Oblasť snímky

### Vyberte oblasť snímky z možností DX (24×16) a 1.3× (18×12).

| Možnosť       | Popis                                                                                                    |
|---------------|----------------------------------------------------------------------------------------------------|
| DX DX (24×16) | Snímky sa budú zaznamenávať pomocou oblasti snímky<br>23,5 × 15,7 mm (formát DX).                                                                              |
| 1.3× (18×12)  | Snímky sa budú zaznamenávať pomocou oblasti snímky<br>18,0 × 12,0 mm, pričom sa vytvorí efekt snímania pomocou<br>teleobjektívu bez potreby výmeny objektívov. |

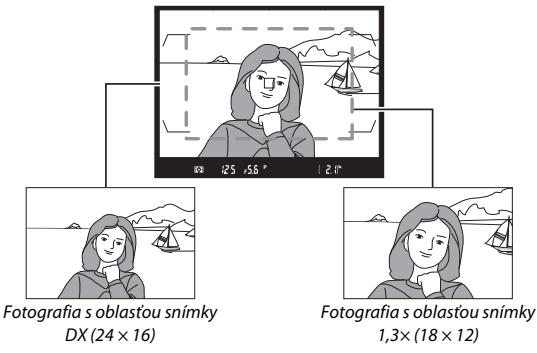

Zobrazenie v hľadáčiku

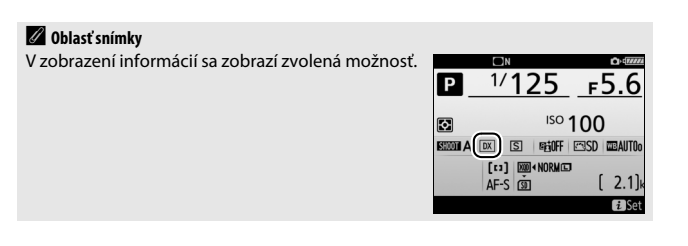

Oblasť snímky je možné zvoliť pomocou možnosti **Choose image area** (**Vybrať oblasť snímky**) v ponuke snímania fotografií alebo stlačením ovládacieho prvku a otočením príkazového voliča.

- II Ponuka výberu oblasti snímky
- Zvoľte Choose image area (Vybrať oblasť snímky).

V ponuke snímania fotografií zvýraznite možnosť Choose image area (Vybrať oblasť snímky) a stlačte ().

# **2** Upravte nastavenia.

Vyberte možnosť a stlačte tlačidlo ®. V hľadáčiku sa zobrazí zvolený výrez.

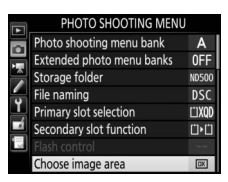

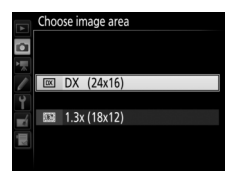

#### 🖉 Zobrazenie v hľadáčiku

Zobrazenie v hľadáčiku pre výrez 1,3× DX je uvedený vpravo. Po voľbe výrezu 1,3× DX sa v hľadáčiku zobrazí ikona <sup>1</sup>/<sub>3</sub>.

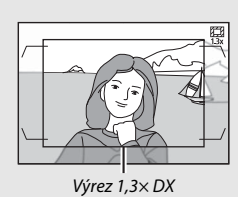

#### Veľkosť snímky

Veľkosť snímky sa mení podľa vybranej možnosti pre oblasť snímky.

- 2 Na výber oblasti snímky použite zvolený ovládací prvok. Oblasť snímky môžete vybrať stlačením vybraného tlačidla a otáčaním hlavného alebo pomocného príkazového voliča dovtedy, kým sa v hľadáčiku nezobrazí požadovaný výrez (<sup>[1]</sup> 88).

Aktuálne zvolenú možnosť pre oblasť snímky si môžete pozrieť stlačením tlačidla na zobrazenie oblasti snímky na kontrolnom paneli alebo na zobrazení informácií. Formát DX sa zobrazí ako "Z4- i5" a 1,3× ako " i8- i2".

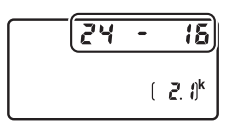

#### 🖉 Pozrite aj

Informácie o výrezoch dostupných pre zaznamenávanie videosekvencií nájdete na strane 70.

# Kvalita snímky

D500 podporuje nasledujúce možnosti kvality snímky. Počet snímok, ktoré môžete uložiť pri rôznych nastaveniach kvality a veľkosti snímky, nájdete na strane 389.

| Možnosť                                                                                                    | Typ<br>súboru | Popis                                                                                                    |
|----------------------------------------------------------------------------------------------------|---------------|----------------------------------------------------------------------------------------------------|
| NEF (RAW)                                                                                                    | NEF           | Nespracované údaje RAW<br>z obrazového snímača sa ukladajú bez<br>ďalšieho spracovávania. Nastavenia,<br>ako sú vyváženie bielej farby<br>a kontrast, sa dajú po snímaní upraviť.                                     |
| NEF (RAW) + JPEG fine★<br>(NEF (RAW) + JPEG, vysoká<br>kvalita★)/<br>NEF (RAW) + JPEG fine (NEF<br>(RAW) + JPEG, vysoká kvalita)        |               | Zaznamenajú sa dve snímky, jedna vo<br>formáte NEF (RAW) a druhá vo formáte<br>JPEG s vysokou kvalitou.                                                                                                    |
| NEF (RAW) + JPEG normal★<br>(NEF (RAW) + JPEG, normálna<br>kvalita★)/NEF (RAW) + JPEG<br>normal (NEF (RAW) + JPEG,<br>normálna kvalita) | NEF/<br>JPEG  | Zaznamenajú sa dve snímky, jedna vo<br>formáte NEF (RAW) a druhá vo formáte<br>JPEG s normálnou kvalitou.                                                                                                    |
| NEF (RAW) + JPEG basic★<br>(NEF (RAW) + JPEG, základná<br>kvalita★)/NEF (RAW) + JPEG<br>basic (NEF (RAW) + JPEG,<br>základná kvalita)   |               | Zaznamenajú sa dve snímky, jedna vo<br>formáte NEF (RAW) a druhá vo formáte<br>JPEG so základnou kvalitou.                                                                                                    |
| JPEG fine★ (JPEG, vysoká<br>kvalita★)/JPEG fine (JPEG,<br>vysoká kvalita)                                                               |               | Záznam snímok vo formáte JPEG<br>s kompresným pomerom približne 1 : 4<br>(vysoká kvalita snímky).                                                                                                    |
| JPEG normal★ (JPEG, normálna<br>kvalita★)/JPEG normal (JPEG,<br>normálna kvalita)                                                       | JPEG          | Záznam snímok vo formáte JPEG<br>s kompresným pomerom približne 1 : 8<br>(normálna kvalita snímky).                                                                                                    |
| JPEG basic★ (JPEG, základná<br>kvalita★)/JPEG basic (JPEG,<br>základná kvalita)                                                         |               | Záznam snímok vo formáte JPEG<br>s kompresným pomerom približne<br>1 : 16 (základná kvalita snímky).                                                                                                    |
| TIFF (RGB)                                                                                                    | TIFF<br>(RGB) | Nekomprimované snímky vo formáte<br>TIFF-RGB sa zaznamenávajú s farebnou<br>(bitovou) hĺbkou 8 bitov na jeden<br>kanál (24-bitová farba). Formát TIFF je<br>podporovaný širokou škálou aplikácií<br>na úpravu snímok. |

Kvalita snímky sa nastaví stlačením tlačidla **QUAL** a otáčaním hlavného príkazového voliča, až kým sa na kontrolnom paneli nezobrazí požadované nastavenie.

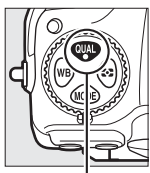

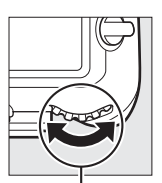

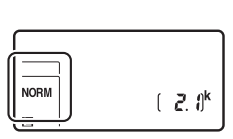

Tlačidlo QUAL

Hlavný príkazový volič

Kontrolný panel

### Kompresia JPEG

Pri možnostiach kvality snímky s hviezdičkou ("★") sa používa kompresia s cieľom zaistiť maximálnu kvalitu; veľkosť súborov sa mení podľa danej scény. Pri možnostiach bez hviezdičky sa používa typ kompresie určenej na vytváranie menších súborov; súbory majú zvyčajne zhruba rovnakú veľkosť, a to bez ohľadu na snímanú scénu.

### NEF + JPEG

Pri prezeraní fotografií zhotovených s nastavením NEF (RAW) + JPEG vo fotoaparáte len s jednou vloženou pamäťovou kartou sa zobrazí len snímka vo formáte JPEG. Ak sú obe kópie zaznamenané na tej istej pamäťovej karte, pri odstránení fotografie sa odstránia obe kópie. Ak je kópia vo formáte JPEG zaznamenaná na osobitnej pamäťovej karte pomocou možnosti **Secondary slot** function (Funkcia druhého slotu) > RAW primary - JPEG secondary (RAW hlavný slot - JPEG druhý slot), každá kópia sa musí odstrániť osobitne.

#### Ponuka kvality snímky

Kvalitu snímky môžete nastaviť aj pomocou možnosti **Image quality (Kvalita snímky)** v ponuke snímania fotografií (<sup>[]]</sup> 284).

## II NEF (RAW) Compression (Kompresia NEF (RAW))

Ak chcete vybrať typ kompresie pre snímky NEF (RAW), zvýraznite NEF (RAW) recording (Záznam vo formáte NEF (RAW)) > NEF (RAW) compression (Kompresia NEF (RAW)) v ponuke snímania fotografií a stlačte ③.

|     | Možnosť                                              | Popis                                                                                                    |
|-----|------------------------------------------------------|----------------------------------------------------------------------------------------------------|
| ON玊 | Lossless compressed<br>(Bezstratovo<br>komprimované) | Snímky vo formáte NEF sa komprimujú reverzibilným<br>algoritmom, čím sa zmenší veľkosť súboru asi<br>o 20 – 40 % bez vplyvu na kvalitu snímky.          |
| ON≞ | Compressed<br>(Komprimované)                         | Snímky vo formáte NEF sa komprimujú nereverzibilným<br>algoritmom, čím sa zmenší veľkosť súboru asi<br>o 35 – 55 % takmer bez vplyvu na kvalitu snímky. |
|     | Uncompressed<br>(Nekomprimované)                     | Snímky vo formáte NEF nie sú komprimované.                                                                                                    |

### III NEF (RAW) Bit Depth (Farebná (bitová) hĺbka formátu NEF (RAW))

Ak chcete vybrať farebnú (bitovú) hĺbku pre snímky NEF (RAW), zvýraznite NEF (RAW) recording (Záznam vo formáte NEF (RAW)) > NEF (RAW) bit depth (Farebná (bitová) hĺbka formátu NEF (RAW)) v ponuke snímania fotografií a stlačte ().

|        | Možnosť               | Popis                                                                                                    |
|--------|-----------------------|----------------------------------------------------------------------------------------------------|
| 12-bit | 12-bit<br>(12-bitová) | Snímky NEF (RAW) sa zaznamenajú s farebnou hĺbkou<br>12 bitov.                                                                                                    |
| 14-bit | 14-bit<br>(14-bitová) | Snímky NEF (RAW) sa zaznamenajú s farebnou hĺbkou<br>14 bitov, čím sa získajú väčšie súbory ako tie, ktoré majú<br>farebnú hĺbku 12 bitov, ale majú viac zaznamenaných<br>údajov o farbe. |

### Snímky NEF (RAW)

Kópie vo formáte JPEG zo snímok NEF (RAW) je možné vytvárať pomocou softvéru Capture NX-D alebo iného softvéru alebo pomocou možnosti **NEF** (RAW) processing (Spracovanie NEF (RAW)) v ponuke úprav (<sup>[]</sup> 313).

# Veľkosť snímky

Veľkosť snímky sa meria v pixloch. Vyberte z možností 🗔 Large (Veľké), Medium (Stredné) alebo 🗟 Small (Malé) (vezmite do úvahy, že veľkosť snímky sa mení podľa možnosti zvolenej pre Choose image area (Vybrať oblasť snímky), 🕮 88):

| Oblasť snímky | Možnosť             | Veľkosť (pixle) | Formát tlače (cm) * |
|---------------|---------------------|-----------------|---------------------|
|               | Large (Veľké)       | 5 568 × 3 712   | 47,1 × 31,4         |
| DX (24×16)    | Medium<br>(Stredné) | 4 176 × 2 784   | 35,4 × 23,6         |
|               | Small (Malé)        | 2 784 × 1 856   | 23,6 × 15,7         |
|               | Large (Veľké)       | 4 272 × 2 848   | 36,2 × 24,1         |
| 1,3×(18×12)   | Medium<br>(Stredné) | 3 200 × 2 136   | 27,1 × 18,1         |
|               | Small (Malé)        | 2 128 × 1 424   | 18,0 × 12,1         |

\* Približná veľkosť pri tlači s rozlíšením 300 dpi. Formát tlače v palcoch sa rovná veľkosti snímky v pixloch vydelenej rozlíšením tlačiarne v dots per inch (bodoch na palec) (dpi; 1 palec = približne 2,54 cm). Veľkosť snímky sa pre snímky vo formátoch JPEG a TIFF dá nastaviť stlačením tlačidla QUAL a otáčaním pomocného príkazového voliča dovtedy, kým sa na kontrolnom paneli nezobrazí požadovaná možnosť. Ak chcete vybrať veľkosť snímok NEF (RAW), použite možnosť **Image** size (Veľkosť snímky) > NEF (RAW) v ponuke snímania fotografií.

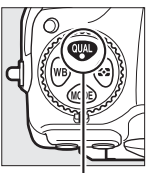

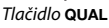

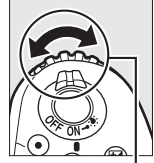

Pomocný príkazový volič

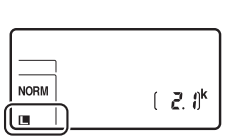

Kontrolný panel

#### 🖉 Ponuka veľkosti snímky

Veľkosť snímky pre snímky vo formátoch JPEG a TIFF je možné nastaviť aj pomocou možnosti Image size (Veľkosť snímky) > JPEG/TIFF v ponuke snímania fotografií (III 284). Snímky NEF (RAW) s malým a stredným rozmerom sa zaznamenajú v bezstratovo komprimovanom 12-bitovom formáte, a to bez ohľadu na možnosti zvolené pre NEF (RAW) compression (Kompresia

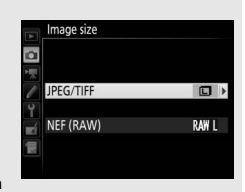

NEF (RAW)) a NEF (RAW) bit depth (Farebná (bitová) hĺbka formátu NEF (RAW)) v ponuke NEF (RAW) recording (Záznam vo formáte NEF (RAW)).

# Používanie dvoch pamäťových kariet

Keď sú vo fotoaparáte vložené dve pamäťové karty, môžete vybrať jednu ako hlavnú kartu pomocou položky **Primary slot selection (Výber hlavného slotu)** v ponuke snímania fotografií. Voľbou možnosti **XQD** card slot (Slot na kartu XQD) určíte kartu v slote na kartu XQD ako hlavnú kartu, voľbou možnosti **SD card slot (Slot na kartu SD)** vyberiete kartu SD. Úlohy, ktoré budú zohrávať hlavná a druhá karta, je možné vybrať pomocou možnosti **Secondary slot function (Funkcia druhého slotu)** v ponuke snímania fotografií. Vyberte z možností **Overflow** (**Zaplnenie**) (druhá karta sa použije iba vtedy, keď je hlavná karta plná), **Backup (Záloha)** (každá snímka sa zaznamená na hlavnú aj druhú kartu) a **RAW primary - JPEG secondary (RAW hlavný slot - JPEG druhý slot**) (rovnaké ako pre **Backup (Záloha)** okrem toho, že kópie fotografií vo formáte NEF/RAW nasnímané pri nastaveniach NEF/RAW + JPEG sa zaznamenajú len na hlavnú kartu a kópie vo formáte JPEG len na druhú kartu).

"Backup (Záloha)" a "RAW Primary - JPEG Secondary (RAW hlavný slot - JPEG druhý slot)" Fotoaparát zobrazuje počet zostávajúcich snímok na karte s najmenšou veľkosťou pamäte. Spúšť sa zablokuje pri zaplnení ktorejkoľvek karty.

#### 🖉 Zaznamenávanie videosekvencií

Keď sú vo fotoaparáte vložené dve pamäťové karty, slot použitý na záznam videosekvencií sa dá zvoliť pomocou možnosti **Destination (Cieľové miesto)** v ponuke snímania videosekvencií (<sup>[]]</sup> 288).

# Zaostrenie

V tejto časti sú popísané možnosti zaostrovania dostupné pri vytváraní kompozície fotografií v hľadáčiku. Zaostriť sa dá automaticky (pozri nižšie) alebo manuálne (🕮 114). Používateľ si môže tiež zvoliť zaostrovací bod pre automatické alebo manuálne zaostrovanie (22, 108), alebo použiť pamäť zaostrenia a vytvoriť inú kompozíciu fotografie po zaostrení (🕮 111).

# Automatické zaostrovanie

Ak chcete použiť automatické zaostrovanie, otočte volič režimu zaostrovania do polohy AF.

Volič režimu zaostrovania

Fotoaparát zaostruje pomocou 153 zaostrovacích bodov, z ktorých 55, ktoré sú zobrazené ako 🗆 na ilustrácii vpravo, môže vybrať používateľ (🕮 108).

> Zaostrovacie body, ktoré môže vybrať používateľ

## $\int 1.3 \times (18 \times 12)$

Keď sa zvolí možnosť 1.3× (18×12) pre Choose image area (Vybrať oblasť snímky) (🕮 89), fotoaparát bude zaostrovať pomocou 117 zaostrovacích bodov, z ktorých 45 si môže vybrať používateľ. Zvyšné zaostrovacie body na ľavom a pravom okraji zobrazenia zaostrovacích bodov sa nepoužijú.

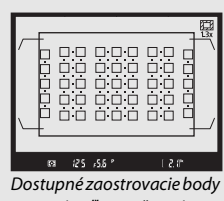

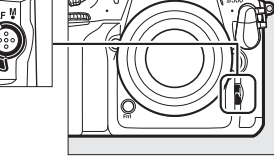

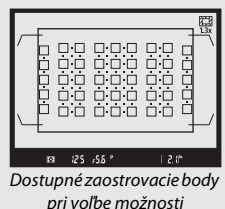

1.3×(18×12)

### 🖉 Krížové snímače

Dostupnosť zaostrovacích bodov krížového snímača sa mení podľa použitého objektívu.

| Objektív                                                                                                    | Krížové snímače (zaostrovacie body<br>krížového snímača zvýraznené sivou<br>farbou <sup>2, 3</sup> )                                                                                                    |
|----------------------------------------------------------------------------------------------------|----------------------------------------------------------------------------------------------------|
| Iné objektívy AF-S ako tie, ktoré sú uvedené<br>nižšie, so svetelnosťou objektívu f/4 alebo<br>väčšou <sup>1</sup>                                                                                                    | 99 krížových snímačov                                                                                                    |
| AF-S DX Zoom-Nikkor 12–24mm f/4G IF-ED     AF-S Micro NIKKOR 60mm f/2,8G ED     AF-S NIKKOR 600mm f/4G ED VR     AF-S NIKKOR 600mm f/4E FL ED VR     AF-S Nikkor 600mm f/4D IF-ED II     AF-S Nikkor 600mm f/4D IF-ED                                                                                                    | Construction     Construction     C |
| <ul> <li>AF-S NIKKOR 200–400mm f/4G ED VR II</li> <li>AF-S VR Zoom-Nikkor 200–400mm f/4G IF-ED</li> <li>AF-S NIKKOR 500mm f/4G ED VR</li> <li>AF-S Nikkor 500mm f/4D IF-ED II</li> <li>AF-S Nikkor 500mm f/4D IF-ED</li> <li>Objektívy AF-S so svetelnosťou objektívu menšou ako f/4<sup>1</sup></li> <li>Objektívy bez AF-S</li> </ul> | 0:0       0:0       0:0       0:0       0:0         0:0       0:0       0:0       0:0       0:0         0:0       0:0       0:0       0:0       0:0         0:0       0:0       0:0       0:0       0:0         0:0       0:0       0:0       0:0       0:0         0:0       0:0       0:0       0:0       0:0         0:0       0:0       0:0       0:0       0:0         0:0       0:0       0:0       0:0       0:0         0:0       0:0       0:0       0:0       0:0         0:0       0:0       0:0       0:0       0:0         0:0       0:0       0:0       0:0       0:0         4:0       0:0       0:0       0:0       0:0         4:0       0:0       0:0       0:0       0:0         4:0       0:0       0:0       0:0       0:0         4:0       0:0       0:0       0:0       0:0         4:0       0:0       0:0       0:0       0:0         4:0       0:0       0:0       0:0       0:0         4:0       0:0       0:0       0:0       0                                                                                                    |
| 1 Pri maximálnom priblížení, v prípade objektívov so zoomom<br>2 Ďalšie zaostrovacie body používajú riadkové snímače, ktoré j                                                                                                    | I.<br>roznoznávajú horizontálne línie                                                                                                    |

3 Zaostrovacie body na ľavom a pravom okraji zobrazenia zaostrovacích bodov sa nepoužijú, keď sa možnosť 1.3× (18×12) zvolí pre Choose image area (Vybrať oblasť snímky) (□ 89).

### Telekonvertory AF-S/AF-I a dostupné zaostrovacie body

Po pripojení telekonvertora AF-S alebo AF-I sa môžu na automatické zaostrovanie a používanie elektronického diaľkomera použiť zaostrovacie body, ktoré sú zobrazené na ilustráciách (vezmite do úvahy, že pri kombinovaných svetelnostiach menších ako f/5,6 nemusí byť fotoaparát schopný zaostriť na tmavé objekty alebo objekty s nízkym kontrastom).

| Telekonvertor                                                               | Svetelnosť<br>objektívu <sup>1</sup> | Dostupné zaostrovacie body<br>(zaostrovacie body krížového snímača sú<br>zvýraznené sivou farbou <sup>2</sup> ) |
|-----------------------------------------------------------------------------|--------------------------------------|----------------------------------------------------------------------------------------------------|
| TC-14E, TC-14E II, TC-14E III<br>TC-17E II<br>TC-20E, TC-20E II, TC-20E III | f/2                                  |                                                                                                    |
| TC-14E, TC-14E II, TC-14E III                                               | f/2,8                                | 153 zaostrovacích bodov<br>(55 voliteľných) s 99 krížovými<br>snímačmi                                          |
| TC-17E II<br>TC-20E, TC-20E II, TC-20E III                                  | f/2,8                                |                                                                                                    |
| TC-14E, TC-14E II, TC-14E III                                               | f/4                                  | 153 zaostrovacích bodov<br>(55 voliteľných) so 45 krížovými<br>snímačmi                                         |
| TC-17E                                                                      | f/4                                  |                                                                                                    |
| TC-800-1.25E ED                                                             | f/5,6                                | 37 zaostrovacích bodov<br>(17 voliteľných) s 25 krížovými<br>snímačmi                                           |

| Telekonvertor                                                | Svetelnosť<br>objektívu <sup>1</sup> | Dostupné zaostrovacie body<br>(zaostrovacie body krížového snímača sú<br>zvýraznené sivou farbou <sup>2</sup> ) |  |
|--------------------------------------------------------------|--------------------------------------|----------------------------------------------------------------------------------------------------|--|
| TC-20E, TC-20E II, TC-20E III                                | f/4                                  |                                                                                                    |  |
| TC-14E, TC-14E II, TC-14E III                                | f/5,6                                | 15 zaostrovacích bodov<br>(9 voliteľných) s 5 krížovými<br>snímačmi                                             |  |
| 1 Pri maximálnom priblížení, v prípade objektívov so zoomom. |                                      |                                                                                                    |  |

2 Ostatné zaostrovacie body využívajú riadkové snímače, ktoré rozpoznávajú horizontálne línie, vezmite však do úvahy, že ak existuje len 5 krížových snímačov, vertikálne línie rozpoznávajú len tie, ktoré sú označené ■.

|--|--|--|--|--|

Automatické zaostrovanie nie je dostupné, keď sa telekonvertory používajú s objektívmi AF-S VR Micro-Nikkor 105mm f/2,8G IF-ED.

# Režim automatického zaostrovania

Vyberte si z nasledujúcich režimov automatického zaostrovania:

| Režim | Popis                                                                                                    |
|-------|----------------------------------------------------------------------------------------------------|
| AF-S  | Jednorazové automatické zaostrovanie: Pre nepohybujúce sa objekty. Pri<br>stlačení tlačidla spúšte do polovice sa aktivuje pamäť zaostrenia. Pri<br>východiskových nastaveniach sa dá uzávierka spustiť len vtedy, keď sa<br>zobrazuje indikátor zaostrenia (●) (priorita zaostrovania; □ 292).                                                                                                    |
| AF-C  | Kontinuálne automatické zaostrovanie: Pre pohybujúce sa objekty. Fotoaparát<br>zaostruje nepretržite, kým je tlačidlo spúšte stlačené do polovice; ak sa<br>objekt pohybuje, fotoaparát spustí <i>prediktívne zaostrovanie</i> ( $\Box$ 102) na<br>odhadnutie finálnej vzdialenosti k objektu a zaostrí podľa potreby. Pri<br>východiskových nastaveniach sa dá uzávierka spustiť, či je objekt<br>zaostrený alebo nie ( <i>priorita spúšte</i> ; $\Box$ 292). |

Režim automatického zaostrovania je možné zvoliť stlačením tlačidla režimu automatického zaostrovania a otáčaním hlavného príkazového voliča, až kým sa v hľadáčiku a na kontrolnom paneli nezobrazí požadované nastavenie.

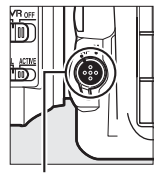

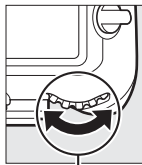

Tlačidlo režimu automatického zaostrovania

Hlavný príkazový volič

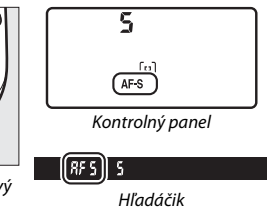

### 🖉 Pozrite aj

Informácie o používaní priority zaostrenia pri kontinuálnom automatickom zaostrovaní nájdete v časti Používateľské nastavenie a1 (AF-C priority selection (Výber priority kontinuálneho automatického zaostrovania), 🕮 292). Informácie o používaní priority spúšte pri jednorazovom automatickom zaostrovaní nájdete v časti Používateľské nastavenie a2 (AF-S priority selection (Voľba priority jednorazového zaostrovania), 🕮 292). Informácie o tom, ako zabrániť fotoaparátu zaostrovať po stlačení tlačidla spúšte do polovice, nájdete v časti Používateľské nastavenie a8 (AF activation (Aktivácia automatického zaostrovania), 🕮 293). Informácie o obmedzení voľby režimu zaostrovania na režim AF-S alebo AF-C nájdete v časti Používateľské nastavenie a10 (Autofocus mode restrictions (Obmedzenia režimu automatického zaostrovania), 294) a informácie o použití pomocného príkazového voliča na výber režimu zaostrovania náidete v časti f4 (Customize command dials (Prispôsobenie príkazových voličov)) > Change main/sub (Vymeniť hlavný s pomocným) (III 302). Na strane 47 nájdete informácie o možnostiach automatického zaostrovania dostupných v živom náhľade alebo počas záznamu videosekvencií.

#### 🖉 Tlačidlo AF-ON

Na účel zaostrenia fotoaparátu má stlačenie tlačidla **AF-ON** rovnaký účinok ako stlačenie tlačidla spúšte do polovice.

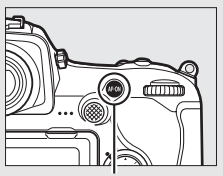

Tlačidlo AF-ON

#### Prediktívne zaostrovanie

V režime **AF-C** spustí fotoaparát prediktívne zaostrovanie, ak sa objekt pohybuje smerom k alebo od fotoaparátu, kým je tlačidlo spúšte stlačené do polovice, alebo je stlačené tlačidlo **AF-ON**. To umožňuje, aby fotoaparát sledoval zaostrenie a snažil sa predvídať polohu objektu pri spustení uzávierky.

# <u>Režim činnosti AF</u>

Vyberte spôsob voľby zaostrovacieho bodu pre automatické zaostrovanie.

- Automatické zaostrovanie na jednotlivé zaostrovacie body: Zvoľte zaostrovací bod podľa popisu na strane 108; fotoaparát zaostrí len na objekt vo zvolenom zaostrovacom bode. Použite pri nepohybujúcich sa objektoch.
- Dynamická volba zaostrovacích polí: Zvoľte zaostrovací bod podľa popisu na strane 108. V režime zaostrovania AF-C fotoaparát zaostrí podľa informácií z okolitých zaostrovacích bodov, ak objekt nakrátko opustí vybraný bod. Počet zaostrovacích bodov sa mení podľa zvoleného režimu:
  - 25-bodová dynamická volba zaostrovacích polí: Túto možnosť vyberte, ak máte dostatok času na vytvorenie kompozície fotografie, alebo keď fotografujete objekty s predvídateľným pohybom (napríklad bežcov alebo pretekárske automobily na trati).
  - 72-bodová dynamická volba zaostrovacích polí: Túto možnosť vyberte pri fotografovaní objektov, ktoré sa pohybujú nepredvídateľne (napríklad hráči pri futbalovom zápase).
  - 153-bodová dynamická volba zaostrovacích polí<sup>\*</sup>: Túto možnosť vyberte pri fotografovaní objektov, ktoré sa pohybujú rýchlo a z ich záberov sa nedá jednoducho vytvoriť kompozícia v hľadáčiku (napríklad vtáky).

 Trojrozmerné sledovanie\*: Zvoľte zaostrovací bod podľa popisu na strane 108. V režime zaostrovania AF-C bude fotoaparát sledovať objekty, ktoré opustia zvolený zaostrovací bod a podľa potreby zvolí nové zaostrovacie body. Tento režim používajte na rýchle vytvorenie kompozície snímok s nepravidelne sa pohybujúcimi objektmi zo strany na stranu (napríklad v prípade tenistov). Ak objekt opustí hľadáčik, uvoľnite tlačidlo spúšte a znovu vytvorte kompozíciu fotografie s objektom vo vybranom zaostrovacom bode.

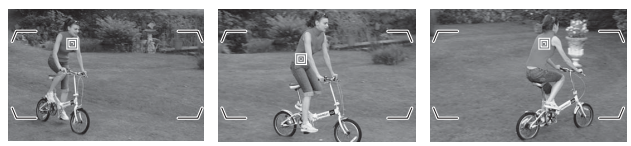

- Automatické zaostrenie s výberom zo skupiny polí: Fotoaparát zaostrí pomocou skupiny zaostrovacích bodov zvolených používateľom, čím sa znižuje riziko toho, že fotoaparát zaostrí na pozadie namiesto hlavného objektu. Túto možnosť vyberte pri objektoch, ktoré sa ťažko fotografujú pomocou jediného zaostrovacieho bodu. Ak sa v režime zaostrovania AF-S zistia tváre, fotoaparát uprednostní objekty s tvárami.
- Automatické zaostrenie s automatickým výberom poľa: Fotoaparát automaticky rozpozná objekt a vyberie zaostrovací bod; ak fotoaparát rozpozná tvár, uprednostní objekt s portrétom. Aktívne zaostrovacie body sa nakrátko zvýraznia po zaostrení fotoaparátu; v režime AF-C sa bude hlavný

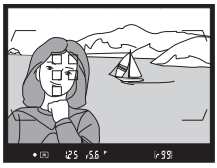

zaostrovací bod zobrazovať po vypnutí ostatných zaostrovacích bodov.

\* Vezmite do úvahy, že keď sa možnosť 1.3× (18×12) zvolí pre Choose image area (Vybrať oblasť snímky) (© 89), fotoaparát bude zaostrovať pomocou 117 zaostrovacích bodov. Zvyšné zaostrovacie body na ľavom a pravom okraji zobrazenia zaostrovacích bodov sa nepoužijú.

Režim automatického zaostrovania môžete vybrať stlačením tlačidla režimu automatického zaostrovania a otáčaním pomocného príkazového voliča, kým sa nezobrazí požadované nastavenie v hľadáčiku a na kontrolnom paneli.

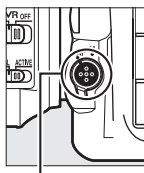

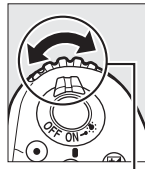

Tlačidlo režimu automatického zaostrovania

Pomocný príkazový volič

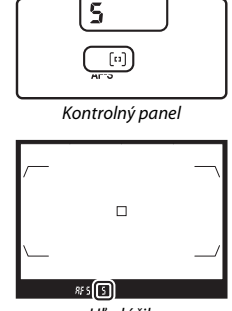

Hľadáčik

### Trojrozmerné sledovanie

Po stlačení tlačidla spúšte do polovice sa farby v oblasti obklopujúcej zaostrovací bod uložia vo fotoaparáte. Trojrozmerné sledovanie následne nemusí viesť k požadovaným výsledkom, ak je farba objektov podobná farbe pozadia, alebo ak zaberajú veľmi malú časť obrazového poľa.

## 🖉 Režim činnosti AF

Režim činnosti AF sa zobrazuje na kontrolnom paneli a v hľadáčiku.

| Režim činnosti AF                                                 | Kontrolný panel | Hľadáčik | Zobrazenie zaostrovacích<br>bodov hľadáčika |
|-------------------------------------------------------------------|-----------------|----------|---------------------------------------------|
| Automatické<br>zaostrovanie na<br>jednotlivé<br>zaostrovacie body | 5               | 5        |                                             |
| 25-bodová<br>dynamická voľba<br>zaostrovacích polí*               | d 25            | d 25     |                                             |
| 72-bodová<br>dynamická voľba<br>zaostrovacích polí*               | 57 6            | d 72     |                                             |
| 153-bodová<br>dynamická voľba<br>zaostrovacích polí*              | d 153           | d (53    |                                             |
| Trojrozmerné<br>sledovanie                                        | 30              | 30       |                                             |
| Automatické<br>zaostrenie s výberom<br>zo skupiny polí            | GrP             | GrP      |                                             |
| Automatické<br>zaostrenie<br>s automatickým<br>výberom poľa       | Ruto            | Ruto     |                                             |

\* V hľadáčiku sa zobrazí len aktívny zaostrovací bod. Zostávajúce zaostrovacie body poskytujú informácie na pomoc procesu zaostrovania.

### Telekonvertory AF-S/AF-I

Ak sa pre režim činnosti AF pri používaní telekonvertora AF-S/AF-I zvolí trojrozmerné sledovanie alebo automatické zaostrenie s automatickým výberom poľa, pri kombinovaných clonách menších ako f/5,6 sa automaticky zvolí automatické zaostrovanie na jednotlivé zaostrovacie body.

#### 🖉 Manuálne zaostrovanie

Automatické zaostrovanie na jednotlivé zaostrovacie body sa automaticky zvolí pri použití manuálneho zaostrovania.

### 🖉 Pozrite aj

Informácie o tom, ako sa automatické zaostrovanie prispôsobuje zmenám vo vzdialenosti k snímanému objektu, nájdete v Používateľskom nastavení a3 (Focus tracking with lock-on (Sledovanie zaostrenia s funkciou lock-on), 🕮 292). Ak chcete upraviť nastavenia pre trojrozmerné sledovanie, použite Používateľské nastavenia a4 (3D-tracking face-detection (Trojrozmerné sledovanie s detekciou tváre), 🕮 293) a a5 (3D-tracking watch area (Troirozmerné sledovanie pozorovanej oblasti), 🕮 293). Pozrite si Používateľské nastavenie a7 (Store by orientation (Uložiť podľa orientácie), 🕮 293), kde nájdete informácie o výbere rôznych zaostrovacích bodov a/alebo režimov činnosti AF pre fotografie s orientáciou na výšku (portrét) a šírku (krajina), a9 (Limit AF-area mode selection (Výber obmedzenia režimu činnosti AF), 🕮 293), kde nájdete informácie o výbere obmedzenia režimu činnosti AF, a12 (Focus point options (Možnosti zaostrovacích bodov), 🕮 294), kde nájdete informácie o výbere spôsobu zobrazenia zaostrovacích bodov a f4 (Customize command dials (Prispôsobenie príkazových voličov)) > Change main/sub (Vymeniť hlavný s pomocným) (III 302), kde nájdete informácie o používaní hlavného príkazového voliča na výber režimu činnosti AF. Na strane 48 náidete informácie o možnostiach automatického zaostrovania dostupných v živom náhľade alebo počas záznamu videosekvencií.

# Výber zaostrovacieho bodu

Fotoaparát zaostruje pomocou 153 zaostrovacích bodov, z ktorých 55, ktoré sú zobrazené vpravo, je možné zvoliť manuálne, čo umožňuje vytvorenie kompozície fotografií s hlavným objektom umiestneným takmer

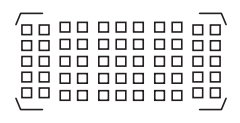

kdekoľvek v obrazovom poli (keď sa možnosť **1.3× (18×12)** zvolí pre **Choose image area (Vybrať oblasť snímky)**, fotoaparát bude zaostrovať pomocou 117 zaostrovacích bodov, z ktorých 45 je možné vybrať manuálne; III 89). Podľa nižšie uvedených krokov vyberte zaostrovací bod (pri automatickom zaostrení s výberom zo skupiny polí môžete podľa týchto krokov vybrať skupinu zaostrovacích bodov).

### Otočte aretáciu voliča zaostrovacích polí do polohy ●.

To umožňuje použitie multifunkčného voliča na výber zaostrovacieho bodu.

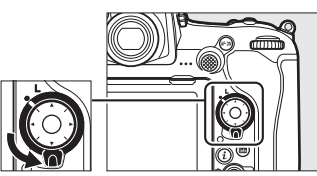

Aretácia voliča zaostrovacích polí

# 2 Zvoľte zaostrovací bod.

Multifunkčný volič použite na výber zaostrovacieho bodu v hľadáčiku, kým sú zapnuté expozimetre. Stredový zaostrovací bod môžete vybrať stlačením stredu multifunkčného voliča.

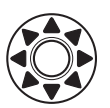

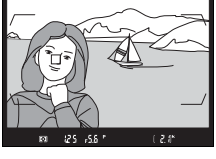

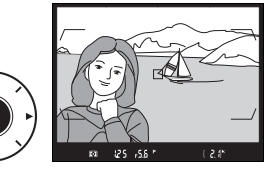

Aretácia voliča zaostrovacích polí sa po výbere dá otočiť do zaistenej polohy (L), aby sa zabránilo zmene zvoleného zaostrovacieho bodu pri stlačení multifunkčného voliča.

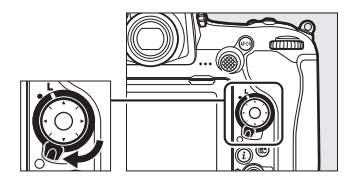

#### 🖉 Pomocný volič

Pomocný volič sa dá použiť namiesto multifunkčného voliča na výber zaostrovacieho bodu. Kým je stlačený pomocný volič, zaostrenie aj expozícia sa uchovajú v pamäti (© 111, 141). Pomocný volič použite tak, ako je to znázornené vpravo; stlačenie strán nemusí mať požadovaný účinok. Dávaite pozor.

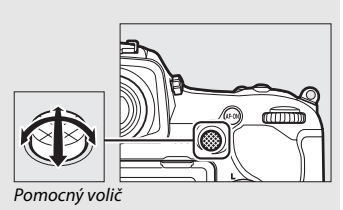

aby ste si pri používaní pomocného voliča prstom alebo nechtom neporanili oko.

#### 🖉 Automatické zaostrenie s automatickým výberom poľa

Zaostrovací bod pre automatické zaostrenie s automatickým výberom poľa sa zvolí automaticky; manuálny výber zaostrovacieho bodu nie je dostupný.

### 🖉 Pozrite aj

Informácie o výbere počtu zaostrovacích bodov, ktoré sa dajú zvoliť pomocou multifunkčného voliča, nájdete v Používateľskom nastavení a6 (Number of focus points (Počet zaostrovacích bodov), 🕮 293). Informácie o výbere osobitných zaostrovacích bodov a/alebo režimov činnosti AF pre vertikálnu a horizontálnu orientáciu nájdete v Používateľskom nastavení a7 (Store by orientation (Uloženie podľa orientácie), 🕮 293). Informácie o nastavení výberu zaostrovacieho bodu na "cyklovanie" nájdete v Používateľskom nastavení a11 (Focus point wrap-around (Cyklovanie zaostrovacích bodoy). 294). Informácie o výbere toho, kedy bude zaostrovací bod osvetlený, náidete v Používateľskom nastavení a12 (Focus point options (Možnosti zaostrovacích bodov), 🕮 294). Informácie o zmene úlohy, ktorú zohráva pomocný volič, nájdete v Používateľskom nastavení f1 (Custom control assignment (Priradenie príkazových voličov)) > Sub-selector (Pomocný volič) (2 301) a Sub-selector center (Stred pomocného voliča) (2 301). Informácie o zmene úlohy stredového tlačidla multifunkčného voliča nájdete v Používateľskom nastavení f2 (Multi selector center button (Stredové tlačidlo multifunkčného voliča), 📖 301).

# Pamäť zaostrenia

Pamäť zaostrenia sa dá použiť na zmenu kompozície po zaostrení, čo umožní zaostriť na objekt, ktorý sa nebude nachádzať v zaostrovacom bode vo finálnej kompozícii. Ak fotoaparát nedokáže zaostriť pomocou automatického zaostrovania ( $\square$  113), pamäť zaostrenia sa dá použiť aj na zmenu kompozície fotografie po zaostrení na iný objekt v rovnakej vzdialenosti ako váš pôvodný objekt. Pamäť zaostrenia je najúčinnejšia, keď je zvolená iná možnosť ako automatické zaostrenie s automatickým výberom poľa pre režim činnosti AF ( $\square$  103).

# 1 Zaostrite.

Snímaný objekt umiestnite do vybraného zaostrovacieho bodu a stlačením tlačidla spúšte do polovice aktivujte zaostrovanie. Skontrolujte, či sa v hľadáčiku zobrazil indikátor zaostrenia (●).

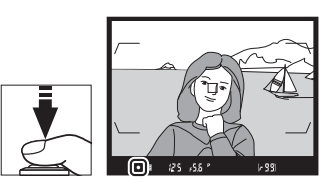

# 2 Uzamknite zaostrenie.

Režim zaostrovania AF-C (CD 101): Pri tlačidle spúšte stlačenom do polovice (①), stlačením stredu pomocného voliča (②) uzamknite zaostrenie aj expozíciu (v hľadáčiku sa zobrazí ikona AE-L). Pokiaľ je stlačený stred pomocného voliča, zaostrenie zostane uzamknuté, a to aj v prípade, že neskôr tlačidlo spúšte uvoľníte.

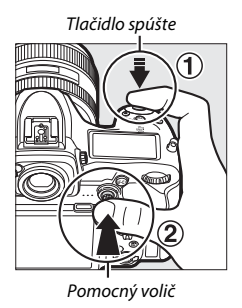

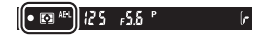

Režim zaostrovania AF-S: Zaostrenie sa automaticky uzamkne po zobrazení indikátora zaostrenia (●) a zostane uložené v pamäti až do uvoľnenia tlačidla spúšte. Zaostrenie je možné tiež uzamknúť stlačením stredu pomocného voliča tak, ako je to popísané na predchádzajúcej strane.

**3** Zmeňte kompozíciu fotografie a snímajte.

Zaostrenie zostane medzi jednotlivými snímkami uložené v pamäti, ak podržíte tlačidlo spúšte stlačené do polovice (**AF-S**) alebo podržíte

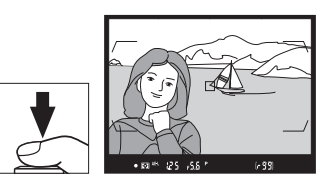

stlačený stred pomocného voliča, čo umožní zhotoviť niekoľko po sebe nasledujúcich fotografií s rovnakým nastavením zaostrenia.

Pokiaľ je aktívna pamäť zaostrenia, nemeňte vzdialenosť medzi fotoaparátom a snímaným objektom. Ak sa objekt pohne, znova zaostrite pri novej vzdialenosti.

### 🖉 Uzamknutie zaostrenia pomocou tlačidla AF-ON

Počas fotografovania pomocou hľadáčika je možné uzamknúť zaostrenie pomocou tlačidla **AF-ON** namiesto tlačidla spúšte (□ 102). Ak je možnosť **AF-ON only (Len zapnutie automatického zaostrovania)** zvolená pre Používateľské nastavenie a8 (**AF activation (Aktivácia automatického zaostrovania)**, □ 293), fotoaparát po stlačení tlačidla spúšte do polovice nezaostrí; namiesto toho fotoaparát zaostrí po stlačení tlačidla **AF-ON**, pričom vtedy sa zaostrenie uzamknu e a zostane uzamknuté až dovtedy, kým sa znova nestlačí tlačidlo **AF-ON**.

### 🖉 Pozrite aj

Pozrite si Používateľské nastavenie c1 (Shutter-release button AE-L (Uzamknutie automatickej expozície pomocou tlačidla spúšte), © 296), kde nájdete informácie o používaní tlačidla spúšte na uzamknutie expozície.

#### 🖉 Dosahovanie dobrých výsledkov pomocou automatického zaostrovania

Automatické zaostrovanie nefunguje dobre za nižšie uvedených podmienok. Tlačidlo spúšte môže byť vypnuté, ak fotoaparát nedokáže zaostriť za týchto podmienok, alebo sa môže zobraziť indikátor zaostrenia (●) a fotoaparát môže pípať, čo umožní aktivovať spúšť aj v prípade, keď objekt nie je zaostrený. V takýchto prípadoch použite manuálne zaostrovanie (□ 114) alebo použite pamäť zaostrenia (□ 111) pre zaostrenie na iný objekt v rovnakej vzdialenosti a potom zmeňte kompozíciu fotografie.

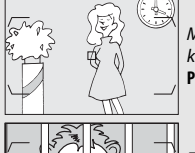

Medzi snímaným objektom a pozadím je malý alebo žiadny kontrast.

Príklad: Snímaný objekt má rovnakú farbu ako pozadie.

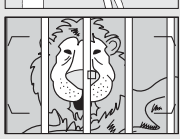

Zaostrovací bod obsahuje objekty v rôznych vzdialenostiach od fotoaparátu. **Príklad**: Snímaný objekt je v klietke.

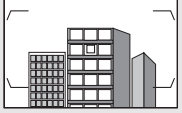

Na snímanom objekte prevažujú pravidelné geometrické vzory.

Príklad: Žalúzie alebo rady okien na výškovej budove.

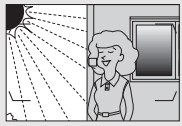

Zaostrovací bod obsahuje miesta s ostro kontrastujúcim jasom.

Príklad: Polovica snímaného objektu je v tieni.

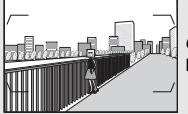

*Objekty v pozadí sa zdajú väčšie ako hlavný objekt.* **Príklad**: Budova je v obrazovom poli za objektom.

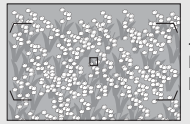

Snímaný objekt obsahuje veľa jemných detailov. Príklad: Lúka s kvetmi alebo iné objekty, ktoré sú malé alebo majú homogénny jas.

# Manuálne zaostrovanie

Manuálne zaostrovanie je dostupné pri objektívoch, ktoré nepodporujú automatické zaostrovanie (objektívy iné ako AF NIKKOR), alebo keď automatické zaostrovanie neposkytne požadované výsledky (<sup>[]</sup> 113).

 Objektívy AF: Volič režimu zaostrovania na objektíve (ak je súčasťou výbavy) a volič režimu zaostrovania na fotoaparáte nastavte na M.

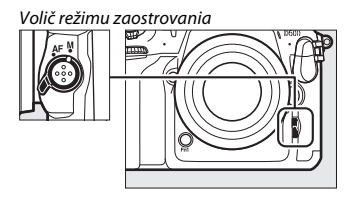

### Objektívy AF

Nepoužívajte objektívy AF s voličom režimu zaostrovania na objektíve nastaveným na M a voličom režimu zaostrovania na fotoaparáte nastaveným na AF. Nedodržanie tohto pokynu môže spôsobiť poškodenie fotoaparátu alebo objektívu. Toto sa nevzťahuje na objektívy AF-S, ktoré je možné použiť s režimom M bez nastavenia voliča režimu zaostrovania fotoaparátu do polohy M.

### • Objektívy s manuálnym zaostrovaním: Zaostrite manuálne.

Ak chcete zaostriť manuálne, otáčajte zaostrovacím krúžkom objektívu dovtedy, kým nebude obraz na matnici v hľadáčiku ostrý. Fotografie možno zhotovovať kedykoľvek, a to aj v prípade, že obraz nie je zaostrený.

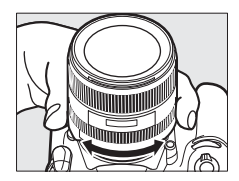

## Elektronický dialkomer

Indikátor zaostrenia v hľadáčiku je možné použiť na potvrdenie toho, či je objekt nachádzajúci sa v zvolenom zaostrovacom bode zaostrený. Vyberte si z 55 zaostrovacích bodov alebo zo 45 bodov, ak je možnosť **1.3× (18×12)** zvolená pre **Choose image area (Vybrať oblasť snímky)** (□ 89). Po

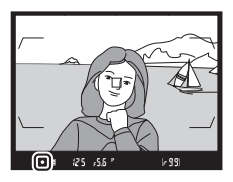

umiestnení snímaného objektu do vybraného zaostrovacieho bodu stlačte tlačidlo spúšte do polovice a otáčajte zaostrovacím krúžkom objektívu dovtedy, kým sa nezobrazí indikátor zaostrenia (●). Pamätajte, že pri objektoch uvedených na strane 113 sa môže indikátor zaostrenia niekedy zobraziť aj vtedy, keď objekt nie je zaostrený; pred snímaním skontrolujte zaostrenie v hľadáčiku. Informácie o používaní elektronického diaľkomera s voliteľnými telekonvertormi AF-S/AF-I nájdete na strane 99.

### Ø Objektívy AF-P DX NIKKOR 18–55mm f/3,5–5,6G a G VR

Keď sa používa objektív AF-P DX NIKKOR 18–55mm f/3,5–5,6G VR alebo AF-P DX NIKKOR 18–55mm f/3,5–5,6G v režime manuálneho zaostrovania, indikátor zaostrenia bude blikať v hľadáčiku (alebo v živom náhľade bude na monitore blikať zaostrovací bod), aby upozornil na to, že ďalším otáčaním zaostrovacieho krúžku v aktuálnom smere sa nedosiahne zaostrenie daného objektu.

### Poloha obrazovej roviny

Ak chcete určiť vzdialenosť medzi snímaným objektom a fotoaparátom, vzdialenosť objektu merajte od značky obrazovej roviny (- $\Theta$ ) na tele fotoaparátu. Vzdialenosť medzi prírubou bajonetu objektívu a obrazovou rovinou je 46,5 m.

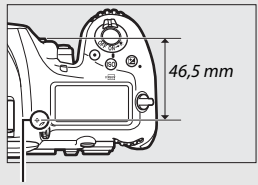

Značka obrazovej roviny

# Režim snímania

# Výber režimu snímania

Ak chcete vybrať režim snímania, stlačte tlačidlo aretácie voliča režimov snímania a otočte volič režimov snímania tak, aby sa ukazovateľ vyrovnal s požadovaným nastavením.

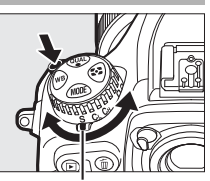

Ukazovateľ

| Režim | Popis                                                                                                    |
|-------|----------------------------------------------------------------------------------------------------|
| S     | Jednotlivá snímka: Fotoaparát zhotoví pri každom stlačení tlačidla spúšte<br>jednu fotografiu.                                                                                                    |
| CL    | Pomalé sériové snímanie: Počas stlačenia spúšte úplne nadol fotoaparát<br>zaznamená 1–9 obrázkov za sekundu. <sup>*</sup> Frekvenciu snímania je možné<br>vybrať pomocou Používateľského nastavenia d1 (CL mode shooting<br>speed (Rýchlosť snímania režimu CL), 🕮 297).                                                                                                    |
| Сн    | <b>Rýchle sériové snímanie</b> : Počas stlačenia spúšte úplne nadol fotoaparát<br>zaznamená maximálne 10 obrázkov za sekundu. <sup>*</sup> Použite pri aktívnych<br>objektoch.                                                                                                    |
| Q     | Tiché snímanie: Rovnako ako pre jednotlivé snímky okrem toho, že zrkadlo<br>nezacvakne späť na miesto, pokiaľ je stlačené tlačidlo spúšte úplne nadol,<br>umožňuje tak používateľovi načasovať kliknutie spôsobené zrkadlom, čo<br>je tiež tichšie ako v režime jednotlivých snímok. Navyše sa neozve<br>zvukové znamenie, a to bez ohľadu na nastavenie zvolené pre možnosť<br>Beep (Zvukové znamenie) v ponuke nastavenia (🖽 306). |
| Qc    | <b>Qc (tiché sériové) snímanie</b> : Počas stlačenia spúšte úplne nadol fotoaparát<br>zaznamená maximálne 3 obrázky za sekundu. <sup>*</sup> Hluk fotoaparátu sa zníži.                                                                                                    |

| Režim | Popis                                                                                                    |
|-------|----------------------------------------------------------------------------------------------------|
| હ     | Samospúšť: Zhotovovanie snímok pomocou samospúšte (🕮 119).                                                                                                    |
| Mup   | Zrkadlo v hornej polohe: Tento režim vyberte na minimalizovanie chvenia<br>fotoaparátu pri fotografovaní s teleobjektívom alebo makroobjektívom,<br>alebo v situáciách, kde aj najmenší pohyb fotoaparátu môže spôsobiť<br>rozmazanie fotografie (III 121). |

<sup>b</sup> Priemerná frekvencia snímania s batériou EN-EL 15, kontinuálnym automatickým zaostrovaním, manuálnym expozičným režimom alebo clonovou automatikou, časom uzávierky <sup>1</sup>/Sso s alebo kratším, zostávajúcimi nastaveniami (alebo v prípade CL, zostávajúcimi nastaveniami iným ako Používateľské nastavenie d1) pri východiskových hodnotách a pamäťou zostávajúcou vo vyrovnávacej pamäti. Uvedené hodnoty nemusia byť za určitých podmienok dostupné. Frekvencia snímania môže klesnúť pri vysokých citivostiach ISO (Hi 0, 3 – Hi 5) alebo pri estrémne veľkom zaclonení (vysoká hodnota clonového čísla) alebo pri dlhom čase uzávierky, keď je zapnutá stabilizácia obrazu (dostupná pri objektívoch VR) alebo je zapnuté automatické ovládanie citivosti ISO (□ 125), respektíve, ak je batéria takmer vybitá, pri nasadení objektívu bez vstavaného procesora, alebo voľbe možnosti Aperture ring (Clonový krúžok) pre Používateľské nastavenie f4 (Customize command dials (Prispôsobenie príkazových voličov)) > Aperture setting (Nastavenie clony) (□ 302) alebo zistení blikania, keď je zapnuté potlačenie rušenia v ponuke snímania fotografií (□ 234).

### 🖉 Vyrovnávacia pamäť

Fotoaparát je vybavený vyrovnávacou pamäťou slúžiacou na dočasné ukladanie údajov, ktorá umožňuje pokračovať v snímaní aj počas ukladania fotografií na pamäťovú kartu. Vezmite však do úvahy, že po zaplnení vyrovnávacej pamäte frekvencia snímania poklesne (**F11**).

Kým je stlačené tlačidlo spúšte do polovice, na mieste zobrazenia počítadla snímok v hľadáčiku a na kontrolnom paneli sa zobrazuje približný počet snímok, ktoré možno pri aktuálnych nastaveniach uložiť do vyrovnávacej pamäte. Na obrázku vpravo je uvedené zobrazenie, keď je vo vyrovnávacej pamäti voľné miesto približne pre 99 snímok.

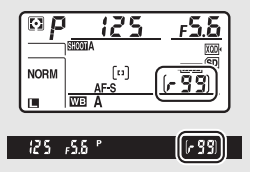

Počas zaznamenávania fotografií na pamäťovú kartu bude svietiť kontrolka prístupu na pamäťovú kartu. V závislosti od podmienok snímania a výkonnosti pamäťovej karty môže záznam trvať od pár sekúnd až po niekoľko minút. *Kým* kontrolka prístupu na pamäťovú kartu nezhasne, nevyberajte pamäťovú kartu a nevyberajte ani neodpájajte zdroj energie. Ak vypnete fotoaparát, keď sú ešte nejaké údaje vo vyrovnávacej pamäti, napájanie fotoaparátu sa vypne až po zápise všetkých snímok z vyrovnávacej pamäte na pamäťovú kartu. Ak sú vo vyrovnávacej pamäti uložené snímky a batéria sa vybije, zablokuje sa tlačidlo spúšte a snímky sa prenesú na pamäťovú kartu.

## 🖉 Pozrite aj

Informácie o výbere poradia, v akom sa po nasnímaní zobrazia fotografie v každej sérii nájdete v časti **After burst, show (Po sérii, zobraziť)** ( $\square$  282). Informácie o výbere maximálneho počtu fotografií, ktoré je možné zhotoviť v jednej sérii, nájdete v Používateľskom nastavení d2 (**Max. continuous release** (**Max. počet snímok pri sériovom snímaní**),  $\square$  297). Informácie o počte snímok, ktoré je možné zhotoviť v jednej sérii, nájdete na strane 389.
### Režim samospúšte

Samospúšť sa dá použiť na zníženie chvenia fotoaparátu alebo na snímanie autoportrétov.

## **1** Zvoľte režim samospúšte.

Stlačte tlačidlo aretácie voliča režimov snímania a otočte volič režimov snímania do polohy 🖄.

### 2 Vytvorte kompozíciu fotografie a zaostrite.

V režime jednorazového automatického zaostrovania (III 101) je možné zhotoviť fotografie len vtedy, ak sa v hľadáčiku objaví indikátor zaostrenia (●).

#### Zatvorenie uzávierky okulára hľadáčika

Pri snímaní fotografií bez toho, aby ste mali oko na hľadáčiku, zatvorte uzávierku okulára hľadáčika, aby ste predišli vnikaniu svetla cez hľadáčik, ktoré by sa mohlo zobraziť na fotografiách alebo rušiť expozíciu.

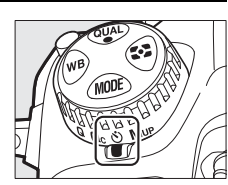

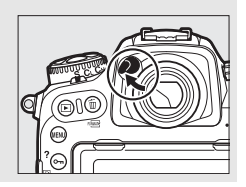

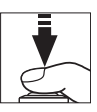

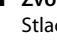

## **3** Spustite časovač.

Stlačením tlačidla spúšte úplne nadol spustite časovač. Kontrolka samospúšte začne blikať. Dve sekundy pred

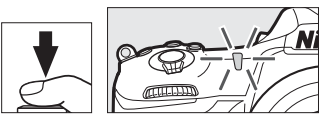

zhotovením fotografie prestane kontrolka samospúšte blikať. Uzávierka sa spustí asi desať sekúnd po spustení časovača.

Ak chcete vypnúť samospúšť pred zhotovením fotografie, otočte volič režimov snímania na iné nastavenie.

#### 🖉 Pozrite aj

Informácie o výbere trvania odpočítavania samospúšte, počte zhotovených záberov a intervale medzi snímkami nájdete v Používateľskom nastavení c3 (**Self-timer (Samospúšt)**, 🕮 296). Zvukové znamenie pri použití časovača môžete ovládať pomocou možnosti **Beep (Zvukové znamenie)** v ponuke nastavenia (🖽 306).

## Režim zrkadlo v hornej polohe

Tento režim zvoľte na minimalizovanie rozmazania spôsobeného pohybom fotoaparátu pri vyklápaní zrkadla. Ak chcete použiť režim zrkadla v hornej polohe, stlačte tlačidlo aretácie voliča režimov snímania a otočte volič režimov snímania do polohy **Mup** (zrkadlo v hornej polohe). Po stlačení tlačidla spúšte do polovice pre nastavenie zaostrenia a expozície stlačte tlačidlo spúšte úplne nadol a vyklopte zrkadlo. Na kontrolnom paneli sa zobrazí r dž; opätovne stlačte tlačidlo spúšte úplne nadol a zhotovte snímku (v živom

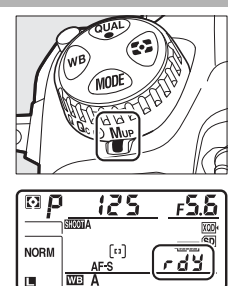

náhľade nie je potrebné zrkadlo vyklápať; snímka sa zhotoví po prvom stlačení tlačidla spúšte úplne nadol). Zvukové znamenie zaznie, ak nie je vybraná možnosť **Off (Vyp.)** pre **Beep (Zvukové znamenie)** v ponuke nastavenia (C 306). Po ukončení snímania sa zrkadlo sklopí nadol.

#### Zrkadlo v hornej polohe

Kým je zrkadlo vyklopené, nebude možné vytvárať kompozíciu fotografií v hľadáčiku a nebude fungovať automatické zaostrovanie a meranie expozície.

#### 🖉 Režim zrkadlo v hornej polohe

Snímka sa zhotoví automaticky, ak sa nevykoná žiadny úkon v priebehu asi 30 sekúnd po vyklopení zrkadla.

#### 🖉 Zabránenie rozmazaniu záberov

Aby nedošlo k rozmazaniu spôsobenému chvením fotoaparátu, plynulo stlačte tlačidlo spúšte. Odporúča sa použitie statívu.

#### 🖉 Pozrite aj

Informácie o používaní elektronickej uzávierky s použitím prvej lamely na ďalšiu redukciu rozmazania nájdete v Používateľskom nastavení d6 (**Electronic front-**curtain shutter (**Elektronická uzávierka s použitím prvej lamely**), <sup>[2]</sup> 298).

## Citlivosť ISO

## Manuálne nastavenie

Citlivosť fotoaparátu na svetlo sa dá nastaviť podľa množstva svetla k dispozícii. Vyberte si z nastavení v rozsahu od ISO 100 do ISO 51200 v krokoch zodpovedajúcich hodnote <sup>1</sup>/<sub>3</sub> EV. V osobitných situáciách sú k dispozícii aj nastavenia od približne 0,3 do 1 EV pod ISO 100 a 0,3 do 5 EV nad ISO 51200. Čím vyššia je citlivosť ISO, tým menšie množstvo svetla je potrebné na expozíciu snímky, čo umožňuje použiť kratšie časy uzávierky alebo menšie clony.

Citlivosť ISO sa dá nastaviť stlačením tlačidla ISO (Reg.) a otáčaním hlavného príkazového voliča, až kým sa na kontrolnom paneli a v hľadáčiku nezobrazí požadované nastavenie.

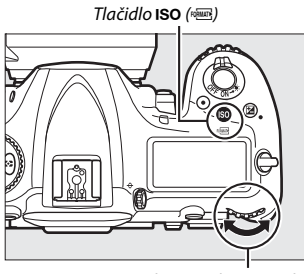

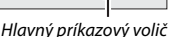

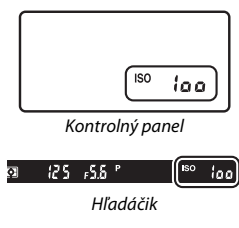

#### Ponuka citlivosti ISO

Citlivosť ISO je možné nastaviť aj pomocou možnosti ISO sensitivity settings (Nastavenia citlivosti ISO) v ponuke snímania fotografií (🕮 285).

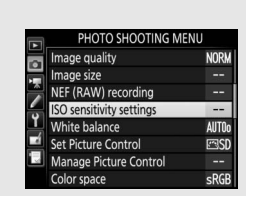

#### 🖉 Citlivosť ISO

Čím vyššia je citlivosť ISO, tým menšie množstvo svetla je potrebné na expozíciu, čo umožňuje použiť kratšie časy uzávierky alebo väčšie zaclonenie, ale o to pravdepodobnejšie bude snímka ovplyvnená šumom (náhodne rozmiestnené jasné body, závoj alebo čiary). Šum je obzvlášť pravdepodobný pri nastavení od Hi 0.3 do Hi 5.

#### 🖉 Hi 0,3 – Hi 5

Nastavenia **Hi 0.3** až **Hi 5** zodpovedajú citlivostiam ISO 0,3 – 5 EV nad ISO 51200 (ekvivalent ISO 64000 – 1640000).

#### 🖉 Lo 0,3 – Lo 1

Nastavenia **Lo 0.3** až **Lo 1** zodpovedajú citlivostiam ISO 0,3 – 1 EV pod ISO 100 (ekvivalent ISO 80 – 50). Použite pre väčšie clony, keď je osvetlenie jasné. Kontrast je o niečo vyšší ako zvyčajne; pre väčšinu prípadov vám odporúčame citlivosť ISO nastaviť na ISO 100 alebo vyššiu.

#### 🖉 Pozrite aj

Informácie o výbere veľkosti kroku citlivosti ISO nájdete v Používateľskom nastavení b1 (**ISO sensitivity step value (Hodnota kroku citlivosti ISO**); 2019 – 294). Informácie o zobrazení citlivosti ISO na kontrolnom paneli a v hľadáčiku nájdete v Používateľskom nastavení d3 (**ISO display (Zobrazenie citlivosti ISO**); 2019 – 2019. Informácie o použití možností **High ISO NR (Redukcia šumu pri vysokej citlivosti ISO**) v ponukách snímania fotografií a videosekvencií na redukciu šumu pri vysokých citlivostiach ISO nájdete na stranách 286 (fotografie) a 290 (videosekvencie).

#### 125

### Automatické nastavenie citlivosti ISO

Ak je možnosť On (Zap.) zvolená pre ISO sensitivity settings (Nastavenia citlivosti ISO) > Auto ISO sensitivity control (Automatické nastavenie citlivosti ISO) v ponuke snímania fotografií, citlivosť ISO sa automaticky nastaví, ak sa optimálna expozícia nedá dosiahnuť pri hodnote zvolenej používateľom (pri použití blesku sa citlivosť ISO nastaví zodpovedajúcim spôsobom).

I Zvoľte Auto ISO sensitivity control (Automatické nastavenie citlivosti ISO). Zvoľte ISO sensitivity settings (Nastavenia citlivosti ISO) v ponuke snímania fotografií, zvýraznite Auto ISO sensitivity control (Automatické nastavenie citlivosti ISO) a stlačte <sup>®</sup>.

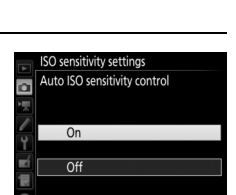

ISO sensitivity settings

Auto ISO sensitivity contro

100

OFF >

ISO sensitivity

## 2 Zvoľte On (Zap.).

Zvýraznite možnosť **On (Zap.)** a stlačte (ak sa zvolí možnosť **Off (Vyp.)**, citlivosť ISO zostane pevne nastavená na hodnote zvolenej používateľom).

## **3** Upravte nastavenia.

Maximálnu hodnotu pre automatické nastavenie citlivosti ISO je možné zvoliť pomocou **Maximum sensitivity** (Maximálna citlivosť) (minimálna hodnota pre automatické nastavenie citlivosti ISO sa automaticky nastaví na

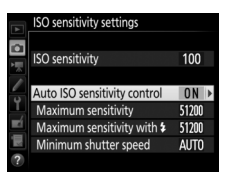

ISO 100; nezabudnite, že ak je citlivosť ISO zvolená používateľom vyššia ako hodnota vybraná pre **Maximum sensitivity (Maximálna citlivosť**), použije sa hodnota zvolená používateľom). V expozičných režimoch P a A sa citlivosť upraví len vtedy, ak by mohla vzniknúť podexpozícia pri čase uzávierky vybranom pre **Minimum shutter speed (Maximálny čas uzávierky**) (1/4 000 – 30 s alebo **Auto (Automatický režim**); v režimoch S a M sa citlivosť ISO upraví tak, aby sa dosiahla optimálna expozícia pri čase uzávierky, ktorý vybral používateľ). Ak je zvolená možnosť **Auto (Automatický režim)**, fotoaparát vyberie maximálny čas uzávierky na základe ohniskovej vzdialenosti objektívu. Po dokončení nastavovania postup ukončite stlačením tlačidla ®.

Ak chcete vybrať maximálnu citlivosť ISO pre fotografie zhotovené pomocou voliteľného blesku (
 328), použite **Maximum sensitivity with \$ (Maximálna citlivosť s \$**). Voľbou možnosti **Same as without flash (Rovnako ako bez blesku)** sa nastaví maximálna citlivosť ISO pre fotografovanie s bleskom na hodnotu, ktorá je aktuálne zvolená pre **Maximum sensitivity (Maximálna citlivosť**).

Keď sa zvolí možnosť **On (Zap.)**, v hľadáčiku a na kontrolnom paneli sa zobrazí **ISO-AUTO**. Keď sa citlivosť zmení z hodnoty zvolenej používateľom, tieto indikátory budú blikať, pričom sa zmenená hodnota zobrazí v hľadáčiku a na kontrolnom paneli.

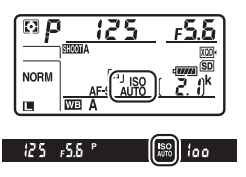

#### Maximálny čas uzávierky

Automatický výber času uzávierky môžete jemne doladiť zvýraznením možnosti **Auto (Automatický režim)** a stlačením  $\textcircled$ : napríklad, s teleobjektívmi môžu byť na zníženie rozmazania použité hodnoty, ktoré sú kratšie ako tie, ktoré sa zvyčajne vyberú automaticky. Majte však na pamäti, že možnosť **Auto** (**Automatický režim)** funguje len pri objektívoch so vstavaným procesorom; pri použití objektívov bez vstavaného procesora bez údajov objektívu sa maximálny čas uzávierky pevne nastaví na <sup>1</sup>/30 s. Časy uzávierky sa môžu predľžiť nad zvolené maximum, ak nie je možné dosiahnuť optimálnu expozíciu pri citlivosti ISO, ktorá je vybraná pre **Maximum sensitivity (Maximálna citlivosť)**.

#### 🖉 Zapnutie alebo vypnutie automatického nastavenia citlivosti ISO

Automatické nastavenie citlivosti ISO je možné zapnúť alebo vypnúť stlačením tlačidla **ISO** (ﷺ) a otočením pomocného príkazového voliča. Na kontrolnom paneli a v hľadáčiku sa zobrazia ikony **ISO-AUTO**, keď je zapnuté automatické nastavenie citlivosti ISO a **ISO**, keď je vypnuté.

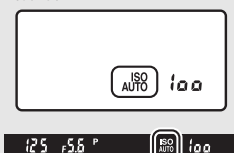

#### 🖉 Automatické nastavenie citlivosti ISO

Keď sa používa blesk, maximálny čas uzávierky sa nastaví na hodnotu zvolenú pre možnosť **Minimum shutter speed (Maximálny čas uzávierky)**, pokiaľ táto hodnota nie je menšia ako v Používateľskom nastavení e1 (**Flash sync speed (Rýchlosť synchronizácie blesku**), 🗆 299) alebo väčšia ako hodnota v Používateľskom nastavení e2 (**Flash shutter speed (Čas uzávierky pri použití blesku**), 🗆 300), pričom v takomto prípade sa namiesto toho použije hodnota zvolená pre Používateľské nastavenie e2. Pamätajte na to, že sa citlivosť môže automaticky zvýšiť, keď sa automatické nastavenie citlivosti ISO použije v kombinácii s režimami synchronizácie blesku s dlhými časmi uzávierky (dostupné s voliteľnými bleskami; 🗆 201) z toho dôvodu, aby fotoaparát nezvolil dlhé časy uzávierky.

#### 🖉 Pozrite aj

Informácie o výbere údajov, ktoré sa použili na nastavenie expozície, keď sa použije blesk s automatickým nastavením citlivosti ISO, nájdete v Používateľskom nastavení e4 (Auto **\$ ISO sensitivity control (Automatické \$ nastavenie citlivosti ISO)**,  $\square$  300).

## Expozícia

## Meranie

Meranie určuje spôsob, akým fotoaparát nastaví expozíciu. K dispozícii sú nasledujúce možnosti:

| Možnosť | Popis                                                                                                    |
|---------|----------------------------------------------------------------------------------------------------|
| D       | Maticové: Vo väčšine situácií prináša prirodzené výsledky. Fotoaparát<br>meria širokú oblasť obrazového poľa a nastaví expozíciu podľa<br>rozdelenia tónov, farby, kompozície a pri objektívoch G, E alebo D<br>( $\square$ 322) informácie o vzdialenosti (Meranie expozície 3D color matrix III;<br>s inými objektívmi so vstavaným procesorom fotoaparát použije<br>meranie expozície color matrix III, ktoré neobsahuje 3D informáciu<br>o vzdialenosti).                                                                                                |
| ۲       | Sozdôrazneným stredom: Fotoaparát meria celé obrazové pole, ale najväčšiu<br>váhu prikladá stredovej oblasti (ak je pripojený objektív so vstavaným<br>procesorom, veľkosť oblasti sa dá zvoliť pomocou Používateľského<br>nastavenia b6, Center-weighted area (Oblasť so zdôrazneným<br>stredom), □ 295; ak je pripojený objektív bez vstavaného procesora,<br>priemer danej oblasti je rovnaký ako kruh o priemere 8 mm). Klasické<br>meranie expozície pre portréty – odporúča sa pri použití filtrov<br>s expozičným činiteľom (faktorom filtra) nad 1×. |
| ·       | Bodové: Fotoaparát meria kruh s priemerom 3,5 mm (približne 2,5 %<br>obrazového poľa). Kruh je sústredený na aktuálny zaostrovací bod, čo<br>umožňuje meranie objektov mimo stredu (ak je použitý objektív bez<br>vstavaného procesora alebo sa používa automatické zaostrenie<br>s automatickým výberom poľa, fotoaparát bude merať stredový<br>zaostrovací bod). Tento spôsob merania expozície zaručuje správnu<br>expozíciu snímaného objektu aj v prípadoch, keď je pozadie omnoho<br>jasnejšie alebo tmavšie.                                          |
| •*      | S dôrazom na predchádzanie preexponovaniu: Fotoaparát prikladá dôraz na<br>preexponované oblasti. Používa sa na odstránenie straty detailov<br>v preexponovaných oblastiach, napríklad pri fotografovaní bodovo<br>osvetlených účinkujúcich na pódiu.                                                                                                    |

Ak chcete vybrať možnosť merania expozície, stlačte tlačidlo 🖸 a otáčajte hlavným príkazovým voličom, až kým sa v hľadáčiku a na kontrolnom paneli nezobrazí požadovaná možnosť.

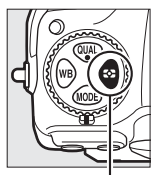

Tlačidlo 🖸

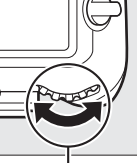

Hlavný príkazový volič

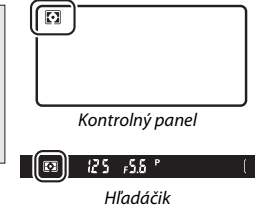

#### 🖉 Údaje objektívu bez vstavaného procesora

Špecifikovanie ohniskovej vzdialenosti a svetelnosti objektívov bez vstavaného procesora pomocou možnosti Non-CPU lens data (Údaje objektívu bez vstavaného procesora) v ponuke nastavenia (□ 251) umožňuje fotoaparátu, aby použil farebné maticové meranie, keď je zvolené maticové meranie, pričom zlepšuje presnosť merania so zdôrazneným stredom a bodového merania expozície. Meranie so zdôrazneným stredom sa použije, ak je zvolené meranie s dôrazom na predchádzanie preexponovaniu s objektívmi bez vstavaného procesora alebo ak je maticové meranie vybrané pre objektívy bez vstavaného procesora, pre ktoré neboli dodané údaje o objektíve. Vezmite do úvahy, že meranie so zdôrazneným stredom sa môže použiť, aj keď je zvolené meranie s dôrazom na predchádzanie preexponovaniu s určitými objektívmi so vstavaným procesorom (objektívy AI-P NIKKOR a objektívy AF s automatickým zaostrovaním, ktoré nie sú typu G, E alebo D; □ 325).

#### 🖉 Pozrite aj

Informácie o výbere toho, či sa pri maticovom meraní expozície použije detekcia tváre, nájdete v Používateľskom nastavení b5 (Matrix metering (Maticové meranie expozície), □ 295). Informácie o osobitných nastaveniach na získanie optimálnej expozície pre každý spôsob merania nájdete uvedené v Používateľskom nastavení b7 (Fine-tune optimal exposure (Jemné doladenie optimálnej expozície), □ 295).

## Expozičný režim

Na určenie spôsobu, akým fotoaparát nastaví čas uzávierky a clonu pri upravovaní expozície, stlačte tlačidlo **MODE** a otáčajte hlavným príkazovým voličom, až kým sa na kontrolnom paneli nezobrazí požadovaná možnosť.

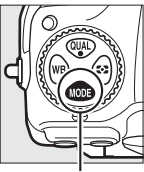

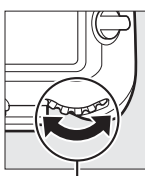

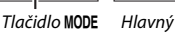

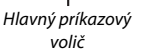

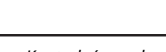

125

FS.6

Kontrolný panel

| Režim | Popis                                                                                                    |
|-------|----------------------------------------------------------------------------------------------------|
| P     | Programová automatika (III 132): Fotoaparát nastaví čas uzávierky a clonu<br>s cieľom dosiahnuť optimálnu expozíciu. Odporúča sa na zachytenie<br>momentiek a iných situácií, v ktorých je nedostatok času na vykonanie<br>nastavení fotoaparátu. |
| 5     | Clonová automatika (🕮 133): Používateľ si vyberie čas uzávierky; fotoaparát<br>zvolí clonu s cieľom dosiahnuť čo najlepšie výsledky. Použite na<br>zastavenie alebo rozmazanie pohybu.                                                            |
| R     | Časová automatika (□ 134): Používateľ si vyberie clonu; fotoaparát zvolí čas<br>uzávierky s cieľom dosiahnuť čo najlepšie výsledky. Použite na<br>rozostrenie pozadia alebo zaostrenie popredia aj pozadia.                                       |
| M     | Manuálny režim (፡፡፡ 135): Používateľ ovláda čas uzávierky aj clonu. Čas<br>uzávierky nastavte na režim Bulb (ይሬ ኒ ኔ) alebo Time () pri dlhých<br>expozíciách.                                                                                     |

#### Typy objektívov

Keď používate objektív so vstavaným procesorom vybavený clonovým krúžkom (© 325), clonový krúžok zaaretujte na najmenšej clone (najvyššom clonovom čísle). Objektívy typu G a E nie sú vybavené clonovým krúžkom.

Pri použití objektívov bez vstavaného procesora (🗆 250) zvoľte expozičný režim A (časová automatika) alebo M (manuálny režim). V iných režimoch sa expozičný režim A vyberie automaticky, po nasadení objektívu bez vstavaného procesora (🕮 325). Indikátor expozičného režimu (P alebo S) bude blikať na kontrolnom paneli a v hľadáčiku sa zobrazí A.

#### 🖉 Kontrola hĺbky ostrosti

Ak chcete skontrolovať účinky clony, stlačte a podržte tlačidlo Pv. Objektív sa zastaví na hodnote clony zvolenej fotoaparátom (režimy P a S) alebo na hodnote vybranej používateľom (režimy A a M), čím umožní skontrolovať hĺbku ostrosti v hľadáčiku.

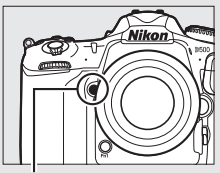

Tlačidlo **Pv** 

#### 🖉 Používateľské nastavenie e5 — Modelovací záblesk

Toto nastavenie určuje, či voliteľné blesky, ktoré podporujú systém kreatívneho osvetlenia Nikon (CLS; 🕮 328), vyšlú modelovací záblesk, keď je stlačené tlačidlo Pv.

### P: Programová automatika

Fotoaparát v tomto režime automaticky nastaví čas uzávierky a clonu podľa zabudovaného programu na dosiahnutie optimálnej expozície vo väčšine situácií.

#### Flexibilná programová automatika

V expozičnom režime P sa dajú zvoliť rôzne kombinácie času uzávierky a clony otáčaním hlavného príkazového voliča, keď sú zapnuté expozimetre ("flexibilná programová automatika"). Všetky kombinácie poskytujú rovnakú expozíciu. Keď je zapnutá flexibilná programová automatika, na kontrolnom paneli sa zobrazuje hviezdička ("\*"). Ak chcete obnoviť východiskové nastavenia času uzávierky a clony, otáčaite príkazovým voličom, až kým sa hviezdička neprestane

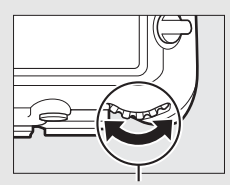

Hlavný príkazový volič

zobrazovať, vyberte iný režim alebo vypnite fotoaparát.

#### Pozrite aj

Informácie o aktivácii expozimetrov nájdete uvedené v časti "Časový spínač pohotovostného režimu (Fotografovanie pomocou hľadáčika)" na strane 39.

### S: Clonová automatika

V režime clonovej automatiky môžete vybrať čas uzávierky, zatiaľ čo fotoaparát automaticky vyberie clonu, pomocou ktorej sa dosiahne optimálna expozícia.

Ak chcete vybrať čas uzávierky, otáčajte hlavný príkazový volič počas zapnutých expozimetrov. Čas uzávierky je možné nastaviť na "x **25**6" alebo na hodnotu od 30 s do 1/8000 s. Čas uzávierky je možné uzamknúť v zvolenom nastavení (🗆 140).

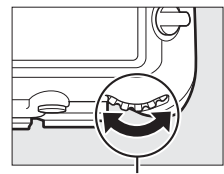

Hlavný príkazový volič

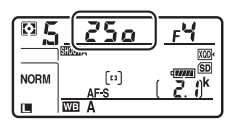

## A: Časová automatika

V režime časovej automatiky vy vyberiete clonu a fotoaparát automaticky vyberie čas uzávierky, pomocou ktorého sa dosiahne optimálna expozícia.

Ak chcete vybrať clonu od minimálnej po maximálnu hodnotu pre objektív, otáčajte pomocným príkazovým voličom, keď sú zapnuté expozimetre. Clonu je možné uzamknúť v zvolenom nastavení (🕮 140).

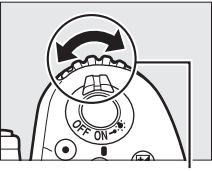

Pomocný príkazový volič

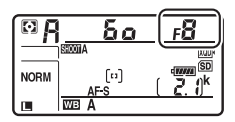

✓ Objektívy bez vstavaného procesora (□ 323, 325) Na nastavenie clony použite clonový krúžok objektívu. Ak bola svetelnosť objektívu určená pomocou položky Non-CPU lens data (Údaje objektívu bez vstavaného procesora) v ponuke nastavenia (□ 251), keď je nasadený objektív bez vstavaného procesora, aktuálne clonové číslo sa zobrazí v hľadáčiku a na kontrolnom paneli zaokrúhlené na najbližšie celé clonové číslo. V opačnom prípade bude

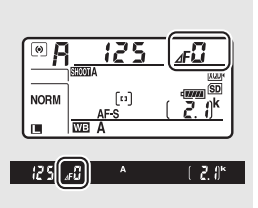

v zobrazeniach clony uvedený len počet zarážok (*A***F** so svetelnosťou objektívu zobrazenou ako *A***FQ**), pričom sa clonové číslo musí odčítať z clonového krúžku objektívu.

### M: Manuálny režim

V manuálnom expozičnom režime ovládate čas uzávierky aj clonu. Keď sú expozimetre zapnuté, otáčaním hlavného príkazového voliča vyberáte čas uzávierky a otáčaním pomocného príkazového voliča nastavujete clonu. Čas uzávierky sa dá nastaviť na "x 25°," alebo na hodnoty od 30 s do 1/6000 s, alebo možno uzávierku otvoriť na neobmedzenú dobu v prípade dlhej expozície (bu ¿ b alebo - -, 🕮 137). Clona sa dá nastaviť na hodnoty medzi minimálnou a maximálnou hodnotou pre daný objektív. Na kontrolu expozície použite indikátory expozície.

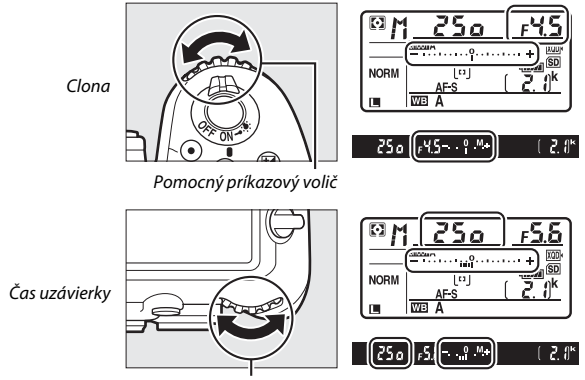

Hlavný príkazový volič

Čas uzávierky a clonu môžete uzamknúť v zvolenom nastavení (D 140).

#### **Ø** Objektívy AF Micro NIKKOR

Za predpokladu, že sa používa externý expozimeter, expozičný pomer je potrebné brať do úvahy len vtedy, keď sa na nastavenie clony používa clonový krúžok objektívu.

#### Indikátory expozície

Indikátory expozície v hľadáčiku a na kontrolnom paneli ukazujú, či bude fotografia pri aktuálnych nastaveniach podexponovaná alebo preexponovaná. V závislosti od možnosti vybranej pre Používateľské nastavenie b2 (**EV steps for exposure cntrl (Kroky EV na ovládanie expozície)**,  $\square$  294) sa bude miera podexponovania alebo preexponovania zobrazovať v krokoch po <sup>1</sup>/<sub>3</sub> EV, <sup>1</sup>/<sub>2</sub> EV alebo 1 EV. Ak sa prekročia obmedzenia systému merania expozície, zobrazenia budú blikať.

|                 | Používateľské nastavenie b2 nastavené na krok 1/3 |                      |                                  |  |  |
|-----------------|---------------------------------------------------|----------------------|----------------------------------|--|--|
|                 | Optimálna expozícia                               | Podexponované o ¼ EV | Preexponované o viac<br>ako 3 EV |  |  |
| Kontrolný panel | <b>-</b> 11                                       |                      |                                  |  |  |
| Hľadáčik        |                                                   | 0+                   | 0                                |  |  |

#### 🖉 Pozrite aj

Informácie o obrátení indikátorov expozície tak, aby boli záporné hodnoty zobrazené napravo a kladné hodnoty naľavo, nájdete uvedené v Používateľskom nastavení f7 (**Reverse indicators (Obrátené indikátory)**, 🗔 303).

## Dlhé expozície (len režim M)

Nasledujúce časy uzávierky zvoľte pre dlhé expozície pohybujúcich sa svetiel, hviezd, nočných scén alebo ohňostrojov.

- Time (- -): Spustite expozíciu pomocou tlačidla spúšte na fotoaparáte alebo pomocou voliteľnej káblovej spúšte či voliteľného bezdrôtového diaľkového ovládača. Uzávierka zostane otvorená, kým sa znova nestlačí tlačidlo.

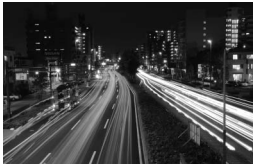

Dĺžka expozície: 35 s Clona: f/25

## 1 Pripravte fotoaparát.

Upevnite fotoaparát na statív alebo ho umiestnite na stabilný, vodorovný povrch.

#### Dlhé expozície

Zatvorte uzávierku okulára hľadáčika, aby ste zabránili ovplyvneniu fotografie prenikaním svetla cez hľadáčik (🕮 119). Spoločnosť Nikon odporúča používať úplne nabitú batériu alebo voliteľný sieťový zdroj a napájací konektor, aby sa predišlo strate napájania počas otvorenia uzávierky. Vezmite do úvahy, že pri dlhej expozícii sa môže objaviť šum (svetlé body, náhodne rozmiestnené jasné body alebo závoj). Jasné body alebo závoj môžete znížiť výberom možnosti **On (Zap.)** pre **Long exposure NR (Redukcia šumu pri dlhej expozícii)** v ponuke snímania fotografií (🖽 286).

## **2** Zvoľte expozičný režim M.

Stlačte tlačidlo MODE a otáčajte hlavný príkazový volič dovtedy, kým sa na kontrolnom paneli nezobrazí M.

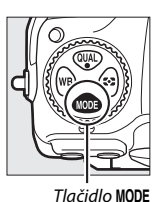

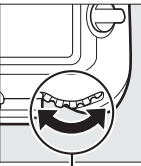

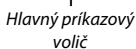

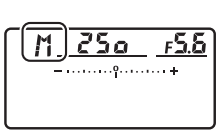

Kontrolný panel

## **3** Vyberte čas uzávierky.

Keď sú expozimetre zapnuté, otáčaním hlavného príkazového voliča vyberte čas uzávierky režimu Bulb (bu ¿b) alebo Time (- -). Indikátory expozície sa nezobrazia, keď je vybraná možnosť režimu Bulb (bu ¿b) alebo Time (- -).

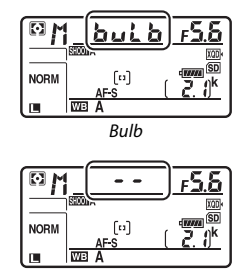

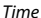

## **4** Otvorte uzávierku.

**Bulb**: Po zaostrení stlačte tlačidlo spúšte na fotoaparáte alebo na voliteľnej káblovej spúšti či bezdrôtovom diaľkovom ovládači úplne nadol. Podržte tlačidlo spúšte stlačené dovtedy, kým sa expozícia nedokončí.

Time: Stlačte tlačidlo spúšte úplne nadol.

## 5 Zatvorte uzávierku.

Bulb: Zložte prst z tlačidla spúšte.

Time: Stlačte tlačidlo spúšte úplne nadol.

Aretácia času uzávierky je dostupná v expozičnom režime clonovej automatiky a manuálnom expozičnom režime, aretácia clony v expozičnom režime časovej automatiky a manuálnom expozičnom režime. Aretácia času uzávierky a clony nie je dostupná v expozičnom režime programovej automatiky.

Priraďte aretáciu času uzávierky a clony ovládaciemu prvku fotoaparátu. Priraďte Shutter spd & aperture lock (Aretáciu času uzávierky a clony) ovládaciemu prvku pomocou Používateľského nastavenia f1 (Custom control assignment (Priradenie príkazových voličov), 301).

2 Aretujte čas uzávierky a/alebo clonu. Čas uzávierky (expozičné režimy S a M): Stlačte zvolený ovládací prvok a otáčajte hlavným príkazovým voličom, až kým sa v hľadáčiku a na kontrolnom paneli nezobrazí ikona **II**.

 Image: State State

🖸 📲 5o

Ak chcete odomknúť čas uzávierky, stlačte príslušný ovládací prvok a otáčajte hlavným príkazovým voličom, až kým z displejov nezmizne ikona **I**.

Clona (expozičné režimy A a M): Stlačte zvolený ovládací prvok a otáčajte pomocným príkazovým voličom, až kým sa v hľadáčiku a na kontrolnom paneli nezobrazí ikona **II**.

Ak chcete odomknúť clonu, stlačte príslušný ovládací prvok a otáčajte pomocným príkazovým voličom, až kým z displejov nezmizne ikona **I**.

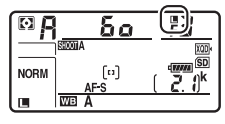

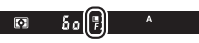

#### 🖉 Pozrite aj

Pomocou Používateľského nastavenia f3 (**Shutter spd & aperture lock** (**Aretácia času uzávierky a clony**); 🖽 302) zachováte uzamknutie času uzávierky a/alebo clony na vybraných hodnotách.

## Uzamknutie automatickej expozície (AE)

Uzamknutie automatickej expozície použite na zmenu kompozície fotografií po použití merania so zdôrazneným stredom a bodovom meraní expozície (
128) na meranie expozície.

## 1 Uzamknite expozíciu.

Umiestnite snímaný objekt do zvoleného zaostrovacieho bodu a stlačte tlačidlo spúšte do polovice. S tlačidlom spúšte stlačeným do polovice a snímaným objektom umiestneným v zaostrovacom bode stlačením stredu pomocného voliča zamknite expozíciu (ak používate automatické zaostrovanie, skontrolujte, či je v hľadáčiku zobrazený indikátor zaostrenia ●).

Pokiaľ je účinná expozičná pamäť, v hľadáčiku sa bude zobrazovať indikátor **AE-L**.

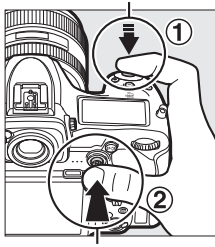

Tlačidlo spúšte

Pomocný volič

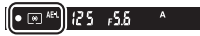

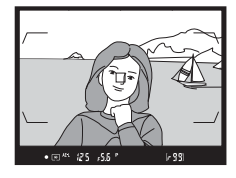

#### 2 Zmeňte kompozíciu fotografie.

Pri podržaní stlačeného stredu pomocného voliča zmeňte kompozíciu fotografie a nasnímajte ju.

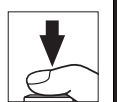

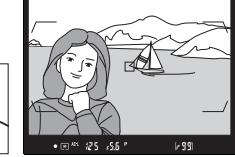

#### 🖉 Meraná oblasť

Pri bodovom meraní expozície bude expozícia uzamknutá na hodnote nameranej vo vybranom zaostrovacom bode ( $\Box$  128). Pri meraní so zdôrazneným stredom bude expozícia uzamknutá na hodnote nameranej v 8 mm kruhu v strede hľadáčika.

#### 🖉 Nastavenie času uzávierky a clony

Pokiaľ je účinná expozičná pamäť, nasledujúce nastavenia sa dajú upraviť bez zmeny odmeranej hodnoty expozície:

| Expozičný režim | Nastavenie                                                         |
|-----------------|--------------------------------------------------------------------|
| Р               | Čas uzávierky a clona (flexibilná programová automatika;<br>🖽 132) |
| S               | Čas uzávierky                                                      |
| A               | Clona                                                              |

Nové hodnoty sa dajú skontrolovať v hľadáčiku a na kontrolnom paneli. Nezabudnite, že spôsob merania sa nedá zmeniť, pokiaľ je účinná expozičná pamäť.

#### 🖉 Pozrite aj

Ak je vybraná možnosť **On (half press) (Zap. (polovičné stlačenie))** pre Používateľské nastavenie c1 (**Shutter-release button AE-L (Uzamknutie automatickej expozície pomocou tlačidla spúšte)**, <sup>[1]</sup> 296), expozícia sa uzamkne stlačením tlačidla spúšte do polovice.

## Korekcia expozície

Korekcia expozície sa používa na zmenu expozície z hodnoty zvolenej fotoaparátom, čím je možné zosvetliť alebo stmaviť snímky. Najúčinnejšia je pri použití s meraním expozície so zdôrazneným stredom alebo s bodovým meraním expozície (© 128). Vyberte si z hodnôt od –5 EV (podexponovanie) do +5 EV (preexponovanie) v krokoch po <sup>1</sup>/<sub>3</sub> EV. Vo všeobecnosti platí, že kladné hodnoty objekt zosvetľujú a záporné hodnoty ho stmavujú.

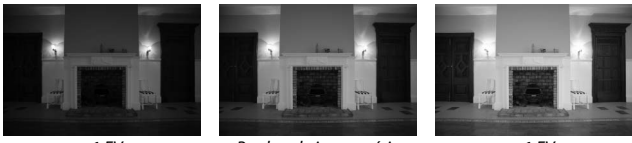

-1 EV

Bez korekcie expozície

+1 EV

Ak chcete vybrať hodnotu korekcie expozície, stlačte tlačidlo 🗷 a otáčajte hlavným príkazovým voličom, až kým sa v hľadáčiku alebo na kontrolnom paneli nezobrazí požadovaná hodnota.

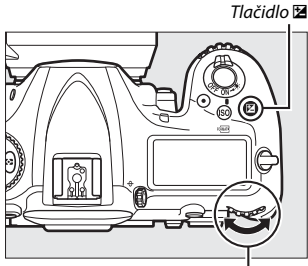

Hlavný príkazový volič

Kontrolný panel

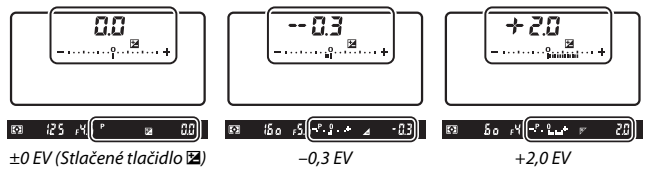

Pri hodnotách iných ako ±0,0 bude v strede indikátorov expozície blikať 0 (iba expozičné režimy **P**, **S** a **A**) a v hľadáčiku a na kontrolnom paneli sa zobrazí ikona 🔁 po uvoľnení tlačidla 🖾. Aktuálna hodnota korekcie zábleskovej expozície sa dá overiť v rámci indikátora expozície stlačením tlačidla 🖾.

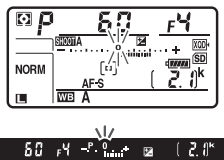

Normálnu expozíciu je možné obnoviť nastavením korekcie expozície na hodnotu  $\pm 0.0$ . Korekcia expozície sa po vypnutí fotoaparátu neresetuje.

#### 🖉 Expozičný režim M

V expozičnom režime **M** korekcia expozície ovplyvní len indikátor expozície; čas uzávierky a clona sa nezmenia.

#### 🖉 Použitie blesku

Pri použití blesku korekcia expozície pôsobí na intenzitu záblesku aj expozíciu, pričom dochádza ku zmene jasu hlavného objektu aj pozadia. Používateľské nastavenie e3 (**Exposure comp. for flash (Korekcia expozície pre blesk**), III 300) sa dá použiť na obmedzenie účinkov korekcie expozície len na pozadia.

#### 🖉 Pozrite aj

Informácie o výbere veľkosti prírastku dostupného pre korekciu expozície nájdete v Používateľskom nastavení b3 (**Exp./flash comp. step value (Hodnota krokov korekcie expozície/blesku**), □ 294). Informácie o úpravách korekcie expozície bez stlačenia tlačidla 🖬 nájdete v Používateľskom nastavení b4 (**Easy exposure compensation (Jednoduchá korekcia expozície)**, □ 295). Informácie o automaticky sa meniacej expozícii, intenzite záblesku, vyvážení bielej farby alebo funkcii Active D-Lighting nájdete na strane 147.

## Bracketing

Bracketing automaticky zmení expozíciu, intenzitu záblesku, funkciu Active D-Lighting (ADL) alebo vyváženie bielej farby pri každom zábere, takže "stupňuje" ich aktuálnu hodnotu. Vyberte ho v situáciách, v ktorých je správne nastavenie obtiažne a nie je čas na kontrolu výsledkov a upravenie nastavení pri každom zábere, alebo na experimentovanie s rôznymi nastaveniami pre jeden objekt.

Bracketing sa nastavuje pomocou možnosti Auto bracketing set (Nastavenie automatického bracketingu) v ponuke režimu snímania fotografií, ktorá obsahuje nasledovné možnosti:

 AE & flash (Automatická expozícia a blesk): Fotoaparát mení expozíciu a intenzitu záblesku v rámci série fotografií (
 <sup>11</sup> 147). Vezmite do úvahy, že bracketing intenzity záblesku je dostupný len v režime i-TTL a, kde je to podporované, v režime riadenia záblesku automatickej clony (
 <sup>(C)</sup>A) <sup>(C)</sup> 198, 328).

- AE only (Len automatická expozícia): Fotoaparát mení expozíciu v rámci série fotografií.
- Flash only (Len blesk): Fotoaparát mení intenzitu blesku v rámci série fotografií.
- ADL bracketing (Bracketing ADL): Fotoaparát bude meniť funkciu Active D-Lighting v rámci série fotografií (CP 155).

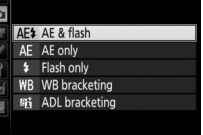

Auto bracketing set

#### **II** Bracketing expozície a intenzity záblesku

Zmena expozície a/alebo intenzity záblesku v rámci série fotografií:

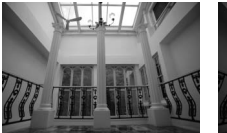

Expozícia upravená o: 0 EV

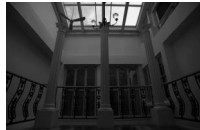

Expozícia upravená o: –1 EV

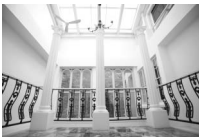

Expozícia upravená o: +1 EV

#### Vyberte počet záberov.

Pri stlačenom tlačidle **BKT** otočením hlavného príkazového voliča vyberte počet záberov v sérii bracketingu. Počet záberov sa zobrazí na kontrolnom paneli.

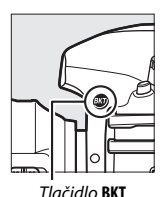

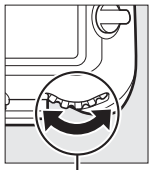

Hlavný príkazový

volič

Počet záberov

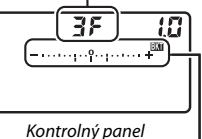

Indikátor bracketingu expozície a intenzity záblesku

Pri nastaveniach iných ako nula sa na kontrolnom paneli zobrazia ikona EXI a indikátor expozičného bracketingu

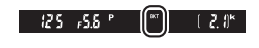

a bracketingu intenzity záblesku a v hľadáčiku sa zobrazí BKT.

## **2** Vyberte prírastok expozície.

Pri stlačenom tlačidle **BKT** otočením pomocného príkazového voliča vyberte prírastok expozície.

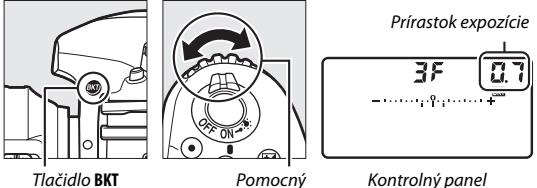

Pomocný príkazový volič

Pri východiskových nastaveniach môžete veľkosť prírastku vybrať z možností 0,3 (1/3), 0,7 (2/3), 1, 2 a 3 EV. Programy bracketingu s prírastkom 0,3 (1/3) EV sú uvedené nižšie.

| Zobrazenie kontrolného panela | Počet<br>záberov | Poradie pri bracketingu (EV) |
|-------------------------------|------------------|------------------------------|
| <b>0F 0.3 -</b> +             | 0                | 0                            |
| + 3F 0.3îu+                   | 3                | 0/+0,3/+0,7                  |
| 3F 0.3                        | 3                | 0/-0,7/-0,3                  |
| <i>+ 2F 0.</i> ∃₁+            | 2                | 0/+0,3                       |
| 2F 0.3                        | 2                | 0/-0,3                       |
| <b>3F 0.3</b> +               | 3                | 0/-0,3/+0,3                  |
| 5F 0.3                        | 5                | 0/-0,7/-0,3/+0,3/+0,7        |
| +                             | 7                | 0/-1,0/-0,7/-0,3/+0,3/       |
| 0° U.3                        |                  | +0,7/+1,0                    |
| 95 7 3                        | 9                | 0/-1,3/-1,0/-0,7/-0,3/       |
|                               |                  | +0,3/+0,7/+1,0/+1,3          |

Všimnite si, že pre prírastok expozície 2 EV alebo viac je maximálny počet záberov 5; ak bola v kroku 1 zvolená vyššia hodnota, počet záberov sa automaticky nastaví na 5.

# 3 Vytvorte kompozíciu fotografie, zaostrite a nasnímajte ju.

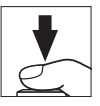

Fotoaparát bude meniť expozíciu a/alebo intenzitu záblesku pri jednotlivých záberoch podľa zvoleného programu bracketingu. Úpravy expozície sa pridajú k tým, ktoré sa vykonali pri korekcii expozície (pozrite si stranu 143).

Pokiaľ je účinný bracketing, v hľadáčiku a na kontrolnom paneli sa bude zobrazovať indikátor priebehu bracketingu. Po každom zábere zmizne jeden segment z indikátora.

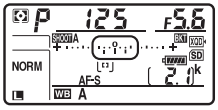

Počet záberov: 3; prírastok: 0,7

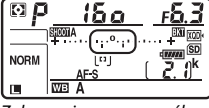

Zobrazenie po prvom zábere

#### II Zrušenie bracketingu

Ak chcete zrušiť bracketing, stlačte tlačidlo **BKT** a otáčajte hlavným príkazovým voličom, až kým nebude počet záberov v sérii bracketingu nula (**17**) a **EXT** sa už nebude viac zobrazovať. Naposledy spustený program sa obnoví po ďalšom aktivovaní bracketingu. Bracketing môžete zrušiť aj pomocou dvojtlačidlového resetu (**11** 230), aj keď v tomto prípade sa program bracketingu pri ďalšom aktivovaní stupňovania neobnoví.

#### 🖉 Pozrite aj

Informácie o výbere veľkosti prírastku expozície nájdete v Používateľskom nastavení b2 (EV steps for exposure cntrl (Kroky EV pre riadenie expozície), □ 294). Informácie o výbere poradia, v akom sa vykoná bracketing, nájdete v Používateľskom nastavení e7 (Bracketing order (Poradie pri bracketingu), □ 301). Informácie o výbere úlohy tlačidla BKT nájdete v Používateľskom nastavení f1 (Custom control assignment (Priradenie príkazových voličov)) > BKT button + 菜 (Tlačidlo BKT + 菜) (□ 301).

#### 🖉 Expozičný bracketing a bracketing intenzity záblesku

V režimoch pomalého sériového snímania, rýchleho sériového snímania a tichého sériového snímania sa snímanie pozastaví po nasnímaní počtu záberov určenom v programe bracketingu. Snímanie bude pokračovať po ďalšom stlačení tlačidla spúšte. V režime samospúšte fotoaparát zhotoví počet záberov zvolený v kroku 1 na strane 147 pri každom stlačení tlačidla spúšte, bez ohľadu na možnosť zvolenú pre Používateľské nastavenie c3 (Self-timer (Samospúšť)) > Number of shots (Počet záberov) (🗆 296); interval medzi zábermi je však riadený Používateľským nastavením c3 (Self-timer (Samospúšť)) > Interval between shots (Interval medzi zábermi). V iných režimoch sa po každom stlačení spúšte nasníma jeden záber.

Ak sa pamäťová karta zaplní pred zhotovením všetkých záberov v sérii, snímanie môže pokračovať od ďalšieho záberu v sérii po výmene pamäťovej karty alebo po vymazaní záberov, aby sa uvoľnilo miesto na pamäťovej karte. Ak sa fotoaparát pred zhotovením všetkých snímok v sérii vypne, po zapnutí fotoaparátu bude bracketing pokračovať od nasledujúcej snímky v sérii.

#### Expozičný bracketing

Fotoaparát upraví expozíciu zmenou času uzávierky a clony (programová automatika), clony (clonová automatika) alebo času uzávierky (časová automatika, manuálny expozičný režim). Ak sa zvolí možnosť **On (Zap.)** per **ISO** sensitivity settings (Nastavenia citlivosti ISO) > Auto ISO sensitivity control (Automatické nastavenie citlivosti ISO) ( $\square$  125) v režimoch P, S a A, fotoaparát bude automaticky meniť citlivosť ISO ( $\square$  125) v režimoch P, S a A, fotoaparát bude automaticky meniť citlivosť ISO na dosiahnutie optimálnej expozície, keď dôjde k prekročeniu limitov expozičného systému fotoaparátu; v režime M fotoaparát najprv použije automatické nastavenie citlivosti ISO na privedenie expozície na základe zmeny času uzávierky. Používateľské nastavenie e (Auto bracketing (mode M) (Automatický bracketing (režim M)),  $\square$  301) sa môže použiť na zmenu spôsobu, akým bude fotoaparát vykonávať expozičný bracketing a bracketing intenzity záblesku v manuálnom expozičný s časom uzávierky a/alebo clonou, alebo iba samotnou zmenou intenzity záblesku.

#### Bracketing vyváženia bielej farby

Fotoaparát vytvorí niekoľko kópií každej fotografie, každú s iným nastavením vyváženia bielej farby.

## 1 Vyberte počet záberov.

Pri stlačenom tlačidle **BKT** otočením hlavného príkazového voliča vyberte počet záberov v sérii bracketingu. Počet záberov sa zobrazí na kontrolnom paneli.

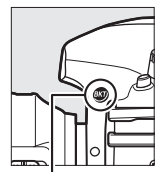

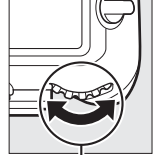

. Tlačidlo **BKT**  Hlavný príkazový volič

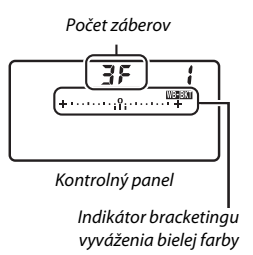

Pri nastaveniach iných ako nula sa na kontrolnom paneli zobrazí ikona **WEBEK** a indikátor bracketingu vyváženia bielej farby a v hľadáčiku sa zobrazí **BKT**.

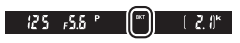

## **2** Zvoľte prírastok vyváženia bielej farby.

Pri stlačenom tlačidle BKT otočením pomocného príkazového voliča vyberte nastavenie vyváženia bielej farby. Každý prírastok zodpovedá asi 5 miredom.

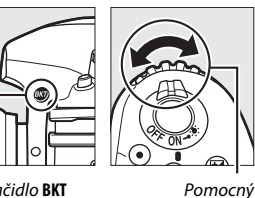

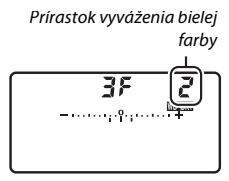

Tlačidlo BKT

Kontrolný panel

Vyberte si z prírastkov 1 (5 miredov), 2 (10 miredov) alebo 3 (15 miredov). Vyššie hodnoty B zodpovedajú zvýšenému množstvu modrej, vyššie hodnoty A zodpovedajú zvýšenému množstvu žltej (D 163). Programy bracketingu s prírastkom 1 sú uvedené nižšie.

príkazový volič

| Zobrazenie kontrolného panela |                                                                                                    | Počet<br>záberov | Prírastok<br>vyváženia bielej<br>farby | Poradie bracketingu                   |
|-------------------------------|----------------------------------------------------------------------------------------------------|------------------|----------------------------------------|---------------------------------------|
| 0F                            | <b>/ +</b> 11º111+                                                                                                    | 0                | 1                                      | 0                                     |
| 63F                           | <b>/ +</b> 111+                                                                                                    | 3                | 1 B                                    | 0/1 B/2 B                             |
| 83F                           | <b>+1</b> + <b>11111</b> + <b>111</b> + <b>111</b> + <b>111</b> + <b>111</b> + <b>111</b> + <b>111</b> + <b>111</b> + <b>111</b> + <b>1111</b> + <b>1111</b> + <b>1111</b> + <b>1111</b> + <b>11111111111111111111111111111111111111111111111111111111111111111111111111111111111111111111111111111111111111111111111111111111111111111111111111111111111111111111111111111111111111111111111111111111111111111111111111111111111111111111111111111111111111111111111111111111111111111111111111111111111</b> | 3                | 1 A                                    | 0/2 A/1 A                             |
| 62F                           | ¦ +                                                                                                    | 2                | 1 B                                    | 0/1 B                                 |
| <b>328</b>                    | <b>+1</b> + <b>11111</b> + <b>111</b> + <b>111</b> + <b>111</b> + <b>111</b> + <b>111</b> + <b>111</b> + <b>111</b> + <b>1111</b> + <b>1111</b> + <b>11111111</b> + <b>11111111111111111111111111111111111111111111111111111111111111111111111111111111111111111111111111111111111111111111111111111111111111111111111111111111111111111111111111111111111111111111111111111111111111111111111111111111111111111111111111111111111111111111111111111111111111111111111111111111111111</b>                     | 2                | 1 A                                    | 0/1 A                                 |
| 38                            | / +·····                                                                                                    | 3                | 1 A, 1 B                               | 0/1 A/1 B                             |
| 58                            | <b>+</b> •••••••••••                                                                                                    | 5                | 1 A, 1 B                               | 0/2 A/1 A/1 B/2 B                     |
| 75                            | <b>/ +</b> +                                                                                                    | 7                | 1 A, 1 B                               | 0/3 A/2 A/1 A/1 B/<br>2 B/3 B         |
| 9F                            | <b>/ +</b> +                                                                                                    | 9                | 1 A, 1 B                               | 0/4 A/3 A/2 A/<br>1 A/1 B/2 B/3 B/4 B |

# **3** Vytvorte kompozíciu fotografie, zaostrite a nasnímajte ju.

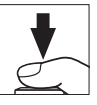

Každý záber sa spracuje tak, aby sa vytvoril počet kópií určený v programe bracketingu, pričom každá kópia bude mať iné vyváženie bielej farby. Úpravy vyváženia bielej farby sa pridajú k jej nastaveniu vykonanému pri jemnom doladení vyváženia bielej farby.

Ak je počet záberov v programe bracketingu vyšší ako počet zostávajúcich snímok, na kontrolnom paneli bude blikať **Fult** a ikona príslušnej karty, blikajúca ikona **Fult** sa zobrazí v hľadáčiku tak, ako je to zobrazené vpravo, pričom tlačidlo spúšte bude deaktivované. Snímanie sa môže začať po vložení novej pamäťovej karty.

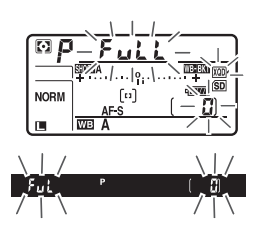

#### II Zrušenie bracketingu

Ak chcete zrušiť bracketing, stlačte tlačidlo **BKT** a otáčajte hlavným príkazovým voličom, až kým nebude počet záberov v postupnosti bracketingu nula (**G F**) a **WEREN** sa už nebude viac zobrazovať. Naposledy spustený program sa obnoví po ďalšom aktivovaní bracketingu. Bracketing môžete zrušiť aj pomocou dvojtlačidlového resetu (**Q** 230), aj keď v tomto prípade sa program bracketingu pri ďalšom aktivovaní stupňovania neobnoví.

#### Bracketing vyváženia bielej farby

Bracketing vyváženia bielej farby nie je dostupný pri nastavení kvality snímky na NEF (RAW). Voľbou možnosti NEF (RAW) alebo NEF (RAW) + JPEG sa zruší bracketing vyváženia bielej farby.

Bracketing vyváženia bielej farby ovplyvní len farebnú teplotu (žlto-modrá os v zobrazení jemného doladenia vyváženia bielej farby, 🕮 163). Na zelenopurpurovej osi sa nevykonajú žiadne úpravy.

V režime samospúšte sa pri každom uvoľnení spúšte zhotoví počet záberov určený v programe bracketingu, a to bez ohľadu na možnosť zvolenú pre Používateľské nastavenie c3 (Self-timer (Samospúšť)) > Number of shots (Počet záberov) (<sup>[]</sup> 296).

Ak fotoaparát vypnete, keď svieti kontrolka prístupu na pamäťovú kartu, fotoaparát sa vypne až po zaznamenaní všetkých fotografií v sérii.
### Bracketing ADL

Fotoaparát bude meniť funkciu Active D-Lighting v rámci série snímok.

## 1 Vyberte počet záberov.

Pri stlačenom tlačidle **BKT** otočením hlavného príkazového voliča vyberte počet záberov v sérii bracketingu. Počet záberov sa zobrazí na kontrolnom paneli.

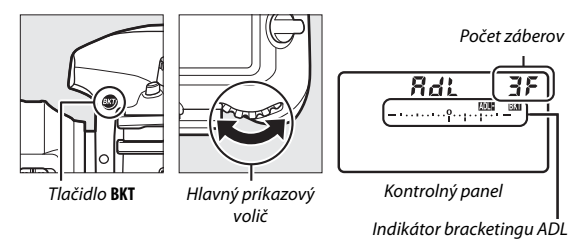

Pri nastaveniach iných ako nula sa na kontrolnom paneli zobrazí ikona MENEM a indikátor bracketingu ADL a v hľadáčiku sa zobrazí **BKT**. Vyberte si dva zábery na nasnímanie jednej fotografie s vypnutou funkciou Active D-Lighting a ďalšej pri zvolenej hodnote. Vyberte od troch po päť záberov na zhotovenie série fotografií s funkciou Active D-Lighting nastavenou na možnosť **Off (Vyp.), Low (Nízka)** a **Normal (Normálna)** (tri zábery), **Off (Vyp.), Low (Nízka), Normal (Normálna)** a **High (Vysoká)** (štyri zábery) alebo **Off (Vyp.), Low** (**Nízka)**, **Normal (Normálna)**, **High (Vysoká)** a **Extra high** (**Mimoriadne vysoká)** (päť záberov). Ak vyberiete viac ako dva zábery, pokračujte krokom 3.

## **2** Zvoľte funkciu Active D-Lighting.

Pri stlačenom tlačidle **BKT** otočením pomocného príkazového voliča vyberte funkciu Active D-Lighting.

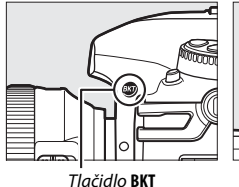

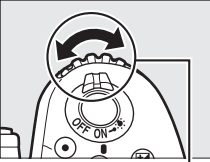

Pomocný príkazový volič

Na kontrolnom paneli sa zobrazí funkcia Active D-Lighting.

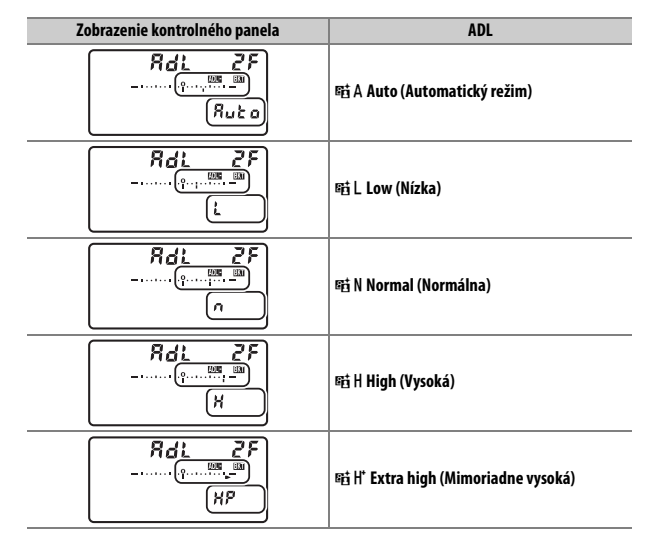

**3** Vytvorte kompozíciu fotografie, zaostrite a nasnímajte ju.

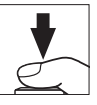

Fotoaparát bude pri každom zábere meniť funkciu Active D-Lighting podľa zvoleného programu bracketingu. Pokiaľ je bracketing účinný, na kontrolnom paneli sa bude zobrazovať indikátor priebehu bracketingu. Po každom zábere zmizne jeden segment z indikátora.

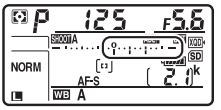

Počet záberov: 3

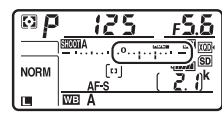

Zobrazenie po prvom zábere

#### II Zrušenie bracketingu

Ak chcete zrušiť bracketing, stlačte tlačidlo **BKT** a otáčajte hlavným príkazovým voličom, až kým nebude počet záberov v sérii bracketingu nula (**3 F**) a **DEBEX** sa už nebude viac zobrazovať. Naposledy spustený program sa obnoví po ďalšom aktivovaní bracketingu. Bracketing môžete zrušiť aj pomocou dvojtlačidlového resetu (D 230), aj keď v tomto prípade sa program bracketingu pri ďalšom aktivovaní stupňovania neobnoví.

#### Bracketing ADL

V režimoch pomalého sériového snímania, rýchleho sériového snímania a tichého sériového snímania sa snímanie pozastaví po nasnímaní počtu záberov určenom v programe bracketingu. Snímanie bude pokračovať po ďalšom stlačení tlačidla spúšte. V režime samospúšte fotoaparát zhotoví počet záberov zvolený v kroku 1 na strane 155 pri každom stlačení tlačidla spúšte, bez ohľadu na možnosť zvolenú pre Používateľské nastavenie c3 (Self-timer (Samospúšť)) > Number of shots (Počet záberov) (🗆 296); interval medzi zábermi je však riadený Používateľským nastavením c3 (Self-timer (Samospúšť)) > Interval between shots (Interval medzi zábermi). V iných režimoch sa po každom stlačení spúšte nasníma jeden záber.

Ak sa pamäťová karta zaplní pred zhotovením všetkých záberov v sérii, snímanie môže pokračovať od ďalšieho záberu v sérii po výmene pamäťovej karty alebo po vymazaní záberov, aby sa uvoľnilo miesto na pamäťovej karte. Ak sa fotoaparát pred zhotovením všetkých snímok v sérii vypne, po zapnutí fotoaparátu bude bracketing pokračovať od nasledujúcej snímky v sérii.

## Vyváženie bielej farby

## Možnosti vyváženia bielej farby

Funkcia vyváženia bielej farby zabezpečuje, aby farby neboli ovplyvnené svetelným zdrojom. Pri väčšine zdrojov svetla sa odporúča automatické vyváženie bielej farby. Ak nie je možné s automatickým vyvážením bielej farby dosiahnuť požadované výsledky, vyberte si možnosť z nižšie uvedeného zoznamu, alebo použite vlastné nastavenie vyváženia bielej farby.

|      | Možnosť                                                                                                    | Farebná<br>teplota * | Popis                                                                                                    |
|------|----------------------------------------------------------------------------------------------------|----------------------|----------------------------------------------------------------------------------------------------|
| AUTO | Auto (Automatický režim)<br>Keep white (reduce warm<br>colors) (Zachovať bielu farbu<br>(redukovať teplé farby))<br>Normal (Normálny režim)<br>Keep warm lighting colors<br>(Zachovať teplé farby<br>osvetlenia) | 3 500 –<br>8 000 K   | Vyváženie bielej farby sa nastaví<br>automaticky. Najlepšie výsledky<br>získate použitím objektívov typu<br>G, E alebo D. Ak sa odpáli<br>voliteľný blesk, výsledky sa<br>upravia zodpovedajúcim<br>spôsobom. |
| ☀    | Incandescent (Žiarovka)                                                                                                    | 3 000 K              | Použite pri žiarovkovom<br>osvetlení.                                                                                                    |
|      | Fluorescent (Žiarivka)                                                                                                    |                      | Použite s:                                                                                                    |
|      | Sodium-vapor lamps (Sodíkové<br>výbojky)                                                                                                    | 2 700 K              | <ul> <li>Sodíkové výbojky (pri<br/>športových udalostiach).</li> </ul>                                                                                                    |
|      | Warm-white fluorescent<br>(Žiarivky s teplým bielym<br>svetlom)                                                                                                    | 3 000 K              | <ul> <li>Žiarivky s teplým bielym<br/>svetlom.</li> </ul>                                                                                                    |
|      | White fluorescent (Žiarivky<br>s bielym svetlom)                                                                                                    | 3 700 K              | • Žiarivky s bielym svetlom.                                                                                                    |
|      | Cool-white fluorescent (Žiarivky<br>s chladným bielym svetlom)                                                                                                    | 4 200 K              | <ul> <li>Žiarivky s chladným bielym<br/>svetlom.</li> </ul>                                                                                                    |
|      | Day white fluorescent (Žiarivky<br>s bielym denným svetlom)                                                                                                    | 5 000 K              | <ul> <li>Žiarivky s bielym denným<br/>svetlom.</li> </ul>                                                                                                    |
|      | Daylight fluorescent (Žiarivky<br>s denným svetlom)                                                                                                    | 6 500 K              | <ul> <li>Žiarivky s denným svetlom.</li> </ul>                                                                                                    |
|      | High temp. mercury-vapor<br>(Ortuťové výbojky s vysokou<br>teplotou)                                                                                                    | 7 200 K              | <ul> <li>Zdroje s vysokou farebnou<br/>teplotou (napr. ortuťové<br/>výbojky).</li> </ul>                                                                                                    |

|     | Možnosť                                 | Farebná<br>teplota * | Popis                                                                                                    |
|-----|-----------------------------------------|----------------------|----------------------------------------------------------------------------------------------------|
| ☀   | Direct sunlight (Priame slnečné svetlo) | 5 200 K              | Použite pri objektoch<br>osvetlených priamym slnkom.                                                                                 |
| 4   | Flash (Blesk)                           | 5 400 K              | Použite s voliteľnými bleskami.                                                                                                    |
| 2   | Cloudy (Oblačno)                        | 6 000 K              | Použite cez deň pri zamračenej oblohe.                                                                                               |
| ₿⊾  | Shade (Tieň)                            | 8 000 K              | Použite cez deň pri objektoch<br>v tieni.                                                                                            |
| K   | Choose color temp. (Vybrať              | 2 500 -              | Vyberte farebnú teplotu zo                                                                                                    |
|     | tarebnu tepiotu)                        | 10 000 K             | zoznamu nodnot (🖵 166).                                                                                                    |
| PRE | Preset manual (Vlastné<br>nastavenie)   | _                    | Použite objekt, svetelný zdroj<br>alebo existujúcu fotografiu ako<br>referenciu pre vyváženie bielej<br>farby ( <sup>[]]</sup> 169). |

\* Všetky hodnoty sú približné a neodrážajú jemné doladenie (ak sa dá použiť).

Vyváženie bielej farby je možné zvoliť stlačením tlačidla **WB** a otáčaním hlavného príkazového voliča, až kým sa na kontrolnom paneli nezobrazí požadované nastavenie.

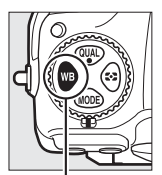

Tlačidlo WB

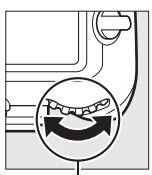

Hlavný príkazový volič

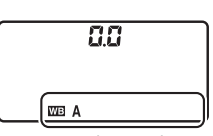

Kontrolný panel

#### 🖉 Ponuka snímania fotografií

Vyváženie bielej farby sa dá nastaviť aj pomocou možnosti White balance (Vyváženie bielej farby) v ponuke snímania fotografií alebo videosekvencií (III 285, 289), ktorá sa dá použiť aj na jemné doladenie vyváženia bielej farby (III 163) alebo meranie hodnoty pre vlastné nastavenie vyváženia bielej farby (III 163) alebo meranie hodnoty pre vlastné nastavenie vyváženia bielej farby (III 169). Možnosť Auto (Automatický režim) v ponuke White balance (Vyváženie bielej farby) ponúka na výber z možností Keep white (reduce warm colors) (Zachovať bielu farbu (redukovať teplé farby)), Normal (Normálny režim) a Keep warm lighting colors (Zachovať teplé farby) osvetlenia). Funkcia Keep white (reduce warm colors) (Zachovať bielu farbu (redukovať teplé farby)) zaznamená biele farby pri žiarovkách tak, že budú vyzerať ako biele, zatiaľ čo funkcia Keep warm lighting colors (Zachovať teplé farby osvetlenia) zachová pri žiarovkovom osvetlení teplé tóny. Možnosť **# Fluorescent (Žiairvka)** môžete použiť na voľbu svetelného zdroja spomedzi typov žiaroviek.

#### 🖉 Štúdiové blesky

Automatické vyváženie bielej farby nemusí poskytnúť požadované výsledky s veľkými štúdiovými zábleskovými jednotkami. Použite vlastné nastavenie vyváženia bielej farby alebo nastavte vyváženie bielej farby na **Flash (Blesk)** a jemným doladením nastavte vyváženie bielej farby.

#### 🖉 Pozrite aj

Bracketing vyváženia bielej farby (<sup>[[]]</sup> 151) vytvára niekoľko kópií z každej zhotovenej fotografie, pričom mení vyváženie bielej farby v rámci "stupňovania" aktuálnej hodnoty.

#### 🖉 Farebná teplota

Vnímaná farba svetelného zdroja sa mení v závislosti od pozorovateľa a ďalších podmienok. Farebná teplota je objektívna miera farby svetelného zdroja, definovaná podľa teploty, na ktorú by sa objekt musel zahriať, aby vyžaroval svetlo s rovnakou vlnovou dĺžkou. Zatiaľ čo svetelné zdroje s farebnou teplotou blízko 5 000 – 5 500 K vyzerajú ako biele, svetelné zdroje s nižšou farebnou teplotou, napríklad žiarovky, majú jemný žltkastý alebo červenkastý nádych. Svetelné zdroje s výšou farebnou teplotou sa javia so sfarbením do modra.

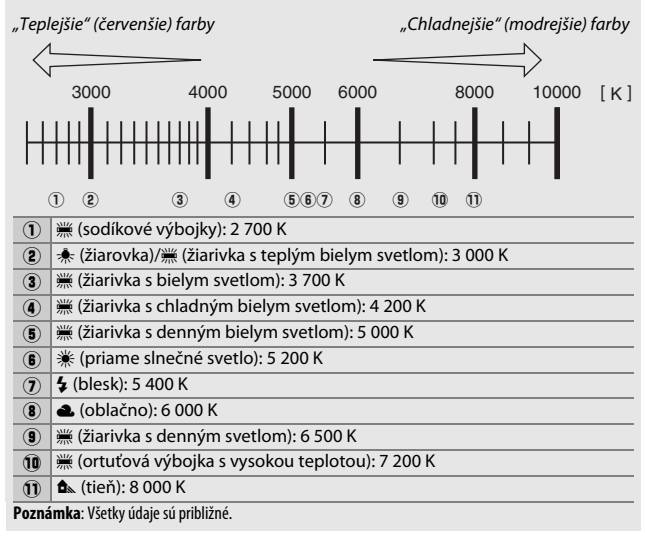

## Jemné doladenie vyváženia bielej farby

Pri nastaveniach iných ako 🗹 (Choose color temp. (Vybrať farebnú teplotu)) je možné vyváženie bielej farby "jemne doladiť" a korigovať tak odchýlky vo farbe svetelného zdroja alebo úmyselne dodať snímke farebný nádych.

#### II Ponuka vyváženia bielej farby

Ak chcete vykonať jemné vyváženie bielej farby z ponuky režimu snímania fotografií, vyberte **White balance (Vyváženie bielej farby)** a postupujte podľa nižšie uvedených krokov.

1 Zobrazte možnosti jemného doladenia.

Zvýraznite možnosť vyváženia bielej farby a stlačte () (ak sa zobrazí vedľajšia ponuka, zvoľte požadovanú možnosť a opätovným stlačením () zobrazte možnosti jemného doladenia; informácie o manuálnej predvoľbe jemného ladenia vyváženia bielej farby nájdete na strane 179).

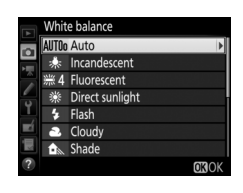

2 Jemne doladte vyváženie bielej farby. Na jemné doladenie vyváženia bielej farby použite multifunkčný volič. Vyváženie bielej farby sa dá jemne doladiť na osi žltá (A) – modrá (B) v krokoch po 0,5 a zelená (G) – purpurová (M) v krokoch po 0,25. Vodorovná os (žlto-modrá) zodpovedá farebnej teplote, zatiaľ čo zvislá os (zelenopurpurová) má podobný účinok ako zodpovedajúce filtre na farebnú korekciu

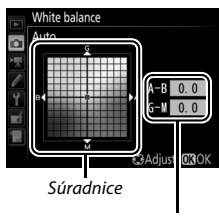

Nastavenie

(CC). Vodorovná os je rozdelená na prírastky zodpovedajúce približne 5 miredom, zvislá os na prírastky približne 0,05 jednotiek difúznej hustoty.

## **3** Stlačte ⊛.

Stlačením 🐵 uložíte nastavenia a vrátite sa do ponuky snímania fotografií. Ak bolo vyváženie bielej farby jemne doladené, na kontrolnom paneli sa zobrazí hviezdička ("¥").

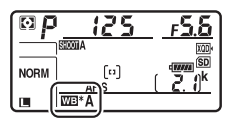

#### 📕 Tlačidlo WB

Pri nastaveniach iných ako K (Choose color temp. (Vybrať farebnú teplotu)) a PRE (Preset manual (Vlastné nastavenie)) sa dá tlačidlo WB použiť na jemné doladenie vyváženia bielej farby na osi žltá (A) – modrá (B) (□ 163; na jemné doladenie vyváženia bielej farby pri zvolenej možnosti PRE použite ponuku snímania fotografií podľa popisu na strane 179). Stlačte tlačidlo WB a otočením pomocného príkazového voliča jemne dolaďte vyváženie bielej farby v krokoch po 0,5 (s každým úplným prírastkom zodpovedajúcim približne 5 miredov) tak, aby sa požadovaná hodnota zobrazila na kontrolnom paneli. Otáčaním pomocného príkazového voliča doľava zväčšíte hodnotu žltej (A). Otáčaním pomocného príkazového voliča doprava zväčšíte hodnotu modrej (B). Pri nastaveniach iných ako 0 sa na kontrolnom paneli zobrazí hviezdička ("¥").

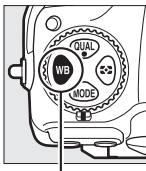

. Tlačidlo **WB** 

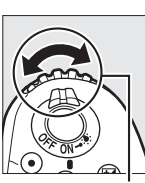

Pomocný príkazový volič

| b | 1.0 |
|---|-----|
| A |     |

Kontrolný panel

#### 🖉 Zobrazenie informácií

Počas fotografovania pomocou hľadáčika môžete stlačiť tlačidlo **WB** a upraviť nastavenia vyváženia bielej farby v zobrazení informácií. Otáčaním hlavného príkazového voliča vyberte režim vyváženia bielej farby a otáčaním pomocného príkazového voliča vyberte farebnú teplotu (režim **B**, "výber farebnej teploty") alebo predvoľbu vyváženia bielej farby (režim vlastného

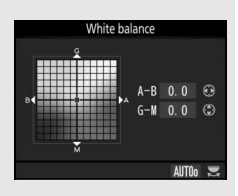

nastavenia), alebo použite multifunkčný volič na jemné doladenie vyváženia bielej farby na osiach žlto (A) – modrá (B) a zeleno (G) – purpurová (M) (ostatné režimy vyváženia bielej farby).

#### 🖉 Jemné doladenie vyváženia bielej farby

Farby na osiach jemného doladenia sú relatívne, nie absolútne. Napríklad, posunutím kurzora smerom k **B** (modrá), keď je pre vyváženie bielej farby vybrané nastavenie "teplých farieb", napríklad <del>\*</del> (**Incandescent (Žiarovka**)), sa farby na fotografiách mierne "ochladia", avšak nezmenia sa na modré.

#### 🖉 "Mired"

Akákoľvek zmena farebnej teploty vytvorí väčší rozdiel farieb pri nízkych farebných teplotách, než by ho spôsobila pri vyšších. Napríklad zmena 1 000 K spôsobí oveľa väčšiu zmenu farby pri 3 000 K ako pri 6 000 K. Mired, vypočítaný ako prevrátená hodnota farebnej teploty krát 10<sup>6</sup>, je mierou farebnej teploty, ktorá tieto zmeny berie do úvahy, a ako taká je jednotkou používanou pre filtre korigujúce farebnú teplotu. Napr.:

- 4 000 K 3 000 K (rozdiel 1 000 K) = 83 miredov
- 7 000 K 6 000 K (rozdiel 1 000 K) = 24 miredov

## Výber farebnej teploty

Podľa nižšie uvedených krokov vyberte farebnú teplotu, keď je pre vyváženie bielej farby vybraná možnosť 🗹 (Choose color temp. (Vybrať farebnú teplotu)).

#### Výber farebnej teploty

Majte na pamäti, že požadované výsledky nezískate s bleskom ani pri osvetlení žiarivkami. Pre tieto zdroje vyberte **4** (Flash (Blesk)) alebo **# (Fluorescent** (Žiarivka)). Pri iných zdrojoch svetla nasnímajte skúšobný záber a zistite, či je zvolená hodnota vhodná.

#### II Ponuka vyváženia bielej farby

Farebnú teplotu môžete vybrať pomocou možností **White balance** (**Vyváženie bielej farby**) v ponuke snímania fotografií. Zadajte hodnoty pre žlto-modrú a zeleno-purpurovú os tak, ako je to popísané nižšie.

Zvoľte Choose color temp. (Vybrať farebnú teplotu). V ponuke snímania fotografií zvoľte White balance (Vyváženie bielej farby), potom zvýraznite Choose color temp. (Vybrať farebnú teplotu) a stlačte <sup>(3)</sup>.

2 Vyberte hodnotu pre žlto-modrú. Stlačením tlačidiel € alebo € zvýraznite číslice a stlačením € alebo ♀ vykonajte zmenu.

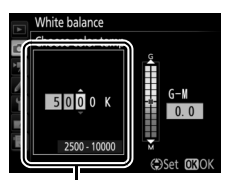

Hodnota pre žlto (A) – modrú (B) os

3 Zvoľte hodnotu pre zeleno-purpurovú. Stlačením ⊕ alebo ⊕ zvýraznite G (zelenú) alebo M (purpurovú) os a stlačením ⊕ alebo ⊕ zvoľte hodnotu.

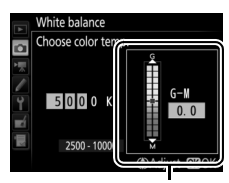

Hodnota pre zeleno (G) – purpurovú (M) os

## **4** Stlačte <sup>®</sup>.

Stlačením 🐵 uložíte zmeny a vrátite sa do ponuky režimu snímania fotografií. Ak je zvolená iná hodnota ako 0 pre zeleno (G) – purpurovú (M) os, na kontrolnom paneli sa zobrazí hviezdička ("**X**").

| <u>F5.6</u>          | 125           | [⊠P. |
|----------------------|---------------|------|
|                      | אונסס         |      |
| <u>2. ()</u> *<br>13 |               |      |
|                      | E) <u>F-S</u> |      |

#### 📕 Tlačidlo WB

Ak je zvolená možnosť 🕻 (Choose color temp. (Vybrať farebnú teplotu)), tlačidlo WB môžete používať na voľbu farebnej teploty, aj keď len pre žlto (A) – modrú (B) os. Stlačte tlačidlo WB a otáčajte pomocným príkazovým voličom, kým sa na kontrolnom paneli nezobrazí požadovaná hodnota (nastavenia sa vykonávajú v miredoch; 🎞 165). Ak chcete zadať farebnú teplotu priamo, stlačte tlačidlo WB a stlačením 🏵 alebo 🏵 zvýraznite číslicu a stlačením 🏵 alebo 💬 vykonajte zmenu.

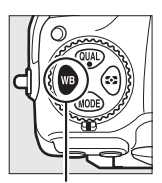

Tlačidlo **WB** 

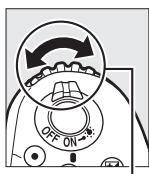

Pomocný príkazový volič

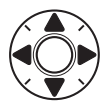

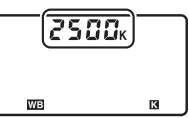

Kontrolný panel

## Vlastné nastavenie

Vlastné nastavenie sa používa na zaznamenanie a vyvolanie vlastného nastavenia vyváženia bielej farby pri snímaní pri zmiešanom osvetlení alebo na korekciu svetelných zdrojov so silným farebným nádychom. Fotoaparát dokáže uložiť maximálne šesť hodnôt pre predvolené vyváženie bielej farby v predvoľbách d-1 až d-6. K dispozícii sú dva spôsoby vlastného nastavenia vyváženia bielej farby:

| Spôsob                                  | Popis                                                                                                    |  |
|-----------------------------------------|----------------------------------------------------------------------------------------------------|--|
| Priame meranie                          | Neutrálne sivý alebo biely objekt sa osvetlí rovnakým<br>svetlom, aké bude použité pre finálnu fotografiu<br>a fotoaparát odmeria vyváženie bielej farby ( $\square$ 170).<br>Počas živého náhľadu ( $\square$ 43, 58) je možné odmerať<br>vyváženie bielej farby v zvolenej oblasti obrazového poľa<br>(bodové vyváženie bielej farby, $\square$ 174). |  |
| Kopírovanie z existujúcej<br>fotografie | Vyváženie bielej farby sa skopíruje z fotografie na<br>pamäťovú kartu (🕮 177).                                                                                                    |  |

#### Predvoľby vyváženia bielej farby

Zmeny predvolieb vyváženia bielej farby sa vzťahujú na všetky súbory používateľských funkcií ponuky režimu snímania fotografií (<sup>[]</sup> 283).

## Fotografovanie pomocou hľadáčika

## **1** Osvetlite referenčný objekt.

Pod osvetlenie, ktoré sa bude používať pri finálnej fotografii, umiestnite neutrálne sivý alebo biely objekt. Pri štúdiových nastaveniach možno použiť ako referenciu štandardný sivý panel. Pamätajte, že expozícia sa automaticky zvýši o 1 EV pri meraní vyváženia bielej farby; v expozičnom režime **M** nastavte expozíciu tak, aby indikátor expozície ukazoval ±0 (CP 136).

# 2 Vyváženie bielej farby nastavte na PRE (Preset manual (Vlastné nastavenie)).

Stlačte tlačidlo **WB** a otáčajte hlavný príkazový volič dovtedy, kým sa na kontrolnom paneli nezobrazí **PRE**.

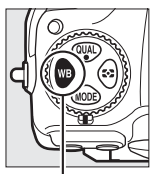

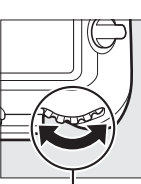

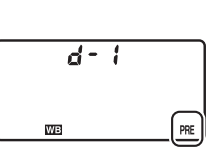

Tlačidlo WB

Hlavný príkazový volič

Kontrolný panel

Meranie vlastného nastavenia vyváženia bielej farby (fotografovanie pomocou hľadáčika) Vlastné nastavenie vyváženia bielej farby sa nedá merať počas snímania fotografie HDR (
191) alebo viacnásobnej expozície (
236).

## **3** Zvoľte vlastné nastavenie.

Stlačte tlačidlo **WB** a otáčajte pomocným príkazovým voličom, kým sa na kontrolnom paneli nezobrazí požadovaná predvoľba vyváženia bielej farby (d-1 až d-6).

Pomocný príkazový volič

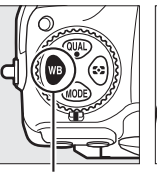

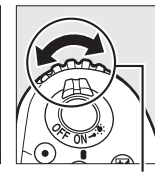

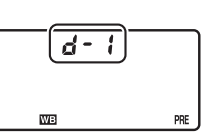

Tlačidlo **WB** 

#### Kontrolný panel

4 Zvoľte režim priameho merania. Nakrátko uvoľnite tlačidlo WB a potom podržte toto tlačidlo stlačené dovtedy, kým ikona PRE na kontrolnom paneli nezačne blikať. Blikajúci indikátor Pr E sa zobrazí aj v hľadáčiku.

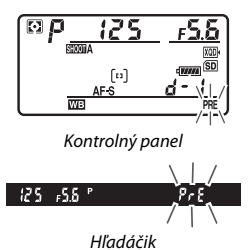

## **5** Odmerajte vyváženie bielej farby.

O niekoľko sekúnd skôr, než indikátory prestanú blikať, umiestnite referenčný objekt do obrazového poľa tak, aby zaplnil celý hľadáčik a stlačte tlačidlo spúšte úplne nadol. Fotoaparát odmeria hodnotu pre vyváženie bielej

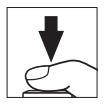

farby a uloží ju do predvoľby vybranej v kroku 3. Nezaznamená sa žiadna fotografia. Vyváženie bielej farby môžete odmerať presne aj vtedy, keď fotoaparát nezaostril.

## **6** Skontrolujte výsledky.

Ak fotoaparát dokázal zmerať hodnotu pre vyváženie bielej farby, **Lood** bude blikať na kontrolnom paneli, zatiaľ čo v hľadáčiku sa zobrazí blikajúci indikátor **Ld**. Ak chcete prejsť do režimu snímania, stlačte tlačidlo spúšte do polovice.

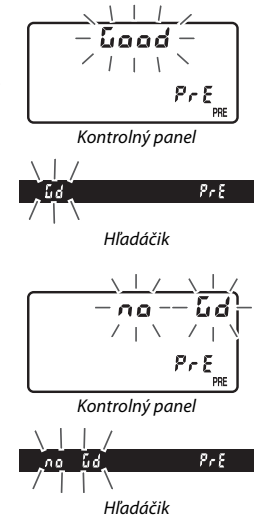

Ak je osvetlenie príliš tmavé alebo svetlé, fotoaparát nemusí byť schopný zmerať vyváženie bielej farby. Na kontrolnom paneli a v hľadáčiku sa zobrazí blikajúci indikátor **ng Ľd**. Stlačením tlačidla spúšte do polovice sa vráťte do kroku 5 a znovu odmerajte vyváženie bielej farby.

#### Režim priameho merania

Ak sa počas fotografovania pomocou hľadáčika nevykoná žiadny úkon, zatiaľ čo zobrazenia blikajú, režim priameho merania sa ukončí po uplynutí doby zvolenej pre Používateľské nastavenie c2 (**Standby timer (Časový spínač pohotovostného režimu)**, <sup>[2]</sup> 296).

#### Chránené predvoľby

Ak je aktuálna predvoľba chránená (🕮 179), pri snahe o nameranie novej hodnoty začne na kontrolnom paneli a v hľadáčiku blikať Pr Ł.

Volba vlastného nastavenia Voľbou možnosti Preset manual (Vlastné nastavenie) pre možnosť White balance (Vyváženie bielej farby) v ponuke snímania fotografií sa zobrazí dialógové okno uvedené vpravo; zvýraznite vlastné nastavenie a stlačte ®. Ak pre zvolené vlastné nastavenie momentálne neexistuje žiadna hodnota, vyváženie bielej farby sa nastaví na 5 200 K, rovnako ako pri možnosti Direct sunlight (Priame slnečné svetlo).

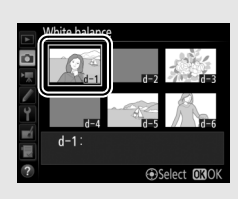

## Živý náhľad (Bodové vyváženie bielej farby)

Počas živého náhľadu (D 43, 58) je možné vyváženie bielej farby odmerať vo zvolenej oblasti obrazového poľa, čím odpadá potreba prípravy referenčného objektu alebo výmeny objektívov počas fotografovania s teleobjektívom.

## 1 Stlačte tlačidlo 🗔.

Vyklopí sa zrkadlo a na monitore fotoaparátu sa zobrazí pohľad cez objektív.

# 2 Vyváženie bielej farby nastavte na PRE (Preset manual (Vlastné nastavenie)).

Stlačte tlačidlo **WB** a otáčajte hlavný príkazový volič dovtedy, kým sa na monitore nezobrazí **PRE**.

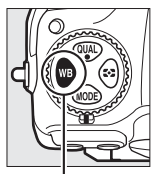

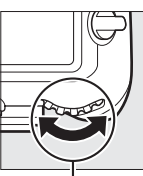

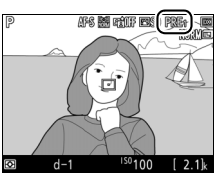

Tlačidlo WB

Hlavný príkazový volič

Monitor

## **3** Zvoľte vlastné nastavenie.

Stlačte tlačidlo **WB** a otáčajte pomocným príkazovým voličom, kým sa na monitore nezobrazí požadovaná predvoľba vyváženia bielej farby (d-1 až d-6).

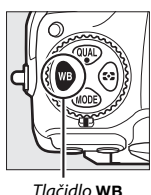

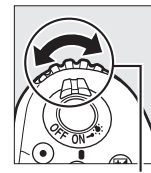

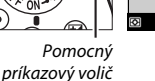

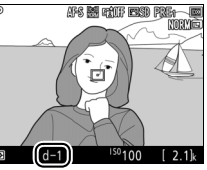

Monitor

4 Zvoľte režim priameho merania. Nakrátko uvoľnite tlačidlo WB a potom podržte toto tlačidlo stlačené dovtedy, kým ikona PRE na monitore nezačne blikať. Cieľ bodového vyváženia bielej farby (□) sa bude zobrazovať v zvolenom zaostrovacom bode.

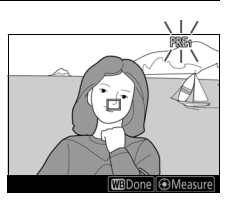

## 5 Cieľ umiestnite na bielu alebo sivú oblasť.

Zatiaľ čo **PRE** bliká na displeji, pomocou multifunkčného voliča umiestnite □ na bielu alebo sivú oblasť objektu. Ak chcete priblížiť oblasť okolo cieľa kvôli presnejšiemu umiestneniu, stlačte tlačidlo <sup>®</sup>. Vyváženie bielej farby môžete odmerať aj kdekoľvek v obrazovom poli klepnutím

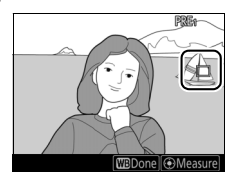

na požadovaný objekt na monitore, pričom v tomto prípade nie je potrebné stláčať stred multifunkčného voliča ani tlačidlo spúšte tak, ako je to uvedené v kroku 6.

#### 6 Odmerajte vyváženie bielej farby. Stlačením stredu multifunkčného voliča alebo stlačením tlačidla spúšte úplne nadol odmerajte vyváženie bielej farby. Čas dostupný na meranie vyváženia bielej farby je ten, ktorý je zvolený pre Používateľské nastavenie c4 (Monitor off delay (Doba nečinnosti pre automatické

vypnutie monitora)) > Live view (Živý náhľad) (🕮 296).

Ak nebude fotoaparát schopný odmerať vyváženie bielej farby, zobrazí sa hlásenie uvedené vpravo. Vyberte nový cieľ vyváženia bielej farby a zopakujte postup od kroku 5.

#### Ukončite režim priameho merania.

Stlačením tlačidla WB ukončíte režim priameho merania.

Predvoľby vyváženia bielej farby si môžete pozrieť voľbou **Preset manual (Vlastné nastavenie)** pre **White balance** (**Vyváženie bielej farby)** v ponuke snímania fotografií alebo videosekvencií. Umiestnenie cieľov použitých na meranie vlastného nastavenia vyváženia bielei

farby sa zobrazí vo vlastných nastaveniach zaznamenaných počas živého náhľadu.

Meranie vlastného nastavenia vyváženia bielej farby (živý náhľad) Vlastné nastavenie vyváženia bielej farby sa nedá merať počas vykonávania expozície HDR (© 191) ani vtedy, keď je možnosť None (Žiadne) zvolená pre Photo live view display WB (Zobrazenie vyváženia bielej farby pri fotografovaní so živým náhľadom) (© 51).

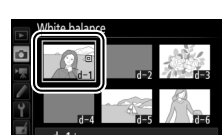

ASalact M30

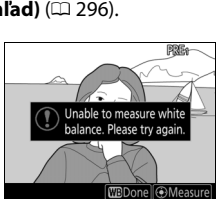

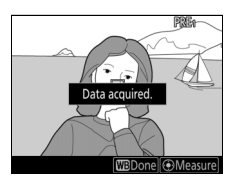

## Spravovanie vlastných nastavení

#### II Kopírovanie vyváženia bielej farby z fotografie

Na základe postupu podľa nižšie uvedených krokov skopírujte hodnotu pre vyváženie bielej farby z existujúcej fotografie do vybraného vlastného nastavenia.

# 1 Zvoľte Preset manual (Vlastné nastavenie).

V ponuke snímania fotografií zvoľte White balance (Vyváženie bielej farby), potom zvýraznite Preset manual (Vlastné nastavenie) a stlačte ③.

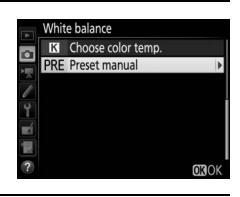

## **2** Zvoľte cieľové miesto.

Zvýraznite cieľové vlastné nastavenie (d-1 až d-6) a stlačte stred multifunkčného voliča.

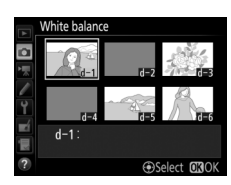

# 3 Vyberte možnosť Select image (Vybrať snímku).

Zvýraznite možnosť Select image (Vybrať snímku) a stlačte tlačidlo ③.

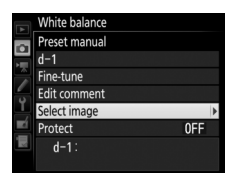

4 Zvýraznite zdrojovú snímku. Zvýraznite zdrojovú snímku. Ak chcete zobraziť zvýraznenú snímku na celej obrazovke, stlačte a podržte tlačidlo <sup>Q</sup>.

Ak si chcete pozrieť snímky na iných miestach, stlačte थ≅ (\$) a zvoľte požadovanú kartu a priečinok (□ 256).

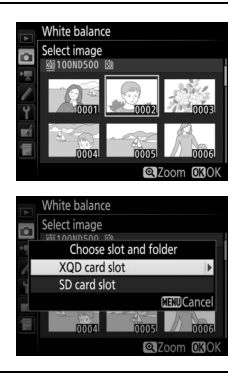

## **5** Skopírujte vyváženie bielej farby.

Stlačením ® skopírujete hodnotu vyváženia bielej farby pre zvýraznenú fotografiu do zvoleného vlastného nastavenia. Ak má zvýraznená fotografia poznámku (□ 306), skopíruje sa do poznámky pre vybrané vlastné nastavenie.

#### 🖉 Výber vlastného nastavenia vyváženia bielej farby

Zvýraznite aktuálne vlastné nastavenie vyváženia bielej farby (d-1 – d-6) a stlačením ③ zvoľte iné vlastné nastavenie.

#### 🖉 Jemné doladenie vlastného nastavenia pre vyváženie bielej farby

Zvolené vlastné nastavenie sa dá jemne doladiť voľbou **Fine-tune (Jemné doladenie)** a upravením vyváženia bielej farby tak, ako je to popísané na strane 163.

#### 🖉 Úprava poznámky

Ak chcete pre aktuálne vlastné nastavenie vyváženia bielej farby zadať opisnú poznámku do 36 znakov, zvoľte **Edit comment (Upraviť poznámku)** vo vlastnom nastavení vyváženia bielej farby a zadajte poznámku tak, ako je to popísané na strane 186.

#### 🖉 Ochrana

Ak chcete chrániť vlastné nastavenie vyváženia bielej farby, zvoľte **Protect (Ochrana)** v ponuke vlastných nastavení vyváženia bielej farby, potom zvýraznite **On (Zap.)** a stlačte ®. Chránené vlastné nastavenia sa nedajú upravovať a nie je možné použiť možnosti **Fine-tune (Jemné doladenie)** a **Edit comment (Upraviť poznámku)**.

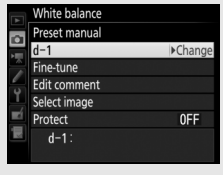

d-1

A−B 0.0 G−M 0.0

White balance

Preset manual

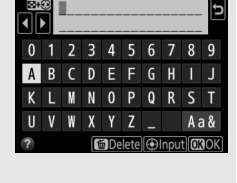

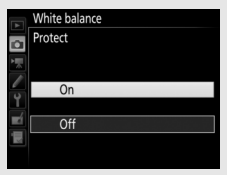

## Zlepšenie snímky

## **Picture Control**

### Volba Picture Control

Picture Control vyberte podľa objektu alebo typu scény.

| Možnosť                                     |                          | Popis                                                                                                    |
|---------------------------------------------|--------------------------|----------------------------------------------------------------------------------------------------|
| ⊠SD                                         | Standard<br>(Štandardné) | Štandardné spracovanie na dosiahnutie vyvážených<br>výsledkov. Odporúča sa pre väčšinu situácií.                                                                                                    |
| ßNL                                         | Neutral<br>(Neutrálne)   | Minimálne spracovanie na dosiahnutie prirodzených<br>výsledkov. Toto nastavenie vyberte pre fotografie, ktoré<br>sa neskôr budú spracovávať alebo upravovať.                                              |
| 굡V  Vivid (Živé)                            |                          | Vylepšením snímok sa dosiahne živý efekt pre fotografiu.<br>Túto možnosť použite na fotografie, pri ktorých chcete<br>zvýrazniť základné farby.                                                           |
| Monochrome<br>MC (Monochromatický<br>režim) |                          | Slúži na zhotovovanie monochromatických fotografií.                                                                                                    |
| PT Portrait (Portrét)                       |                          | Slúži na spracovanie portrétov s cieľom dosiahnuť<br>prirodzené podanie tónov pleti a mäkký pocit.                                                                                                    |
| Landscape<br>(Krajina)                      |                          | Získajú sa zábery živých krajín a panorám miest.                                                                                                    |
| 四FL Flat (Ploché)                           |                          | Zachovajú sa detaily v širokom rozsahu tónov, od<br>preexponovaných oblastí až po tiene. Toto nastavenie<br>vyberte pre fotografie, ktoré sa neskôr budú do značnej<br>miery spracovávať alebo upravovať. |

#### Stlačte O→ (☞/?). Zobrazí sa zoznam Picture Control.

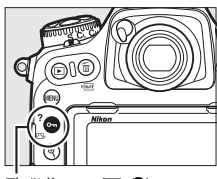

Tlačidlo 📭 (🖾 /?)

## 2 Zvoľte Picture Control.

Zvýraznite požadované Picture Control a stlačte ®.

# Set Picture Control Set Signal Standard Signal Signal Sign

#### Vlastné Picture Control

Vlastné Picture Control sa vytvárajú úpravou existujúcich Picture Control pomocou možnosti **Manage Picture Control (Spravovať Picture Control)** v ponuke snímania fotografií alebo videosekvencií (© 185). Vlastné Picture Control sa dajú uložiť na pamäťovú kartu na zdieľanie s inými fotoaparátmi rovnakého modelu a kompatibilným softvérom.

#### Indikátor Picture Control

Aktuálne Picture Control sa zobrazí v zobrazení informácií po stlačení tlačidla **m**.

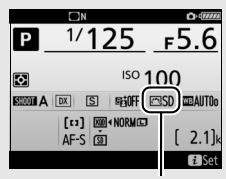

Indikátor Picture Control

#### 🖉 Ponuky snímania

Picture Control je možné zvoliť aj pomocou možnosti **Set Picture Control** (**Nastavenie Picture Control**) v ponuke snímania fotografií alebo videosekvencií (© 285, 289).

## Úprava nastavení Picture Control

Existujúce predvolené alebo vlastné Picture Control (<sup>[]]</sup> 185) možno upraviť tak, aby vyhovovali scéne alebo tvorivému zámeru používateľa. Zvoľte vyváženú kombináciu nastavení pomocou **Quick adjust (Rýchle prispôsobenie)**, alebo vykonajte manuálnu úpravu jednotlivých nastavení.

## **1** Zvoľte Picture Control.

Zvýraznite požadované Picture Control v zozname Picture Control (© 180) a stlačte ③.

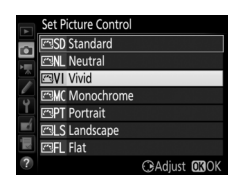

## 2 Upravte nastavenia.

Stlačením (\*) alebo (\*) zvýraznite požadované nastavenie a stlačením (\*) alebo (\*) vyberte hodnotu v prírastkoch po 1, alebo otočením pomocného príkazového voliča vyberte hodnotu

príkazového voliča vyberte hodnotu v prírastkoch po 0,25 (D 183). Tento krok

|     | Vivid        | 610F         |
|-----|--------------|--------------|
| 2   | Quick adjust |              |
| i G | Sharpening   | 5. 00 A A    |
|     | Clarity      | +2.00 ^      |
| 0   | Contrast     | +1. 00 1     |
| ĭ   | Brightness   | +1. 00 - 0 + |
| Ľ   | Saturation   | -1.00        |
|     | Hue          | -1. 00       |
| ?   |              | Reset OROK   |

opakujte, kým neupravíte všetky nastavenia alebo vyberte vlastnú kombináciu nastavení zvýraznením Quick adjust (Rýchle prispôsobenie) a stlačením () alebo (). Východiskové nastavenia je možné obnoviť stlačením tlačidla () ()

## **3** Stlačte ⊛.

#### 🖉 Úpravy pôvodných Picture Control

Picture Control, ktoré boli upravené z východiskových nastavení, sú označené hviezdičkou ("¥") v ponuke Set Picture Control (Nastavenie Picture Control).

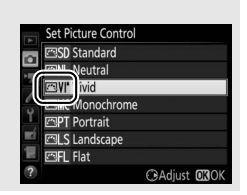

#### II Nastavenia Picture Control

| Možnosť                                |                                      | Popis                                                                                                    |  |
|----------------------------------------|--------------------------------------|----------------------------------------------------------------------------------------------------|--|
| Quick adjust (Rýchle<br>prispôsobenie) |                                      | Stlmte alebo zvýraznite účinok vybraného Picture Control<br>(pamätajte na to, že sa zrušia všetky manuálne úpravy).<br>Nedostupné pri nastavení s <b>Neutral (Neutrálne)</b> ,<br><b>Monochrome (Monochromatický režim), Flat (Ploché)</b><br>alebo vlastné Picture Control (C 185). |  |
|                                        | Sharpening<br>(Zvýšenie<br>ostrosti) | Má vplyv na ostrosť obrysov. Zvoľte <b>A</b> , aby sa ostrosť upravila<br>automaticky podľa typu scény.                                                                                                    |  |
| Manuálne úpr<br>(všetky Picture Co     | Clarity<br>(Jasnosť)                 | Jasnosť upravte manuálne alebo voľbou možnosti <b>A</b> nechajte<br>fotoaparát, aby upravil jasnosť automaticky. V závislosti od<br>scény sa môžu okolo jasných objektov objaviť tiene, alebo<br>okolo tmavých objektov svetelné kruhy. Jasnosť sa<br>nevzťahuje na videosekvencie.  |  |
| vy<br>ıtrol)                           | Contrast<br>(Kontrast)               | Kontrast upravte manuálne alebo voľbou možnosti <b>A</b><br>nechajte fotoaparát, aby upravil kontrast automaticky.                                                                                                    |  |
|                                        | Brightness<br>(Jas)                  | Zvýšte alebo znížte jas bez straty detailov<br>v preexponovaných oblastiach alebo v tieňoch.                                                                                                    |  |
| Manuá<br>(len nemonoci                 | Saturation<br>(Sýtosť)               | Týmto sa upravuje sviežosť farieb. Zvoľte <b>A</b> , aby sa sýtosť<br>upravila automaticky podľa typu scény.                                                                                                    |  |
| ne úpravy<br>nromatický režim)         | Hue (Odtieň)                         | Upravte odtieň.                                                                                                    |  |
| Manuáln<br>(len monochro               | Filter effects<br>(Efekt filtra)     | Dosiahne sa simulácia efektu farebných filtrov na<br>monochromatických fotografiách (🎞 184).                                                                                                    |  |
| e úpravy<br>matický režim)             | Toning<br>(Tónovanie)                | Vyberte odtieň na monochromatických fotografiách<br>(🕮 184).                                                                                                    |  |

#### 🔽 "A" (Automatický režim)

Výsledky pri automatickom nastavení zvýšenia ostrosti, jasnosti, kontrastu a sýtosti farieb sa líšia podľa expozície a polohy objektu v obrazovom poli. Najlepšie výsledky sa získajú použitím objektívov typu G, E alebo D.

#### 🖉 Prepínanie medzi manuálnym a automatickým nastavením

Stlačením tlačidla ∜ prepínate medzi manuálnymi a automatickými (A) nastaveniami pre ostrosť, jasnosť, kontrast a sýtosť.

#### 🖉 Predchádzajúce nastavenia

Indikátor **△** pod zobrazením hodnoty v ponuke nastavenia Picture Control uvádza predchádzajúcu hodnotu nastavenia. Použite ju ako referenčnú hodnotu pri úprave nastavení.

#### Efekty filtra (iba pre monochromatický režim)

Možnosti v tejto ponuke simulujú efekt farebných filtrov na monochromatických fotografiách. K dispozícii sú nasledujúce efekty filtra:

| Možnosť |          | Popis                                                                                                    |  |
|---------|----------|----------------------------------------------------------------------------------------------------|--|
| Y       | Žltý     | Zvýšenie kontrastu. Môže sa použiť na zníženie jasu oblohy na                                                                  |  |
| 0       | Oranžový | fotografiách krajiny. Oranžový filter vytvára väčší kontrast ako<br>žltý a červený filter vytvára väčší kontrast ako oranžový. |  |
| R       | Červený  |                                                                                                    |  |
| G       | Zelený   | Zjemnenie tónov pokožky. Môže sa použiť pri portrétoch.                                                                        |  |

#### Tónovanie (len monochromatický režim)

Stlačením tlačidla ⊕, keď je vybraná možnosť **Toning (Tónovanie)**, zobrazíte možnosti sýtosti farieb. Stlačením ④ alebo ⊕ upravte sýtosť farieb. Ovládanie sýtosti nie je dostupné, keď je zvolená možnosť **B&W (ČB)** (čiernobiely režim).

|   | Monochrome     |             | <b>Figit</b> |
|---|----------------|-------------|--------------|
|   | Sharpening     | 3. 00       | A <u>P</u> 9 |
|   | Clarity        | +1. 00      | A            |
|   | Contrast       | 0. 00       | A            |
| - | Brightness     | 0. 00       | - 0 +        |
| Ť | Filter effects |             | DEEMORG      |
| Ľ | Toning         |             |              |
|   |                | Sepia, 4.00 | _            |
| ? |                | 歯Re         | set OBOK     |

#### Možnosti vlastných Picture Control

Možnosti dostupné pre vlastné Picture Control sú rovnaké ako tie, na ktorých sú vlastné Picture Control založené.

## Vytvorenie vlastných Picture Control

Picture Control, ktoré sa dodávajú s fotoaparátom, možno upraviť a uložiť ako vlastné nastavenia obrazu Picture Control.

1 Zvoľte Manage Picture Control PHOTO SHOOTING MENU Image quality (Spravovať Picture Control). **O** Image size V ponuke snímania fotografií zvýraznite NEF (RAW) recording možnosť Manage Picture Control ISO sensitivity settings White balance (Spravovať Picture Control) a stlačte (). et Picture Control Manage Picture Control Color space 2 Zvoľte Save/edit (Uložiť/upraviť). Manage Picture Control Zvýraznite Save/edit (Uložiť/upraviť)

a stlačte 🛈.

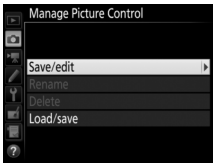

NORM

AUTOo

ESD

sRGB

## **3** Zvoľte Picture Control.

Zvýraznite existujúce Picture Control a stlačením tlačidla ③ alebo stlačením prejdite do kroku 5 na uloženie kópie zvýrazneného Picture Control bez ďalších úprav.

# Manage Picture Control Choose Picture Control Choose Picture Control Control C

4 Upravte vybrané Picture Control. Ďalšie informácie nájdete na strane 183. Ak chcete zrušiť všetky zmeny a začať z východiskových nastavení, stlačte tlačidlo to (@). Po dokončení nastavovania stlačte tlačidlo @.

|       | Vivid        |        | region of            |
|-------|--------------|--------|----------------------|
| 2     | Quick adjust | +1     | <del>- • • • •</del> |
| 1     | Sharpening   | 5. 00  | AP                   |
| × × × | Clarity      | +1.00  | <del>۲۹</del>        |
|       | Contrast     | +0. 50 | A - 0 +              |
|       | Brightness   | 0.00   | - 0 +                |
|       | Saturation   | +1. 00 | A                    |
|       | Hue          | 0.00   | - 0 +                |
|       |              | f Re   | set OBOK             |

## 5 Zvoľte cieľové miesto.

Vyberte cieľ pre vlastné Picture Control (C-1 až C-9) a stlačte ③.

# Manage Picture Control Save as Save as

## **6** Pomenujte Picture Control.

Zobrazí sa dialógové okno na zadanie textu znázornené vpravo. Pri východiskových nastaveniach sa nové Picture Control pomenujú pridaním dvojciferného čísla (priradené automaticky) k názvu existujúceho Picture Control. Ak chcete použiť východiskové pomenovanie, prejdite na krok 7. Ak chcete posunúť kurzor do oblasti názvu, klepnite na displej alebo podržte stlačené tlačidlo 🗫 (‡) a stlačte 🕄 alebo 🕑. Ak chcete na aktuálnej pozícii kurzora zadať

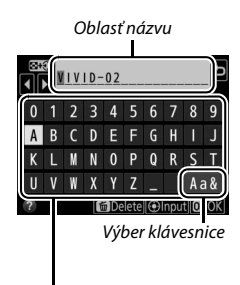

Oblasť klávesnice

nový znak, poklepte na písmená na klávesnici dotykovej obrazovky (poklepte na tlačidlo výberu klávesnice a prepínajte medzi veľkými, malými písmenami a symbolmi na klávesnici). Na zvýraznenie požadovaného znaku na klávesnici môžete použiť aj multifunkčný volič a následné stlačenie stredu multifunkčného voliča. Ak chcete odstrániť znak na aktuálnej pozícii kurzora, stlačte tlačidlo 🛍 (📟).

Názvy vlastných Picture Control môžu mať maximálne devätnásť znakov. Všetky znaky po devätnástom znaku sa odstránia.

## 7 Uložte zmeny a zatvorte ponuku.

Ak chcete uložiť zmeny a opustiť ponuku, stlačte ®. Nové Picture Control sa objaví v zozname Picture Control.

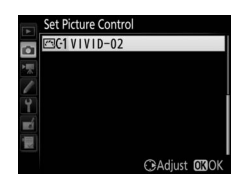

#### Spravovať Picture Control > Premenovať Vlastné Picture Control môžete kedykoľvek premenovať pomocou možnosti Rename (Premenovať) v ponuke Manage Picture Control (Spravovať Picture Control).

Spravovať Picture Control > Odstrániť Možnosť Delete (Odstrániť) v ponuke Manage Picture Control (Spravovať Picture Control) sa dá použiť na odstránenie zvolených vlastných Picture Control, ktoré už nie sú viac potrebné.

#### 🖉 Ikona pôvodného Picture Control

Pôvodné predvolené Picture Control, z ktorých vychádzajú vlastné Picture Control, sú označené ikonou v pravom hornom rohu zobrazenia úprav.

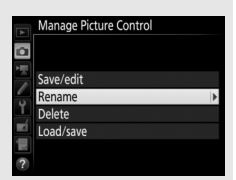

#### Ikona pôvodného Picture Control

| VIVID-02     |                |
|--------------|----------------|
| Quick adjust | t              |
| Sharpening   | 5. 00          |
| Clarity      | +1.00 ^ *      |
| Contrast     | +0. 50 0 +     |
| Brightness   | 0.00           |
| Saturation   | +1.00 1        |
| Hue          | 0.00           |
| 🚔 🔍 A        | TT CReset OKOK |

Zdielanie vlastných Picture Control Položka Load/Save (Načítať/Uložiť) v ponuke Manage Picture Control (Spravovať Picture Control) ponúka nižšie uvedené možnosti. Tieto možnosti používajte na kopírovanie vlastných Picture Control na pamäťové karty a z pamäťových kariet (ak sú vložené dve pamäťové karty, použije sa karta v hlavnom slote; 🎞 96). Po skopírovaní na pamäťové karty sa Picture Control dajú použiť

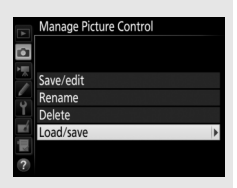

s inými fotoaparátmi alebo kompatibilným softvérom.

- Copy to camera (Kopírovať do fotoaparátu): Skopírujte vlastné Picture Control z pamäťovej karty do vlastných Picture Control C-1 až C-9 vo fotoaparáte a podľa želania ich pomenujte.
- Delete from card (Odstrániť z karty): Odstráňte vybrané vlastné Picture Control z pamäťovej karty.
- Copy to card (Skopírovať na kartu): Skopírujte vlastné Picture Control (C-1 až C-9) z fotoaparátu do vybraného cieľového umiestnenia (1 až 99) na pamäťovej karte.

## Zachovanie detailov v jasných častiach a tieňoch

### Funkcia Active D-Lighting

Funkcia Active D-Lighting zachováva detaily v jasných častiach a tieňoch, čím vytvára snímky s prirodzeným kontrastom. Používajte ju na fotografovanie scén s vysokým kontrastom, napríklad pri fotografovaní jasne osvetlenej vonkajšej scény cez dvere alebo okno alebo pri snímaní tienených objektov za slnečného dňa. Najúčinnejšia je pri maticovom meraní expozície (<sup>[III]</sup> 128).

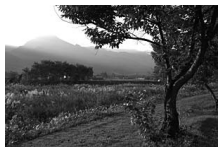

Funkcia Active D-Lighting je vypnutá

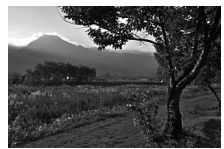

Funkcia Active D-Lighting: 暗A Automatický režim

"Active D-Lighting (Funkcia Active D-Lighting)" verzus "D-Lighting (Funkcia D-Lighting)" Možnosťami Active D-Lighting (Funkcia Active D-Lighting) v ponukách snímania fotografií a videosekvencií sa nastaví expozícia pred snímaním tak, aby sa optimalizoval dynamický rozsah, zatiaľ čo možnosťou D-Lighting (Funkcia D-Lighting) v ponuke úprav (□ 313) sa zjasnia tiene na snímkach po ich zhotovení.

#### ▼ Funkcia Active D-Lighting

Šum (náhodne rozmiestnené jasné body, závoj alebo prúžky) sa môže objaviť na fotografiách nasnímaných s funkciou Active D-Lighting. Pri niektorých objektoch môže byť viditeľné nerovnomerné tieňovanie. Funkcia Active D-Lighting sa nepoužije pri vysokých citlivostiach ISO (Hi 0,3 – Hi 5).

## 1 Zvoľte Active D-Lighting (Funkcia Active D-Lighting).

V ponuke snímania fotografií zvýraznite možnosť Active D-Lighting (Funkcia Active D-Lighting) a stlačte ③.

#### PHOTO SHOOTING MENU

| OFF  |
|------|
| 0FF  |
| NORM |
|      |
| 0FF  |
|      |
| AE\$ |
| 0FF  |
|      |

## **2** Vyberte možnosť.

Zvýraznite požadovanú možnosť a stlačte (Automatický režim), fotoaparát automaticky nastaví funkciu Active D-Lighting podľa podmienok snímania (v expozičnom režime M je však 🖽 A Auto

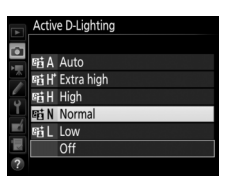

(Automatický režim) ekvivalentná možnosti 略 N Normal (Normálna)).

#### Funkcia Active D-Lighting a videosekvencie

Ak sa zvolí možnosť Same as photo settings (Rovnaké ako nastavenia fotografií) pre Active D-Lighting (Funkcia Active D-Lighting) v ponuke snímania videosekvencií a možnosť Auto (Automatický režim) sa zvolí v ponuke snímania fotografií, videosekvencie sa nasnímajú s nastavením ekvivalentným možnosti Normal (Normálne). Funkcia Active D-Lighting sa nepoužije pri veľkosti obrazu 3 840 × 2 160.

#### 🖉 Pozrite aj

Keď je zvolená možnosť **ADL bracketing (Bracketing ADL)** pre **Auto bracketing set (Nastavenie automatického bracketingu)** v ponuke snímania fotografií ( $\Box$  146), fotoaparát bude meniť funkciu Active D-Lighting v rámci série záberov ( $\Box$  155).
### Vysoký dynamický rozsah (HDR)

Keď sa High Dynamic Range (HDR) použije pri vysokokontrastných objektoch, zachovajú sa detaily v jasných častiach a tieňoch kombináciou dvoch záberov zhotovených pri rôznych expozíciách. HDR je najúčinnejší pri použití maticového merania ( $\Box$  128; s bodovými meraniami expozície alebo meraniami expozície so zdôrazneným stredom a objektívmi bez vstavaného procesora je rozdiel expozície **Auto (Automaticky)** ekvivalentný približne 2 EV). Nedá sa použiť na záznam snímok NEF (RAW). Osvetlenie bleskom ( $\Box$  196), bracketing ( $\Box$  146), viacnásobná expozícia ( $\Box$  236) a časozberné fotografovanie ( $\Box$  74) sa nedajú použiť, kým je účinná funkcia HDR, pričom časy uzávierky **bu č b** a - - nie sú dostupné.

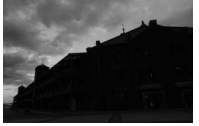

Prvá expozícia (tmavšia)

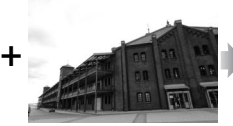

Druhá expozícia (svetleišia)

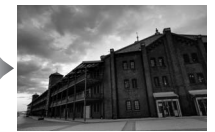

Kombinovaná snímka HDR

# 1 Zvoľte HDR (high dynamic range) (HDR (vysoký dynamický rozsah)).

V ponuke snímania fotografií zvýraznite možnosť HDR (high dynamic range) (HDR (vysoký dynamický rozsah)) a stlačte ().

|    | PHOTO SHOOTING ME        | NU  |
|----|--------------------------|-----|
|    | HDR (high dynamic range) | 0FF |
| i, | Interval timer shooting  | 0FF |
| 1  |                          |     |
| Y  |                          |     |
| ź  |                          |     |
| Ψ. |                          |     |
| ?  |                          |     |

192

## **2** Zvoľte režim.

Zvýraznite HDR mode (Režim HDR) a stlačte ③.

Zvýraznite niektorú z nasledujúcich možností a stlačte ®.

- Ak chcete nasnímať sériu fotografií HDR, zvoľte možnosť 0N<sup>c</sup> On (series) (Zap. (séria)).
   Snímanie s HDR bude pokračovať dovtedy, kým nezvolíte možnosť Off (Vyp.) pre HDR mode (Režim HDR).
- Ak chcete zhotoviť jednu fotografiu HDR, zvoľte On (single photo) (Zap. (jedna fotografia)). Po vytvorení jednej fotografie HDR sa automaticky obnoví normálne snímanie.
- Ak chcete ukončiť režim bez vytvorenia dodatočných fotografií HDR, zvoľte Off (Vyp.).

Ak je zvolená možnosť On (series) (Zap. (séria)) alebo On (single photo) (Zap. (jedna fotografia)), na kontrolnom paneli sa zobrazí ikona IDD.

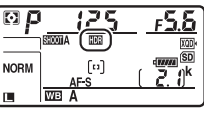

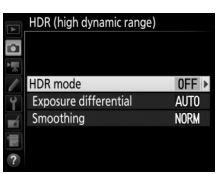

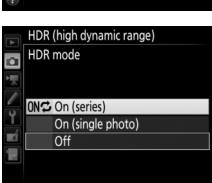

### **3** Vyberte rozdiel expozície.

Ak chcete vybrať rozdiel v expozícii medzi dvoma zábermi, zvýraznite **Exposure** differential (Rozdiel expozície) a stlačte ③.

Zobrazia sa možnosti znázornené vpravo. Zvýraznite požadovanú možnosť a stlačte tlačidlo . Vyberte vyššie hodnoty pre objekty s vysokým kontrastom, nezabudnite však, že výber hodnoty, ktorá je vyššia ako je potrebné, nemusí priniesť požadované výsledky. Ak je vybraná

možnosť Auto (Automatický režim), fotoaparát automaticky upraví expozíciu tak, aby vyhovovala scéne.

### **4** Vyberte stupeň vyhladenia.

Ak chcete vybrať, nakoľko budú hranice medzi dvomi snímkami vyhladené, zvýraznite možnosť **Smoothing** (Vyhladenie) a stlačte ③.

Zobrazia sa možnosti znázornené vpravo. Zvýraznite požadovanú možnosť a stlačte tlačidlo <sup>®</sup>. Vyššie hodnoty vytvoria hladšiu kompozitnú snímku. Pri niektorých objektoch môže byť viditeľné nerovnomerné tieňovanie.

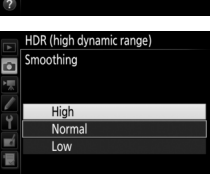

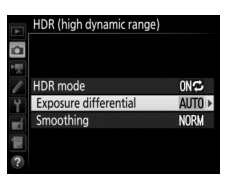

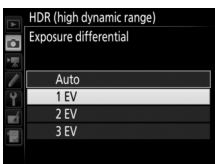

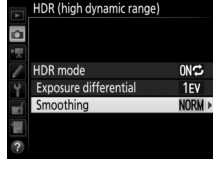

## **5** Vytvorte kompozíciu fotografie, zaostrite a nasnímajte ju.

Fotoaparát zhotoví dve snímky, keď je tlačidlo spúšte stlačené úplne nadol. "Job IDD" bude blikať na kontrolnom paneli a Job Hdr v hľadáčiku počas kombinovania snímok; kým sa zaznamenávanie nedokončí, nie je možné snímať žiadne fotografie. Bez ohľadu na aktuálne zvolenú možnosť pre režim snímania sa po každom stlačení tlačidla spúšte zhotoví len jedna fotografia.

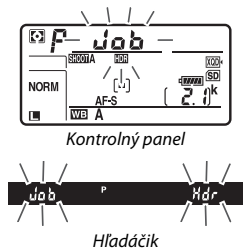

Ak je zvolená možnosť **On (series) (Zap. (séria))**, režim HDR sa vypne iba po výbere možnosti **Off (Vyp.)** pre **HDR mode (Režim HDR)**; ak je zvolená možnosť **On (single photo) (Zap. (jedna fotografia))**, režim HDR sa vypne automaticky po zhotovení fotografie. Po ukončení snímania s HDR zmizne z displeja ikona IDDA.

#### Vytváranie kompozícií fotografií HDR

Okraje snímky budú orezané. Požadované výsledky sa nemusia dosiahnuť, ak sa počas snímania fotoaparát alebo objekt hýbu. Odporúča sa použitie statívu. V závislosti od scény nemusí byť efekt viditeľný, okolo jasných objektov sa môžu objaviť tiene, alebo okolo tmavých objektov svetelné kruhy. Tento efekt môžete redukovať nastavením stupňa vyhladenia.

#### 🖉 Tlačidlo BKT

Ak je možnosť HDR (high dynamic range) (HDR (vysoký dynamický rozsah)) zvolená pre Používateľské nastavenie f1 (Custom control assignment (Priradenie príkazových voličov)) > BKT button + 🗮 (Tlačidlo BKT + 🚍) (□ 301), režim HDR môžete zvoliť stlačením tlačidla BKT a otočením hlavného príkazového voliča a rozdiel expozície stlačením tlačidla BKT a otočením pomocného príkazového voliča. Režim a rozdiel expozície sa zobrazia na kontrolnom paneli: ikony predstavujúce režim sú oFF pre Off (Vyp.), { pre

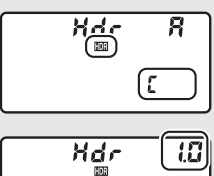

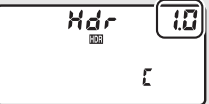

On (single photo) (Zap. (jedna fotografia)) a [ pre On (series) (Zap. (séria)).

#### 🖉 Intervalové fotografovanie

Ak sa možnosť **On (series) (Zap. (séria))** pre **HDR mode (Režim HDR)** zvolí skôr, ako sa začne intervalové fotografovanie, fotoaparát bude pokračovať v snímaní fotografií HDR vo vybranom intervale (ak je zvolená možnosť **On (single photo)** (**Zap. (jedna fotografia))**, intervalové snímanie sa skončí po nasnímaní jedného záberu).

#### 🖉 Súbory používateľských funkcií ponuky režimu snímania fotografií

Nastavenia HDR môžete upraviť nezávisle od každého súboru (🕮 283), ale prepnutím na súbor, v ktorom je režim HDR aktívny počas viacnásobnej expozície (🕮 236) alebo intervalového fotografovania (🕮 243), sa režim HDR deaktivuje. Režim HDR sa deaktivuje aj po prepnutí na súbor, v ktorom je pre kvalitu snímky vybraná možnosť NEF (RAW).

# Fotografovanie s bleskom

Ak chcete snímať fotografie s bleskom, pripevnite k sánkam na príslušenstvo fotoaparátu voliteľný blesk (🕮 328). Na fotografovanie s externým bleskom môžete použiť aj diaľkovo ovládanú zábleskovú jednotku. Informácie o používaní zábleskovej jednotky nájdete v dokumentácii dodanej s príslušným zariadením.

### Používanie blesku

Na pripojenie voliteľného blesku k fotoaparátu postupujte podľa nižšie uvedených krokov a snímajte fotografie pomocou blesku.

### Do sánok na príslušenstvo upevnite jednotku. Podrobnosti nájdete v príručke dodávanej s jednotkou.

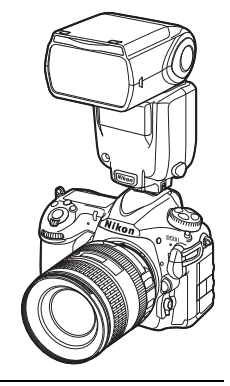

2 Zapnite fotoaparát a zábleskovú jednotku. Blesk sa začne nabíjať; po dokončení nabíjania sa v hľadáčiku zobrazí indikátor pripravenosti blesku (\$).

### **3** Upravte nastavenia blesku.

Vyberte režim blesku (D 201) a režim riadenia záblesku (D 199).

### 4 Nastavte čas uzávierky a clonu.

### 5 Zhotovte snímky.

#### V Používajte len zábleskové príslušenstvo od spoločnosti Nikon

Používajte len zábleskové jednotky od spoločnosti Nikon. Ak sa do sánok na príslušenstvo privedie záporné napätie alebo napätie presahujúce 250 V, môže sa tým nielen znemožniť normálne fungovanie fotoaparátu, ale môže sa tiež poškodiť okruh synchronizácie fotoaparátu alebo blesku. Skôr, než začnete používať zábleskovú jednotku od spoločnosti Nikon, ktorá nie je uvedená v tejto časti, obráťte sa na autorizovaný servis spoločnosti Nikon so žiadosťou o ďalšie informácie.

#### 🖉 Čas uzávierky

Čas uzávierky sa pri použití voliteľného blesku dá nastaviť nasledujúcim spôsobom:

| Režim | Čas uzávierky                                                         |
|-------|-----------------------------------------------------------------------|
| P, A  | Automaticky nastavený fotoaparátom (1⁄250 s – 1⁄60 s)*                |
| S     | Hodnota zvolená používateľom (½50 s – 30 s)                           |
| М     | Hodnota zvolená používateľom (1/250 s – 30 s, Bulb (bu t b), Time ()) |

\* Čas uzávierky môže byť nastavený na 30 s, ak je pre režim blesku zvolená synchronizácia blesku s dlhými časmi uzávierky, synchronizácia blesku s druhou lamelou uzávierky pri dlhých časoch uzávierky alebo synchronizácia blesku s dlhými časmi uzávierky s predzábleskom proti červeným očiam.

#### 🖉 Synchronizačný konektor

Podľa potreby môžete k synchronizačnému konektoru pripojiť synchronizačný kábel. Pomocou synchronizačného kábla nepripájajte ďalšiu zábleskovú jednotku pri fotografovaní so synchronizáciou blesku s druhou lamelou uzávierky s namontovanou zábleskovou jednotkou v sánkach na príslušenstvo fotoaparátu.

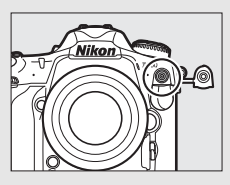

#### 🖉 Zjednotené riadenie záblesku

Zjednotené riadenie záblesku umožňuje zdieľanie nastavení medzi fotoaparátom a zábleskovou jednotkou. Ak je k fotoaparátu pripojená jednotka, ktorá podporuje zjednotené riadenie záblesku, zmeny nastavení blesku uskutočnené na fotoaparáte alebo zábleskovej jednotke sa odrazia na obidvoch zariadeniach tak, ako zmeny vykonané pomocou voliteľného softvéru Camera Control Pro 2.

#### 🖉 Riadenie záblesku i-TTL

Keď je záblesková jednotka kompatibilná so systémom kreatívneho osvetlenia nastavená na TTL, fotoaparát automaticky zvolí jeden z nasledujúcich typov riadenia záblesku:

- Doplnkové riadenie záblesku vyvažované meraním i-TTL pre digitálne jednooké zrkadlovky: Záblesková jednotka vyšle sériu takmer neviditeľných predzábleskov (monitorovacích predzábleskov) bezprostredne pred hlavným zábleskom. Predzáblesky odrazené od objektov vo všetkých častiach obrazového poľa zachytí snímač RGB s približne 180 tis. (180 000) pixlami a potom sa analyzujú spolu s informáciou o dosahu zo systému maticového merania expozície s cieľom nastaviť intenzitu záblesku tak, aby sa dosiahlo prirodzené vyváženie medzi hlavným objektom a okolitým osvetlením pozadia. Ak sa použijú objektívy typu G, E alebo D, informácia o vzdialenosti sa zahrnie do výpočtu intenzity záblesku. Presnosť výpočtu možno zvýšiť pri objektívoch bez vstavaného procesora zadaním údajov o objektíve (ohnisková vzdialenosť a svetelnosť objektívu; pozrite si stranu 250). Nedostupné pri použití bodového merania expozície.
- Štandardné riadenie záblesku i-TTL pre digitálne jednooké zrkadlovky: Intenzita záblesku sa nastaví tak, aby sa dosiahla štandardná úroveň osvetlenia v obrazovom poli; jas pozadia sa neberie do úvahy. Odporúča sa použiť pri snímkach, na ktorých je hlavný objekt zvýraznený na úkor detailov pozadia, alebo pri použití korekcie expozície. Štandardný záblesk i-TTL pre digitálne jednooké zrkadlovky sa aktivuje automaticky, keď je zvolené bodové meranie expozície.

### Fotografovanie s bleskom

Keď je k fotoaparátu pripevnená záblesková jednotka SB-5000, SB-500, SB-400 alebo SB-300, môžete režim riadenia záblesku, intenzitu záblesku a ostatné nastavenia blesku upraviť pomocou položky **Flash control** (Riadenie záblesku) > Flash control mode (Režim riadenia záblesku) v ponuke

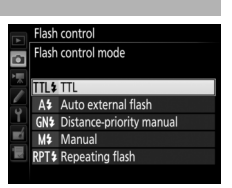

snímania fotografií (v prípade SB-5000 je možné tieto nastavenia upraviť aj pomocou ovládacích prvkov na zábleskovej jednotke). Dostupné možnosti sa menia podľa použitého blesku ( $\square$  328), zatiaľ čo možnosti zobrazené v rámci **Flash control mode (Režim riadenia záblesku)** sa menia podľa zvoleného režimu. Nastavenia pre ostatné zábleskové jednotky je možné upraviť len pomocou ovládacích prvkov zábleskovej jednotky.

- TTL: Režim i-TTL. V prípade SB-500, SB-400 a SB-300 je možné korekciu zábleskovej expozície upraviť pomocou tlačidla འོལ (ʑ) (□ 203).
- Auto external flash (Automatický externý blesk): V tomto režime sa výkon upravuje automaticky podľa množstva svetla odrážaného od objektu; k dispozícii je aj korekcia zábleskovej expozície. Automatický externý blesk podporuje režimy "automatická clona" (A) a "automatika bez TTL" (A); režim automatika bez TTL sa zvolí automaticky, ak pripojíte objektív bez vstavaného procesora bez zadania údajov o ohniskovej vzdialenosti a svetelnosti objektívu pomocou možnosti Non-CPU lens data (Údaje objektívu bez vstavaného procesora) v ponuke nastavenia (C) 250). Podrobnosti nájdete v príručke zábleskovej jednotky.
- Distance-priority manual (Manuálny režim s prioritou vzdialenosti): Vyberte vzdialenosť k objektu; výkon blesku sa nastaví automaticky. K dispozícii je aj korekcia zábleskovej expozície.

- Manual (Manuálny režim): Manuálny výber intenzity záblesku.
- Repeating flash (Stroboskopický záblesk): Počas otvorenej uzávierky sa blesk bude odpaľovať opakovane, čo vytvorí efekt viacnásobnej expozície. Vyberte intenzitu záblesku (Output (Výkon)), počet odpálení jednotky (Times (Počet)) a počet odpálení blesku za sekundu (Frequency (Frekvencia), meraná v hertzoch). Vezmite do úvahy, že počet celkových odpálení jednotiek sa môže meniť v závislosti od možností zvolených pre Output (Výkon) a Frequency (Frekvencia); podrobnosti nájdete v dokumentácii dodanej so zábleskovou jednotkou.

### Zábleskové režimy

Tento fotoaparát podporuje nasledovné zábleskové režimy:

| Zábleskový režim                                                                                                    | Popis                                                                                                    |
|----------------------------------------------------------------------------------------------------|----------------------------------------------------------------------------------------------------|
| \$<br>Synchronizácia<br>blesku s prvou<br>lamelou<br>uzávierky                                                                                                    | Tento režim vám odporúčame pre väčšinu situácií. V režimoch<br>programovej automatiky a časovej automatiky sa čas<br>uzávierky automatický nastaví na hodnoty od ½50 do ½60 s<br>(½ 000 až ½60 s pri automatickej vysokorýchlostnej<br>synchronizácii blesku FP; 🗆 299).                                                                                                    |
| الله المعالي المعالي<br>المعالي المعالي المعالي المعالي المعالي المعالي المعالي المعالي المعالي المعالي المعالي المعالي المعالي المعالي<br>المعالي المعالي المعالي المعالي المعالي المعالي المعالي المعالي المعالي المعالي المعالي المعالي المعالي المعالي | Ak záblesková jednotka podporuje predzáblesk proti<br>červeným očiam, zvoľte tento režim na redukciu efektu<br>"červených očí", ktorý je niekedy spôsobený bleskom.<br>Neodporúča sa pri pohybujúcich sa objektoch ani v iných<br>situáciách, ktoré si vyžadujú rýchlu odozvu uzávierky. Počas<br>snímania nepohybujte fotoaparátom.                                                                                                    |
| Fredzáblesk<br>proti červeným<br>očiam so<br>synchronizáciou<br>blesku s dlhými<br>časmi uzávierky                                                                                                    | Získa sa kombinácia predzáblesku proti červeným očiam so<br>synchronizáciou blesku s dlhými časmi uzávierky. Používajte<br>na portréty nasnímané proti pozadiu nočnej scenérie. Tento<br>režim je dostupný len v expozičných režimoch programovej<br>a časovej automatiky. Aby ste predišli rozmazaniu<br>spôsobenému chvením fotoaparátu, odporúčame vám<br>použitie statívu.                                                                                                    |
| Synchronizácia<br>blesku s dlhými<br>časmi uzávierky                                                                                                    | Činnosť blesku sa kombinuje s časmi uzávierky s dĺžkou 30 s<br>tak, aby sa nasnímali objekt aj pozadie v noci alebo pri<br>tlmenom svetle. Tento režim je dostupný len v expozičných<br>režimoch programovej a časovej automatiky. Aby ste predišli<br>rozmazaniu spôsobenému chvením fotoaparátu, odporúčame<br>vám použitie statívu.                                                                                                    |
| <b>k</b><br>REAR<br>Synchronizácia<br>blesku s druhou<br>lamelou<br>uzávierky                                                                                                    | V expozičnom režime clonovej automatiky a manuálnom<br>expozičnom režime sa blesk odpáli bezprostredne pred<br>zatvorením uzávierky. Používa sa na vytvorenie efektu lúčov<br>svetla za pohybujúcimi sa objektmi. V programovej<br>automatike a časovej automatike sa synchronizácia blesku<br>s druhou lamelou uzávierky pri dlhých časoch uzávierky<br>používa na nasnímanie objektu aj pozadia. Aby ste predišli<br>rozmazaniu spôsobenému chvením fotoaparátu, odporúčame<br>vám použitie statívu. |
| 😨<br>Vypnutý blesk                                                                                                    | Blesk sa neodpáli.                                                                                                    |

#### Výber zábleskového režimu

Ak chcete vybrať zábleskový režim, stlačte tlačidlo ම (\$) a otáčajte hlavným príkazovým voličom, až kým sa na kontrolnom paneli nezvolí požadovaný zábleskový režim:

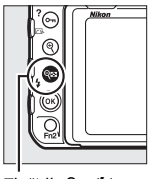

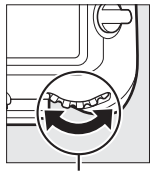

Tlačidlo 🕬 (♥)

Hlavný príkazový volič

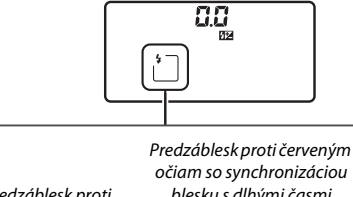

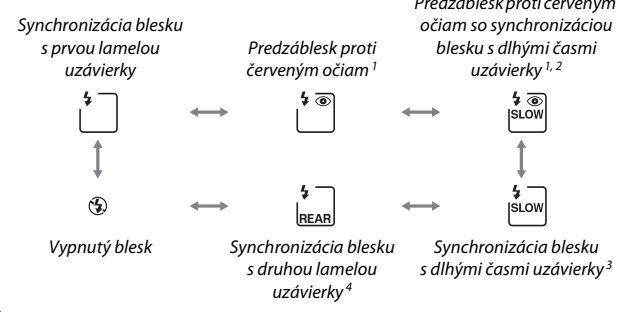

- 1 Ak záblesková jednotka nepodporuje predzáblesk proti červeným očiam, bude blikať ikona 👁.
- 2 Predzáblesk proti červeným očiam so synchronizáciou blesku s dlhými časmi uzávierky je dostupný len v expozičných režimoch P a A. V režimoch S a M sa predzáblesk proti červeným očiam so synchronizáciou blesku s dlhými časmi uzávierky stane predzábleskom proti červeným očiam.
- 3 Dostupné len v expozičných režimoch P a A. V režimoch S a M sa synchronizácia blesku s dlhými časmi uzávierky stane synchronizáciou blesku s prvou lamelou uzávierky.
- 4 V expozičných režimoch P a A sa režim synchronizácie blesku nastaví na synchronizáciu blesku s druhou lamelou uzávierky pri dlhých časoch uzávierky, keď sa uvoľní tlačidlo Q (\$).

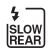

#### 🖉 Systémy štúdiových bleskov

Synchronizácia blesku s druhou lamelou uzávierky sa nedá použiť so systémami štúdiových bleskov, keďže nie je možné dosiahnuť správnu synchronizáciu.

### Korekcia zábleskovej expozície

Korekcia zábleskovej expozície sa používa na zmenu intenzity záblesku v rozsahu od -3 EV do +1 EV v prírastkoch po <sup>1</sup>/<sub>3</sub> EV, čím sa mení jas hlavného objektu vo vzťahu k pozadiu. Intenzita záblesku sa dá zvýšiť, aby hlavný objekt vyzeral jasnejší, alebo znížiť, aby sa zabránilo neželanému preexponovaniu alebo odrazom. Vo všeobecnosti platí, že kladné hodnoty objekt zosvetľujú a záporné hodnoty ho stmavujú.

Ak chcete vybrať hodnotu korekcie expozície, stlačte tlačidlo 🍳 (\$) a otáčajte pomocným príkazovým voličom, až kým sa na kontrolnom paneli nezobrazí požadovaná hodnota.

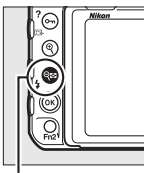

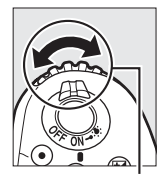

Tlačidlo 🖓 🖬 🛟

Pomocný príkazový volič

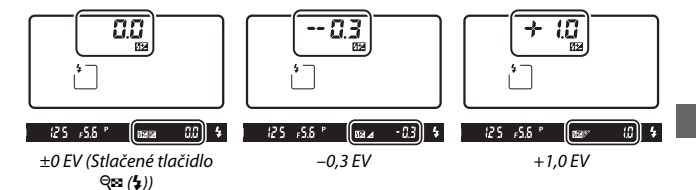

Pri hodnotách iných ako ±0,0 sa ikona **B2** zobrazí na kontrolnom paneli a v hľadáčiku, keď uvoľníte tlačidlo  $\Im$  (\$). Aktuálna hodnota korekcie zábleskovej expozície sa dá overiť stlačením tlačidla  $\Im$  (\$).

Normálna intenzita záblesku sa dá obnoviť nastavením korekcie zábleskovej expozície na hodnotu  $\pm$ 0,0. Korekcia zábleskovej expozície sa po vypnutí fotoaparátu neresetuje.

#### 🖉 Voliteľné blesky

V režimoch riadenia záblesku i-TTL a automatickej clony (SA) sa korekcia zábleskovej expozície zvolená pomocou voliteľného blesku alebo možnosti Flash control (Riadenie záblesku) v ponuke snímania fotografií pridá do korekcie zábleskovej expozície zvolenej pomocou tlačidla SA (\$) a príkazového voliča.

#### 🖉 Pozrite aj

Informácie o výbere veľkosti prírastkov dostupných pre korekciu zábleskovej expozície nájdete v Používateľskom nastavení b3 (**Exp./flash comp. step value** (**Hodnota krokov korekcie expozície/blesku**), <sup>[11]</sup> 294). Informácie o výbere toho, či sa korekcia zábleskovej expozície uplatní navyše spolu s korekciou expozície pri použití blesku, nájdete v Používateľskom nastavení e3 (**Exposure comp. for flash (Korekcia expozície pre blesk**), <sup>[21]</sup> 30). Informácie o automatickej zmene intenzity záblesku v sérii záberov nájdete na strane 147.

### Blokovanie zábleskovej expozície

Táto funkcia sa používa na zablokovanie intenzity záblesku, takže umožňuje vykonať opätovnú kompozíciu fotografie bez zmeny intenzity záblesku a zabezpečiť, že bude správna pre objekt, aj keď nie je v strede obrazového poľa. Intenzita záblesku sa nastaví automaticky pri akýchkoľvek zmenách citlivosti ISO a clony. Blokovanie zábleskovej expozície je dostupné len so zábleskovými jednotkami kompatibilnými so systémom kreatívneho osvetlenia ( $\Box$  328, 330).

Použitie blokovania zábleskovej expozície:

 

 Priraďte blokovanie zábleskovej expozície ovládaciemu prvku fotoaparátu.

 Priraďte FV lock (Blokovanie zábleskovej expozície) ovládaciemu prvku pomocou Používateľského nastavenia f1 (Custom control assignment (Priradenie príkazových voličov), □ 301).

| f1 Custom control assignment |
|------------------------------|
| Preview button               |
| PRE® Preset focus point      |
| [13] AF-area mode            |
| 🖽 🖬 AF-area mode + AF-ON     |
| Preview                      |
| FV lock                      |
| AE/AF lock                   |
| ?                            |

2 Pripojte zábleskovú jednotku kompatibilnú so systémom kreatívneho osvetlenia.

Zábleskovú jednotku kompatibilnú so systémom kreatívneho osvetlenia (🕮 328) nasaďte na drážku na príslušenstvo fotoaparátu.

**3** Zábleskovú jednotku nastavte na vhodný režim.

Zapnite zábleskovú jednotku a zábleskový režim nastavte na TTL, monitorovací predbežný blesk ØA alebo monitorovací predbežný blesk A. Podrobnosti nájdete v príručke k príslušnej zábleskovej jednotke.

### 4 Zaostrite.

Umiestnite snímaný objekt do stredu obrazového poľa a stlačením tlačidla spúšte do polovice zaostrite.

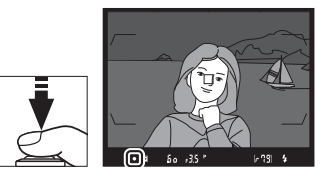

#### **5** Zablokujte intenzitu záblesku. Po skontrolovaní, že indikátor

• 🖬 🚥 5 a +3.5 ° (\* 79) 🤅

pripravenosti blesku (\$) sa zobrazuje v hľadáčiku, stlačte ovládací prvok zvolený v kroku 1. Blesk vydá monitorovací predbežný blesk na určenie správnej intenzity záblesku. Intenzita záblesku sa zablokuje na tejto úrovni a v hľadáčiku sa zobrazí ikona blokovania zábleskovej expozície (39).

### **6** Zmeňte kompozíciu fotografie.

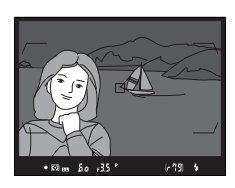

#### **7** Nasnímajte fotografiu.

Snímku zhotovíte stlačením tlačidla spúšte úplne nadol. Ak je to potrebné, ďalšie snímky môžete zhotoviť bez uvoľnenia blokovania zábleskovej expozície.

### 8 Zrušte blokovanie zábleskovej expozície.

Stlačením ovládacieho prvku zvoleného v kroku 1 zrušte blokovanie zábleskovej expozície. Skontrolujte, či sa ikona blokovania zábleskovej expozície (印) už viac nezobrazuje v hľadáčiku.

#### 🖉 Meranie

Oblasti merania expozície pri blokovaní zábleskovej expozície sú nasledovné:

| Záblesková jednotka                             | Zábleskový režim | Meraná oblasť                             |  |
|-------------------------------------------------|------------------|-------------------------------------------|--|
|                                                 | i-TTL            | 6-mm kruh v strede obrazového             |  |
| Samostatná záblesková                           |                  | poľa                                      |  |
| jednotka                                        | i α α            | Oblasť meraná zábleskovým<br>expozimetrom |  |
|                                                 | - WA             |                                           |  |
| Použitá s inými                                 | i-TTL            | Celé obrazové pole                        |  |
| zábleskovými                                    | ⊗A               | Oblasť meraná zábleskovým                 |  |
| jednotkami (Pokročilé<br>bezdrôtové osvetlenie) | A (hlavný blesk) | expozimetrom                              |  |

### Fotografovanie s diaľkovo ovládaným bleskom

Na osvetlenie mimo fotoaparátu používajte diaľkovo ovládané zábleskové jednotky (Pokročilé bezdrôtové osvetlenie alebo AWL; I 328). Tento fotoaparát podporuje dva typy diaľkového riadenia záblesku: optické AWL, pri ktorom hlavný blesk ovláda diaľkovo ovládané zábleskové jednotky pomocou optických

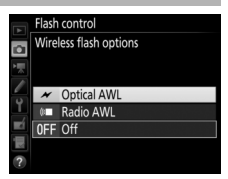

signálov (impulzy blesku s nízkou intenzitou) a rádiové AWL, pri ktorom sa diaľkovo ovládané zábleskové jednotky ovládajú pomocou rádiových signálov vysielaných WR-R10 upevneným na fotoaparáte. Keď je na fotoaparáte upevnená záblesková jednotka SB-5000 alebo SB-500, alebo je na ňom upevnený bezdrôtový diaľkový ovládač WR-R10, režim diaľkového riadenia záblesku je možné zvoliť pomocou položky **Flash control (Riadenie záblesku) > Wireless flash options (Možnosti bezdrôtových zábleskových jednotiek)** v ponuke snímania fotografií fotoaparátu.

| Možnosť                                        | Popis                                                                                                    |
|------------------------------------------------|----------------------------------------------------------------------------------------------------|
| Optical AWL<br>(Optické AWL)                   | Diaľkovo ovládaná záblesková jednotka je riadená pomocou<br>zábleskov s nízkou intenzitou vysielaných hlavným bleskom.<br>Dostupné, len ak je v sánkach na príslušenstvo namontovaný<br>SB-5000 alebo SB-500 a ak diaľkovo ovládané zábleskové<br>jednotky podporujú optické AWL (口 209).                                                                                                    |
| Optical/radio<br>AWL (Optické/<br>rádiové AWL) | Táto možnosť je určená pre fotografovanie s bleskom pomocou<br>opticky aj rádiovo ovládaných zábleskových jednotiek, pričom je<br>dostupná, keď je pripojený WR-R10 a SB-500 alebo SB-910,<br>SB-900, SB-800, SB-700 či SU-800 nakonfigurovaná tak, aby slúžila<br>ako hlavný blesk, je pripevnená k sánkam na príslušenstvo<br>fotoaparátu (III 213). <b>Remote flash control (Diaľkové riadenie<br/>záblesku)</b> sa automaticky nastaví na <b>Group flash (Skupinový<br/>blesk)</b> (III 214). |
| Radio AWL<br>(Rádiové AWL)                     | Diaľkovo ovládané zábleskové jednotky sú ovládané rádiovými<br>signálmi vysielanými WR-R10, ktorý je pripojený k fotoaparátu<br>(© 210). Dostupné len s WR-R10 a diaľkovo ovládanými<br>zábleskovými jednotkami, ktoré podporujú rádiové AWL.                                                                                                    |
| Off (Vyp.)                                     | Fotografovanie s diaľkovo ovládaným bleskom je deaktivované.                                                                                                    |

#### Nastavenie

Táto časť podrobne popisuje kroky, ktoré je potrebné vykonať pri nastavovaní WR-R10 alebo hlavného blesku, ktoré sú namontované v sánkach na príslušenstvo fotoaparátu () a diaľkovo ovládaných zábleskových jednotiek () pre fotografovanie s bezdrôtovým bleskom. Viac informácií o voliteľných bleskoch nájdete v dokumentácii dodanej so zariadeniami.

#### II Optical AWL (Optické AWL)

Nasledujúce pokyny predpokladajú, že hlavný blesk je SB-5000 alebo SB-500. Keď sa ako hlavný blesk použije SB-910, SB-900, SB-800, SB-700 alebo SU-800, nastavenia sa musia upraviť pomocou ovládacích prvkov na jednotlivých zábleskových jednotkách; podrobnosti nájdete v príručkách k zábleskovým jednotkám.

### 1 🗅: Pripojte hlavný blesk.

SB-5000 alebo SB-500 upevnite na sánky na príslušenstvo fotoaparátu.

### 2 🗗: Aktivujte optické AWL.

V ponuke režimu snímania fotografií zvoľte **Optical AWL (Optické AWL**) pre **Flash control (Riadenie záblesku)** > **Wireless flash options (Možnosti bezdrôtových zábleskových jednotiek)**.

Teraz môžete zhotovovať fotografie tak, ako je to popísané na strane 214.

#### Radio AWL (Rádiové AWL)

Rádiové AWL je dostupné s kompatibilnými diaľkovo ovládanými zábleskovými jednotkami, keď je WR-R10 pripevnený k fotoaparátu.

### 1 🗅: Pripojte WR-R10.

Ďalšie informácie nájdete v dokumentácii dodanej s WR-R10.

### 2 🗅: Aktivujte rádiové AWL.

V ponuke snímania fotografií zvoľte **Radio AWL (Rádiové AWL)** pre Flash control (Riadenie záblesku) > Wireless flash options (Možnosti bezdrôtových zábleskových jednotiek).

# 3 : Nastavte WR-R10 na požadovaný kanál.

Nastavte volič kanálu WR-R10 na požadovaný kanál.

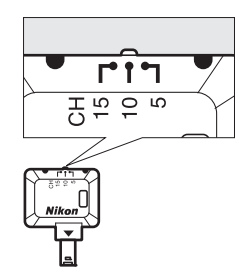

#### 🖉 Rádiové AWL

Pri používaní WR-R10 sa vyžaduje adaptér WR-A10. Nezabudnite aktualizovať firmvér WR-R10 na najnovšiu verziu; informácie o aktualizáciách firmvéru nájdete na webovej stránke spoločnosti Nikon pre vašu oblasť.

4 D: Vyberte režim pripojenia. Zvoľte Wireless remote (WR) options (Možnosti bezdrôtového diaľkového ovládania (WR)) > Link mode (Režim pripojenia) v ponuke nastavenia (\$\frac{1}{2}\$ 307) a vyberte si z nasledujúcich možností:

| Wireless remote (WF | R) options |
|---------------------|------------|
| Link mode           |            |
|                     |            |
| PAIR Pairing        |            |
|                     |            |
|                     |            |
| 2                   |            |

- Pairing (Párovanie): Spárujte zábleskovú jednotku s WR-R10.
- PIN (Kód PIN): Pripojte fotoaparát a zábleskovú jednotku pomocou štvorciferného kódu PIN.

### **5 :** Zriaďte bezdrôtové pripojenie.

Nastavte zábleskové jednotky do režimu diaľkového ovládania a zariadenia nastavte na kanál, ktorý ste zvolili v kroku 3, potom spárujte zábleskové jednotky s WR-R10 podľa možnosti zvolenej v kroku 4:

- Pairing (Párovanie): Spustite párovanie na zábleskovej jednotke a stlačte tlačidlo párovania WR-R10. Párovanie je dokončené, keď kontrolky LINK na WR-R10 a zábleskovej jednotke blikajú oranžovou a zelenou farbou; po zriadení pripojenia bude kontrolka LINK na zábleskovej jednotke svietiť zelenou farbou.
- PIN (Kód PIN): Na zadanie kódu PIN, ktorý ste zvolili v kroku 4, použite ovládacie prvky zábleskovej jednotky. Po zriadení pripojenia bude kontrolka LINK zábleskovej jednotky svietiť zelenou farbou.

Opakujte krok 5, až kým nespárujete všetky diaľkovo ovládané zábleskové jednotky.

Teraz môžete zhotovovať fotografie tak, ako je to popísané na strane 214.

#### 🖉 Opätovné pripojenie

Pokiaľ kanál, režim pripojenia a ostatné nastavenia zostanú rovnaké, fotoaparát sa automaticky pripojí k naposledy spárovaným zábleskovým jednotkám, keď zvolíte režim diaľkového ovládania, pričom kroky 3 – 5 sa dajú vynechať. Po zriadení pripojenia bude kontrolka LINK zábleskovej jednotky svietiť zelenou farbou.

#### 🖉 Rádiovo ovládané zábleskové jednotky

Rádiovo ovládané zábleskové jednotky sa môžu skombinovať s ktorýmikoľvek nasledujúcimi zábleskovými jednotkami upevnenými na sánkach na príslušenstvo fotoaparátu:

- SB-5000: Pred pripevnením zábleskovej jednotky nastavte zábleskovú jednotku do režimu rádiovo ovládaného hlavného blesku (v ľavom hornom rohu displeja sa zobrazí ikona '@(=) a vyberte ovládanie skupiny alebo diaľkové ovládanie stroboskopického záblesku. Po pripevnení jednotky sa nastavenia dajú upraviť pomocou ovládacích prvkov na zábleskovej jednotke alebo možností uvedených v ponukách fotoaparátu v rámci položiek Group flash options (Možnosti skupinového blesku) > Master flash (Hlavný blesk) alebo v rámci "M" v zobrazení Remote repeating options (Možnosti diaľkovo ovládaného stroboskopického záblesku).
- SB-910, SB-900, SB-800, SB-700: Nakonfigurujte blesk na samostatné používanie a pomocou ovládacích prvkov na zábleskovej jednotke upravte nastavenia blesku.
- SB-500, SB-400, SB-300: Upevnite jednotku na fotoaparát a upravte nastavenia pomocou možnosti Group flash options (Možnosti skupinového blesku) > Master flash (Hlavný blesk) fotoaparátu.

#### II Optical/Radio AWL (Optické/rádiové AWL)

Pre osvetlenie diaľkovo ovládanými bleskami, ktoré obsahuje opticky aj rádiovo ovládané zábleskové jednotky, zvoľte **Optical/radio AWL** (**Optické/rádiové AWL**) pre **Flash control (Riadenie záblesku)** > **Wireless flash options (Možnosti bezdrôtových zábleskových jednotiek)** v ponuke snímania fotografií a nastavte rádiovo ovládané jednotky tak, ako je to popísané v časti "Rádiové AWL"(© 210). Umiestnite opticky ovládané jednotky do skupiny A, B alebo C a rádiovo ovládané jednotky do skupiny D, E alebo F. Teraz môžete zhotovovať fotografie tak, ako je to popísané na strane 214.

#### Informácie o dialkovo ovládaných bleskoch

Ak si chcete pozrieť zábleskové jednotky, ktoré sú momentálne ovládané pomocou rádiového AWL, zvoľte Flash control (Riadenie záblesku) > Radio remote flash info (Informácie o diaľkovo ovládaných zábleskových jednotkách pomocou rádia) v ponuke snímania fotografií. Identifikátor ("názov diaľkovej zábleskovej jednotky") pre každú jednotku môžete zmeniť pomocou ovládacích prvkov zábleskovej jednotky.

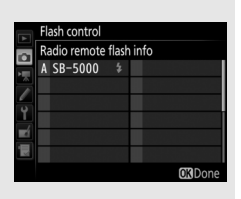

### Zhotovovanie fotografií

Položka Flash control (Riadenie záblesku) > Remote flash control (Diaľkové riadenie záblesku) v ponuke snímania fotografií ponúka tri možnosti fotografovania s diaľkovo ovládanými zábleskovými iednotkami: Group flash (Skupinový blesk), Quick wireless control (Rýchle bezdrôtové riadenie) a Remote repeating (Diaľkovo ovládaný stroboskopický záblesk).

#### Group Flash (Skupinový blesk)

Túto možnosť zvoľte, ak chcete upraviť nastavenia osobitne pre každú skupinu.

1 🗅 : Zvoľte Group flash options (Možnosti skupinového blesku). Zvýraznite Group flash options (Možnosti skupinového blesku)

v zobrazení riadenia záblesku a stlačte 🛈

- 2 🛋: Vyberte režim riadenia záblesku. Vyberte režim riadenia záblesku a intenzitu záblesku pre hlavný blesk a zábleskovú jednotku v každej skupine:
  - TTL: Riadenie záblesku i-TTL (🕮 198).
  - s kompatibilnými zábleskovými iednotkami).
  - M: Manuálne vyberte intenzitu záblesku.
  - – (vypnuté): Jednotky sa neodpália a intenzita záblesku sa nedá upraviť.

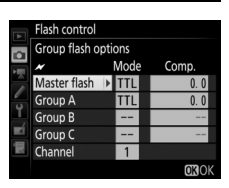

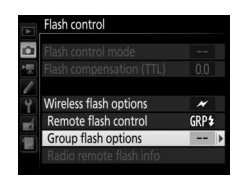

Ak je zvolené Optical AWL (Optické AWL) alebo Optical/radio AWL (Optické/ rádiové AWL) pre Flash control (Riadenie záblesku) > Wireless flash options (Možnosti bezdrôtových zábleskových jednotiek) v ponuke snímania fotografií (C2 284), vyberte kanál

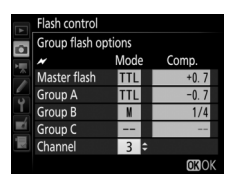

pre hlavný blesk. Ak diaľkovo ovládané zábleskové jednotky obsahujú SB-500, musíte vybrať kanál 3, ale inak môžete vybrať ktorýkoľvek kanál od 1 do 4.

## 3 📲: Nastavte kanál (len optické AWL).

Diaľkovo ovládané zábleskové jednotky nastavte na kanál zvolený v kroku 2.

#### 4 : Zoskupte diaľkovo ovládané zábleskové jednotky. Optical AWL (Optické AWL)

Vyberte skupinu (A, B alebo C, alebo ak používate hlavný blesk SB-500, tak A alebo B) pre každú diaľkovo ovládanú zábleskovú jednotku. Aj keď neexistuje obmedzenie počtu diaľkovo ovládaných zábleskových jednotiek, ktoré je možné použiť, praktické maximum sú tri na jednu skupinu. Ak ich použijete viac, svetlo vysielané z diaľkovo ovládaných zábleskových jednotiek bude rušiť výkon.

#### Radio AWL (Rádiové AWL)

Vyberte skupinu (A – F) pre každú diaľkovo ovládanú zábleskovú jednotku. Hlavný blesk dokáže ovládať maximálne 18 zábleskových jednotiek v akejkoľvek kombinácii.

### 5 🗗 /¶: Vytvorte kompozíciu záberu.

Vytvorte kompozíciu záberu a usporiadajte zábleskové jednotky. Viac informácií nájdete v dokumentácii dodanej so zábleskovou jednotkou. Po rozmiestnení zábleskových jednotiek zhotovte testovací záber na overenie toho, či fungujú všetky zábleskové jednotky. Rádiovo ovládané zábleskové jednotky je možné skúšobne odpáliť stlačením tlačidla *i* na zobrazení informácií o blesku (<sup>[]</sup> 222) a voľbou možnosti **4 Test flash (4 Skúšobný záblesk)**.

### 6 🗅/ू : Vytvorte kompozíciu fotografie, zaostrite a nasnímajte ju.

Pri rádiovom AWL sa v hľadáčiku fotoaparátu rozsvieti indikátor pripravenosti blesku (□ 196) alebo zobrazenie informácií o blesku, keď sú všetky zábleskové jednotky pripravené. Stav rádiovo ovládaných jednotiek je možné zobraziť aj voľbou **Flash control** 

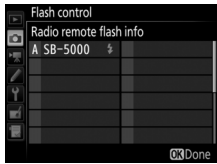

(Riadenie záblesku) > Radio remote flash info (Informácie o diaľkovo ovládaných zábleskových jednotkách pomocou rádia) v ponuke snímania fotografií.

#### Quick Wireless Control (Rýchle bezdrôtové riadenie záblesku)

Túto možnosť zvoľte na riadenie celkovej korekcie zábleskovej expozície pre, a na relatívne vyváženie medzi, skupiny A a B počas manuálneho nastavovania výkonu pre skupinu C.

1 D: Zvoľte Quick wireless control options (Možnosti rýchleho bezdrôtového ovládania). Zvýraznite Quick wireless control options (Možnosti rýchleho bezdrôtového ovládania) v zobrazení riadenia záblesku a stlačte ().

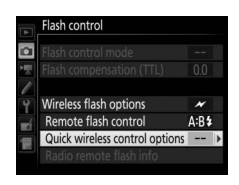

### 2 🗅: Upravte nastavenia blesku.

Vyberte vyváženie medzi skupinami A a B.

Upravte korekciu zábleskovej expozície pre skupiny A a B.

Vyberte režim riadenia záblesku a intenzitu záblesku pre jednotky v skupine C:

- M: Manuálne vyberte intenzitu záblesku.
- – –: Jednotky v skupine C sa neodpália.

Ak je zvolené **Optical AWL (Optické AWL)** pre **Flash control (Riadenie záblesku)** > **Wireless flash options (Možnosti bezdrôtových zábleskových jednotiek)** 

v ponuke snímania fotografií (🕮 284), vyberte kanál pre hlavný blesk. Ak diaľkovo ovládané zábleskové jednotky obsahujú

SB-500, musíte vybrať kanál 3, ale inak môžete vybrať ktorýkoľvek kanál od 1 do 4.

### 3 📲: Nastavte kanál (len optické AWL).

Diaľkovo ovládané zábleskové jednotky nastavte na kanál zvolený v kroku 2.

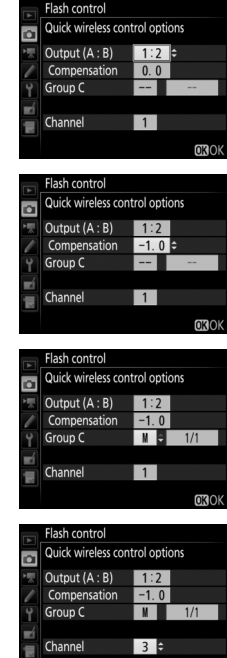

### 4 📲: Zoskupte diaľkovo ovládané zábleskové jednotky.

Vyberte skupinu (A, B alebo C).

#### Optical AWL (Optické AWL)

Aj keď neexistuje obmedzenie počtu diaľkovo ovládaných zábleskových jednotiek, ktoré je možné použiť, praktické maximum sú tri na jednu skupinu. Ak ich použijete viac, svetlo vysielané z diaľkovo ovládaných zábleskových jednotiek bude rušiť výkon.

#### Radio AWL (Rádiové AWL)

Hlavný blesk dokáže ovládať maximálne 18 zábleskových jednotiek v akejkoľvek kombinácii.

# 5 🗗 / 📲: Vytvorte kompozíciu záberu.

Vytvorte kompozíciu záberu a usporiadajte zábleskové jednotky. Viac informácií nájdete v dokumentácii dodanej so zábleskovou jednotkou. Po rozmiestnení zábleskových jednotiek zhotovte testovací záber na overenie toho, či fungujú všetky zábleskové jednotky. Rádiovo ovládané zábleskové jednotky je možné skúšobne odpáliť stlačením tlačidla *i* na zobrazení informácií o blesku (<sup>[]</sup> 222) a voľbou možnosti **4 Test flash (4 Skúšobný záblesk)**.

## 6 🗗 🖪: Vytvorte kompozíciu fotografie, zaostrite a nasnímajte ju.

Pri rádiovom AWL sa v hľadáčiku fotoaparátu rozsvieti indikátor pripravenosti blesku (口 196) alebo zobrazenie informácií o blesku, keď sú všetky zábleskové jednotky pripravené. Stav rádiovo ovládaných jednotiek je možné zobraziť aj voľbou **Flash control** 

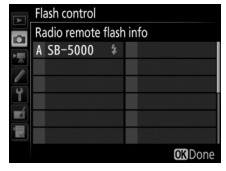

(Riadenie záblesku) > Radio remote flash info (Informácie o dialkovo ovládaných zábleskových jednotkách pomocou rádia) v ponuke snímania fotografií.

#### III Remote Repeating (Dialkovo ovládaný stroboskopický záblesk)

Ak je zvolená táto možnosť, záblesková jednotka sa odpáli opakovane počas otvorenej uzávierky, čo vytvorí efekt viacnásobnej expozície.

1 D: Zvoľte Remote repeating options (Možnosti diaľkovo ovládaného stroboskopického záblesku). Zvýraznite Remote repeating options (Možnosti diaľkovo ovládaného stroboskopického záblesku) v ponuke zobrazenia riadenia záblesku a stlačte ().

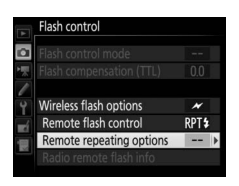

2 D: Upravte nastavenia blesku. Vyberte intenzitu záblesku (Output (Výkon)), maximálny počet odpálení jednotky (Times (Počet)) a počet odpálení zábleskových jednotiek za sekundu (Frequency (Frekvencia)).

Aktivujte alebo deaktivujte zvolené skupiny. Na aktivovanie zvolenej skupiny zvoľte **ON (ZAP.)** a – – na deaktivovanie zvolenej skupiny.

Ak je zvolené **Optical AWL (Optické AWL)** pre **Flash control (Riadenie záblesku)** > **Wireless flash options (Možnosti bezdrôtových zábleskových jednotiek)** v ponuke snímania fotografií (C2 284), vyberte kanál pre hlavný blesk. Ak diaľkovo

ovládané zábleskové jednotky obsahujú

SB-500, musíte vybrať kanál 3, ale inak môžete vybrať ktorýkoľvek kanál od 1 do 4.

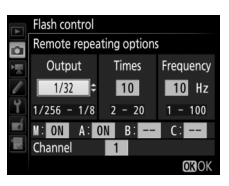

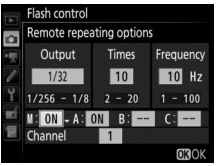

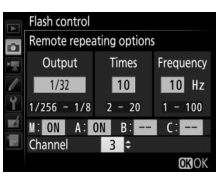

### 3 🗨: Nastavte kanál (len optické AWL).

Diaľkovo ovládané zábleskové jednotky nastavte na kanál zvolený v kroku 2.

#### 4 a: Zoskupte diaľkovo ovládané zábleskové jednotky. **Optical AWL (Optické AWL)**

Vyberte skupinu (A, B alebo C) pre každú diaľkovo ovládanú zábleskovú jednotku. Aj keď neexistuje obmedzenie počtu diaľkovo ovládaných zábleskových jednotiek, ktoré je možné použiť, praktické maximum sú tri na jednu skupinu. Ak jch použijete vjac, svetlo vysielané z diaľkovo ovládaných zábleskových jednotiek bude rušiť výkon.

#### Radio AWL (Rádiové AWL)

Vyberte skupinu (A – F) pre každú diaľkovo ovládanú zábleskovú jednotku. Hlavný blesk dokáže ovládať maximálne 18 zábleskových jednotiek v akejkoľvek kombinácii.

## 5 🗗/=: Vytvorte kompozíciu záberu.

Vytvorte kompozíciu záberu a usporiadajte zábleskové jednotky. Viac informácií nájdete v dokumentácii dodanej so zábleskovou iednotkou. Po rozmiestnení zábleskových iednotiek zhotovte testovací záber na overenie toho, či fungujú všetky zábleskové jednotky. Rádiovo ovládané zábleskové jednotky je možné skúšobne odpáliť stlačením tlačidla *i* na zobrazení informácií o blesku (<sup>(1)</sup> 222) a voľbou možnosti 4 Test flash (4 Skúšobný záblesk).

## 6 ه/۹: Vytvorte kompozíciu fotografie, zaostrite a nasnímajte ju.

Pri rádiovom AWL sa v hľadáčiku fotoaparátu rozsvieti indikátor pripravenosti blesku (🕮 196) alebo zobrazenie informácií o blesku, keď sú všetky zábleskové jednotky pripravené. Stav rádiovo ovládaných jednotiek je možné zobraziť ai voľbou Flash control

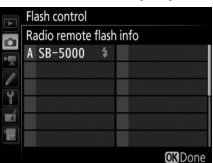

(Riadenie záblesku) > Radio remote flash info (Informácie o diaľkovo ovládaných zábleskových jednotkách pomocou rádia) v ponuke snímania fotografií.

#### 🖉 Optické AWL

Umiestnite okienka snímačov na diaľkovo ovládanej zábleskovej jednotke tak, aby ste zachytili svetlo z hlavného blesku (ak je fotoaparát namontovaný na statíve, buďte mimoriadne opatrní). Dávajte pozor, aby sa priame svetlo alebo silné odrazy z diaľkovo ovládaných zábleskových jednotiek nedostali do objektívu fotoaparátu (v režime TTL) alebo fotobuniek na diaľkovo ovládaných zábleskových jednotkách (režim SA), pretože by to mohlo ovplyvniť expozíciu. Aby sa na fotografiách nasnímaných z krátkej vzdialenosti neobjavili blesky nízkej intenzity, ktoré sú vysielané hlavným bleskom, vyberte nízke citlivosti ISO alebo väčšie zaclonenia (vysoké clonové čísla) alebo otočte hlavu blesku na hlavnom blesku tak, aby smerovala nahor. Po rozmiestnení zábleskových jednotiek zhotovte skúšobný záber a výsledok skontrolujte na monitore.

#### 🖉 Korekcia zábleskovej expozície

Hodnota korekcie zábleskovej expozície zvolenej tlačidlom ལघ (\$) a pomocným príkazovým voličom sa pridá k hodnotám korekcie zábleskovej expozície zvoleným v ponuke možností bezdrôtových zábleskových jednotiek. Ikony 122 budú blikať na kontrolnom paneli a v hľadáčiku, keď sa pre hlavný blesk alebo diaľkovo ovládané zábleskové jednotky v režime TTL alebo SA zvolí hodnota korekcie zábleskovej expozície, ktorá je iná ako ±0.

### Zobrazenie informácií o blesku

Tento fotoaparát dokáže zobraziť informácie o blesku pre zábleskové jednotky SB-5000, SB-500, SB-400 a SB-300 upevnené v sánkach na príslušenstvo fotoaparátu a pre diaľkovo ovládané zábleskové jednotky riadené prostredníctvom rádiového AWL pomocou WR-R10. Ak chcete zobraziť informácie o blesku, stlačte tlačidlo 🖬 na zobrazení informácií (© 226). Zobrazenie informácií sa mení podľa režimu riadenia záblesku.

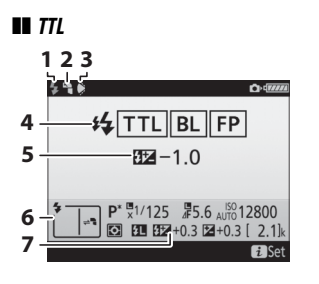

| 1 | Indikátor pripravenosti blesku 196                                        |
|---|---------------------------------------------------------------------------|
| 2 | Ikona odrazu (zobrazí sa, ak sa vyklopí<br>hlava blesku)                  |
| 3 | Výstraha uhla blesku (zobrazí sa, ak<br>uhol osvetlenia nie je optimálny) |
| 4 | Režim riadenia záblesku199<br>Indikátor FP299                             |
| 5 | Korekcia zábleskovej expozície (TTL)<br>                                  |
| 6 | Zábleskový režim 201                                                      |
| 7 | Korekcia zábleskovej expozície 203                                        |

#### Automatický externý blesk

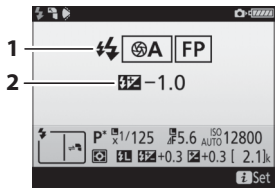

| 1 | Režim riadenia záblesku        | 199     |
|---|--------------------------------|---------|
|   | Indikátor FP                   | 299     |
| 2 | Korekcia zábleskovej expozície |         |
|   | (automatická clona)            | 99, 203 |

#### II Manuálny režim s prioritou vzdialenosti

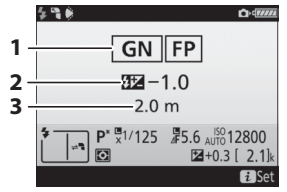

#### 💵 Manuálny režim

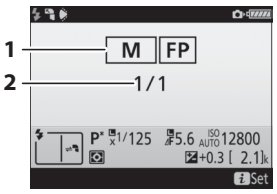

### Stroboskopický záblesk

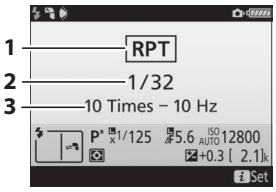

| 9  |
|----|
|    |
|    |
| )3 |
| 19 |
|    |

| 1 | Režim riadenia záblesku 199, | 200 |
|---|------------------------------|-----|
|   | Indikátor FP                 | 299 |
| 2 | Intenzita záblesku           | 200 |

| 1 | Režim riadenia záblesku 199, | 200 |
|---|------------------------------|-----|
| 2 | Intenzita záblesku (výkon)   | 200 |
| 3 | Počet vysielaní (koľkokrát)  | 200 |
|   | Frekvencia                   | 200 |

#### 🖉 Informácie o blesku a nastavenia fotoaparátu

Zobrazenie informácií o blesku uvádza zvolené nastavenia fotoaparátu, vrátane expozičného režimu, času uzávierky, clony a citlivosti ISO.

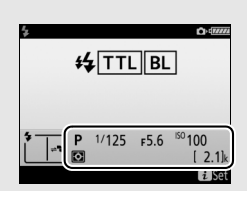

#### Skupinový blesk

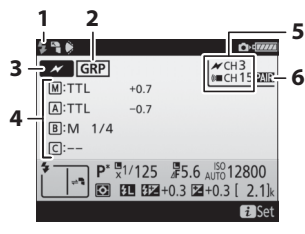

| 1 | Indikátor pripravenosti blesku <sup>1</sup> 196  |
|---|--------------------------------------------------|
| 2 | Diaľkové riadenie záblesku214                    |
| 3 | Režim diaľkového riadenia záblesku <sup>2</sup>  |
|   |                                                  |
| 4 | Režim riadenia skupinového blesku <sup>2,3</sup> |
|   |                                                  |
|   | Režim skupinového blesku214                      |
|   | Intenzita záblesku/korekcia zábleskovej          |
|   | expozície203, 214                                |
| 5 | Kanál <sup>2</sup> 210, 211, 215                 |
| 6 | Režim pripojenia211                              |

#### II Rýchle bezdrôtové riadenie záblesku

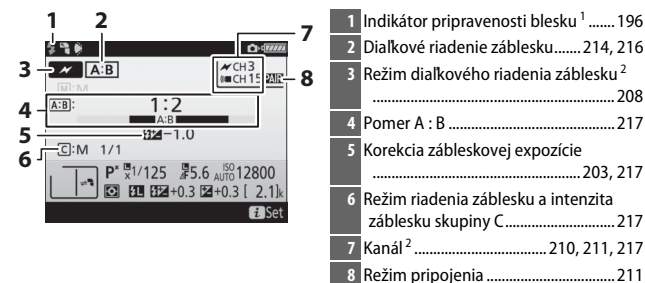

#### II Dialkovo ovládaný stroboskopický záblesk

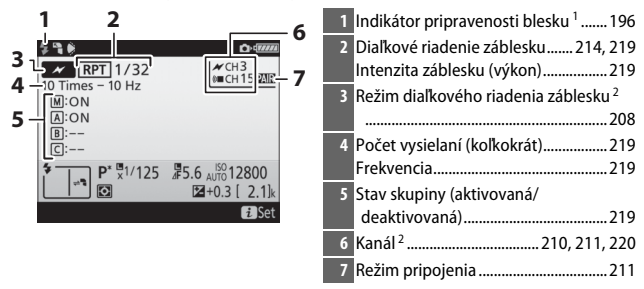

- 1 Zobrazí sa pri rádiovom AWL, keď sú všetky zábleskové jednotky pripravené.
- 3 Ikony sa zobrazujú pre každú skupinu, keď sa používa spojené optické a rádiové AWL.

#### 🖉 Zmena nastavení blesku

Nastavenia blesku je možné zmeniť stlačením tlačidla *i* v zobrazení informácií o blesku. Dostupné možnosti sa menia podľa zábleskovej jednotky a zvolených nastavení. Môžete aj skúšobne odpáliť blesk.

| Wireless flash options   | OFF      |
|--------------------------|----------|
| Flash control mode       | TTL\$    |
| Flash compensation (TTL) | 0.0      |
| <b>\$</b> Test flash     |          |
| ?                        | 2 Cancel |

# Ďalšie možnosti snímania

### Tlačidlo 🌆

Stlačením tlačidla IIII počas fotografovania pomocou hľadáčika zobrazíte na monitore informácie o snímaní, vrátane času uzávierky, clony, počtu zostávajúcich snímok a režimu činnosti AF.

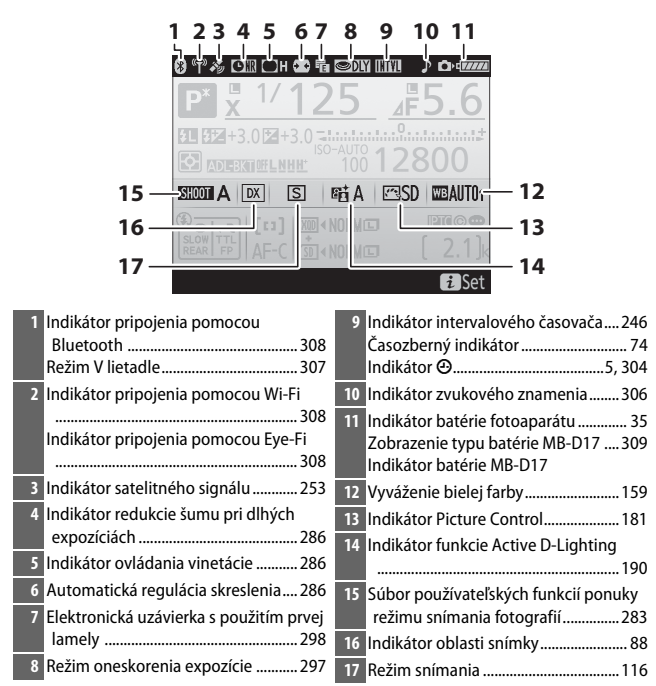
| 18 19 20<br>27<br>28<br>29<br>30<br>30<br>31<br>31<br>31<br>31<br>31<br>31<br>31<br>31<br>31<br>31 | 21 22<br>25 4F 5.6<br>23<br>200 2800<br>24<br>25<br>26                 |
|----------------------------------------------------------------------------------------------------|------------------------------------------------------------------------|
| <ul> <li>18 Indikátor synchronizácie blesku</li></ul>                                              | <ul> <li>27 Indikátor flexibilnej programovej<br/>automatiky</li></ul> |
| 24       Indikátor poznámky k snímke                                                               | a intenzity záblesku                                                   |

#### 🖉 Vypnutie monitora

Ak chcete zrušiť zobrazenie informácií o snímaní alebo blesku na monitore, stlačte tlačidlo ma alebo stlačte tlačidlo spúšte do polovice. Monitor sa automaticky vypne, ak sa v priebehu približne 10 sekúnd nevykoná žiadny úkon.

| 32<br>33<br>34 <b>1 1 1 1 1 1 1 1 1 1</b>              | 36<br>5 4 5.6<br>100 12800 - 37<br>A SD CAUTON<br>NORMO (2.1)<br>Set<br>40 39                                                   |
|--------------------------------------------------------|----------------------------------------------------------------------------------------------------|
| 32 Indikátor korekcie expozície                        | 38 "k" (zobrazuje sa, keď pamäť postačuje<br>na viac než 1 000 snímok)                                                          |
| 33 Indikátor korekcie zábleskovej<br>expozície         | 39         Počet zostávajúcich snímok 36, 389           Manuálne zadané číslo objektívu 252         40           Kvalita snímky |
| 34       Indikátor blokovania zábleskovej<br>expozície | Veľkosť snímky94<br>Ikona karty XQD15, 96<br>Ikona karty SD15, 96                                                               |
| 36       Ikona aretácie clony                          | 41       Režim automatického zaostrovania         101       101         42       Režim činnosti AF                              |
| citlivosti ISO127                                      |                                                                                                    |

Poznámka: Zobrazenie je znázornené so všetkými svietiacimi indikátormi kvôli vysvetleniu.

#### 🖉 Pozrite aj

Informácie o výbere toho, ako dlho má byť monitor zapnutý, nájdete v Používateľskom nastavení c4 (**Monitor off delay (Doba nečinnosti pre automatické vypnutie monitora**), 🎞 296). Farbu písma v zobrazení informácií je možné zmeniť pomocou možnosti **Information display (Zobrazenie informácií)** v ponuke nastavenia (🖽 305).

## Tlačidlo i

Ak chcete vstúpiť do nižšie uvedených možností, stlačte tlačidlo *i* počas fotografovania pomocou hľadáčika. Pomocou multifunkčného voliča zvýraznite položky a stlačením tlačidla ® zobrazte možnosti zvýraznenej položky. Ak sa chcete vrátiť do režimu snímania, stlačte tlačidlo spúšte do polovice.

|--|--|

Tlačidlo **i** 

| Možnosť                                                                                       |     |
|-----------------------------------------------------------------------------------------------|-----|
| Photo shooting menu bank (Súbor používateľských<br>funkcií ponuky režimu snímania fotografií) | 283 |
| Custom settings bank (Súbor používateľských funkcií)                                          | 292 |
| Custom control assignment (Priradenie príkazových voličov)                                    | 301 |
| Active D-Lighting (Funkcia Active D-Lighting)                                                 | 190 |
| Choose image area (Vybrať oblasť snímky)                                                      | 89  |
| Long exposure NR (Redukcia šumu pri dlhej expozícii)                                          | 286 |
| High ISO NR (Redukcia šumu pri vysokej citlivosti ISO)                                        | 286 |
|                                                                                               |     |

| Photo shooting menu bank  | A        |   |
|---------------------------|----------|---|
| Custom settings bank      | А        | 2 |
| Custom control assignment |          |   |
| Active D-Lighting         | siii0FF  |   |
| Choose image area         | DX       |   |
| Long exposure NR          | 0FF      |   |
| High ISO NR               | NORM     |   |
| ?                         | 2 Cancel |   |
|                           | LP       |   |

## Dvojtlačidlový reset na obnovenie východiskových nastavení

Východiskové hodnoty nižšie uvedených nastavení fotoaparátu možno obnoviť súčasným podržaním tlačidiel QUAL a 🖾 na viac ako dve sekundy (tieto tlačidlá sú označené zelenou bodkou). Kontrolný panel sa počas obnovy východiskových nastavení nakrátko vypne.

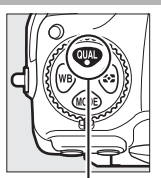

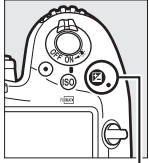

Tlačidlo QUAL

Tlačidlo 🗹

#### II Nastavenia dostupné z ponuky snímania fotografií 1

| Možnosť                                                                 | Východiskové nastavenie                                                                                         |  |
|-------------------------------------------------------------------------|----------------------------------------------------------------------------------------------------|--|
| Extended photo menu banks (Rozšírené súbory ponuky fotografií)          | Off (Vyp.)                                                                                                    |  |
| Image quality (Kvalita snímky)                                          | JPEG normal (JPEG, normálna kvalita)                                                                            |  |
| Image size (Veľkosť snímky)                                             |                                                                                                    |  |
| JPEG/TIFF                                                               | Large (Veľké)                                                                                                   |  |
| NEF (RAW)                                                               | Large (Veľké)                                                                                                   |  |
| ISO sensitivity settings (Nastavenia citlivosti ISO)                    |                                                                                                    |  |
| ISO sensitivity (Citlivosť ISO)                                         | 100                                                                                                    |  |
| Auto ISO sensitivity control (Automatické nastavenie<br>citlivosti ISO) | Off (Vyp.)                                                                                                    |  |
| White balance (Vyváženie bielej farby)                                  | Auto (Automatický režim) > Keep white (reduce<br>warm colors) (Zachovať bielu farbu (redukovať<br>teplé farby)) |  |
| Jemné doladenie                                                         | A - B: 0, G - M: 0                                                                                              |  |
| Nastavenia Picture Control <sup>2</sup>                                 | Neupravené                                                                                                    |  |
| Multiple exposure (Viacnásobná expozícia)                               | Off (Vyp.) <sup>3</sup>                                                                                         |  |
| HDR (high dynamic range) (HDR (vysoký dynamický rozsah))                | Off (Vyp.) <sup>4</sup>                                                                                         |  |
| Interval timer shooting (Intervalové snímanie)                          | Vyp. 5                                                                                                    |  |
| Flicker reduction (Potlačenie rušenia)                                  |                                                                                                    |  |
| Flicker reduction setting (Nastavenie potlačenia<br>rušenia)            | Disable (Vypnuté)                                                                                               |  |
| Flicker reduction indicator (Indikátor potlačenia rušenia)              | On (Zap.)                                                                                                    |  |
| 1 Okrom postovanjo vio spósobnoj ovpozísio o postovanjo                 | intervaleuého čacovača ca recetujú len nactavenia                                                               |  |

1 Okrem nastavenia viacnásobnej expozície a nastavenia intervalového časovača sa resetujú len nastavenia v aktuálne vybranom súbore pomocou možnosti Photo shooting menu bank (Súbor používateľských funkcií ponuky režimu snímania fotografií) (<sup>22</sup> 283). Nastavenia v zostávajúcich súboroch nebudú ovplvnené.

- 2 Len aktuálne Picture Control.
- 3 Ak práve prebieha viacnásobná expozícia, snímanie sa ukončí a viacnásobná expozícia sa vytvorí z expozícií zaznamenaných po tento bod. Režim prelínania a počet záberov sa neresetujú.
- 4 Rozdiel expozície a vyhladenie sa neresetujú.
- 5 Ak práve prebieha intervalové snímanie, snímanie sa ukončí. Čas spustenia, intervalové snímanie, počet intervalov a snímok a vyhladenie expozície sa neresetujú.

#### 💵 Nastavenia dostupné z ponuky snímania fotografií

|                                                      | Možnosť                                                                       | Východiskové nastavenie                                       |  |
|------------------------------------------------------|-------------------------------------------------------------------------------|---------------------------------------------------------------|--|
| ISO sensitivity settings (Nastavenia citlivosti ISO) |                                                                               |                                                               |  |
|                                                      | ISO sensitivity (mode M) (Citlivosť ISO (režim M))                            | 100                                                           |  |
|                                                      | Auto ISO control (mode M) (Automatické ovládanie<br>citlivosti ISO (režim M)) | Off (Vyp.)                                                    |  |
|                                                      | Maximum sensitivity (Maximálna citlivosť)                                     | 51200                                                         |  |
| White balance (Vyváženie bielej farby)               |                                                                               | Same as photo settings (Rovnaké ako nastavenia<br>fotografií) |  |
| Active D-Lighting (Funkcia Active D-Lighting)        |                                                                               | Off (Vyp.)                                                    |  |
| Electronic VR (Elektronická stabilizácia obrazu)     |                                                                               | Off (Vyp.)                                                    |  |

#### II Ďalšie nastavenia

| Možnosť                                     | Východiskové nastavenie |
|---------------------------------------------|-------------------------|
| Zaostrovací bod <sup>1</sup>                | Stred                   |
| Predvolený zaostrovací bod                  | Stred                   |
| Expozičný režim                             | Programová automatika   |
| Flexibilná programová automatika            | Vyp.                    |
| Korekcia expozície                          | Vyp.                    |
| Podržanie uzamknutia automatickej expozície | Vyp.                    |
| Aretácia času uzávierky                     | Vyp.                    |
| Aretácia clony                              | Vyp.                    |
| Režim automatického zaostrovania            | AF-S                    |
|                                             |                         |

Režim činnosti AF

|                                                         | Hľadáčik                                                              | Automatické zaostrovanie na jednotlivé<br>zaostrovacie body |
|---------------------------------------------------------|-----------------------------------------------------------------------|-------------------------------------------------------------|
|                                                         | Živý náhľad                                                           | Automatické zaostrovanie normálnej oblasti                  |
| Zo<br>ži                                                | vbrazenie vyváženia bielej farby pri fotografovaní so<br>vým náhľadom | Žiadne                                                      |
| Motorové nastavenie clony pomocou multifunkčného voliča |                                                                       | Vypnuté                                                     |
| Zo                                                      | vbrazenie preexponovaných oblastí                                     | Уур.                                                        |
|                                                         |                                                                       |                                                             |

| Možnosť                          | Východiskové nastavenie                         |
|----------------------------------|-------------------------------------------------|
| Hlasitosť slúchadiel             | 15                                              |
| Meranie                          | Maticové meranie expozície                      |
| Bracketing                       | Vyp. <sup>2</sup>                               |
| Zábleskový režim                 | Synchronizácia blesku s prvou lamelou uzávierky |
| Korekcia zábleskovej expozície   | Vyp.                                            |
| Blokovanie zábleskovej expozície | Vyp.                                            |
| Režim oneskorenia expozície      | Vyp. <sup>3</sup>                               |

1 Zaostrovací bod sa nezobrazí, ak je pre režim činnosti AF zvolené automatické zaostrenie s automatickým výberom poľa.

2 Počet záberov sa resetuje na nulu. Prírastok pri bracketingu sa resetuje na 1 EV (expozičný bracketing/ bracketing intenzity záblesku) alebo 1 (bracketing vyváženia bielej farby). 時 A Auto (Automatický režim) sa zvolí pre druhý záber programov dvojzáberového bracketingu ADL.

3 Resetujú sa iba nastavenia v aktuálne zvolenom súbore pomocou možnosti Custom settings bank (Súbor používateľských funkcií) (
292). Nastavenia v zostávajúcich súboroch nebudú ovplyvnené.

## Potlačenie rušenia

Tento fotoaparát ponúka dve možnosti **Flicker reduction (Potlačenie rušenia)** na redukciu účinkov blikania v dôsledku osvetlenia žiarivkami alebo ortuťovými výbojkami. Prvá sa nachádza v ponuke snímania fotografií a používa sa na potlačenie rušenia na fotografiách zhotovených počas fotografovania pomocou hľadáčika, zatiaľ čo druhá sa nachádza v ponuke snímania videosekvencií a používa sa na potlačenie rušenia v živom náhľade a v režime videosekvencií.

#### II Fotografovanie pomocou hľadáčika

Vyberte z nasledujúcich možností:

- Flicker reduction setting (Nastavenie redukcie blikania): Keď sa zvolí možnosť Enable (Zapnuté), fotoaparát bude časovať fotografie tak, aby sa znížili účinky blikania.
- Flicker reduction indicator (Indikátor redukcie blikania): Keď sa zvolí možnosť On (Zap.), v hľadáčiku sa zobrazí ikona FLICKER, ak sa zistí blikanie pri stlačení tlačidla spúšte do polovice. Ak sa zistí blikanie pri voľbe možnosti Disable (Vypnuté) pre Flicker reduction setting (Nastavenie redukcie blikania), daná ikona bude blikať; ak chcete zapnúť redukciu blikania, zvoľte možnosť Enable (Zapnuté) pre Flicker reduction setting (Nastavenie redukcie blikania).

Živý náhľad a režim videosekvencií Možnosť Flicker reduction (Potlačenie rušenia) v ponuke snímania videosekvencií sa dá použiť na potlačenie rušenia a výskytu prúžkov počas živého náhľadu a záznamu videosekvencie (C 290).

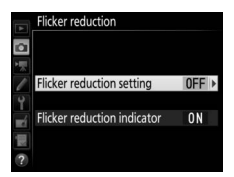

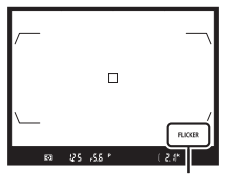

Ikona FLICKER

|    | Flicker reduction |
|----|-------------------|
| ¢. |                   |
| >₩ |                   |
| 1  | Auto              |
| Y  | 50 Hz             |
| -í | 60 Hz             |
|    |                   |
| ?  |                   |

#### 🖉 Potlačenie rušenia v ponuke snímania fotografií

Zhotovte skúšobný záber a skontrolujte výsledky pred zhotovením ďalších fotografií. Funkcia potlačenia rušenia dokáže zistiť blikanie pri 100 a 120 Hz (spojené so sieťovým napájaním pri 50 a 60 Hz v uvedenom poradí). Blikanie sa nemusí zistiť alebo požadované výsledky sa nemusia dosiahnuť pri tmavých pozadiach, zdrojoch silného svetla či zobrazeniach s ozdobným osvetlením a pri inom neštandardnom osvetlení. V závislosti od zdroja svetla sa pred spustením uzávierky môže vyskytnúť mierne oneskorenie. Počas sériového snímania sa frekvencia snímania môže spomaliť alebo môže kolísať; navyše sa požadované výsledky nemusia dosiahnuť, ak sa frekvencia napájania počas snímania mení.

Detekcia blikania nenadobudne účinnosť pri časoch uzávierky dlhších ako ¼100 s (vrátane režimov Bulb a Time) a ani vtedy, keď je zvolená možnosť MUP pre režim snímania alebo pri zapnutom režime oneskorenia expozície. Zisťovanie rušenia je dostupné počas fotografovania s bleskom, ale nedá sa použiť s diaľkovo ovládanými bezdrôtovými zábleskovými jednotkami.

## Viacnásobná expozícia

Pri zázname série dvoch až desiatich expozícií na jednu fotografiu postupujte podľa nižšie uvedených krokov.

#### II Vytvorenie viacnásobnej expozície

Viacnásobné expozície sa nedajú zaznamenať v živom náhľade. Pred ďalším postupom ukončite živý náhľad.

#### 🖉 Predĺžené doby záznamu

Ak sa vypne monitor počas prehrávania alebo používania ponúk a ak sa nevykoná žiadny úkon v priebehu 30 s, snímanie sa ukončí a viacnásobná expozícia sa vytvorí zo snímok, ktoré sa dovtedy zaznamenali. Čas, ktorý je k dispozícii na zaznamenanie ďalšej expozície, sa dá predĺžiť výberom dlhších časov pre Používateľské nastavenie c2 (Standby timer (Časový spínač pohotovostného režimu), 🖽 296).

# 1 Zvoľte Multiple exposure (Viacnásobná expozícia).

V ponuke snímania fotografií zvýraznite možnosť **Multiple exposure** (Viacnásobná expozícia) a stlačte **()**.

| ۲      | PHOTO SHOOTING MENU     |            |
|--------|-------------------------|------------|
| $\sim$ | Active D-Lighting       | <b>OFF</b> |
|        | Long exposure NR        | <b>OFF</b> |
| ×      | High ISO NR             | NORM       |
| 0      | Vignette control        |            |
| Ţ      | Auto distortion control | <b>OFF</b> |
| 4      | Flicker reduction       |            |
| 113    | Auto bracketing set     | AE\$       |
| ?      | Multiple exposure       | OFF        |

## **2** Zvoľte režim.

Zvýraznite Multiple exposure mode (Režim viacnásobnej expozície) a stlačte ③.

Zvýraznite niektorú z nasledujúcich možností a stlačte ®:

 Ak chcete nasnímať sériu viacnásobných expozícií, zvoľte 0N<sup>c</sup> On (series) (Zap. (séria)). Snímanie viacnásobnej expozície bude pokračovať, kým nezvolíte možnosť Off (Vyp.) pre

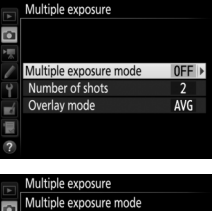

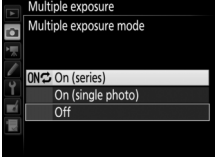

Multiple exposure mode (Režim viacnásobnej expozície).
Ak chcete nasnímať jednu viacnásobnú expozíciu, zvoľte možnosť On (single photo) (Zap. (jedna fotografia)). Po vytvorení jednej viacnásobnej expozície sa automaticky obnoví normálne snímanie.

 Ak chcete daný režim ukončiť bez vytvorenia dodatočných viacnásobných expozícií, zvoľte možnosť Off (Vyp.).

Ak je zvolená možnosť On (series) (Zap. (séria)) alebo On (single photo) (Zap. (jedna fotografia)), na kontrolnom paneli sa zobrazí ikona 🛋.

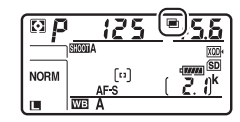

#### 3 Vyberte počet záberov. Zvýraznite Number of shots (Počet záberov) a stlačte <sup>(D)</sup>.

Stlačením 🟵 alebo 🐨 vyberte počet expozícií, ktoré sa zlúčia do jednej fotografie a stlačte 🐵.

#### 🖉 Tlačidlo BKT

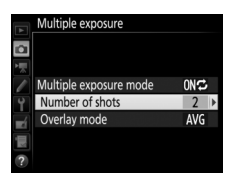

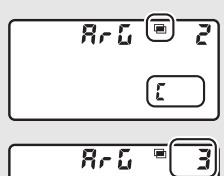

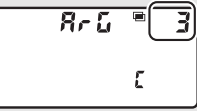

#### 4 Vyberte režim prelínania. Zvýraznite Overlay mode (Režim prelínania) a stlačte ().

Zobrazia sa nasledujúce možnosti. Zvýraznite požadovanú možnosť a stlačte tlačidlo ®.

 Add (Pridať): Expozície sa prelínajú bez úprav; zvyšovanie expozičného podielu nie je upravené.

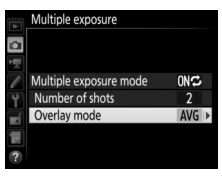

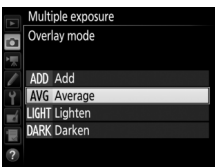

- Average (Priemer): Pred prelínaním expozícií sa zvyšovanie expozičného podielu vydelí celkovým počtom nasnímaných expozícií (zvyšovanie expozičného podielu pre každú expozíciu je nastavené na ½ pre 2 expozície, ⅓ pre 3 expozície, atď.).
- Lighten (Rozjasnenie): Fotoaparát porovná pixle v každej expozícii a použije len najsvetlejšie.

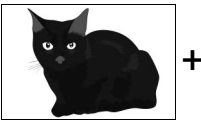

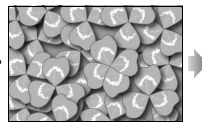

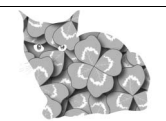

• Darken (Stmavenie): Fotoaparát porovná pixle v každej expozícii a použije len najtmavšie.

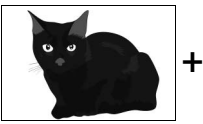

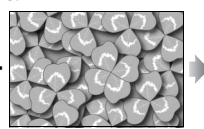

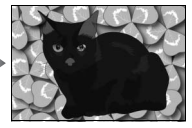

# 5 Vytvorte kompozíciu fotografie, zaostrite a nasnímajte ju.

V režimoch sériového snímania (D 116) fotoaparát zaznamená všetky snímky v jednej sérii. Ak je vybraná možnosť **On (series) (Zap.(séria))**, fotoaparát bude

pokračovať v zaznamenávaní viacnásobných expozícií, pokiaľ je stlačené tlačidlo spúšte. Ak je vybraná možnosť **On (single photo)** (**Zap. (jedna fotografia**)), snímanie viacnásobnej expozície sa ukončí po zhotovení prvej fotografie. V režime samospúšte fotoaparát automaticky zaznamená počet snímok zvolený v kroku 3 na strane 238, bez ohľadu na možnosť zvolenú pre Používateľské nastavenie c3 (**Self-timer (Samospúšť**)) > **Number of shots (Počet záberov)** ( $\square$  296); interval medzi zábermi je však riadený Používateľským nastavením c3 (**Self-timer (Samospúšť**)) > **Interval between shots (Interval medzi zábermi)**. V iných režimoch spúšte sa jedna fotografia zhotoví po každom stlačení tlačidla spúšte. Pokračujte v snímaní, kým nie sú zaznamenané všetky snímky (informácie o prerušení viacnásobnej expozície pred nasnímaním všetkých záberov nájdete na strane 241).

Ikona ■ bude blikať dovtedy, kým sa snímanie neskončí. Ak je vybraná možnosť On (series) (Zap.(séria)), snímanie viacnásobnej expozície sa skončí iba vtedy, keď pre režim viacnásobnej expozície zvolíte možnosť Off (Vyp.); ak vyberiete

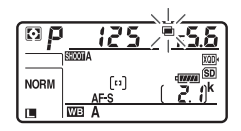

možnosť **On (single photo) (Zap. (jedna fotografia))**, snímanie viacnásobnej expozície sa ukončí automaticky po dokončení viacnásobnej expozície. Po skončení snímania viacnásobnej expozície zmizne z displeja ikona **=**.

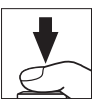

#### II Ukončenie viacnásobných expozícií

Ak chcete ukončiť viacnásobnú expozíciu pred zhotovením určeného počtu snímok, zvoľte **Off (Vyp.)** pre režim viacnásobnej expozície. Ak snímanie skončí pred zhotovením určeného počtu snímok, viacnásobná expozícia sa vytvorí z dovtedy zaznamenaných snímok. Ak je vybraná

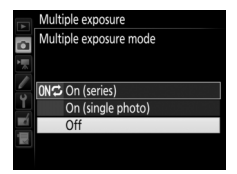

možnosť **Average (Priemer)** pre **Overlay mode (Režim prelínania)**, zvyšovanie expozičného podielu sa nastaví tak, aby odrážalo počet skutočne zaznamenaných expozícií. Vezmite do úvahy, že snímanie sa automaticky ukončí, ak:

- Sa vykoná dvojtlačidlový reset (🕮 230),
- Sa vypne fotoaparát,
- Dôjde k vybitiu batérie,
- Sa odstránia snímky.

#### Viacnásobná expozícia

Viacnásobná expozícia môže byť ovplyvnená šumom (náhodne rozmiestnené jasné body, závoj alebo prúžky).

Počas zaznamenávania viacnásobnej expozície nevyberajte ani nevkladajte pamäťovú kartu.

Počas snímania nie je k dispozícii živý náhľad. Voľbou živého náhľadu sa resetuje Multiple exposure mode (Režim viacnásobnej expozície) na Off (Vyp.).

Informácie o snímaní uvedené v zobrazení informácií o zobrazenej fotografii (vrátane merania, expozície, zábleskového režimu, ohniskovej vzdialenosti, dátumu záznamu a orientácie fotoaparátu) sa týkajú prvej snímky vo viacnásobnej expozícii.

#### 🖉 Intervalové fotografovanie

Ak je intervalové fotografovanie zapnuté pred zhotovením prvej snímky, fotoaparát bude zaznamenávať snímky vo zvolenom intervale, kým sa nedosiahne počet snímok určený v ponuke viacnásobnej expozície (počet záberov uvedený v ponuke intervalového snímania sa nebude brať do úvahy). Tieto expozície sa potom zaznamenajú ako jedna fotografia a intervalové snímanie sa ukončí (ak **On (single photo) (Zap. (jedna fotografia))** vyberiete pre režim viacnásobnej expozície, aj snímanie viacnásobnej expozície sa ukončí automaticky).

#### 🖉 Ďalšie nastavenia

Počas snímania viacnásobnej expozície nie je možné formátovať pamäťové karty, pričom niektoré sivé položky ponuky nie sú dostupné a nedajú sa zmeniť.

## Intervalové fotografovanie

Fotoaparát je vybavený na automatické zhotovovanie fotografií v predvolených intervaloch.

#### Pred snímaním

Pri použití intervalového časovača vyberte iný režim snímania ako samospúšť (\*). Pred začiatkom intervalového fotografovania zhotovte skúšobný záber pri aktuálnych nastaveniach a výsledok skontrolujte na monitore. Po úprave nastavení podľa vlastných požiadaviek zatvorte uzávierku okulára hľadáčika, aby ste predišli vnikaniu svetla cez hľadáčik, ktoré by mohlo rušiť fotografie a expozíciu (CD 119).

Pred určením času spustenia zvoľte **Time zone and date (Časové pásmo a dátum)** v ponuke nastavenia a uistite sa, že sú hodiny fotoaparátu nastavené na správny dátum a čas (<sup>IIII</sup> 304).

Odporúča sa použitie statívu. Pred tým, ako začne snímanie, upevnite fotoaparát na statív. Ak chcete zaručiť neprerušené snímanie, uistite sa, že je batéria fotoaparátu plne nabitá. Ak máte pochybnosti, pred použitím batériu nabite, alebo použite sieťový zdroj a napájací konektor (k dispozícii samostatne).

1 Zvoľte Interval timer shooting (Intervalové snímanie). Zvýraznite Interval timer shooting (Intervalové snímanie) v ponuke režimu snímania fotografií a stlačením ③ zobrazte nastavenia intervalového snímania.

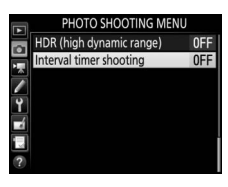

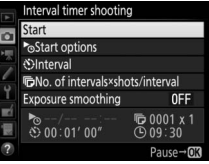

## **2** Upravte nastavenia intervalového snímania.

Vyberte možnosť spustenia, interval, počet záberov na interval a možnosť vyhladenia expozície.

• Výber možnosti spustenia:

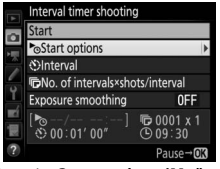

Zvýraznite Start options (Možnosti spustenia) a stlačte ().

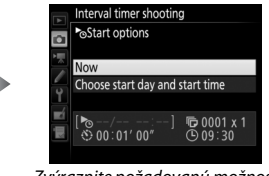

Zvýraznite požadovanú možnosť a stlačte tlačidlo ®.

Ak chcete spustiť snímanie okamžite, vyberte **Now (Teraz)**. Ak chcete spustiť snímanie vo vybranom dátume a čase, zvoľte **Choose start day and start time (Vybrať začiatočný deň a čas spustenia)**, potom vyberte dátum a čas a stlačte ®.

• Výber intervalu medzi zábermi:

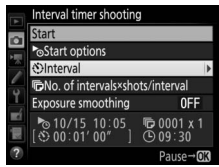

Zvýraznite Interval a stlačte ().

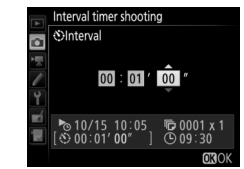

Vyberte interval (hodiny, minúty a sekundy) a stlačte ®.

• Výber počtu záberov v intervale:

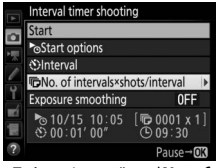

Zvýraznite možnosť No. of intervals × shots/interval (Počet intervalov × zábery/interval) a stlačte ().

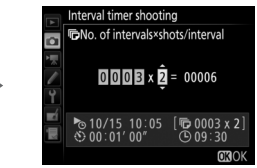

Vyberte počet intervalov a počet záberov na interval a stlačte ®.

V režime S (jeden záber) sa fotografie pre každý interval nasnímajú rýchlosťou zvolenou pre Používateľské nastavenie d1 (**CL mode** shooting speed (Rýchlosť snímania režimu CL); © 297).

• Aktivovanie alebo deaktivovanie vyhladenia expozície:

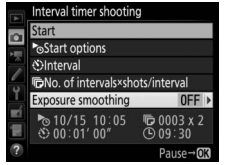

Zvýraznite **Exposure smoothing** (Vyhladenie expozície) a stlačte **(**).

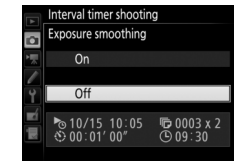

Zvýraznite požadovanú možnosť a stlačte tlačidlo ®.

Voľbou možnosti **On (Zap.)** umožníte fotoaparátu nastavenie expozície tak, aby sa prispôsobila predchádzajúcemu záberu v režimoch iných ako **M** (vezmite do úvahy, že vyhladenie expozície má efekt len v režime **M** pri zapnutí automatického nastavenia citlivosti ISO).

## **3** Spusťte snímanie.

Zvýraznite Start (Spustenie) a stlačte Prvá séria záberov sa nasníma v určenom čase spustenia alebo približne po 3 s, ak ste vybrali možnosť Now (Teraz) pre Start options (Možnosti spustenia) v kroku 2. Snímanie bude pokračovať pri zvolenom

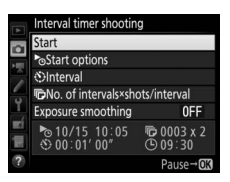

intervale dovtedy, kým sa nezhotovia všetky snímky.

#### 🖉 Počas snímania

Počas intervalového fotografovania bude na kontrolnom paneli blikať ikona **UNTU**. Bezprostredne pred začiatkom nasledujúceho intervalu snímania zobrazenie času uzávierky ukáže počet zvyšných intervalov a zobrazenie clony ukáže počet zostávajúcich snímok

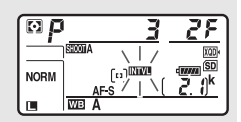

v aktuálnom intervale. V ostatných prípadoch si možno počet zostávajúcich intervalov a počet záberov v každom intervale pozrieť stlačením tlačidla spúšte do polovice (keď tlačidlo uvoľníte, čas uzávierky a clona sa budú zobrazovať až do uplynutia intervalu časového spínača pohotovostného režimu).

Počas intervalového fotografovania môžete upravovať nastavenia, používať ponuky a prehrávať snímky. Monitor sa vypne automaticky, asi štyri sekundy pred každým intervalom. Vezmite do úvahy, že nastavenia fotoaparátu počas aktívneho intervalového snímania môžu spôsobiť ukončenie snímania.

#### 🖉 Režim snímania

Bez ohľadu na zvolený režim spúšte, fotoaparát zhotoví určený počet záberov v každom intervale.

#### II Pozastavenie intervalového fotografovania

Intervalové fotografovanie môžete pozastaviť medzi intervalmi stlačením ® alebo výberom možnosti **Pause (Pozastaviť)** v ponuke intervalového snímania.

#### II Obnovenie intervalového snímania

Ak chcete obnoviť snímanie:

Začať teraz

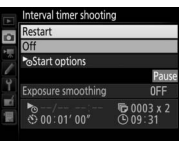

Zvýraznite **Restart** (**Opätovné spustenie)** a stlačte ®.

#### • Začať v určenom čase

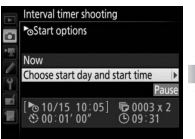

V rámci položky Start options (Možnosti spustenia) zvýraznite Choose start day and start time (Vybrať začiatočný deň a čas spustenia) a potom stlačte (Đ.

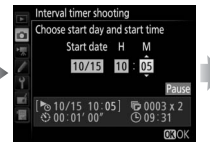

Vyberte dátum a čas začiatku a stlačte ⊛.

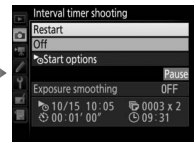

Zvýraznite **Restart** (**Opätovné spustenie**) a stlačte ®.

#### II Ukončenie intervalového snímania

Ak chcete intervalové fotografovanie ukončiť pred zhotovením všetkých fotografií, vyberte **Off (Vyp.)** v ponuke intervalového snímania.

#### II Žiadna fotografia

Fotoaparát preskočí aktuálny interval, ak niektorá z nasledujúcich situácií pretrváva osem sekúnd alebo dlhšie po tom, čo sa mal interval spustiť: fotografia alebo fotografie z predchádzajúceho intervalu ešte neboli zhotovené, pamäťová karta je plná alebo fotoaparát nedokáže zaostriť v režime AF-S (vezmite do úvahy, že fotoaparát znova zaostruje pred každým záberom). Snímanie bude pokračovať nasledujúcim intervalom

#### Plná pamäť

Ak sa pamäťová karta zaplní, intervalový časovač zostane zapnutý, ale žiadne snímky sa nezaznamenajú. Snímanie obnovíte (🕮 247) po odstránení niektorých snímok alebo po vypnutí fotoaparátu a vložení inej pamäťovej karty.

#### Súbory používateľských funkcií ponuky režimu snímania fotografií

Zmeny nastavení intervalového snímania platia pre všetky súbory používateľských funkcií ponuky režimu snímania fotografií (🕮 283), čo znamená, že intervalové snímanie bude pokračovať aj po prepnutí súborov používateľských funkcií. Ak sa nastavenia ponuky snímania fotografií resetujú pomocou položky Photo shooting menu bank (Súbor používateľských funkcií ponuky režimu snímania fotografií) v ponuke režimu snímania fotografií, intervalové snímanie sa ukončí a nastavenia intervalového časovača sa resetujú nasledovne:

- Možnosti spustenia: Teraz
- Počet záberov: 1

Interval: 00:01':00"

Vvhladenie expozície: Vvpnuté

Počet intervalov: 1

#### Bracketing

Nastavenia bracketingu vykonajte pred spustením intervalového fotografovania. Ak je počas intervalového fotografovania aktívny bracketing expozície, záblesku alebo ADL, fotoaparát zhotoví v každom intervale počet záberov v programe bracketingu v každom intervale, bez ohľadu na počet záberov určený v ponuke intervalového snímania. Ak je počas intervalového fotografovania aktívny bracketing vyváženia bielej farby, fotoaparát zhotoví v každom intervale jeden záber a spracuje ho na vytvorenie počtu kópií určených v programe bracketingu.

#### Intervalové fotografovanie

Vyberte dlhší interval ako čas potrebný na zhotovenie vybraného počtu záberov a ak používate blesk, čas potrebný na nabitie blesku. Ak je tento interval príliš krátky, počet zhotovených fotografií môže byť menší ako celkový počet uvedený v kroku 2 (počet intervalov vvnásobený počtom záberov na jeden interval) alebo sa blesk môže odpáliť pri nabití menšom, ako je potrebné pre plnú expozíciu. Výkon blesku môže tiež klesnúť pod požadovanú úroveň, ak sa zhotoví viac ako jeden záber na interval. Intervalové fotografovanie sa nedá kombinovať s dlhou expozíciou (fotografovanie v režime bulb alebo time, 🕮 137) ani s časozbernými videosekvenciami (🕮 74) a nie ie k dispozícii v živom náhľade (🕮 43, 58) alebo keď je zvolená možnosť Record movies (Záznam videosekvencií) pre Používateľské nastavenie g1 (Custom control assignment (Priradenie príkazových voličov)) > Shutter-release button (Tlačidlo spúšte) (🕮 303). Vezmite do úvahy, že keďže sa čas uzávierky, rýchlosť snímania a čas potrebný na záznam snímok môžu pri každom intervale meniť, čas medzi koncom jedného intervalu a začiatkom nasledujúceho intervalu sa môže líšiť. Ak snímanie nemôže pokračovať pri aktuálnych nastaveniach (napríklad, ak je čas uzávierky by ¿ b alebo - - aktuálne zvolený v režime manuálnej expozície, interval je nula, alebo ie čas spustenia menej ako minúta), na monitore sa zobrazí výstraha.

Intervalové snímanie sa pozastaví, ak sa zvolí 🖄 (samospúšť) alebo po vypnutí a opätovnom zapnutí fotoaparátu (keď je fotoaparát vypnutý, batérie a pamäťové karty môžete vymeniť bez ukončenia intervalového fotografovania). Pozastavenie snímania nemá vplyv na nastavenia intervalového časovača.

## Objektívy bez vstavaného procesora

Objektívy bez vstavaného procesora sa dajú použiť v expozičných režimoch **A** a **M** s clonou nastavenou pomocou clonového krúžku objektívu. Určením údajov o objektíve (ohnisková vzdialenosť a svetelnosť objektívu) môže používateľ získať prístup k rôznym funkciám objektívov so vstavaným procesorom.

#### Ak je známa ohnisková vzdialenosť objektívu:

- S voliteľnými bleskami je možné použiť motorové nastavenie zoomu
- Ohnisková vzdialenosť objektívu je uvedená (s hviezdičkou) v zobrazení informácií o fotografiách

#### Ak je známa svetelnosť objektívu:

- Hodnota clony sa zobrazí na kontrolnom paneli a v hľadáčiku
- Clona je uvedená (s hviezdičkou) v zobrazení informácií o fotografiách

#### Určenie ohniskovej vzdialenosti aj svetelnosti objektívu:

- Umožňuje farebné maticové meranie expozície (vezmite do úvahy, že možno bude potrebné použiť meranie so zdôrazneným stredom alebo bodové meranie na dosiahnutie presných výsledkov s niektorými objektívmi, vrátane objektívov Reflex-NIKKOR)
- Zlepší sa presnosť merania expozície so zdôrazneným stredom, bodového merania expozície a doplnkového riadenia záblesku vyvažovaného meraním i-TTL pre digitálne jednooké zrkadlovky

Zadanie alebo úprava údajov pre objektív bez vstavaného procesora:

| 1 | Zvoľte Non-CPU lens data (Údaje<br>objektívu bez vstavaného procesora).<br>Zvýraznite Non-CPU lens data (Údaje<br>objektívu bez procesora) v ponuke<br>nastavenia a stlačte ().                                 | SETUP MENU           Non-CPU lens data         No11           Clean image sensor            Lock mirror up for cleaning            Image Dust Off ref photo            Image Comment         OFF           Copyright information         OFF           IPTC            %         Beep |
|---|----------------------------------------------------------------------------------------------------|----------------------------------------------------------------------------------------------------|
| 2 | Zvoľte číslo objektívu.<br>Zvýraznite Lens number (Číslo objektívu)<br>a stlačením € alebo € vyberte číslo<br>objektívu.                                                                                        | Non-CPU lens data                                                                                                    |
| 3 | Zadajte ohniskovú vzdialenosť a clonu.<br>Zvýraznite Focal length (mm)<br>(Ohnisková vzdialenosť (mm)) alebo<br>Maximum aperture (Svetelnosť<br>objektívu) a stlačením 🕄 alebo 🕃 upravte<br>zvýraznenú položku. | Non-CPU lens data  Lens number  Focal length (mm)  Focal length (mm)  CEXDCancel @Set CX30K                                                                                                    |

## **4** Uložte nastavenia a zatvorte ponuku.

Stlačte ®. Určená ohnisková vzdialenosť a clona sa uložia pod zvolené číslo objektívu.

Vyvolanie údajov objektívu pri použití objektívu bez vstavaného procesora:

- Priraďte výber čísla objektívu bez vstavaného procesora ovládaciemu prvku na fotoaparáte. Priraďte Choose non-CPU lens number (Vybrať číslo objektívu bez vstavaného procesora) ovládaciemu prvku pomocou Používateľského nastavenia f1 (Custom control assignment (Priradenie príkazových voličov), © 301).
- 2 Na výber čísla objektívu použite zvolený ovládací prvok. Stlačte zvolený ovládací prvok a otáčajte hlavným alebo pomocným príkazovým voličom, až kým sa na kontrolnom paneli nezobrazí požadované číslo objektívu.

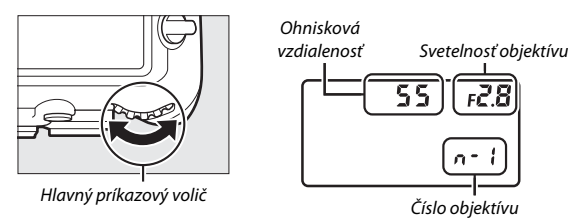

#### 🖉 Ohnisková vzdialenosť neuvedená

Ak správna ohnisková vzdialenosť nie je uvedená, zvoľte najbližšiu hodnotu vyššiu, ako je skutočná ohnisková vzdialenosť objektívu.

#### Telekonvertory a objektívy so zoomom

Svetelnosť objektívu pre telekonvertory je kombináciou svetelnosti objektívu telekonvertora a objektívu. Vezmite do úvahy, že údaje objektívov sa pri použití zoomu na objektívoch bez vstavaného procesora neupravujú. Údaje pre rôzne ohniskové vzdialenosti sa dajú zadať ako samostatné čísla objektívov, alebo sa údaje objektívov dajú upraviť so zohľadnením nových hodnôt ohniskovej vzdialenosti a svetelnosti objektívov pri každom nastavení zoomu.

## Údaje o polohe

Jednotku GPS môžete pripojiť k 10-kolíkovému konektoru diaľkového ovládania, čím umožníte, aby sa do každej nasnímanej fotografie uložila aktuálna zemepisná šírka a dĺžka, nadmorská výška, svetový koordinovaný čas (UTC) a kurz. Fotoaparát je možné používať s voliteľnými jednotkami GPS GP-1 a GP-1A (pozri nižšie; nezabudnite, že tieto jednotky neposkytujú kompasový kurz), alebo s kompatibilnými jednotkami od iných výrobcov pripojenými prostredníctvom voliteľného kábla adaptéra GPS MC-35 (CP 336).

#### II Jednotky GPS GP-1/GP-1A

Tieto voliteľné jednotky GPS sú určené na používanie s digitálnymi fotoaparátmi značky Nikon. Informácie o pripojení jednotky nájdete v príručke dodanej s príslušným zariadením.

#### 🖉 Ikona 🍫

Stav pripojenia zobrazuje ikona 🍫 v zobrazení informácií:

- 🔏 (svieti): Údaje o polohe získané.
- Žiadna ikona: Zo zariadenia GPS neboli prijaté žiadne nové údaje o polohe aspoň dve sekundy. Snímky zhotovené, keď sa nezobrazovala ikona %, nebudú obsahovať údaje o polohe.

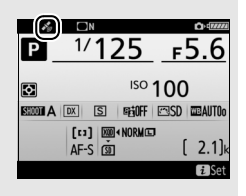

#### 🖉 Zariadenia Smart

Ak chcete stiahnuť údaje o polohe zo zariadenia smart a vložiť ich do následných fotografií, zriaďte bezdrôtové pripojenie a zvoľte možnosť **Yes (Áno)** pre **Location data (Údaje o polohe)** > **Download from smart device (Stiahnuť zo zariadenia smart)** v ponuke nastavenia (CII 307).

#### 🖉 Svetový koordinovaný čas (UTC)

Údaje UTC poskytuje zariadenie GPS a sú nezávislé od hodín fotoaparátu.

#### Možnosti ponuky nastavenia

Položka **Location data (Údaje o polohe)** v ponuke nastavenia obsahuje nižšie uvedené možnosti.

- Position (Poloha): Aktuálna zemepisná šírka, dĺžka, nadmorská výška, svetový koordinovaný čas (UTC) a kurz (ak je podporovaný), ktoré poskytuje zdrojové zariadenie.
- External GPS device options (Možnosti externého zariadenia GPS) > Standby timer (Časový spínač pohotovostného režimu): Vyberte, či sa časový spínač pohotovostného režimu má alebo nemá automaticky aktivovať po pripojení jednotky GPS.

| Možnosť                        | Popis                                                                                                    |  |  |
|--------------------------------|----------------------------------------------------------------------------------------------------|--|--|
| Možnosť<br>Enable<br>(Zapnuté) | Časový spínač pohotovostného režimu je aktivovaný. Časovač<br>automaticky uplynie, ak sa v priebehu intervalu určenom<br>v Používateľskom nastavení c2 ( <b>Standby timer (Časový spínač</b><br><b>pohotovostného režimu)</b> , □ 296) nevykoná žiadna činnosť, čím sa<br>zníží spotreba batérie. Ak je pripojená jednotka GP-1 alebo GP-1A,<br>jednotka zostane aktívna počas nastaveného intervalu po uplynutí<br>doby časovača; ak chcete vyčleniť fotoaparátu čas na získanie<br>údajov o polohe, oneskorenie sa predĺži maximálne o jednu minútu<br>po aktivácii expozimetrov alebo zapnutí fotoaparátu. |  |  |
| Disable<br>(Vypnuté)           | Časový spínač pohotovostného režimu deaktivovaný na<br>zabezpečenie neprerušeného zaznamenávania údajov o polohe.                                                                                                    |  |  |

 External GPS device options (Možnosti externého zariadenia GPS) > Set clock from satellite (Nastavenie hodín zo satelitu): Voľbou možnosti Yes (Áno) sa zosynchronizujú hodiny fotoaparátu s časom, ktorý udáva zariadenie GPS.

#### 🖉 Kurz

Kurz sa zaznamená len vtedy, ak je zariadenie GPS vybavené digitálnym kompasom (vezmite do úvahy, že GP-1 a GP-1A nie sú vybavené kompasom). Zariadenie GPS udržiavajte namierené v rovnakom smere ako objektív a minimálne 20 cm od fotoaparátu.

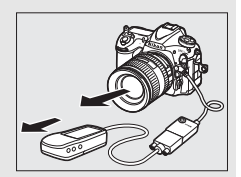

## Viac o prehrávaní

## Prezeranie snímok

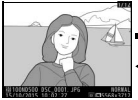

Prehrávanie snímok na celej obrazovke

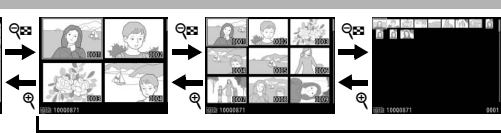

Zobrazenie miniatúr

## Prehrávanie snímok na celej obrazovke

Ak chcete zobrazovať fotografie, stlačte tlačidlo 🗈. Na monitore sa zobrazí naposledy zhotovená fotografia. Ďalšie snímky sa dajú zobraziť rýchlym potiahnutím prstom doľava alebo doprava alebo stlačením 🏵 alebo 🏵; ak si chcete pozrieť ďalšie informácie o aktuálnej fotografii, stlačte 🟵 alebo 💬 (🗆 261).

# 

## Zobrazenie miniatúr

Ak chcete zobraziť viacero snímok, stlačte tlačidlo ब्रब्ध (\$), keď je snímka zobrazená na celej obrazovke. Počet zobrazených snímok sa zvyšuje od 4 do 9 až 72 po každom stlačení tlačidla ब्रब्ध (\$) a znižuje po každom stlačení tlačidla ब्रि. Posunutím prsta po dotykovej obrazovke sa bude zobrazenie pohybovať nahor alebo nadol alebo na zvýraznenie snímok môžete použiť multifunkčný volič.

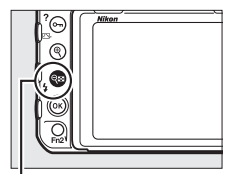

Tlačidlo 🖓 🖬 🛟

### Ovládacie prvky prehrávania

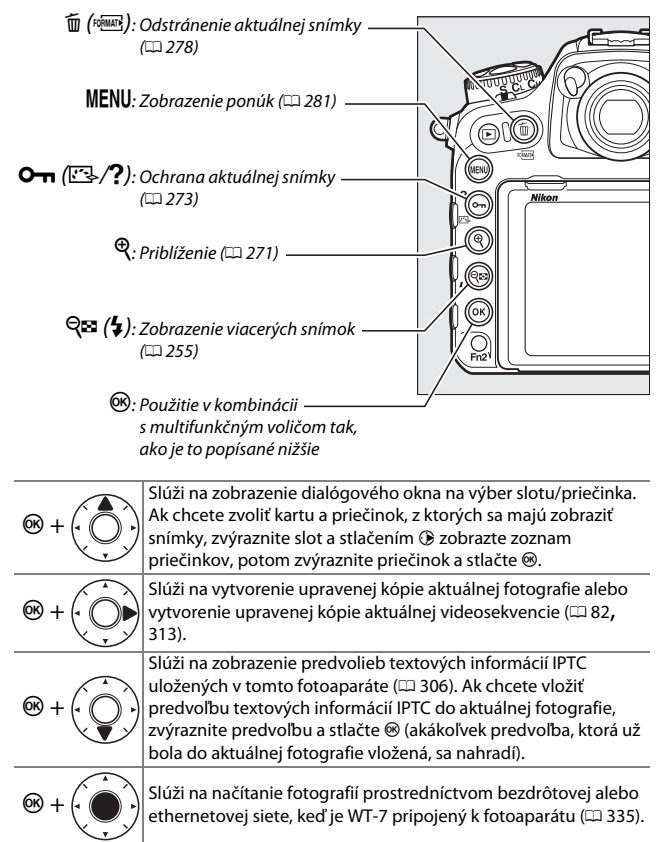

#### 🖉 Dve pamäťové karty

Ak sú vložené dve pamäťové karty, môžete zvoliť pamäťovú kartu na prehrávanie stlačením tlačidla 🕸 (\$) pri zobrazení 72 miniatúr.

#### 🖉 Otočenie na výšku

Ak chcete zobraziť fotografie na "výšku" (portrét), zvoľte možnosť **On (Zap.)** pre položku **Rotate tall (Otočiť na výšku)** v ponuke režimu prehrávania (III 282).

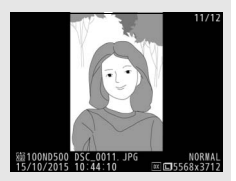

#### 🖉 Ukážka snímok

Keď je zvolené **On (Zap.)** pre **Image review (Ukážka snímok)** v ponuke režimu prehrávania ( $\square$  282), fotografie sa automaticky zobrazia na monitore po nasnímaní (keďže fotoaparát už má správnu orientáciu, snímky sa neotáčajú automaticky počas ukážky snímok). V režime sériového snímania začne zobrazovanie po skončení snímania, pričom sa zobrazí prvá fotografia v aktuálnej sérii.

#### 🖉 Pozrite aj

Informácie o výbere toho, ako dlho zostane monitor zapnutý, ak sa nevykoná žiadny úkon, nájdete v Používateľskom nastavení c4 (Monitor off delay (Doba nečinnosti pre automatické vypnutie monitora), 🖽 296). Informácie o výbere úlohy, ktorú bude zohrávať stred multifunkčného voliča, nájdete v Používateľskom nastavení f2 (Multi selector center button (Stredové tlačidlo multifunkčného voliča), 🖽 301). Informácie o používaní príkazových voličov pre snímku alebo pohyb v ponukách nájdete v Používateľskom nastavení f4 (Customize command dials (Prispôsobenie príkazových voličov)) > Menus and playback (Ponuky a prehrávanie) (🖽 302).

## Používanie dotykovej obrazovky

Počas prehrávania môžete monitor citlivý na dotyk používať na:

| Zobrazenie ďalších<br>snímok    | Rýchlym potiahnutím prstom<br>doľava alebo doprava zobrazíte<br>ďalšie snímky.                                                                                                    |                            |
|---------------------------------|----------------------------------------------------------------------------------------------------|----------------------------|
| Rýchle rolovanie                | Pri zobrazení na celej obrazovke<br>sa môžete dotknúť dolnej časti<br>displeja a zobraziť lištu na<br>posúvanie záberov, potom<br>posuňte svoj prst doľava alebo<br>doprava a rýchlo rolujte k ďalším<br>snímkam.                                                             |                            |
| k ďalším snímkam                |                                                                                                    | Lišta na posúvanie záberov |
| Priblíženie (len<br>fotografie) | Gestami roztiahnutia a stiahnutia<br>prstov priblížite a oddialite<br>a potiahnutím prsta posuniete<br>snímky (□ 271). Na displej<br>môžete aj dvakrát poklepať<br>a uskutočniť tak priblíženie počas<br>prehrávania snímok na celej<br>obrazovke alebo priblíženie<br>zrušiť |                            |

| Zobrazenie<br>miniatúr       | Na "oddialenie" zobrazenia<br>miniatúr (III 255) použite<br>priblíženie prstov pri prehrávaní<br>snímok na celej obrazovke.<br>Stiahnutie a roztiahnutie prstov<br>používajte na výber počtu<br>zobrazených snímok od 4, 9 a 72<br>záberov.                                                                                                    |  |
|------------------------------|----------------------------------------------------------------------------------------------------|--|
| Prezeranie<br>videosekvencií | Na spustenie prehrávania<br>videosekvencie klepnite na<br>pomocníka na obrazovke<br>(videosekvencie sú označené<br>ikonou 🛪). Klepnutím na displej<br>prehrávanie pozastavíte alebo<br>obnovíte a klepnutím na Ď sa<br>vrátite do režimu prehrávania<br>snímok na celej obrazovke<br>(vezmite do úvahy, že niektoré<br>ikony v zobrazení prehrávania<br>videosekvencie nereagujú na<br>činnosti dotykovej obrazovky). |  |

## Tlačidlo i

Stlačením tlačidla *i* počas zobrazenia na celej obrazovke alebo prehrávania miniatúr zobrazíte nižšie uvedené možnosti.

- Rating (Hodnotenie): Ohodnoťte aktuálnu snímku (🕮 274).
- Select to send to smart device/deselect (Výber na odoslanie do zariadenia smart/zrušenie výberu) (len fotografie): Vyberte fotografie na odoslanie do zariadenia smart.
- IPTC (len fotografie): Vložte predvoľbu textových informácií IPTC na aktuálnu snímku (<sup>[]]</sup> 306).

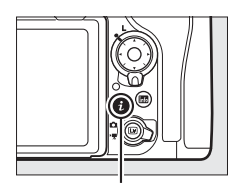

Tlačidlo **i** 

|    |                                         | 12 |
|----|-----------------------------------------|----|
|    | Rating                                  | ~  |
|    | Select to send to smart device/deselect | 4  |
|    | IPTC                                    | -  |
|    | Retouch                                 |    |
|    | Choose slot and folder                  |    |
|    | 1 Cancel                                |    |
| 52 | 10000500 DSC 0001 JPG NORM              | AI |
| ī  | 5/10/2015 10:02:27 III 5568x37          | 12 |

- videosekvencie): Videosekvencie upravujte pomocou možností v ponuke úprav videosekvencií (III 82). Videosekvencie môžete upravovať aj stlačením tlačidla *i*, keď je pozastavené prehrávanie videosekvencie.
- Choose slot and folder (Vybrať slot a priečinok): Vyberte priečinok na prehrávanie. Zvýraznite slot a stlačením ③ zobrazte zoznam priečinkov na zvolenej karte, potom zvýraznite priečinok a stlačením ⑧ si môžete prezerať snímky vo zvýraznenom priečinku.

Ak chcete opustiť ponuku tlačidla  $\boldsymbol{i}$  a vrátiť sa do prehrávania, opätovne stlačte tlačidlo  $\boldsymbol{i}$ .

## Informácie o fotografii

Informácie o fotografii sa zobrazujú s prekrytím snímky zobrazenej na celej obrazovke. Stláčaním tlačidiel 🏵 alebo 🏵 môžete cyklicky zobrazovať informácie o fotografii tak, ako je to uvedené nižšie. Nezabudnite, že "iba snímka", informácie o snímaní, histogramy RGB a preexponované oblasti sa zobrazia len vtedy, ak je vybraná zodpovedajúca možnosť pre **Playback display options (Možnosti zobrazenia prehrávania)** (C 281). Údaje o polohe (C 253) a predvoľby IPTC (C 306) sa zobrazia len vtedy, ak sú vložené na fotografiu.

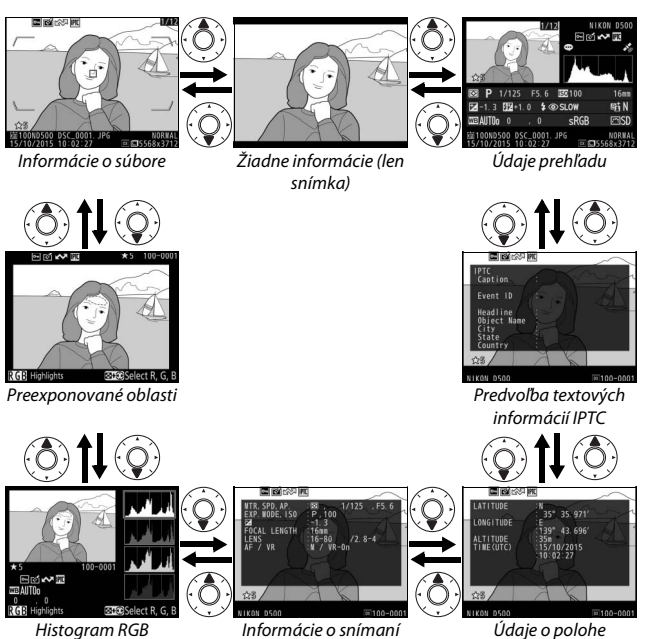

#### III Informácie o súbore

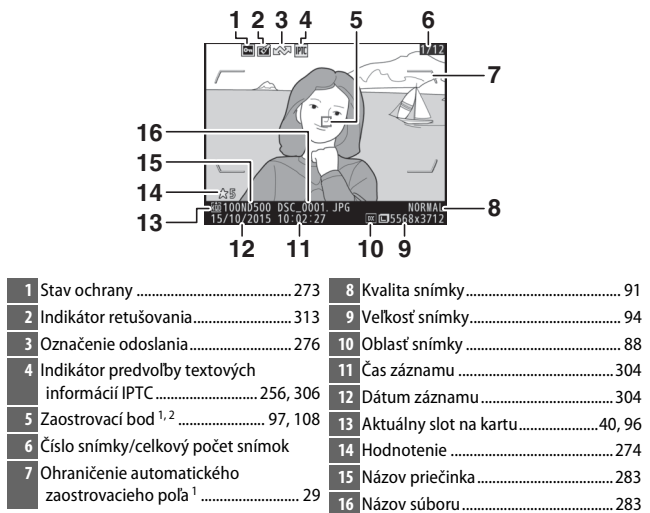

- 1 Zobrazuje sa len vtedy, ak je možnosť Focus point (Zaostrovací bod) zvolená pre Playback display options (Možnosti zobrazenia prehrávania) (<sup>1</sup> 281) a zvolená fotografia bola zhotovená pomocou hľadáčika.
- 2 Ak bola fotografia zhotovená pomocou manuálneho zaostrovania alebo zaostrovania na jednotlivé body, dynamickej voľby zaostrovacich polí či automatického zaostrenia s automatickým výberom poľa, na displeji sa zobrazí zaostrovací bod zvolený používateľom. Ak bola fotografia zhotovená pomocou trojrozmerného sledovania alebo automatického zaostrenia s automatickým výberom poľa, na displeji sa zobrazí zaostrovací bod zvolený fotoaparátom.
#### Preexponované oblasti

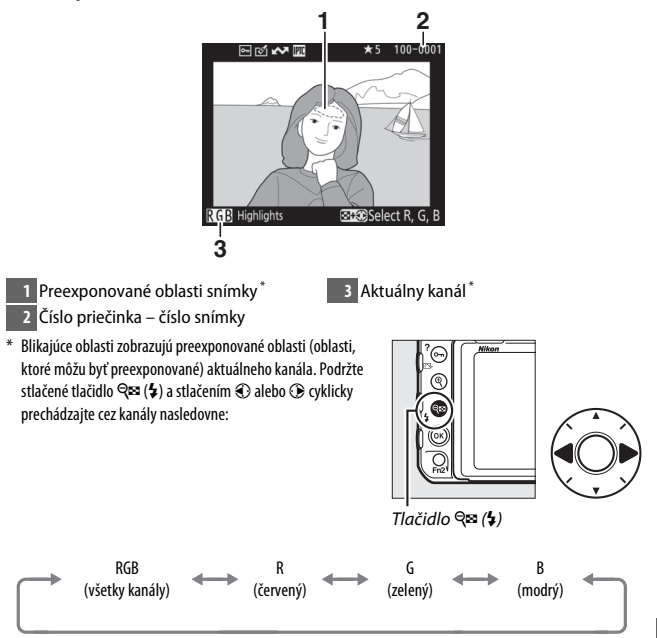

#### Histogram RGB

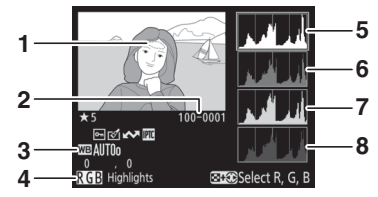

- 1 Preexponované oblasti snímky\*
- 2 Číslo priečinka číslo snímky
- 5 Histogram (kanál RGB). Na všetkých histogramoch zodpovedá vodorovná os jasu pixlov a zvislá os zodpovedá počtu pixlov.
- 6 Histogram (červený kanál)
- 7 Histogram (zelený kanál)
- 8 Histogram (modrý kanál)

- 4 Aktuálny kanál<sup>\*</sup>
- \* Blikajúce oblasti zobrazujú preexponované oblasti (oblasti, ktoré môžu byť preexponované) aktuálneho kanála. Podržte stlačené tlačidlo २∞ (\$) a stlačením € alebo ⊕ cyklicky prechádzajte cez kanály nasledovne:

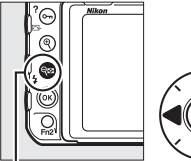

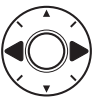

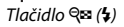

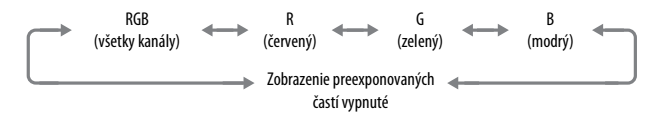

#### 🖉 Zväčšenie výrezu snímky

Ak chcete priblížiť fotografiu, keď je zobrazený histogram, stlačte <sup>Q</sup>. Pomocou tlačidiel <sup>Q</sup> a <sup>Q</sup>a (\$) snímku priblížite alebo oddialite a pomocou multifunkčného voliča ju môžete posúvať. Histogram sa aktualizuje a zobrazí len tie údaje, ktoré sa týkajú časti snímky viditeľnej na monitore.

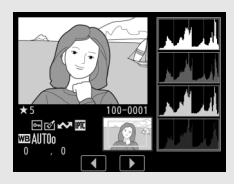

#### 🖉 Histogramy

Histogramy fotoaparátu slúžia len ako sprievodca a môžu sa líšiť od histogramov zobrazených v aplikáciách na úpravu snímok. Nižšie je uvedených niekoľko príkladov histogramov:

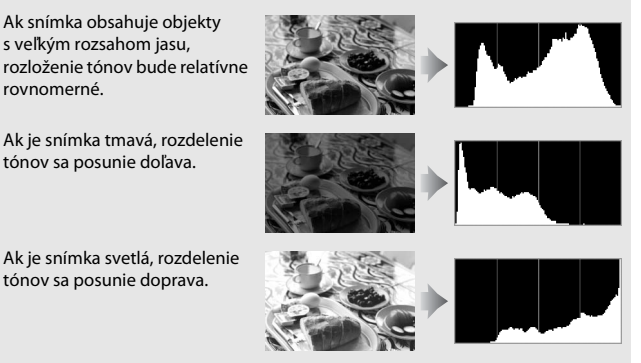

Zvýšením korekcie expozície sa rozdelenie tónov posunie doprava, zatiaľ čo znížením korekcie expozície sa posunie doľava. Histogramy môžu ponúknuť hrubý odhad celkovej expozície v prípade, že jasné okolité osvetlenie sťažuje viditeľnosť fotografií na monitore.

#### III Informácie o snímaní

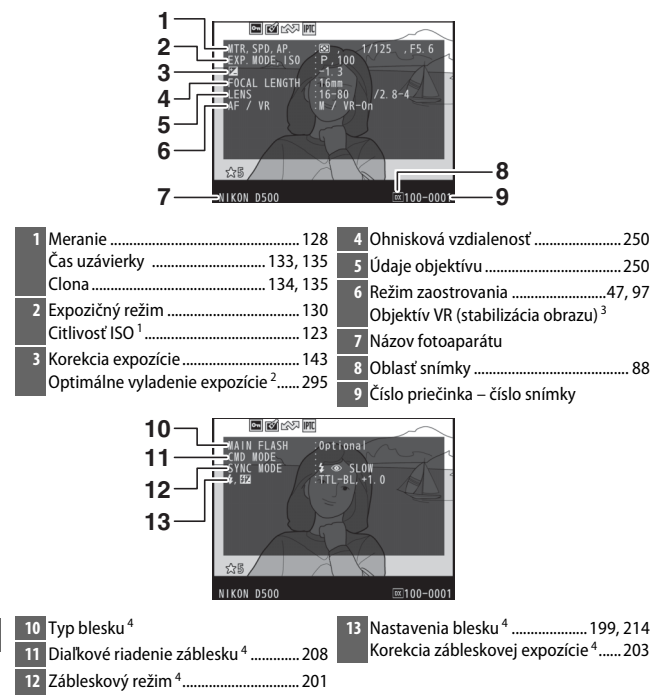

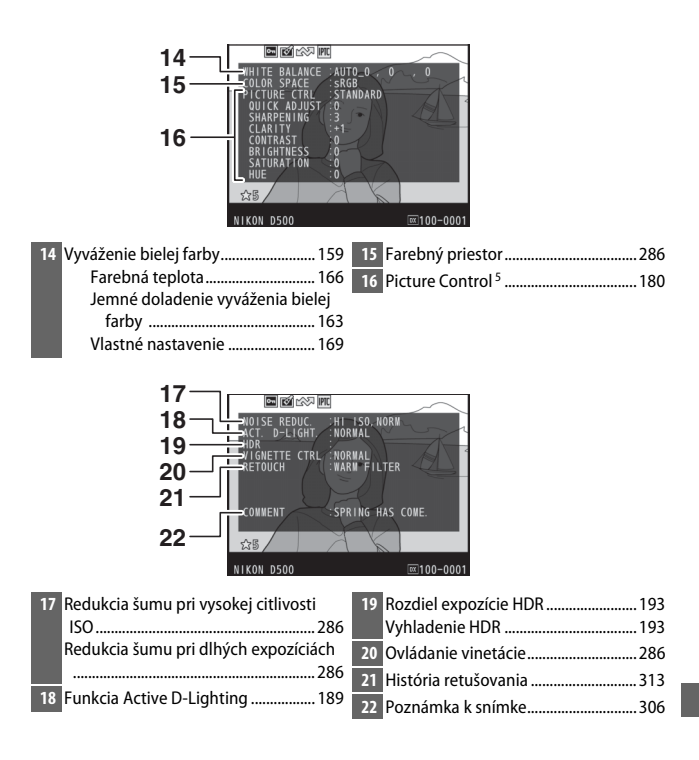

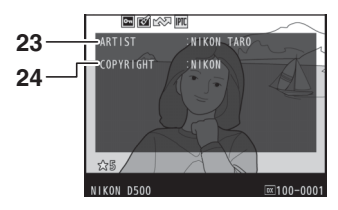

- 1 Zobrazuje sa červenou farbou, ak bola fotografia zhotovená s automatickým nastavením citlivosti ISO.
- 2 Zobrazuje sa, ak bolo Používateľské nastavenie b7 (Fine-tune optimal exposure (Jemné doladenie optimálnej expozície), 295) nastavené na nenulovú hodnotu pre akýkoľvek spôsob merania expozície.
- 3 Zobrazuje sa len vtedy, keď je nasadený objektív typu VR.
- 4 Zobrazí sa len vtedy, keď sa použije voliteľný blesk (🕮 196).
- 5 Zobrazené položky sa môžu líšiť podľa Picture Control, ktoré bolo zvolené počas zhotovovania snímky.
- 6 Informácie o autorských právach sa zobrazia len vtedy, ak sa zaznamenali spolu s fotografiou pomocou možnosti Copyright information (Informácie o autorských právach) v ponuke nastavenia.

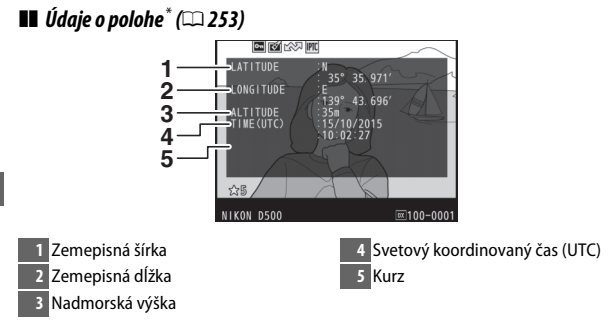

 Údaje pre videosekvencie sú na spustenie zaznamenávania. Zaznamenané položky sa menia podľa zariadenia, z ktorého sa získali.

#### II Predvolba textových informácií IPTC (🕮 306)

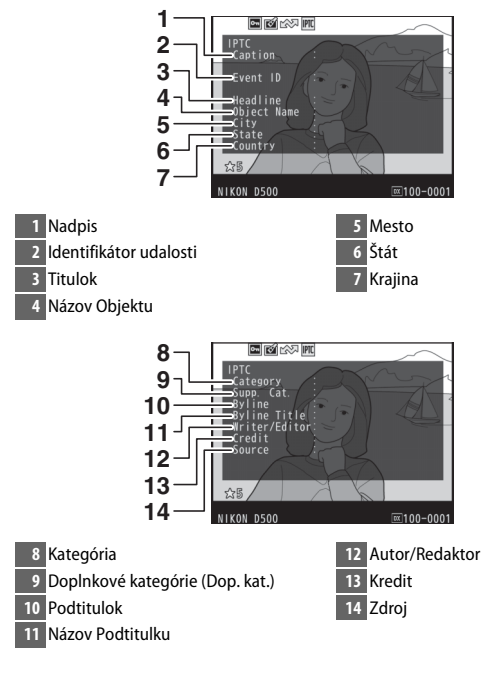

#### 💵 Údaje prehľadu

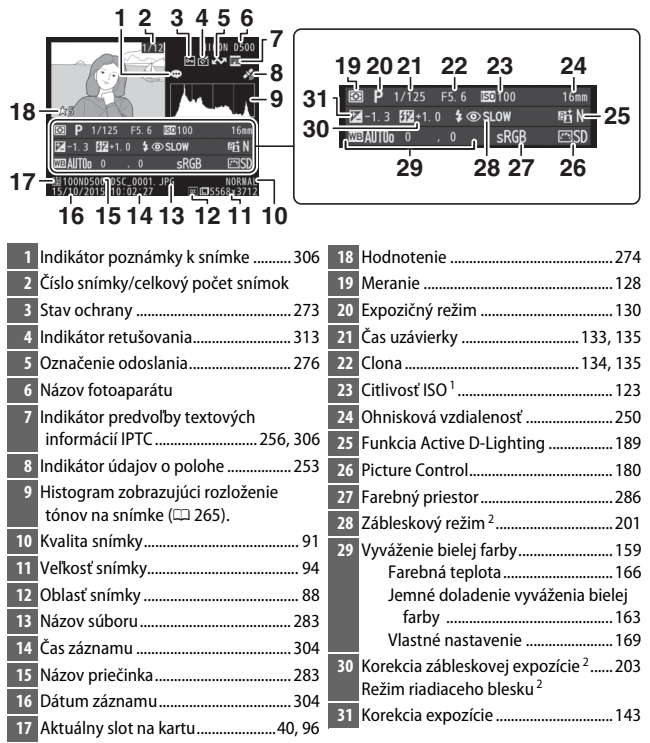

1 Zobrazuje sa červenou farbou, ak bola fotografia zhotovená s automatickým nastavením citlivosti ISO.

2 Zobrazuje sa, iba ak bola fotografia zhotovená s voliteľným bleskom (🕮 196).

# Bližší pohľad: Zväčšenie výrezu snímky

Ak chcete priblížiť snímku, ktorá je zobrazená v prehrávaní snímok na celej obrazovke, stlačte tlačidlo <sup>®</sup> alebo stred multifunkčného voliča alebo dvakrát rýchlo poklepte na displej. Keď je aktívne zväčšenie zobrazenej snímky, môžete vykonávať nasledujúce činnosti:

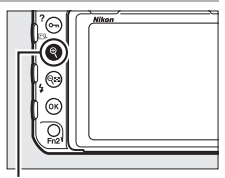

Tlačidlo €

| Ak chcete                                | Použite     | Popis                                                                                                    |
|------------------------------------------|-------------|----------------------------------------------------------------------------------------------------|
| Priblížiť<br>alebo<br>oddialiť<br>snímku | @/qz= (\$)/ | Stlačením <sup>®</sup> alebo roztiahnutím prstov od<br>seba priblížite snímky na maximálne<br>približne 21× (veľké snímky vo formáte<br>24 × 16/DX), 16× (stredné snímky) alebo 10×<br>(malé snímky). Stlačením <b>®</b> (‡) alebo<br>stiahnutím prstov k sebe snímku oddialite.<br>Keď je výrez snímky zväčšený, pomocou<br>multifunkčného voliča alebo potiahnutím<br>prstov cez obrazovku môžete zobraziť časti |
| Prezerať iné<br>časti snímky             |             | snímky, ktoré nevidno na monitore. Ak<br>chcete rýchlo prejsť na inú časť výrezu<br>snímky, podržte stlačený multifunkčný volič.<br>Navigačné okno sa zobrazí pri zmene miery<br>priblíženia; aktuálne viditeľná oblasť na<br>monitore je označená žltým rámčekom. Lišta<br>pod navigačným oknom, ktorá zobrazuje<br>pomer priblíženia, sa zmení na zelenú pri<br>pomere 1 : 1.                                    |

| Ak chcete                                  | Použite    | Popis                                                                                                    |
|--------------------------------------------|------------|----------------------------------------------------------------------------------------------------|
|                                            |            | Tváre (maximálne 35), rozpoznané počas<br>zväčšenia, sú vyznačené v navigačnom okne<br>bielym okrajom. Otáčaním pomocného<br>príkazového voliča alebo poklepaním na<br>obrazovkového pomocníka zobrazíte ďalšie<br>tváre.<br><i>Obrazovkové pomocník</i>       |
| Vybrať tváre                               |            |                                                                                                    |
| Zobraziť<br>ďalšie<br>snímky               | X          | Otočením hlavného príkazového voliča<br>alebo klepnutím na ikony ◀ alebo ▶ v dolnej<br>časti zobrazenia môžete zobraziť rovnakú<br>časť iných fotografií pri aktuálnej miere<br>zväčšenia. Zväčšenie výrezu snímky sa zruší,<br>keď sa zobrazí videosekvencia. |
| Zmeniť stav<br>ochrany                     | О-п (⊡>/?) | Ďalšie informácie nájdete na strane 273.                                                                                                    |
| Vykonať<br>návrat do<br>režimu<br>snímania |            | Ak chcete prejsť do režimu snímania, stlačte<br>tlačidlo spúšte do polovice alebo stlačte<br>tlačidlo <b>I</b> .                                                                                                    |
| Zobraziť<br>ponuky                         | MENU       | Ďalšie informácie nájdete na strane 281.                                                                                                    |

# Ochrana fotografií pred odstránením

Pri zobrazení snímok na celej obrazovke, pri zväčšení zobrazenej snímky a pri zobrazení miniatúr možno tlačidlo **On** (()) použiť na ochranu fotografií pred náhodným odstránením. Chránené súbory nemožno odstrániť tlačidlom ()) ani pomocou možnosti **Delete (Odstrániť)** v ponuke režimu prehrávania. Vezmite do úvahy, že chránené snímky *budú* odstránené pri formátovaní pamäťovej karty ()) 304).

Ak chcete nastaviť ochranu fotografie:

# 1 Vyberte snímku.

Zobrazte snímku v režime zobrazenia snímok na celej obrazovke alebo zväčšenia zobrazenej snímky, alebo ju zvýraznite v zozname miniatúr.

### 2 Stlačte tlačidlo o-n (/?).

Fotografia sa označí ikonou 📼. Ak chcete zrušiť ochranu fotografie, aby ju bolo možné odstrániť, zobrazte ju alebo ju zvýraznite v zozname miniatúr a potom stlačte tlačidlo **Om** (ES-/?).

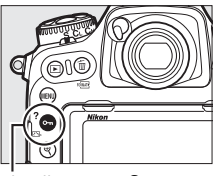

Tlačidlo Oҧ (⊡>/?)

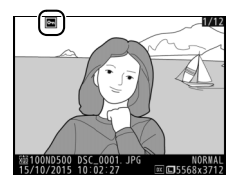

#### Ø Odstránenie ochrany zo všetkých snímok

Ak chcete odstrániť ochranu zo všetkých snímok v priečinku alebo priečinkoch zvolených v ponuke **Playback folder (Priečinok na prehrávanie)**, počas prehrávania približne na dve sekundy naraz stlačte tlačidlá **O-n** (E-/?) a fír (\*\*\*).

#### Hodnotenie snímok

Ohodnoťte snímky alebo ich označte ako kandidátov na neskoršie odstránenie. Hodnotenie si môžete pozrieť ai v softvéri ViewNX-i a Capture NX-D. Hodnotenie nie je dostupné pri chránených snímkach.

### 1 Vyberte snímku.

Zobrazte snímku alebo ju zvýraznite v zozname miniatúr v zobrazení miniatúr.

#### **2** Zobrazte možnosti prehrávania.

Možnosti prehrávania zobrazíte stlačením tlačidla i.

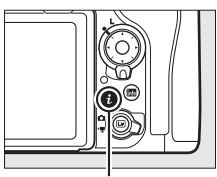

Tlačidlo i

#### **3** Zvoľte Rating (Hodnotenie). Zvýraznite Rating (Hodnotenie) a stlačte Rating ۰.

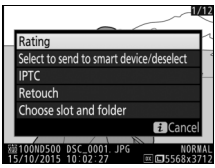

### **4** Vyberte hodnotenie.

Stlačením 🕄 alebo 🕃 vyberte hodnotenie od nula po päť hviezdičiek, alebo voľbou 🔂 označte snímku ako kandidáta na neskoršie odstránenie. Stlačením tlačidla dokončite úkon.

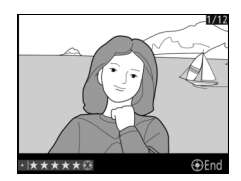

#### Hodnotenie snímok pomocou tlačidla Fn2

Ak je možnosť Rating (Hodnotenie) zvolená pre Používateľské nastavenie f1 (Custom control assignment (Priradenie príkazových voličov)) > Fn2 button (Tlačidlo Fn2), snímky je možné hodnotiť podržaním stlačeného tlačidla Fn2 a súčasným stlačením 🏵 alebo 🏵 (🖽 301).

# Výber fotografií na odoslanie

Podľa nižšie uvedených krokov vyberte fotografie na odoslanie do zariadenia smart pred pripojením. Videosekvencie sa na odoslanie nedajú vybrať.

### Výber jednotlivých fotografií

#### Vyberte fotografiu.

Zobrazte fotografiu alebo ju zvýraznite v zozname miniatúr v zobrazení miniatúr.

# **2** Zobrazte možnosti prehrávania.

Možnosti prehrávania zobrazíte stlačením tlačidla *i*.

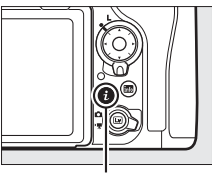

Tlačidlo **i** 

3 Vyberte Select to send to smart device/ deselect (Výber na odoslanie do zariadenia smart/zrušenie výberu). Zvýraznite Select to send to smart device/deselect (Výber na odoslanie do zariadenia smart/zrušenie výberu) a stlačte <sup>®</sup>. Snímky vybrané na odoslanie sú označené ikonou ♣, ak chcete zrušiť výber, zobrazte alebo zvýraznite požadovanú snímku a zopakujte kroky 2 a 3.

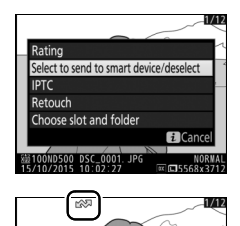

### Výber viacerých fotografií

Podľa nižšie uvedených krokov zmeňte stav odosielania viacerých fotografií.

#### Vyberte možnosť Select image(s) (Vybrať snímku(y)).

V ponuke režimu prehrávania zvoľte Select to send to smart device (Výber na odoslanie do zariadenia smart), potom zvýraznite Select image(s) (Vybrať snímku(y)) a stlačte ().

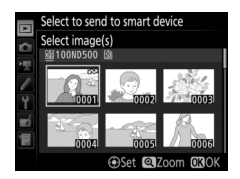

# **2** Vyberte fotografie.

Pomocou multifunkčného voliča zvýraznite fotografie a stlačením stredu multifunkčného voliča vykonajte alebo zrušte výber (ak chcete zobraziť zvýraznenú snímku na celej obrazovke, stlačte a podržte tlačidlo <sup>®</sup>). Zvolené fotografie budú označené ikonou **K**.

# **3** Stlačte ⊛.

Stlačením tlačidla 🐵 dokončite úkon.

# Odstraňovanie fotografií

Ak chcete odstrániť všetky fotografie v aktuálnom priečinku alebo fotografiu zobrazenú pri prehrávaní snímok na celej obrazovke alebo zvýraznenú v zozname miniatúr, stlačte tlačidlo 🗑 (). Ak chcete odstrániť viaceré zvolené fotografie, v ponuke režimu prehrávania použite možnosť **Delete (Odstrániť)**. Odstránené fotografie nie je možné obnoviť. Nezabudnite, že snímky, ktoré sú chránené alebo skryté, nie je možné odstrániť.

# Zobrazenie snímok na celej obrazovke a zobrazenie miniatúr

Stlačením tlačidla 🛍 (📟) odstránite aktuálnu fotografiu.

# 1 Stlačte tlačidlo 🛍 (📟).

Zobrazí sa dialógové okno s potvrdením.

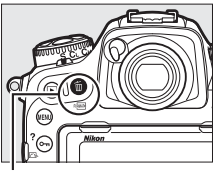

Tlačidlo 🛍 (📟)

2 Znova stlačte tlačidlo <sup>™</sup> (<sup>™</sup>). Ak chcete odstrániť danú fotografiu, stlačte tlačidlo <sup>™</sup> (<sup>™</sup>). Ak chcete skončiť bez odstránenia fotografie, stlačte tlačidlo ▶.

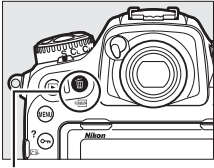

. Tlačidlo 🛍 ()

#### 🖉 Pozrite aj

Možnosť **Áfter delete (Po odstránení)** v ponuke režimu prehrávania určuje, či sa po odstránení snímky zobrazí nasledujúca alebo predchádzajúca snímka (D 282).

#### Ponuka režimu prehrávania

Položka **Delete (Odstrániť)** v ponuke režimu prehrávania obsahuje nižšie uvedené možnosti. Majte na pamäti, že v závislosti od počtu snímok môže byť na odstránenie potrebný určitý čas.

|     | Možnosť               | Popis                                                                                                    |
|-----|-----------------------|----------------------------------------------------------------------------------------------------|
|     | Selected<br>(Vybrané) | Odstránenie vybraných snímok.                                                                                                    |
| ALL | All (Všetky)          | Odstránenie všetkých snímok v priečinku aktuálne zvolenom<br>na prehrávanie (🕮 281). Ak sú vložené dve karty, môžete<br>zvoliť kartu, z ktorej sa majú odstrániť snímky. |

#### II Selected (Vybrané): Odstránenie zvolených fotografií

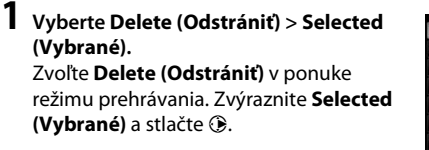

| Þ  | Dele | te       |   |
|----|------|----------|---|
| Ċ  |      |          |   |
|    |      |          |   |
| 1  |      | Selected | • |
| Y  |      |          |   |
| -í | ALL  | All      |   |
|    |      |          |   |
| -  |      |          |   |
|    |      |          |   |

# **2** Zvýraznite snímku.

Snímku zvýraznite pomocou multifunkčného voliča (ak chcete zobraziť zvýraznenú snímku na celej obrazovke, stlačte a podržte tlačidlo <sup>@</sup>).

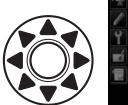

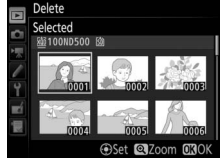

# **3** Vyberte zvýraznenú snímku. Stlačením stredu

multifunkčného voliča zvoľte zvýraznenú snímku. Zvolené snímky budú označené ikonou 1. Zopakovaním krokov 2 a 3 vyberte ďalšie snímky; ak

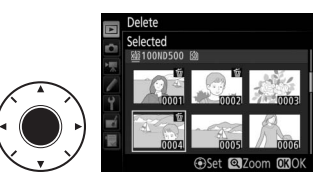

chcete zrušiť výber snímky, zvýraznite ju a stlačte stred multifunkčného ovládača.

**4** Stlačením tlačidla ⊛ dokončite úkon. Zobrazí sa dialógové okno s potvrdením; zvýraznite možnosť Yes (Áno) a stlačte .

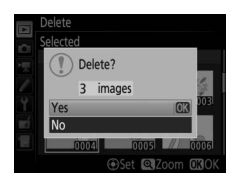

# Zoznam ponúk

V tejto časti sú uvedené možnosti dostupné v ponukách fotoaparátu. Viac informácií nájdete v časti *Sprievodca ponukami*.

#### 🕨 Ponuka režimu prehrávania: Správa snímok

| Delete (Odstrániť)                          |                                            |
|---------------------------------------------|--------------------------------------------|
| Selected (Vybrané)                          | Odstránenie viacerých snímok (🕮 279).      |
| All (Všetky)                                |                                            |
| Playback folder (Priečinok na prehrávanie   | e) (východiskové nastavenie: All (Všetko)) |
| (Názov priečinka)                           | Vyberte priečinok na prehrávanie.          |
| All (Všetky)                                |                                            |
| Current (Aktuálne)                          | ·                                          |
| Hide image (Skryť snímku)                   |                                            |
| Select/set (Vybrať/nastaviť)                | Skrytie alebo odhalenie snímok. Skryté     |
| Deselect all (Zrušiť výber všetkých)        | snímky sú zobrazené iba v ponuke "Skryť    |
|                                             | snímku" a nedajú sa prehrávať.             |
| Playback display options (Možnosti zobra    | zenia prehrávania)                         |
| Basic photo info (Základné informácie       | Výber informácií dostupných v zobrazení    |
| o fotografii)                               | informácií o fotografii (🕮 261).           |
| Focus point (Zaostrovací bod)               |                                            |
| Additional photo info (Dodatočné informácie |                                            |
| o fotografii)                               |                                            |
| None (image only) (Žiadne informácie (len   |                                            |
| snímka))                                    |                                            |
| Highlights (Preexponované oblasti)          | -                                          |
| RGB histogram (Histogram RGB)               | -                                          |
| Shooting data (Informácie o snímaní)        |                                            |
| Overview (Prehľad)                          | ·                                          |

| Copy image(s) (Kopírovať snímku(y))           |                                                            |
|-----------------------------------------------|------------------------------------------------------------|
| Select source (Vybrať zdroj)                  | Kopírovanie snímok z jednej pamäťovej karty                |
| Select image(s) (Vybrať snímku(y))            | na druhú. Táto možnosť je dostupná len                     |
| Select destination folder (Zvoliť cieľový     | vtedy, keď sú vo fotoaparáte vložené dve                   |
| priečinok)                                    | pamāťovė karty.                                            |
| Copy image(s)? (Kopírovať snímku(y)?)         | -                                                          |
| Image review (Ukážka snímok)                  | (východiskové nastavenie: Off (Vyp.))                      |
| On (Zap.)                                     | Vyberte, či sa na monitore automaticky                     |
| Off (Vyp.)                                    | zobrazí snímka hneď po jej nasnímaní<br>(🕮 257).           |
| After delete (Po odstránení) (v               | ýchodiskové nastavenie: Show next (Zobraziť nasledujúcu))  |
| Show next (Zobraziť nasledujúcu)              | Vyberte snímku, ktorá sa zobrazí po                        |
| Show previous (Zobraziť predchádzajúcu)       | odstránení snímky.                                         |
| Continue as before (Pokračovať ako predtým)   | -                                                          |
| After burst, show (Po sérii, zobraziť)        |                                                            |
| (východiskové                                 | nastavenie: Last image in burst (Posledná snímka v sérii)) |
| First image in burst (Prvá snímka v sérii)    | Vyberte, či fotoaparát zobrazí prvú alebo                  |
| Last image in burst (Posledná snímka v sérii) | poslednú fotografiu v sérii po zhotovení                   |
| • · · • · · · · · · · · · · · · · · · ·       | fotografii v režime sériového snimania.                    |
| Auto image rotation (Automatické otočer       | nie snimky) (východískové nastavenie: On (Zap.))           |
| Un (Zap.)                                     | Vyberte, ci sa ma pri snimani fotografii                   |
| Off (Vyp.)                                    | zaznamenat orientacia fotoaparatu.                         |
| Rotate tall (Otočiť na výšku)                 | (východiskové nastavenie: <b>On (Zap.)</b> )               |
| On (Zap.)                                     | Vyberte, či chcete otáčať snímky s orientáciou             |
| Off (Vyp.)                                    | na "vysku" (portret) pri zobrazeni pocas                   |
| (lide about (Decement data)                   | preniavania (LL 257).                                      |
| Slide snow (Prezentacia)                      |                                                            |
| Start (Spustenie)                             | Zobrazenie prezentacie snimok v aktualnom                  |
| Image type (Typ snimky)                       | - preciriku na premavanie.                                 |
| Frame interval (Interval snimok)              |                                                            |
| Select to send to smart device (Výber na c    | odoslanie do zariadenia smart)                             |
| Select image(s) (Vybrať snímku(y))            | Vyberte fotografie na odoslanie do zariadenia              |
| Deselect all (Zrušiť výber všetkých)          | smart ( $\downarrow \downarrow 2/7$ ).                     |

# Ponuka snímania fotografií: Možnosti snímania

| Photo shooting menu bank (Súbor použí        | vateľských funkcií ponuky režimu snímania fotografií)        |
|----------------------------------------------|--------------------------------------------------------------|
| A                                            | Vyvolanie nastavení ponuky režimu snímania                   |
| В                                            | fotografií, ktoré boli predtým uložené                       |
| C                                            | v súbore používateľských funkcií ponuky                      |
| D                                            | <ul> <li>režimu snímania fotografií. Zmeny</li> </ul>        |
|                                              | v nastaveniach sa ukladajú do aktuálneho                     |
|                                              | súboru.                                                      |
| Extended photo menu banks (Rozšírené s       | súbory ponuky fotografií)                                    |
|                                              | (východiskové nastavenie: <b>Off (Vyp.)</b> )                |
| On (Zap.)                                    | Vyberte, či majú súbory používateľských                      |
| Off (Vyp.)                                   | funkcií ponuky režimu snímania fotografií                    |
|                                              | ukladať expozičný režim, čas uzávierky                       |
|                                              | (expozičné režimy S a M), clonu (režimy A a M)               |
|                                              | a zábleskový režim.                                          |
| Storage folder (Priečinok na ukladanie úd    | dajov)                                                       |
| Rename (Premenovať)                          | Výber priečinka, do ktorého sa budú ukladať                  |
| Select folder by number (Zvoliť priečinok    | <sup>–</sup> nasledujúce snímky.                             |
| podľa čísla)                                 |                                                              |
| Select folder from list (Zvoliť priečinok zo | -                                                            |
| zoznamu)                                     |                                                              |
| File naming (Názvy súborov)                  |                                                              |
| File naming (Názvy súborov)                  | Vyberte trojpísmenovú predponu, ktorá sa                     |
|                                              | použije na pomenovanie súborov so                            |
|                                              | snímkami, v ktorých sa ukladajú fotografie.                  |
|                                              | Východisková predpona je "DSC".                              |
| Primary slot selection (Výber hlavného sl    | otu)                                                         |
| (                                            | (východiskové nastavenie: XQD card slot (Slot na kartu XQD)) |
| XQD card slot (Slot na kartu XQD)            | Vyberte slot, ktorý bude slúžiť ako hlavný slot,             |
| SD card slot (Slot na kartu SD)              | keď sú vo fotoaparáte vložené dve pamäťové                   |
|                                              | karty.                                                       |
| Secondary slot function (Funkcia druhého     | o slotu) (východiskové nastavenie: Overflow (Zaplnenie))     |
| Overflow (Zaplnenie)                         | Vyberte úlohu, ktorú bude zohrávať karta                     |
| Backup (Záloha)                              | v druhom slote, keď sú vo fotoaparáte                        |
| RAW primary - JPEG secondary (RAW hlavný     | ⁻ vložené dve pamäťové karty (Ლ 96).                         |
| slot - JPEG druhý slot)                      |                                                              |
|                                              |                                                              |

| Flash control (Riadenie záblesku)                                                                                        |                                                                                                    |
|----------------------------------------------------------------------------------------------------|----------------------------------------------------------------------------------------------------|
| Flash control mode (Režim riadenia záblesku)<br>Wireless flash options (Možnosti<br>bezdrótových zábleskových jednotiek) | Vyberte režim riadenia záblesku pre voliteľné<br>blesky upevnené na sánky na príslušenstvo<br>fotoaparátu alebo upravte nastavenia pre |
| Remote flash control (Dialkové riadenie<br>záblesku)                                                                     | fotografovanie s bezdrôtovým bleskom<br>(🕮 199, 208).                                                                                  |
| Radio remote flash info (Informácie o diaľkovo<br>ovládaných zábleskových jednotkách<br>pomocou rádia)                   |                                                                                                    |
| Choose image area (Vybrať oblasť snímky                                                                                  | ) (východiskové nastavenie: DX (24×16))                                                                                                |
| DX (24×16)                                                                                                    | Vyberte oblasť snímky (🕮 88).                                                                                                    |
| 1.3×(18×12)                                                                                                    |                                                                                                    |
| Image quality (Kvalita snímky) (výcho                                                                                    | diskové nastavenie: JPEG normal (JPEG, normálna kvalita))                                                                              |
| NEF (RAW) + JPEG fine ★ (NEF (RAW) + JPEG,<br>vysoká kvalita ★)<br>NEF (RAW) + JPEG fine (NEF (RAW) + JPEG,              | Vyberte formát súboru a kompresný pomer<br>(kvalita snímky, □ 91). Kompresia pre<br>možnosti označené hviezdičkou ("★")                |
| vysoká kvalita)<br>NEF (RAW) + JPEG normal★ (NEF (RAW) +                                                                 | uprednostňuje kvalitu, zatiaľ čo snímky bez<br>hviezdičky uprednostňujú zníženie veľkosti                                              |
| JPEG, normálna kvalita★)                                                                                                 | súboru.                                                                                                    |
| JPEG, normálna kvalita)                                                                                                  |                                                                                                    |
| NEF (RAW) + JPEG basic★ (NEF (RAW) + JPEG, základná kvalita★)                                                            |                                                                                                    |
| NEF (RAW) + JPEG basic (NEF (RAW) + JPEG,<br>základná kvalita)                                                           |                                                                                                    |
| NEF (RAW)                                                                                                    |                                                                                                    |
| JPEG fine $\star$ (JPEG, vysoká kvalita $\star$ )                                                                        |                                                                                                    |
| JPEG fine (JPEG, vysoká kvalita)                                                                                         |                                                                                                    |
| JPEG normal★ (JPEG, normálna kvalita★)                                                                                   |                                                                                                    |
| JPEG normal (JPEG, normálna kvalita)                                                                                     |                                                                                                    |
| JPEG basic $\star$ (JPEG, základná kvalita $\star$ )                                                                     | •                                                                                                    |
| JPEG basic (JPEG, základná kvalita)                                                                                      | •                                                                                                    |
| TIFF (RGB)                                                                                                    | •                                                                                                    |
| Image size (Veľkosť snímky)                                                                                              |                                                                                                    |
| JPEG/TIFF                                                                                                    | Vyberte veľkosť snímky v pixloch (🕮 94). Pre                                                                                           |
| NEF (RAW)                                                                                                    | snimky JPEG/TIFF a NEF (RAW) sú k dispozícii<br>samostatné možnosti.                                                                   |

| NEF (RAW) recording (Záznam vo formáte                               | NEF (RAW))                                                                     |
|----------------------------------------------------------------------|--------------------------------------------------------------------------------|
| NEF (RAW) compression (Kompresia NEF (RAW))                          | Vyberte typ kompresie a farebnú (bitovú)<br>hĺbku pre snímky NEF (RAW) (口 93). |
| NEF (RAW) bit depth (Farebná (bitová) hĺbka<br>pre snímky NEF (RAW)) |                                                                                |
| ISO sensitivity settings (Nastavenia citlive                         | osti ISO)                                                                      |
| ISO sensitivity (Citlivosť ISO)                                      | Upravte nastavenia citlivosti ISO pre                                          |
| Auto ISO sensitivity control (Automatické nastavenie citlivosti ISO) | fotografie (🕮 123, 125).                                                       |
| White balance (Vyváženie bielej farby)                               | (východiskové nastavenie: Auto (Automatický režim))                            |
| Auto (Automatický režim)                                             | Nastavte vyváženie bielej farby tak, aby                                       |
| Incandescent (Žiarovka)                                              | zodpovedalo svetelnému zdroju (끄 159).                                         |
| Fluorescent (Žiarivka)                                               |                                                                                |
| Direct sunlight (Priame slnečné svetlo)                              | -                                                                              |
| Flash (Blesk)                                                        | -                                                                              |
| Cloudy (Oblačno)                                                     | -                                                                              |
| Shade (Tieň)                                                         |                                                                                |
| Choose color temp. (Vybrať farebnú teplotu)                          |                                                                                |
| Preset manual (Vlastné nastavenie)                                   | -                                                                              |
| Set Picture Control (Nastavenie Picture Co                           | ontrol) (východiskové nastavenie: Standard (Štandardné))                       |
| Standard (Štandardné)                                                | Výber spôsobu spracovania nových fotografií.                                   |
| Neutral (Neutrálne)                                                  | Zvoľte podľa typu scény alebo vášho                                            |
| Vivid (Živé)                                                         | tvorivého zámeru (斗 180).                                                      |
| Monochrome (Monochromatický režim)                                   |                                                                                |
| Portrait (Portrét)                                                   | -                                                                              |
| Landscape (Krajina)                                                  | -                                                                              |
| Flat (Ploché)                                                        | -                                                                              |
| Manage Picture Control (Spravovať Pictur                             | re Control)                                                                    |
| Save/edit (Uložiť/upraviť)                                           | Vytvorenie vlastných Picture Control (🕮 185).                                  |
| Rename (Premenovať)                                                  | -                                                                              |
| Delete (Odstrániť)                                                   | -                                                                              |
| Load/save (Načítať/uložiť)                                           | -                                                                              |

| Color space (Farebný priestor)            |                                          | (východiskové nastavenie: sRGB)       |
|-------------------------------------------|------------------------------------------|---------------------------------------|
| sRGB                                      | Vyberte farebný priestor pre fotografie. |                                       |
| Adobe RGB                                 | _                                        |                                       |
| Active D-Lighting (Funkcia Active D-Light | ting)                                    | (východiskové nastavenie: Off (Vyp.)) |
| Auto (Automatický režim)                  | Zachováva deta                           | ily v jasných a tmavých               |
| Extra high (Mimoriadne vysoká)            | častiach, čím vyt                        | vára fotografie s prirodzeným         |
| High (Vysoká)                             | - kontrastom (山                          | 189).                                 |
| Normal (Normálna)                         | _                                        |                                       |
| Low (Nízka)                               | _                                        |                                       |
| Off (Vyp.)                                | _                                        |                                       |
| Long exposure NR (Redukcia šumu pri dl    | hej expozícii)                           | (východiskové nastavenie: Off (Vyp.)) |
| On (Zap.)                                 | Znižuje "šum" (j                         | asné body alebo závoj) na             |
| Off (Vyp.)                                | fotografiách zho                         | otovených s dlhým časom               |
| uzávierky.                                |                                          |                                       |
| High ISO NR (Redukcia sumu pri vysokej (  | citlivosti ISO) (vychodis                | (Normalna)                            |
| High (Vysoká)                             | Znižuje "šum" (r                         | náhodne rozmiestnené jasné            |
| Normal (Normálna)                         | body) na fotogra                         | aflach zhotovenych s vysokou          |
| Low (Nízka)                               |                                          |                                       |
| Off (Vyp.)                                |                                          |                                       |
| Vignette control (Ovládanie vinetácie)    | (východis                                | kové nastavenie: Normal (Normálna))   |
| High (Vysoká)                             | Redukuje pokle                           | s v jase na okrajoch fotografií       |
| Normal (Normálna)                         | pri použití objel                        | tívov typu G, E a D (okrem            |
| Low (Nízka)                               | Objektivov PC).                          | zfekt je najviditelnejsi pri          |
| Off (Vyp.)                                | - svetemosti obje                        | Klivu.                                |
| Auto distortion control (Automatická reg  | julácia skreslenia)                      | (východiskové nastavenie: Off (Vyp.)) |
| On (Zap.)                                 | Redukuje súdko                           | vé skreslenie pri snímaní so          |
| Off (Vyp.)                                | širokouhlými ob                          | jektívmi a používa sa na              |
|                                           | redukovanie po                           | duškového skreslenia pri              |
|                                           | snímaní s dlhým                          | li objektivmi.                        |

| Flicker reduction (Potlačenie rušenia)     |                                                            |
|--------------------------------------------|------------------------------------------------------------|
| Flicker reduction (Forlacemendsema)        | Táta mažnasť nadabúda úžinnasť s - ž                       |
| potlačenia rušenia)                        | fotografovania pomocou hľadáčika (🕮 234).                  |
| Elicker reduction indicator (Indikátor     | Zvoľte možnosť <b>Enable (Zapnuté)</b> pre                 |
| potlačenia rušenia)                        | Flicker reduction setting (Nastavenie                      |
|                                            | potlačenia rušenia), aby sa nastavilo                      |
|                                            | načasovanie záberu s cieľom redukovať                      |
|                                            | účinky blikania pri osvetlení žiarivkami alebo             |
|                                            | ortuťovými výbojkami. Položkou <b>Flicker</b>              |
|                                            | reduction indicator (Indikátor potlačenia                  |
|                                            | rušenia) sa ovláda to, či sa ikona FLICKER                 |
|                                            | zobrazí v hľadáčiku pri zistení rušenia.                   |
| Auto bracketing set (Nastavenie automat    | ického bracketingu)                                        |
| (východisko                                | vé nastavenie: AE & flash (Automatická expozícia a blesk)) |
| AE & flash (Automatická expozícia a blesk) | Vyberte nastavenie alebo bracketingové                     |
| AE only (Len automatická expozícia)        | nastavenia, keď je aktívna funkcia                         |
| Flash only (Len blesk)                     | automatického bracketingu (斗 146).                         |
| WB bracketing (Bracketing vyváženia bielej |                                                            |
| farby)                                     |                                                            |
| ADL bracketing (Bracketing ADL)            |                                                            |
| Multiple exposure (Viacnásobná expozícia   | ı)                                                         |
| Multiple exposure mode (Režim viacnásobnej | Záznam z dvoch až desiatich expozícií NEF                  |
| expozície)                                 | (RAW) ako jednej fotografie (🞞 236).                       |
| Number of shots (Počet záberov)            |                                                            |
| Overlay mode (Režim prelínania)            |                                                            |
| HDR (high dynamic range) (HDR (vysoký d    | ynamický rozsah))                                          |
| HDR mode (Režim HDR)                       | Zachováva detaily v jasných častiach                       |
| Exposure differential (Rozdiel expozície)  | a tieňoch pri fotografovaní scén s vysokým                 |
| Smoothing (Vyhladenie)                     | kontrastom (🖵 191).                                        |
| Interval timer shooting (Intervalové sním  | anie)                                                      |
| Start (Spustenie)                          | Snímanie fotografií vo zvolenom intervale                  |
| Start options (Možnosti spustenia)         | dovtedy, kým sa nezhotoví špecifikovaný                    |
| Interval                                   | pocet zaberov (📖 243).                                     |
| No. of intervals×shots/interval (Počet     |                                                            |
| intervalov $	imes$ zábery na interval)     |                                                            |
| Exposure smoothing (Vyhladenie expozície)  |                                                            |

# Ponuka snímania videosekvencií: *Možnosti snímania videosekvencií*

| Reset movie shooting menu (Resetovanie                                                                                                    | ponuky snímania videosekvencií)                             |
|----------------------------------------------------------------------------------------------------|-------------------------------------------------------------|
| Yes (Áno)                                                                                                    | Ak chcete obnoviť možnosti ponuky                           |
| No (Nie)                                                                                                    | zaznamenávania videosekvencií na                            |
|                                                                                                    | východiskové hodnoty, zvoľte <b>Yes (Áno)</b> .             |
| File naming (Názvy súborov)                                                                                                    |                                                             |
|                                                                                                    | Vyberte trojpísmenovú predponu, ktorá sa                    |
|                                                                                                    | použije na pomenovanie obrazových                           |
|                                                                                                    | súborov, v ktorých sú uložené                               |
|                                                                                                    | videosekvencie. Východisková predpona je                    |
|                                                                                                    | "DSC".                                                      |
| Destination (Cieľové miesto)                                                                                                    | východiskové nastavenie: XQD card slot (Slot na kartu XQD)) |
| XQD card slot (Slot na kartu XQD)                                                                                                    | Vyberte slot, do ktorého sa budú                            |
| SD card slot (Slot na kartu SD)                                                                                                    | zaznamenávať videosekvencie.                                |
| Choose image area (Vybrať oblasť snímky                                                                                                    | ) (východiskové nastavenie: <b>DX</b> )                     |
| DX                                                                                                    | Vyberte oblasť snímky (🕮 70).                               |
| 1.3×                                                                                                    |                                                             |
| Frame size/frame rate (Veľkosť obrazu/fre                                                                                                   | ekvencia snímania)                                          |
|                                                                                                    | (východiskové nastavenie: 1920×1080; 60p)                   |
| 3840×2160; 30p                                                                                                    | Vyberte veľkosť obrazu (v pixloch)                          |
| 3840×2160; 25p                                                                                                    |                                                             |
|                                                                                                    | a frekvenciu snimania (斗 68).                               |
| 3840×2160; 24p                                                                                                    | a frekvenciu snimania (ЦЦ 68).                              |
| 3840×2160; 24p<br>1920×1080; 60p                                                                                                    | a frekvenciu snimania (ĻĻ 68).                              |
| 3840×2160; 24p<br>1920×1080; 60p<br>1920×1080; 50p                                                                                          | a frekvenciu snimania (ப 68).                               |
| 3840×2160; 24p<br>1920×1080; 60p<br>1920×1080; 50p<br>1920×1080; 30p                                                                        | a frekvenciu snimania (ப 68).                               |
| 3840×2160; 24p<br>1920×1080; 60p<br>1920×1080; 50p<br>1920×1080; 30p<br>1920×1080; 25p                                                      | a frekvenciu snimania (பு 68).                              |
| 3840×2160; 24p<br>1920×1080; 60p<br>1920×1080; 50p<br>1920×1080; 30p<br>1920×1080; 25p<br>1920×1080; 25p                                    | a frekvenciu snimania (ப 68).                               |
| 3840×2160; 24p<br>1920×1080; 60p<br>1920×1080; 50p<br>1920×1080; 30p<br>1920×1080; 25p<br>1920×1080; 25p<br>1920×1080; 24p<br>1280×720; 60p | a frekvenciu snimania (ധ 68).                               |

| Movie quality (Kvalita videosekvencie)       | (východiskové nastavenie: High quality (Vysoká kvalita)) |
|----------------------------------------------|----------------------------------------------------------|
| High quality (Vysoká kvalita)                | Vyberte kvalitu videosekvencie (🕮 68).                   |
| Normal (Normálna)                            |                                                          |
| ISO sensitivity settings (Nastavenia citlivo | osti ISO)                                                |
| ISO sensitivity (mode M) (Citlivosť ISO      | Upravte nastavenia citlivosti ISO pre                    |
| (režim M))                                   | videosekvencie.                                          |
| Auto ISO control (mode M) (Automatické       |                                                          |
| ovládanie citlivosti ISO (režim M))          |                                                          |
| Maximum sensitivity (Maximálna citlivosť)    |                                                          |
| White balance (Vyváženie bielej farby)       |                                                          |
| (vychodiskove nastavenie: Same               | e as photo settings (Kovnake ako nastavenia fotografii)) |
| Same as photo settings (Rovnaké ako          | Vyberte vlastné nastavenie vyváženia bielej              |
| nastavenia fotografii)                       | farby pre videosekvencie (🕮 159). Zvolte                 |
| Auto (Automaticky rezim)                     | <b>nastavenia fotografií)</b> a použite možnosť          |
| Incandescent (Ziarovka)                      | aktuálne zvolenú pre fotografie                          |
| Fluorescent (Ziarivka)                       |                                                          |
| Direct sunlight (Priame slnečné svetlo)      |                                                          |
| Cloudy (Oblačno)                             |                                                          |
| Shade (Tieň)                                 |                                                          |
| Choose color temp. (Vybrať farebnú teplotu)  | -                                                        |
| Preset manual (Vlastné nastavenie)           | •                                                        |
| Set Picture Control (Nastavenie Picture Co   | ontrol)                                                  |
| (východiskové nastavenie: Same               | e as photo settings (Rovnaké ako nastavenia fotografií)) |
| Same as photo settings (Rovnaké ako          | Vyberte Picture Control pre videosekvencie               |
| nastavenia fotografií)                       | (🕮 180). Zvoľte Same as photo settings                   |
| Standard (Štandardné)                        | (Rovnaké ako nastavenia fotografií)                      |
| Neutral (Neutrálne)                          | a použíte možnosť aktuálne zvolenú pre                   |
| Vivid (Živé)                                 | Totografie.                                              |
| Monochrome (Monochromatický režim)           |                                                          |
| Portrait (Portrét)                           |                                                          |
| Landscape (Krajina)                          |                                                          |
| Flat (Ploché)                                |                                                          |

| Manage Picture Control (Spravovať Picture Control) |                                                                                                    |  |
|----------------------------------------------------|----------------------------------------------------------------------------------------------------|--|
| Save/edit (Uložiť/upraviť)                         | Vytvorenie vlastných Picture Control (🕮 185).                                                         |  |
| Rename (Premenovať)                                | -                                                                                                    |  |
| Delete (Odstrániť)                                 | -                                                                                                    |  |
| Load/save (Načítať/uložiť)                         | -                                                                                                    |  |
| Active D-Lighting (Funkcia Active D-Light          | ing) (východiskové nastavenie: Off (Vyp.))                                                            |  |
| Same as photo settings (Rovnaké ako                | Zachováva detaily v jasných častiach                                                                  |  |
| nastavenia fotografií)                             | a tieňoch, čím vytvára videosekvencie                                                                 |  |
| Extra high (Mimoriadne vysoká)                     | s prirodzeným kontrastom (🞞 189). Zvoľte                                                              |  |
| High (Vysoká)                                      | Same as photo settings (Rovnaké ako                                                                   |  |
| Normal (Normálna)                                  | <ul> <li>nastavenia fotografii) a pouzite moznost</li> <li>aktuálne zvolenú pre fotografie</li> </ul> |  |
| Low (Nízka)                                        | - aktualne zvolenu pre lotograne.                                                                     |  |
| Off (Vyp.)                                         | -                                                                                                    |  |
| High ISO NR (Redukcia šumu pri vysokej c           | itlivosti ISO) (východiskové nastavenie: Normal (Normálna))                                           |  |
| High (Vysoká)                                      | Znižuje "šum" (náhodne rozmiestnené jasné                                                             |  |
| Normal (Normálna)                                  | body) na videosekvenciách zaznamenaných                                                               |  |
| Low (Nízka)                                        | s vysokými citlivosťami ISO.                                                                          |  |
| Off (Vyp.)                                         | -                                                                                                    |  |
| Flicker reduction (Potlačenie rušenia)             | (východiskové nastavenie: Auto (Automatický režim))                                                   |  |
| Auto (Automatický režim)                           | Potlačenie rušenia a výskytu prúžkov                                                                  |  |
| 50 Hz                                              | spôsobených osvetlením žiarivkami alebo                                                               |  |
| 60 Hz                                              | ortuťovými výbojkami počas živého náhľadu                                                             |  |
|                                                    | (LLI 43) a zaznamu videosekvencii (LLI 58).                                                           |  |
| Microphone sensitivity (Citlivosť mikrofónu)       |                                                                                                    |  |
| (vychod                                            | iskove nastavenie: Auto sensitivity (Automaticka citiivost))                                          |  |
| Auto sensitivity (Automatická citlivosť)           | Zapnutie alebo vypnutie vstavaného alebo                                                              |  |
| Manual sensitivity (Manuálna citlivosť)            | externeho mikrofonu (🕮 336) alebo úprava                                                              |  |
| Microphone off (Mikrofón vypnutý)                  | citiivosti mikroronu.                                                                                 |  |

| Frequency response (Frekvenčná charakteristika) |                                                       |  |
|-------------------------------------------------|-------------------------------------------------------|--|
|                                                 | (východiskové nastavenie: Wide range (Široký rozsah)) |  |
| Wide range (Široký rozsah)                      | Výber frekvenčnej charakteristiky vstavaného          |  |
| Vocal range (Hlasový rozsah)                    | a externého mikrofónu (🕮 336).                        |  |
| Wind noise reduction (Redukcia šumu vet         | tra) (východiskové nastavenie: Off (Vyp.))            |  |
| On (Zap.)                                       | Vyberte, či aktivovať filter na potlačenie            |  |
| Off (Vyp.)                                      | nízkych frekvencií mikrofónu na redukciu              |  |
|                                                 | šumu vetra.                                           |  |
| Time-lapse movie (Časozberná videosekvencia)    |                                                       |  |
| Start (Spustenie)                               | Fotoaparát automaticky zhotoví fotografie             |  |
| Interval                                        | v zvolených intervaloch a vytvorí nehlučnú            |  |
| Shooting time (Čas snímania)                    | časozbernú videosekvenciu (🕮 74). Dostupné            |  |
| Exposure smoothing (Vyhladenie expozície)       | - len pri fotografovani pomocou hiadacika.            |  |
| Electronic VR (Elektronická stabilizácia ob     | vrazu) (východiskové nastavenie: Off (Vyp.))          |  |
| On (Zap.)                                       | Vyberte, či sa zapne elektronická stabilizácia        |  |
| Off (Vyp.)                                      | obrazu v režime videosekvencií.                       |  |

# Používateľské nastavenia: Jemné doladenie nastavení fotoaparátu

| Custom settings bank (Súbor používateľských funkcií) |                                             |  |
|------------------------------------------------------|---------------------------------------------|--|
| A                                                    | Obnovenie používateľských nastavení         |  |
| В                                                    | uložených v súbore používateľských funkcií. |  |
| C                                                    | Zmeny v nastaveniach sa ukladajú do         |  |
| D                                                    | aktualiieno suboru.                         |  |

| a Autofocus (Automatické zaostrovanie)                                                                                |                                                                                                    |  |
|----------------------------------------------------------------------------------------------------|----------------------------------------------------------------------------------------------------|--|
| a1 AF-C priority selection (Výber priority kontinuálneho zaostrovania)                                                |                                                                                                    |  |
|                                                                                                    | (východiskové nastavenie: Release (Spúšť))                                                                                                    |  |
| Release (Spúšť)<br>Focus + release (Zaostrenie + spúšť)<br>Release + focus (Spúšť + zaostrenie)<br>Focus (Zaostrenie) | Keď je zvolené <b>AF-C</b> pre fotografovanie<br>pomocou hľadáčika, voľbou tejto možnosti sa<br>ovláda to, či sa fotografie dajú zhotoviť vždy,<br>keď bude stlačené tlačidlo spúšte ( <i>priorita</i><br>spúšte) alebo len keď fotoaparát zaostrí<br>( <i>priorita zaostrenia</i> ). |  |
| a2 AF-S priority selection (Volba priori                                                                              | ty jednorazového zaostrovania)<br>(východiskové nastavenie: Focus (Zaostrenie))                                                                                                    |  |
| Release (Spúšť)<br>Focus (Zaostrenie)                                                                                 | Keď je zvolené <b>AF-S</b> pre fotografovanie<br>pomocou hľadáčika, touto možnosťou sa<br>ovláda to, či bude možné zhotovovať<br>fotografie len vtedy, keď fotoaparát zaostrí<br>(priorita zaostrenia) alebo kedykoľvek pri<br>stlačení tlačidla spúšte (priorita spúšte).            |  |
| a3 Focus tracking with lock-on (Sledovanie zaostrenia s funkciou Lock-On)                                             |                                                                                                    |  |
| Blocked shot AF response (Odozva<br>automatického zaostrovania na blokovaný<br>záber)                                 | Touto možnosťou sa ovláda spôsob<br>nastavenia automatického zaostrenia pri<br>zmenách vzdialenosti k objektu, keď je                                                                                                    |  |
| Subject motion (Pohyb objektu)                                                                                        | vybrana moznost AF-L pocas fotografovania<br>pomocou bľadáčika                                                                                                    |  |

| a4 3D-tracking face-detection (Trojrozmerné sledovanie s prioritou tváre) |                                                                     |  |
|---------------------------------------------------------------------------|---------------------------------------------------------------------|--|
|                                                                           | (východiskové nastavenie: <b>Vyp.</b> )                             |  |
| Zap.                                                                      | Vyberte, či fotoaparát rozpozná a zaostrí na                        |  |
| Уур.                                                                      | tváre, keď je pre režim činnosti AF zvolené                         |  |
|                                                                           | trojrozmerné sledovanie (🕮 104).                                    |  |
| a5 3D-tracking watch area (Trojrozmerr                                    | né sledovanie pozorovanej oblasti)                                  |  |
|                                                                           | (východiskové nastavenie: Normal (Normálna))                        |  |
| Wide (Siroká)                                                             | Vyberte sledovanú oblasť stlačením tlačidla                         |  |
| Normal (Normálna)                                                         | spušte do polovice, keď je pre režim činnosti                       |  |
|                                                                           | AF zvolene trojrozmerne sledovanie (🖵 104).                         |  |
| a6 Number of focus points (Počet zaosti                                   | 'ovacich bodov)<br>(vícho diskové nastavania: 55 nointe (55 hodov)) |  |
|                                                                           | (vychodiskove nastavenie: 55 points (55 bodov))                     |  |
| 55 points (55 bodov)                                                      | Vyberte pocet zaostrovacich bodov, ktore                            |  |
| 15 points (15 bodov)                                                      | v bladáčiku                                                         |  |
| -7 Change has a sign deation (III - X-mis and Pr                          | v Hiddaciku.                                                        |  |
| a/ Store by orientation (Diozenie podia                                   | orientacie) (vychodiskove nastavenie: Off (vyp.))                   |  |
| Focus point (Zaostrovaci bod)                                             | Vyberte, ci hladacik ulozi zaostrovacie body                        |  |
| Focus point and AF-area mode (Zaostrovaci                                 | a rezim cinnosti AF osobitne pre vertikalnu                         |  |
| bod a rezim cinnosti AF)                                                  | a norizontalnu orientaciu.                                          |  |
| Off (Vyp.)                                                                |                                                                     |  |
| a8 AF activation (Aktivácia automatické                                   | ho zaostrovania)                                                    |  |
|                                                                           | (vychodiskove nastavenie: Snutter/AF-ON (Spust/AF-ON))              |  |
| Shutter/AF-ON (Spust/AF-ON)                                               | Vyberte, ci fotoaparat zaostri po stlaceni                          |  |
| AF-ON only (Len tlačidlo AF-ON)                                           | tiacidia spuste do polovice. Voldou moznosti                        |  |
|                                                                           | AF-ON ONLY (LEN AF-ON) TOtoaparat                                   |  |
|                                                                           | nolovice                                                            |  |
| a9 Limit AF-area mode selection (Ohme                                     | dzenie voľby režimu činnosti AF)                                    |  |
| Single point AE (Automatické zaostrovanie pa                              | Vyborto rožimy činnosti AE ktoré sa dajú                            |  |
| iednotlivé zaostrovacie body)                                             | zvoliť nomocou tlačidla režimu AF                                   |  |
| Dynamic-area AE (25 points) (Dynamická                                    | a pomocným príkazovým voličom počas                                 |  |
| volba zaostrovacích bodov (25 bodov))                                     | fotografovania pomocou hľadáčika (🕮 103).                           |  |
| Dynamic-area AF (72 noints) (Dynamická                                    |                                                                     |  |
| voľba zaostrovacích bodov (72 bodov))                                     |                                                                     |  |
| Dynamic-area AF (153 points) (Dynamická                                   |                                                                     |  |
| voľba zaostrovacích bodov (153 bodov))                                    |                                                                     |  |
| 3D-tracking (Troirozmerné sledovanie)                                     | -                                                                   |  |
| Group-area AE (Automatické zaostrenie                                     | -                                                                   |  |
| s výberom zo skuniny polí)                                                |                                                                     |  |
| Auto-area AF (Automatické zaostrenie                                      |                                                                     |  |
| s automatickým výberom noľa)                                              |                                                                     |  |
| s automatickym vyberom polaj                                              |                                                                     |  |

| a10 Autofocus mode restrictions (Obmed<br>(vých                                                                                                   | <b>zenia režimu automatického zaostrovania)</b><br>odiskové nastavenie: <b>No restrictions (Žiadne obmedzenia)</b> ) |  |  |
|----------------------------------------------------------------------------------------------------|----------------------------------------------------------------------------------------------------|--|--|
| AF-S                                                                                                    | Vyberte režimy automatického zaostrovania                                                                            |  |  |
| AF-C                                                                                                    | dostupné pri fotografovaní pomocou                                                                                   |  |  |
| No restrictions (Žiadne obmedzenia)                                                                                                    | hladacika (🖽 101).                                                                                                   |  |  |
| a11 Focus point wrap-around (Cyklovani                                                                                                    | zaostrovacích bodov)                                                                                                 |  |  |
|                                                                                                    | (východiskové nastavenie: No wrap (Žiadne cyklovanie))                                                               |  |  |
| Wrap (Cyklovanie)                                                                                                    | Zvoľte, či bude výber zaostrovacieho bodu                                                                            |  |  |
| No wrap (Žiadne cyklovanie)                                                                                                    | hladacíka "cyklovat" od jedneho okraja<br>displeja po druhý.                                                         |  |  |
| a12 Focus point options (Možnosti zaostr                                                                                                    | ovacích bodov)                                                                                                    |  |  |
| Manual focus mode (Režim manuálneho zaostrovania)                                                                                                 | Úprava nastavení zobrazenia zaostrovacích<br>bodov v hľadáčiku.                                                      |  |  |
| Dynamic-area AF assist (Pomocník<br>dynamickej voľby zaostrovacích bodov)                                                                         |                                                                                                    |  |  |
| Group-area AF display (Zobrazenie<br>automatického zaostrenia s výberom zo<br>skupiny polí)                                                       |                                                                                                    |  |  |
| Focus point illumination (Osvetlenie zaostrovacích bodov)                                                                                         |                                                                                                    |  |  |
| a13 Manual focus ring in AF mode (Krúžok manuálneho zaostrovania v režime automatického zaostrovania) (východiskové nastavenie: Enable (Zapnuté)) |                                                                                                    |  |  |
| Enable (Zapnuté)                                                                                                    | Táto možnosť je dostupná pri kompatibilných                                                                          |  |  |
| Disable (Vypnuté)                                                                                                    | objektívoch. Voľbou možnosti <b>Disable</b>                                                                          |  |  |
|                                                                                                    | pomocou zaostrovacieho krúžka v režime                                                                               |  |  |
|                                                                                                    | automatického zaostrovania.                                                                                          |  |  |
| b Metering/exposure (Meranie/expozícia)                                                                                                    |                                                                                                    |  |  |
| b1 ISO sensitivity step value (Hodnota kro                                                                                                    | ku citlivosti ISO) (východiskové nastavenie: 1/3 step (krok 1/3))                                                    |  |  |
| 1/3 step (Krok 1/3)                                                                                                    | Umožňuje voľbu prírastkov, ktoré sa použijú                                                                          |  |  |
| 1/2 step (Krok 1/2)                                                                                                    | pri nastavovaní citlivosti ISO.                                                                                      |  |  |
| 1 step (Krok 1)                                                                                                    |                                                                                                    |  |  |
| b2 EV steps for exposure cntrl (Kroky EV na o                                                                                                    | vládanie expozície) (východiskové nastavenie: 1/3 step (krok 1/3))                                                   |  |  |
| 1/3 step (Krok 1/3)                                                                                                    | Voľba prírastkov, ktoré sa použijú pri úprave                                                                        |  |  |
| 1/2 step (Krok 1/2)                                                                                                    | nastavení času uzávierky, clony a bracketingu.                                                                       |  |  |
| 1 step (Krok 1)                                                                                                    |                                                                                                    |  |  |
| b3 Exp./flash comp. step value (Hodnot                                                                                                    | a krokov korekcie expozície/zábleskovej expozície)<br>(východiskové nastavenie: 1/3 step (krok 1/3))                 |  |  |
| 1/3 step (Krok 1/3)                                                                                                    | Voľba prírastkov, ktoré sa použijú pri                                                                               |  |  |
| 1/2 step (Krok 1/2)                                                                                                    | nastavovaní korekcie expozície a zábleskovej                                                                         |  |  |
| 1 step (Krok 1)                                                                                                    | expozicie.                                                                                                    |  |  |

| b4 Easy exposure compensation (Jedno         | luchá korekcia expozície)                                  |  |
|----------------------------------------------|------------------------------------------------------------|--|
|                                              | (východiskové nastavenie: Off (Vyp.))                      |  |
| On (Auto reset) (Zap. (Automatický reset))   | Vyberte, či sa bude dať korekcia expozície                 |  |
| On (Zap.)                                    | upraviť výhradne otáčaním príkazového                      |  |
| Off (Vyp.)                                   | voliča, bez stlačenia tlačidla 🗷.                          |  |
| b5 Matrix metering (Maticové meranie         | expozície)                                                 |  |
| (východiskov                                 | é nastavenie: Face detection on (Zapnutie detekcie tvárí)) |  |
| Face detection on (Zapnutie detekcie tvárí)  | Vyberte Face detection on (Zapnutie                        |  |
| Face detection off (Vypnutie detekcie tvárí) | detekcie tvárí), aby bola možná detekcia                   |  |
|                                              | tvárí pri snímaní portrétov s maticovým                    |  |
|                                              | meraním expozície počas fotografovania                     |  |
|                                              | pomocou hľadáčika (🞞 128).                                 |  |
| b6 Center-weighted area (Oblasť so zdô       | razneným stredom) (východiskové nastavenie: $\phi$ 8 mm)   |  |
| φ 6 mm                                       | Vyberte veľkosť oblasti, na ktorú sa bude klásť            |  |
| φ 8 mm                                       | <sup>–</sup> najväčší dôraz, keď sa používa meranie so     |  |
| φ 10 mm                                      | zdôrazneným stredom pri fotografovaní                      |  |
| φ 13 mm                                      | – pomocou hľadáčika. Ak je pripojený objektív              |  |
| Average (Priemer)                            | bez vstavaného procesora, velkost oblasti sa               |  |
|                                              | pevne nastavi na 8 mm.                                     |  |
| b7 Fine-tune optimal exposure (Jemné)        | doladenie optimálnej expozicie)                            |  |
| Matrix metering (Maticové meranie expozície) | Jemné doladenie expozície pre každý spôsob                 |  |
| Center-weighted metering (Meranie            | merania. Vyššie hodnoty produkujú jasnejšie                |  |
| expozície so zdôrazneným stredom)            | expozície, nižšie hodnoty tmavšie expozície.               |  |
| Spot metering (Bodové meranie expozície)     | •                                                          |  |
| Highlight-weighted metering (Meranie         | •                                                          |  |
| s dôrazom na predchádzanie                   |                                                            |  |
| preexponovaniu)                              |                                                            |  |
|                                              |                                                            |  |

#### c Timers/AE lock (Časovače/expozičná pamäť)

#### c1 Shutter-release button AE-L (Expozičná pamäť tlačidla spúšte)

(východiskové nastavenie: Off (Vyp.))

On (half press) (Zap. (polovičné stlačenie)) Vyberte, či sa expozícia uzamkne po stlačení tlačidla spúšte.

On (burst mode) (Zap. (režim sériového

snímania))

Off (Vyp.)

| c2 Standby timer (Časový spínač pohoto      | vostného režimu)          | (východiskové nastavenie: 6 s) |
|---------------------------------------------|---------------------------|--------------------------------|
| 4 s                                         | Vyberte, ako dlho bud     | e fotoaparát merať             |
| 6 s                                         | expozíciu v prípade, ž    | e sa nevykoná žiadny           |
| 10 s                                        | úkon (Ш 39).              |                                |
| 30 s                                        |                           |                                |
| 1 min                                       |                           |                                |
| 5 min                                       |                           |                                |
| 10 min                                      |                           |                                |
| 30 min                                      |                           |                                |
| No limit (Bez obmedzenia)                   |                           |                                |
| c3 Self-timer (Samospúšť)                   |                           |                                |
| Self-timer delay (Oneskorenie samospúšte)   | Vyberte dobu oneskor      | enia po stlačení spúšte,       |
| Number of shots (Počet záberov)             | počet zhotovených sn      | ímok a interval medzi          |
| Interval between shots (Interval medzi      | snímkami v režíme sar     | nospúšte.                      |
| zábermi)                                    |                           |                                |
| c4 Monitor off delay (Doba nečinnosti p     | re automatické vypnutie m | onitora)                       |
| Playback (Prehrávanie)                      | Vyberte, ako dlho zost    | ane monitor zapnutý            |
| Menus (Ponuky)                              | v prípade, že sa nevyk    | oná žiadny úkon.               |
| Information display (Zobrazenie informácií) |                           |                                |
| Image review (Ukážka snímok)                |                           |                                |
| Live view (Živý náhľad)                     |                           |                                |

| d Shooting/display (Snímanie/zobrazenie                             | )                                                      |  |
|---------------------------------------------------------------------|--------------------------------------------------------|--|
| d1 CL mode shooting speed (Rýchlosť sn                              | ímania režimu CL)                                      |  |
|                                                                     | (východiskové nastavenie 5 fps (5 snímok za sekundu))  |  |
| 9 fps (9 snímok za sekundu)                                         | Vyberte rýchlosť snímania pre režim                    |  |
| 8 fps (8 snímok za sekundu)                                         | <b>CL</b> (pomalé sériové snímanie).                   |  |
| 7 fps (7 snímok za sekundu)                                         | •                                                      |  |
| 6 fps (6 snímok za sekundu)                                         |                                                        |  |
| 5 fps (5 snímok za sekundu)                                         |                                                        |  |
| 4 fps (4 snímky za sekundu)                                         |                                                        |  |
| 3 fps (3 snímky za sekundu)                                         |                                                        |  |
| 2 fps (2 snímky za sekundu)                                         |                                                        |  |
| 1 fps (1 snímka za sekundu)                                         |                                                        |  |
| d2 Max. continuous release (Max. počet snímok pri sériovom snímaní) |                                                        |  |
|                                                                     | (východiskové nastavenie: 200)                         |  |
| 1 – 200                                                             | Vyberte maximálny počet záberov, ktoré je              |  |
|                                                                     | možné zhotoviť v jednej sérii v režime                 |  |
|                                                                     | serioveho snimania.                                    |  |
| d3 ISO display (Zobrazenie citlivosti ISO)                          | actavania: Show frame count (Zohrazonia načtu cnímek)) |  |
| Show ISO consitivity (Zohrazonia citlivecti ISO)                    | Where a ci ca má namiosto načtu                        |  |
| Show iso sensitivity (2001azenie citivosti iso)                     | zostávajúcich snímok zobrazovať na                     |  |
| Show frame count (Zobrazenie poctu shimok)                          | kontrolnom paneli a v hľadáčiku citlivosť ISO          |  |
| d4 Sync. release mode options (Možnost                              | ti režimu svnchronizovaného snímania)                  |  |
| , , , , , , , , , , , , , , , , , , , ,                             | (východiskové nastavenie: Sync (Synchronizované))      |  |
| Sync (Synchronizované)                                              | Vyberte, či sa spúšť diaľkovo ovládaných               |  |
| No sync (Žiadna synchronizácia)                                     | fotoaparátov synchronizuje so spúšťou                  |  |
|                                                                     | hlavného fotoaparátu.                                  |  |
| d5 Exposure delay mode (Režim onesko                                | renia expozície) (východiskové nastavenie: Off (Vyp.)) |  |
| 3 s                                                                 | V situáciách, kedy môže aj najmenší pohyb              |  |
| 2 s                                                                 | fotoaparátu spôsobiť rozmazanie snímok,                |  |
| 1s                                                                  | zvoite moznost 1 s, 2 s alebo 3 s, aby sa              |  |
| Off (Vyp.)                                                          | približne jednej, dvoch alebo troch sekúnd po          |  |
|                                                                     | vyklopení zrkadla.                                     |  |

| d6 Electronic front-curtain shutter (Elektronická uzávierka s použitím prvej lamely)            |                                                            |                                       |
|-------------------------------------------------------------------------------------------------|------------------------------------------------------------|---------------------------------------|
|                                                                                                 | (východi                                                   | skové nastavenie: Disable (Vypnuté))  |
| Enable (Zapnuté)                                                                                | Aktivujte alebo deaktivujte elektronickú                   |                                       |
| Disable (Vypnuté)                                                                               | uzávierku s použitím prvej lamely v režime                 |                                       |
|                                                                                                 | MUP, čím sa elimi                                          | nuje rozmazanie spôsobené             |
|                                                                                                 | pohybom uzávie                                             | erky.                                 |
| d7 File number sequence (Postupnosť čísel súborov) (východiskové nastavenie: On                 |                                                            | (východiskové nastavenie: On (Zap.))  |
| On (Zap.)                                                                                       | Vyberte spôsob,                                            | akým fotoaparát priradí čísla         |
| Off (Vyp.)                                                                                      | súborov.                                                   |                                       |
| Reset (Resetovať)                                                                               | -                                                          |                                       |
| d8 Viewfinder grid display (Zobrazenie mriežky v hľadáčiku) (východiskové nastavenie: Off (Vyp. |                                                            |                                       |
| On (Zap.)                                                                                       | Vyberte, či chcet                                          | e zobraziť pomocnú mriežku            |
| Off (Vyp.)                                                                                      | v hľadáčiku.                                               |                                       |
| d9 LCD illumination (Podsvietenie displejov LCD)                                                |                                                            | (východiskové nastavenie: Off (Vyp.)) |
| On (Zap.)                                                                                       | Vyberte, či bude                                           | kontrolný panel                       |
| Off (Vyp.)                                                                                      | a podsvietenie tlačidiel osvetlené, kým je                 |                                       |
|                                                                                                 | aktívny časový spínač pohotovostného                       |                                       |
|                                                                                                 | režimu.                                                    |                                       |
| d10 Optical VR (Optická stabilizácia obraz                                                      | zu)                                                        | (východiskové nastavenie: On (Zap.))  |
| On (Zap.)                                                                                       | Zapnutie alebo v                                           | ypnutie ovládania                     |
| Off (Vyp.)                                                                                      | <sup>–</sup> stabilizácie obrazu. Táto položka je dostupná |                                       |
|                                                                                                 | len pri objektívo                                          | ch, ktoré ju podporujú.               |

#### Elektronická uzávierka s použitím prvej lamely

Odporúča sa objektív typu G, E alebo D; zvoľte možnosť **Disable (Vypnuté)**, ak si pri snímaní s inými objektívmi všimnete výskyt prúžkov alebo závoja. Najkratší čas uzávierky a maximálna citlivosť ISO dostupné pri elektronickej uzávierke s použitím prvej lamely sú ½ 000 s a citlivosť ISO 51200 v uvedenom poradí.
| e Bracketing/flash (Brack | (eting/blesk) |
|---------------------------|---------------|
|---------------------------|---------------|

#### e1 Flash sync speed (Rýchlosť synchronizácie blesku)

(východiskové nastavenie: 1/250 s)

| 1/250 s (Auto FP) (1/250 s (Automatická<br>vysokorýchlostná synchronizácia blesku FP)) | Vyberte rýchlosť synchronizácie blesku. |
|----------------------------------------------------------------------------------------|-----------------------------------------|
| 1/250 s                                                                                | -                                       |
| 1/200 s                                                                                |                                         |
| 1/160 s                                                                                | _                                       |
| 1/125 s                                                                                | -                                       |
| 1/100 s                                                                                | -                                       |
| 1/80 s                                                                                 | -                                       |
| 1/60 s                                                                                 | -                                       |

#### 🖉 Pevné nastavenie času uzávierky na limit rýchlosti synchronizácie blesku

Ak chcete pevne nastaviť čas uzávierky na hraničnú rýchlosť synchronizácie v expozičnom režime clonovej automatiky alebo manuálnych expozičných režimoch, zvoľte nasledujúci čas uzávierky po najdlhšom možnom čase uzávierky (30 s alebo - -). V hľadáčiku a na kontrolnom paneli sa zobrazí X (indikátor synchronizácie blesku).

#### 🖉 Automatická vysokorýchlostná synchronizácia blesku FP

Automatická vysokorýchlostná synchronizácia blesku FP umožňuje používanie blesku pri najkratšom čase uzávierky podporovanom týmto fotoaparátom, čo umožňuje vybrať maximálnu clonu na zmenšenie hĺbky ostrosti, dokonca aj vtedy, keď je objekt v jasnom slnečnom protisvetle. Indikátor zábleskového režimu zobrazenia informácií bude ukazovať "FP", keď je aktívna automatická vysokorýchlostná synchronizácia blesku FP.

| e2 Flash shutter speed (Čas uzávierky p   | r <b>i použití blesku)</b> (vý        | chodiskové nastavenie: 1/60 s)         |
|-------------------------------------------|---------------------------------------|----------------------------------------|
| 1/60 s                                    | Vyberte najpomalšiu d                 | ostupnú uzávierku,                     |
| 1/30 s                                    | keď sa v režimoch P a A               | použije blesk.                         |
| 1/15 s                                    | •                                     |                                        |
| 1/8 s                                     | •                                     |                                        |
| 1/4 s                                     | •                                     |                                        |
| 1/2 s                                     | •                                     |                                        |
| 1 s                                       |                                       |                                        |
| 2 s                                       |                                       |                                        |
| 4 s                                       |                                       |                                        |
| 8 s                                       | -                                     |                                        |
| 15 s                                      |                                       |                                        |
| 30 s                                      |                                       |                                        |
| e3 Exposure comp. for flash (Korekcia e   | kpozície pre blesk)                   |                                        |
| (v                                        | ýchodiskové nastavenie: <b>Entire</b> | frame (Celé obrazové pole))            |
| Entire frame (Celé obrazové pole)         | Umožňuje vybrať spôs                  | ob, akým fotoaparát                    |
| Background only (Len pozadie)             | nastaví intenzitu záble               | sku, keď sa použije                    |
| · · · · · · · · · · · · · · · · · · ·     | korekcia expozície.                   |                                        |
| e4 Auto \$ ISO sensitivity control (Auton | atické 🕏 nastavenie citlivost         | i ISO)                                 |
| (Vychodiskov                              | e nastavenie: Subject and baci        | (ground (Ubjekt a pozadle))            |
| Subject and background (Objekt a pozadie) | Vyberte, či sa automati               | cké nastavenie                         |
| Subject only (Len objekt)                 | citlivosti ISO pre fotogr             | afovanie s bleskom                     |
|                                           | upraví na správne expo                | onovanie objektu aj                    |
|                                           | pozadia alebo len hlav                | ného objektu.                          |
| e5 Modeling flash (Modelovací záblesk)    | (výcho                                | diskové nastavenie: <b>On (Zap.)</b> ) |
| On (Zap.)                                 | Vyberte, či voliteľné zá              | oleskové jednotky                      |
| Off (Vyp.)                                | kompatibilné s CLS (🕮                 | 328) vyšlú modelovací                  |
|                                           | záblesk, keď sa počas f               | otografovania                          |
|                                           | pomocou hľadáčika stl                 | ačí na fotoaparáte                     |
|                                           | tlačidlo <b>Pv</b> .                  |                                        |

| e6 Auto bracketing (mode M) (Automati<br>(vý  | <b>cký bracketing (režim M))</b><br>chodiskové nastavenie: <b>Flash/speed (Blesk/čas uzávierky)</b> ) |
|-----------------------------------------------|----------------------------------------------------------------------------------------------------|
| Flash/speed (Blesk/čas uzávierky)             | Vyberte nastavenia, ktoré budú ovplyvnené                                                             |
| Flash/speed/aperture (Blesk/čas uzávierky/    | po aktivovaní expozičného bracketingu/                                                                |
| clona)                                        | bracketingu intenzity záblesku v expozičnom                                                           |
| Flash/aperture (Blesk/clona)                  | režime <b>M</b> .                                                                                     |
| Flash only (Len blesk)                        |                                                                                                    |
| e7 Bracketing order (Poradie bracketing       | u)                                                                                                    |
| (východiskové                                 | nastavenie: MTR > under > over (Meranie > pod > nad))                                                 |
| MTR > under > over (Meranie > pod > nad)      | Vyberte poradie bracketingu pre expozičný                                                             |
| Under > MTR > over (Pod > meranie > nad)      | bracketing, bracketing intenzity záblesku                                                             |
|                                               | a bracketing vyváženia bielej farby.                                                                  |
| f Controls (Avládacie prvky)                  |                                                                                                    |
| f1 Custom control accignment (Prirador        | io príkozových voličov)                                                                               |
| Proving button (Tažidle kontroly)             | lie prikazových volicov)                                                                              |
|                                               | omoznuje vybrat ulonu priradených                                                                     |
| Preview button + 式 (Hacidlo kontroly          | samostatne alebo v kombinácii s príkazovými                                                           |
| ⊤ ⊷a)<br>En1 hutton (Tlačidlo En1)            | voličmi.                                                                                              |
|                                               |                                                                                                    |
|                                               |                                                                                                    |
| Fn2 button (Hacidlo Fn2)                      |                                                                                                    |
| AF-ON button (Tlačidlo AF-ON)                 |                                                                                                    |
| Sub-selector (Pomocný volič)                  |                                                                                                    |
| Sub-selector center (Stred pomocného voliča)  |                                                                                                    |
| Sub-selector center + 🗮 (Stred pomocného      |                                                                                                    |
| voliča + 🚬)                                   |                                                                                                    |
| BKT button + 🕱 (Tlačidlo BKT + 🕱)             |                                                                                                    |
| Movie record button + 🗮 (Tlačidlo záznamu     |                                                                                                    |
| videosekvencií + 🚬)                           |                                                                                                    |
| Lens focus function buttons (Funkčné tlačidlá |                                                                                                    |
| zaostrovania objektívu)                       |                                                                                                    |
| f2 Multi selector center button (Stredov      | é tlačidlo multifunkčného voliča)                                                                     |
| Shooting mode (Režim snímania)                | Vyberte úlohu, akú bude zohrávať stred                                                                |
| Playback mode (Režim prehrávania)             | multifunkčného voliča.                                                                                |
| Live view (Živý náhľad)                       |                                                                                                    |

| f3 Shutter spd & aperture lock (Aretác                                                                                                    | ia času uzávierky a clony)                                                                                                    |
|----------------------------------------------------------------------------------------------------|----------------------------------------------------------------------------------------------------|
| Shutter speed lock (Aretácia času uzávierky)                                                                                                    | Zaaretujte čas uzávierky na hodnote, ktorá je                                                                                                    |
| Aperture lock (Aretácia clony)                                                                                                    | aktuálne zvolená v režime <b>s</b> alebo <b>M</b> , alebo                                                                                                    |
|                                                                                                    | clonu na aktuálne zvolenej hodnote v režime                                                                                                    |
|                                                                                                    | A alebo M.                                                                                                    |
| f4 Customize command dials (Prispôso                                                                                                    | vbenie príkazových voličov)                                                                                                    |
| Reverse rotation (Opačné otáčanie)                                                                                                    | Umožňuje zvoliť úlohy, ktoré majú mať hlavný                                                                                                    |
| Change main/sub (Vymeniť hlavný                                                                                                    | a pomocný príkazový volič.                                                                                                    |
| s pomocným)                                                                                                    | _                                                                                                    |
| Aperture setting (Nastavenie clony)                                                                                                    | _                                                                                                    |
| Menus and playback (Ponuky a prehrávanie)                                                                                                    | -                                                                                                    |
| Sub-dial frame advance (Posúvanie snímok                                                                                                    | -                                                                                                    |
| pomocným voličom)                                                                                                    |                                                                                                    |
| f5 Multi coloctor (Multifunkčnú volič)                                                                                                    | (wichodickowó pactavopie: <b>Do pothing (Nocpraviť pič</b> ))                                                                                                    |
| 15 Multi Selector (Multifulikcity volic)                                                                                                    | (vychouiskove nastavenie. Do notning (wespiavit nic))                                                                                                    |
| Restart standby timer (Reštartovať časový                                                                                                    | Vyberte, či použitie multifunkčného voliča                                                                                                    |
| Restart standby timer (Reštartovať časový<br>spínač pohotovostného režimu)                                                                                                    | vyberte, či použitie multifunkčného voliča<br>aktivuje časový spínač pohotovostného                                                                                                    |
| Restart standby timer (Reštartovať časový<br>spínač pohotovostného režimu)<br>Do nothing (Nespraviť nič)                                                                                                    | Vyberte, či použitie multifunkčného voliča<br>aktivuje časový spínač pohotovostného<br>režimu (🖽 39).                                                                                                    |
| Restart standby timer (Reštartovať časový<br>spínač pohotovostného režimu)<br>Do nothing (Nespraviť nič)<br><b>f6 Release button to use dial (Používa</b>                                                                                              | Vybriudskýce nastarelie: Do notimny (respravť inči)<br>Vyberte, či použitie multifunkčného voliča<br>aktivuje časový spínač pohotovostného<br>režimu (🖽 39).<br>nie príkazových voličov po uvoľnení tlačidla)                                                                                                    |
| Restart standby timer (Reštartovať časový<br>spínač pohotovostného režimu)<br>Do nothing (Nespraviť nič)<br><b>f6 Release button to use dial (Používa</b>                                                                                              | vyduotskové nastavenie: bo notimny (nespravčnic))<br>Vyberte, či použitie multifunkčného voliča<br>aktivuje časový spínač pohotovostného<br>režimu (🖽 39).<br>nie príkazových voličov po uvoľnení tlačidla)<br>(východiskové nastavenie: No (Nie))                                                                                                    |
| 13     matta Selector (Multifunktiv Voit)       Restart standby timer (Reštartovať časový spínač pohotovostného režimu)     Do nothing (Nespraviť nič)       66     Release button to use dial (Používa       Yes (Áno)     Yes (Áno)                  | vybouskove nastavene: Do norming (resprave na)<br>Vyberte, či použitie multifunkčného voliča<br>aktivuje časový spínač pohotovostného<br>režimu (□ 39).<br>nie príkazových voličov po uvoľnení tlačidla)<br>(východiskové nastavenie: No (Nie))<br>Voľba možnosti Yes (Áno) umožňuje                                                                                                    |
| IS     matrix selection (with transfer your)       Restart standby timer (Reštartovať časový spínač pohotovostného režimu)       Do nothing (Nespraviť nič)       F6     Release button to use dial (Používa       Yes (Áno)       No (Nie)            | vybouskove nastavenie. Do notimny (nespravit nr.))<br>Vyberte, či použitie multifunkčného voliča<br>aktivuje časový spínač pohotovostného<br>režimu (□ 39).<br>nie príkazových voličov po uvoľnení tlačidla)<br>(východiskové nastavenie: No (Nie))<br>Voľba možnosti Yes (Áno) umožňuje<br>nastavenia, ktoré sa zvyčajne uskutočňujú                                                                                                    |
| 13       main Selector (Multifunktity voit)         Restart standby timer (Reštartovať časový spínač pohotovostného režimu)         Do nothing (Nespraviť nič)         F6       Release button to use dial (Používa         Yes (Áno)         No (Nie) | vybolastvé nastavené. Do norminy (nespravit nr.))<br>Vyberte, či použitie multifunkčného voliča<br>aktivuje časový spínač pohotovostného<br>režimu (⊞ 39).<br>nie príkazových voličov po uvoľnení tlačidla)<br>(východiškové nastavenie: No (Nie))<br>Voľba možnosti Yes (Áno) umožňuje<br>nastavenia, ktoré sa zvyčajne uskutočňujú<br>podržaním tlačidla a otáčaním príkazového                                                                                                    |
| 13       main Selector (Multifunktity volit)         Restart standby timer (Reštartovať časový spínač pohotovostného režimu)         Do nothing (Nespraviť nič) <b>F6</b> Release button to use dial (Používa         Yes (Áno)         No (Nie)       | <ul> <li>(vyduolskové nastavenie: bo notimny (nespravit nit.))</li> <li>Vyberte, či použitie multifunkčného voliča<br/>aktivuje časový spínač pohotovostného<br/>režimu (□ 39).</li> <li>nie príkazových voličov po uvoľnení tlačidla)<br/>(východiskové nastavenie: No (Nie))</li> <li>Voľba možnosti Yes (Áno) umožňuje<br/>nastavenia, ktoré sa zvyčajne uskutočňujú<br/>podržaním tlačidla a otáčaním príkazového<br/>voliča po uvoľnení tlačidla. Nastavenie sa</li> </ul>                                                                                                    |
| 13       main Selector (Wainfranktry voiit)         Restart standby timer (Reštartovať časový spínač pohotovostného režimu)         Do nothing (Nespraviť nič) <b>f6</b> Release button to use dial (Používa         Yes (Áno)         No (Nie)        | Vyberte, či použitie multifunkčného voliča<br>aktivuje časový spínač pohotovostného<br>režimu (□ 39).<br>Nie príkazových voličov po uvoľnení tlačidla)<br>(východiskové nastavenie: No (Nie))<br>Voľba možnosti Yes (Áno) umožňuje<br>nastavenia, ktoré sa zvyčajne uskutočňujú<br>podržaním tlačidla a otáčaním príkazového<br>voliča po uvoľnení tlačidla. Nastavenie sa<br>ukončí po opätovnom stlačení tlačidla, po                                                                                                    |
| IS     main Serector (Multifunktiv voit)       Restart standby timer (Reštartovať časový spínač pohotovostného režimu)       Do nothing (Nespraviť nič)       F6     Release button to use dial (Používa       Yes (Áno)       No (Nie)                | (vyduotskové nastavenie: bo norumný (respravit nic))         Vyberte, či použitie multifunkčného voliča aktivuje časový spínač pohotovostného režimu (□ 39).         nie príkazových voličov po uvoľnení tlačidla) (východiskové nastavenie: No (Nie))         Voľba možnosti Yes (Áno) umožňuje nastavenia, ktoré sa zvyčajne uskutočňujú podržaním tlačidla o tdščaním príkazového voliča po uvoľnení tlačidla. Nastavenie sa ukončí po opätovnom stlačení tlačidla, po stlačení tlačidla spúšte do polovice alebo po uvoľnení tlačidla spúšte do polovice alebo po voľnení tlačidla spíšte do polovice alebo po voľnení tlačidla. |
| IS     main Serector (with function (Restart to var) (Zasový spínač pohotovostného režimu)       Do nothing (Nespraviť nič)     f6       F6     Release button to use dial (Používa       Yes (Áno)     No (Nie)                                       | <ul> <li>(vyduotskýce nastarelie: bo notimity (nespravit nity))</li> <li>Vyberte, či použitie multifunkčného voliča aktivuje časový spínač pohotovostného režimu (□ 39).</li> <li>nie príkazových voličov po uvoľnení tlačidla) (východiskové nastavenie: No (Nie))</li> <li>Voľba možnosti Yes (Áno) umožňuje nastavenia, ktoré sa zvyčajne uskutočňujú podržaním tlačidla o tdáčaním príkazového voliča po uvoľnení tlačidla. Nastavenie sa ukončí po opätovnom stlačení tlačidla, po stlačení tlačidla spúšte do polovice alebo po uplynutí doby časového spínača pokotovate nastavení začimu poladavení počínaťa</li> </ul>      |

| f7         | Reverse indicators (Obrátené indikát | ory) (východiskové nastavenie:                                                                                                    |
|------------|--------------------------------------|----------------------------------------------------------------------------------------------------|
| +          | diiiiiîniii <b>i</b>                 | Ak sa zvolí                                                                                                    |
| <b>I</b> , | aluiufiininiat                       | sa indikátory expozície na kontrolnom paneli,<br>v hľadáčiku a v zobrazení informácií so<br>zápornými hodnotami vľavo a s kladnými<br>hodnotami vpravo. Ak chcete zobraziť kladné<br>hodnoty vľavo a záporné hodnoty vpravo,<br>zvoľte možnosť + timi nime (+0-). |

| T8 Live view button options (Moznosti t      | lacidla ziveho nahladu)                                      |
|----------------------------------------------|--------------------------------------------------------------|
|                                              | (východiskové nastavenie: Enable (Zapnuté))                  |
| Enable (Zapnuté)                             | Môžete deaktivovať tlačidlo 🖾, aby ste                       |
| Enable (standby timer active) (Zapnuté       | zabránili náhodnému spusteniu živého                         |
| (časový spínač pohotovostného režimu je      | náhľadu.                                                     |
| aktívny))                                    |                                                              |
| Disable (Vypnuté)                            |                                                              |
| f9 🔅 switch (Vypínač s 🔅)                    |                                                              |
| (východiskové nastave                        | nie: LCD backlight (:🄅:) (Podsvietenie displejov LCD (:🄅:))) |
| LCD backlight (: 🔅 ) (Podsvietenie displejov | Otočením hlavného vypínača do polohy 🐮                       |
| LCD (:*:))                                   | vyberte osvetlenie displejov.                                |
| 🔅 and information display (🔅 a zobrazenie    |                                                              |
| informácií)                                  |                                                              |
| f10 Assign MB-D17 buttons (Priradenie t      | lačidiel MB-D17)                                             |
| Fn button (Fn tlačidlo)                      | Vyberte funkcie priradené ovládacím prvkom                   |
| Fn button + 🗮 (Fn tlačidlo + 🚬)              | na voliteľnom multifunkčnom Battery Pack                     |
| AF-ON button (Tlačidlo AF-ON)                | MB-D17.                                                      |
| Multi selector (Multifunkčný volič)          |                                                              |
|                                              |                                                              |

| g Movie (videosekvencia)                     |                                                                                                    |
|----------------------------------------------|----------------------------------------------------------------------------------------------------|
| g1 Custom control assignment (Prirade        | nie príkazových voličov)                                                                                         |
| Preview button (Tlačidlo kontroly)           | Vyberte úlohy, ktoré budú priradené                                                                              |
| Preview button + 🇮 (Tlačidlo kontroly        | ovládacím prvkom fotoaparátu, či už                                                                              |
| + 🕱)                                         | samostatne alebo v kombinácii s príkazovými                                                                      |
| Fn1 button (Tlačidlo Fn1)                    | <ul> <li>voličmi, keď je volič živého náhľadu otočený</li> <li>do polohy  v živom náhľade. Vezmite do</li> </ul> |
| Fn1 button + 🕱 (Tlačidlo Fn1 + 🕱)            |                                                                                                    |
| Fn2 button (Tlačidlo Fn2)                    | (Záznam videosekvencií) zvolená pre                                                                              |
| Sub-selector center (Stred pomocného voliča) | <sup>1</sup> Shutter-release button (Tlačidlo spúšte),                                                           |
| Sub-selector center + 🗮 (Stred pomocného     | tlačidlo spúšte sa nedá použiť na žiadny iný                                                                     |
| voliča + 式)                                  | úkon než na záznam videosekvencií.                                                                               |
| Shutter-release button (Tlačidlo spúšte)     | -                                                                                                    |

### Y Ponuka nastavenia: Nastavenie fotoaparátu

| Format memory card (Formátovať pamäťovú kartu) |                                               |
|------------------------------------------------|-----------------------------------------------|
| XQD card slot (Slot na kartu XQD)              | Formátovanie spustíte výberom slotu na        |
| SD card slot (Slot na kartu SD)                | pamäťovú kartu a voľbou možnosti <b>Yes</b>   |
|                                                | (Áno). Vezmite do úvahy, že formátovaním      |
|                                                | pamäťovej karty sa natrvalo odstránia všetky  |
|                                                | snímky a ostatné údaje uložené na pamáťovej   |
|                                                | karte vo zvolenom slote. Pred formatovanim    |
|                                                | kénia                                         |
| Language (Januk)                               | kopie.                                        |
| Language (Jazyk)                               |                                               |
|                                                | Vyberte jazyk, v ktorom sa budú zobrazovať    |
|                                                | ponuky a hlasenia fotoaparatu.                |
| Time zone and date (Casové pásmo a dát         | um)                                           |
| Time zone (Časové pásmo)                       | Zmena časového pásma, nastavenie hodín        |
| Date and time (Dátum a čas)                    | fotoaparátu, synchronizácia hodín s hodinami  |
| Sync with smart device (Synchronizovať so      | v zariadení smart, výber poradia zobrazovania |
| zariadením smart)                              | datumu a zaphutle alebo vyphutle letheno      |
| Date format (Formát dátumu)                    | - casu.                                       |
| Daylight saving time (Letný čas)               | -                                             |
| Monitor brightness (Jas monitora)              |                                               |
| Menus/playback (Ponuky/prehrávanie)            | Nastavenie jasu zobrazenia ponuky,            |
| Live view (Živý náhľad)                        | <sup>–</sup> prehrávania a živého náhľadu.    |
| Live view (Zivy namau)                         |                                               |

#### 🖉 Formátovanie pamäťových kariet

Počas formátovania nevypínajte fotoaparát ani nevyberajte batériu či pamäťové karty.

Okrem možnosti Format memory card (Formátovať pamäťovú kartu) v ponuke nastavenia sa pamäťové karty dajú formátovať aj pomocou tlačidiel ISO () a 🗑 (): súčasne podržte stlačené obe tlačidlá dovtedy, kým sa nezobrazia indikátory formátovania a potom opätovným stlačením týchto tlačidiel naformátujte kartu. Ak sú vložené dve karty, keď sa dané tlačidlá stlačia po prvýkrát, karta, ktorú je potrebné naformátovať, sa zobrazí blikajúcou ikonou. Otočením hlavného príkazového voliča vyberte iný slot.

| Monitor color balance (Vyváženie farieb monitora)                                                                                                    |                                                                                                    |  |
|----------------------------------------------------------------------------------------------------|----------------------------------------------------------------------------------------------------|--|
|                                                                                                    | Nastavte vyváženie farieb monitora.                                                                                                    |  |
| Virtual horizon (Virtuálny horizont)                                                                                                    |                                                                                                    |  |
|                                                                                                    | Zobrazenie virtuálneho horizontu na základe<br>informácií získaných zo snímača naklonenia<br>fotoaparátu.                                                                                                    |  |
| Information display (Zobrazenie informá                                                                                                    | cií) (východiskové nastavenie: Auto (Automatický režim))                                                                                                    |  |
| Auto (Automatický režim)                                                                                                    | Nastavte zobrazenie informácií na prezeranie                                                                                                    |  |
| Manual (Manuálny režim)                                                                                                    | v rôznych podmienkach.                                                                                                    |  |
| AF fine-tune (Jemné doladenie automatic                                                                                                    | kého zaostrenia)                                                                                                    |  |
| AF fine-tune (On/Off) (Jemné doladenie<br>automatického zaostrenia (Zap./Vyp.))<br>Saved value (Uložená hodnota)<br>Default (Východiskové nastavenie)<br>List saved values (Uviesť uložené hodnoty) | Zaostrovanie s jemným doladením pre rôzne<br>typy objektívov; informácie o automatickom<br>jemnom doladení automatického zaostrenia<br>nájdete na strane 310. Doladenie<br>automatického zaostrovania sa vo väčšine<br>situácií neodporúča, pretože môže rušiť<br>normálne zaostrovanie; použite len vtedy, ak<br>sa to vyžaduje.                                      |  |
| Non-CPU lens data (Údaje objektívu bez v                                                                                                    | stavaného procesora)                                                                                                    |  |
| Lens number (Číslo objektívu)<br>Focal length (mm) (Ohnisková vzdialenosť<br>(mm))<br>Maximum aperture (Svetelnosť objektívu)                                                                       | Zaznamenajte ohniskovú vzdialenosť<br>a svetelnosť objektívu pre objektívy bez<br>vstavaného procesora, čo umožňuje ich<br>použitie s funkciami, ktoré sú bežne<br>vyhradené pre objektívy so vstavaným<br>procesorom ( <sup>CIII</sup> 251).                                                                                                    |  |
| Clean image sensor (Čistiť obrazový snímač)                                                                                                    |                                                                                                    |  |
| Clean now (Čistiť teraz)<br>Clean at startup/shutdown (Čistiť pri spustení/<br>vypnutí)                                                                                                    | Vibrovanie obrazového snímača na<br>odstránenie prachu (🎞 338).                                                                                                    |  |
| Lock mirror up for cleaning (Predsklopenie zrkadla na čistenie)                                                                                                    |                                                                                                    |  |
|                                                                                                    | Zaistite zrkadio v nornej polohe, aby sa dal<br>z obrazového snímača pomocou<br>ofukovacieho balónika odstrániť prach<br>( $\square$ 341). Nedostupné, keď je batéria takmer<br>vybitá ( $\blacksquare$ alebo ešte viac vybitá) alebo je<br>fotoaparát pripojený k zariadeniu smart<br>prostredníctvom funkcie Bluetooth alebo<br>k bezdrôtovej či ethernetovej sieti. |  |

| Image Dust Off ref photo (Referenčná snímka na odstránenie vplyvu prachu na snímku) |                                              |  |
|-------------------------------------------------------------------------------------|----------------------------------------------|--|
| Start (Spustenie)                                                                   | Získanie referenčných údajov pre možnosť     |  |
| Clean sensor and then start (Vyčistiť snímač                                        | ō odstránenia vplyvu prachu na snímku        |  |
| a potom spustiť)                                                                    | v Capture NX-D (🞞 v).                        |  |
| Image comment (Poznámka k snímke)                                                   |                                              |  |
| Attach comment (Pripojiť poznámku)                                                  | Pridávanie poznámok k novým fotografiám      |  |
| Input comment (Vložiť poznámku)                                                     | pri ich zhotovení. Poznámky možno zobraziť   |  |
|                                                                                     | pomocou softvéru ViewNX-i alebo              |  |
|                                                                                     | Capture NX-D (LLI V).                        |  |
| Copyright information (Informácie o auto                                            | prských právach)                             |  |
| Attach copyright information (Pripojit                                              | Pridajte informácie o autorských právach     |  |
| informacie o autorskych pravach)                                                    | k novym fotografiam pri ich zhotoveni.       |  |
| Artist (Umelec)                                                                     | niomacie o autorských pravach možno          |  |
| Copyright (Autorské práva)                                                          | Capture NX-D (□ v).                          |  |
| IPTC (Textové informácie IPTC)                                                      |                                              |  |
| Edit/save (Upraviť/uložiť)                                                          | Vytvorenie alebo upravenie vlastných         |  |
| Delete (Odstrániť)                                                                  | nastavení textových informácií IPTC a výber, |  |
| Auto embed during shooting (Automatické                                             | či ich vložiť do nových fotografií.          |  |
| vkladanie počas snímania)                                                           |                                              |  |
| Load/save (Načítať/uložiť)                                                          | -                                            |  |
| Beep (Zvukové znamenie)                                                             |                                              |  |
| Volume (Hlasitosť)                                                                  | Vyberte výšku a hlasitosť zvukového          |  |
| Pitch (Výška)                                                                       | znamenia.                                    |  |
| Touch controls (Dotykové ovládacie prvky                                            | 1)                                           |  |
| Enable/disable touch controls (Zapnutie/                                            | Upravte nastavenia dotykových ovládacích     |  |
| vypnutie dotykových ovládacích prvkov)                                              | prvkov (🕮 11).                               |  |
| Full-frame playback flicks (Rýchle pohyby                                           |                                              |  |
| prstom pri prehrávaní snímok na celej                                               |                                              |  |
| obrazovke)                                                                          |                                              |  |
| НДМІ                                                                                |                                              |  |
| Output resolution (Výstupné rozlíšenie)                                             | Upravte nastavenia na pripojenie k HDMI      |  |
| Advanced (Rozšírené)                                                                | zariadeniam.                                 |  |

| Location data (Údaje o polohe)                            |                                                        |
|-----------------------------------------------------------|--------------------------------------------------------|
| Download from smart device (Stiahnuť zo zariadenia smart) | Úprava nastavení údajov o polohe (🕮 253).              |
| Position (Poloha)                                         | -                                                      |
| External GPS device options (Možnosti                     | -                                                      |
| externého zariadenia GPS)                                 |                                                        |
| Wireless remote (WR) options (Možnosti I                  | pezdrôtového diaľkového ovládania (WR))                |
| LED lamp (LED kontrolka)                                  | Upravte nastavenia LED kontrolky a režimu              |
| Link mode (Režim pripojenia)                              | pripojenia pre voliteľné bezdrôtové diaľkové ovládače. |
| Assign remote (WR) Fn button (Priradenie                  | e tlačidla Fn diaľkového (bezdrôtového diaľkového)     |
| ovládača)                                                 | (východiskové nastavenie: None (Žiadne))               |
| Preview (Kontrola)                                        | Vyberte úlohu, akú bude zohrávať tlačidlo <b>Fn</b>    |
| FV lock (Blokovanie zábleskovej expozície)                | na voliteľných bezdrôtových diaľkových                 |
| AE/AF lock (Expozičná pamäť/pamäť                         | ovladacoch.                                            |
| zaostrenia)                                               | _                                                      |
| AE lock only (Len expozičná pamäť)                        | _                                                      |
| AE lock (Reset on release) (Expozičná pamäť               |                                                        |
| (reset po uvoľneni))                                      | -                                                      |
| AF lock only (Len pamäť zaostrenia)                       | -                                                      |
| AF-ON                                                     | _                                                      |
| Disable/enable (Deaktivovať/aktivovať)                    | -                                                      |
| + NEF (RAW)                                               | _                                                      |
| Live view (Źivý náhľad)                                   | _                                                      |
| None (Žiadne)                                             |                                                        |
| Airplane mode (Režim V lietadle)                          | (východiskové nastavenie: Disable (Vypnuté))           |
| Enable (Zapnuté)                                          | Zapnutím režimu V lietadle deaktivujte                 |
| Disable (Vypnuté)                                         | bezdrôtové funkcie kariet Eye-Fi a pripojenie          |
|                                                           | pomocou bluetooth a WI-FI K zahadeniam                 |
|                                                           | nomocou bezdrôtového vysielača je možné                |
|                                                           | deaktivovať len odstránením vysielača                  |
|                                                           | z fotoaparátu.                                         |

| Connect to smart device (Pripojiť k zariac      | leniu smart)                                                            |
|-------------------------------------------------|-------------------------------------------------------------------------|
| Start (Spustenie)                               | Ak sa chcete pripojiť k zariadeniu smart,                               |
| Password protection (Ochrana heslom)            | zvoľte <b>Start (Spustenie)</b> a postupujte podľa                      |
|                                                 | pokynov na obrazovke. Password                                          |
|                                                 | protection (Ochrana heslom) rozhoduje                                   |
|                                                 | o tom, ci bude pripojenie pomocou funkcie                               |
| Condition and devices (output) (Ode alors' de a | Bluetooth chranene nesiom.                                              |
| Send to smart device (auto) (Udosiat do z       | ariadenia smart (automaticky))<br>(wishediskové pastavania: Off (Uun )) |
| 0. (7)                                          | (vychodiskove nastavenie: On (vyp.))                                    |
| Un (Zap.)                                       | Po volbe moznosti <b>On (Zap.)</b> sa budu                              |
| Off (Vyp.)                                      | rotografie po znotoveni odoslelat do                                    |
| W: F:                                           |                                                                         |
| WI-FI                                           |                                                                         |
| Network settings (Nastavenia siete)             | Vykonajte nastavenia WI-FI (bezdrotovej siete                           |
| Current settings (Aktualne nastavenia)          | – – – – – – – – – – – – – – – – – – –                                   |
| Reset connection settings (Resetovať            |                                                                         |
| nastavenia pripojenia)                          |                                                                         |
| Bluetooth                                       |                                                                         |
| Network connection (Pripojenie k sieti)         | Vykonajte nastavenia na pripojenie                                      |
| Paired devices (Spárované zariadenia)           | k zariadeniam smart prostredníctvom funkcie                             |
| Send while off (Odosielať počas vypnutia)       | <sup>–</sup> Bluetooth.                                                 |
| Network (Sieť)                                  |                                                                         |
| Choose hardware (Vybrať hardvér)                | Vykonajte nastavenia ftp a siete pre ethernet                           |
| Network settings (Nastavenia siete)             | a bezdrôtové siete LAN pomocou WT-7. Táto                               |
| Options (Možnosti)                              | <sup>−</sup> možnosť je dostupná len pri pripojení WT-7.                |
| Eye-Fi upload (Preniesť na kartu Eye-Fi)        | (východiskové nastavenie: Enable (Zapnuté))                             |
| Enable (Zapnuté)                                | Odosielanie snímok na predvolené cieľové                                |
| Disable (Vypnuté)                               | <sup>–</sup> miesto. Táto možnosť sa zobrazí len vtedy,                 |
|                                                 | keď je vložená podporovaná karta Eye-Fi.                                |

| Conformity marking (Označenie zhody)            |                                                                                        |
|-------------------------------------------------|----------------------------------------------------------------------------------------|
|                                                 | Zobrazenie výberu štandardov, ktorým tento fotoaparát vyhovuje.                        |
| MB-D17 battery type (Typ batérie MB-D17         | 7)                                                                                     |
| (východisko                                     | vé nastavenie: LR6 (AA alkaline) (LR6 (alkalické typu AA)))                            |
| LR6 (AA alkaline) (LR6 (alkalické typu AA))     | Aby sa zaistilo, že fotoaparát bude fungovať                                           |
| HR6 (AA Ni-MH) (HR6 (Ni-MH typu AA))            | podľa očakávania pri použití voliteľného                                               |
| FR6 (AA lithium) (FR6 (lítiové typu AA))        | multifunkcneho battery pack MB-D1/                                                     |
|                                                 | s balenámi typu AA, přisposoble možnost                                                |
|                                                 | do bloku battery pack. Pri použití batérií                                             |
|                                                 | EN-EL15b/EN-EL15a/EN-EL15 alebo                                                        |
|                                                 | voliteľných batérií EN-EL18c/EN-EL18b/                                                 |
|                                                 | EN-EL18a/EN-EL18 nie je potrebné upravovať                                             |
|                                                 | túto možnosť.                                                                          |
| Battery order (Poradie batérií)                 |                                                                                        |
| (východiskové nastavenie: <b>Us</b>             | e MB-D17 batteries first (Najprv použiť batérie MB-D17))                               |
| Use MB-D17 batteries first (Najprv použiť       | Vyberte, či sa najprv použije batéria vo                                               |
| batérie MB-D17)                                 | fotoaparáte alebo batérie v bloku battery                                              |
| Use camera battery first (Najprv použiť batériu | pack, ked je pripojeny volitelny multifunkcny                                          |
| fotoaparátu)                                    |                                                                                        |
| Battery info (Informácie o batérii)             |                                                                                        |
|                                                 | Zobrazenie informácií o batérii, ktorá je                                              |
|                                                 | momentalne vlozena vo fotoaparate.                                                     |
| Slot empty release lock (Uzamknutie spus        | ste bez pamatovej karty)<br>východiskové nastavenie: Enable release (Aktivovať spúšť)) |
| Release locked (Uzamknutie spúšte)              | Vyberte, či môže byť spúšť uvoľnená, keď nie                                           |
| Enable release (Aktivovať spúšť)                | je vložená pamäťová karta.                                                             |
| Save/load settings (Uložiť/načítať nastav       | enia)                                                                                  |
| Save settings (Uložiť nastavenia)               | Uloženie nastavení fotoaparátu alebo                                                   |
| Load settings (Načítať nastavenia)              | načítanie nastavení fotoaparátu z pamäťovej                                            |
|                                                 | karty. Súbory s nastaveniami je možné zdieľať                                          |
|                                                 | s ostatnými fotoaparátmi D500.                                                         |

| Reset all settings (Resetovať všetky nastavenia) |                                                                                                    |  |  |  |  |  |  |
|--------------------------------------------------|----------------------------------------------------------------------------------------------------|--|--|--|--|--|--|
| Reset (Resetovať)                                | Resetovanie všetkých nastavení okrem                                                                           |  |  |  |  |  |  |
| Do not reset (Neresetovať)                       | možností zvolených pre Language (Jazyk)<br>a Time zone and date (Časové pásmo<br>a dátum) v ponuke nastavenia. |  |  |  |  |  |  |
| Firmware version (Verzia firmvéru)               |                                                                                                    |  |  |  |  |  |  |
|                                                  | Zobrazenie aktuálnej verzie firmvéru<br>fotoaparátu.                                                           |  |  |  |  |  |  |

### Resetovanie všetkých nastavení

Resetovať môžete aj informácie o autorskom práve, vlastné nastavenia textových informácií IPTC a ďalšie položky, ktoré vytvoril používateľ. Pred vykonaním resetovania odporúčame uložiť nastavenia pomocou možnosti **Save/load settings (Uložiť/načítať nastavenia)** v ponuke nastavenia.

### II Automatické jemné doladenie automatického zaostrenia

Automatické jemné doladenie automatického zaostrenia sa vykonáva podľa nižšie uvedeného popisu.

### Pripravte fotoaparát.

Umiestnite fotoaparát na statív a namierte fotoaparát na plochý objekt s vysokým kontrastom rovnobežný s obrazovou rovinou fotoaparátu. Vezmite do úvahy, že automatické jemné doladenie automatického zaostrenia funguje najlepšie pri svetelnosti objektívu, pričom nemusí fungovať v tmavom okolí.

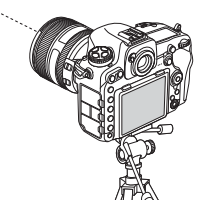

### **3** Upravte nastavenia zaostrenia. Volič režimu zaostrovania otočte do ١Ĵ polohy AF a pomocou tlačidla režimu automatického zaostrovania a príkazových voličov zvoľte nasledovné: Režim automatického zaostrovania: AF-S • Režim činnosti AF: 🐭 (širokouhlý) alebo 🔛 (normálny)

### **4** Zvoľte stredový zaostrovací bod. Stlačením stredu multifunkčného voliča zvoľte stredový zaostrovací bod.

# 5 Zaostrite.

Zaostrite stlačením tlačidla spúšte do polovice a potom priblížte pohľad cez objektív na potvrdenie toho, že objekt je zaostrený.

# **2** Spustite živý náhľad.

Otočte volič živého náhľadu do polohy 🗅 a stlačte tlačidlo 🖾

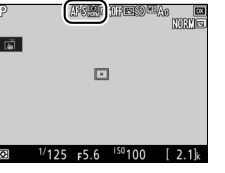

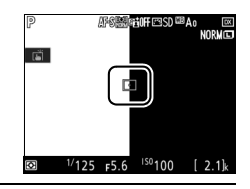

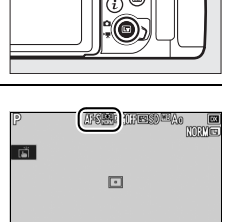

# **6** Vykonajte automatické jemné doladenie automatického zaostrenia.

Súčasne stlačte tlačidlo režimu automatického zaostrovania a tlačidlo záznamu videosekvencií a podržte ich stlačené dovtedy, kým sa nezobrazí dialógové okno uvedené v kroku 7 (malo by to trvať o niečo dlhšie ako dve sekundy).

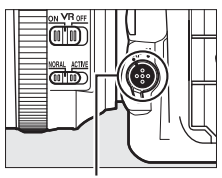

Tlačidlo režimu automatického zaostrovania

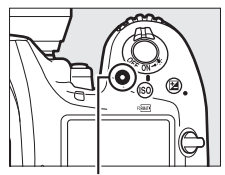

Tlačidlo záznamu videosekvencií

### **7** Uložte novú hodnotu.

Zvýraznite možnosť **Yes (Áno)** a stlačením pridajte hodnotu jemného doladenia automatického zaostrenia pre aktuálny objektív do zoznamu uložených hodnôt (len objektívy so vstavaným procesorom). Vezmite do úvahy, že pre každý typ objektívu sa dá uložiť len jedna hodnota.

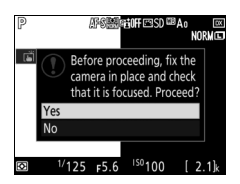

# 8 Zapnite jemné doladenie automatického zaostrenia.

V ponuke nastavenia fotoaparátu zvoľte AF fine-tune (Jemné doladenie automatického zaostrenia) > AF finetune (On/Off) (Jemné doladenie automatického zaostrenia (Zap./Vyp.)), potom zvýraznite On (Zap.) a stlačte ®.

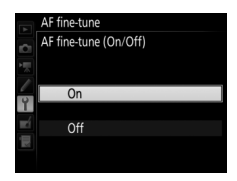

# 🛃 Ponuka úprav: Vytváranie upravených kópií

| NEF (RAW) processing (Spracovanie NEF (    | RAW))                                              |
|--------------------------------------------|----------------------------------------------------|
|                                            | Vytváranie kópií vo formáte JPEG z fotografií      |
|                                            | vo formáte NEF (RAW) (🕮 316).                      |
| Trim (Orezať)                              |                                                    |
|                                            | Vytvorte orezanú kópiu vybranej fotografie         |
|                                            | (🖽 318).                                           |
| Resize (Zmena velkosti)                    |                                                    |
| Select image (Vybrať snímku)               | Vytvoria sa malé kópie zvolených fotografií.       |
| Choose destination (Vybrať cieľové miesto) | _                                                  |
| Choose size (Vybrať veľkosť)               |                                                    |
| D-Lighting (Funkcia D-Lighting)            |                                                    |
|                                            | Vyjasnenie tieňov. Vyberte pre tmavé               |
|                                            | fotografie alebo fotografie s protisvetlom.        |
| Red-eye correction (Korekcia efektu červe  | ených očí)                                         |
|                                            | Korekcia "červených očí" na fotografiách           |
|                                            | zhotovených s bleskom.                             |
| Straighten (Narovnať)                      |                                                    |
|                                            | Vytvorte narovnané kópie. Kópie môžu byť           |
|                                            | narovnané až o 5° v krokoch po približne           |
|                                            | 0,25°.                                             |
| Distortion control (Korekcia skreslenia)   |                                                    |
| Auto (Automatický režim)                   | Vytváranie kópií so zníženým periférnym            |
| Manual (Manuálny režim)                    | skreslením. Použite na zníženie súdkového          |
|                                            | skreslenia na fotografiách zhotovených so          |
|                                            | širokouhlými objektívmi alebo poduškového          |
|                                            | skreslenia na totografiách zhotovených             |
|                                            | s teleobjektívmi. Ak chcete, aby fotoaparát        |
|                                            | opravil skreslenie automaticky, zvolte <b>Auto</b> |
|                                            | (Automatický režim).                               |

| Perspective control (Ovládanie perspekti                                                                  | vy)                                                                                                    |
|----------------------------------------------------------------------------------------------------|----------------------------------------------------------------------------------------------------|
|                                                                                                    | Tento efekt vytvára kópie, na ktorých je<br>znížený efekt perspektívy nasnímanej, napr.<br>pri základni vysokých objektov.                                                                                                    |
| Filter effects (Efekty filtra)                                                                            |                                                                                                    |
| Skylight (Svetlo oblohy)<br>Warm filter (Otepľujúci filter)                                               | <ul> <li>Vytváranie efektov s nasledujúcimi filtrami:</li> <li>Skylight (Svetlo oblohy): Efekt filtra svetla<br/>oblohy</li> <li>Warm filter (Otepľujúci filter): Efekt filtra<br/>s teplým tónom</li> </ul>                                                                                                    |
| Monochrome (Monochromatický režim)                                                                        |                                                                                                    |
| Black-and-white (Čiernobiely režim)<br>Sepia (Sépia)<br>Cyanotype (Kyanotyp)                              | Vytvorte kópie fotografií pomocou možnosti<br><b>Black-and-white (Čiernobiely režim), Sepia</b><br><b>(Sépia)</b> alebo <b>Cyanotype (Kyanotyp)</b><br>(monochromatický režim modrej a bielej<br>farby).                                                                                                    |
| Image overlay (Prelínanie snímok)                                                                         |                                                                                                    |
|                                                                                                    | Prelínanie snímok skombinuje dve existujúce<br>fotografie NEF (RAW) a vytvorí jednu snímku,<br>ktorá sa uloží oddelene od pôvodných<br>snímok (🖽 319). Image overlay (Prelínanie<br>snímok) je možné zvoliť len stlačením MENU<br>a voľbou záložky 🛃.                                                                                                    |
| Edit movie (Úprava videosekvencií)                                                                        |                                                                                                    |
| Choose start/end point (Vybrať začiatočný/<br>koncový bod)<br>Save selected frame (Uložiť zvolenú snímku) | Orezaním metráže vytvoríte upravené kópie<br>videosekvencií alebo uložíte vybrané snímky<br>ako statické snímky vo formáte JPEG (🞞 82).                                                                                                    |
| Side-by-side comparison (Porovnanie ve                                                                    | dľa seba)                                                                                                    |
|                                                                                                    | Porovnanie upravených kópií s pôvodnými<br>fotografiami. Side-by-side comparison<br>(Porovnanie vedľa seba) je k dispozícii, len<br>ak zobrazíte ponuku úprav stlačením (Depočas<br>stlačenía a podržania tlačidla (Depožení)<br>stlačením i a voľbou Retouch (Upraviť)<br>v prehrávaní snímok na celej obrazovke, keď<br>je zobrazená upravovaná snímka alebo<br>originál. |

# 🗄 Moja ponuka/🗐 Posledné nastavenia

| Add items (Pridať položky)            |                                                  |
|---------------------------------------|--------------------------------------------------|
| PLAYBACK MENU (PONUKA PREHRÁVANIA)    | Vytvorenie vlastnej ponuky s maximálne           |
| PHOTO SHOOTING MENU (PONUKA SNÍMANIA  | 20 položkami vybranými z ponúk                   |
| FOTOGRAFIÍ)                           | prehrávania, snímania fotografií,                |
| MOVIE SHOOTING MENU (PONUKA SNÍMANIA  | zaznamenávania videosekvencii,                   |
| VIDEOSEKVENCIÍ)                       | pouzivatelského nastavenia, nastavenia           |
| CUSTOM SETTING MENU (PONUKA VLASTNÝCH | a uprav.                                         |
| NASTAVENÍ)                            | _                                                |
| SETUP MENU (PONUKA NASTAVENIA)        | -                                                |
| RETOUCH MENU (PONUKA ÚPRAV)           | •                                                |
| Remove items (Odstrániť položky)      |                                                  |
|                                       | Odstraňovanie položiek z ponuky Moja             |
|                                       | ponuka.                                          |
| Rank items (Zoradenie položiek)       |                                                  |
|                                       | Zoradenie položiek v ponuke Moja ponuka.         |
| Choose tab (Vybrať záložku)           | (východiskové nastavenie: MY MENU (MOJA PONUKA)) |
| MY MENU (MOJA PONUKA)                 | Výber ponuky zobrazenej v záložke "Moja          |
| RECENT SETTINGS (POSLEDNÉ NASTAVENIA) | ponuka/Posledné nastavenia". Vyberte             |
|                                       | RECENT SETTINGS (POSLEDNÉ                        |
|                                       | NASTAVENIA) a zobrazí sa ponuka so               |
|                                       | zoznamom 20 naposledy použitých                  |
|                                       | nastaveni.                                       |

### NEF (RAW) Processing (Spracovanie NEF (RAW))

Vytváranie kópií vo formáte JPEG z fotografií vo formáte NEF (RAW).

### 1 Zvoľte NEF (RAW) processing (Spracovanie NEF (RAW)).

V ponuke úprav zvýraznite NEF (RAW) processing (Spracovanie NEF (RAW)) a stlačením tlačidla ③ zobrazte dialógové okno na voľbu snímky so zoznamom len snímok NEF (RAW) vytvorených len týmto fotoaparátom.

|    | RETOUCH MENU         |         |
|----|----------------------|---------|
| •  | NEF (RAW) processing | RAW+    |
| H. | Trim                 | *       |
|    | Resize               | (m)     |
|    | D-Lighting           | 8       |
| Y  | Red-eye correction   | $\odot$ |
|    | Straighten           | 6       |
| 11 | Distortion control   | ••      |
| ?  | Perspective control  | 11      |

# **2** Vyberte fotografiu.

Fotografiu zvýraznite pomocou multifunkčného voliča (ak chcete zobraziť zvýraznenú fotografiu na celej obrazovke, stlačte a podržte tlačidlo <sup>®</sup>). Stlačením tlačidla <sup>®</sup> zvoľte zvýraznenú fotografiu a pokračujte ďalším krokom.

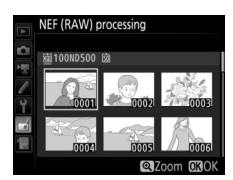

# **3** Vyberte nastavenia pre kópiu vo formáte JPEG.

Upravte nižšie uvedené nastavenia. Vezmite do úvahy, že vyváženie bielej farby a ovládanie vinetácie nie sú dostupné pre snímky s viacnásobnou expozíciou ani snímky vytvorené prelínaním snímok a že korekciu expozície je možné nastaviť len na hodnotu od –2 do +2 EV.

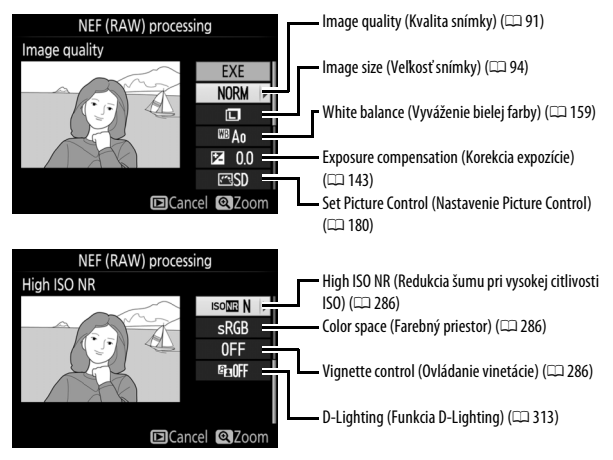

### **4** Skopírujte fotografiu.

Zvýraznite EXE a stlačením ® vytvorte kópiu zvolenej fotografie vo formáte JPEG. Ak chcete skončiť bez skopírovania fotografie, stlačte tlačidlo MENU.

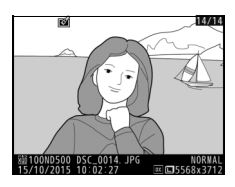

### <u>Trim (Orezať)</u>

Vytvorte orezanú kópiu vybranej fotografie. Zvolená fotografia sa zobrazí so zvoleným výrezom vyznačeným žltou farbou. Orezanú kópiu vytvorte postupom uvedeným v nasledujúcej tabuľke.

| Ak chcete                          | Použite         | Popis                                                                                                    |
|------------------------------------|-----------------|----------------------------------------------------------------------------------------------------|
| Zmenšiť veľkosť<br>výrezu          | <b>q⊠ (\$</b> ) | Stlačením 🕾 (🕏 zmenšíte veľkosť výrezu.                                                                                            |
| Zväčšiť veľkosť<br>výrezu          | €               | Stlačením 🍳 zväčšíte veľkosť výrezu.                                                                                               |
| Zmeniť zobrazovací<br>pomer výrezu | Ż               | Otočením hlavného príkazového voliča vyberte<br>pomer strán.                                                                       |
| Umiestniť výrez                    |                 | Výrez umiestnite pomocou multifunkčného voliča.<br>Stlačením a podržaním tlačidla rýchlo posuniete<br>výrez do požadovanej polohy. |
| Skontrolovať výrez                 |                 | Stlačením stredu multifunkčného voliča si môžete<br>prezrieť orezanú snímku.                                                       |
| Vytvoriť kópiu                     | ©K              | Uložte aktuálny výrez ako samostatný súbor.                                                                                        |

### 🖉 Výrez: Kvalita a veľkosť snímky

Kópie vytvorené z fotografií vo formáte NEF (RAW), NEF (RAW) + JPEG alebo TIFF (RGB) majú kvalitu (□ 91) ako formát JPEG, vysoká kvalita★. Orezané kópie vytvorené z fotografií vo formáte JPEG majú rovnakú kvalitu ako originál. Veľkosť kópie sa mení podľa veľkosti výrezu a zobrazovacieho pomeru, pričom sa zobrazuje v ľavej hornej časti zobrazenia výrezu.

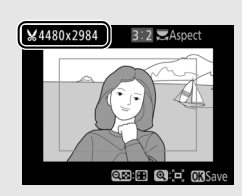

### 🖉 Prezeranie orezaných kópií

Je možné, že pri zobrazení orezaných kópií nebude zväčšenie výrezu snímky dostupné.

### Image overlay (Prelínanie snímok)

Prelínaním snímok sa skombinujú dve existujúce fotografie vo formáte NEF (RAW) s cieľom vytvorenia jedinej snímky, ktorá sa uloží oddelene od pôvodných snímok. Vďaka údajom RAW z obrazového snímača fotoaparátu tak dosiahnete výsledky, ktoré sú o poznanie lepšie ako fotografie kombinované v aplikáciách na spracovanie fotografií. Nová snímka sa uloží s aktuálnym nastavením kvality a veľkosti snímky. Pred vytvorením prelínania nastavte kvalitu a veľkosť ( $\square$  91, 94; k dispozícii sú všetky možnosti). Ak chcete vytvortť kópiu vo formáte NEF (RAW), vyberte kvalitu snímky **NEF (RAW)** a veľkosť snímky **Large (Veľké)** (prelínanie sa uloží ako veľká snímka NEF/RAW, aj keď je zvolená možnosť **Small (Malé)** alebo **Medium (Stredné)**).

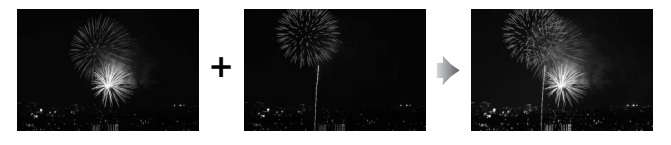

### Zvoľte možnosť Image overlay (Prelínanie snímok).

V ponuke úprav zvýraznite možnosť Image overlay (Prelínanie snímok) a stlačte (). Zobrazí sa dialógové okno znázornené vpravo so zvýraznenou možnosťou Image 1 (Snímka 1). Stlačením tlačidla ()

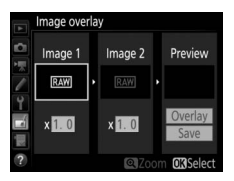

zobrazíte dialógové okno na voľbu snímok so zoznamom len veľkých snímok NEF (RAW) vytvorených týmto fotoaparátom (malé a stredné snímky NEF (RAW) sa nedajú zvoliť).

### **2** Zvoľte prvú snímku.

Pomocou multifunkčného voliča zvýraznite prvú fotografiu v prelínaní. Ak chcete zobraziť zvýraznenú fotografiu na celej obrazovke, stlačte a podržte tlačidlo <sup>®</sup>. Ak si chcete pozrieť snímky v iných umiestneniach, stlačte **@** (**4**) a zvoľte

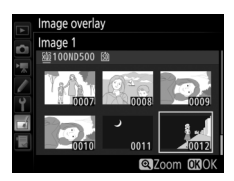

požadovanú kartu a priečinok tak, ako je to popísané na strane 256. Stlačením tlačidla 🐵 zvoľte zvýraznenú fotografiu a vráťte sa do zobrazenia ukážky.

# **3** Zvoľte druhú snímku.

Zvolená snímka sa zobrazí ako **Image 1 (Snímka 1)**. Zvýraznite **Image 2 (Snímka 2)** a stlačte tlačidlo ®, potom zvoľte druhú fotografiu podľa popisu v kroku 2.

### 4 Nastavte zvyšovanie expozičného podielu.

Zvýraznite Image 1 (Snímka 1) alebo Image 2 (Snímka 2) a optimalizujte expozíciu pre prelínanie stlačením (\*) alebo (\*), čím sa zvolí zvyšovanie expozičného podielu z hodnôt od 0,1 do 2,0. Postup

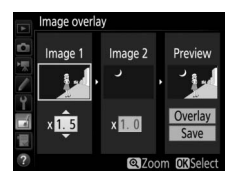

zopakujte aj pre druhú snímku. Východisková hodnota je 1,0; pre polovičné zvyšovanie expozičného podielu zvoľte 0,5 alebo 2,0 pre jeho zdvojnásobenie. Účinky zvyšovania expozičného podielu sú viditeľné v stĺpci **Preview (Kontrola)**.

# **5** Skontrolujte prelínanie.

Ak si chcete pozrieť kompozíciu tak, ako je to zobrazené vpravo, stlačte ③ alebo ④ a umiestnite kurzor do stĺpca **Preview** (Kontrola), potom stlačte ④ alebo ⊕, zvýraznite **Overlay (Prelínanie)** a stlačte ⑨ (vezmite do úvahy, že farby a jas sa

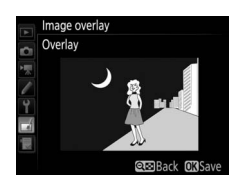

v zobrazenom kontrolnom náhľade môžu líšiť od finálnej snímky). Ak chcete uložiť prelínanie bez zobrazenia kontrolného náhľadu, stlačte **Save (Uložiť)**. Ak sa chcete vrátiť do kroku 4 a vybrať nové fotografie alebo upraviť zvyšovanie expozičného podielu, stlačte tlačidlo  $\Im$  (\$).

# **6** Uložte prelínanie.

Stlačením tlačidla 
počas zobrazenia kontrolného náhľadu uložíte prelínanie. Po vytvorení prelínania sa výsledná snímka zobrazí na monitore v režime zobrazenia snímok na celej obrazovke.

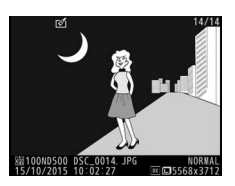

### Prelínanie snímok

Kombinovať môžete iba veľké fotografie vo formáte NEF (RAW) s rovnakou oblasťou snímky a farebnou (bitovou) hĺbkou.

Prelínaná snímka obsahuje rovnaké informácie o fotografii (vrátane dátumu záznamu, merania, času uzávierky, clony, expozičného režimu, korekcie expozície, ohniskovej vzdialenosti a orientácie snímky) a hodnoty vyváženia bielej farby a parametre Picture Control ako fotografia zvolená pre **Image 1** (**Snímka 1**). Komentár k aktuálnej snímke sa pridá k prelínaniu pri ukladaní, ale informácie o autorských právach sa neskopírujú. Pri prelínaniach uložených vo formáte NEF (RAW) sa použije kompresia zvolená pre **NEF (RAW) compression** (**Kompresia NEF (RAW))** v ponuke **NEF (RAW) recording (Záznam NEF (RAW))**, pričom budú mať rovnakú bitovú hĺbku ako pôvodné snímky.

# Technické informácie

Prečítajte si túto kapitolu, aby ste získali informácie o kompatibilnom príslušenstve, čistení a uchovávaní fotoaparátu a tiež o tom, čo robiť, ak sa vám zobrazí chybová správa alebo sa vyskytne problém pri používaní fotoaparátu.

### Kompatibilné objektívy

|                           | Nastavenie<br>fotoaparátu                                                         | Režim za                    | Expo<br>rež                                        | zičný<br>tim | Systém merania         |            |            |                                   |     |
|---------------------------|-----------------------------------------------------------------------------------|-----------------------------|----------------------------------------------------|--------------|------------------------|------------|------------|-----------------------------------|-----|
| Obj<br>prís               | ektív/<br>lušenstvo                                                               | Automatické<br>zaostrovanie | M<br>(s elektronickým<br>diaľkomerom) <sup>1</sup> | P<br>S       | A<br>M                 | 3D         | 2<br>Farba | <ul><li>● 3</li><li>● 4</li></ul> | •*5 |
|                           | Typ G, E alebo D<br>AF NIKKOR <sup>7</sup><br>AF-S, AF-P, AF-I<br>NIKKOR          | v                           | v                                                  | ~            | ~                      | ~          | _          | ✔*                                | v   |
| Objektívy so vst          | Séria PC-E<br>NIKKOR                                                              | _                           | <b>√</b> <sup>9</sup>                              | <b>1</b> 9   | <b>1</b> 9             | <b>√</b> 9 | —          | <b>✓</b> <sup>8,9</sup>           | r   |
|                           | PC Micro 85mm<br>f/2,8D <sup>10</sup>                                             | _                           | <b>√</b> <sup>9</sup>                              | _            | <b>~</b> <sup>11</sup> | ~          | —          | <b>✓</b> <sup>8,9</sup>           | r   |
| waným p                   | Telekonvertor<br>AF-S / AF-I <sup>12</sup>                                        | ~                           | ~                                                  | ~            | ~                      | ~          | —          | ✓                                 | r   |
| n procesorom <sup>6</sup> | Ostatné<br>objektívy AF<br>NIKKOR (okrem<br>objektívov pre<br>fotoaparát<br>F3AF) | ✔ <sup>13</sup>             | ✔ <sup>13</sup>                                    | ~            | ~                      | _          | v          | ✔8                                | _   |
|                           | AI-P NIKKOR                                                                       | —                           | ✓ <sup>14</sup>                                    | ~            | ~                      | —          | ~          | <b>✓</b> <sup>8</sup>             | —   |

|                            | Nastavenie<br>fotoaparátu                                                   | Režim za                                                 | Expo<br>rež           | zičný<br>tim | Systém merania         |                |                 |                 |             |
|----------------------------|-----------------------------------------------------------------------------|----------------------------------------------------------|-----------------------|--------------|------------------------|----------------|-----------------|-----------------|-------------|
| 01:                        | - <b>Let</b> ()                                                             | Automatické<br>zaostrovanie<br>diaľkomerom) <sup>1</sup> |                       | Р            | A                      | 2 <sup>2</sup> |                 | <b>()</b> 3     | <b>•</b> *• |
| prís                       | ektiv/<br>lušenstvo                                                         |                                                          |                       | S            | м                      | 3D             | Farba           | • 4             |             |
|                            | AI-, AI-upravený<br>NIKKOR alebo<br>objektív Nikon<br>série E <sup>16</sup> | _                                                        | ✔ <sup>14</sup>       | _            | ✓ <sup>17</sup>        | _              | ✓ <sup>18</sup> | ✓ <sup>19</sup> | _           |
| Objektív                   | Zdravotnícky<br>NIKKOR 120mm<br>f/4                                         | _                                                        | v                     | _            | ✓ <sup>20</sup>        | _              | _               | _               | _           |
| ybe                        | Reflex-NIKKOR                                                               | —                                                        | —                     | —            | <b>√</b> <sup>17</sup> | —              | —               | ✓ <sup>19</sup> | —           |
| z vst                      | PC-NIKKOR                                                                   | —                                                        | <b>√</b> <sup>9</sup> | —            | <b>✓</b> <sup>21</sup> | —              | —               | ~               | —           |
| avaného                    | Telekonvertor<br>typu Al <sup>22</sup>                                      | _                                                        | ✓ <sup>23</sup>       | _            | ✔ <sup>17</sup>        | _              | ✓ <sup>18</sup> | ✓ <sup>19</sup> | _           |
| ho procesora <sup>15</sup> | Zaostrovací<br>nadstavec<br>Bellows PB-6 <sup>24</sup>                      | _                                                        | ✔ <sup>23</sup>       | _            | ✓ <sup>25</sup>        | _              | _               | ~               | _           |
|                            | Automatické<br>medzikrúžky<br>(séria PK-11A,<br>12 alebo 13;<br>PN-11)      | _                                                        | ✓ <sup>23</sup>       | _            | ✔ <sup>17</sup>        | _              | _               | v               | _           |

- 1 Manuálne zaostrovanie dostupné so všetkými objektívmi.
- 2 Maticové meranie.
- 3 Meranie so zdôrazneným stredom.
- 4 Bodové meranie.
- 5 S dôrazom na predchádzanie preexponovaniu.
- 6 Objektívy IX-NIKKOR sa nedajú použiť.
- 7 Objektívy typu VR podporujú stabilizáciu obrazu (VR).
- 8 Pri bodovom meraní expozície sa meria prostredníctvom vybratého zaostrovacieho bodu (🕮 128).
- 9 Nie je možné používať pri vysunutí ani naklonení objektívu.
- 10 Systémy merania expozície a riadenia záblesku fotoaparátu nefungujú správne pri vysunutí a/alebo naklonení objektívu, alebo ak je použitá iná clona ako maximálna.
- 11 lba manuálny expozičný režim.
- 12 Informácie o zaostrovacích bodoch dostupných pre automatické zaostrovanie a používanie elektronického diaľkomera nájdete na strane 99.

- 13 Keď sa pri objektívoch AF 80–200mm f/2,8, AF 35–70mm f/2,8, AF 28–85mm f/3,5–4,5 <nový> alebo AF 28–85mm f/3,5–4,5 použije maximálne priblíženie pri najkratšej zaostriteľnej vzdialenosti, môže sa zobraziť indikátor zaostrenia, keď nie je obraz na matnici hľadáčika zaostrený. Zaostrenie nastavte manuálne tak, aby bol obraz v hľadáčiku zaostrený.
- 14 So svetelnosťou objektívu f/5,6 alebo väčšou.
- 15 Niektoré objektívy nie je možné použiť (pozrite si stranu 326).
- 16 Rozsah otáčania statívovej pätky pri objektívoch Al 80–200mm f/2,8 ED je obmedzený telom fotoaparátu. Filtre nemožno vymieňať, keď je objektív Al 200–400mm f/4 ED upevnený na fotoaparáte.
- 17 Ak je svetelnosť objektívu zadaná pomocou možnosti Non-CPU lens data (Údaje o objektíve bez vstavaného procesora) (III 250), v hľadáčiku a na kontrolnom paneli sa zobrazí hodnota clony.
- 18 Možno používať len vtedy, ak je zadaná ohnisková vzdialenosť a svetelnosť objektívu pomocou možnosti Non-CPU lens data (Údaje objektívu bez vstavaného procesora) (<sup>22</sup> 250). Ak nedosiahnete požadované výsledky, použite bodové meranie expozície alebo integrálne meranie expozície so zdôrazneným stredom.
- 19 V záujme dosiahnutia vyššej presnosti zadajte ohniskovú vzdialenosť a svetelnosť objektívu pomocou možnosti Non-CPU lens data (Údaje objektívu bez vstavaného procesora) (CII 250).
- 20 Dá sa použiť v manuálnych expozičných režimoch pri časoch uzávierky dlhších o jeden alebo viac krokov ako rýchlosť synchronizácie blesku.
- 21 Expozícia sa určuje vlastným nastavením clony. V expozičnom režime časovej automatiky pred uložením expozície do pamäte a vysunutím objektívu vopred nastavte clonu pomocou clonového krúžku objektívu. V manuálnom expozičnom režime pred vysunutím objektívu vopred nastavte clonu pomocou clonového krúžku objektívu a určite expozíciu.
- 22 Korekcia expozície sa vyžaduje pri použití s objektívmi Al 28–85mm f/3,5–4,5, Al 35–105mm f/3,5–4,5, Al 35–135mm f/3,5–4,5 alebo AF-S 80–200mm f/2,8D.
- 23 S maximálnou účinnou clonou f/5,6 alebo väčšou.
- 24 Vyžaduje sa automatický medzikrúžok PK-12 alebo PK-13. V závislosti od orientácie fotoaparátu sa môže vyžadovať PB-6D.
- 25 Používajte vlastné nastavenie clony. V expozičnom režime časovej automatiky nastavte clonu pomocou zaostrovacieho nadstavca pred určením expozície a nasnímaním fotografie.
- Reprodukčné zariadenie PF-4 vyžaduje držiak fotoaparátu PA-4.
- Šum vo forme prúžkov sa môže objaviť počas automatického zaostrovania pri vysokej citlivosti ISO. Použite
  manuálne zaostrovanie alebo pamäť zaostrenia. Prúžky sa môžu objaviť pri vysokej citlivosti ISO aj vtedy, keď
  sa nastavuje clona počas snímania videosekvencie alebo fotografovania so živým náhľadom.

#### 🖉 Rozpoznanie objektívov so vstavaným procesorom a objektívov typu G, E a D

Odporúčame objektívy so vstavaným procesorom (hlavne typy G, E a D), vezmite však do úvahy, že objektívy IX-NIKKOR sa nedajú použiť. Objektívy so vstavaným procesorom možno identifikovať podľa prítomnosti kontaktov pre procesor a objektívy typu G, E a D podľa písmena na tubuse objektívu. Objektívy typu G a E nie sú vybavené clonovým krúžkom objektívu.

Kontakty procesora

Clonový krúžok

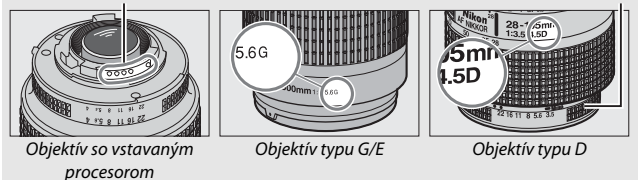

#### 🖉 Clonové číslo objektívu

Clonové číslo, ktoré sa uvádza v názvoch objektívov, je svetelnosť objektívu.

#### 🖉 Kompatibilné objektívy bez vstavaného procesora

Možnosť **Non-CPU lens data (Údaje objektívu bez vstavaného procesora)** (III 250) sa dá použiť na sprístupnenie mnohých funkcií dostupných s objektívmi so vstavaným procesorom, vrátane farebného maticového merania expozície, pričom v prípade, že chýbajú údaje, namiesto farebného maticovéno merania expozície sa použije meranie expozície so zdôrazneným stredom, zatiaľ čo v prípade, že nie je k dispozícii svetelnosť objektívu, v zobrazení clony na fotoaparáte bude vyznačený počet zarážok od svetelnosti objektívu a skutočnú hodnotu clony bude potrebné odčítať z clonového krúžku objektívu.

#### V Nekompatibilné príslušenstvo a objektívy bez vstavaného procesora

Nasledujúce príslušenstvo sa NEDÁ použiť s D500:

- Telekonvertor TC-16A AF
- Objektívy bez Al
- Objektívy vyžadujúce zaostrovaciu jednotku AU-1 (400mm f/4,5, 600mm f/5,6, 800mm f/8, 1 200mm f/11)
- Objektívy rybie oko (6mm f/5,6, 7,5mm f/5,6, 8mm f/8, 0P 10mm f/5,6)
- 2,1 cm f/4
- Medzikrúžok K2
- 180–600mm f/8 ED (výrobné čísla 174041 – 174180)
- 360–1 200mm f/11 ED (výrobné čísla 174031 – 174127)
- 200–600mm f/9,5 (výrobné čísla 280001 – 300490)

- Objektívy AF pre F3AF (AF 80mm f/2,8, AF 200mm f/3,5 ED, telekonvertor AF TC-16)
- PC 28mm f/4 (výrobné číslo 180900 alebo nižšie),
- PC 35mm f/2,8 (výrobné čísla 851001 906200)
- PC 35mm f/3,5 (starý typ)
- Reflex 1 000mm f/6,3 (starý typ)
- Reflex 1 000mm f/11 (výrobné čísla 142361 – 143000)
- Reflex 2 000mm f/11 (výrobné čísla 200111 – 200310)

### 🖉 Objektívy VR

Nižšie uvedené objektívy sa neodporúčajú pre dlhé expozície alebo fotografie nasnímané pri vysokých citlivostiach ISO, pretože vďaka konštrukčnému riešeniu systému riadenia stabilizácie obrazu (VR) môžu byť výsledné fotografie pokazené závojom. Pri používaní iných objektívov VR vám odporúčame, aby ste vypli stabilizáciu obrazu.

- AF-S VR Zoom-Nikkor 24–120mm f/3,5–5,6G IF-ED
- AF-S VR Zoom-Nikkor 70-200mm f/2,8G IF-ED
- AF-S VR Zoom-Nikkor 70-300mm f/4,5-5,6G
   IF-ED
- AF-S VR Nikkor 200mm f/2G IF-ED
- AF-S VR Nikkor 300mm f/2,8G IF-ED
- AF-S NIKKOR 16-35mm f/4G ED VR
- AF-S NIKKOR 24–120mm f/4G ED VR
- AF-S NIKKOR 28-300mm f/3,5-5,6G ED VR

- AF-S NIKKOR 400mm f/2,8G ED VR
- AF-S NIKKOR 500mm f/4G ED VR
- AF-S DX VR Zoom-Nikkor 18–200mm f/3,5–5,6G IF-ED
- AF-S DX NIKKOR 16-85mm f/3,5-5,6G ED VR
- AF-S DX NIKKOR 18-200mm f/3,5-5,6G ED VR II
- AF-S DX Micro NIKKOR 85mm f/3,5G ED VR
- AF-S DX NIKKOR 55-300mm f/4,5-5,6G ED VR

### 🖉 Výpočet obrazového uhla

Veľkosť oblasti exponovanej 35 mm fotoaparátom je 36 × 24 mm. Veľkosť oblasti exponovanej fotoaparátom D500, keď je možnosť **DX (24×16)** zvolená pre položku **Choose image area (Vybrať oblasť snímky)** v ponuke snímania fotografií, je na rozdiel od toho 23,5 × 15,7 mm, čo znamená, že obrazový uhol 35 mm fotoaparátu je približne 1,5-násobkom obrazového uhla fotoaparátu D500 (keď sa zvolí možnosť **1.3× (18×12)**, veľkosť exponovanej oblasti sa zmenší, pričom sa ešte viac zmenší obrazový uhol o približne 1,3×).

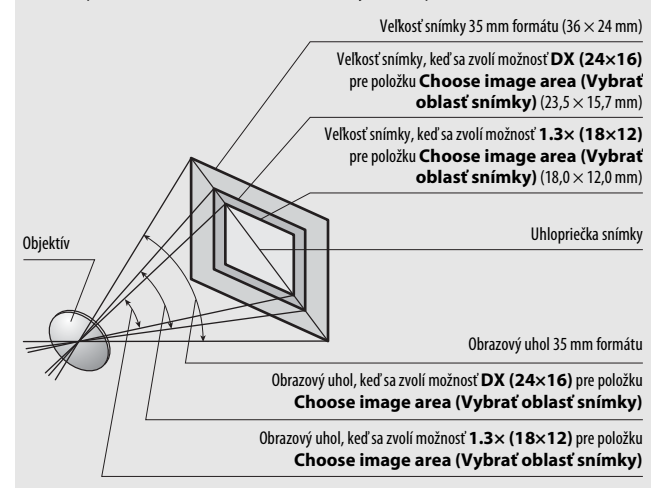

## Systém kreatívneho osvetlenia Nikon (CLS)

Pokročilý systém kreatívneho osvetlenia (Creative Lighting System, CLS) od spoločnosti Nikon ponúka zlepšenú komunikáciu medzi fotoaparátom a kompatibilnými zábleskovými jednotkami na zlepšenie fotografovania s bleskom.

### I Zábleskové jednotky kompatibilné so systémom kreatívneho osvetlenia

Na zábleskových jednotkách kompatibilných so systémom kreatívneho osvetlenia sú dostupné nasledujúce funkcie:

|          |       |                                                                                                    | SB-5000        | SB-910, SB-900,<br>SB-800 | SB-700 | SB-600                | SB-500 | SU-800 | SB-R200 | SB-400                | SB-300                |
|----------|-------|----------------------------------------------------------------------------------------------------|----------------|---------------------------|--------|-----------------------|--------|--------|---------|-----------------------|-----------------------|
| Sam      | i-TTL | Doplnkové riadenie<br>záblesku<br>vyvažované<br>meraním i-TTL pre<br>digitálne jednooké<br>zrkadlovky <sup>1</sup> | ~              | ۷                         | ~      | ~                     | v      | _      | _       | ~                     | ~                     |
|          |       | Štandardný záblesk<br>i-TTL pre digitálne<br>jednooké<br>zrkadlovky                                                | ✓ <sup>2</sup> | <b>v</b> <sup>2</sup>     | v      | <b>√</b> <sup>2</sup> | ~      | _      | _       | v                     | ~                     |
| statný b | ⊛a    | Automatické<br>nastavenie clony                                                                                    | ~              | <b>✓</b> <sup>3</sup>     | _      | _                     | _      | —      | _       | _                     | _                     |
| blesk    | A     | Automatický<br>záblesk bez merania<br>TTL                                                                          | 4              | <b>√</b> <sup>3</sup>     | _      | _                     | _      | _      | _       | _                     | _                     |
|          | GN    | Manuálny režim<br>s prioritou<br>vzdialenosti                                                                      | ~              | ~                         | ~      | _                     | _      | _      | _       | _                     | _                     |
|          | Μ     | Manuálny režim                                                                                                    | ~              | ~                         | ~      | ~                     | ✓5     | —      | —       | <b>✓</b> <sup>5</sup> | <b>✓</b> <sup>5</sup> |
|          | RPT   | Stroboskopický<br>záblesk                                                                                          | ~              | ~                         | _      | _                     | _      | _      | _       | _                     | _                     |

|                                                     |                  | SB-5000               | SB-910, SB-900,<br>SB-800                 | SB-700          | SB-600          | SB-500          | SU-800 | SB-R200                                                                    | SB-400 | SB-300 |   |   |   |   |   |   |   |
|-----------------------------------------------------|------------------|-----------------------|-------------------------------------------|-----------------|-----------------|-----------------|--------|----------------------------------------------------------------------------|--------|--------|---|---|---|---|---|---|---|
|                                                     |                  | Diaľko                | vé riadenie záblesku                      | ~               | ~               | ~               | -      | <b>✓</b> <sup>5</sup>                                                      | ~      | —      | — | — |   |   |   |   |   |
|                                                     |                  | i-TTL                 | i-TTL                                     | ~               | ~               | ~               | —      | <b>√</b> <sup>5</sup>                                                      | -      | —      | — | — |   |   |   |   |   |
|                                                     |                  | [A:B]                 | Rýchle bezdrôtové<br>riadenie záblesku    | ~               | —               | ~               | -      | —                                                                          | ✔6     | —      | — | — |   |   |   |   |   |
|                                                     | Hlavný           | ⊗A                    | Automatické<br>nastavenie clony           | ~               | ~               | —               | -      | —                                                                          | -      | —      | — | — |   |   |   |   |   |
| Optické poł                                         | í blesk          | A                     | Automatický<br>záblesk bez merania<br>TTL | _               | 7               | _               | _      | _                                                                          | _      | _      | _ | _ |   |   |   |   |   |
| kroči                                               |                  | м                     | Manuálny režim                            | ~               | ~               | ~               | —      | <b>√</b> <sup>5</sup>                                                      | —      | —      | — | — |   |   |   |   |   |
| lé bezdrô                                           |                  | RPT                   | Stroboskopický<br>záblesk                 | ~               | ~               | _               | -      | _                                                                          | _      | _      | _ | _ |   |   |   |   |   |
| itové                                               | Di               | i-TTL                 | i-TTL                                     | ~               | ~               | ~               | ~      | ~                                                                          | -      | ~      | — | — |   |   |   |   |   |
| osvetler                                            | aľkovo ov        | [A:B]                 | Rýchle bezdrôtové<br>riadenie záblesku    | ~               | ~               | ~               | ~      | ~                                                                          | -      | ~      | — | — |   |   |   |   |   |
| lie                                                 | vládané zábleski | vládané záblesko      | /ládané záblesko                          | ládané záblesko | ládané záblesko | ládané záblesko | ⊗A/A   | Automatické<br>nastavenie clony/<br>Automatický záblesk<br>bez merania TTL | ✔      | ✓      | _ | _ | _ | _ | _ | _ | _ |
|                                                     | véje             | м                     | Manuálny režim                            | ~               | ~               | ~               | ~      | ~                                                                          | -      | ~      | — | — |   |   |   |   |   |
|                                                     | dnotky           | RPT                   | Stroboskopický<br>záblesk                 | ~               | ~               | ~               | ~      | ~                                                                          | _      | _      | _ | _ |   |   |   |   |   |
| Rádiovo ovládané pokročilé bezdrôtové<br>osvetlenie |                  | <b>√</b> <sup>9</sup> | _                                         | _               | _               | _               | _      | _                                                                          | _      | _      |   |   |   |   |   |   |   |
| Prenos hodnoty farebnej teploty (blesk)             |                  | ~                     | ~                                         | ~               | ~               | ~               | —      | —                                                                          | ~      | ~      |   |   |   |   |   |   |   |
| Prenos hodnoty farebnej teploty (LED svetlo)        |                  | _                     | _                                         | _               | _               | ~               | _      | _                                                                          | _      | _      |   |   |   |   |   |   |   |

|                                                                        | SB-5000 | SB-910, SB-900,<br>SB-800 | SB-700 | SB-600 | SB-500 | SU-800                 | SB-R200 | SB-400 | SB-300 |
|------------------------------------------------------------------------|---------|---------------------------|--------|--------|--------|------------------------|---------|--------|--------|
| Automatická vysokorýchlostná<br>synchronizácia blesku FP <sup>10</sup> | ~       | ~                         | ~      | ~      | ~      | ~                      | ~       | _      | _      |
| Blokovanie zábleskovej expozície <sup>11</sup>                         | ~       | ~                         | ~      | ~      | ~      | ~                      | ~       | ~      | ~      |
| Veľkoplošné pomocné svetlo AF                                          | ~       | ~                         | ~      | ~      | -      | <b>✓</b> <sup>12</sup> | —       | —      | —      |
| Predzáblesk proti červeným očiam                                       | ~       | ~                         | ~      | ~      | ~      | —                      | —       | ~      | —      |
| Modelovacie osvetlenie (záblesk)<br>fotoaparátu                        | ~       | ~                         | ~      | ~      | ~      | ~                      | ~       | _      | _      |
| Zjednotené riadenie záblesku                                           | ~       | —                         | —      | —      | ~      | —                      | —       | ~      | ~      |
| Aktualizácia firmvéru zábleskovej<br>jednotky fotoaparátu              | ~       | ✔ <sup>13</sup>           | ~      | _      | ~      | _                      | _       | _      | r      |

1 Nedostupné s bodovým meraním expozície.

2 Môže sa zvoliť aj pomocou zábleskovej jednotky.

- 3 Výber režimu (\*)A/A uskutočňovaný na zábleskovej jednotke pomocou používateľských nastavení. Ak neboli poskytnuté údaje objektívu pomocou možnosti Non-CPU lens data (Údaje objektívu bez vstavaného procesora) v ponuke nastavenia, pri použití objektívu bez vstavaného procesora sa zvolí "A".
- 4 Ak neboli poskytnuté údaje objektívu pomocou možnosti Non-CPU lens data (Údaje objektívu bez vstavaného procesora) v ponuke nastavenia, pri použití objektívu bez vstavaného procesora sa zvolí automatický režim bez merania TTL.
- 5 Je možné zvoliť iba na fotoaparáte.
- 6 Dostupné len počas fotografovania makrosnímok.
- 7 Ak neboli poskytnuté údaje objektívu pomocou možnosti Non-CPU lens data (Údaje objektívu bez vstavaného procesora) v ponuke nastavenia, použije sa pri objektívoch bez vstavaného procesora automatický režim bez merania TTL (A), bez ohľadu na zvolený režim na zábleskovej jednotke.
- 8 Výber 🛞 A a A závisí od možnosti zvolenej pomocou hlavného blesku.
- 9 Podporuje rovnaké funkcie ako diaľkovo ovládané zábleskové jednotky pomocou optického AWL.
- 10 Dostupné len v režimoch riadenia záblesku i-TTL, 🛞 A, A, GN a M.
- 11 Dostupné len v režime riadenia záblesku i-TTL alebo vtedy, keď je blesk nastavený na vysielanie monitorovacích predbežných bleskov v režime riadenia záblesku 🕉 A alebo A.
- 12 Dostupné len v režime riadiaceho blesku.
- 13 Aktualizáciu firmvéru pre SB-910 a SB-900 je možné vykonávať z fotoaparátu.

**Bezdrôtová riadiaca záblesková jednotka SU-800**: Po nasadení na fotoaparát kompatibilný so systémom kreatívneho osvetlenia (CLS) možno zábleskovú jednotku SU-800 používať ako riadiacu jednotku pre zábleskové jednotky SB-5000, SB-910, SB-900, SB-800, SB-700, SB-600, SB-500 alebo SB-R200 v maximálne troch skupinách. Samotný model SU-800 nie je vybavený bleskom.

#### Modelovacie osvetlenie (záblesk)

Zábleskové jednotky kompatibilné so systémom kreatívneho osvetlenia (CLS) vyšlú modelovací záblesk po stlačení tlačidla **P**v na fotoaparáte. Túto funkciu je možné použiť s pokročilým bezdrôtovým osvetlením na kontrolu účinku celkového osvetlenia, ktoré sa dosiahne pomocou viacerých zábleskových jednotiek. Modelovacie osvetlenie (záblesk) sa dá vypnúť pomocou Používateľského nastavenia e5 (**Modeling flash (Modelovací záblesk)**,  $\square$  300).

### II Ostatné zábleskové jednotky

Nasledujúce zábleskové jednotky možno používať v automatickom režime bez merania TTL aj v manuálnom režime.

| Zábles | Záblesková jednotka<br>kový režim                                   | SB-80DX,<br>SB-28DX, SB-28,<br>SB-26, SB-25,<br>SB-24 | SB-50DX | SB-30, SB-27 <sup>1</sup> ,<br>SB-22S, SB-22,<br>SB-20, SB-16B,<br>SB-15 | SB-23, SB-29 <sup>2</sup> ,<br>SB-21B <sup>2</sup> , SB-29S <sup>2</sup> |  |
|--------|---------------------------------------------------------------------|-------------------------------------------------------|---------|--------------------------------------------------------------------------|--------------------------------------------------------------------------|--|
| A      | Automatický záblesk<br>bez merania TTL                              | ~                                                     | _       | ~                                                                        | _                                                                        |  |
| М      | Manuálny režim                                                      | ~                                                     | ~       | ~                                                                        | ~                                                                        |  |
| 555    | Stroboskopický<br>záblesk                                           | ~                                                     | _       | _                                                                        | _                                                                        |  |
| REAR   | Synchronizácia<br>blesku s druhou<br>lamelou uzávierky <sup>3</sup> | v                                                     | v       | v                                                                        | v                                                                        |  |

1 Zábleskový režim sa automaticky nastaví na meranie TTL a zablokuje sa spúšť. Zábleskovú jednotku nastavte na režim A (automatická aktivácia blesku bez merania TTL).

2 Automatické zaostrovanie je dostupné len pri objektívoch AF-S VR Micro-Nikkor 105mm f/2,8G IF-ED a AF-S Micro NIKKOR 60mm f/2,8G ED.

3 Dostupná vtedy, keď sa fotoaparát používa na voľbu zábleskového režimu.

### Poznámky týkajúce sa voliteľných bleskov

Podrobné pokyny nájdete v príručke k zábleskovej jednotke. Ak jednotka podporuje systém kreatívneho osvetlenia, pozrite si časť o digitálnych jednookých zrkadlovkách kompatibilných so systémom kreatívneho osvetlenia. Model D500 nie je v príručkách k zábleskovým jednotkám SB-80DX, SB-28DX a SB-50DX zahrnutý v kategórii "digitálnych jednookých zrkadloviek".

Riadenie záblesku i-TTL sa dá používať pri citlivosti ISO v rozsahu od 100 do 12800. S hodnotami nad 12800 sa pri niektorých vzdialenostiach alebo nastaveniach clony nemusia dosiahnuť požadované výsledky. Ak po zhotovení fotografie v režime i-TTL alebo v automatickom režime bez merania TTL bliká približne tri sekundy indikátor pripravenosti blesku (\$), blesk sa odpálil pri plnom výkone a fotografia môže byť podexponovaná (len pre zábleskové jednotky kompatibilné so systémom kreatívneho osvetlenia (CLS)).

Ak sa na fotografovanie s externým bleskom používa synchronizačný kábel SC-17, SC-28 alebo SC-29, v režime i-TTL sa nemusí dosiahnuť správna expozícia. Odporúčame vám, aby ste vybrali štandardný záblesk i-TTL. Zhotovte skúšobný záber a výsledok si pozrite na monitore.

V režime i-TTL používajte iba rozptylku alebo odrážací adaptér dodaný so zábleskovou jednotkou. Nepoužívajte iné panely, napríklad difúzne, pretože by to mohlo spôsobiť nesprávnu expozíciu.

Svetelnosť objektívu pri ekvivalente citlivosti ISO: 100 200 400 800 1600 3200 6400 12800 4 5 5.6 7.1 8 10 11 13

V expozičnom režime **P** je svetelnosť objektívu (minimálne clonové číslo) obmedzená podľa citlivosti ISO tak, ako je to uvedené nižšie:

Ak je svetelnosť objektívu menšia než vyššie uvedená, maximálna hodnota clony bude svetelnosťou objektívu.

Na fotografiách s bleskom, ktoré boli zhotovené so zdrojom napájania SD-9 alebo SD-8A pripevneným priamo k fotoaparátu, sa môže objaviť šum vo forme prúžkov. Znížte citlivosť ISO alebo zvýšte vzdialenosť medzi fotoaparátom a napájacím zdrojom.

#### Poznámky týkajúce sa voliteľných bleskov (Pokračovanie)

Zábleskové jednotky SB-5000, SB-910, SB-900, SB-800, SB-700, SB-600, SB-500 a SB-400 poskytujú predzáblesk proti červeným očiam, zatiaľ čo zábleskové jednotky SB-5000, SB-910, SB-900, SB-800, SB-700, SB-600 a SU-800 poskytujú pomocné svetlo AF s nasledujúcimi obmedzeniami:

 SB-5000: Pomocné svetlo AF je dostupné, keď sa použijú objektívy 24 – 135 mm AF s nižšie uvedenými zaostrovacími bodmi.

| 24 – 49 mm | 50 – 84 mm | 85 – 135 mm |  |  |
|------------|------------|-------------|--|--|
|            |            |             |  |  |

 SB-910 a SB-900: Pomocné svetlo AF je dostupné, keď sa použijú objektívy 17 – 135 mm AF s nižšie uvedenými zaostrovacími bodmi.

| 17 – 19 mm |  |  |  | 20 – 135 mm |  |  |  |  |  |
|------------|--|--|--|-------------|--|--|--|--|--|
|            |  |  |  |             |  |  |  |  |  |

 SB-800, SB-600 a SU-800: Pomocné svetlo AF je dostupné, keď sa použijú objektívy 24 – 105 mm AF s nižšie uvedenými zaostrovacími bodmi.

| 24 – 34 mm | 35 – 49 mm | 50 – 105 mm |  |  |
|------------|------------|-------------|--|--|
|            |            |             |  |  |

 SB-700: Pomocné svetlo AF je dostupné, keď sa použijú objektívy 24 – 135 mm AF s nižšie uvedenými zaostrovacími bodmi.

| 24 – 27 mm |  |  |  | 28 – 135 mm |  |  |  |  |  |
|------------|--|--|--|-------------|--|--|--|--|--|
|            |  |  |  |             |  |  |  |  |  |

V závislosti od použitého objektívu a zaznamenanej scény sa môže zobraziť indikátor zaostrenia (●), keď objekt nie je zaostrený, alebo fotoaparát nemusí byť schopný zaostriť a môže sa deaktivovať spúšť.
# Ďalšie príslušenstvo

V čase písania tejto príručky bolo pre fotoaparát D500 k dispozícii nasledujúce príslušenstvo.

| Zdroje napájania                        | <ul> <li>Nabíjateľná lítium-iónová batéria EN-EL15 (III 13, 375; môžu sa použiť aj batérie EN-EL15b a EN-EL15a)</li> <li>Nabíjačka MH-25a (III 13, 375)</li> <li>Multifunkčný Battery Pack MB-D17</li> <li>Napájací konektor EP-5B, sieťový zdroj EH-5b</li> </ul>                                                                                                    |
|-----------------------------------------|----------------------------------------------------------------------------------------------------|
| Bezdrôtové<br>vysielače (🕮 308)         | Bezdrôtový vysielač WT-7                                                                                                    |
| Bezdrôtové<br>dialkové ovládače         | <ul> <li>Bezdrôtový diaľkový ovládač WR-R10/WR-T10</li> <li>Bezdrôtový diaľkový ovládač WR-1</li> </ul>                                                                                                    |
| Príslušenstvo<br>k okuláru<br>hľadáčika | <ul> <li>Gumená očnica DK-19</li> <li>Šošovka na úpravu dioptrickej korekcie hľadáčika DK-17C</li> <li>Zväčšovací okulár DK-17M</li> <li>Lupa okulára DG-2</li> <li>Adaptér pre okulár DK-18</li> <li>Okulár s úpravou proti zahmlievaniu DK-14/Okulár s úpravou proti zahmlievaniu DK-17A</li> <li>Okulár s fluórovou povrchovou úpravou DK-17F</li> <li>Pravouhlý nadstavec DR-5/Pravouhlý nadstavec DR-4</li> </ul> |
| Káble HDMI                              | Kábel HDMI HC-E1                                                                                                    |
| Kryt sánok na<br>príslušenstvo          | Kryt sánok na príslušenstvo BS-3     Kryt sánok na príslušenstvo BS-1                                                                                                    |
| Krytky tela                             | Krytka tela BF-1B/Krytka tela BF-1A                                                                                                    |

| Softvér                                               | Camera Control Pro 2                                                                                                    |
|-------------------------------------------------------|----------------------------------------------------------------------------------------------------|
| Príslušenstvo<br>konektora<br>dialkového<br>ovládania | <ul> <li>Káblová spúšť MC-22/MC-22A (dĺžka 1 m*)</li> <li>Káblová spúšť MC-30/MC-30A (dĺžka 80 cm*)</li> <li>Káblová spúšť MC-36/MC-36A (dĺžka 85 cm*)</li> <li>Predlžovací kábel MC-21/MC-21A (dĺžka 3 m*)</li> <li>Pripojovací kábel MC-23/MC-23A (dĺžka 40 cm*)</li> <li>Kábel adaptéra MC-25/MC-25A (dĺžka 20 cm*)</li> <li>WR adaptér WR-A10</li> <li>Jednotka GPS GP-1/GP-1A (□ 253)</li> <li>Kábel adaptéra GPS MC-35 (dĺžka 35 cm*)</li> <li>Súprava infračerveného diaľkového ovládania ML-3</li> <li>Všetky hodnoty sú približné.</li> </ul> |
| Mikrofóny (🗆 65)                                      | <ul> <li>Stereofónny mikrofón ME-1</li> <li>Bezdrôtový mikrofón ME-W1</li> </ul>                                                                                                    |
| Kryty konektora                                       | <ul> <li>Kryt konektora pre káble so stereofónnym konektorom typu<br/>mini jack UF-8</li> <li>Kryt konektora USB UF-7</li> </ul>                                                                                                    |

Dostupnosť sa môže meniť v závislosti od krajiny alebo regiónu. Najnovšie informácie nájdete na našej webovej stránke alebo v našich brožúrach.

## Starostlivosť o fotoaparát

### **Skladovanie**

Keď nebudete fotoaparát dlhší čas používať, vyberte batériu a uskladnite ju s nasadeným krytom kontaktov na chladnom a suchom mieste.

Z dôvodu zabránenia vzniku plesní alebo snetí skladujte fotoaparát na suchom, dobre vetranom mieste. Fotoaparát neskladujte s naftalínovými ani gáfrovými guľôčkami proti moľom ani na miestach,

ktoré:

- sú nedostatočne vetrané alebo vystavené pôsobeniu vlhkosti nad 60 %
- sú vedľa zariadení vytvárajúcich silné elektromagnetické pole, napríklad vedľa televízorov alebo rádií
- sú vystavené pôsobeniu teplôt vyšším ako 50 °C alebo nižším ako $-10\ ^\circ\mathrm{C}$

# <u>Čistenie</u>

| Telo fotoaparátu                | Na odstránenie prachu alebo textilných vlákien použite ofukovací<br>balónik a jemne utrite pomocou jemnej, suchej handričky. Po<br>používaní fotoaparátu na pláži alebo pri mori utrite všetok piesok<br>a soľ pomocou handričky jemne navlhčenej v destilovanej vode<br>a potom fotoaparát dôkladne vysušte.<br><b>Dôležité</b> : <i>Prach a iné cudzie látky vo vnútri fotoaparátu môžu</i><br><i>spôsobiť poškodenie, na ktoré sa nevzťahuje záruka</i> . |
|---------------------------------|----------------------------------------------------------------------------------------------------|
| Objektív, zrkadlo<br>a hľadáčik | Tieto sklenené prvky sa môžu ľahko poškodiť. Prach a textilné<br>vlákna odstráňte pomocou ofukovacieho balónika. Ak používate<br>aerosólový ofukovací balónik, nádobku držte v zvislej polohe, aby<br>ste zabránili vytečeniu tekutiny. Ak chcete odstrániť odtlačky<br>prstov alebo iné nečistoty, na jemnú handričku naneste malé<br>množstvo prostriedku na čistenie objektívov a opatrne ich<br>očistite.                                                |
| Monitor                         | Prach a textilné vlákna odstráňte pomocou ofukovacieho<br>balónika. Ak chcete odstrániť odtlačky prstov alebo iné nečistoty,<br>zľahka utierajte povrch jemnou handričkou alebo semišom.<br>Nevyvíjajte nadmerný tlak, pretože by tým mohlo dôjsť<br>k poškodeniu alebo poruche.                                                                                                    |

Nepoužívajte alkohol, rozpúšťadlo ani iné prchavé chemikálie.

## Čistenie obrazového snímača

Ak máte podozrenie, že sa nečistoty alebo prach na obrazovom snímači objavujú na fotografiách, môžete snímač vyčistiť pomocou možnosti **Clean image sensor (Čistiť obrazový snímač)** v ponuke nastavenia. Snímač možno kedykoľvek vyčistiť použitím možnosti **Clean now (Čistiť teraz)** alebo pomocou automatického čistenia, keď sa fotoaparát zapína alebo vypína.

### II "Clean now (Čistiť teraz)"

Fotoaparát chyťte spodnou časťou nadol, zvoľte **Clean image sensor (Čistiť obrazový snímač)** v ponuke nastavenia, potom zvýraznite **Clean now (Čistiť teraz)** a stlačte **®**. Fotoaparát skontroluje obrazový snímač a potom spustí čistenie. Počas čistenia bude na kontrolnom paneli blikať **bu 5 ď** a ostatné činnosti sa nebudú dať vykonávať. Kým sa čistenie nedokončí a nezmizne ponuka nastavenia, nevyberajte ani neodpájajte zdroj napájania.

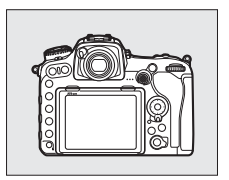

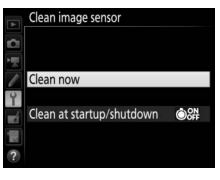

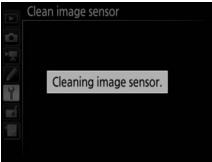

### III "Clean at startup/shutdown (Čistiť pri zapnutí alebo vypnutí)"

Vyberte z nasledujúcich možností:

|      | Možnosť                                                          | Popis                                                                                    |
|------|------------------------------------------------------------------|------------------------------------------------------------------------------------------|
| ©0N  | Clean at startup<br>(Čistiť pri zapnutí)                         | Obrazový snímač sa automaticky vyčistí po každom zapnutí fotoaparátu.                    |
| ©OFF | Clean at shutdown<br>(Čistiť pri vypnutí)                        | Obrazový snímač sa automaticky vyčistí počas<br>vypínania po každom vypnutí fotoaparátu. |
|      | Clean at startup &<br>shutdown (Čistiť pri<br>zapnutí a vypnutí) | Obrazový snímač sa automaticky vyčistí pri každom<br>zapnutí a vypnutí.                  |
|      | Cleaning off<br>(Vypnutie čistenia)                              | Automatické čistenie obrazového snímača je vypnuté.                                      |

### 1 Zvoľte možnosť Clean at startup/ shutdown (Čistiť pri zapnutí alebo vypnutí).

Zobrazte ponuku **Clean image sensor** (**Čistiť obrazový snímač)** podľa postupu uvedeného na strane 338. Zvýraznite

možnosť Clean at startup/shutdown

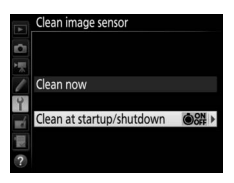

(Čistiť pri zapnutí alebo vypnutí) a stlačte tlačidlo ().

## **2** Zvoľte príslušnú možnosť.

Zvýraznite požadovanú možnosť a stlačte tlačidlo ®.

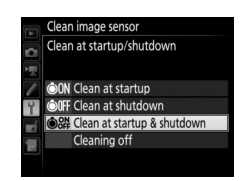

#### V Čistenie obrazového snímača

Použitím ovládacích prvkov fotoaparátu sa preruší čistenie obrazového snímača pri zapnutí.

Ak pomocou možností nachádzajúcich sa v ponuke **Clean image sensor (Čistiť obrazový snímač)** nemožno prach úplne odstrániť, vyčistite obrazový snímač manuálne (🖽 341), alebo sa obráťte na autorizovaný servis spoločnosti Nikon.

Ak sa čistenie obrazového snímača vykoná niekoľkokrát po sebe, funkcia čistenia sa môže dočasne vypnúť, aby sa chránili vnútorné obvody fotoaparátu. Čistenie možno zopakovať po krátkej prestávke.

### II Manuálne čistenie

Ak z obrazové snímača nie je možné odstrániť cudzí predmet použitím možnosti **Clean image sensor (Čistiť obrazový snímač)** ( $\square$  338) v ponuke nastavenia, snímač možno vyčistiť manuálne podľa nižšie uvedeného postupu. Vezmite však do úvahy, že snímač je mimoriadne chúlostivý a ľahko sa poškodí. Spoločnosť Nikon odporúča, aby snímač čistili len zamestnanci autorizovaného servisu Nikon.

## 1 Nabite batériu alebo pripojte sieťový zdroj.

Pri kontrole a čistení obrazového snímača sa vyžaduje spoľahlivý zdroj napájania. Vypnite fotoaparát a vložte plne nabitú batériu, alebo pripojte voliteľný sieťový zdroj a napájací konektor. Možnosť Lock mirror up for cleaning (Predsklopenie zrkadla na čistenie) je dostupná v ponuke nastavenia len pri stave nabitia batérie nad (m.

# **2** Odpojte objektív.

Vypnite fotoaparát a odpojte objektív.

3 Zvoľte možnosť Lock mirror up for cleaning (Predsklopenie zrkadla na čistenie).

Zapnite fotoaparát, v ponuke nastavenia zvýraznite možnosť Lock mirror up for cleaning (Predsklopenie zrkadla na čistenie) a stlačte tlačidlo ().

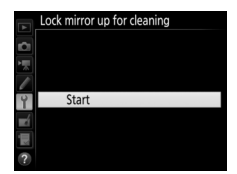

## **4** Stlačte ⊛.

Na monitore sa zobrazí hlásenie uvedené vpravo a na kontrolnom paneli a v hľadáčiku sa zobrazí rad pomlčiek. Ak chcete obnoviť normálnu činnosť bez kontroly obrazového snímača, vypnite fotoaparát.

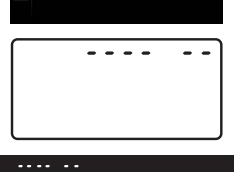

When shutter-release button is pressed, the mirror lifts and

shutter opens. To lower mirror, turn camera off

# 5 Vyklopte zrkadlo.

Stlačte tlačidlo spúšte úplne nadol. Vyklopí sa zrkadlo a otvoria sa lamely uzávierky, za ktorými sa odhalí obrazový snímač.

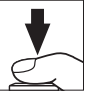

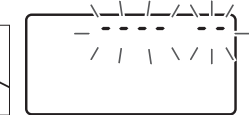

Zobrazenie v hľadáčiku sa vypne a na kontrolnom paneli bude blikať rad pomlčiek.

# **6** Skontrolujte obrazový snímač.

Držte fotoaparát tak, aby na obrazový snímač dopadalo svetlo a skontrolujte, či sa na obrazovom snímači nenachádzajú textilné vlákna alebo prach. Ak nie sú prítomné žiadne nečistoty, pokračujte krokom 8.

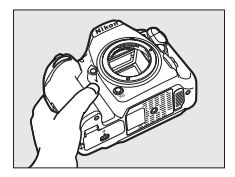

### 7 Vyčistite obrazový snímač.

Pomocou ofukovácieho balónika odstráňte z obrazového snímača prach a textilné vlákna. Nepoužívajte ofukovaciu kefku, pretože jej štetiny by mohli poškodiť snímač. Nečistoty, ktoré nemožno odstrániť ofukovacím balónikom, môžu

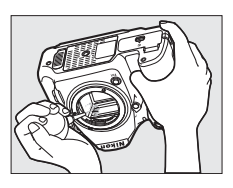

odstrániť len zamestnanci autorizovaného servisu Nikon. Za žiadnych okolností sa nedotýkajte snímača ani ho neutierajte.

# **8** Vypnite fotoaparát.

Zrkadlo sa vráti do dolnej polohy a lamely uzávierky sa uzavrú. Nasaďte objektív alebo krytku tela.

#### V Používanie spoľahlivého zdroja energie

Lamely uzávierky sú jemné a ľahko sa poškodia. Ak sa fotoaparát vypne v okamihu, keď je zrkadlo vyklopené, lamely uzávierky sa automaticky uzavrú. Z dôvodu zabránenia poškodeniu lamiel uzávierky dodržiavajte nasledujúce pokyny:

- Kým je vyklopené zrkadlo, nevypínajte fotoaparát a nevyberajte ani neodpájajte zdroj energie.
- Ak počas vyklopenia zrkadla dôjde k takmer úplnému vybitiu batérie, ozve sa zvukové znamenie, pričom bude blikať kontrolka samospúšte upozorňujúca na to, že približne o dve minúty sa lamely uzávierky uzavrú a zrkadlo sa sklopí do pôvodnej polohy. Okamžite ukončite čistenie alebo kontrolu.

#### 🔽 Cudzie látky na obrazovom snímači

K obrazovému snímaču môžu prilipnúť cudzie látky, ktoré sa do fotoaparátu dostanú pri odstránení alebo výmene objektívu alebo krytiek tela (alebo v zriedkavých prípadoch mazivo či jemné čiastočky zo samotného fotoaparátu), pričom sa môžu objaviť na fotografiách zhotovených za určitých podmienok. Na ochranu fotoaparátu bez nasadeného objektívu použite krytku tela, ktorá sa dodáva s fotoaparátom, pričom najprv opatrne odstráňte všetok prach a iné nečistoty, ktoré mohli prilipnúť na bajonet fotoaparátu, bajonet objektívu a krytku tela. Vyhýbajte sa pripevňovaniu krytky tela či výmene objektívov v prašných prostrediach.

V prípade, že sa na obrazový snímač dostanú cudzie látky, použite možnosť čistenia obrazového snímača tak, ako je to popísané na strane 338. Ak problém pretrváva, vyčistite snímač manuálne ( $\square$  341) alebo ho nechajte vyčistiť v autorizovanom servise spoločnosti Nikon. Fotografie ovplyvnené prítomnosťou nečistôt na snímači sa dajú upraviť pomocou možností na čistenie snímok, ktoré sú dostupné v niektorých aplikáciách na spracovanie obrazu.

#### Servis fotoaparátu a príslušenstva

Tento fotoaparát je presný prístroj vyžadujúci pravidelný servis. Spoločnosť Nikon odporúča prehliadku fotoaparátu u pôvodného predajcu alebo v autorizovanom servise spoločnosti Nikon raz za jeden až dva roky a jeho servis raz za tri až päť rokov (tieto služby sú spoplatnené). Pravidelné prehliadky a servis sa odporúčajú najmä pri profesionálnom používaní fotoaparátu. Súčasťou prehliadok a servisu fotoaparátu by malo byť všetko príslušenstvo, ktoré sa pravidelne používa s fotoaparátom, napríklad objektívy alebo voliteľné blesky.

### Starostlivosť o fotoaparát a batériu: Upozornenia

Dbajte na to, aby fotoaparát nespadol: Ak sa výrobok vystaví pôsobeniu silných otrasov alebo vibrácií, môže dôjsť k jeho poruche.

Fotoaparát uchovávajte v suchu: Výrobok nie je vodotesný a po ponorení do vody alebo vystavení vysokej vlhkosti nemusí fungovať správne. Korózia vnútorného mechanizmu môže spôsobiť neopraviteľné poškodenie.

Vyhýbajte sa náhlym zmenám teploty: Náhle zmeny teploty, aké nastávajú pri vchode do vyhriatej budovy alebo pri vychádzaní z nej za chladného počasia, môžu spôsobiť kondenzáciu vlhkosti vo vnútri zariadenia. Pred vystavením zariadenia pôsobeniu náhlej zmeny teploty ho vložte do puzdra alebo plastového vrecka, aby ste zabránili kondenzácii vlhkosti.

Nepribližujte sa so zariadením k silným magnetickým poliam: Toto zariadenie nepoužívajte ani neskladujte v blízkosti zariadení generujúcich silné elektromagnetické žiarenie alebo magnetické polia. Silný statický náboj alebo silné magnetické polia vytvárané zariadeniami, akými sú rádiové vysielače, môžu spôsobovať rušenie monitora, poškodenie údajov uložených na pamäťovej karte alebo môžu ovplyvniť vnútorné obvody výrobku.

**Objektív nenechávajte nasmerovaný na slnko**: Objektív nenechávajte dlhodobo nasmerovaný na slnko ani iné silné zdroje svetla. Intenzívne svetlo môže spôsobiť poškodenie obrazového snímača a vznik efektu rozmazania na fotografiách. Čístenie: Pri čistení tela fotoaparátu odstráňte pomocou ofukovacieho balónika prach a textilné vlákna a potom telo fotoaparátu opatrne utrite jemnou, suchou handričkou. Po použití fotoaparátu na pláži alebo pri mori utrite všetok piesok a soľ suchou handričkou jemne navlhčenou v čistej vode a potom celý fotoaparát vysušte. Vo výnimočných prípadoch môže statická elektrina spôsobiť zosvetlenie alebo stmavnutie LCD displejov. Neznamená to poruchu a zobrazenie sa čoskoro vráti do normálneho stavu.

Objektív a zrkadlo sa môžu ľahko poškodiť. Prach a textilné vlákna zľahka odstráňte pomocou ofukovacieho balónika. Ak používate aerosólový ofukovací balónik, nádobku držte v zvislej polohe, aby ste zabránili vytečeniu tekutiny. Ak chcete z objektívu odstrániť odtlačky prstov alebo iné nečistoty, na jemnú handričku naneste malé množstvo prostriedku na čistenie objektívu a opatrne ho očistite.

Kontakty objektívu: Kontakty objektívu udržujte v čistote.

Nedotýkajte sa lamiel uzávierky: Lamely uzávierky sú veľmi tenké a ľahko sa poškodia. Na lamely v žiadnom prípade netlačte, nedotýkajte sa ich čistiacimi nástrojmi a nevystavujte ich silnému prúdu vzduchu z ofukovacieho balónika. Lamely by sa tým mohli poškrabať, zdeformovať alebo pretrhnúť.

Lamela uzávierky sa môže zdať nerovnomerne zafarbená, toto však neovplyvňuje snímky a neznamená to poruchu.

Skladovanie: Z dôvodu zabránenia vzniku plesní alebo snetí skladujte fotoaparát na suchom, dobre vetranom mieste. Ak používate sieťový zdroj, odpojte ho, aby nedošlo k vzniku požiaru. Ak nebudete fotoaparát dlhší čas používať, vyberte batériu, aby ste zabránili jej vytečeniu, a fotoaparát uložte do plastového vrecka spoločne s pohlcovačom vlhkosti. Do plastového vrecka však nevkladajte puzdro fotoaparátu, pretože by sa tým mohol poškodiť materiál puzdra. Vezmite do úvahy, že pohlcovač vlhkosti postupne stráca svoju schopnosť absorbovať vlhkosť a v pravidelných intervaloch ho treba vymieňať.

Fotoaparát aspoň raz za mesiac vyberte zo skladovacieho priestoru, aby ste zabránili vzniku plesne alebo sneti. Pred odložením fotoaparát zapnite a niekoľkokrát stlačte tlačidlo spúšte.

Batériu skladujte na chladnom a suchom mieste. Pred odložením batérie nasaďte kryt kontaktov.

Pred vybratím alebo odpojením zdroja energie výrobok vypnite: Neodpájajte výrobok ani nevyberajte batériu, keď je výrobok zapnutý, alebo keď prebieha zápis alebo odstraňovanie snímok. Násilné odpojenie napájania môže v týchto prípadoch spôsobiť stratu údajov alebo poškodenie pamäte a interných obvodov. Ak chcete zabrániť náhodnému prerušeniu napájania, výrobok neprenášajte na iné miesto, keď je k nemu pripojený sieťový zdroj.

Poznámky k monitoru: Monitor je zhotovený s mimoriadne vysokou presnosťou; minimálne 99,99 % pixlov je účinných, s nie viac ako 0,01 % chýbajúcích alebo chybných pixlov. A preto hoci tieto displeje môžu obsahovať pixle, ktoré svietia nepretržite (biele, červené, modré alebo zelené) alebo nesvietia nikdy (čierne), nie je to porucha a nemá to žiadny vplyv na snímky zaznamenané týmto zariadením.

V jasnom svetle môže byť obraz na monitore zle viditeľný.

Na monitor nepôsobte nadmernou silou, pretože by tým mohlo dôjsť k jeho poškodeniu alebo poruche. Prach alebo textilné vlákna možno z monitora odstrániť pomocou ofukovacieho balónika. Nečistoty možno odstrániť utretím povrchu monitora zľahka jemnou handričkou alebo semišom. Ak sa monitor poškodí, treba dávať pozor, aby nedošlo k zraneniu spôsobenému rozbitým sklom, a tiež treba zabrániť styku tekutých kryštálov z monitora s pokožkou, ako aj ich vniknutiu do očí alebo úst. Batéria a nabíjačka: Batérie môžu pri nesprávnej manipulácii vytiecť alebo vybuchnúť. Pri manipulácii s batériami a nabíjačkami dodržiavajte nasledujúce bezpečnostné pokyny:

- Používajte len batérie, ktoré boli schválené na používanie v tomto zariadení.
- Batériu nevystavujte pôsobeniu ohňa ani nadmerného tepla.
- Kontakty batérie udržujte čisté.
- Pred výmenou batérie vypnite fotoaparát.
- Vyberte batériu z fotoaparátu alebo nabíjačky, ak ich nepoužívate, a nasaďte späť kryt kontaktov. Tieto zariadenia spotrebúvajú energiu, aj keď sú vypnuté, pričom môžu vybiť batériu natoľko, že sa nebude dať používať. Ak nebudete batériu nejakú dobu používať, vložte ju do fotoaparátu a skôr, ako ju vyberiete kvôli uskladneniu, úplne ju vybite. Batériu by ste mali skladovať na chladnom mieste s okolitou teplotou 15 °C až 25 °C (vyhýbajte sa horúcim alebo mimoriadne chladným miestam). Tento postup zopakujte aspoň raz sa šesť mesiacov.
- Opakované zapínanie a vypínanie fotoaparátu s úplne vybitou batériou skráti výdrž batérie. Úplne vybité batérie sa musia pred opätovným použitím nabiť.
- Počas používania batérie sa môže vnútorná teplota batérie zvýšiť. Ak sa pokúsite batériu nabiť pri jej zvýšenej vnútornej teplote, dôjde k zhoršeniu výkonu batérie, pričom sa batéria nemusí nabiť, alebo sa nabije len čiastočne. Pred nabíjaním počkajte, kým batéria nevychladne.
- Batériu nabíjajte vo vnútornom prostredí pri teplote okolia 5 °C 35 °C. Nepoužívajte batériu pri teplotách nižších ako 0 °C alebo vyšších ako 40 °C; nedodržaním tohto pokynu by mohlo dôjsť k poškodeniu batérie alebo zhoršeniu jej činnosti. Kapacita môže klesnúť a čas nabíjania sa môže predĺžiť pri teplotách batérie od 0 °C do 15 °C a od 45 °C do 60 °C. Batérie sa nenabije, ak je jej teplota nižšia ako 0 °C alebo vyššia ako 60 °C.

- Ak kontrolka CHARGE rýchlo bliká (približne osemkrát za sekundu) počas nabíjania, overte, či sa teplota nachádza v správnom rozsahu a potom odpojte nabíjačku a vyberte a znova vložte batériu. Ak problém pretrváva, ihneď prestaňte zariadenia používať a vezmite batériu a nabíjačku k svojmu predajcovi alebo do autorizovaného servisu spoločnosti Nikon.
- Počas nabíjania nehýbte nabíjačkou ani sa nedotýkajte batérie. Nedodržanie tohto upozornenia môže mať vo veľmi zriedkavých prípadoch za následok, že nabíjačka ukáže dokončenie nabíjania, aj keď je batéria nabitá len čiastočne. Vyberte a znova vložte batériu, aby sa mohlo znova spustiť nabíjanie.
- Kapacita batérie môže dočasne klesnúť, ak sa batéria nabíja pri nízkych teplotách alebo sa používa pri teplotách, ktoré sú nižšie ako tie, pri ktorých sa nabíjala. Ak sa batéria nabíja pri teplote nižšej ako 5 °C, indikátor výdrže batérie v zobrazení Battery info (Informácie o batérii) (<sup>[III]</sup> 309) môže ukazovať dočasné zníženie.
- Ďalším nabíjaním batérie po jej úplnom nabití sa môže zhoršiť výkon batérie.
- Značné skrátenie doby, počas ktorej si plne nabitá batéria udrží svoje nabitie pri používaní pri izbovej teplote znamená, že ju treba vymeniť. Kúpte si novú batériu.
- Dodaný napájací kábel a sieťový zásuvkový adaptér sú určené len na používanie s MH-25a. Nabíjačku používajte iba s kompatibilnými batériami. Ak nabíjačku nepoužívate, odpojte ju od elektrickej zásuvky.
- Batériu pred použitím nabite. Pred fotografovaním dôležitých udalostí si
  pripravte náhradnú batériu a udržiavajte ju v plne nabitom stave. Náhradné
  batérie nemusia byť v závislosti od konkrétnej lokality okamžite k dispozícii na
  zakúpenie. Vezmite do úvahy, že v chladnom počasí má kapacita batérií
  tendenciu klesať. Pred fotografovaním v exteriéri za chladného počasia
  skontrolujte, či je batéria plne nabitá. Náhradnú batériu uchovávajte na teplom
  mieste a v prípade potreby batérie vymeňte. Po zahriatí studenej batérie sa môže
  obnoviť časť jej náboja.
- Použité batérie sú cennou surovinou; recyklujte ich v súlade s miestnymi predpismi.

## **Riešenie problémov**

Ak fotoaparát nefunguje podľa očakávania, pred oslovením predajcu alebo zástupcu autorizovaného servisu spoločnosti Nikon si pozrite nižšie uvedený zoznam bežných problémov.

## Batéria/displej

Fotoaparát je zapnutý, ale nereaguje: Počkajte, kým sa neukončí zaznamenávanie. Ak problém pretrváva, fotoaparát vypnite. Ak sa fotoaparát nevypne, vyberte a znova vložte batériu alebo ak používate sieťový zdroj, odpojte ho a znovu zapojte. Vezmite do úvahy, že napriek tomu, že všetky aktuálne zaznamenávané údaje sa stratia, údaje, ktoré už raz boli zaznamenané, nebudú ovplyvnené vybratím alebo odpojením zdroja energie.

Hľadáčik nie je zaostrený: Upravte zaostrenie hľadáčika (□ 29). Ak sa tým daný problém nevyrieši, zvoľte jednorazové automatické zaostrovanie (AF-S; □ 101), automatické zaostrovanie na jednotlivé zaostrovacie body (□ 103) a stredový zaostrovací bod (□ 108), a potom umiestnite objekt s vysokým kontrastom do stredového zaostrovacieho bodu a stlačte tlačidlo spúšte do polovice, aby fotoaparát zaostril. Po zaostrení fotoaparátu použite ovládací prvok dioptrickej korekcie na to, aby sa vám objekt v hľadáčiku zobrazil ostro. V prípade potreby môžete zaostrenie hľadáčika ďalej upraviť pomocou voliteľných korekčných šošoviek (□ 335).

Hľadáčik je tmavý: Vložte úplne nabitú batériu (🕮 13, 35).

Displeje sa vypínajú bez varovania: Vyberte dlhšie oneskorenie pre Používateľské nastavenie c2 (Standby timer (Časový spínač pohotovostného režimu)) alebo c4 (Monitor off delay (Doba nečinnosti pre automatické vypnutie monitora)) (<sup>(IIII</sup> 296).

Zobrazenia na kontrolnom paneli alebo v hľadáčiku nereagujú a sú tmavé: Čas odozvy a jas týchto displejov sa menia podľa teploty.

### <u>Snímanie</u>

Zapínanie fotoaparátu trvá dlho: Odstráňte súbory alebo priečinky.

#### Tlačidlo spúšte je vypnuté:

- Pamäťová karta je zamknutá (len karty SD; III 16), zaplnená alebo nie je vložená (III 36).
- Release locked (Uzamknutie spúšte) je zvolené pre Slot empty release lock (Uzamknutie spúšte bez pamäťovej karty) v ponuke nastavenia (<sup>[]]</sup> 309), pričom nie je vložená žiadna pamäťová karta (<sup>[]]</sup> 15).
- Clonový krúžok pre objektív so vstavaným procesorom nie je uzamknutý na najvyššom clonovom čísle (neplatí pre objektívy typu G a E). Ak sa na kontrolnom paneli zobrazuje FE E, zvoľte Aperture ring (Clonový krúžok) pre Používateľské nastavenie f4 (Customize command dials (Prispôsobenie príkazových voličov)) > Aperture setting (Nastavenie clony), aby ste mohli používať clonový krúžok objektívu na nastavenie clony (<sup>CL</sup> 302).
- Pre čas uzávierky je zvolený expozičný režim S s možnosťou bu ¿ b alebo -(
   <sup>(III)</sup> 359).

Fotoaparát má pomalú odozvu na stlačenie spúšte: Zvoľte možnosť Off (Vyp.) pre Používateľské nastavenie d5 (Exposure delay mode (Režim oneskorenia expozície); © 297).

Pri každom stlačení tlačidla spúšte v režime sériového snímania sa nasníma len jeden záber: Vypnite HDR (🕮 191).

#### Fotografie nie sú ostré:

- Otočte volič režimu zaostrovania do polohy AF (22 97).

#### Zvukové znamenie sa neozýva:

- Možnosť Off (Vyp.) je zvolená pre Beep (Zvukové znamenie) v ponuke nastavenia (<sup>[]]</sup> 306).
- AF-C je zvolené pre režim automatického zaostrovania (🕮 101).

K dispozícii nie je celý rozsah časov uzávierky: Používa sa blesk. Rýchlosť synchronizácie blesku sa dá zvoliť pomocou Používateľského nastavenia el (Flash sync speed (Rýchlosť synchronizácie blesku)); pri používaní voliteľných bleskov vyberte 1/250 s (Auto FP) (1/250 s (Automatická vysokorýchlostná synchronizácia blesku FP)), aby ste získali plný rozsah časov uzávierky (<sup>[]</sup> 299).

Pri stlačení tlačidla spúšte do polovice sa neaktivuje pamäť zaostrenia: Fotoaparát je v režime zaostrovania AF-C: na uzamknutie zaostrenia použite stred pomocného voliča (□ 111).

#### Nemožno vybrať zaostrovací bod:

- Zrušte aretáciu voliča zaostrovacích polí (🕮 108).
- Pre režim činnosti AF je vybraná možnosť automatického zaostrenia s automatickým výberom poľa alebo je pre živý náhľad vybraná možnosť automatického zaostrovania s prioritou tváre; vyberte iný režim (<sup>III</sup> 48, 103).
- Fotoaparát je v režime prehrávania (🕮 255).
- Používajú sa ponuky (🕮 281).
- Stlačením tlačidla spúšte do polovice spustite časový spínač pohotovostného režimu (<sup>[]</sup> 39).

Nie je možné zvoliť režim automatického zaostrovania: Zvoľte No restrictions (Bez obmedzení) pre Používateľské nastavenie a 10 (Autofocus mode restrictions (Obmedzenia režimu automatického zaostrovania), 🕮 294).

Fotoaparát je pri zaznamenávaní fotografií pomalý: Vypnite redukciu šumu pri dlhej expozícii (🕮 286).

#### Na fotografiách sa objavuje šum (svetlé body, náhodne rozmiestnené jasné body, závoj alebo prúžky):

- Svetlé body, náhodne rozmiestnené jasné body, závoj a prúžky je možné potlačiť znížením citlivosti ISO.
- Na obmedzenie výskytu svetlých bodov alebo závoja na fotografiách zhotovených pri časoch uzávierky dlhších ako 1 s použite možnosť Long exposure NR (Redukcia šumu pri dlhej expozícii) v ponuke snímania fotografií (<sup>[]</sup> 286).
- Závoj a svetlé body môžu znamenať, že vnútorná teplota fotoaparátu sa zvýšila z dôvodu vysokých okolitých teplôt, dlhých expozícií alebo podobných príčin: vypnite fotoaparát a pred ďalším snímaním počkajte, kým nevychladne.
- Pri vysokých citlivostiach ISO sa môžu vyskytnúť prúžky na fotografiách zhotovených s niektorými voliteľnými bleskami; ak sa to vyskytne, vyberte nižšiu hodnotu.
- Pri vysokých citlivostiach ISO, vrátane vysokých hodnôt zvolených s automatickým nastavením citlivosti ISO je možné potlačiť náhodne rozmiestnené jasné body voľbou možnosti High (Vysoká), Normal (Normálna) alebo Low (Nízka) pre High ISO NR (Redukcia šumu pri vysokej citlivosti ISO) v ponuke snímania fotografií alebo videosekvencií (C 286, 290).
- Pri vysokých citlivostiach ISO môžu byť svetlé body, náhodne rozmiestnené jasné body, závoj alebo prúžky viditeľnejšie pri dlhých expozíciách, viacnásobných expozíciách a fotografiách zhotovených pri vysokých okolitých teplotách alebo s aktivovanou funkciou Active D-Lighting, s možnosťou Flat (Ploché) zvolenou pre Set Picture Control (Nastavenie Picture Control) (□ 180) alebo ak sú pre parametre Picture Control zvolené extrémne hodnoty (□ 183).

Počas snímania videosekvencie sa objavia blikanie alebo prúžky: Vyberte možnosť pre funkciu Flicker reduction (Potlačenie rušenia), ktorá zodpovedá frekvencii miestneho sieťového napájania (<sup>22</sup> 290).

Počas živého náhľadu sa objavujú jasné oblasti alebo pásy: Počas živého náhľadu sa použila blikajúca reklama, blesk alebo iný zdroj svetla s krátkym trvaním.

Na fotografiách sa objavujú škvmy: Vyčistite predné a zadné prvky objektívu. Ak problém pretrváva, vykonajte čistenie obrazového snímača (🞞 338).

Živý náhľad sa neočakávane ukončil alebo sa nespustil: Živý náhľad sa môže ukončiť automaticky, aby sa zabránilo poškodenie vnútorných obvodov fotoaparátu, ak:

- · Je okolitá teplota vysoká
- Sa fotoaparát dlhodobo používal v režime živého náhľadu alebo na záznam videosekvencií
- · Sa fotoaparát dlhodobo používal v režimoch sériového snímania

Ak sa živý náhľad nespustí po stlačení tlačidla 🖾, počkajte, kým vnútorné obvody nevychladnú a potom to skúste znova. Vezmite do úvahy, že fotoaparát môže byť na dotyk teplý, nie je to však prejavom poruchy.

Počas živého náhľadu sa na snímke objavia artefakty: "Šum" (náhodne rozmiestnené jasné body, závoj alebo prúžky) a neočakávané farby sa môžu objaviť, ak priblížite pohľad cez objektív (□ 46) počas živého náhľadu; vo videosekvenciách je množstvo a rozloženie náhodne rozmiestnených jasných bodov, závoj a svetlé body ovplyvňované veľkosťou obrazu a frekvenciou snímania (□ 68). Náhodne rozmiestnené jasné body, závoj alebo svetlé body môžu vzniknúť aj ako dôsledok zvýšenia teploty vnútorných obvodov fotoaparátu počas živého náhľadu; keď fotoaparát nepoužívate, opustite živý náhľad.

Nemožno odmerať vyváženie bielej farby: Snímaný objekt je príliš tmavý alebo príliš svetlý (🕮 170).

Snímku nemožno vybrať ako zdroj pre vlastné vyváženie bielej farby: Snímka nebola zhotovená fotoaparátom D500 (🕮 177).

#### Bracketing vyváženia bielej farby nie je dostupný:

- Ako kvalita snímok je nastavený formát NEF (RAW) alebo NEF + JPEG (1 91).
- Je zapnutý režim viacnásobnej expozície (🕮 236).

Fotografie a videosekvencie nevyzerajú tak, že by mali rovnakú expozíciu, ako pri zobrazení na monitore počas živého náhľadu: Zmeny v jase monitora počas živého náhľadu nemajú žiadny vplyv na snímky zaznamenané pomocou tohto fotoaparátu (🞞 50).

Účinky Picture Control sa líšia v závislosti od konkrétnej snímky: A (automatický režim) je zvolený pre ostrosť, jasnosť, kontrast alebo sýtosť farieb. Jednotné výsledky v rámci série fotografií získate výberom iného nastavenia (🗆 184).

Meranie expozície nemožno zmeniť: Je aktívna expozičná pamäť (🕮 142).

Nie je možné použiť korekciu expozície: Vyberte expozičný režim P, S alebo A (🕮 130, 144).

Pri dlhých expozíciách sa vyskytuje šum (červenkasté oblasti alebo iné artefakty): Aktivujte redukciu šumu pri dlhej expozícii (🕮 286).

S videosekvenciami sa nezaznamenáva zvuk: Možnosť Microphone off (Mikrofón vypnutý) je zvolená pre Microphone sensitivity (Citlivosť mikrofónu) v ponuke zaznamenávania videosekvencií (© 290).

## Prehrávanie

Snímka NEF (RAW) sa nezobrazuje: Fotografia bola zhotovená pri nastavení kvality snímok NEF + JPEG (🖽 92).

Nie je možné zobraziť snímky zhotovené iným fotoaparátom: Snímky zaznamenané fotoaparátom inej značky sa nemusia zobraziť správne.

Niektoré fotografie sa počas prehrávania nezobrazia: Zvoľte All (Všetky) pre Playback folder (Priečinok na prehrávanie) (221).

Fotografie zhotovené na "výšku" (portrét) sa zobrazujú na "šírku" (krajina):

- Fotografia bola zhotovená s nastavením Off (Vyp.) zvoleným pre Auto image rotation (Automatické otočenie snímky) (<sup>[]</sup> 282).
- Zvoľte On (Zap.) pre možnosť Rotate tall (Otočiť na výšku) (🕮 282).
- Fotografia sa zobrazí v ukážke snímok (🕮 282).
- Fotoaparát bol pri zhotovení fotografie nasmerovaný nahor alebo nadol.

Nie je možné odstrániť fotografiu: Snímka je chránená proti vymazaniu. Odstráňte ochranu (🕮 273).

Nie je možné upraviť snímku: Fotografia sa pomocou tohto fotoaparátu nedá ďalej upravovať (🖽 362).

Fotoaparát zobrazuje hlásenie, že priečinok neobsahuje žiadne snímky: Zvoľte All (Všetky) pre Playback folder (Priečinok na prehrávanie) (🗆 281).

Nie je možné vytlačiť fotografie: Fotografie vo formátoch NEF (RAW) a TIFF nie je možné tlačiť cez priame pripojenie prostredníctvom USB. Preneste fotografie do počítača a vytlačte ich pomocou softvéru Capture NX-D ( $\Box$  v). Fotografie vo formáte NEF (RAW) je možné uložiť vo formáte JPEG pomocou **NEF (RAW) processing** (Spracovanie **NEF (RAW))** ( $\Box$  313).

Fotografie sa nezobrazujú prostredníctvom videozariadenia s vysokým rozlíšením: Uistite sa, že je pripojený kábel HDMI (k dispozícii samostatne) (口 335).

Použitie možnosti odstránenia vplyvu prachu na snímku v programe Capture NX-D nemá

požadovaný účinok: Vyčistením obrazového snímača sa zmení rozloženie prachových častíc na obrazovom snímači. Referenčné údaje o znečistení prachom zaznamenané pred vyčistením obrazového snímača sa nemôžu použiť pri fotografiách zhotovených po vyčistení obrazového snímača. Referenčné údaje o znečistení prachom zaznamenané po vyčistení obrazového snímača sa nemôžu použiť pri fotografiách zhotovených pred vyčistením obrazového snímača sa nemôžu použiť pri fotografiách zhotovených pred vyčistením obrazového snímača (III) 305).

Počítač zobrazuje snímky NEF (RAW) odlišne od fotoaparátu: Softvér od iných dodávateľov nezobrazuje účinky funkcie Picture Control, funkcie Active D-Lighting ani ovládania vinetácie. Použite Capture NX-D (🖽 v).

Nie je možné preniesť fotografie do počítača: Operačný systém nie je kompatibilný s fotoaparátom alebo prenosovým softvérom. Na skopírovanie fotografií do počítača použite čítačku kariet.

### Bluetooth a Wi-Fi (bezdrôtové siete)

#### Zariadenie smart nezobrazujú SSID fotoaparátu (názov siete):

- Overte, či je možnosť Disable (Vypnuté) zvolená pre Airplane mode (Režim V lietadle) v ponuke nastavenia fotoaparátu(<sup>[]</sup> 307).
- Overte, či je možnosť Enable (Zapnuté) zvolená pre Bluetooth > Network connection (Pripojenie k sieti) v ponuke nastavenia fotoaparátu.
- Skúste vypnúť a potom znova zapnúť Wi-Fi zariadenia smart.

Nie je možné sa pripojiť k zariadeniam smart pomocou NFC: Vyberte iný spôsob pripojenia.

Nie je možné sa pripojiť k bezdrôtovým tlačiarňam a iným bezdrôtovým zariadeniam: Tento fotoaparát sa dokáže pripojiť len k zariadeniam, do ktorých bola nainštalovaná aplikácia SnapBridge.

## Rôzne

Dátum záznamu nie je správny: Nastavte hodiny fotoaparátu (🕮 304).

Nie je možné vybrať položku ponuky: Niektoré možnosti nie sú dostupné pri určitých kombináciách nastavení alebo v prípade, že nie je vložená pamäťová karta. Vezmite do úvahy, že možnosť **Battery info (Informácie o batérii)** nie je dostupná, keď je fotoaparát napájaný voliteľným napájacím konektorom a sieťovým zdrojom.

## Chybové hlásenia

Táto časť obsahuje zoznam indikátorov a chybových hlásení, ktoré sa zobrazujú v hľadáčiku, na kontrolnom paneli a na monitore.

| Indik               | átor            |                                                                                                    |                                                                                                    |                    |
|---------------------|-----------------|----------------------------------------------------------------------------------------------------|----------------------------------------------------------------------------------------------------|--------------------|
| Kontrolný<br>panel  | Hľadáčik        | Problém                                                                                                    | Riešenie                                                                                                    | m                  |
| F <b>E</b><br>(blil | <b>E</b><br>(á) | Clonový krúžok objektívu<br>nie je nastavený na<br>minimálnu clonu.                                                                                                    | Nastavte krúžok na<br>minimálnu clonu (najvyššie<br>clonové číslo).                                                                                                    | 131                |
| - <b>-</b>          | a               | Batéria je takmer vybitá.                                                                                                    | Pripravte si plne nabitú<br>náhradnú batériu.                                                                                                    | 13, 35             |
| (bliká)             | (bliká)         | <ul> <li>Batéria je vybitá.</li> <li>Batériu nemožno použiť.</li> <li>Vo fotoaparáte alebo vo<br/>voliteľnom<br/>multifunkčnom battery<br/>pack MB-D17 je vložená<br/>absolútne vybitá<br/>nabíjateľná lítium-<br/>iónová batéria alebo<br/>batéria ad iného<br/>výrobcu.</li> <li>Vysoká teplota batérie.</li> </ul> | <ul> <li>Nabite alebo vymeňte<br/>batériu.</li> <li>Obrátte sa na<br/>autorizovaný servis<br/>spoločnosti Nikon.</li> <li>Vymeňte batériu alebo<br/>nabite batériu, ak je<br/>nabíjateľná lítium-iónová<br/>batéria vybitá.</li> <li>Vyberte batériu</li> </ul> | xx, 13,<br>35, 335 |
|                     |                 | • vysoka tepiota baterie.                                                                                                    | <ul> <li>vyberte bateriu<br/>a počkajte, kým<br/>nevychladne.</li> </ul>                                                                                                    |                    |

| Indikátor                |                       |                                                                                                    |                                                                                                    |                          |
|--------------------------|-----------------------|----------------------------------------------------------------------------------------------------|----------------------------------------------------------------------------------------------------|--------------------------|
| Kontrolný<br>panel       | Hľadáčik              | Problém                                                                                                    | Riešenie                                                                                                    | m                        |
| Â                        | F                     | Nie je nasadený objektív<br>alebo je nasadený<br>objektív bez vstavaného<br>procesora bez zadania<br>svetelnosti objektívu.<br>Clona sa zobrazuje ako<br>počet zarážok od<br>svetelnosti objektívu. | Hodnota clony sa zobrazí<br>po zadaní svetelnosti<br>objektívu.                                                                                                    | 250                      |
| _                        | ► ◀<br>(bliká)        | Fotoaparát nedokáže<br>zaostriť pomocou<br>automatického<br>zaostrovania.                                                                                                    | Kompozíciu alebo<br>zaostrenie zmeňte<br>manuálne.                                                                                                    | 38, 114                  |
| (Indikátory<br>a zobraze | expozície<br>nia času | Objekt je príliš svetlý;<br>fotografia bude<br>preexponovaná.                                                                                                    | <ul> <li>Použite nižšiu citlivosť<br/>ISO.</li> <li>Použite voliteľný<br/>neutrálny šedý filter (ND).</li> <li>V expozičnom režime:</li> <li>S skrátte čas uzávierky</li> <li>A Vyberte menšiu clonu<br/>(vyššie clonové číslo)</li> </ul> | 123<br>133<br>134        |
| uzavierky a<br>blika     | ieuo ciony<br>ijú)    | Objekt je príliš tmavý;<br>fotografia bude<br>podexponovaná.                                                                                                    | <ul> <li>Použite vyššiu citlivosť<br/>ISO.</li> <li>Použite voliteľný blesk.</li> <li>V expozičnom režime:</li> <li>S predĺžte čas uzávierky</li> <li>A Vyberte väčšiu clonu<br/>(nižtie clonové číslo)</li> </ul>                         | 123<br>196<br>133<br>134 |

| Indik               | átor                  |                                                                                                    |                                                                                                    |                     |
|---------------------|-----------------------|----------------------------------------------------------------------------------------------------|----------------------------------------------------------------------------------------------------|---------------------|
| Kontrolný<br>panel  | Hľadáčik              | Problém                                                                                                    | Riešenie                                                                                                    | œ                   |
| <b>لىڭ</b><br>(blil | <b>L b</b><br>(á)     | Možnosť bu i b je zvolená<br>v expozičnom režime <b>S</b> .                                                                                                    | Zmeňte čas uzávierky<br>alebo zvoľte manuálny<br>expozičný režim.                                                                                                    | 133, 135            |
| -<br>(blil          | -<br>(á)              | Možnosť je zvolená<br>v expozičnom režime <b>S</b> .                                                                                                    | Zmeňte čas uzávierky<br>alebo zvoľte manuálny<br>expozičný režim.                                                                                                    | 133, 135            |
| bu5¥<br>(bliká)     | <b>Ь5У</b><br>(bliká) | Prebieha spracovávanie.                                                                                                    | Počkajte, kým sa tento<br>proces nedokončí.                                                                                                    | _                   |
| _                   | <b>\$</b><br>(bliká)  | Ak indikátor bliká 3 s po<br>odpálení blesku,<br>fotografia môže byť<br>podexponovaná.                                                                                                    | Skontrolujte fotografiu na<br>monitore. Ak je<br>podexponovaná, upravte<br>nastavenia a skúste znova.                                                                                                    | 333                 |
| ©<br>(bliká)        | _                     | Pripojená je záblesková<br>jednotka, ktorá<br>nepodporuje predzáblesk<br>proti červeným očiam,<br>pričom režim<br>synchronizácie blesku je<br>nastavený na predzáblesk<br>proti červeným očiam. | Zmeňte režim<br>synchronizácie blesku<br>alebo použite zábleskovú<br>jednotku, ktorá podporuje<br>predzáblesk proti<br>červeným očiam.                                                                                        | 202, 330            |
| Full<br>(bliká)     | Ful<br>(bliká)        | Pri aktuálnych<br>nastaveniach nie je<br>dostatok pamäte na<br>zaznamenanie ďalších<br>fotografií alebo fotoaparát<br>už nemá voľné čísla<br>súborov alebo priečinkov.                          | <ul> <li>Znížte kvalitu alebo<br/>zmenšite veľkosť snímok.</li> <li>Odstráňte fotografie po<br/>skopírovaní dôležitých<br/>snímok do počítača alebo<br/>iného zariadenia.</li> <li>Vložte novú pamäťovú<br/>kartu.</li> </ul> | 91, 94<br>278<br>15 |
| ۲ ر<br>(blil        | ر<br>(á)              | Porucha fotoaparátu.                                                                                                    | Spustite uzávierku. Ak<br>chyba pretrváva, alebo sa<br>vyskytuje často, obráťte sa<br>na autorizovaný servis<br>spoločnosti Nikon.                                                                                            | _                   |

| Indikátor                                                                                                    |                           |                                                                                                    |                                                                                                    |                            |
|----------------------------------------------------------------------------------------------------|---------------------------|----------------------------------------------------------------------------------------------------|----------------------------------------------------------------------------------------------------|----------------------------|
| Monitor                                                                                                    | Kontrolný<br>panel        | Problém                                                                                                    | Riešenie                                                                                                    | æ                          |
| No memory card. (Žiadna<br>pamäťová karta)                                                                                                    | ( <b>- E -</b> )          | Fotoaparát<br>nedokáže<br>rozpoznať<br>pamäťovú kartu.                                                                    | Vypnite fotoaparát<br>a skontrolujte, či je<br>pamäťová karta<br>správne vložená.                                                                                                    | 15                         |
| Cannot access this<br>memory card. Insert<br>another card. (Nie je<br>možné získať prístup na<br>túto pamäťovú kartu.<br>Vložte inú pamäťovú<br>kartu.) | ERrd,<br>(Err)<br>(bliká) | <ul> <li>Chyba počas<br/>prístupu na<br/>pamäťovú<br/>kartu.</li> <li>Nemožno<br/>vytvoriť nový<br/>priečinok.</li> </ul> | <ul> <li>Použite pamäťovú<br/>kartu schválenú<br/>spoločnosťou Nikon.</li> <li>Skontrolujte, či sú<br/>kontakty čisté. Ak je<br/>karta poškodená,<br/>obráťte sa na<br/>predajcu alebo na<br/>zástupcu<br/>autorizovaného<br/>servisu spoločnosti<br/>Nikon.</li> <li>Odstráňte súbory<br/>alebo vložte novú<br/>pamäťovú kartu po<br/>skopírovaní<br/>dôležitých snímok<br/>do počítača alebo<br/>iného zariadenia.</li> </ul> | 387<br><br>15, 278,<br>387 |
| ନ୍ଥି                                                                                                    | ERrd,<br>Err<br>(bliká)   | Fotoaparát<br>nedokáže<br>ovládať kartu<br>Eye-Fi.                                                                        | <ul> <li>Skontrolujte, či je<br/>firmvér karty Eye-Fi<br/>aktualizovaný.</li> <li>Skopírujte súbory na<br/>karte Eye-Fi do<br/>počítača alebo iného<br/>zariadenia<br/>a naformátujte kartu</li> </ul>                                                                                                    | _                          |
|                                                                                                    |                           |                                                                                                    | alebo vložte novú<br>kartu.                                                                                                    |                            |

| Indikátor                                                                                                    |                             |                                                                                                    |                                                                                                    |          |
|----------------------------------------------------------------------------------------------------|-----------------------------|----------------------------------------------------------------------------------------------------|----------------------------------------------------------------------------------------------------|----------|
| Monitor                                                                                                    | Kontrolný<br>panel          | Problém                                                                                              | Riešenie                                                                                                    | æ        |
| Memory card is locked.<br>Slide lock to "write"<br>position. (Pamäťová<br>karta je zamknutá.<br>Uzamykací prepínač<br>posuňte do polohy "write<br>(zápis)".) | <b>[Ягd,</b><br><br>(bliká) | Pamäťová karta<br>je uzamknutá<br>(chránená proti<br>zápisu).                                        | Prepínač ochrany<br>proti zápisu posuňte<br>do polohy "write                                                                                                    | 16       |
| Not available if Eye-Fi<br>card is locked. (Nie je<br>dostupné, ak je karta<br>Eye-Fi uzamknutá.)                                                            | ERrd,<br>Err<br>(bliká)     | Karta Eye-Fi je<br>uzamknutá<br>(chránená proti<br>zápisu).                                          | (zapis) .                                                                                                    |          |
| This card is not<br>formatted. Format<br>memory card. (Táto karta<br>nie je naformátovaná.<br>Naformátujte kartu.)                                           | [ <b>F o r</b> ]<br>(bliká) | Pamäťová karta<br>nebola<br>naformátovaná<br>na používanie vo<br>fotoaparáte.                        | Naformátujte<br>pamäťovú kartu alebo<br>vložte novú pamäťovú<br>kartu.                                                                                                    | 304, 387 |
| Unable to start live view.<br>Please wait. (Nedá sa<br>spustiť živý náhľad.<br>Počkajte, prosím.)                                                            | _                           | Vysoká vnútorná<br>teplota<br>fotoaparátu.                                                           | Pred obnovením<br>fotografovania alebo<br>záznamu<br>videosekvencie so<br>živým náhľadom<br>počkajte, kým<br>vnútorné obvody<br>nevychladnú.                                             | 353      |
| Folder contains no<br>images. (Priečinok<br>neobsahuje žiadne<br>snímky.)                                                                                    | _                           | Na pamäťovej<br>karte alebo<br>v priečinkoch<br>vybraných na<br>prehrávanie nie<br>sú žiadne snímky. | V ponuke Playback<br>folder (Priečinok na<br>prehrávanie) zvoľte<br>priečinok obsahujúci<br>snímky alebo vložte<br>inú pamäťovú kartu so<br>snímkami.                                    | 15, 281  |
| All images are hidden.<br>(Všetky snímky sú skryté.)                                                                                                    | _                           | Všetky fotografie<br>v aktuálnom<br>priečinku sú<br>skryté.                                          | Nemožno zobraziť<br>žiadne snímky, kým<br>nevyberiete iný<br>priečinok alebo<br>nepovolíte zobrazenie<br>aspoň jednej snímky<br>pomocou možnosti<br><b>Hide image (Skryť</b><br>snímku). | 281      |

| Indikátor                                                                    |                    |                                                                                                    |                                                                                                    |    |
|------------------------------------------------------------------------------|--------------------|----------------------------------------------------------------------------------------------------|----------------------------------------------------------------------------------------------------|----|
| Monitor                                                                      | Kontrolný<br>panel | Problém                                                                                                    | Riešenie                                                                                                    | æ  |
| Cannot display this file.<br>(Nie je možné zobraziť<br>tento súbor.)         | _                  | Súbor bol<br>vytvorený alebo<br>upravený<br>pomocou<br>počítača alebo<br>fotoaparátu inej<br>značky, alebo je<br>súbor<br>poškodený. | Súbor nemožno<br>zobraziť vo<br>fotoaparáte.                                                                                                    |    |
| Cannot select this file.<br>(Nie je možné vybrať<br>tento súbor.)            | _                  | Zvolenú snímku<br>nie je možné<br>upraviť.                                                                                           | Snímky vytvorené<br>prostredníctvom<br>iných zariadení<br>nemožno upravovať.                                                                                                    | _  |
| This movie cannot be<br>edited. (Táto<br>videosekvencia sa nedá<br>upraviť.) | _                  | Vybraná<br>videosekvencia<br>sa nedá<br>upravovať.                                                                                   | <ul> <li>Videosekvencie<br/>vytvorené<br/>prostredníctvom<br/>iných zariadení<br/>nemožno upravovať.</li> <li>Videosekvencie<br/>musia mať dĺžku<br/>minimálne dve<br/>sekundy.</li> </ul> | 85 |
| Check printer.<br>(Skontrolujte tlačiareň.)                                  | _                  | Chyba tlačiarne.                                                                                                    | Skontrolujte tlačiareň.<br>Ak chcete pokračovať,<br>vyberte možnosť<br>Continue<br>(Pokračovať) (ak je<br>dostupná).                                                                       | _* |
| Check paper.<br>(Skontrolujte papier.)                                       | _                  | Papier v tlačiarni<br>nemá zvolenú<br>veľkosť.                                                                                       | Vložte papier správnej<br>veľkosti a vyberte<br>možnosť <b>Continue</b><br>(Pokračovať).                                                                                                   | _* |

| Indikátor                                                |                    |                                   |                                                                                                    |   |
|----------------------------------------------------------|--------------------|-----------------------------------|----------------------------------------------------------------------------------------------------|---|
| Monitor                                                  | Kontrolný<br>panel | Problém                           | Riešenie                                                                                                    |   |
| Paper jam. (Zaseknutý<br>papier.)                        | _                  | V tlačiarni sa<br>zasekol papier. | Odstráňte zaseknutie<br>a vyberte možnosť<br>Continue<br>(Pokračovať).                                          | * |
| Out of paper. (Minul sa<br>papier.)                      | _                  | V tlačiarni chýba<br>papier.      | Vložte papier zvolenej<br>veľkosti a vyberte<br>možnosť <b>Continue</b><br>( <b>Pokračovať</b> ).               | * |
| Check ink supply.<br>(Skontrolujte zásobu<br>atramentu.) | _                  | Problém<br>s atramentom.          | Skontrolujte<br>atrament. Ak chcete<br>pokračovať, vyberte<br>možnosť <b>Continue</b><br>( <b>Pokračovať</b> ). | * |
| Out of ink. (Minul sa<br>atrament.)                      | _                  | V tlačiarni sa<br>minul atrament. | Vymeňte<br>atramentovú kazetu<br>a vyberte možnosť<br>Continue<br>(Pokračovať).                                 | * |

\* Ďalšie informácie nájdete v príručke k tlačiarni.

# Technické parametre

### II Digitálny fotoaparát Nikon D500

| Тур                                        |                                                                                                    |
|--------------------------------------------|----------------------------------------------------------------------------------------------------|
| Тур                                        | Digitálna jednooká zrkadlovka                                                                                                    |
| Bajonet objektívu                          | Bajonet Nikon F (s pripojením a kontaktmi pre                                                                                                    |
|                                            | automatické zaostrovanie)                                                                                                    |
| Efektívny obrazový uhol                    | Formát Nikon DX; ohnisková vzdialenosť v 35 mm                                                                                                    |
|                                            | [135] formáte je ekvivalentná približne 1,5×                                                                                                    |
|                                            | ohniskovej vzdialenosti objektívov s obrazovým                                                                                                    |
|                                            | uhlom formatu FX                                                                                                    |
| Efektívny počet pixlov                     |                                                                                                    |
| Efektívny počet pixlov                     | 20,9 milióna                                                                                                    |
| Obrazový snímač                            |                                                                                                    |
| Obrazový snímač                            | 23,5 × 15,7 mm snímač CMOS                                                                                                    |
| Celkový počet pixlov                       | 21,51 milióna                                                                                                    |
| Systém na odstránenie prachu               | Čistenie obrazového snímača, referenčné údaje pre                                                                                                    |
|                                            | funkciu odstránenia vplyvu prachu na snímku                                                                                                    |
|                                            | (vyžaduje sa softvér Capture NX-D)                                                                                                    |
|                                            |                                                                                                    |
| Ukladanie údajov                           |                                                                                                    |
| Ukladanie údajov<br>Veľkosť snímky (pixle) | • Oblasť snímky DX (24 × 16)                                                                                                    |
| Ukladanie údajov<br>Veľkosť snímky (pixle) | • Oblasť snímky DX (24 × 16)<br>5 568 × 3 712 (L) 4 176 × 2 784 (M)                                                                                                    |
| Ukladanie údajov<br>Velkosť snímky (pixle) | • Oblasť snímky DX (24 × 16)<br>5 568 × 3 712 (□) 4 176 × 2 784 (₪)<br>2 784 × 1 856 (⑤)                                                                                                    |
| Ukladanie údajov<br>Veľkosť snímky (pixle) | Oblasť snímky DX (24 × 16)<br>5 568 × 3 712 (□) 4 176 × 2 784 (₪)<br>2 784 × 1 856 (⑤)<br>• Oblasť snímky 1,3× (18 × 12)                                                                                                    |
| Ukladanie údajov<br>Veľkosť snímky (pixle) | • Oblasť snímky DX (24 × 16)<br>5 568 × 3 712 (□) 4 176 × 2 784 (₩)<br>2 784 × 1 856 (S)<br>• Oblasť snímky 1,3× (18 × 12)<br>4 272 × 2 848 (□) 3 200 × 2 136 (₩)                                                                                                    |
| Ukladanie údajov<br>Veľkosť snímky (pixle) | Oblasť snímky DX (24 × 16)     5 568 × 3 712 (□) 4 176 × 2 784 (₩)     2 784 × 1 856 (S)     Oblasť snímky 1,3× (18 × 12)     4 272 × 2 848 (□) 3 200 × 2 136 (№)     2 128 × 1 424 (S)                                                                                                    |
| Układanie údajov<br>Veľkosť snímky (pixle) | <ul> <li>Oblasť snímky DX (24 × 16)</li> <li>5 568 × 3 712 (L1)</li> <li>4 176 × 2 784 (M)</li> <li>2 784 × 1 856 (S)</li> <li>Oblasť snímky 1,3× (18 × 12)</li> <li>4 272 × 2 848 (L1)</li> <li>3 200 × 2 136 (M)</li> <li>2 128 × 1 424 (S)</li> <li>Fotografie s oblasťou snímky DX zhotovené počas záznamu</li> </ul>                                                                                                    |
| Ukladanie údajov<br>Veľkosť snímky (pixle) | • Oblasť snímky DX (24 × 16)<br>5 568 × 3 712 (□) 4 176 × 2 784 (M)<br>2 784 × 1 856 (⑤)<br>• Oblasť snímky 1,3× (18 × 12)<br>4 272 × 2 848 (□) 3 200 × 2 136 (M)<br>2 128 × 1 424 (☉)<br>• Fotografie s oblasťou snímky DX zhotovené počas záznamu<br>videosekvencií<br>5 568 × 3 129 (□) 4 176 × 2 344 (☉)     }                                                                                                    |
| Ukladanie údajov<br>Veľkosť snímky (pixle) | Oblasť snímky DX (24 × 16)<br>5 568 × 3 712 (□) 4 176 × 2 784 (M)<br>2 784 × 1 856 (□)<br>• Oblasť snímky 1,3× (18 × 12)<br>4 272 × 2 848 (□) 3 200 × 2 136 (M)<br>2 128 × 1 424 (□)<br>• Fotografie s oblasťou snímky DX zhotovené počas záznamu<br>videosekvencií<br>5 568 × 3 128 (□) 4 176 × 2 344 (M)<br>2 784 × 1 560 (□)                                                                                                    |
| Ukladanie údajov<br>Velkosť snímky (pixle) | <ul> <li>Oblasť snímky DX (24 × 16)</li> <li>5 568 × 3 712 (L) 4 176 × 2 784 (M)</li> <li>2 784 × 1 856 (S)</li> <li>Oblasť snímky J,3× (18 × 12)</li> <li>4 272 × 2 848 (L) 3 200 × 2 136 (M)</li> <li>2 128 × 1 424 (S)</li> <li>Fotografie soblasťou snímky DX zhotovené počas záznamu videosekvencií</li> <li>5 568 × 3 128 (L) 4 176 × 2 344 (M)</li> <li>2 784 × 1 560 (S)</li> </ul>                                                                                                    |
| Ukladanie údajov<br>Veľkosť snímky (pixle) | <ul> <li>Oblasť snímky DX (24 × 16)</li> <li>5 568 × 3 712 (L) 4 176 × 2 784 (M)</li> <li>2 784 × 1 856 (S)</li> <li>Oblasť snímky 1,3× (18 × 12)</li> <li>4 272 × 2 848 (L) 3 200 × 2 136 (M)</li> <li>2 128 × 1 424 (S)</li> <li>Fotografie s oblasťou snímky DX zhotovené počas záznamu videosekvencií</li> <li>5 568 × 3 128 (L) 4 176 × 2 344 (M)</li> <li>2 784 × 1 560 (S)</li> <li>Fotografie s oblasťou snímky 1,3× zhotovené počas záznamu videosekvencií</li> </ul>                                                        |
| Ukladanie údajov<br>Veľkosť snímky (pixle) | <ul> <li>Oblasť snímky DX (24 × 16)</li> <li>5 568 × 3 712 (□) 4 176 × 2 784 (□)</li> <li>2 784 × 1 856 (□)</li> <li>Oblasť snímky 1,3× (18 × 12)</li> <li>4 272 × 2 848 (□) 3 200 × 2 136 (□)</li> <li>2 128 × 1 424 (□)</li> <li>Fotográfie s oblasťou snímky DX zhotovené počas záznamu videosekvencií</li> <li>5 568 × 3 128 (□) 4 176 × 2 344 (□)</li> <li>2 784 × 1 560 (□)</li> <li>Fotográfie s oblasťou snímky 1,3× zhotovené počas záznamu videosekvencií</li> <li>4 272 × 2 400 (□) 3 200 × 1 800 (□)</li> </ul>           |
| Ukladanie údajov<br>Veľkosť snímky (pixle) | Oblasť snímky DX (24 × 16)     5 568 × 3 712 (□) 4 176 × 2 784 (□)     2 784 × 1 856 (□)     Oblasť snímky 1,3× (18 × 12)     4 272 × 2 848 (□) 3 200 × 2 136 (□)     2 128 × 1 424 (□)     Fotografie s oblasťou snímky DX zhotovené počas záznamu     videosekvencií     5 568 × 3 128 (□) 4 176 × 2 344 (□)     2 784 × 1 560 (□)     Fotografie s oblasťou snímky 1,3× zhotovené počas záznamu     videosekvencií     4 272 × 2 400 (□) 3 200 × 1 800 (□)     2 128 × 1 192 (□)                                                   |
| Układanie údajov<br>Veľkosť snímky (pixle) | • Oblasť snímky DX (24 × 16)<br>5 568 × 3 712 (□) 4 176 × 2 784 (M)<br>2 784 × 1 856 (S)<br>• Oblasť snímky 1,3× (18 × 12)<br>4 272 × 2 848 (□) 3 200 × 2 136 (M)<br>2 128 × 1 424 (S)<br>• Fotografie s oblasťou snímky DX zhotovené počas záznamu<br>videosekvencií<br>5 568 × 3 128 (□) 4 176 × 2 344 (M)<br>2 784 × 1 560 (S)<br>• Fotografie s oblasťou snímky 1,3× zhotovené počas záznamu<br>videosekvencií<br>4 272 × 2 400 (□) 3 200 × 1 800 (M)<br>2 128 × 1 192 (S)<br>• Fotografie zhotovené počas záznamu videosekvencií |

| Ukladanie údajov                   |                                                                                                    |
|------------------------------------|----------------------------------------------------------------------------------------------------|
| Formát súborov                     | <ul> <li>NEF (RAW): 12-bitové alebo 14-bitové (bezstratovo komprimované, komprimované alebo nekomprimované); k dispozícii veľké, stredné a malé (stredné a malé snímky sa zaznamenajú s farebnou (bitovou) hĺbkou 12 bitov pomocou bezstratovej kompresie)</li> <li>TIFF (RGB)</li> <li>JPEG: JPEG-Baseline kompatibilné s jemnou (približne 1 : 4), normálnou (približne 1 : 8) alebo základnou (približne 1 : 16) kompresiou; dostupná je kompresia v optimálnej kvalite</li> <li>NEF (RAW) + JPEG: Jedna fotografia zaznamenávaná vo formátoch NEF (RAW) aj JPEG</li> </ul> |
| Systém Picture Control             | Štandardné, neutrálne, živé, monochromatický režim,<br>portrét, krajina, ploché; zvolené Picture Control sa dajú<br>upraviť; uloženie vlastných Picture Control                                                                                                    |
| Médiá                              | Pamäťové karty XQD a SD (Secure Digital) a SDHC<br>a SDXC kompatibilné s UHS-II                                                                                                    |
| Dvojité sloty na pamäťové<br>karty | Ktorákoľvek karta sa dá použiť na hlavné alebo záložné<br>ukladanie údajov alebo osobitné ukladanie snímok<br>NEF (RAW) a JPEG; snímky sa dajú kopírovať medzi<br>kartami.                                                                                                    |
| Systém súborov                     | DCF 2.0, Exif 2.3, PictBridge                                                                                                    |
| Hľadáčik                           |                                                                                                    |
| Hľadáčik                           | Hľadáčik v rovine očí pre jednooké zrkadlovky<br>s pentaprizmou                                                                                                    |
| Pokrytie obrazového poľa           | <ul> <li>Oblasť snímky DX (24 × 16): Približne 100 % horizontálne<br/>a 100 % vertikálne</li> <li>Oblasť snímky 1,3× (18 × 12): Približne 98 % horizontálne<br/>a 98 % vertikálne</li> </ul>                                                                                                    |
| Zväčšenie                          | Približne 1,0× (objektív 50 mm f/1,4 zaostrený na nekonečno, –1,0 m <sup>-1</sup> )                                                                                                    |

| Hľadáčik                          |                                                                                                    |
|-----------------------------------|----------------------------------------------------------------------------------------------------|
| Predsunutie výstupnej pupily      | 16 mm (–1,0 m <sup>–1</sup> ; od stredu povrchu šošovky okulára                                                                                                    |
| okuláru                           | hľadáčika)                                                                                                    |
| Nastavenie dioptrickej            | $-2 - +1 \text{ m}^{-1}$                                                                                                    |
| korekcie                          |                                                                                                    |
| Zaostrovacia matnica              | Obrazovka typu B BriteView Clear Matte Mark II                                                                                                    |
|                                   | s ohraničením automatického zaostrovacieho poľa                                                                                                    |
|                                   | (s možnosťou zobrazenia pomocnej mriežky)                                                                                                    |
| Zrkadlo                           | Rýchly návrat                                                                                                    |
| Kontrola hĺbky ostrosti           | Po stlačení tlačidla <b>Pv</b> sa clona objektívu zastaví na                                                                                                    |
|                                   | hodnote zvolenej používateľom (režimy A a M) alebo                                                                                                    |
|                                   | fotoaparátom (režimy P a S)                                                                                                    |
| Clona objektívu                   | Okamžitý návrat, elektronicky ovládaná                                                                                                    |
| Objektív                          |                                                                                                    |
| Kompatibilné objektívy            | Kompatibilné s objektívmi AF NIKKOR, vrátane<br>objektívov typu G, E a D (niektoré obmedzenia sa<br>vzťahujú na objektívy PC) a objektívov DX, objektívov<br>AI-P NIKKOR a objektívov bez vstavaného procesora AI<br>(iba expozičné režimy <b>A</b> a <b>M</b> ). Objektívy IX NIKKOR,<br>objektívy pre F3AF a iné objektívy ako AI sa nedajú<br>použiť. |
|                                   | Elektronický diaľkomer sa dá použiť s objektívmi, ktoré<br>majú svetelnosť objektívu f/5,6 alebo vyššiu<br>(elektronický diaľkomer podporuje 15 zaostrovacích<br>bodov, ktoré majú svetelnosť objektívu f/8 alebo<br>vyššiu, z ktorých 9 bodov je k dispozícii na vlastný<br>výber).                                                                     |
| Uzávierka                         |                                                                                                    |
| Тур                               | Elektronicky ovládaná mechanická štrbinová uzávierka<br>s vertikálnym chodom; v režime snímania zrkadlo<br>v hornej polohe je k dispozícii elektronická uzávierka<br>s použitím prvej lamely                                                                                                    |
| Čas uzávierky                     | $\frac{1}{8000}$ – 30 s v krokoch po $\frac{1}{3},\frac{1}{2}$ alebo 1 EV, režim bulb, time, X250                                                                                                    |
| Rýchlosť synchronizácie<br>blesku | $X = \frac{1}{250}$ s; synchronizuje s časom uzávierky $\frac{1}{250}$ s alebo dlhším                                                                                                    |

| Spúšť                                      |                                                                                                    |
|--------------------------------------------|----------------------------------------------------------------------------------------------------|
| Režim snímania                             | S (jednotlivá snímka), CL (pomalé sériové snímanie),<br>CH (rýchle sériové snímanie), Q (tiché snímanie),<br>Qc (tiché sériové snímanie), ☉ (samospúšť),<br>MuP (zrkadlo v hornej polohe)                                                                                                    |
| Približná rýchlosť snímania                | <ul> <li>CL: 1 – 9 snímok za sekundu</li> <li>CH: 10 snímok za sekundu</li> <li>OC: 3 snímky za sekundu</li> </ul>                                                                                                    |
| Samospúšť                                  | 2 s, 5 s, 10 s, 20 s; 1 – 9 expozícií v intervaloch 0,5, 1, 2<br>alebo 3 s                                                                                                    |
| Expozícia                                  |                                                                                                    |
| Meranie                                    | Meranie expozície TTL pomocou snímača RGB<br>s približne 180 tis. (180 000) pixlami                                                                                                    |
| Spôsob merania                             | <ul> <li>Maticové: Meranie expozície 3D color matrix III<br/>(objektívy typu G, E a D); meranie expozície color<br/>matrix III (iné objektívy so vstavaným procesorom);<br/>farebné maticové meranie expozície je dostupné<br/>s objektívmi bez vstavaného procesora, ak<br/>používateľ zadá údaje o objektíve</li> <li>Sozdôrazneným stredom: Váha 75 % daná pre 8 mm kruh<br/>v strede obrazového poľa. Priemer kruhu sa môže<br/>zmeniť na 6, 10 alebo 13 mm, alebo môže byť<br/>zdôraznenie založené na priemere celého<br/>obrazového poľa (objektívy bez vstavaného<br/>procesora používajú 8 mm kruh)</li> <li>Bodové meranie: Meria sa kruhová plocha s priemerom<br/>3,5 mm (približne 2,5 % obrazového poľa) v strede<br/>vybraného zaostrovacieho bodu (alebo stredového<br/>zaostrovacieho bodu, ak sa používa objektív bez<br/>vstavaného procesora)</li> <li>S dôrazom na predchádzanie preexponovaniu: Dostupné<br/>s objektívmi typu G, E a D</li> </ul> |
| Rozsah (ISO 100, objektív<br>f/1,4, 20 °C) | <ul> <li>Maticové meranie alebo meranie expozície so zdôrazneným<br/>stredom: -3 - +20 EV</li> <li>Bodové meranie expozície: 2 - 20 EV</li> <li>Meranie s dôrazom na predchádzanie preexponovaniu:<br/>0 - 20 EV</li> </ul>                                                                                                    |
| Spojenie expozimetra                       | Kombinované CPU (procesor) a Al                                                                                                    |

| Expozícia                 |                                                                                                    |
|---------------------------|----------------------------------------------------------------------------------------------------|
| Expozičný režim           | Programová automatika s flexibilným programom (P);                                                      |
|                           | clonova automatika (S); casova automatika (A);                                                          |
|                           | manualny rezim (M)                                                                                      |
| Korekcia expozície        | –5 – +5 EV v prírastkoch po 1/3, 1/2 alebo 1 EV                                                         |
| Expozičná pamäť           | Zistená hodnota jasu sa uloží do pamäte                                                                 |
| Citlivosť ISO (odporúčaný | ISO 100 – 51200 v krokoch po <sup>1</sup> / <sub>3</sub> , <sup>1</sup> / <sub>2</sub> alebo 1 EV. Môže |
| expozičný index)          | sa nastaviť aj na približne 0,3, 0,5, 0,7 alebo 1 EV                                                    |
|                           | (ekvivalent ISO 50) pod ISO 100 alebo na približne 0,3,                                                 |
|                           | 0,5, 0,7, 1, 2, 3, 4 alebo 5 EV (ekvivalent ISO 1640000)                                                |
|                           | nad ISO 51200; dostupné automatické nastavenie                                                          |
|                           | citlivosti ISO                                                                                          |
| Funkcia Active D-Lighting | Môžete vybrať z možností Auto (Automatický režim),                                                      |
|                           | Extra high (Mimoriadne vysoká), High (Vysoká),                                                          |
|                           | Normal (Normálna), Low (Nízka) alebo Off (Vyp.)                                                         |
| Zaostrovanie              |                                                                                                    |
| Automatické zaostrovanie  | Modul snímača automatického zaostrovania Multi-                                                         |
|                           | CAM 20K s fázovou detekciou TTL, jemné dolaďovanie                                                      |
|                           | a 153 zaostrovacích bodov (vrátane 99 snímačov                                                          |
|                           | krížového typu a 15 snímačov, ktoré podporujú f/8),                                                     |
|                           | z ktorých 55 (35 snímačov krížového typu a 9 snímačov                                                   |
|                           | f/8) je k dispozícii na výber                                                                           |
| Detekčný rozsah           | -4 - +20 EV (ISO 100, 20 °C)                                                                            |
| Zaostrovacie režimy       | Automatické zaostrovanie (AF): Jednorazové automatické                                                  |
|                           | zaostrovanie (AF-S); kontinuálne automatické                                                            |
|                           | zaostrovanie (AF-C); automatická aktivácia                                                              |
|                           | prediktívneho zaostrovania podľa stavu snímaného                                                        |
|                           | objektu                                                                                                 |
|                           | Manuálne zaostrovanie (M): Je možné použiť elektronický                                                 |
|                           | diaľkomer                                                                                               |
| Zaostrovací bod           | 153 zaostrovacích bodov, z ktorých je k dispozícii na                                                   |
|                           | výber 55 alebo 15                                                                                       |

| Zaostrovanie                   |                                                                                                    |
|--------------------------------|----------------------------------------------------------------------------------------------------|
| Režim činnosti AF              | Automatické zaostrovanie na jednotlivé zaostrovacie<br>body; 25-, 72- alebo 153-bodová dynamická voľba |
|                                | zaostrovacích polí, troirozmerné sledovanie,                                                           |
|                                | automatické zaostrenie s výberom zo skupiny polí,                                                      |
|                                | automatické zaostrenie s automatickým výberom poľa                                                     |
| Pamäť zaostrenia               | Pamäť zaostrenia možno aktivovať stlačením tlačidla                                                    |
|                                | spúšte do polovice (v režime jednorazového                                                             |
|                                | automatického zaostrovania) alebo stlačením stredu                                                     |
|                                | pomocného voliča                                                                                       |
| Blesk                          |                                                                                                    |
| Riadenie záhlesku              | TTI : Riadenie záblesku i-TTL pomocou spímača RGB                                                      |
|                                | s približne 180 tis. (180 000) pixlami: doplnkové                                                      |
|                                | riadenie záblesku vyvažované meraním i-TTL pre                                                         |
|                                | digitálne jednooké zrkadlovky sa používa s maticovým                                                   |
|                                | meraním, s meraním expozície so zdôrazneným                                                            |
|                                | stredom a meraním s dôrazom na predchádzanie                                                           |
|                                | preexponovaniu, štandardný i-TTL blesk pre digitálne                                                   |
|                                | jednooké zrkadlovky s bodovým meraním expozície                                                        |
| Zábleskový režim               | Podporovaná synchronizácia blesku s prvou lamelou                                                      |
|                                | uzávierky, synchronizácia blesku s dlhými časmi                                                        |
|                                | uzávierky, synchronizácia blesku s druhou lamelou                                                      |
|                                | uzávierky, predzáblesk proti červeným očiam,                                                           |
|                                | predzáblesk proti červeným očiam so synchronizáciou                                                    |
|                                | blesku s dlhými časmi uzávierky, pomalá                                                                |
|                                | synchronizácia blesku s druhou lamelou uzávierky,                                                      |
|                                | vypnutý blesk, automatická vysokorýchlostná                                                            |
|                                | synchronizácia blesku FP                                                                               |
| Korekcia zábleskovej           | -3 - +1 EV v prírastkoch po <sup>1</sup> / <sub>3</sub> , <sup>1</sup> / <sub>2</sub> alebo 1 EV       |
| expozície                      |                                                                                                    |
| Indikátor pripravenosti blesku | Rozsvieti sa po úplnom nabití voliteľného blesku; bliká                                                |
|                                | po odpálení blesku pri plnom výkone                                                                    |
| Sánky na príslušenstvo         | ISO 518 aktívna drážka s kontaktmi pre synchronizáciu                                                  |
|                                | a dáta a s bezpečnostným zámkom                                                                        |
| Systém kreatívneho             | Riadenie záblesku i-TTL, rádiom riadené Pokročilé                                                      |
| osvetlenia Nikon (CLS)         | bezdrôtové osvetlenie, optické Pokročilé bezdrôtové                                                    |
|                                | osvetlenie, modelovacie osvetlenie (záblesk),                                                          |
|                                | blokovanie zábleskovej expozície, prenos hodnoty                                                       |
|                                | farebnej teploty, automatická vysokorýchlostná                                                         |
|                                | synchronizácia blesku FP, veľkoplošné pomocné                                                          |
|                                | svetlo AF, zjednotenej riadenie záblesku                                                               |
| Synchronizačný konektor        | Synchronizačný konektor ISO 519 so zaisťovacím                                                         |
|                                | zàvitom                                                                                                |

| Vyváženie bielej farby                        |                                                                                                    |  |
|-----------------------------------------------|----------------------------------------------------------------------------------------------------|--|
| Vyváženie bielej farby                        | Automatický režim (3 typy), žiarovka, žiarivka (7 typov),<br>priame slnečné svetlo, blesk, oblačno, tieň, vlastné<br>manuálne nastavenie (je možné uložiť maximálne 6<br>hodnôt, meranie bodového vyváženia bielej farby<br>dostupné počas živého náhľadu), voľba farebnej<br>teploty (2 500 K – 10 000 K), všetky s jemným<br>doladením.                                                                                                    |  |
| Bracketing                                    |                                                                                                    |  |
| Typy bracketingu                              | Expozícia, blesk, vyváženie bielej farby a ADL                                                                                                    |  |
| Živý náhľad                                   |                                                                                                    |  |
| Režimy                                        | <ul> <li>fotografovanie so živým náhľadom),</li> <li>、(videosekvencia so živým náhľadom)</li> </ul>                                                                                                    |  |
| Zaostrovacie režimy                           | <ul> <li>Automatické zaostrovanie (AF): Jednorazové automatické<br/>zaostrovanie (AF-S); nepretržité automatické<br/>zaostrovanie (AF-F)</li> <li>Manuálne zaostrovanie (M)</li> </ul>                                                                                                    |  |
| Režim činnosti AF                             | Automatické zaostrovanie s prioritou tváre,<br>širokoplošné automatické zaostrovanie, automatické<br>zaostrovanie normálnej oblasti, automatické<br>zaostrovanie so sledovaním objektu                                                                                                    |  |
| Automatické zaostrovanie                      | Automatické zaostrovanie s detekciou kontrastu<br>kdekoľvek v obrazovom poli (fotoaparát zvolí<br>zaostrovací bod automaticky po zvolení<br>automatického zaostrovania s prioritou tváre alebo<br>automatického zaostrovania so sledovaním objektu)                                                                                                    |  |
| Videosekvencia                                |                                                                                                    |  |
| Meranie                                       | Meranie expozície TTL pomocou hlavného obrazového snímača                                                                                                    |  |
| Spôsob merania                                | Maticové, so zdôrazneným stredom alebo s dôrazom<br>na predchádzanie preexponovaniu                                                                                                    |  |
| Veľkosť obrazu (pixle)<br>a rýchlosť snímania | <ul> <li>3 840 × 2 160 (4K UHD); 30p (postupné riadkovanie),<br/>25p, 24p</li> <li>1 920 × 1 080; 60p, 50p, 30p, 25p, 24p</li> <li>1 280 × 720; 60p, 50p</li> <li>Skutočné rýchlosti snímania pre 60p, 50p, 30p, 25p<br/>a 24p sú 59,94, 50, 29,97, 25 a 23,976 snímok za<br/>sekundu v uvedenom poradí; ★ vysoká kvalita<br/>dostupná pre všetky veľkosti obrazu, normálna kvalita<br/>dostupná vo všetkých veľkostiach okrem 3 840 × 2 160</li> </ul> |  |
| Videosekvencia             |                                                                          |  |  |  |
|----------------------------|--------------------------------------------------------------------------|--|--|--|
| Formát súborov             | MOV                                                                      |  |  |  |
| Kompresia videosignálu     | Zdokonalené kódovanie videosignálu H.264/MPEG-4                          |  |  |  |
| Formát zaznamenávania      | Linear PCM                                                               |  |  |  |
| zvuku                      |                                                                          |  |  |  |
| Zariadenie na záznam zvuku | Vstavaný stereofónny alebo externý mikrofón;                             |  |  |  |
|                            | nastaviteľná citlivosť                                                   |  |  |  |
| Citlivosť ISO              | • Expozičné režimy P, S a A: Automatické nastavenie                      |  |  |  |
|                            | citlivosti ISO (ISO 100 až Hi 5) s voliteľným horným                     |  |  |  |
|                            | limitom                                                                  |  |  |  |
|                            | <ul> <li>Expozičný režim M: Automatické nastavenie citlivosti</li> </ul> |  |  |  |
|                            | ISO (ISO 100 až Hi 5) dostupné s voliteľným horným                       |  |  |  |
|                            | limitom; manuálna voľba (ISO 100 až 51200                                |  |  |  |
|                            | v krokoch po 1/3, 1/2 alebo 1 EV) s ďalšími dostupnými                   |  |  |  |
|                            | možnosťami ekvivalentnými približne 0,3, 0,5, 0,7, 1,                    |  |  |  |
|                            | 2, 3, 4 alebo 5 EV (ekvivalent ISO 1640000) nad                          |  |  |  |
| Fundaria Antina D Linktina | ISU S 1200                                                               |  |  |  |
| Funkcia Active D-Lighting  | Mozete vybrat z moznosti <b>Extra nign (mimoriadne</b>                   |  |  |  |
|                            | vysoka), High (vysoka), Normai (Normaina), Low                           |  |  |  |
| Ďalžia mažnasti            | (Nizka) alebo Oli (Vyp.)                                                 |  |  |  |
| Daisie moznosti            | vkladanie indexov, casozberne videosekvencie,                            |  |  |  |
|                            |                                                                          |  |  |  |
| Monitor                    |                                                                          |  |  |  |
| Monitor                    | 8 cm/3,2", približne 2 359 tisbodový (XGA) výklopný                      |  |  |  |
|                            | TFT LCD citlivý na dotyk so 170° pozorovacím uhlom,                      |  |  |  |
|                            | približne 100 % pokrytím obrazového poľa                                 |  |  |  |
|                            | a manualnym ovladanim jasu monitora                                      |  |  |  |
| Prehrávanie                |                                                                          |  |  |  |
| Prehrávanie                | Zobrazovanie snímok na celej obrazovke                                   |  |  |  |
|                            | a zobrazovanie miniatúr (4, 9 alebo 72 snímok) so                        |  |  |  |
|                            | zväčšením výrezu snímky, prehrávanie videosekvencií,                     |  |  |  |
|                            | prezentácie fotografií a/alebo videosekvencií,                           |  |  |  |
|                            | zobrazovanie histogramov, zobrazovanie jasných                           |  |  |  |
|                            | častí informácií o fotografiách zobrazovanie údajov                      |  |  |  |
|                            | casti, informacii o fotogranacii, zobrazovanie udajov                    |  |  |  |
|                            | o polohe, automatické otáčanie snímok, hodnotenie                        |  |  |  |

| Rozhranie                                    |                                                                                                    |  |  |
|----------------------------------------------|----------------------------------------------------------------------------------------------------|--|--|
| USB                                          | SuperSpeed USB (USB 3.0 konektor mikro-B);<br>odporúča sa pripojenie k vstavanému USB portu                                                                                                    |  |  |
| Výstup HDMI                                  | Konektor HDMI typu C                                                                                                    |  |  |
| Vstup zvuku                                  | Stereo mini-pin konektor (priemer 3,5mm;<br>podporované zásuvné napájanie)                                                                                                    |  |  |
| Výstup zvuku                                 | Stereo mini-pin konektor (priemer 3,5mm)                                                                                                    |  |  |
| 10-kolíkový konektor<br>dialkového ovládania | Môže sa použiť na pripojenie voliteľného diaľkového<br>ovládača, bezdrôtového diaľkového ovládača WR-R10<br>(vyžaduje sa adaptér WR-A10) alebo WR-1, jednotky<br>GPS GP-1/GP-1A alebo zariadenia GPS kompatibilného<br>s NMEA0183 verzie 2.01 alebo 3.01 (vyžaduje sa kábel<br>adaptéra GPS MC-35 a kábel s 9-kolíkovým<br>konektorom D-sub) |  |  |
| Bezdrôtové pripojenie/Bluetoc                | th                                                                                                    |  |  |
| Bezdrôtové pripojenie                        | <ul> <li>Štandardy: IEEE 802.11b, IEEE 802.11g</li> <li>Frekvenčná charakteristika: 2 412 – 2 462 MHz<br/>(kanály 1 – 11)</li> <li>Maximálny výkon: 3,0 dBm (EIRP)</li> <li>Overovanie: Otvorený systém, WPA2-PSK</li> </ul>                                                                                                    |  |  |
| Bluetooth                                    | <ul> <li>Komunikačné protokoly : Špecifikácia Bluetooth verzia<br/>4.1</li> <li>Frekvenčná charakteristika:<br/>Bluetooth: 2 402 – 2 480 MHz<br/>Bluetooth Low Energy: 2 402 – 2 480 MHz</li> <li>Maximálny výkon (EIRP):<br/>Bluetooth: 1,0 dBm<br/>Bluetooth Low Energy: 1,0 dBm</li> </ul>                                                |  |  |
| Dosah (priama viditeľnosť)                   | Približne 10 m bez rušenia; dosah sa môže meniť podľa<br>sily signálu a prítomnosti alebo neprítomnosti<br>prekážok                                                                                                    |  |  |
| NFC                                          |                                                                                                    |  |  |
| Činnosť                                      | Tagy typu 3 stanovené organizáciou FNC Fórum                                                                                                    |  |  |
| Frekvenčná charakteristika                   | 13,56 MHz                                                                                                    |  |  |

| Podporované jazyky          |                                                                                                    |
|-----------------------------|----------------------------------------------------------------------------------------------------|
| Podporované jazyky          | Arabčina, bengálčina, bulharčina, čínština<br>(zjednodušená a tradičná), čeština, dánčina,<br>holandčina, angličtina, fínčina, francúzština, nemčina,<br>gréčtina, hindčina, maďarčina, indonézština,<br>taliančina, japončina, kórejčina, maratčina, nórčina,<br>perzština, poľština, portugalčina (Portugalsko<br>a Brazília), rumunčina, ruština, srbčina, španielčina,<br>švédčina, tamilčina, telugčina, thajčina, turečtina,<br>ukrajinčina, vietnamčina                                                                                                    |
| Zdroj napájania             |                                                                                                    |
| Batéria                     | Jedna nabíjateľná lítium-iónová batéria EN-EL15;<br>môžu sa použiť aj batérie EN-EL15b a EN-EL15a                                                                                                    |
| Battery pack                | Voliteľný multifunkčný Battery Pack MB-D17 s jednou<br>nabíjateľnou lítium-iónovou batériou Nikon EN-EL18c/<br>EN-EL18b/EN-EL18a/EN-EL18 (k dispozícii<br>samostatne), jedna nabíjateľná lítium-iónová batéria<br>Nikon EN-EL15 alebo osem alkalických, Ni-MH alebo<br>lítiových batérií typu AA. Nabíjačka MH-26a alebo<br>MH-26 a kryt priestoru pre batériu BL-5 (oba<br>k dispozícii samostatne) sa vyžadujú pri použití batérií<br>EN-EL18c, EN-EL18b, EN-EL18a alebo EN-EL18 (vezmite<br>do úvahy, že na jedno nabitie s EN-EL18, EN-EL18b<br>alebo EN-EL18a). Môžu sa použiť aj batérie EN-EL15b<br>a EN-EL15a. |
| Sieťový zdroj               | Sieťový zdroj EH-5b; vyžaduje sa napájací konektor<br>EP-5B (k dispozícii samostatne)                                                                                                    |
| Závit na pripojenie statívu |                                                                                                    |
| Závit na pripojenie statívu | 1⁄4 in. (ISO 1222)                                                                                                    |

| Rozmery a hmotnosť                |                                                                                                    |  |  |
|-----------------------------------|----------------------------------------------------------------------------------------------------|--|--|
| Rozmery (Š $\times$ V $\times$ H) | Približne 147 × 115 × 81 mm                                                                                          |  |  |
| Hmotnosť                          | Približne 850 g s batériou a pamäťovou kartou XQD,<br>ale bez krytky tela; približne 760 g (len telo<br>fotoaparátu) |  |  |
| Prevádzkové podmienky             |                                                                                                    |  |  |
| Teplota                           | 0 °C – 40 °C                                                                                                    |  |  |
| Vlhkosť                           | 85 % alebo menej (bez kondenzácie)                                                                                   |  |  |

 Ak nie je uvedené inak, všetky merania sa vykonávajú v súlade s normami a štandardmi Camera and Imaging Products Association (CIPA).

- Všetky údaje platia pre fotoaparát s plne nabitou batériou.
- Vzorové snímky zobrazené vo fotoaparáte a snímky a obrázky uvedené v príručke slúžia len na ilustračné účely.
- Spoločnosť Nikon si vyhradzuje právo kedykoľvek zmeniť vzhľad a technické parametre hardvéru a softvéru
  uvedeného v tejto príručke bez predchádzajúceho upozornenia. Spoločnosť Nikon nebude zodpovedná za
  škody spôsobené chybami, ktoré môže obsahovať táto príručka.

# 💵 Nabíjačka MH-25a

| Menovitý príkon                   | 100 – 240 V stried., 50/60 Hz, 0,23 – 0,12 A             |  |  |
|-----------------------------------|----------------------------------------------------------|--|--|
| Menovitý výkon                    | 8,4 V jednosm./1,2 A                                     |  |  |
| Podporované batérie               | Nabíjateľné lítium-iónové batérie Nikon EN-EL15b,        |  |  |
|                                   | EN-EL15a a EN-EL15                                       |  |  |
| Čas nabíjania                     | Približne 2 hodiny a 35 minút pri okolitej teplote 25 °C |  |  |
|                                   | a úplnom vybití                                          |  |  |
| Prevádzková teplota               | 0 °C – 40 °C                                             |  |  |
| Rozmery (Š $\times$ V $\times$ H) | Približne 95 × 33,5 × 71 mm, okrem výčnelkov             |  |  |
| Dĺžka napájacieho kábla (ak je    | Približne 1,5 m                                          |  |  |
| súčasťou dodávky)                 |                                                          |  |  |
| Hmotnosť                          | Približne 115 g, okrem dodaného napájacieho              |  |  |
|                                   | konektora (napájacieho kábla alebo sieťového             |  |  |
|                                   | zásuvkového adaptéra)                                    |  |  |

Symboly na tomto výrobku majú nasledujúci význam:

~ AC, === DC, 🗆 Zariadenie triedy II (Konštrukcia výrobku má dvojitú izoláciu.)

# II Nabíjateľná lítium-iónová batéria EN-EL15

| Тур                               | Nabíjateľná lítium-iónová batéria         |
|-----------------------------------|-------------------------------------------|
| Menovitá kapacita                 | 7,0 V/1 900 mAh                           |
| Prevádzková teplota               | 0 °C – 40 °C                              |
| Rozmery (Š $\times$ V $\times$ H) | Približne 40 $\times$ 56 $\times$ 20,5 mm |
| Hmotnosť                          | Približne 78 g, bez krytu kontaktov       |

# ■ Objektív AF-S DX NIKKOR 16–80mm f/2,8–4E ED VR

| Тур                                  | Objektív AF-S DX typu E so vstavaným procesorom             |  |  |
|--------------------------------------|-------------------------------------------------------------|--|--|
|                                      | a bajonetom Nikon F                                         |  |  |
| Ohnisková vzdialenosť                | 16 – 80 mm                                                  |  |  |
| Svetelnosť objektívu                 | f/2,8 - 4                                                   |  |  |
| Konštrukcia objektívu                | 17 prvkov v 13 skupinách (vrátane 4 prvkov ED,              |  |  |
|                                      | 3 asférických prvkov a prvkov s vrstvou Nano-Crystal        |  |  |
|                                      | alebo fluórovou vrstvou)                                    |  |  |
| Obrazový uhol                        | 83° – 20°                                                   |  |  |
| Stupnica ohniskových<br>vzdialeností | Odstupňovaná v milimetroch (16, 24, 35, 50, 80)             |  |  |
| Informácia o vzdialenosti            | Výstup do fotoaparátu                                       |  |  |
| Zoom                                 | Manuálny zoom s použitím nezávislého krúžku zoomu           |  |  |
| Zaostrovanie                         | Systém Nikon Internal Focusing (IF) s automatickým          |  |  |
|                                      | zaostrovaním ovládaným ultrazvukovým                        |  |  |
|                                      | zaostrovacím motorom (SWM) a osobitný zaostrovací           |  |  |
|                                      | krúžok pre manuálne zaostrovanie                            |  |  |
| Stabilizácia obrazu                  | Optická s použitím motorov s kmitacou cievkou               |  |  |
| Indikátor zaostrenej                 | 0,35 m – ∞                                                  |  |  |
| vzdialenosti                         |                                                             |  |  |
| Najkratšia zaostriteľná              | 0,35 m od obrazovej roviny (🞞 115) pri všetkých             |  |  |
| vzdialenosť                          | nastaveniach priblíženia                                    |  |  |
| Clonové segmenty                     | 7 (okrúhly otvor clony)                                     |  |  |
| Membrána                             | Automatické elektronické ovládanie clony                    |  |  |
| Rozsah clony                         | <ul> <li>16 mm ohnisková vzdialenosť: f/2,8 – 22</li> </ul> |  |  |
|                                      | <ul> <li>80 mm ohnisková vzdialenosť: f/4 – 32</li> </ul>   |  |  |
|                                      | Minimálna zobrazená clona sa môže meniť v závislosti        |  |  |
|                                      | od veľkosti prírastku expozície zvoleného pomocou           |  |  |
|                                      | tohto fotoaparátu.                                          |  |  |
| Meranie                              | Piná ciona                                                  |  |  |
| Priemer filtrového závitu            | 72  mm (P = 0.75  mm)                                       |  |  |
| Rozmery                              | Približne 80 mm maximálny priemer × 85,5 mm                 |  |  |
|                                      | (vzdialenost od priruby bajonetu objektivu                  |  |  |
|                                      | totoaparátu)                                                |  |  |
| Hmotnosť                             | Približne 480 g                                             |  |  |

Spoločnosť Nikon si vyhradzuje právo kedykoľvek zmeniť vzhľad a technické parametre hardvéru a softvéru uvedeného v tejto príručke bez predchádzajúceho upozornenia. Spoločnosť Nikon nebude zodpovedná za škody spôsobené chybami, ktoré môže obsahovať táto príručka.

# Objektívy AF-S DX NIKKOR 16–80mm f/2,8–4E ED VR

Túto časť si prečítajte, ak ste si kúpili fotoaparát so súpravou objektívu AF-S DX NIKKOR 16–80mm f/2,8–4E ED VR, ktorá je k dispozícii v niektorých krajinách alebo regiónoch. Jednotlivé časti objektívu sú uvedené nižšie.

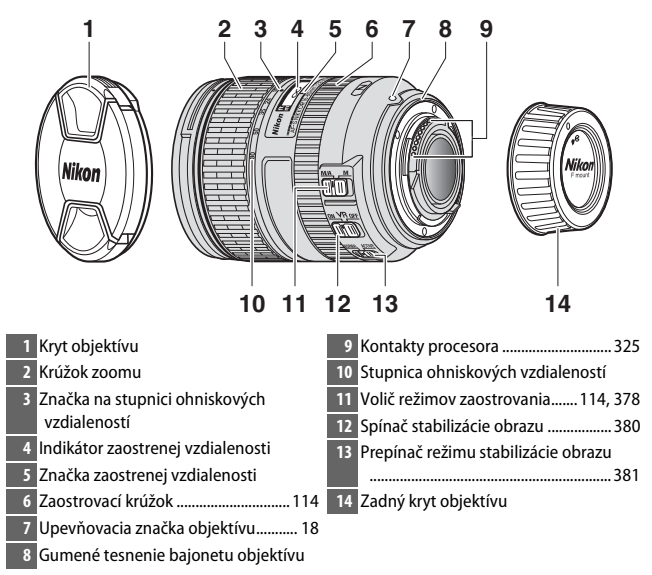

AF-S DX NIKKOR 16–80mm f/2,8–4E ED VR je určený na používanie výlučne s digitálnymi fotoaparátmi Nikon formátu DX. Filmové jednooké zrkadlovky a digitálne jednooké zrkadlovky radov D2 a D1, D200, D100, D90, D80, radu D70, D60, D50, radu D40 a D3000 nie sú podporované.

#### M Indikátor zaostrenej vzdialenosti

Vezmite do úvahy, že indikátor zaostrenej vzdialenosti slúži len na orientáciu a nemusí presne ukazovať vzdialenosť k snímanému objektu, pričom kvôli hĺbke ostrosti alebo iným faktorom nemusí zobraziť ∞, keď je fotoaparát zaostrený na vzdialený objekt.

#### Používanie M/A (automatické zaostrovanie s možnosťou manuálneho doostrenia) s objektívmi AF-S DX NIKKOR 16–80mm f/2,8–4E ED VR

Ak chcete zaostriť pomocou automatického zaostrovania s možnosťou manuálneho doostrenia (M/A):

- 1 Posuňte volič režimov zaostrovania objektívu (D 377) do polohy M/A.
- 2 Zaostrite.

Ak chcete, môžete doostriť automatické zaostrenie otočením zaostrovacieho krúžku objektívu pri súčasnom podržaní stlačeného tlačidla spúšte do polovice (alebo, ak je fotoaparát vybavený tlačidlom AF-ON, počas stlačenia tlačidla AF-ON). Ak chcete znova zaostriť pomocou automatického zaostrovania, znova stlačte tlačidlo spúšte do polovice alebo znova stlačte tlačidlo AF-ON.

## Starostlivosť o objektív

- Pri odpojení od fotoaparátu sa objektív vráti na svetelnosť objektívu. Aby sa chránilo vnútro objektívu, skladujte ho mimo pôsobenia priameho slnečného svetla alebo nasaďte kryty objektívu.
- Nedvíhajte ani nedržte objektív alebo fotoaparát len za slnečnú clonu objektívu.
- Kontakty procesora udržujte čisté.
- Ak by sa gumené tesnenie bajonetu objektívu poškodilo, okamžite prestaňte zariadenie používať a vezmite objektív do autorizovaného servisu Nikon na opravu.
- Na odstránenie prachu a textilných vlákien z povrchu objektívu použite ofukovací balónik.
- Fluórom pokryté predné a zadné prvky sa dajú jednoducho čistiť utretím pomocou suchej handričky. Škvrny a odtlačky prstov môžete odstrániť pomocou mäkkej, čistej handričky alebo utierky na čistenie objektívu; čistenie vykonávajte krúživým pohybom od stredu smerom von, pričom dbajte na to, aby ste nezanechali šmuhy a nedotkli sa skleneného povrchu prstami. Na odstránenie nepoddajných škvŕn zľahka poutierajte povrch pomocou mäkkej handričky navlhčenej malým množstvom destilovanej vody, etanolu alebo čističa šošoviek. Škvrny v tvare kvapiek na prvkoch s fluórovou povrchovou úpravou odpudzujúcou vodu a olej môžete odstrániť pomocou suchej handričky.
- Na čistenie šošoviek nikdy nepoužívajte organické rozpúšťadlá, ako sú riedidlo alebo benzén.
- Na ochranu predného prvku objektívu sa dá použiť slnečná clona objektívu alebo neutrálny šedý filter (ND).
- Nasaďte predný a zadný kryt pred uložením objektívu do ohybného puzdra.
- Ak sa objektív nebude dlhší čas používať, uskladnite ho na chladnom a suchom mieste, aby sa predišlo vytváraniu plesní a hrdze. Neskladujte ho na priamom slnečnom svetle s naftalínovými či gáfrovými gulôčkami proti moľom.
- Objektív udržiavajte v suchu. Korózia vnútorného mechanizmu môže spôsobiť neopraviteľné poškodenie.
- Ponechanie objektívu na miestach s mimoriadne vysokou teplotou môže spôsobiť poškodenie alebo zdeformovanie častí vyrobených zo spevneného plastu.

# II Stabilizácia obrazu (VR)

Objektívy AF-S DX NIKKOR 16–80mm f/2,8–4E ED VR podporujú stabilizáciu obrazu (VR), čo znižuje rozmazanie záberov spôsobené chvením fotoaparátu, dokonca aj pri otáčaní (panorámovaní) fotoaparátom, čo umožňuje predĺžiť čas uzávierky o približne 4,0 zarážky. Týmto sa zvyšuje rozsah dostupných časov uzávierky a umožňuje to fotografovanie z ruky, bez statívu v rôznych situáciách. Uvedená hodnota 4,0 zarážky vyplýva z meraní vykonaných v režime **NORMAL** podľa štandardov asociácie Camera and Imaging Products Association (CIPA); objektívy formátu FX sa určujú pomocou digitálnych fotoaparátov formátu FX, objektívy formátu DX pomocou fotoaparátov formátu DX a objektívy so zoomom nastavené na maximálny zoom.

Ak chcete používať stabilizáciu obrazu, spínač stabilizácie obrazu posuňte do polohy zapnutia **ON**. Stabilizácia obrazu sa aktivuje po stlačení tlačidla spúšte do polovice, čím sa znižujú účinky chvenia fotoaparátu na snímku v hľadáčiku a zjednoduší sa proces vytvárania kompozície záberov objektu a zaostrovania.

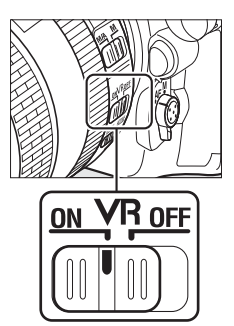

## V Stabilizácia obrazu

- Pri používaní stabilizácie obrazu stlačte tlačidlo spúšte do polovice a počkajte, kým sa obraz v hľadáčiku nestabilizuje pred stlačením tlačidla spúšte úplne nadol.
- Keď je stabilizácia obrazu aktívna, po spustení uzávierky sa môže obraz v hľadáčiku zatriasť. Neznamená to poruchu.
- Nevypínajte fotoaparát ani neodpájajte objektív, pokiaľ je účinná stabilizácia obrazu. Ak sa preruší napájanie objektívu pri zapnutej stabilizácii obrazu, objektív môže pri potrasení hrkať. Nie je to porucha a tento jav sa dá odstrániť opätovným pripojením objektívu a zapnutím fotoaparátu.
- Ak je fotoaparát vybavený vstavaným bleskom, počas nabíjania blesku bude stabilizácia obrazu vypnutá.
- Vo všeobecnosti sa odporúča možnosť zapnutia ON, keď je fotoaparát upevnený na jednonohom alebo trojnohom statíve s nezaistenou hlavou, hoci sa môže uprednostniť možnosť vypnutia OFF v závislosti od podmienok snímania a typu statívu.

Spínač režimu stabilizácie obrazu (objektívy AF-S DX NIKKOR 16–80mm f/2,8–4E ED VR) Spínač režimu stabilizácie obrazu sa používa na voľbu režimu stabilizácie obrazu, keď je zapnutá.

- Zvoľte možnosť NORMAL na zníženie účinkov vibrácií pri fotografovaní z pevnej polohy a v ostatných situáciách s relatívne malým pohybom fotoaparátu.
- Zvolte možnosť ACTIVE na zníženie účinkov vibrácií pri snímaní z pohybujúceho sa vozidla, počas chôdze a v ostatných situáciách s aktívnym pohybom fotoaparátu.

Pri snímaní panoramatických záberov posuňte spínač režimu stabilizácie obrazu do polohy NORMAL. Pri otáčaním (panorámovaní) fotoaparátom sa stabilizácia obrazu použije len na pohyb, ktorý nie je súčasťou otáčania (ak sa napríklad fotoaparátom otáča (panorámuje) horizontálne, stabilizácia obrazu sa použije len na chvenie vo vertikálnom smere), čo oveľa viac uľahčí plynule otáčanie (panorámovanie) fotoaparátom v širokom oblúku.

## 🖉 Používanie vstavaných bleskov

Ak je fotoaparát vybavený vstavaným bleskom, uistite sa, že sa snímaný objekt nachádza vo vzdialenosti minimálne 0,6 m, pričom nezabudnite sňať slnečné clony, aby sa predišlo vinetácii (vytvoreniu tieňov na mieste, kde koniec objektívu zakrýva vstavaný blesk).

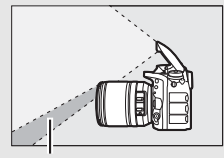

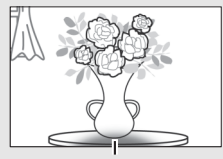

Tieň

Vinetácia

| Fotoaparát                           | Nastavenie priblíženia        | Minimálna vzdialenosť bez<br>vinetácie |
|--------------------------------------|-------------------------------|----------------------------------------|
|                                      | 18 mm                         | 1,0 m                                  |
| D7200, D7100, D7000                  | 24 mm, 35 mm,<br>50 mm, 80 mm | 0,6 m                                  |
| D5500, D5300, D5200,                 | 24 mm                         | 1,0 m                                  |
| D5100, D5000, D3300,<br>D3200, D3100 | 35 mm, 50 mm,<br>80 mm        | 0,6 m                                  |
|                                      | 18 mm                         | 1,5 m                                  |
| Rad D300                             | 24 mm, 35 mm,<br>50 mm, 80 mm | 0,6 m                                  |

#### Dodávané príslušenstvo pre objektívy AF-S DX NIKKOR 16–80mm f/2,8–4E ED VR

- 72 mm snímateľný predný kryt objektívu LC-72
- Zadný kryt objektívu LF-4
- Bajonetová slnečná clona objektívu HB-75 Zarovnajte upevňovaciu značku slnečnej clony objektívu (●) so značkou pre nasadenie slnečnej clony objektívu (↓) tak, ako je to znázornené na obrázku ① a potom otáčajte slnečnú clonu (②) dovtedy, kým sa značka ● nezarovná so značkou aretovanej polohy slnečnej clony objektívu (—O).

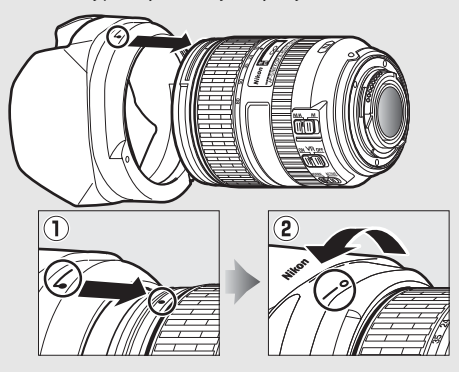

Keď nasadzujete alebo odstraňujete slnečnú clonu, držte ju blízko symbolu na jej základni a vyhýbajte sa príliš tesnému zovretiu. Ak sa slnečná clona nenasadí správne, môže sa vyskytnúť vinetácia. Slnečnú clonu možno obrátiť a upevniť na objektív, keď sa nepoužíva.

Ak chcete odpojiť slnečnú clonu objektívu, stlačte tlačidlo aretácie slnečnej clony objektívu (①), otočte slnečnú clonu v smere zobrazenom šípkou (②) a odstráňte ju podľa znázornenia (③).

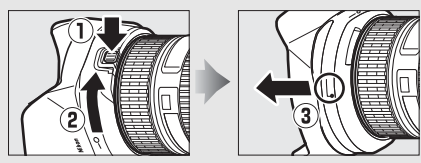

#### Voliteľné príslušenstvo pre objektívy AF-S DX NIKKOR 16–80mm f/2,8–4E ED VR

- 72 mm závitové filtre
- Puzdro objektívu CL-1218

#### 🖉 Poznámka týkajúca sa širokouhlých a super širokouhlých objektívov

Automatické zaostrovanie nemusí priniesť požadované výsledky v nižšie uvedených situáciách.

#### 1 Objekty v pozadí zaberajú väčšiu časť zaostrovacieho bodu ako hlavný objekt:

Ak zaostrovací bod obsahuje objekty v popredí aj v pozadí, fotoaparát môže zaostriť na pozadie a snímaný objekt môže byť nezaostrený.

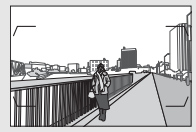

**Príklad**: Vzdialený objekt s tvárou v určitej vzdialenosti od pozadia

#### 2 Snímaný objekt obsahuje veľa jemných detailov. Fotoaparát môže mať problém so zaostrením na objekty, ktoré sú málo kontrastné alebo sa javia menšie ako objekty v pozadí.

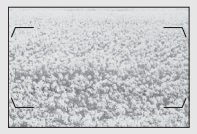

Príklad: Pole s kvetmi

V takýchto prípadoch použite manuálne zaostrovanie alebo použite pamäť zaostrenia pre zaostrenie na iný objekt v rovnakej vzdialenosti a potom zmeňte kompozíciu fotografie. Ďalšie informácie nájdete uvedené v časti "Dosahovanie dobrých výsledkov pomocou automatického zaostrovania" (III 113).

#### Informácie o ochranných známkach

IOS je ochranná známka alebo registrovaná ochranná známka spoločnosti Cisco Systems, Inc. v Spojených štátoch a/alebo ďalších krajinách, pričom sa používa na základe udelenej licencie. Windows je buď registrovaná ochranná známka alebo ochranná známka spoločnosti Microsoft Corporation v Spojených štátoch a/alebo ďalších krajinách. Mac, OS X, Apple<sup>®</sup>, logá Apple, App Store<sup>®</sup>, iPhone<sup>®</sup>, iPad<sup>®</sup> a iPod touch<sup>®</sup> sú ochranné známky spoločnosti Apple Inc. zaregistrované v Spojených štátoch a/alebo ďalších krajinách. Android, Google Play a logo Google Play sú ochranné známky spoločnosti Google LLC. Robot Android je reprodukovaný alebo upravený na základe diela vytvoreného a zdieľaného spoločnosťou Google a používa sa v súlade s podmienkami popísanými v licencii Creative Commons 3.0 Attribution License. PictBridge je ochranná známka. XQD je ochranná známka spoločnosti SD-3C, LLC. HDMI, logo HDMI a High-Definition Multimedia Interface sú ochranné známky alebo registrované ochranné známky spoločnosti HDMI Licensing, LLC.

# HOMI

Wi-Fi a logo Wi-Fi sú ochranné známky alebo registrované ochranné známky spoločnosti Wi-Fi Alliance. N-Mark je ochranná známka alebo registrovaná ochranná známka spoločnosti NFC Forum, Inc. v Spojených štátoch a/alebo ďalších krajinách.

Slovná značka a logá Bluetooth<sup>®</sup> sú registrované ochranné známky, ktoré vlastní spoločnosť Bluetooth SIG, Inc., pričom akékoľvek použitie takýchto značiek spoločnosťou Nikon Corporation je na základe udelenej licencie.

Všetky ostatné obchodné názvy uvedené v tejto príručke alebo v ostatnej dokumentácii dodanej s vaším výrobkom značky Nikon sú ochranné známky alebo registrované ochranné známky príslušných vlastníkov.

Use of the Made for Apple badge means that an accessory has been designed to connect specifically to the Apple products identified in the badge, and has been certified by the developer to meet Apple performance standards. Apple is not responsible for the operation of this device or its compliance with safety and regulatory standards. Please note that the use of this accessory with an Apple product may affect wireless performance.

#### 🖉 Podporované štandardy

- DCF verzia 2.0: Design Rule for Camera File System (DCF) (Návrhový štandard pre súborový systém fotoaparátov) je štandard v širokej miere používaný výrobcami digitálnych fotoaparátov na zabezpečenie kompatibility medzi rôznymi značkami fotoaparátov.
- Exif verzia 2.3: Tento fotoaparát podporuje štandard Exif (Exchangeable Image File Format for Digital Still Cameras) verzie 2.3, ktorý umožňuje použiť informácie uložené spolu s fotografiami na optimálnu reprodukciu farieb pri tlači snímok na tlačiarňach kompatibilných so štandardom Exif.
- PictBridge: Štandard vyvinutý v spolupráci výrobcov digitálnych fotoaparátov a tlačiarní, ktorý umožňuje tlač fotografií priamo na tlačiarni bez ich predchádzajúceho prenosu do počítača.
- HDMI: High-Definition Multimedia Interface (Multimediálne rozhranie s vysokým rozlíšením) je štandard pre multimediálne rozhrania používané v spotrebnej elektronike a audiovizuálnych zariadeniach, ktorý umožňuje prenos audiovizuálnych údajov a riadiacich signálov do zariadení podporujúcich štandard HDMI prostredníctvom jedného kábla.

#### 🖉 Označenie zhody

Štandardy, ktorým tento fotoaparát vyhovuje, je možné zobraziť pomocou možnosti **Conformity marking (Označenie zhody)** v ponuke nastavenia (© 309).

#### Licencia FreeType (FreeType2)

Časti tohto softvéru sú chránené autorskými právami © 2012 The FreeType Project (http://www.freetype.org). Všetky práva vyhradené.

#### Licencia MIT (HarfBuzz)

Časti tohto softvéru sú chránené autorskými právami © 2016 The HarfBuzz Project (http://www.freedesktop.org/wiki/Software/HarfBuzz). Všetky práva vyhradené.

# Schválené pamäťové karty

# II Pamäťové karty XQD

Fotoaparát je možné použiť s pamäťovými kartami XQD. Na záznam videosekvencií sa odporúčajú karty s rýchlosťou zápisu 45 MB/s (300×) alebo lepšie; nižšie rýchlosti môžu prerušiť záznam alebo spôsobiť trhavé, nerovnomerné prehrávanie. Informácie o kompatibilite a činnosti získate do výrobcu.

# II Pamäťové karty SD

Fotoaparát podporuje pamäťové karty SD, SDHC a SDXC, vrátane kariet SDHC a SDXC kompatibilných s UHS-I a UHS-II. Na záznam videosekvencií sa odporúčajú karty

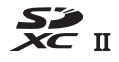

triedy UHS Speed Class 3 alebo lepšie; používanie pomalších kariet môže viesť k prerušeniu zaznamenávania. Pri výbere kariet na použitie v čítačkách kariet sa uistite, že sú kompatibilné s daným zariadením. Informácie o funkciách, činnosti a obmedzeniach pri používaní si vyžiadajte od výrobcu.

# Kapacita pamäťových kariet

V nasledujúcej tabuľke je uvedený približný počet snímok, ktoré je možné uložiť na 64 GB kartu Lexar Professional 2933× XQD 2.0 pri rôznej kvalite snímok, rôznej veľkosti snímok a rôznych nastaveniach oblasti snímky (k aprílu 2016).

# ■ Oblasť snímky DX (24 × 16)

| Kvalita snímky                                    | Veľkosť<br>snímky | Veľkosť<br>súboru <sup>1</sup> | Počet snímok <sup>1</sup> | Kapacita vyrovnávacej pamäte <sup>2</sup> |
|---------------------------------------------------|-------------------|--------------------------------|---------------------------|-------------------------------------------|
|                                                   | Veľké             | 20,1 MB                        | 1 700                     | 200                                       |
| NEF (KAW), DEZSIFALOVO<br>komprimované 12-bitové  | Stredné           | 14,5 MB                        | 2 400                     | 200                                       |
| Komprintovanc, 12 bitove                          | Malé              | 11,0 MB                        | 3 200                     | 200                                       |
| NEF (RAW), bezstratovo<br>komprimované, 14-bitové | Veľké             | 25,0 MB                        | 1 300                     | 200                                       |
| NEF (RAW),<br>komprimované, 12-bitové             | Veľké             | 17,2 MB                        | 2 400                     | 200                                       |
| NEF (RAW),<br>komprimované, 14-bitové             | Veľké             | 21,3 MB                        | 2 000                     | 200                                       |
| NEF (RAW),<br>nekomprimované,<br>12-bitové        | Veľké             | 33,1 MB                        | 1 700                     | 200                                       |
| NEF (RAW),<br>nekomprimované,<br>14-bitové        | Veľké             | 43,1 MB                        | 1 300                     | 79                                        |
|                                                   | Veľké             | 62,5 MB                        | 975                       | 48                                        |
| TIFF (RGB)                                        | Stredné           | 35,6 MB                        | 1 600                     | 56                                        |
|                                                   | Malé              | 16,4 MB                        | 3 600                     | 64                                        |
|                                                   | Veľké             | 10,4 MB                        | 4 400                     | 200                                       |
| JPEG, vysoká kvalita <sup>3</sup>                 | Stredné           | 6,4 MB                         | 7 300                     | 200                                       |
|                                                   | Malé              | 3,4 MB                         | 13 700                    | 200                                       |
|                                                   | Veľké             | 5,3 MB                         | 8 600                     | 200                                       |
| JPEG, normálna kvalita <sup>3</sup>               | Stredné           | 3,3 MB                         | 14 100                    | 200                                       |
|                                                   | Malé              | 1,8 MB                         | 25 900                    | 200                                       |
|                                                   | Veľké             | 2,8 MB                         | 16 600                    | 200                                       |
| JPEG, základná kvalita <sup>3</sup>               | Stredné           | 1,8 MB                         | 26 600                    | 200                                       |
|                                                   | Malé              | 1,0 MB                         | 46 500                    | 200                                       |

# ■ **Oblasť snímky 1,3**×(18×12)

| Kvalita snímky                                    | Veľkosť<br>snímky | Veľkosť<br>súboru <sup>1</sup> | Počet snímok <sup>1</sup> | Kapacita vyrovnávacej pamäte <sup>2</sup> |
|---------------------------------------------------|-------------------|--------------------------------|---------------------------|-------------------------------------------|
| NEE (DAW) beastrateuro                            | Veľké             | 12,4 MB                        | 2 900                     | 200                                       |
| komprimované 12-hitové                            | Stredné           | 9,1 MB                         | 3 900                     | 200                                       |
| Komprintovane, 12-bitove                          | Malé              | 7,0 MB                         | 5 100                     | 200                                       |
| NEF (RAW), bezstratovo<br>komprimované, 14-bitové | Veľké             | 15,4 MB                        | 2 300                     | 200                                       |
| NEF (RAW),<br>komprimované, 12-bitové             | Veľké             | 10,7 MB                        | 3 900                     | 200                                       |
| NEF (RAW),<br>komprimované, 14-bitové             | Veľké             | 13,1 MB                        | 3 300                     | 200                                       |
| NEF (RAW),<br>nekomprimované,<br>12-bitové        | Veľké             | 20,1 MB                        | 2 900                     | 200                                       |
| NEF (RAW),<br>nekomprimované,<br>14-bitové        | Veľké             | 25,9 MB                        | 2 300                     | 200                                       |
|                                                   | Veľké             | 37,2 MB                        | 1 600                     | 135                                       |
| TIFF (RGB)                                        | Stredné           | 21,4 MB                        | 2 700                     | 200                                       |
|                                                   | Malé              | 10,0 MB                        | 5 700                     | 200                                       |
|                                                   | Veľké             | 6,5 MB                         | 7 000                     | 200                                       |
| JPEG, vysoká kvalita <sup>3</sup>                 | Stredné           | 4,2 MB                         | 11 100                    | 200                                       |
|                                                   | Malé              | 2,4 MB                         | 19 200                    | 200                                       |
|                                                   | Veľké             | 3,4 MB                         | 13 600                    | 200                                       |
| JPEG, normálna kvalita <sup>3</sup>               | Stredné           | 2,2 MB                         | 21 200                    | 200                                       |
|                                                   | Malé              | 1,3 MB                         | 35 700                    | 200                                       |
|                                                   | Veľké             | 1,8 MB                         | 25 600                    | 200                                       |
| JPEG, základná kvalita <sup>3</sup>               | Stredné           | 1,2 MB                         | 39 200                    | 200                                       |
|                                                   | Malé              | 0,8 MB                         | 60 600                    | 200                                       |

1 Všetky údaje sú približné. Veľkosť súboru sa mení podľa snímanej scény.

2 Maximálny počet snímok, ktoré je možné uložiť do vyrovnávacej pamäte pri ISO 100. Pokles v kvalite snímky je označený s hviezdičkou ("★") alebo keď je zapnutá automatická regulácia skreslenia.

3 Uvedené hodnoty predpokladajú kompresiu JPEG s prioritou veľkosti. Voľbou optimálnej kvality snímky označenou hviezdičkou ("★"; optimálna kompresia) sa zväčší veľkosť súboru snímok vo formáte JPEG; zodpovedajúcim spôsobom poklesne aj počet snímok a kapacita vyrovnávacej pamäte.

## 🖉 d2 — Max. počet snímok pri sériovom snímaní (🕮 297)

Maximálny počet fotografií, ktoré je možné zhotoviť v jednej sérii, možno nastaviť na ľubovoľnú hodnotu od 1 do 200.

# Výdrž batérie

Metráž videosekvencie alebo počet záberov, ktoré je možné zaznamenať pomocou plne nabitých batérií, sa mení podľa stavu batérie, teploty, intervalu medzi zábermi a dĺžky zobrazenia ponúk. V prípade batérií typu AA sa ich kapacita mení aj v závislosti od výrobných podmienok a podmienok skladovania; niektoré batérie nie je možné použiť. Vzorové údaje pre fotoaparát a voliteľný multifunkčný battery pack MB-D17 sú uvedené nižšie.

- Fotografie, režim snímania jednotlivých snímok (štandard CIPA 1)
  - Jedna batéria EN-EL15<sup>2</sup> (fotoaparát): Približne 1 240 záberov
  - Jedna batéria EN-EL15<sup>2</sup> (MB-D17): Približne 1 240 záberov
  - Jedna batéria EN-EL18a<sup>3</sup> (MB-D17): Približne 2 510 záberov
  - Osem alkalických batérií typu AA (MB-D17): Približne 1 140 záberov
- Fotografie, režim sériového snímania (štandard Nikon<sup>4</sup>)
  - Jedna batéria EN-EL15<sup>2</sup> (fotoaparát): Približne 2 740 záberov
  - Jedna batéria EN-EL15<sup>2</sup> (MB-D17): Približne 2 740 záberov
  - Jedna batéria EN-EL18a<sup>3</sup> (MB-D17): Približne 6 570 záberov
  - Osem alkalických batérií typu AA (MB-D17): Približne 2 620 záberov
- Videosekvencie<sup>5</sup>
  - Jedna batéria EN-EL15<sup>2</sup> (fotoaparát): Približne 50 minút HD metráže
  - Jedna batéria EN-EL15<sup>2</sup> (MB-D17): Približne 50 minút HD metráže
  - Jedna batéria EN-EL18a<sup>3</sup> (MB-D17): Približne 130 minút HD metráže
  - Osem alkalických batérií typu AA (MB-D17): Približne 60 minút HD metráže

- 1 Merané pri teplote 23 °C (±2 °C) s objektívom AF-S DX NIKKOR 16–80mm f/2,8–4E ED VR za nasledujúcich testovacích podmienok: objektív cyklicky menil zaostrenie od nekonečna po najmenšiu vzdialenosť, pričom každých 30 s sa zhotovila jedna fotografia pri východiskových nastaveniach. Živý náhľad sa nepoužíval.
- 2 Namiesto batérie EN-EL15 sa môžu použiť batérie EN-EL15b a EN-EL15a.
- 3 Vyžaduje sa nabijačka MH-26a alebo MH-26 a kryt priestoru pre batériu BL-5 (oba k dispozícii osobitne). Môžu sa použiť batérie EN-EL18c, EN-EL18b a EN-EL18 namiesto EN-EL18a, ale vezmite do úvahy, že na jedno nabitie je možné s EN-EL18 zhotoviť menej snímok ako s EN-EL18c/EN-EL18b/EN-EL18a.
- 4 Merané pri teplote 23 °C s objektívom AF-S NIKKOR 70–200mm f/2,8G ED VR II za nasledujúcich testovacích podmienok: vypnutá stabilizácia obrazu, kvalita snímky nastavená na JPEG, normálna kvalita, veľkosť snímky nastavená na Large (Velké), čas uzávierky ½so s, zaostrenie sa trikrát cyklicky mení od nekonečna po najmenšiu vzdialenosť po stlačení tlačidla spúšte do polovice na 3 sekundy; šesť záberov sa potom zhotoví po sebe a monitor sa zapne na 5 s a potom sa vypne; cyklus sa zopakuje po uplynutí doby časového spínača pohotovostného režimu.
- 5 Merané pri teplote 23 °C (±2 °C) s fotoaparátom pri východiskových nastaveniach a s objektívom AF-S DX NIKKOR 16–80mm f/2,8–4E ED VR za podmienok určených Asociáciou pre fotoaparáty a zobrazovacie zariadenia (CIPA). Jednotlivé videosekvencie sa skladajú z jedného alebo viacerých súborov, každý s maximálnou veľkosťou 4 GB a celkovou dĺžkou 29 minúť a 59 sekúní; ak stúpne teplota fotoaparátu, zaznamenávanie sa môže ukončiť pred dosiahnutím týchto limitov.

Výdrž batérie môžu skrátiť nasledujúce činnosti:

- Používanie monitora
- Držanie tlačidla spúšte stlačeného do polovice
- Opakovaná činnosť automatického zaostrovania
- Snímanie fotografií vo formáte NEF (RAW) alebo TIFF (RGB)
- Dlhé časy uzávierky
- Používanie funkcií Wi-Fi (bezdrôtovej siete LAN) a Bluetooth fotoaparátu
- Používanie fotoaparátu s pripojeným voliteľným príslušenstvom
- Používanie režimu stabilizácie obrazu s objektívmi VR
- Opakované priblíženie a oddialenie pomocou objektívu AF-P.

Ak chcete naplno využívať nabíjateľné batérie EN-EL15 značky Nikon:

- Udržujte kontakty batérie čisté. Znečistené kontakty môžu znížiť výkon batérie.
- Batérie používajte hneď po ich nabití. Nepoužívané batérie strácajú svoje nabitie.

# Register

#### Symboly

| P (Programová automatika) 130, 132           |
|----------------------------------------------|
| <b>S</b> (Clonová automatika) 130, 133       |
| A (Casová automatika) 130, 134               |
| M (Manuálny režim) 130, 135                  |
| S (Jednotlivá snímka)116                     |
| <b>CL</b> (Pomalé sériové snímanie) 116, 297 |
| CH (Rýchle sériové snímanie)116              |
| <b>Q</b> (Tiché snímanie)116                 |
| Qc (Tiché sériové snímanie)116               |
| 🕲 (Samospúšť)117, 119, 296                   |
| Mup 117, 121                                 |
| [11] (Automatické zaostrovanie na            |
| jednotlivé zaostrovacie body)                |
| 😳 (Dynamická voľba zaostrovacích polí)       |
| 103                                          |
| 📾 (Trojrozmerné sledovanie)104               |
| [:] (Automatické zaostrenie s výberom zo     |
| skupiny polí)104                             |
| 🖱 (Automatické zaostrenie                    |
| s automatickým výberom poľa)104              |
| 🕲 (Automatické zaostrovanie s prioritou      |
| tváre)                                       |
| 📓 (Širokoplošné automatické                  |
| zaostrovanie)                                |
| 📓 (Automatické zaostrovanie normálnej        |
| oblasti)48                                   |
| (Automatické zaostrovanie so                 |
| sledovaním objektu) 48                       |
| Maticové)                                    |
|                                              |
| (Bodové)                                     |
| S dôrazom na predchádzanie                   |
| preexponovaniu)128                           |
| Tlačidlo 🌆 (Informácie)54, 69, 226           |
| 🖾 (Živý náhľad) 43, 58, 174, 303             |
| ? (Pomocník)                                 |
| (Vyrovnávacia pamäť) 118, 389                |
| Tlačidlo i                                   |
| Vypínač 🔅                                    |
| <ul> <li>(Indikátor zaostrenia)</li></ul>    |
| PRE (Vlastné nastavenie) 160, 169            |
|                                              |

#### Heslá začínajúce číslom

| 1,3×                        |             |
|-----------------------------|-------------|
| 10-kolíkový konektor diaľko | vého        |
| ovládania                   | 2, 253, 336 |
| 12-bit (12-bitová)          |             |
| 14-bit (14-bitová)          |             |
|                             |             |

#### A

| Active D-Lighting (Funkcia Active         |
|-------------------------------------------|
| D-Lighting)                               |
| Adobe RGB286                              |
| AF47–49, 97–113, 292–294                  |
| AF activation (Aktivácia automatického    |
| zaostrovania)293                          |
| AF fine-tune (Jemné doladenie             |
| automatického zaostrenia)                 |
| AF-C101, 292                              |
| AF-F                                      |
| AF-S 47, 101, 292                         |
| After burst, show (Po sérii, zobraziť)282 |
| After delete (Po odstránení)282           |
| Airplane mode (Režim V lietadle)          |
| Aperture lock (Aretácia clony)            |
| Aretácia clony140                         |
| Aretácia času uzávierky140                |
| Assign MB-D17 buttons (Priradenie         |
| tlačidiel MB-D17)303                      |
| Assign remote (WR) Fn button (Priradenie  |
| tlačidla Fn diaľkového (bezdrôtového      |
| diaľkového) ovládača)                     |
| Auto bracketing (mode M) (Automatický     |
| bracketing (režim M))                     |
| Auto bracketing set (Nastavenie           |
| automatického bracketingu) 146, 287       |
| Auto distortion control (Automatická      |
| regulácia skreslenia)286                  |
| Auto external flash (Automatický externý  |
| blesk)199                                 |
| Auto image rotation (Automatické          |
| otočenie snímky)282                       |
| Auto ISO sensitivity control (Automatické |
| nastavenie citlivosti ISO)125             |
| Autofocus mode restrictions               |
| (Obmedzenia režimu automatického          |
| zaostrovania)                             |
| Automatická expozícia a blesk             |
| (Nastavenie automatického bracketingu)    |
| 146, 147                                  |

| Automatická vysokorychlostná<br>synchronizácia blesku FP                                                             |
|----------------------------------------------------------------------------------------------------|
| Automatické nastavenie citlivosti ISO289                                                                             |
| Automatické zaostrenie s automatickým                                                                                |
| výberom poľa 104, 106                                                                                                |
| Automatické zaostrenie s výberom zo                                                                                  |
| skupiny polí104, 106, 294                                                                                            |
| Automatické zaostrovanie.47–49,97–113, 292–294                                                                       |
|                                                                                                    |
| Automatické zaostrovanie na jednotlive                                                                               |
| zaostrovacie body 103, 106                                                                                           |
| Automatické zaostrovánie na jednotlivé<br>zaostrovacie body 103, 106<br>Automatické zaostrovanie normálnej           |
| Automaticke zaostrovanie na jednotlive<br>zaostrovacie body                                                          |
| Automatické zaostrovanie na jednotlivé<br>zaostrovacie body103, 106<br>Automatické zaostrovanie normálnej<br>oblasti |
| Automatické zaostrovanie na jednotlive<br>zaostrovacie body                                                          |
| Automatické zaostrovanie na jednotlive<br>zaostrovacie body                                                          |
| Automatické zaostrovanie na jednotlive<br>zaostrovacie body                                                          |
| Automatické zaostrovanie na jednotlive<br>zaostrovacie body                                                          |
| Automatické zaostrovanie na jednotlive<br>zaostrovacie body                                                          |

#### В

| Bajonet objektívu                                | 115  |
|--------------------------------------------------|------|
| Batéria 13, 15, 35, 309,                         | 375  |
| Battery info (Informácie o batérii)              | 309  |
| Battery order (Poradie batérií)                  | 309  |
| Battery pack                                     | 335  |
| Beep (Zvukové znamenie)                          | 306  |
| Bezdrôtový diaľkový ovládač. 73, 210, 3          | 807, |
| 335                                              |      |
| Bezdrôtový vysielač                              | 335  |
| Bezstratovo komprimované (kompresi               | a    |
| NEF (RAW))                                       | 93   |
| Blesk 196, 201, 203, 205, 208, 299,              | 328  |
| Blesk (Vyváženie bielej farby)                   | 160  |
| Blesky                                           | 328  |
| Blocked shot AF response (Odozva                 |      |
| automatického zaostrovania na                    |      |
| blokovaný záber)                                 | 292  |
| Blokovanie zábleskovej expozície                 | 205  |
| Bluetoothxxii,                                   | 308  |
| Bodové meranie                                   | 128  |
| Bodové vyváženie bielej farby                    | 174  |
| Bracketing146, 287,                              | 301  |
| Bracketing ADL (Nastavenie                       |      |
| automatického bracketingu) 146,                  | 155  |
| Bracketing intenzity záblesku 146, 1<br>287, 301 | 47,  |
| Bracketing order (Poradie bracketingu<br>301     | )    |
| Bracketing vyváženia bielej farby 146,           | 151  |

| 146, 151         Bulb       137         C       336         Capture NX-D.       336         Center-weighted metering (Meranie expozicie so zdôrazneným stredom)295       295         Choose color temp. (Vybrať farebnú teplotu) (Vyváženie bielej farby). 160, 166       166         Choose image area (Vybrať oblasť snímky)       70, 89, 284, 288         Choose start/end point (Vybrať záciatočný/koncový bod)       82         Choose tab (Vybrať záložku)       313         Choose start/end point (Yybrať začiatočný/koncový bod)       82         Choose start/end point (Vybrať zlačku)       313         Choose tab (Vybrať záložku)       313         Clean image sensor (Čístiť obrazový snímač)       305         Clona       134, 135, 140, 302         Clonové automatika       134, 325, 289         Cohorse tab (vybrať záložku)       313         Clonové automatika       133         Clonové automatika       134, 325, 140, 302         Cohorse automatika       134, 325, 289         Colonvé áutomatika       313         Colonvé áutomatika       313         Colonvé áutomatika       313         Colorové automatika       313         Colové áutomatika       313         Colonvé áutomatika | Bracketing vyváženia bielej farby<br>(Nastavenie automatického bracketingu) |
|----------------------------------------------------------------------------------------------------|-----------------------------------------------------------------------------|
| Bulb       137         C       336         Camera Control Pro 2       336         Capture NX-D       336         Capture NX-D       336         Capture NX-D       336         Capture NX-D       336         Capture NX-D       336         Capture NX-D       336         Chose color temp. (Vybrat farebnú       126         teplotu) (Vyvázenie bielej farby). 160, 166       160         Choose tag area (Vybrať oblasť snímky)       70, 89, 284, 288         Choose start/end point (Vybrať začiatočný/koncový bod)       82         Choose stab (Vybrať záložku)       315         Citlivosť       123, 125, 285, 285         Citlovsť ISO       123, 125, 285         Camara režimu CL)       297         Clona       134, 135, 140, 302         Clonová automatika       133         Clonová automatika       133         Clonová automatika       133         Clonová automatika       133         Conformity marking (Označenie zhody)       309         309, 386       Connect to smart device (Pripojiť k zariadeniu smart)       306         Copyright information (Informácia       306         Copyright information (Informácia       306                                                               | 146, 151                                                                    |
| Camera Control Pro 2                                                                                                    | Bulb                                                                        |
| Camera Control Pro 2                                                                                                    | c                                                                           |
| Capture NX-D                                                                                                    | Camera Control Pro 2                                                        |
| Center-weighted metering (Meranie<br>expozície so zdőrazneným stredom)295<br>Choose color temp. (Vybrať farebnú<br>teplotu) (Vyváženie bielej farby). 160, 166<br>Choose image area (Vybrať oblasť snímky)<br>70, 89, 284, 288<br>Choose start/end point (Vybrať<br>začiatočný/koncový bod)                                                                                                    | Capture NX-D                                                                |
| expozície so zdôrazneným stredom)295<br>Choose color temp. (Vybrať farebnú<br>teplotu) (Vyváženie bielej farby). 160, 166<br>Choose image area (Vybrať oblasť snímky)<br>70, 89, 284, 288<br>Choose stať/end point (Vybrať<br>začiatočný/koncový bod)                                                                                                    | Center-weighted metering (Meranie                                           |
| Choose color temp. (Vybrať farebnú teplotu) (Vyváženie bielej farby). 160, 166 Choose image area (Vybrať oblasť snímky) 70, 89, 284, 288 Choose start/end point (Vybrať začiatočný/koncový bod)                                                                                                    | expozície so zdôrazneným stredom)295                                        |
| teplotu) (Vyváženie bielej farby). 160, 166<br>Choose image area (Vybrať oblasť snímky)<br>70, 89, 284, 288<br>Choose start/end point (Vybrať<br>začiatočný/koncový bod)                                                                                                    | Choose color temp. (Vybrať farebnú                                          |
| Choose image area (Vybrať oblasť snímky)<br>70, 89, 284, 288<br>Choose start/end point (Vybrať<br>začiatočný/koncový bod)                                                                                                    | teplotu) (Vyváženie bielej farby). 160, 166                                 |
| 70, 89, 284, 288<br>Choose start/end point (Vybrať<br>začiatočný/koncový bod)                                                                                                    | Choose image area (Vybrať oblasť snímky)                                    |
| Choose start/end point (Vybrať<br>začiatočný/koncový bod)                                                                                                    | 70, 89, 284, 288                                                            |
| začiatočný/koncový bod)                                                                                                    | Choose start/end point (Vybrať                                              |
| Choose tab (Vybrať záložku)                                                                                                    | začiatočný/koncový bod)82                                                   |
| Citlivosť.         123, 125, 285, 285           Citlivosť ISO.         123, 125, 285, 285           CL mode shooting speed (Rýchlosť<br>snímačia režimu CL).         297           Clean image sensor (Čistiť obrazový<br>snímač).         305           Clona.         134, 135, 140, 302           Clonová automatika.         133           Clonová automatika.         133           Clonová eíslo.         134, 325           Clor space (Farebný priestor)         286           Conformity marking (Označenie zhody)         309           309, 386         Connect to smart device (Pripojiť k zariadeniu smart)                                                                                                    | Choose tab (Vybrať záložku)                                                 |
| Citlivosť ISO.         123, 125, 289           CL mode shooting speed (Rýchlosť         297           Clean image sensor (Čistiť obrazový         305           Clona         134, 135, 140, 302           Clonová automatika         133           Clonové číslo.         134, 315, 140, 302           Clonové číslo.         134, 315, 140, 302           Clonové číslo.         134, 325           Cloro space (Farebný priestor)         286           Conformity marking (Označenie zhody)         309, 386           Conpyright information (Informácie         306           Opyrimage(s) (Kopírovať snímku(y))         282           Copyright information (Informácie         301, 303           Custom control assignment (Priradenie         301, 303           Custom settings bank (Súbor         292           Customiz command dials (Prispôsobenie         292           Customiz command dials (Prispôsobenie         302                                                                                                    | Citlivosť 123, 125, 285, 289                                                |
| CL mode shooting speed (Rýchlosť<br>snímania režimu CL)                                                                                                    | Citlivosť ISO 123, 125, 289                                                 |
| snímaia režimu CL)                                                                                                    | CL mode shooting speed (Rýchlosť                                            |
| Clean image sensor (Čistiť obrazový snímač)                                                                                                    | snímania režimu CL)297                                                      |
| snímač)                                                                                                    | Clean image sensor (Čistiť obrazový                                         |
| Clona 134, 135, 140, 302<br>Clonová automatika 133<br>Clonové číslo 133<br>Clonové číslo 134, 325<br>CLS 328<br>Color space (Farebný priestor) 286<br>Conformity marking (Označenie zhody) 309, 386<br>Connect to smart device (Pripojiť k zariadeniu smart) 308<br>Copy image(s) (Kopírovať snimku(y)) 282<br>Copyright information (Informácie o autorských právach) 300<br>Custom control assignment (Priradenie príkazových voličov) 301, 303<br>Custom settings bank (Súbor používateľských funkcií) 292<br>Customize command dials (Prispôsobenie príkazových voličov) 302                                                                                                    | snímač)                                                                     |
| Clonová automatika 133<br>Clonová číslo 134, 325<br>ClS 284<br>Conformity marking (Označenie zhody)<br>309, 386<br>Connect to smart device (Pripojiť<br>k zariadeniu smart) 300<br>Copy image(s) (Kopírovať snímku(y))282<br>Copyright information (Informácie<br>o autorských právach)                                                                                                    | Clona                                                                       |
| Clonové číslo                                                                                                    | Clonová automatika133                                                       |
| CLS                                                                                                    | Clonové číslo134, 325                                                       |
| Color space (Farebný priestor)                                                                                                    | CLS                                                                         |
| Conformity marking (Označenie zhody)<br>309, 386<br>Connect to smart device (Pripojiť<br>k zariadeniu smart)                                                                                                    | Color space (Farebný priestor)                                              |
| Connect to smart device (Pripojiť<br>k zariadeniu smart)                                                                                                    | Conformity marking (Označenie zhody)<br>309, 386                            |
| k zariadeniu smart)                                                                                                    | Connect to smart device (Pripojiť                                           |
| Copy image(s) (Kopírovať snímku(y))282<br>Copyright information (Informácie<br>o autorských právach)                                                                                                    | k zariadeniu smart)                                                         |
| Copyright information (Informácie<br>o autorských právach)                                                                                                    | Copy image(s) (Kopírovať snímku(y))282                                      |
| o autorských právach)                                                                                                    | Copyright information (Informácie                                           |
| Custom control assignment (Priradenie<br>príkazových voličov)                                                                                                    | o autorských právach)                                                       |
| prikazových voličov)                                                                                                    | Custom control assignment (Priradenie                                       |
| Custom settings bank (Súbor<br>používateľských funkcií)292<br>Customize command dials (Prispôsobenie<br>príkazových voličov)                                                                                                    | príkazových voličov) 301, 303                                               |
| pouzivateľských funkcií)                                                                                                    | Custom settings bank (Súbor                                                 |
| Customize command dials (Prispôsobenie<br>príkazových voličov)                                                                                                    | používateľských funkcií)292                                                 |
| prikazovych volicov/                                                                                                    | Customize command dials (Prispôsobenie                                      |
| ×                                                                                                    | 2 2 2 2 2 2 2 2 2 2 2 2 2 2 2 2 2 2 2                                       |

#### Č

| Čas                       |                |
|---------------------------|----------------|
| Čas uzávierky             | 133, 135, 140  |
| Časovač                   |                |
| Časová automatika         |                |
| Časový spínač pohotovost  | ného režimu 39 |
| Časozberná videosekvenc   | ia74           |
| Čiernobiely režim (Monocl | hromatický     |
| režim)                    |                |
| Čistenie obrazového sním  | ača338         |
|                           |                |

| Date and time (Dátum a čas)                    | .304 |
|------------------------------------------------|------|
| Date format (Formát dátumu)                    | .304 |
| Daylight saving time (Letný čas)               | .304 |
| DCF                                            | .386 |
| Delete (Odstrániť)                             | .278 |
| Destination (Cieľové miesto)                   | .288 |
| Detekcia tváre                                 | 295  |
| Diaľkovo ovládaný stroboskopický zák<br>225    | lesk |
| Dioptrická korekcia29,                         | 335  |
| Distance-priority manual (Manuálny re          | žim  |
| s prioritou vzdialenosti)                      | .199 |
| Distortion control (Korekcia skreslenia<br>313 | )    |
| D-Lighting (Funkcia D-Lighting)                | .313 |
| Dotyková obrazovka 11, 55, 186,                | 258  |
| Dotyková spúšť                                 | 55   |
| Dotykové ovládacie prvky 11, 186,              | 258  |
| Dvojtlačidlový reset                           | .230 |
| Dynamická voľba zaostrovacích polí<br>106, 294 | 103, |
|                                                |      |

\_\_\_\_

# E

| Easy exposure compensation                          |
|-----------------------------------------------------|
| Edit movie (Úprava videosekvencií)                  |
| Electronic front-curtain shutter                    |
| (Elektronická uzávierka s použitím prvej            |
| lamely)                                             |
| Electronic VR (Elektronická stabilizácia            |
| obrazu)65, 291                                      |
| Elektronický diaľkomer115                           |
| EV steps for exposure cntrl (Kroky EV na            |
| ovládanie expozície)294                             |
| Exif                                                |
| Exp./flash comp. step value (Hodnota                |
| krokov korekcie expozície/zábleskovej<br>expozície) |
| Exposure comp. for flash (Korekcia                  |
| expozície pre blesk)                                |
| Exposure delay mode (Režim oneskorenia              |
| expozície)                                          |
| Exposure differential (Rozdiel expozície)<br>193    |
| Exposure smoothing (Vyhladenie                      |
| expozície)76, 245                                   |
| Expozičná pamäť141                                  |
| Expozičný bracketing 146, 147, 287, 301             |
| Expozičný režim130                                  |
| Expozimetre                                         |
| Expozícia128, 130, 141, 143, 294                    |

| Extended photo menu banks (Ro    | ozšírené |
|----------------------------------|----------|
| súbory ponuky fotografií)        | 283      |
| External GPS device options (Mo  | žnosti   |
| externého zariadenia GPS)        | 254, 307 |
| Externý mikrofón                 | 65, 336  |
| Eye-Fi upload (Preniesť na kartu | Eye-Fi)  |
| 308                              |          |
|                                  |          |

\_\_\_\_\_

# F

| Farebná teplota159, 160, 162,<br>File naming (Názvy súborov) | 166<br>288<br>el |
|--------------------------------------------------------------|------------------|
| súborov)                                                     | 298              |
| Filter effects (Efekt filtra) 184,                           | 314              |
| Fine-tune optimal exposure (Jemné                            |                  |
| doladenie optimalnej expozicie)                              | 295              |
| Firmware version (Verzia firmvéru)                           | 310              |
| Flash control (Riadenie zablesku). 214,                      | 284              |
| Flash shutter speed (Cas uzavierky pri                       |                  |
| pouziti blesku)                                              | 300              |
| Flash sync speed (Rychlost synchroniza                       | icie             |
| blesku)                                                      | 299              |
| Flexibilha programova automatika                             | 132              |
| 287, 290                                                     | 234,             |
| Focus point (Zaostrovací bod)                                | 293              |
| Focus point options (Možnosti                                |                  |
| zaostrovacích bodov)                                         | 294              |
| Focus point wrap-around (Cyklovanie                          |                  |
| zaostrovacích bodov)                                         | 294              |
| Focus tracking with lock-on (Sledovani                       | e                |
| zaostrenia s funkciou Lock-On)                               | 292              |
| Format memory card (Formatovat                               |                  |
| pamatovú kartu)                                              | 304              |
| Format                                                       | 304              |
| Format DX                                                    | , 88             |
| Fotografovanie s dialkovo ovladanym                          |                  |
| bleskom                                                      | 208              |
| Fotografovanie so zivym naniadom.43                          | -57              |
| Frame size/frame rate (veikost obrazu/                       | 200              |
| frekvencia snimania)                                         | 288              |
| Frekvencia snimania                                          | 68               |
| Frequency response (Frekvencha                               | 201              |
| Charakteristika)                                             | 291              |
| Full-frame playback flicks (Rychie pony                      | by               |
| protom pri prenravani snimok na čele                         | J<br>206         |
| ODIdZOVKE)                                                   | 300              |
| Funkcia Active D-Lighting<br>Funkcia drubého slotu           | 122              |
| רעווגכום ערעוופווט צוטנע                                     | 90               |
|                                                              |                  |

#### G

| GPS |  | 268 |
|-----|--|-----|
|-----|--|-----|

Group flash (Skupinový blesk)......214

J

#### Н

| H.264                                  | 1<br>5<br>1 |
|----------------------------------------|-------------|
| 65                                     |             |
| Hi124                                  | 4           |
| Hide image (Skryť snímku)281           | 1           |
| High ISO NR (Redukcia šumu pri vysokej |             |
| citlivosti ISO)                        | )           |
| Highlight display (Zobrazenie          |             |
| preexponovaných oblastí)               | 5           |
| Histogram 54, 69, 264, 265             | 5           |
| Histogram RGB264                       | 4           |
| Hĺbka ostrosti131                      | 1           |
| Hľadáčik                               | 5           |
| 1                                      |             |

#### Image comment (Poznámka k snímke) 306 Image Dust Off ref photo (Referenčná snímka na odstránenie vplyvu prachu na 319 Image quality (Kvalita snímky) ......284 Image review (Ukážka snímok) ..... 257, 282 Image size (Veľkosť snímky) ......94, 284 Indikátor expozície ......136 Indikátor pripravenosti blesku ..... 196, 206, 333, 369 Information display (Zobrazenie Informácie o prehrávaní ...... 261, 281 Interval timer shooting (Intervalové snímanie) ...... 243, 287 IPTC ......256, 260, 269 ISO display (Zobrazenie citlivosti ISO) .. 297 ISO sensitivity (Citlivosť ISO) ......285 ISO sensitivity settings (Nastavenia citlivosti ISO) ...... 285, 289 ISO sensitivity step value (Hodnota kroku citlivosti ISO)......294

| Jednorazové automat    | ické zaostrovanie  |
|------------------------|--------------------|
| 47, 101, 292           |                    |
| Jednotka GPS           |                    |
| Jednotlivá snímka      |                    |
| JPEG                   |                    |
| JPEG basic (JPEG, zákl | adná kvalita)91    |
| JPEG fine (JPEG, vysok | á kvalita)91       |
| JPEG normal (JPEG, no  | ormálna kvalita)91 |
|                        |                    |

#### K

| Kapacita pamäťových kariet                     | 389    |
|------------------------------------------------|--------|
| Karta XOD15. 9                                 | 5. 387 |
| Káhlová spúšť 73-13                            | 7 336  |
| Kananatibila é abialtéra                       | 222    |
| Kompatibline objektivy                         |        |
| Komprimované (kompresia NEF (RAV               | V)) 93 |
| Konektor pre externý mikrofón                  | 2      |
| Kontakty procesora                             | 325    |
| Kontinuálne automatické zaostrovan<br>101, 292 | ie     |
| Kontrolný nanol                                | E      |
| Kontrolly panel                                |        |
| Korekcia expozície14                           | 3, 295 |
| Korekcia zábleskovej expozície                 | 203    |
| Krajina (Nastavenie Picture Control).          | 180    |
| Krvtka tela                                    | 335    |
| Kyalita cnímky                                 | 01     |
| Kvalita Shirifiky                              |        |
| Kyanotyp (Monochromatický režim)               | 314    |
|                                                |        |

#### L

| L (veľké)                                                     | 72, 94       |
|---------------------------------------------------------------|--------------|
| LAN                                                           | 335          |
| Language (Jazyk)                                              | 304          |
| LCD illumination (Podsvietenie disp<br>LCD)                   | lejov<br>298 |
| LED lamp (LED kontrolka)                                      | 307          |
| Len automatická expozícia (Nastave                            | nie          |
| automatického bracketingu) 14                                 | 6, 147       |
| Len blesk (Nastavenie automatickéh                            | 0            |
| bracketingu)                                                  | 146          |
| Limit AF-area mode selection                                  |              |
| (Obmedzenie voľby režimu činnost<br>293                       | :i AF)       |
| LINK mode (Režim PRIPOJENIA)                                  | 307          |
| Live view button options (Možnosti                            |              |
| tlačidla živého náhľadu)                                      | 303          |
| Lo                                                            | 124          |
| Location data (Údaje o polohe)<br>Lock mirror up for cleaning | 253          |
| (Predsklopenie zrkadla na čistenie)<br>341                    | 305,         |
|                                                               |              |

| Long exposure NR (Redukcia šumu pri |      |
|-------------------------------------|------|
| dlhej expozícii)                    | .286 |
|                                     |      |

#### М

| M (Manuálne zaostrovanie)49, 114               |
|------------------------------------------------|
| M (streane)                                    |
| Picture Control (Spravovať<br>Picture Control) |
| Manual focus ring in AF mode (Krúžok           |
| manuálneho zaostrovania v režime               |
| automatického zaostrovania)294                 |
| Manuálne zaostrovanie49, 114                   |
| Manuálny režim (Expozičný režim)135            |
| Manuálny režim (riadenie záblesku)200,         |
| 214, 223                                       |
| Manuálny režim s prioritou vzdialenosti        |
| 223, 328                                       |
| Maticové meranie expozície128                  |
| Matrix metering (Maticové meranie              |
| expozície)295                                  |
| Max. continuous release (Max. počet            |
| snímok pri sériovom snímaní)297                |
| Maximálny čas uzávierky126                     |
| Maximum aperture (Svetelnosť objektívu)<br>250 |
| Maximum sensitivity (Maximálna citlivosť)      |
| 126, 289                                       |
| Meranie128                                     |
| Meranie expozície 3D color matrix III128       |
| Meranie expozície s dôrazom na                 |
| predchádzanie preexponovaniu                   |
| Meranie expozície so zdôrazneným               |
| stredom128                                     |
| Microphone sensitivity (Citlivosť              |
| mikrofónu)64, 290                              |
| Mikroton2, 64, 65, 290, 336                    |
| Miniatúra255                                   |
| Minimalna clona                                |
| Mired                                          |
| Modeling flash (Modelovaci zablesk)300         |
| Modelovaci zablesk                             |
| Moja ponuka                                    |
| Monitor                                        |
| Monitor brightness (Jas monitora) 50, 65,      |
| Monitor color balance (\/wáženie farieb        |
| monitora) 305                                  |
| Monitor off delay (Doba nečinnosti pre         |
| automatické vypnutie monitora) 296             |
| Monochrome (Monochromatický režim)             |
| 180, 314                                       |
| Motorové nastavenie clony                      |

Movie quality (Kvalita videosekvencie).68, 289

#### Ν

| Nabíjanie batérie13<br>Nabíjateľná lítium-iónová batériaiv, 13, 35,<br>375                                    |
|----------------------------------------------------------------------------------------------------|
| Napájací konektor 335                                                                                         |
| Nasadenie obiektívu 18                                                                                        |
| Nastavenie Picture Control 180                                                                                |
| Náhľad expozície                                                                                              |
| NEF (RAW)                                                                                                    |
| hĺbka pre snímky NEF (RAW))                                                                                   |
| NEF (RAW) compression (Kompresia NEF                                                                          |
| (RAW))93                                                                                                    |
| NEF (RAW) processing (Spracovanie NEF                                                                         |
| (RAW))                                                                                                    |
| NEF (RAW) recording (Zaznam vo formate                                                                        |
| NEF (RAW))                                                                                                    |
| Nekomprimované (kompresia NEF (RAW))<br>93                                                                    |
| Nepretržité automatické zaostrovanie 47                                                                       |
| Network (Sieť)                                                                                                |
| Neutrálne (Nastavenie Picture Control)<br>180                                                                 |
| Non-CPU lens data (Údaje objektívu bez<br>vstavaného procesora)250, 251, 305<br>Number of focus points (Počet |
| zaostrovacich bodov)293                                                                                       |
|                                                                                                    |

#### 0

| Objektiv 18 10 250 305                      | 222 277  |
|---------------------------------------------|----------|
| Objektív bez vstavaného procesoj            | ra250.   |
| 323, 325                                    |          |
| Objektív so vstavaným procesoro<br>322, 325 | m 19,    |
| Objektív typu D                             | 322, 325 |
| Objektív týpu E                             | 322, 325 |
| Objektív typu G                             | 322, 325 |
| Oblačno (Vyváženie bielej farby)            |          |
| Oblasť snímky 50, 64, 88, 89, 94,           | 284, 288 |

| Obnovenie východiskových nastavení<br>230, 288, 310 |
|-----------------------------------------------------|
| Obrazový uhol                                       |
| Odstránenie 42                                      |
| Odstránenie aktuálnej snímky42, 278                 |
| Odstránenie objektívu z fotoaparátu 19              |
| Odstránenie všetkých snímok                         |
| Odstrániť položky (Moja ponuka)                     |
| Ohnisková vzdialenosť                               |
| Ohraničenie automatického                           |
| zaostrovacieho poľa7, 29                            |
| Ochrana fotografií                                  |
| Okulár hľadáčika                                    |
| Optical AWL (Optické AWL) 208, 209                  |
| Optical VR (Optická stabilizácia obrazu)<br>298     |
| Optical/radio AWL (Optické/rádiové AWL)<br>208, 213 |
| Overlay mode (Režim prelínania)239                  |
| -                                                   |

## P

| Pamäť zaostrenia                              | 111  |
|-----------------------------------------------|------|
| Pamäťová karta 15, 96, 304,                   | 387  |
| Pamäťová karta SD 15                          | , 96 |
| Paring (Párovanie)                            | 211  |
| Perspective control (Ovládanie                |      |
| perspektívy)                                  | 314  |
| Photo live view display WB (Zobrazeni         | e    |
| vyváženia bielej farby pri fotografova        | ní   |
| so živým náhľadom)                            | 51   |
| Photo shooting menu bank (Súbor               |      |
| používateľských funkcií ponuky režim          | u    |
| snímania fotografií)                          | 283  |
| PictBridge                                    | 386  |
| Picture Control                               | 180  |
| PIN (Kód PIN)                                 | 211  |
| Playback display options (Možnosti            |      |
| zobrazenia prehrávania)                       | 281  |
| Playback folder (Priečinok na prehráva<br>281 | nie) |
| Ploché (Nastavenie Picture Control)           | 180  |
| Podsvietenie                                  | 6    |
| Podsvietenie displejov LCD                    | 6    |
| Podsvietenie tlačidiel6,                      | 298  |
| Pokročilé bezdrôtové osvetlenie               | 208  |
| Pomalé sériové snímanie 116,                  | 297  |
| Pomocník                                      | 31   |
| Pomocný volič 109, 111, 141, 301,             | 303  |
| Ponuka nastavenia                             | 304  |
| Ponuka prehrávania                            | 281  |
| Ponuka snímania fotografií                    | 283  |
| Ponuka snímania videosekvencií                | 288  |

| Ponuka úprav313                              |
|----------------------------------------------|
| Portrét (Nastavenie Picture Control)180      |
| Posledné nastavenia                          |
| Používateľské nastavenia292                  |
| Prediktívne zaostrovanie102                  |
| Predzáblesk proti červeným očiam201          |
| Preexponované oblasti                        |
| Prehrávanie40, 80, 255                       |
| Prehrávanie snímok na celej obrazovke<br>255 |
| Priame slnečné svetlo (Vyváženie bielej      |
| farby)160                                    |
| Priblíženie s použitím rozdelenia            |
| zobrazenia 52                                |
| Pridať položky (Moja ponuka)315              |
| Primary slot selection (Výber hlavného       |
| slotu)96, 283                                |
| Príslušenstvo                                |
| Programová automatika132                     |
|                                              |

# Q

| Quick wireless control (Rýc | hle bezdrôtové |
|-----------------------------|----------------|
| riadenie záblesku)          |                |

## R

| Radio AWL (Rádiové AWL)                                  | 210        |
|----------------------------------------------------------|------------|
| jednotkách pomocou rádia)                                | .213       |
| Rating (Hodnotenie)                                      | .274       |
| RAW hlavný slot - JPEG druhý slot (fun<br>druhého slotu) | kcia<br>96 |
| Red-eye correction (Korekcia efektu<br>červených očí)    | .313       |
| Release button to use dial (Používanie                   | 2          |
| príkazových voličov po uvoľnení tlači<br>302             | idla)      |
| Remote flash control (Diaľkové riaden<br>záblesku)       | ie<br>214  |
| Remote repeating (Diaľkovo ovládaný                      |            |
| stroboskopický záblesk)                                  | .219       |
| Repeating flash (Stroboskopický záble<br>200             | sk)        |
| Reset                                                    | .230       |
| Reset (Resetovať)                                        | .310       |
| Reset all settings (Resetovať všetky                     |            |
| nastavenia)                                              | .310       |
| Reset movie shooting menu (Resetova                      | anie       |
| ponuky snímania videosekvencií)                          | .288       |
| Resetovanie                                              | .288       |
| Resize (Zmena veľkosti)                                  | .313       |
|                                                          |            |

Reverse indicators (Obrátené indikátory)... 303

Režim automatického zaostrovania ...... 47, 101, 294

| Režim činnosti AF48             | 8, 103, 293 |
|---------------------------------|-------------|
| Režim PRIPOJENIA                | 211         |
| Režim sériového snímania        | 116         |
| Režim snímania                  |             |
| Režim videosekvencií 58         | 8, 288, 303 |
| Režim zaostrovania              | 47, 97, 114 |
| Režim zrkadlo v hornej polohe   | 117, 121    |
| RGB9                            | 1, 264, 286 |
| Riadenie záblesku               | 198, 199    |
| Rotate tall (Otočiť na výšku)   |             |
| Rýchle bezdrôtové riadenie zábl | esku224     |
| Rýchle potiahnutie prstom       | 11, 306     |
| Rýchle sériové snímanie         | 116         |
|                                 |             |

#### S

| S (malé)                                   |
|--------------------------------------------|
| Samospúšť 117, 119                         |
| Save selected frame (Uložiť zvolenú        |
| snímku)                                    |
| Save/load settings (Uložiť/načítať         |
| nastavenia)                                |
| Sánky na príslušenstvo 196, 335            |
| Secondary slot function (Funkcia druhého   |
| slotu)                                     |
| Select to send to smart device (Výber na   |
| odoslanie do zariadenia smart)282          |
| Self-timer (Samospúšť)296                  |
| Send to smart device (auto) (Odoslať do    |
| zariadenia smart (automaticky))            |
| Set clock from satellite (Nastavenie hodín |
| zo satelitu)254                            |
| Set Picture Control (Nastavenie Picture    |
| Control)                                   |
| Séria                                      |
| Shutter speed lock (Aretácia času          |
| uzávierky)                                 |
| Shutter-release button (Tlačidlo spúšte)   |
| Shutter-release button AE-L (Lizamknutie   |
| automatickej evpozície pomocou tlačidla    |
| snúšte) 206                                |
| Side-by-side comparison (Porovnanie        |
| vedľa seba)                                |
| Sieťový zdroj 335                          |
| Skupinový blesk                            |
| Skylight (Svetlo oblohy)                   |
| Sledovanie zaostrenia 102, 292             |
| Slide show (Prezentácia)282                |

| Slot                                   | 38             |
|----------------------------------------|----------------|
| Slot empty release lock (Uzamknutie    |                |
| spúšte bez pamäťovej karty)30          | 39             |
| Slúchadlá                              | 55             |
| Smoothing (Vyhladenie)19               | ЭЗ             |
| Spínač stabilizácie obrazu objektívu38 | 30             |
| Split-screen display zoom (Priblíženie |                |
| s použitím rozdelenia zobrazenia)      | 51             |
| Spomalené prehrávanie8                 | 31             |
| sRGB28                                 | 36             |
| Stabilizácia obrazu65, 291, 298, 38    | 30             |
| Standby timer (Časový spínač           |                |
| pohotovostného režimu) 254, 29         | <del>9</del> 6 |
| Stlačenie tlačidla spúšte do polovice  | 38             |
| Storage folder (Priečinok na ukladanie |                |
| údajov)28                              | 33             |
| Store by orientation (Uloženie podľa   |                |
| orientácie)29                          | <del>9</del> 3 |
| Straighten (Narovnať)3                 | 13             |
| Stroboskopický záblesk22               | 23             |
| Stupnica ohniskových vzdialeností3     | 77             |
| Sub-dial frame advance (Posúvanie      |                |
| snímok pomocným voličom)30             | 22             |
| Subject motion (Pohyb objektu)29       | Э2             |
| Svetelnosť objektívu 49, 53, 325, 33   | 33             |
| Sync with smart device (Synchronizovať |                |
| so zariadením smart)30                 | )4             |
| Sync. release mode options (Možnosti   |                |
| režimu synchronizovaného snímania)     |                |
| 297                                    |                |
| Synchronizačný konektor blesku19       | <b>9</b> 7     |
| Synchronizácia blesku s dlhými časmi   |                |
| uzávierky20                            | 51             |
| Synchronizácia blesku s druhou lamelou | 1              |
| uzávierky20                            | 51             |
| Synchronizácia blesku s prvou lamelou  |                |
| uzavierky20                            | 1נ             |
| Synchronizovaná spúšť                  | <b>J</b> 7     |
| Systèm kreativneho osvetlenia          | 28             |
| Š                                      |                |

| Tieň (Vyváženie bielej farby) | 160 |
|-------------------------------|-----|
| TIFF (RGB)                    |     |
| Tiché snímanie                |     |
| Time zone (Časové pásmo)      |     |
|                               |     |

| )4 |
|----|
|    |
| 1  |
| )1 |
| 5, |
|    |
| )3 |
| )3 |
| )3 |
| 1  |
| )1 |
|    |
| )6 |
|    |
| 8  |
| )5 |
|    |

#### U

| Upevňovacia značka           |          |
|------------------------------|----------|
| Upevňovacia značka objektívu |          |
| USB kábel                    | iv       |
| UTC                          | 253, 268 |
|                              |          |

#### Ú

| Údaje o polohe        |     |
|-----------------------|-----|
| Údaje prehľadu        | 270 |
| Úpráva videosekvencie |     |
| Úprava videosekvencií | 82  |
|                       |     |

#### V

| Veľkosť                    | . 72, 94, 313, 318 |
|----------------------------|--------------------|
| Viacnásobná expozícia      | 236                |
| Viewfinder grid display (Z | obrazenie          |
| mriežky v hľadáčiku)       |                    |
| ViewNX-i                   | v                  |
| Vignette control (Ovládan  | ie vinetácie) 286  |
| Virtual horizon (Virtuálny | horizont)305       |
| Virtuálny horizont         |                    |
| Vkladanie indexov          | 63                 |
| Vlastné nastavenie (Vyváž  | enie bielej        |
| farby)                     | 160, 169           |
| Volič režimov zaostrovani  | a114               |
| Volič režimu zaostrovania  |                    |
| Volič živého náhľadu       |                    |
| Vyrovnávacia pamäť         | 118                |
| Vysoké rozlíšenie          |                    |
| Vysoký dynamický rozsah    | (HDR) 191, 287     |
| Vyváženie bielej farby 1   | 51, 159, 285, 289  |
| Výber slotu                | 96, 257            |
| Východiskové nastavenia.   | 230, 288, 310      |

| Výrez        | 70, 318 |
|--------------|---------|
| Výstup zvuku |         |
| W            |         |

# 

| 205/207                            |          |
|------------------------------------|----------|
| Wi-Fix                             | xii, 308 |
| Wind noise reduction (Redukcia šun | nu       |
| vetra)                             | 54, 291  |
| Wireless remote (WR) options (Možr | nosti    |
| bezdrôtového diaľkového ovládan    | ia       |
| (WR))                              | 307      |
|                                    |          |

#### Ζ

| Zaostrenie47-49, 97-115, 292-294          |
|-------------------------------------------|
| Zaostrenie hľadáčika29, 335               |
| Zaostrovacia matnica                      |
| Zaostrovací bod37, 48, 97, 103, 108, 294  |
| Zaostrovací krúžok objektívu 49, 114, 377 |
| Zaplnenie (funkcia druhého slotu) 96      |
| Zariadenie Smart                          |
| Zariadenie smart                          |
| Zábleskový režim 201, 202                 |
| Záloha (funkcia druhého slotu)96          |
| Značka obrazovej roviny115                |
| Zobrazenie informácií 54, 69, 222, 226    |
| Zobrazovací pomer70, 318                  |
| Zoradenie položiek (Moja ponuka)315       |
| Zrkadlo117, 121, 341                      |
| Zväčšenie výrezu snímky271                |
| Zvislo vyklápateľný monitor9              |
| Zvuk 60                                   |
| Ž                                         |

#### 

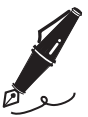

# Záručné podmienky - Záručný servis spoločnosti Nikon v Európe

Vážený zákazník spoločnosti Nikon,

ďakujeme vám za zakúpenie výrobku značky Nikon. V prípade, že váš výrobok značky Nikon bude vyžadovať záručný servis, obráťte sa na predajcu, u ktorého ste výrobok zakúpili, alebo na niektorého člena našej siete autorizovaných servisov v oblastiach predaja výrobkov spoločnosti Nikon Europe B.V. (napríklad Európa/Rusko/ďalšie). Podrobnosti nájdete na: http://www.europe-nikon.com/support

Ak sa chcete vyhnúť zbytočným nepríjemnostiam, pred obrátením sa na predajcu alebo člena siete autorizovaných servisov si dôkladne prečítajte používateľskú príručku.

Na vaše zariadenie značky Nikon sa vzťahuje záruka týkajúca sa výrobných chýb v trvaní jedného kalendárneho roka od dátumu pôvodnej kúpy. Ak sa počas tejto záručnej doby preukáže chyba výrobku spôsobená nevhodným materiálom alebo spracovaním, naša sieť autorizovaných servisov v oblastiach predaja výrobkov spoločnosti Nikon Europe B.V. opraví tento výrobok (bez poplatku za prácu a súčasti) v súlade s podmienkami a požiadavkami uvedenými nižšie. Spoločnosť Nikon si na základe vlastného uváženia vyhradzuje právo vymeniť alebo opraviť výrobok.

 Táto záruka sa poskytuje len po predložení vyplneného záručného listu a pôvodnej faktúry alebo pokladničného dokladu, na ktorých bude vyznačený daný výrobok, dátum jeho kúpy, typ výrobku a názov predajcu. Spoločnosť Nikon si vyhradzuje právo odmietnuť bezplatný záručný servis, ak vyššie uvedené dokumenty nemožno predložiť alebo ak sú údaje v nich neúplné alebo nečitateľné.

- 2. Táto záruka sa nebude vzťahovať na:
  - Údržbu a opravu alebo výmenu súčastí potrebnú v dôsledku bežného opotrebovania.
  - Úpravy bez predchádzajúceho písomného súhlasu spoločnosti Nikon, ktoré slúžia na zmenu normálneho účelu výrobku opísaného v používateľských príručkách.
  - Prepravné náklady a všetky riziká spojené s prepravou, ktoré sa týkajú priamo alebo nepriamo záruky na výrobky.
  - Poškodenia spôsobené zmenami alebo úpravami, ktoré sa bez predchádzajúceho písomného súhlasu spoločnosti Nikon mohli vykonať na výrobku s cieľom prispôsobiť výrobok platným miestnym alebo štátnym technickým normám v inej krajine ako tej, pre ktorú bol výrobok pôvodne určený alebo vyrobený.
- 3. Záruku nebude možné využiť v prípade:
  - Poškodenia spôsobeného nesprávnym používaním vrátane, ale nie výlučne nepoužívania výrobku na normálne účely alebo v súlade s používateľskými pokynmi na správne používanie a údržbu a tiež inštalácie alebo používania výrobku v rozpore s bezpečnostnými normami, ktoré platia v krajine, kde sa používa.
  - Poškodenia spôsobeného nepredvídanými udalosťami vrátane, ale nie výlučne blesku, vody, ohňa, nesprávneho alebo nedbalého použitia.
  - Úpravy, poškodenia, nečitateľnosti alebo odstránenia čísla modelu alebo sériového čísla výrobku.
  - Poškodenia spôsobeného opravami alebo úpravami, ktoré vykonali neoprávnené servisné organizácie alebo osoby.
  - Chýb systému, do ktorého je výrobok začlenený, alebo s ktorým sa používa.

4. Tento záručný servis nepostihuje zákonné práva zákazníka podľa príslušných platných vnútroštátnych zákonov ani právo zákazníka, ktoré si v súvislosti s predajom alebo kúpnopredajnou zmluvou môže uplatniť voči predajcovi.

**Upozornenie:** Prehľad všetkých autorizovaných servisných stredísk spoločnosti Nikon nájdete online po kliknutí na toto prepojenie (URL = *http://www.europe-nikon.com/service/*).

| Nikon Europe Service Warranty Card<br>Záručný list na servis spoločnosti Nikon v Európe         |                                                                                                    |
|-------------------------------------------------------------------------------------------------|----------------------------------------------------------------------------------------------------|
| Názov modelu                                                                                    | Výrobné číslo                                                                                       |
| Nikon D500                                                                                      | Dátum zakúpenia                                                                                     |
| Meno a adresa zákazníka                                                                         |                                                                                                    |
| Predajca                                                                                        |                                                                                                    |
| Distribútor                                                                                     | Výrobca                                                                                             |
| Nikon Europe B.V.<br>Tripolis 100, Burgerweeshuispad 101,<br>1076 ER Amsterdam, The Netherlands | NIKON CORPORATION<br>Shinagawa Intercity Tower C, 2-15-3, Konan,<br>Minato-ku, Tokyo 108-6290 Japan |

Je zakázané akékoľvek reprodukovanie tejto príručky, v ľubovoľnej podobe, či už vcelku alebo v častiach (s výnimkou stručných citácií v kritických článkoch alebo testoch), bez písomného povolenia spoločnosti NIKON CORPORATION.

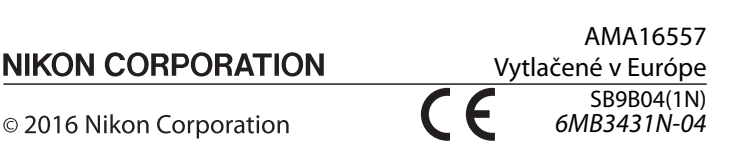